| ADMIN TASK:             | Perform an RCS Inventory Balance                                      |                         |
|-------------------------|-----------------------------------------------------------------------|-------------------------|
| TASK #: EPE009002       |                                                                       |                         |
| K/A #s: 2.1.23          |                                                                       |                         |
| References: STS BB-004  | 4, Rev. 22                                                            |                         |
| Examinee's Name         | SS No                                                                 | SRO <b>RO_<u>X</u>_</b> |
| The examinee's performa | nce was evaluated against the standards in this JPM and determined to | be :                    |
| SATISFACTORY            | UNSATISFACTORY                                                        |                         |
| Reason if UNSATISF.     | ACTORY:                                                               |                         |
|                         |                                                                       |                         |
|                         |                                                                       |                         |
|                         |                                                                       |                         |
|                         |                                                                       |                         |
| Estimated JPM comple    | etion Time: 20 min.                                                   |                         |
| Actual Performance Ti   | me:min.                                                               |                         |
| Location of Performan   | ce: Classroom                                                         |                         |
| Method of Performance   | ce: Perform                                                           |                         |
|                         |                                                                       |                         |
| Evaluators Signature: _ |                                                                       | Date                    |

## Notes: ADMIN JPM

The exam group shall verify that the procedure revision for this JPM is current and that any change against the referenced procedure does not invalidate this JPM.

Provide the **GREEN** "Information Only" copy of STS BB-004 with cover sheet.

Initial Conditions:

You are a Relief Crew Licensed Operator; the plant is stable at 100% power. The operating crew has indications of a leak in Containment.

Initiating Cues:

The Control Room Supervisor had the RO perform a 4 hour STS BB-004 for RCS leakage and has completed the data collection. The CRS directs you to complete STS BB-004 calculations, beginning at Step 9.6, to determine if there is an RCS leak. The CRS provides you with the following information.

Chemistry performed <u>no</u> sampling or chemical additions. STN CH-020 results are < 0.815 gallons per day. STS PE-019, RCS Pressure Isolation valve Leakage, is 0.145 gpm.

#### READ TO EXAMINEE:

If you have a question about the task or need clarification do not hesitate to ask your evaluator. JPM's are considered "open reference", therefore reference material that is normally available to you in the plant (including the Control Room) is available during this JPM. If you desire to use a reference, ask your evaluator if it is acceptable to do so for the task under consideration. You **may not** solicit technical information from other operators, engineers or technical advisors.

When you have completed the JPM inform your evaluator that you are done by handing this Initial Conditions/Initiating Cues sheet back to him.

#### TASK STANDARD:

Upon completion of this JPM the operator will have calculated the leak rate on the RCS per STS BB-004. Final Value for unidentified leakage is  $0.485 \text{ gpm} \pm .05 \text{ gpm}$ , and Identified T.S. Leakage of  $0.164 \text{ gpm} \pm .05 \text{ gpm}$ .

| Element<br># | Step # | Element                                                                               | Standard               | Score |
|--------------|--------|---------------------------------------------------------------------------------------|------------------------|-------|
| 1.*          | 9.7    | Calculate RCS leakage using Attachment B and log the results in the Control Room Log. | Complete calculations. | S U   |

Cue:

Comments: Logging the results in the Control Room Log is not required for this JPM.

| 2. | 9.8 | If individual component leakage is to be determined then perform Attachment C. If not mark this step N/A. | Ask CRS if individual component leakage needs to be determined. | S U |
|----|-----|----------------------------------------------------------------------------------------------------|-----------------------------------------------------------------|-----|
|----|-----|----------------------------------------------------------------------------------------------------|-----------------------------------------------------------------|-----|

Cue:

Reply as CRS that individual component leakage will not be determined.

Comments:

Termination: Calculation of RCS leakage completes this JPM.

Stop Time \_\_\_\_

NOTE: Calculated values should be as follow: Step B.1.2 = 6.142 gallons Step B.2.2 = -295.8 gallons Step B.3.3 = -19.25 gallons Step B.4.3 = 430 gallons Step B.4.6 = 0 gallons Step B.5 = 121.092 gallons Step B.6.2 = 0.5045 gpm Step B.7.3.2 = 4.508 gallons Step B.7.5 = .0188 gpm

Step B.7.8 = Total Identified Leakage  $\approx 0.0188$  gpm.

Step B.8.1 = Unidentified Leakage Rate ≈0.4852 gpm.

Step B.9.1 = Total Identified T.S. Leakage 0.1643 gpm.

Initial Conditions:

You are a Relief Crew Licensed Operator; the plant is stable at 100% power. The operating crew has indications of a leak in Containment.

Initiating Cues:

The Control Room Supervisor had the RO perform a 4 hour STS BB-004 for RCS leakage and has completed the data collection. The CRS directs you to complete STS BB-004 calculations, Step 9.6, to determine if there is an RCS leak. The CRS provides you with the following information.

Chemistry performed <u>no</u> sampling or chemical additions. STN CH-020 results are 0.815 gallons per day. STS PE-019, RCS Pressure Isolation valve Leakage, is 0.145 gpm.

Notes:

If you have a question about the task or need clarification do not hesitate to ask your evaluator. JPM's are considered "open reference", therefore reference material that is normally available to you in the plant (including the Control Room) is available during this JPM. If you desire to use a reference, ask your evaluator if it is acceptable to do so for the task under consideration. You **may not** solicit technical information from other operators, engineers or technical advisors.

When you have completed the JPM inform your evaluator that you are done by handing this Initial Conditions/Initiating Cues sheet back to him.

| ADMIN TASK: Manually Determine Quadrant Power Tilt Ratio (QPTR).                                 |  |  |  |
|--------------------------------------------------------------------------------------------------|--|--|--|
| TASK: 01500032.                                                                                  |  |  |  |
| K/A #s: 2.1.20                                                                                   |  |  |  |
| References: STS RE-012, Rev. 7                                                                   |  |  |  |
| Examinee's Name SS No SRO SRO SRO                                                                |  |  |  |
| The examinee's performance was evaluated against the standards in this JPM and determined to be: |  |  |  |
| SATISFACTORY UNSATISFACTORY                                                                      |  |  |  |
| Reason, if UNSATISFACTORY:                                                                       |  |  |  |
|                                                                                                  |  |  |  |
|                                                                                                  |  |  |  |
|                                                                                                  |  |  |  |
|                                                                                                  |  |  |  |
| Estimated JPM Completion Time: 25 min.                                                           |  |  |  |
| Actual Performance Time:min.                                                                     |  |  |  |
| Location of Performance: Classroom                                                               |  |  |  |
| Method of Performance: Perform                                                                   |  |  |  |
| Tools and Equipment: None                                                                        |  |  |  |
|                                                                                                  |  |  |  |
| Evaluators Signature:                                                                            |  |  |  |

Notes:

Provide the **GREEN** information only copy of STS RE-012, "QPTR Determination," with cover sheet and prerequisites completed.

After the examinee has determined that they need to use section 8.5 provide YELLOW table of the present NIS detector currents, Attachment A to this JPM.

**Ensure** a copy of the Curves and Tables book is available.

Initial Conditions:

You are the Reactor Operator, the plant has been stable at 100% power for the last 24 hours. The NPIS computer is out of service.

Initiating Cues:

The Control Room Supervisor directs you to determine Quadrant Power Tilt Ratio using of STS RE-012. The highest NI channel indicates 100.0 % power.

Provide the **GREEN** information only copy of STS RE-012 to the examinee.

**TASK STANDARD**: Final values should be within  $\pm$  .005 of the values in the Answer Key.

| Element<br>#                               | Step #            | Element                                                                                                    | Standard                                                                                                    | Score |
|--------------------------------------------|-------------------|----------------------------------------------------------------------------------------------------|----------------------------------------------------------------------------------------------------|-------|
| 1.                                         | 8.1               | Record highest NI channel.                                                                                                    | Record 100%. Recognize NPIs not available for computer point.                                                                                                    |       |
| Comment                                    | ts: Provi         | ded in Initiating Cues.                                                                                                    |                                                                                                    |       |
| 2.*                                        | 8.2               | Perform QPTR per the method of section 8.3, 8.4 or 8.5.                                                                                                  | Examinee must determine that section 8.5 of the procedure must be used since NPIS is unavailable.                                                                                                    |       |
| Comment                                    | ts: With<br>appro | NPIS unavailable the Operator should determine that priate box.                                                                                          | only section 8.5 can be performed and check the                                                                                                    |       |
|                                            |                   | Start Time                                                                                                    |                                                                                                    |       |
| 3.*                                        | 8.5.1             | Record the Normalization factor for each of the<br>upper (detector A) and lower (detector B)<br>detectors from page 7.5 of the Curve Book.               | Locate the Wolf Creek Generating Station<br>Control Room Operating Curves and Tables<br>Reference Manual. Record the normalization<br>factors for the upper and lower detectors for<br>step 8.5.1. in the space provided in the<br>procedure. | S U   |
| Comment                                    | ts: Table         | es will not be provided in the element boxes.                                                                                                    |                                                                                                    |       |
| 4.*                                        | 8.5.2             | Record the present values of the NIS detector currents.                                                                                                  | Record the values provided by the examiner in the procedure.                                                                                                    | S U   |
| Cue: Provide Attachment A to the examinee. |                   |                                                                                                    |                                                                                                    |       |
| Comment                                    | ts:               |                                                                                                    |                                                                                                    |       |
| 5.*                                        | 8.5.3             | Normalize each of the detector currents<br>recorded in 8.5.2 by dividing each current by<br>the corresponding normalization factor<br>recorded in 8.5.1. | Normalize each of the detector currents by<br>dividing each current by the corresponding<br>normalization factor. Record the values in<br>the space provided in the procedure.                                                                | S U   |
| Comment                                    | ts:               |                                                                                                    |                                                                                                    |       |
| 5.a.*                                      | 8.5.3.1.          | Calculate the average of the upper normalized currents.                                                                                                  | Calculate the average of the upper<br>normalized currents (N41 Upper + N42<br>Upper + N43 Upper + N44 Upper) divided by<br>4. Record the values in the space provided<br>in the procedure. (See Answer Key)                                   | S U   |
| Comment                                    | ts:               |                                                                                                    |                                                                                                    |       |

\* Critical Step

| 5.b.*       8.5.3.2.       Calculate the average of the lower normalized currents.       Calculate the average of the lower normalized currents (N41 Lower + N42 Lower + N43 Lower + N44 Lower) divided by 4. Record the values in the space provided in the procedure. (See Answer Key) | S U |
|----------------------------------------------------------------------------------------------------|-----|
|----------------------------------------------------------------------------------------------------|-----|

Comments:

.

| Element<br># | Step # | Element                                                                                                    | Standard                                                                                                    | Score |
|--------------|--------|----------------------------------------------------------------------------------------------------|----------------------------------------------------------------------------------------------------|-------|
| 6.*          | 8.5.4  | Calculate the upper tilts by dividing each of the upper normalized currents in step 8.5.3 by the average of the upper normalized currents in 8.5.3.1. | Calculate the upper tilts by dividing each<br>upper normalized current by the average<br>upper normalized current from step 8.5.3.1.<br>Record the values in the space provided in<br>the procedure. (See Answer Key) | S U   |

#### Comments:

| 7.* | 8.5.5 | Calculate the lower tilts by dividing each of the lower normalized currents in 8.5.3 by the average of the lower normalized currents in 8.5.3.2. | Calculate the lower tilts by dividing each<br>lower normalized current by the average<br>lower normalized current from step 8.5.3.2.<br>Record the values in the space provided in<br>the procedure. (See Answer Key) | S U |
|-----|-------|----------------------------------------------------------------------------------------------------|----------------------------------------------------------------------------------------------------|-----|
|     |       | 1                                                                                                    | 1                                                                                                    | 1   |

#### Comments:

| 8.* | 8.5.6 | Record the maximum radial flux tilt. | Record in the space provided in the              | S U |
|-----|-------|--------------------------------------|--------------------------------------------------|-----|
|     |       |                                      | procedure the highest radial flux tilt indicated |     |
|     |       |                                      | from the upper tilt values and the lower tilt    |     |
|     |       |                                      | values. (See Answer Key)                         |     |
|     |       |                                      |                                                  |     |

Comments: Final values should be within  $\pm$  .005 of the values in the Answer Key.

| 9. | 8.5.7 | Proceed to Section 8.7 | Same as Element |     |
|----|-------|------------------------|-----------------|-----|
|    |       |                        |                 | i i |

Comments

|  | 10. | 8.7 | Verification that QPTR is within Limits | Complete section 8.7 |  |
|--|-----|-----|-----------------------------------------|----------------------|--|
|--|-----|-----|-----------------------------------------|----------------------|--|

#### Comments

| 11.* | 8.7.1/2 | Recognize QPTR is within Limits | Initial Step 8.7.1 and N/A Step 8.7.2. |  |
|------|---------|---------------------------------|----------------------------------------|--|
|------|---------|---------------------------------|----------------------------------------|--|

Comments

Termination: Completing Section 8.7 as being within limits completes the JPM.

Stop Time \_\_\_\_

\* Critical Step

#### Initial Conditions:

You are the Reactor Operator, the plant has been stable at 100% power for the last 24 hours. The NPIS computer is out of service.

Initiating Cues:

The Control Room Supervisor directs you to determine Quadrant Power Tilt Ratio using STS RE-012. The highest NI channel indicates 100.0 % power.

Notes:

If you have a question about the task or need clarification do not hesitate to ask your evaluator. JPM's are considered "open reference", therefore reference material that is normally available to you in the plant (including the Control Room) is available during this JPM. If you desire to use a reference, ask your evaluator if it is acceptable to do so for the task under consideration. You **may not** solicit technical information from other operators, engineers or technical advisors.

#### WCGS -SRO/RO TRAINING PROGRAM JOB PERFORMANCE MEASURE EVALUATION FORM

### Attachment A

### **Training Use Only**

|                  | N41 | N42 | N43 | N44 |
|------------------|-----|-----|-----|-----|
| I <sub>top</sub> | 238 | 237 | 246 | 249 |
| I <sub>bot</sub> | 240 | 234 | 265 | 259 |

\*

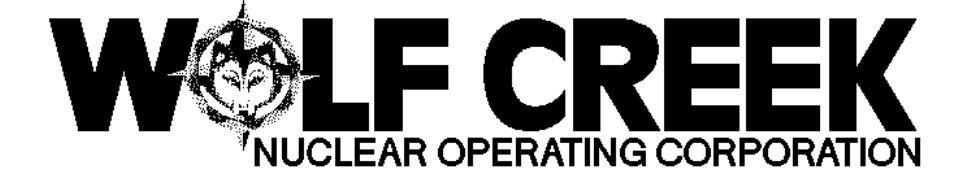

STS RE-012

**QPTR DETERMINATION** 

### Responsible Manager

Manager Nuclear Engineering

| Revision Number                  | 7         |
|----------------------------------|-----------|
| Use Category                     | Reference |
| Administrative Controls          | No        |
| Infrequently Performed Procedure | No        |
| Program Number                   | 29        |

DC30 11/27/1997

| TABLE OF CONTENTS              |      |
|--------------------------------|------|
| 1.0 PURPOSE                    | 2    |
| SEC2T.IONSCOPE TITLE           | PAGE |
| 3.0 REFERENCES AND COMMITMENTS | 2    |
| 4.0 PRECAUTIONS/LIMITATIONS    | 3    |
| 5.0 TEST EQUIPMENT             | 3    |
| 6.0 ACCEPTANCE CRITERIA        | 3    |
| 7.0 PREREQUISITES              | 3    |
| 8.0 PROCEDURE                  | 4    |
| 9.0 RESTORATION                | 9    |
| 10.0 RECORDS                   | 9    |
|                                |      |

Ϊż <sup>3</sup>Revision: 7 OPTR DETERMINATION <sup>3</sup> STS RE-012 3 <sup>3</sup>Page 2 of 10 3 <sup>3</sup>Reference Use <sup>3</sup> ÄÙ This procedure is used to determine the Ouadrant Power Tilt Ratio (QPTR) and to verify QPTR is within acceptable limits. 1.2 This procedure is applicable in Mode 1 above 50% RTP. 1.3 The OPTR shall be determined to be within the limit above 50% RTP by: NOTE The OPTR alarm function is met if: Annunciators 00-078B, PR UPPER DETECTOR FLUX DEV, AND 00-078C, PR LOWER DETECTOR FLUX DEV, are operable; OR Annunciator 00-079C, RPI DEV OR PR TILT, is operable. 1.3.1 Calculating the ratio at least once per 7 days when the OPTR alarm is operable. Calculating the ratio at least once per 12 hours when 1.3.2 the QPTR alarm is inoperable. With one PR channel inoperable and power level above 75% RTP, 1.4 the movable incore detectors shall be used to confirm that the normalized symmetric power distribution is consistent with the indicated QPTR at least once per 12 hours. 2.0 SCOPE2.0 SCOPE 2.1 This procedure fulfills the Surveillance Requirements of Technical Specifications 4.2.4.1 and 4.2.4.2 (SR 3.2.4.1 and SR 3.2.4.2). 2.2 This procedure satisfies the requirements of USAR Section 16.3.1.1 (TR 3.3.10) if the QPTR is determined with the Movable Incore Detector System. 3.0 REFERENCES AND COMMITMENTS3.0 REFERENCES AND COMMITMENTS 3.1 References 3.1.1 Control Room Operating Curves and Tables Reference Manual (Curve Book)

3.1.2 SYS SR-200, MOVABLE INCORE DETECTOR OPERATION

#### Ϊż 3

<sup>3</sup>Revision: 7 3 ãäääääääääääääääää OPTR DETERMINATION

<sup>3</sup> STS RE-012

3

<sup>3</sup>Reference Use <sup>3</sup>

<sup>3</sup>Page 3 of 10 ÄÙ

STS IC-932, POWER RANGE NEUTRON HIGH FLUX TRIP 214 SETPOINT REDUCTION

3.2 Commitments

> 3.2.1 None

#### 4.0 PRECAUTIONS/LIMITATIONS4.0 PRECAUTIONS/LIMITATIONS

- 4.1 If the Incore Movable Detector System is used for OPTR determination, at least 75% of the thimbles (44 thimbles), with a minimum of two thimbles per core quadrant, are to be operable as required by USAR Section 16.3.1.1 (TR 3.3.10).
- 4.2 With one excore detector inoperable, the remaining three detectors shall be used for computing the average.
- The recorded reactor power must be from the indication being 4.3 used to control reactor power (i.e., the highest reading NI channel or the calorimetric).
- STS IC-932, POWER RANGE NEUTRON HIGH FLUX TRIP SETPOINT 4.4 REDUCTION, shall be used for reduction of the Power Range Neutron Flux-High Trip Setpoints as required by Technical Specification 3.2.4 (ITS 3.2.4.A.4).
- 5.0 TEST EQUIPMENT5.0 TEST EQUIPMENT
- 5.1 None
- 6.0 ACCEPTANCE CRITERIA6.0 ACCEPTANCE CRITERIA
- 6.1 QPTR shall not exceed 1.02.
- 7.0 PREREQUISITES7.0 PREREQUISITES
- 7.1 The Reactor is operating at a steady power level above 50% RTP.

Ο

| AÄÄÄÄÄÄÄÄÄÄÄÄÄÄÄÄÄÄÄÄÄÄÄÄÄÄÄÄÄÄÄÄÄÄÄÄÄ                                                                                          | VÄÄ<br>VÄÄ                                                                                                    | 15 RE-012                                                                                   |
|----------------------------------------------------------------------------------------------------|----------------------------------------------------------------------------------------------------|---------------------------------------------------------------------------------------------|
| AÄÄÄ <b>BRQGEDU</b>                                                                                                    | <b>BEŠ</b> A <b>G PROSEDURE</b> AAAAAAAAAAAAAAAAAAAAAAAAAAAAAAAAAAAA                                                                                                    | ÄÄÄÄÄÄÄÄÄÄÄ                                                                                 |
| 1 Record                                                                                                    | the present reactor power level.                                                                                                    |                                                                                             |
| RJ                                                                                                    | U157MA MWT/35.65 = % RTP                                                                                                    |                                                                                             |
|                                                                                                    | OR                                                                                                    |                                                                                             |
| Hi                                                                                                    | ghest NI Channel % RTP                                                                                                    |                                                                                             |
| 2 Perform<br>Section                                                                                                    | QPTR determination per the method of 8.3, 8.4, or 8.5. Indicate method used.                                                                                                    |                                                                                             |
|                                                                                                    | NOTE                                                                                                    |                                                                                             |
| that the no<br>with the in<br>done per Se<br>of QPTR mon<br>QPTR determ                                                         | ormalized symmetric power distribution is condicated QPTR at least once per 12 hours. In<br>action 8.6. Section 8.6 is not a stand-alor<br>ditoring. Section 8.6 may only be used to contained in Section 8.3, 8.4 or 8.5.                                                                                                    | onsistent<br>This is<br>ne method<br>confirm                                                |
|                                                                                                    |                                                                                                    |                                                                                             |
|                                                                                                    | *NSSS Menu Tilting Factors - Section 8.3                                                                                                    | 0                                                                                           |
|                                                                                                    | *NSSS Menu Tilting Factors - Section 8.3<br>*NPIS Computer Points - Section 8.4                                                                                                    | 0                                                                                           |
|                                                                                                    | *NSSS Menu Tilting Factors - Section 8.3<br>*NPIS Computer Points - Section 8.4<br>*NIS Current - Section 8.5                                                                                                    | 0<br>0<br>0                                                                                 |
|                                                                                                    | *NSSS Menu Tilting Factors - Section 8.3<br>*NPIS Computer Points - Section 8.4<br>*NIS Current - Section 8.5<br>Movable Incore Detectors - Section 8.6                                                                                                    | 0<br>0<br>0<br>0                                                                            |
| 3 <u>NSSS ME</u>                                                                                                    | *NSSS Menu Tilting Factors - Section 8.3<br>*NPIS Computer Points - Section 8.4<br>*NIS Current - Section 8.5<br>Movable Incore Detectors - Section 8.6<br><u>NU - Tilting Factors Determination Of QPTR</u>                                                                                                    | 0<br>0<br>0<br>0                                                                            |
| 3 <u>NSSS ME</u><br>8.3.1                                                                                                    | *NSSS Menu Tilting Factors - Section 8.3<br>*NPIS Computer Points - Section 8.4<br>*NIS Current - Section 8.5<br>Movable Incore Detectors - Section 8.6<br><u>NU - Tilting Factors Determination Of QPTR</u><br>Select <u>NSSS Menu</u> on an NPIS terminal.                                                                                                    |                                                                                             |
| 3 <u>NSSS ME</u><br>8.3.1<br>8.3.2                                                                                              | *NSSS Menu Tilting Factors - Section 8.3<br>*NPIS Computer Points - Section 8.4<br>*NIS Current - Section 8.5<br>Movable Incore Detectors - Section 8.6<br><u>NU - Tilting Factors Determination Of QPTR</u><br>Select <u>NSSS Menu</u> on an NPIS terminal.<br>Select <u>Tilting Factors</u> .                                                                                                    |                                                                                             |
| 3 <u>NSSS ME</u><br>8.3.1<br>8.3.2<br>8.3.3                                                                                     | *NSSS Menu Tilting Factors - Section 8.3<br>*NPIS Computer Points - Section 8.4<br>*NIS Current - Section 8.5<br>Movable Incore Detectors - Section 8.6<br><u>NU - Tilting Factors Determination Of QPTR</u><br>Select <u>NSSS Menu</u> on an NPIS terminal.<br>Select <u>Tilting Factors</u> .<br>Record the following data:                                                                                      |                                                                                             |
| 3 <u>NSSS ME</u><br>8.3.1<br>8.3.2<br>8.3.3<br>Radial Uppe                                                                      | *NSSS Menu Tilting Factors - Section 8.3<br>*NPIS Computer Points - Section 8.4<br>*NIS Current - Section 8.5<br>Movable Incore Detectors - Section 8.6<br><u>NU - Tilting Factors Determination Of QPTR</u><br>Select <u>NSSS Menu</u> on an NPIS terminal.<br>Select <u>Tilting Factors</u> .<br>Record the following data:<br><u>NIS N-43</u> <u>NIS N-42</u> <u>NIS N-44</u> <u>NIS</u><br>(Q1) (Q2) (Q3) (Q3) | 0<br>0<br>0<br>0<br>0<br>0<br>0<br>0<br>0<br>0<br>0<br>0<br>0                               |
| 3 <u>NSSS ME</u><br>8.3.1<br>8.3.2<br>8.3.3<br>Radial Uppe<br>Flux Tilt                                                         | *NSSS Menu Tilting Factors - Section 8.3<br>*NPIS Computer Points - Section 8.4<br>*NIS Current - Section 8.5<br>Movable Incore Detectors - Section 8.6<br><u>NU - Tilting Factors Determination Of QPTR</u><br>Select <u>NSSS Menu</u> on an NPIS terminal.<br>Select <u>Tilting Factors</u> .<br>Record the following data:<br>NIS N-43 NIS N-42 NIS N-44 NIS<br>(Q1) (Q2) (Q3) (Q3)                             | 0<br>0<br>0<br>0<br>0<br>0<br>0<br>0<br>0<br>0<br>0<br>0<br>0                               |
| 3 <u>NSSS ME</u><br>8.3.1<br>8.3.2<br>8.3.3<br>Radial Uppe<br>Flux Tilt<br>Radial Lowe<br>Flux Tilt                             | *NSSS Menu Tilting Factors - Section 8.3<br>*NPIS Computer Points - Section 8.4<br>*NIS Current - Section 8.5<br>Movable Incore Detectors - Section 8.6<br><u>INU - Tilting Factors Determination Of QPTR</u><br>Select <u>NSSS Menu</u> on an NPIS terminal.<br>Select <u>Tilting Factors</u> .<br>Record the following data:<br>NIS N-43 NIS N-42 NIS N-44 NIS<br>(Q1) (Q2) (Q3) (Q3)<br>er                      | O<br>O<br>O<br>O<br>O<br>O<br>O<br>O<br>O<br>O                                              |
| 3 <u>NSSS ME</u><br>8.3.1<br>8.3.2<br>8.3.3<br>Radial Uppe<br>Flux Tilt<br>Radial Lowe<br>Flux Tilt<br>Radial Lowe<br>Flux Tilt | *NSSS Menu Tilting Factors - Section 8.3<br>*NPIS Computer Points - Section 8.4<br>*NIS Current - Section 8.5<br>Movable Incore Detectors - Section 8.6<br><u>NU - Tilting Factors Determination Of QPTR</u><br>Select <u>NSSS Menu</u> on an NPIS terminal.<br>Select <u>Tilting Factors</u> .<br>Record the following data:<br>NIS N-43 NIS N-42 NIS N-44 NIS<br>(Q1) (Q2) (Q3) (G<br>er<br>                     | 0<br>0<br>0<br>0<br>0<br>0<br>0<br>0<br>0<br>0<br>0<br>0<br>0<br>0<br>0<br>0<br>0<br>0<br>0 |

| ÚÄ                   | ÄÄÄ               | ÄÄ             | ÄÄÄ               | ÄÄÄÄÄ                | ÄÄÄÄÄ                   | ÄÄÄ              | ÄÄÄÄÄ                                  | ÄÄÄ                      | ÄÄÄÄ.                       | ÄÄÄÄ.                        | ääääää                           | ÄÄÄÄÄ                              | ÄÄÄÄÄ                 | ÄÂÄÄÄÄ            | ÄÄÄÄ               | ÄÄÄÄ       | ÄÄ      |
|----------------------|-------------------|----------------|-------------------|----------------------|-------------------------|------------------|----------------------------------------|--------------------------|-----------------------------|------------------------------|----------------------------------|------------------------------------|-----------------------|-------------------|--------------------|------------|---------|
| AZ<br>3R<br>ÃÄ<br>ÃÄ | evi<br>ÄÄÄ<br>äää | si<br>ÄÄ<br>ää | on:<br>ÄÄÄ<br>äää | 7<br>ÄÄÄÄÄÄ<br>äääää | ³<br>ÀÄÄ ´<br>Àä ä ´    |                  | QI                                     | PTR                      | DET                         | ERMI                         | NATION                           | 1                                  | 3                     | STS               | RE-C               | 12         | 3       |
| ³R<br>ÀÄ<br>ÄÙ       | efe:<br>ÄÄÄ       | re<br>ÄÄ       | nce<br>ÄÄÄ<br>8.  | Use<br>ÄÄÄÄÄ<br>3.5  | 3<br>ÄÄÄÁÄ<br>Pro       | ÄÄÄ<br>cee       | ÄÄÄÄÄÄ<br>ed to s                      | ÄÄÄ<br>Sec               | ÄÄÄÄ<br>tion                | ÄÄÄÄ<br>8.7                  | ÄÄÄÄÄ<br>•                       | ÄÄÄÄÄ                              | ³ <u>i</u><br>ÄÄÄÄÄ   | Page 5<br>ÄÄÄÄÄÄÄ | of 1<br>Äääää<br>O | 0<br>Äääää | з<br>ÄÄ |
|                      | 8.4               |                | NP                | IS Co                | mpute                   | er 1             | Points                                 | De                       | eterr                       | ninat                        | cion O                           | f QPTI                             | R                     |                   |                    |            |         |
|                      |                   |                | 8.                | 4.1                  | Add<br>rec              | res              | s the<br>l the o                       | fo<br>dat                | llow<br>a be                | ing<br>low:                  | points                           | s on a                             | n NPI                 | S term            | inal               | and        |         |
|                      |                   |                |                   |                      | 1.                      | SE               | U1151                                  | (                        | (AVG                        | RAD                          | LOWER                            | TILT                               | Q1) _                 |                   | -                  |            |         |
|                      |                   |                |                   |                      | 2.                      | SE               | U1152                                  | (                        | (AVG                        | RAD                          | LOWER                            | TILT                               | Q2) _                 |                   | -                  |            |         |
|                      |                   |                |                   |                      | 3.                      | SE               | U1153                                  | (                        | (AVG                        | RAD                          | LOWER                            | TILT                               | Q3)_                  |                   | -                  |            |         |
|                      |                   |                |                   |                      | 4.                      | SE               | U1154                                  | (                        | (AVG                        | RAD                          | LOWER                            | TILT                               | Q4) _                 |                   | -                  |            |         |
|                      |                   |                |                   |                      | 5.                      | SE               | U1159                                  | (                        | (AVG                        | RAD                          | UPPER                            | TILT                               | Q1) _                 |                   |                    |            |         |
|                      |                   |                |                   |                      | б.                      | SE               | U1160                                  | (                        | (AVG                        | RAD                          | UPPER                            | TILT                               | Q2)_                  |                   | -                  |            |         |
|                      |                   |                |                   |                      | 7.                      | SE               | U1161                                  | (                        | (AVG                        | RAD                          | UPPER                            | TILT                               | Q3)_                  |                   | -                  |            |         |
|                      |                   |                |                   |                      | 8.                      | SE               | U1162                                  | (                        | (AVG                        | RAD                          | UPPER                            | TILT                               | Q4) _                 |                   | -                  |            |         |
|                      |                   |                | 8.                | 4.2                  | Rec                     | ord              | l maxim                                | num                      | rad                         | ial                          | flux t                           | tilt.                              | QPTR                  | =                 |                    | _          |         |
|                      |                   |                | 8.                | 4.3                  | Pro                     | cee              | ed to a                                | Sec                      | tion                        | 8.7                          |                                  |                                    |                       |                   | 0                  |            |         |
|                      | 8.5               |                | NI                | S Cur                | rent                    | Det              | termin                                 | ati                      | lon (                       | Df QI                        | PTR                              |                                    |                       |                   |                    |            |         |
|                      |                   |                | 8.                | 5.1                  | Rec<br>of<br>(de<br>the | the<br>tec<br>Cu | l the 1<br>e uppe:<br>tor B<br>urve Bo | Nor<br>r (<br>) d<br>cok | mali<br>dete<br>etec<br>(Re | zati<br>ctor<br>tors<br>fere | on fac<br>A) ar<br>from<br>nce 3 | ctor f<br>nd low<br>page<br>.1.1). | or ea<br>ver<br>7.5 o | ch<br>f           |                    |            |         |
|                      |                   |                |                   |                      |                         |                  |                                        |                          |                             | N4                           | 1                                | N42                                | 2                     | N43               |                    | N44        |         |
|                      |                   |                |                   |                      | Upp                     | er               | (Dete                                  | cto                      | r A)                        |                              |                                  |                                    |                       |                   |                    | _          |         |
|                      |                   |                |                   |                      | Low                     | rer              | (Dete                                  | cto                      | r B)                        |                              |                                  |                                    |                       |                   |                    | _          |         |
|                      |                   |                |                   |                      |                         |                  |                                        |                          |                             |                              |                                  |                                    |                       |                   |                    |            |         |
|                      |                   |                |                   |                      |                         |                  |                                        |                          |                             |                              |                                  |                                    |                       |                   |                    |            |         |

| ÚÄÄÄÄÄÄÄÄÄÄÄÄÄÄÄÄÄÄÄÄÄÄÄÄÄÄÄÄÄÄÄÄÄÄÄÄÄ | ÄÄÄÄÄÄÄ<br>3<br>Ä                       | ÄÄÄÄÄÄÄ                                     | ÄÄÄÄÄÄ<br>DETER                   | ÄÄÄÄÄÄ<br>MINATI         | ÄÄÄÄÄÄÄÄÄÄ<br>ON                        | AÄÄÄÄÄÄÄÄÄ<br>3 sts 1   | ÄÄÄÄÄÄÄÄÄ<br>RE-012 <sup>3</sup> |
|----------------------------------------|-----------------------------------------|---------------------------------------------|-----------------------------------|--------------------------|-----------------------------------------|-------------------------|----------------------------------|
| ÃÄÄÄÄÄÄÄÄÄÄÄÄÄÄÄÄÄÄÄÄÄÄÄÄÄÄÄÄÄÄÄÄÄÄÄÄÄ | ä<br>3<br><b>Record</b> ä<br>detecto    | t <b>à c</b> à <b>c</b> à cà cà<br>r curre: | <b>FAT</b> AN<br>nts.             | aj azaz                  | QAAAAAAAAAAAAAAAAAAAAAAAAAAAAAAAAAAAAAA | ³Page 6 d<br>Säääääääää | of 10 ³<br>ÄÄÄÄÄÄÄÄÄ             |
|                                        | Present                                 | NIS de                                      | tector                            | curre                    | nts (micro                              | camps)                  |                                  |
|                                        |                                         |                                             |                                   | N41                      | N42                                     | N43                     | N44                              |
| 1                                      | Upper (                                 | Detecto                                     | r A)                              |                          |                                         |                         |                                  |
| :                                      | Lower (                                 | Detecto                                     | r B)                              |                          |                                         |                         |                                  |
| 8.5.3                                  | Normali<br>recorde<br>by the<br>recorde | ze each<br>d in 8.<br>corresp<br>d in 8.    | of th<br>5.2 by<br>onding<br>5.1. | e dete<br>divid<br>norma | ctor curre<br>ing each d<br>lizing fao  | ents<br>current<br>ctor |                                  |
|                                        | ]                                       | <u>Detecto</u><br>Normali:                  | r Curr<br>zation                  | ent<br>Facto:            | <br>r                                   |                         |                                  |
|                                        | Nor                                     | malized                                     | NIS c                             | urrent                   | s (microan                              | nps)                    |                                  |
|                                        |                                         |                                             |                                   | N41                      | N42                                     | N43                     | N44                              |
| 1                                      | Upper (                                 | Detecto                                     | r A)                              |                          |                                         |                         |                                  |
| :                                      | Lower (<br>                             | Detecto                                     | r B)                              |                          |                                         |                         |                                  |
|                                        | 1. Cal<br>nor                           | culate<br>malized                           | the av<br>curre                   | erage<br>nts.            | of the upp                              | per                     |                                  |
|                                        | (Up                                     | per)                                        | N                                 | 141                      | N42                                     | N43<br>+                | N44                              |
|                                        | +                                       |                                             |                                   |                          |                                         |                         |                                  |
|                                        | λικο                                    | rade IIn                                    | per No                            | rmaliz                   | 4<br>ed Current                         | _                       |                                  |
|                                        | 2. Cal<br>nor                           | culate<br>malized                           | the av<br>curre                   | erage nts.               | of the low                              | wer                     |                                  |
|                                        | ( Lo                                    | wer)                                        | Ν                                 | 141                      | N42                                     | N43                     | N44                              |
|                                        | +                                       |                                             |                                   |                          | 4                                       |                         |                                  |
|                                        | Ave                                     | rage Lov                                    | wer No                            | rmaliz                   | ed Current                              |                         |                                  |

| ÚÄÄÄÄÄÄÄÄÄÄÄÄÄÄÄÄÄÄÄÄÄÄÄÄÄÄÄÄÄÄÄÄÄÄÄÄ                          | ÄÄÄÄÄÄÄÄÄÄÄÄÄÄ           | XÄÄÄÄÄÄÄÄÄÄÄÄÄÄÄÄÄ             | ÄÄÄÄÄÄÄÄÄ                | ÄÄÄÄÄÄÄÄ     | ÄÄÄÄÄÄÄÄ   | ÄÄÄ  |
|----------------------------------------------------------------|--------------------------|--------------------------------|--------------------------|--------------|------------|------|
| <sup>3</sup> Revision: 7 <sup>3</sup><br>ÃÄÄÄÄÄÄÄÄÄÄÄÄÄÄÄÄÄÄÄÄ | QPTR                     | DETERMINATION                  | 1                        | 3 STS        | RE-012     | 3    |
|                                                                |                          |                                |                          | 2 D a a a 7  | - 5 10     | 2    |
| ິREIErence Use ິ<br>ລຸສຸສຸສຸສຸສຸສຸສຸສສສສສສສສສສສສສສສສສສສສສສ     |                          | טאסאסאביזרה להה אל אל אבהה אסא | 75 x2151 x751 x2151 x150 | Page /       | OI LU<br>% |      |
| ÄNAAAAAAAAAAAAAAAAAAAAAAAAAAAAAAAAAAAA                         | the upper no             | ormalized curr                 | cents in 8               | .5.3         | AAAAAAAA   | IAAA |
| Ь                                                              | <del>r the average</del> | of the upper                   | normalize                | <del>d</del> |            |      |
| cu                                                             | rrents in 8.             | 5.3.1.                         |                          |              |            |      |
|                                                                |                          |                                |                          |              |            |      |
|                                                                | Each upper               | Normalized Cu                  | irrent                   | _            |            |      |
|                                                                | Avg. of upp              | per Normalized                 | l Currents               |              |            |      |
|                                                                |                          |                                |                          |              |            |      |
|                                                                | Upper Tilt               | Values                         |                          |              |            |      |
|                                                                | N41                      | N42                            | N43                      | N44          |            |      |
|                                                                |                          |                                |                          |              |            |      |
|                                                                |                          |                                |                          | <u> </u>     |            |      |

| UAAAAAA<br>Äż<br><sup>3</sup> Revisi<br>ÃÄÄÄÄÄÄ<br>õääääää | AAAAAAAAA<br>on: 7<br>ÄÄÄÄÄÄÄÄÄÄÄ<br>ääääääääää | AAAAAAAAAAAAAAAAAAAAAAAAAAAAAAAAAAAAA                                                                                                    | RE-012 <sup>3</sup>      |
|------------------------------------------------------------|-------------------------------------------------|----------------------------------------------------------------------------------------------------|--------------------------|
| <sup>3</sup> Refere<br>ÀÄÄÄÄÄÄ<br>ÄÙ                       | nce Use<br>ÄÄÄÄÄÄÄÄÄÄ<br>8.5.5                  | <sup>3</sup> <sup>3</sup> Page 8<br>AÁAÄÄÄÄÄÄÄÄÄÄÄÄÄÄÄÄÄÄÄÄÄÄÄÄÄÄÄÄÄÄÄÄÄÄÄ                                                                                               | of 10 ³<br>ÀÄÄÄÄÄÄÄÄÄÄÄÄ |
|                                                            |                                                 | by the average of the lower normalized <u>In 8.5.3</u><br>currents in 8.5.3.2.                                                                                           | <u>IIT/DATE</u>          |
|                                                            |                                                 | Each Lower Normalized Current<br>Avg. Lower Normalized Currents                                                                                                    |                          |
|                                                            |                                                 | Lower Tilt Values                                                                                                    |                          |
|                                                            |                                                 | N41 N42 N43 N44                                                                                                    |                          |
|                                                            | 8.5.6                                           | Record the maximum radial flux tilt.                                                                                                    |                          |
|                                                            |                                                 | QPTR =                                                                                                    |                          |
|                                                            | 8.5.7                                           | Proceed to Section 8.7.                                                                                                    | 0                        |
| 8.6                                                        | Movable                                         | Incore Detectors                                                                                                    |                          |
|                                                            | 8.6.1                                           | Perform a symmetric or full core flux map<br>per SYS SR-200, MOVABLE INCORE DETECTOR<br>OPERATION.                                                                       | 0                        |
|                                                            | 8.6.2                                           | Reduce and analyze flux map data per<br>RXE 03-001, INCORE DATA REDUCTION AND<br>ANALYSIS.                                                                               | 0                        |
|                                                            | 8.6.3                                           | <u>IF</u> a full core flux map was performed,<br><u>THEN</u> verify that at least 44 thimbles were<br>used with a minimum of two detector<br>thimbles per core quadrant. | /                        |
|                                                            | 8.6.4                                           | <u>IF</u> a symmetric flux map was performed,<br><u>THEN</u> verify that only core locations C-8,<br>E-5, E-11, H-3, H-13, L-5, L-11, and N-8<br>were used.              | /                        |
|                                                            | 8.6.5                                           | Attach a copy of the detector plateaus.                                                                                                    | 0                        |
|                                                            | 8.6.6                                           | Record the following data:                                                                                                    |                          |
|                                                            |                                                 | NIS N-43 NIS N-42 NIS N-44 NIS N-44<br>(Q1) (Q2) (Q3) (Q4)                                                                                                    | 1                        |
|                                                            | Radial U<br>Flux Til                            | pper<br>t                                                                                                    |                          |
|                                                            | Radial L                                        | ower                                                                                                    |                          |

| ÚÄÄÄÄÄÄÄÄÄÄÄÄÄÄÄÄÄÄÄÄÄÄÄÄÄÄÄÄÄÄÄÄÄÄÄÄÄÄ  | ĂĂĂĂĂĂĂĂĂĂĂĂĂĂĂĂĂĂĂĂĂĂĂĂĂĂĂĂ   | ÄÄÄÄÄÄ | ÀÄÄÄÄÄÄÄÄÄ | ÄÄÄÄÄÄ          |
|------------------------------------------|--------------------------------|--------|------------|-----------------|
| Äż                                       |                                |        |            |                 |
| <sup>3</sup> Revision: 7 <sup>3</sup> OF | PTR DETERMINATION              | 3      | STS RE-01  | .2 <sup>3</sup> |
| ãääääääääääääää ´                        |                                |        |            |                 |
| ãäääääääääääääää ´                       |                                |        |            |                 |
| <sup>3</sup> Reference Use <sup>3</sup>  |                                | ³Paq   | e 9 of 10  | 3               |
| ÀÄÄÄÄÄÄÄÄÄÄÄÄÄÄÄÄÄÄÄÄÄÄÄÄÄÄÄÄÄÄÄÄÄÄÄÄÄÄ  | ĂĂĂĂĂĂĂĂĂĂĂĂĂĂĂĂĂĂĂĂĂĂĂĂĂĂĂĂĂĂ | ÄÄÄÄÄÄ | Äääääääää  | ÄÄÄÄÄ           |
| ÄÙ Flux Tilt                             |                                |        |            |                 |
|                                          |                                |        |            |                 |

|                   |                                       | NOTE                                                                                                    | INIT/DATE |
|-------------------|---------------------------------------|----------------------------------------------------------------------------------------------------|-----------|
| Ind<br>QP:<br>eva | core tilts<br>IR normali<br>aluation. | s at the time of the most recent excore dete<br>ization should be taken into account in this                                          | ctor      |
|                   | 8.6.7                                 | Confirm that the tilts recorded in the<br>previous step are consistent with the<br>indicated QPTR determined per this<br>procedure.   | /         |
| 8.7               | <u>Verifica</u>                       | ation of QPTR within Limits                                                                                                    |           |
|                   | 8.7.1                                 | $\underline{\text{IF}}$ QPTR is less than or equal to 1.02, $\underline{\text{THEN}}$ restore system per SS direction.                | /         |
|                   | 8.7.2                                 | <u>IF</u> QPTR is greater than 1.02 <u>THEN</u> perform to following:                                                                 | the       |
|                   |                                       | <ol> <li>Refer to Technical Specification 3.2.4<br/>(ITS 3.2.4).</li> </ol>                                                           | /         |
|                   |                                       | 2. Contact Reactor Engineering.                                                                                                    | /         |
|                   |                                       | 3. Confirm the out-of-limit condition by verifying the method used and by performing other available methods per this surveillance.   | /         |
|                   |                                       | <ol> <li>Determine if the out-of-limit<br/>condition is sustained by performing<br/>this surveillance at least every hour.</li> </ol> | /         |
| 9.0               | RESTORAT                              | TION9.0 RESTORATION                                                                                                    |           |
| 9.1               | None                                  |                                                                                                    |           |
| 10.0              | RECORDS1                              | 10.0 RECORDS                                                                                                    |           |
| 10.1              | The foll<br>procedur                  | owing QA records are generated by this re:                                                                                            |           |
|                   | 0 Sectio                              | ons 7.0 and 8.0                                                                                                    |           |

0 Incore detector plateaus (if Section 8.6 was used)

| ÚÄÄÄÄÄÄ             | ÄÄÄ | ÄÄÄÄ | ÄÄÄÄÄ | äääääää | ÄÄÄÄÄ | ÄÄÄÄÄÄÄ | <u> AÄÄÄÄÄ</u> | ÄÄÄÄÄÄ | ÄÄÄÄ | ÄÄÄ              | ÄÄÄÄ  | ÄÄÄÄÄ  | ÄÄÄÄ | ÅÄÅ |
|---------------------|-----|------|-------|---------|-------|---------|----------------|--------|------|------------------|-------|--------|------|-----|
| Äż                  |     |      |       |         |       |         |                |        |      |                  |       |        |      |     |
| <sup>3</sup> Revisi | on: | 7    | 3     |         | OPTR  | DETERM  | INATIC         | ON     |      | 3                | STS   | RE-0   | 12   | 3   |
| ãääääää             | ÄÄÄ | ÄÄÄÄ | ÄÄÄ   |         | ~     |         |                |        |      |                  |       |        |      |     |
| ãääääää             | ÄÄÄ | ÄÄÄÄ | ÄÄÄ   |         |       |         |                |        |      |                  |       |        |      |     |
| <sup>3</sup> Refere | nce | Use  | 3     |         |       |         |                |        |      | <sup>3</sup> Pac | ye 10 | ) of 1 | 10   | 3   |
| àääääää             | ÄÄÄ | ÄÄÄÄ | ÄÄÄÄÄ | ÄÄÄÄÄÄÄ | ÄÄÄÄÄ | ÄÄÄÄÄÄÄ | AÄÄÄÄÄ         | ÄÄÄÄÄÄ | ÄÄÄÄ | ÄÄÄÄ             | ÄÄÄÄ  | ÄÄÄÄÄ  | ÄÄÄÄ | ίÄÄ |
| ÄÙ                  | 0.  | Any  | calcu | lations | supp  | porting | Step           | 8.6.7  | (if  | pert             | Eorm  | ed)    |      |     |

| – END – | INIT/DATE |
|---------|-----------|
|         |           |
|         |           |
|         |           |
|         |           |
|         |           |
|         |           |
|         |           |
|         |           |
|         |           |
|         |           |
|         |           |
|         |           |
|         |           |
|         |           |
|         |           |
|         |           |
|         |           |
|         |           |
|         |           |
|         |           |
|         |           |
|         |           |
|         |           |

| ADMIN TASK: Complete the Following Two Question for      | Admin Area A.2.             |                 |  |  |
|----------------------------------------------------------|-----------------------------|-----------------|--|--|
| TASK:.                                                   |                             |                 |  |  |
| K/A #s: See Attached                                     |                             |                 |  |  |
| References: See Attahced                                 |                             |                 |  |  |
| Examinee's Name                                          | SS No                       |                 |  |  |
| The examinee's performance was evaluated against the sta | andards in this JPM and det | termined to be: |  |  |
| SATISFACTORY UNSATISFACTORY                              |                             |                 |  |  |
| Reason, if UNSATISFACTORY:                               |                             |                 |  |  |
|                                                          |                             |                 |  |  |
|                                                          |                             |                 |  |  |
|                                                          |                             |                 |  |  |
|                                                          |                             |                 |  |  |
| Estimated JPM Completion Time: 20 min.                   |                             |                 |  |  |
| Actual Performance Time:min.                             |                             |                 |  |  |
| Location of Performance: Classroom                       |                             |                 |  |  |
| Method of Performance: Perform                           |                             |                 |  |  |
| Tools and Equipment: None                                |                             |                 |  |  |
|                                                          |                             |                 |  |  |
| Evaluators Signature:                                    |                             |                 |  |  |

| ID #               | RO-A.3.1                                                                                                    |
|--------------------|----------------------------------------------------------------------------------------------------|
| NRC KA reference   | 2.2.22 LCO's and Safety Limits                                                                                                    |
|                    | (GFR 43.2/43.2, RO 3.4)                                                                                                    |
|                    | Ability to explain and apply all system limits and precautions.                                                                     |
| Question Source    | NEW                                                                                                    |
| WCGS objective tie | Objective 7, SY 13 002 00, Tech. Specs and Operational Requirements.                                                                |
| WCGS lesson plan   | SY 13 002 00, Rev. 10, Reactor Coolant System                                                                                       |
| reference          | LO17 327 00, Rev. 004 Introduction to Technical                                                                                     |
|                    | Specifications (Contractor provided Class)                                                                                          |
| WCGS reference     | WCGS Technical Specifications, Section 2.0                                                                                          |
| Question           | A plant transient with a loss of load caused a power reduction.                                                                     |
|                    | From analysis the peak transient conditions occurred at 95 % power when Tavg reached 629 degrees and RCS pressure was at 2235 psig. |
|                    | Determine what actions would be required?                                                                                           |
| Answer             | Shutdown the plant and be in Mode 3 within 1 hour.                                                                                  |
| Comment section    | OPEN REFERENCE QUESTION                                                                                                    |

#### QUESTION: RO-A.3.1

### **OPEN REFERENCE QUESTION**

A plant transient with a loss of load caused a power reduction. The plant is currently stable.

From analysis the peak transient conditions occurred at 95 % power when Tavg reached 629 degrees and RCS pressure was at 2235 psig.

Determine what actions would be required?

### **OPEN REFERENCE QUESTION**

| ID #                          | RO-A.3.2                                                                                                    |
|-------------------------------|----------------------------------------------------------------------------------------------------|
| NRC KA reference              | 2.2.25<br>(CFR 43.2, RO 2.5)<br>Bases for LCO's and Safety Limits.                                                                                                    |
| Question Source               | NEW                                                                                                    |
| WCGS objective tie            | SY 13 006 00, Objective 13, Technical Specifications                                                                                                    |
| WCGS lesson plan<br>reference | SY 13 006 00, Rev. 08, Emergency Core Cooling System.<br>LO17 327 00, Rev. 004 Introduction to Technical<br>Specifications (Contractor provided Class)                        |
| WCGS reference                | WCGS Technical Specifications and Bases.                                                                                                    |
| Question                      | During Surveillance Testing it is determined that the motor on BG<br>HV-8357A is shorted and the valve will not open.                                                         |
|                               | now does this affect the Operability of A CCF?                                                                                                    |
| Answer                        | Words to the effect of:                                                                                                    |
|                               | Per the Bases for T.S. 3.5.2, BG HV-8357A and BG HV-<br>8357B are specifically listed as not affecting the operability of<br>their associated CCP. "A" CCP is still operable. |
| Comment section               | OPEN REFERENCE QUESTION                                                                                                    |

#### QUESTION: RO-A.3.2

### **OPEN REFERENCE QUESTION**

During Surveillance Testing it is determined that the motor on BG HV-8357A is shorted and the valve will not open.

How does this affect the Operability of "A" CCP?

#### **OPEN REFERENCE QUESTION**

| ADMIN TASK:                    | Determine Max Stay Time and Protective Clot       | hing Requirements         |                   |
|--------------------------------|---------------------------------------------------|---------------------------|-------------------|
| TASK #:2.3-1                   |                                                   |                           |                   |
| K/A #s:2.3.2 Facility A        | LARA practices.                                   |                           |                   |
| References: Rad Worker         | II Training                                       |                           |                   |
| Examinee's Name                |                                                   | SS No                     | SRO <b>ROX_</b> _ |
| The examinee's performan       | nce was evaluated against the standards in this J | PM and determined to be : |                   |
| SATISFACTORY                   | UNSATISFACTORY                                    |                           |                   |
| Reason if UNSATISFA            | ACTORY:                                           |                           |                   |
|                                |                                                   |                           |                   |
|                                |                                                   |                           |                   |
| Estimated JPM comple           | tion Time: <u>15</u> min.                         |                           |                   |
| Actual Performance Tir         | ne:min.                                           |                           |                   |
| Location of Performance: Plant |                                                   |                           |                   |
| Method of Performance          | e: Perform                                        |                           |                   |
|                                |                                                   |                           |                   |
|                                |                                                   |                           |                   |
| Evaluators Signature: _        |                                                   |                           | Date              |

Notes:

**PROVIDE** GREEN Training Only copies of the RWP and the Survey Map to the Examinee.

Initial Conditions:

You are the Auxillary Building Operator, the Control Room request you to manually control BG FCV-121 locally in the Normal Charging Pump Room.

Initiating Cues:

Given a Survey Map of the NCP Room and a copy of the RWP, determine the maximum stay time you would be allowed and the Protective Clothing requirements.

**Task Standard**: Upon Completion of this JPM, the operator will have determined a maximum stay time of 40 minutes and that a full set of Anti-C's are required to remain in the area.

| Element<br># | Step<br># | Element                                                                                                    | Standard                                                                                                    | Score |
|--------------|-----------|----------------------------------------------------------------------------------------------------|----------------------------------------------------------------------------------------------------|-------|
| 1.           | N/A       | Using the Survey map determine the highest<br>dose in the contaminated area is 30 mrem per<br>hour. Using the RWP determine that the<br>maximum dose allowed is 20 mrem. | Determine stay time to equal 40 minutes.<br>$\frac{20 \text{ mrem limit}}{30 \text{ mrem/hr}} = \frac{20 \text{mrem}*60 \text{min}}{30 \text{ mrem}} = 40 \text{ min.}$ Correct Answer = 40 minutes | S U   |

Cue:

Comments:

| 2 |
|---|
|---|

# Cue: IF asked by Examinee state that the controller can not be reached from outside the boundary and they will have to remain in the area.

#### Comments:

Termination: Determining Stay Time and Protective clothing requirements completes this JPM.

Initial Conditions:

You are the Auxillary Building Operator, the Control Room request you to manually control BG FCV-121 locally in the Normal Charging Pump Room.

Initiating Cues:

Given a Survey Map of the NCP Room and a copy of the RWP, determine the maximum stay time you would be allowed and the Protective Clothing requirements.

Notes:

Plant equipment should not be operated, if you have a question about the task or need clarification do not hesitate to ask your evaluator. JPM's are considered "open reference", therefore reference material that is normally available to you in the plant (including the Control Room) is available during this JPM. If you desire to use a reference, ask your evaluator if it is acceptable to do so for the task under consideration. You **may not** solicit technical information from other operators, engineers or technical advisors.

When you have completed the JPM inform your evaluator that you are done by handing the Initial Conditions/Initiating Cues sheet back to him.

| ADMIN TASK: Perform the correct OFN procedure attachment(s) for a PK Bus Annunciator malfunction. |  |  |
|---------------------------------------------------------------------------------------------------|--|--|
| TASK: OFN029005                                                                                   |  |  |
| K/A #s: 2.4.32, Knowledge of operator response to a loss of all annunciator                       |  |  |
| References: OFN PK-029, Loss of Non Vital 125 VDC Bus PK01, PK02, PK03, PK04, and Annunciators    |  |  |
| Examinee's Name SS No SRO SRO SRO                                                                 |  |  |
| The examinee's performance was evaluated against the standards in this JPM and determined to be:  |  |  |
| SATISFACTORY UNSATISFACTORY                                                                       |  |  |
| Reason, if UNSATISFACTORY:                                                                        |  |  |
|                                                                                                   |  |  |
|                                                                                                   |  |  |
|                                                                                                   |  |  |
|                                                                                                   |  |  |
| Estimated JPM Completion Time: 20 min.                                                            |  |  |
| Actual Performance Time:min.                                                                      |  |  |
| Location of Performance: Control Room or Simulator                                                |  |  |
| Method of Performance: Perform                                                                    |  |  |
| Tools and Equipment: NPIS Terminal if available                                                   |  |  |
|                                                                                                   |  |  |
| Evaluators Signature:                                                                             |  |  |

### WCGS -SRO/RO TRAINING PROGRAM JOB PERFORMANCE MEASURE EVALUATION FORM

#### Notes:

The examiner shall verify that the procedure revision for this JPM is current and that any changes against the referenced procedure does not invalidate this JPM.

**Provide YELLOW** information only copy of OFN PK-029, "Loss of Non Vital 125 VDC Bus PK01, PK02, PK03, PK04 and Annuciators" after applicant has determined it is the appropriate procedure.

**AFTER** Examinee has the correct screen on the NPIS Terminal then provide the **YELLOW** copy of Attachment A to this JPM.

#### **Initial Conditions:**

An Event has occurred in the plant and theControl Room Supervisor (CRS) suspects a Loss of Annunciators.

The NPIS computer is available.

#### **Initiating Cues:**

The Shift Manager has requested you to determine the percentage of lost Annunciators for E-Plan purposes.

(Unplanned loss of greater than or equal to 75% of MCB Annunciators or indication for > 15 minutes will require Notification of Unusual Event as a minimum)

| Element<br># | Step # | Element                                                                                                  | Standard                                                                                                    | Score |
|--------------|--------|----------------------------------------------------------------------------------------------------|----------------------------------------------------------------------------------------------------|-------|
| 1.           |        | Obtain copy of OFN PK029, "Loss of Non Vital<br>125 VDC Bus PK01, PK02, PK03, PK04, and<br>Annunciators" | Examinee obtains a current copy of OFN PK-<br>029, "Loss of Non Vital 125 VDC Bus PK01,<br>PK02, PK03, PK04, and Annunciators" | S U   |

#### Cue: After Examinee determines to use OFN PK-029, provide YELLOW copy.

Comments: Not provided in Initiating Cues, so the candidate determine which procedure to use.

| 2. | 1 thru 3 | For:<br>Annunciator Malfunction<br>a. Go to ATTACHMENT L | Examinee must determine that <u>Attachment L</u> is the required section to be used. | S U |
|----|----------|----------------------------------------------------------|--------------------------------------------------------------------------------------|-----|
|    |          |                                                          |                                                                                      |     |

Comments: Use NPIS computer in Shift Managers office if available.

| 3.* | L.1 | Determine which Annunciator power supplies<br>were lost by using Turn On Code ANNPANL. | Examinee goes to the available NPIS<br>computer and retrieves "Turn On Code<br>ANNPANL". | SU |
|-----|-----|----------------------------------------------------------------------------------------|------------------------------------------------------------------------------------------|----|
|-----|-----|----------------------------------------------------------------------------------------|------------------------------------------------------------------------------------------|----|

#### CUE: The ANNPANL screen shows these failed power supplies.

**NOTE:** Once the Examinee has called up ANNPANL on a NPIS Terminal, then hand them the **YELLOW** copy of Attachment A which lists the affected Power Supplies.

### WCGS -SRO/RO TRAINING PROGRAM JOB PERFORMANCE MEASURE EVALUATION FORM

| 4.* | L.2 | Determine appropriate total percentages for the<br>failed power supply using table below:<br>The following are given as failed Power<br>Supplies: | Examinee calculates the total percentage by<br>adding the listed percentages for those<br>power given as lost:<br>Percent Annunciators Lost | S U |
|-----|-----|----------------------------------------------------------------------------------------------------|----------------------------------------------------------------------------------------------------|-----|
|     |     | • E1PS1                                                                                                    | 10.6 %                                                                                                    |     |
|     |     | • E1PS2                                                                                                    | 12.0 %                                                                                                    |     |
|     |     | • E1PS3                                                                                                    | 9.5 %                                                                                                    |     |
|     |     | • E1PS4                                                                                                    | 11.6 %                                                                                                    |     |
|     |     | • E2PS1                                                                                                    | 11.2 %                                                                                                    |     |
|     |     | • E2PS2                                                                                                    | 7.6 %                                                                                                    |     |
|     |     | • E2PS3                                                                                                    | 10.1%                                                                                                    |     |
|     |     | • E2PS4                                                                                                    | 6.9 %                                                                                                    |     |
|     |     |                                                                                                    | <u>79.5 % TOTAL</u>                                                                                                    |     |

Comments: Ensure 79.5% is the answer calculated.

| 5.* | N/A | Inform Shift Manager that 79.5 % of the Annunciators have been lost. | Examinee Informs the Shift Manager that 79.5<br>% of all Annunciators have been lost. | S U |
|-----|-----|----------------------------------------------------------------------|---------------------------------------------------------------------------------------|-----|
|-----|-----|----------------------------------------------------------------------|---------------------------------------------------------------------------------------|-----|

#### CUE: The Shift Manager has been informed that 79.5 % of Annunciators have been lost

| 6. | L.3 | Determine affected annunciators using the | Examinee starts to address the associated | S U |
|----|-----|-------------------------------------------|-------------------------------------------|-----|
|    |     | associated attachment page.               | attachment page in the procedure.         |     |

#### CUE: Another Operator will determine the affected annunciators.

### WCGS -SRO/RO TRAINING PROGRAM JOB PERFORMANCE MEASURE EVALUATION FORM

| 7. | L.4 | Refer to EPP 06-005, Emergency Classification | The Examinee starts to refer to EPP 06-005,<br>Emergency Classification | S U |
|----|-----|-----------------------------------------------|-------------------------------------------------------------------------|-----|
|----|-----|-----------------------------------------------|-------------------------------------------------------------------------|-----|

#### CUE: The Shift Manager has declared a Notification of an Unusual Event

#### INFORM CUE: What would be the minimum directions given to the watchstanders?

| Element<br># | Step # | Element                                              | Standard                                                                             | Score |
|--------------|--------|------------------------------------------------------|--------------------------------------------------------------------------------------|-------|
| 8.*          | L.5    | Increase tours where the annunciation has been lost. | Examinee contacts Watchstanders to increase frequency of tours throughout the plant. | S U   |

#### CUE:

All Watchstanders have been informed.

Termination: Completing Section L.5 completes the JPM.

Stop Time \_\_\_\_\_

\* Critical Step

### WCGS -SRO/RO TRAINING PROGRAM JOB PERFORMANCE MEASURE EVALUATION FORM

#### **Initial Conditions:**

An Event has occurred in the plant and theControl Room Supervisor (CRS) suspects a Loss of Annunciators.

The NPIS computer is available.

#### **Initiating Cues:**

The Shift Manager has requested you to determine the percentage of lost Annunciators for E-Plan purposes.

(Unplanned loss of greater than or equal to 75% of MCB Annunciators or indication for > 15 minutes will require Notification of Unusual Event as a minimum)

#### Notes:

If you have a question about the task or need clarification do not hesitate to ask your evaluator. JPM's are considered "open reference", therefore reference material that is normally available to you in the plant (including the Control Room) is available during this JPM. If you desire to use a reference, ask your evaluator if it is acceptable to do so for the task under consideration. You **may not** solicit technical information from other operators, engineers or technical advisors.
# ADMIN RO-A5

# WCGS -SRO/RO TRAINING PROGRAM JOB PERFORMANCE MEASURE EVALUATION FORM

# Attachment A Training Use Only

| Failed Power Supply |
|---------------------|
| E1PS1               |
| E1PS2               |
| E1PS3               |
| E1PS4               |
| E2PS1               |
| E2PS2               |
| E2PS3               |
| E2PS4               |

# FOR TRAINING USE ONLY

WCGS RADIOLOGICAL SURVEY MAP

| RPF02-210-1(Q)REV 3                                                                        |                                               | Page           | of                  | Date                 | Time                                                            |                     |
|--------------------------------------------------------------------------------------------|-----------------------------------------------|----------------|---------------------|----------------------|-----------------------------------------------------------------|---------------------|
| 1974' AUX BLDG NORMAL CHARGING PUMP RM #111                                                | 5                                             |                |                     | <b>∦</b> All<br>unle | Dose Rates in mrem<br>ss specified.                             | /hr                 |
|                                                                                            | -                                             |                |                     | All unle             | Dose Rates <2 mRem<br>ss specified.                             | /hr                 |
|                                                                                            |                                               |                |                     | Beta<br>unle         | /Gamma <1000 dpm/1<br>ss specified.                             | OOcm 2              |
| ×                                                                                          |                                               |                | ଭ                   | All<br>Alph<br>unle  | Smears which were a <20 dpm/100cm <sup>2</sup><br>ss specified. | counted for         |
| si j                                                                                       | F                                             | <sup>-2-</sup> |                     | All <100             | Large Area Smears<br>0 dpm/LAS, unless :                        | (LAS)<br>specified. |
| ×                                                                                          |                                               | 2              | 8                   | STA                  | ATUS BOARD UPDATED:                                             |                     |
|                                                                                            |                                               | ۶<br>۲         |                     |                      | NO CHANGE                                                       |                     |
|                                                                                            |                                               |                |                     |                      | Smear Data Fo<br>Smears > Limits                                | r<br>above          |
|                                                                                            |                                               | -              |                     |                      | (DPM/Smear Ar                                                   | ea)                 |
|                                                                                            |                                               | HS-1           | ▁▋▋                 | NO.                  | Beta/Gamma                                                      | Alpha               |
|                                                                                            |                                               |                | 抓                   |                      |                                                                 |                     |
|                                                                                            |                                               |                | ľ                   |                      |                                                                 |                     |
|                                                                                            |                                               |                |                     |                      |                                                                 |                     |
|                                                                                            |                                               |                |                     |                      |                                                                 |                     |
|                                                                                            |                                               |                |                     |                      |                                                                 |                     |
|                                                                                            |                                               | r              |                     |                      |                                                                 |                     |
|                                                                                            |                                               | ¥              | X 🖉                 |                      |                                                                 |                     |
|                                                                                            |                                               |                | ×                   |                      |                                                                 |                     |
| ව                                                                                          | $\left( \begin{array}{c} \end{array} \right)$ | l              |                     |                      |                                                                 |                     |
| •                                                                                          |                                               |                |                     |                      |                                                                 |                     |
|                                                                                            |                                               |                |                     |                      |                                                                 |                     |
|                                                                                            |                                               |                |                     |                      |                                                                 |                     |
|                                                                                            | 1115                                          |                |                     |                      |                                                                 |                     |
|                                                                                            |                                               | FPWIN\MTHI     | LY\3RD\1115         |                      |                                                                 |                     |
| SURVEY REASON                                                                              |                                               |                | RWP#                |                      | * POWER                                                         |                     |
| INST(S)/WC#                                                                                | /                                             |                | /                   |                      | /                                                               | /                   |
| REMARKS                                                                                    |                                               |                |                     |                      |                                                                 |                     |
|                                                                                            |                                               | HP D           | Dose for Su         | irvey                | mR                                                              | em                  |
|                                                                                            |                                               |                |                     |                      |                                                                 |                     |
| Performed By:                                                                              | D F                                           | Reviewed       | By:                 | Superviso            | or Operations                                                   | Date                |
| G = GAITRON                                                                                | NICS P = PHONE                                | LR =           | = LADDER R <i>i</i> | CK                   |                                                                 |                     |
| $\Delta = \text{radiation area} \qquad \Delta = \text{contaminated area} \qquad \Delta$    | - HOT PARTICLE ARE                            | A              | $\underline{A}_{=}$ | AIRBORNE R           | ADIOACTIVITY AREA,                                              | DUE TO NOBLE G      |
| $\underline{A}$ = locked high radiation area $\underline{A}$ = potential hot particle area | = AIRBORNE RADIOAC                            | TIVITY A       | REA A=              | RADIOLOGIC           | L MAIDRIALS AREA                                                | EA                  |

| ADMIN TASK:             | Perform an RCS Inventory Balance                    |                |         |                   |
|-------------------------|-----------------------------------------------------|----------------|---------|-------------------|
| TASK #: EPE009002       |                                                     |                |         |                   |
| K/A #s: 2.1.23          |                                                     |                |         |                   |
| References: STS BB-004  | 4, Rev. 22                                          |                |         |                   |
| Examinee's Name         |                                                     | _ SS No        |         | <b>SRO_X</b> _ RO |
| The examinee's performa | nce was evaluated against the standards in this JPM | and determined | to be : |                   |
| SATISFACTORY            | UNSATISFACTORY                                      |                |         |                   |
| Reason, if MARGINA      | L or UNSATISFACTORY:                                |                |         |                   |
|                         |                                                     |                |         |                   |
|                         |                                                     |                |         |                   |
|                         |                                                     |                |         |                   |
|                         |                                                     |                |         |                   |
| Estimated JPM comple    | tion Time: 20 min.                                  |                |         |                   |
| Actual Performance Ti   | me:min.                                             |                |         |                   |
| Location of Performan   | ce: Classroom                                       |                |         |                   |
| Method of Performanc    | e: Perform                                          |                |         |                   |
|                         |                                                     |                |         |                   |
| Evaluators Signature: _ |                                                     |                | Date    |                   |

# Notes: ADMIN JPM

Provide a **GREEN** "Information Only" copy of STS BB-004 with cover sheet. Ensure initial conditions are signed off. Ensure the procedure signed off up through step 9.5 and Attachment A has initial and final data filled in.

Initial Conditions:

You are a Relief Crew Licensed Operator; the plant is stable at 100% power. The operating crew has indications of a leak in Containment.

Initiating Cues:

The Control Room Supervisor had the RO perform a 4 hour STS BB-004 for RCS leakage and has completed the data collection. The CRS directs you to complete STS BB-004 calculations, beginning at Step 9.6, to determine if there is an RCS leak. The CRS provides you with the following information.

Chemistry performed <u>no</u> sampling or chemical additions. STN CH-020 results are < 0.815 gallons per day. STS PE-019, RCS Pressure Isolation valve Leakage, is 0.145 gpm.

# READ TO EXAMINEE:

If you have a question about the task or need clarification do not hesitate to ask your evaluator. JPM's are considered "open reference", therefore reference material that is normally available to you in the plant (including the Control Room) is available during this JPM. If you desire to use a reference, ask your evaluator if it is acceptable to do so for the task under consideration. You **may not** solicit technical information from other operators, engineers or technical advisors.

When you have completed the JPM inform your evaluator that you are done by handing this Initial Conditions/Initiating Cues sheet back to him.

TASK STANDARD:

Upon completion of this JPM the operator will have calculated the leak rate on the RCS per STS BB-004. Final Value for unidentified leakage is 0.485 gpm  $\pm$  .05 gpm, and Identified T.S. Leakage of 0.164 gpm  $\pm$  .05 gpm.

| Element<br># | Step # | Element                                                                               | Standard               | Score |
|--------------|--------|---------------------------------------------------------------------------------------|------------------------|-------|
| 1.*          | 9.7    | Calculate RCS leakage using Attachment B and log the results in the Control Room Log. | Complete calculations. | S U   |

Cue:

Comments: Logging the results in the Control Room Log is not required for this JPM.

| 2. |
|----|
|----|

Cue: Reply as CRS that individual component leakage will not be determined.

#### Comments:

Termination: Calculation of RCS leakage completes this JPM.

Stop Time \_\_\_\_

NOTE: Calculated values should be as follow: Step B.1.2 = 6.142 gallons Step B.2.2 = -295.8 gallons Step B.3.3 = -19.25 gallons Step B.4.3 = 430 gallons Step B.4.6 = 0 gallons Step B.5 = 121.092 gallons Step B.6.2 = 0.5045 gpm Step B.7.3.2 = 4.508 gallons

Step B.7.5 = .0188 gpm

Step B.7.8 = Total Identified Leakage  $\approx 0.0188$  gpm.

Step B.8.1 = Unidentified Leakage Rate  $\approx 0.4852$  gpm.

Step B.9.1 = Total Identified T.S. Leakage 0.1643 gpm.

Initial Conditions:

You are a Relief Crew Licensed Operator; the plant is stable at 100% power. The operating crew has indications of a leak in Containment.

Initiating Cues:

The Control Room Supervisor had the RO perform a 4 hour STS BB-004 for RCS leakage and has completed the data collection. The CRS directs you to complete STS BB-004 calculations, Step 9.6, to determine if there is an RCS leak. The CRS provides you with the following information.

Chemistry performed <u>no</u> sampling or chemical additions. STN CH-020 results are 0.815 gallons per day. STS PE-019, RCS Pressure Isolation valve Leakage, is 0.145 gpm.

Notes:

If you have a question about the task or need clarification do not hesitate to ask your evaluator. JPM's are considered "open reference", therefore reference material that is normally available to you in the plant (including the Control Room) is available during this JPM. If you desire to use a reference, ask your evaluator if it is acceptable to do so for the task under consideration. You **may not** solicit technical information from other operators, engineers or technical advisors.

When you have completed the JPM inform your evaluator that you are done by handing this Initial Conditions/Initiating Cues sheet back to him.

| <b>ADMIN TASK</b> : Determine the estimated time to boiling, estimated time to core uncovery. | time to onset of con | re uncovery, | and estimated |
|-----------------------------------------------------------------------------------------------|----------------------|--------------|---------------|
| TASK: APE025004                                                                               |                      |              |               |
| K/A #s: 2.1.25                                                                                |                      |              |               |
| References: OFN EJ-015, Rev. 8                                                                |                      |              |               |
| Examinee's Name<br>RO                                                                         | _ SS No              |              | SRO_ <u>X</u> |
| The examinee's performance was evaluated against the standards in the                         | nis JPM and determ   | ined to be:  |               |
| SATISFACTORY UNSATISFACTORY                                                                   |                      |              |               |
| Reason if UNSATISFACTORY:                                                                     |                      |              |               |
|                                                                                               |                      |              |               |
|                                                                                               |                      |              |               |
|                                                                                               |                      |              |               |
|                                                                                               |                      |              |               |
| Estimated JPM completion Time: 10 min.                                                        |                      |              |               |
| Actual Performance Time:min.                                                                  |                      |              |               |
| Location of Performance: Classroom                                                            |                      |              |               |
| Method of Performance Perform                                                                 |                      |              |               |
|                                                                                               |                      |              |               |
| Evaluators Signature:                                                                         |                      | _ Date       |               |

Notes:

The examiner shall verify that the procedure revision for this JPM is current and that any changes against the referenced procedure does not invalidate this JPM.

Provide the **GREEN**copy of Attachment A of this JPM to the Examinee.

Initial Conditions:

You are a spare SRO in the Control Room for Outage Support. The plant is in Mode 5 with water level in the reactor vessel at 3.5 feet below the vessel flange. Train "A" Residual Heat Removal (RHR) is in operation cooling the reactor core. Train "B" RHR System is in Standby. Reactor Coolant System temperature is 180°F. It has been 9 days since the reactor was shutdown.

Initiating Cues:

Train "A" Residual Heat Removal pump tripped. Attempts to start "B" RHR pump are unsuccessful. The Control Room Supervisor directs you to determine the following using Step 30 of OFN EJ-015,"LOSS OF RHR COOLING":

- 1. the time to boiling
- 2. the time to start of core uncovery.
- 3. the time to complete core uncovery.

Provide **GREEN** copy of Attachment A to the examinee.

| Element<br># | Step # | Element                                                        | Standard                                                                                                    | Score |
|--------------|--------|----------------------------------------------------------------|----------------------------------------------------------------------------------------------------|-------|
| 1.*          | 30.a.  | Start Time<br>Check plant - IN REDUCED INVENTORY<br>CONDITION. | Recognize the initiating cues stated the water level in the reactor vessel is 3.5 feet below the vessel flange. <i>Answer: YES</i> | S U   |

Comments:

| 2.* | 30.b. | Estimate time to boiling using FIGURE 5. | Locate Figure 5 of OFN EJ-015. Recognize it has been 9 days since shutdown and that the vessel is not pressurized. Answer: 14 minutes $\pm 1$ . | S U |
|-----|-------|------------------------------------------|----------------------------------------------------------------------------------------------------|-----|
|     |       |                                          |                                                                                                    |     |

### Comments:

| 3.* | 30.c. Estimate time to onset of core uncovery using FIGURE 6. | Locate Figure 6 of OFN EJ-015. Recognize it has been 9 days since shutdown. Utilize the ONSET OF CORE UNCOVERY graph line. <i>Answer: 127 minutes</i> $\pm$ 5. | S U |
|-----|---------------------------------------------------------------|----------------------------------------------------------------------------------------------------|-----|
|-----|---------------------------------------------------------------|----------------------------------------------------------------------------------------------------|-----|

### Comments:

| 4.* | 30.d. | Estimate time to complete core uncovery using FIGURE 6. | Locate Figure 6 of OFN EJ-015. Recognize it<br>has been 9 days since shutdown. Utilize the<br>COMPLETE CORE UNCOVERY graph line.<br><i>Answer: 268 minutes ± 5.</i> | S U |
|-----|-------|---------------------------------------------------------|----------------------------------------------------------------------------------------------------|-----|
|     |       |                                                         |                                                                                                    |     |

#### Comments:

Termination: Locating the estimated time to complete core uncovery completes the JPM.

Stop Time \_\_\_\_\_

\_

\* Critical Step

## Initial Conditions:

You are a spare SRO in the Control Room for Outage Support. The plant is in Mode 5 with water level in the reactor vessel at 3.5 feet below the vessel flange. Train "A" Residual Heat Removal (RHR) is in operation cooling the reactor core. Train "B" RHR System is in Standby. Reactor Coolant System temperature is 180°F. It has been 9 days since the reactor was shutdown.

Initiating Cues:

Train "A" Residual Heat Removal System pump tripped. Attempts to start "B" RHR pump are unsuccessful. The Control Room Supervisor directs you to determine the following using Step 30 of OFN EJ-015,"LOSS OF RHR COOLING":

- 1. the time to boiling
- 2. the time to start of core uncovery.
- 3. the time to complete core uncovery.

Notes:

If you have a question about the task or need clarification do not hesitate to ask your evaluator. JPM's are considered "open reference", therefore reference material that is normally available to you in the plant (including the Control Room) is available during this JPM. If you desire to use a reference, ask your evaluator if it is acceptable to do so for the task under consideration. You **may not** solicit technical information from other operators, engineers or technical advisors.

When you have completed the JPM inform your evaluator that you are done by handing this Initial Conditions/Initiating Cues sheet back to him.

## ATTACHMENT A

# KEY

| PARAMETER                                | VALUE                |
|------------------------------------------|----------------------|
| Estimated time to boiling                | 14 minutes +/- one   |
| Estimated time to onset of core uncovery | 127 minutes +/- five |
| Estimated time complete core uncovery    | 268 minutes +/- five |

# ADMIN SRO-A.3

# WCGS-SRO/RO/NSO TRAINING PROGRAM JOB PERFORMANCE MEASURE EVALUATION FORM

| <b>ADMIN TASK:</b> Given a sequence of events determine the end t allowed by ITS 3.0.4. | ime of an LCO using any   | extensions that would be |
|-----------------------------------------------------------------------------------------|---------------------------|--------------------------|
| TASK #: 2.1-3                                                                           |                           |                          |
| K/A #s: 2.2.23, Ability to Track LCO's.                                                 |                           |                          |
| References: WCGS Integrated Technical Specifications and Bases, LCC                     | ) 3.5.2 and Section 1.3.  |                          |
| Examinee's Name                                                                         | SS No                     | <b>SROX</b> RO           |
| The examinee's performance was evaluated against the standards in this.                 | PM and determined to be : |                          |
| SATISFACTORY UNSATISFACTORY                                                             |                           |                          |
| Reason if UNSATISFACTORY:                                                               |                           |                          |
|                                                                                         |                           |                          |
| Estimated JPM completion Time: 15 min.                                                  |                           |                          |
| Actual Performance Time:min.                                                            |                           |                          |
| Location of Performance: Classroom                                                      |                           |                          |
| Method of Performance: Perform                                                          |                           |                          |
| Tools and Equipment:None                                                                |                           |                          |
|                                                                                         |                           |                          |
| Evaluators Signature:                                                                   |                           | Date                     |

| ADMIN JPM                                                                                                    |
|----------------------------------------------------------------------------------------------------|
|                                                                                                    |
| Notes:                                                                                                    |
|                                                                                                    |
|                                                                                                    |
| Initial Conditions:                                                                                                    |
| You are the Control Room Supervisor, the plant is stable in Mode 1.                                                                                                    |
| Initiating Cues:                                                                                                    |
| The "A" train SI pump has been declared inoperable. The time of discovery is 1000 on 12/08/2001. The "B" train SI is OPERABLE.                                                                                             |
| Twelve (12) hours after the "A" train SI is declared inoperable, the "B" train RHR pump is declared inoperable.                                                                                                    |
| At 1000 on 12/09/2001, the "A" train SI pump is restored to OPERABLE status.                                                                                                    |
| When must the "B" train RHR pump be restored to OPERABLE status to avoid commencing a unit shutdown, including any extensions permitted by Technical Specifications?                                                       |
|                                                                                                    |
|                                                                                                    |
| <b>Task Standard</b> : Upon Completion of this JPM, the operator will have determined that the extensions allowed by section 1.3, "Completion Times", would apply and that LCO 3.5.2 must be exited by 2200 on 12/11/2001. |

| Elemen<br>t # | Step<br># | Element                                                                                                    | Standard                                                                                                | Score |
|---------------|-----------|----------------------------------------------------------------------------------------------------|----------------------------------------------------------------------------------------------------|-------|
| 1.            | N/A       | "A" train SI pump declared<br>inoperable1000 on 12/08/2001. The "B"<br>train SI is OPERABLE. Enter LCO 3.5.2. | Action A. 72 hours to restore. 100% capacity of ECCS is still available.<br>Restore by 1000 12/11/2001. |       |

Cue:

### Comments:

| "B" train RHR pump is declared inoperable2200 12/08/2001. | Still in LCO 3.5.2, Action A. 100%<br>capacity of ECCS is still available.<br>Restoration still 1000 12/11/2001. | S U |
|-----------------------------------------------------------|----------------------------------------------------------------------------------------------------|-----|
|                                                           |                                                                                                    |     |

Cue:

## Comments:

### Cue:

## Comments:

Termination: Determining that the "B" RHR must be restored by 2200 on 12/11/2001 completes this JPM.

Stop Time \_\_\_\_\_

\*Critical Step

Initial Conditions:

You are the Control Room Supervisor, the plant is stable in Mode 1.

Initiating Cues:

The "A" train SI pump has been declared inoperable. The time of discovery is 1000 on 12/08/2001. The "B" train SI is OPERABLE.

Twelve (12) hours after the "A" train SI is declared inoperable, the "B" train RHR pump is declared inoperable.

At 1000 on 12/09/2001, the "A" train SI pump is restored to OPERABLE status.

When must the "B" train RHR pump be restored to OPERABLE status to avoid commencing a unit shutdown, including any extensions permitted by Technical Specifications?

| TASK:                          | Determine Max Stay Time and Protective Clothing Re      | quirements                 |          |
|--------------------------------|---------------------------------------------------------|----------------------------|----------|
| TASK #:2.3-1                   |                                                         |                            |          |
| SAFETY FUN                     | NCTION #:N/A                                            |                            |          |
| K/A #s:2.3.2 F                 | acility ALARA practices.                                |                            |          |
| References: Ra                 | d Worker II Training                                    |                            |          |
| Examinee's Na                  | me                                                      | _ SS No                    | SRO_X_RO |
| The examinee's j               | performance was evaluated against the standards in this | JPM and determined to be : |          |
| SATISFACTO                     | RY UNSATISFACTORY                                       |                            |          |
| Reason if UNS                  | ATISFACTORY:                                            |                            |          |
|                                |                                                         |                            |          |
|                                |                                                         |                            |          |
| Estimated JPM                  | completion Time: <u>15</u> min.                         |                            |          |
| Actual Perform                 | ance Time:min.                                          |                            |          |
| Location of Per                | rformance: Plant                                        |                            |          |
| Method of Performance: Perform |                                                         |                            |          |
| Tools and Equi                 | pment: None                                             |                            |          |
|                                |                                                         |                            |          |
| Evaluators Sign                | nature:                                                 |                            | Date     |

Notes:

## **PROVIDE GREEN** Training Only copies of the RWP and the Survey Map to the Examinee.

Initial Conditions:

You are the Auxillary Building Operator, the Control Room request you to manually control BG FCV-121 locally in the Normal Charging Pump Room.

Initiating Cues:

Given a Survey Map of the NCP Room and a copy of the RWP, determine the maximum stay time you would be allowed and the Protective Clothing requirements.

**Task Standard:** Upon Completion of this JPM, the operator will have determined a maximum stay time of 40 minutes and that a full set of Anti-C's are required to remain in the area.

| Element<br># | Step<br># | Element                                                                                                    | Standard                                                                                                    | Score |
|--------------|-----------|----------------------------------------------------------------------------------------------------|----------------------------------------------------------------------------------------------------|-------|
| 1.           | N/A       | Using the Survey map determine the highest<br>dose in the contaminated area is 30 mrem per<br>hour. Using the RWP determine that the<br>maximum dose allowed is 20 mrem. | Determine stay time to equal 40 minutes.<br>$\frac{20 \text{ mrem limit}}{30 \text{ mrem/hr}} = \frac{20 \text{mrem} * 60 \text{min}}{30 \text{ mrem}} = 40 \text{ min.}$ Correct Answer = 40 minutes | SU    |

Cue:

Comments:

| 2 | N/A | Using the Survey map determine that there is a contaminated area around BG FCV-121 and the highest contamination level inside the comtaminated area is 45k. Using the RWP determine the protective clothing requirements. | Determine that a full set of PC's is required. | SU |
|---|-----|----------------------------------------------------------------------------------------------------|------------------------------------------------|----|
|---|-----|----------------------------------------------------------------------------------------------------|------------------------------------------------|----|

# Cue: IF asked by Examinee state that the controller can not be reached from outside the boundary and they will have to remain in the area.

### Comments:

Termination: Determining Stay Time and Protective clothing requirements completes this JPM.

Initial Conditions:

You are the Auxillary Building Operator, the Control Room request you to manually control BG FCV-121 locally in the Normal Charging Pump Room.

Initiating Cues:

Given a Survey Map of the NCP Room and a copy of the RWP, determine the maximum stay time you would be allowed and the Protective Clothing requirements.

Notes:

Plant equipment should not be operated, if you have a question about the task or need clarification do not hesitate to ask your evaluator. JPM's are considered "open reference", therefore reference material that is normally available to you in the plant (including the Control Room) is available during this JPM. If you desire to use a reference, ask your evaluator if it is acceptable to do so for the task under consideration. You **may not** solicit technical information from other operators, engineers or technical advisors.

When you have completed the JPM inform your evaluator that you are done by handing the Initial Conditions/Initiating Cues sheet back to him.

| ADMIN TASK: Classify an Event using the Emergency Plan            |                 |                 |        |     |
|-------------------------------------------------------------------|-----------------|-----------------|--------|-----|
| TASK #:OFN060011                                                  |                 |                 |        |     |
| K/A #s: 2.4.41                                                    |                 |                 |        |     |
| References: APF 06-002-01                                         |                 |                 |        |     |
| Examinee's NameNSO                                                | SS No           |                 | _ SRO_ | _RO |
| The examinee's performance was evaluated against the standards in | this JPM and de | etermined to be | :      |     |
| SATISFACTORY UNSATISFACTORY                                       |                 |                 |        |     |
| Reason if UNSATISFACTORY:                                         |                 |                 |        |     |
|                                                                   |                 |                 |        |     |
| Estimated JPM completion Time: <u>15</u> min.                     |                 |                 |        |     |
| Actual Performance Time:min.                                      |                 |                 |        |     |
| Location of Performance: Simulator                                |                 |                 |        |     |
| Method of Performance: Perform                                    |                 |                 |        |     |
| Tools and Equipment: Simulator                                    |                 |                 |        |     |
|                                                                   |                 |                 |        |     |
| Evaluators Signature:                                             |                 | Date            |        |     |

Notes:

The examiner shall verify that the procedure revision for this JPM is current and that any changes against the referenced procedure does not invalidate this JPM.

This Classification will take place at the conclusion of the scenario where the applicant fills the SRO position.

Initial Conditions:

- 1) You have just seen an event(s) take place on the simulator. You are free to look at your notes and look at any reference material.
- 2) Classify the event per the EALs.
- 3) To pass the JPM you must classify at the right level on the correct tree and complete the Emergency Notification Form blocks 1 through 8..

**Standard:** Blocks 4, 5, 7 and 8 must be filled out correctly.

Page 2 of 4

Start Time \_\_\_\_\_

| SCENARIO # | CLASSIFICATION                | EAL TREE                                        |
|------------|-------------------------------|-------------------------------------------------|
| 1          | ALERT                         | EAL-4, Main Steam Line Break                    |
|            |                               | MSLB-1 -2 -5 -6 - ALERT                         |
| 2          | SAE                           | EAL-8, Safety System Failure/Malfunction SSFM - |
|            |                               | 1 - 2 - 3 - SAE                                 |
|            |                               | PAR Evacuate CCL and JRR                        |
| 3          | ALERT                         | EAL-6, Loss of Electrical Power                 |
|            |                               | LEP/AC 1 –2 –5 - ALERT                          |
| 4          | NOTIFICATION OF UNUSUAL EVENT | EAL-4, Main Steam Line Break                    |
|            |                               | MSLB 1 –2 –5 –7 –NUE.                           |

Refer to Immediate Nlotification Forms as Answer Keys. Critical Blocks are 4 - 5 - 7 and 8.

# IF asked by examinee for what time to use, cue "Use current time."

Comments: The Critical Step is to correctly classify the event, NOT the time limit.

Classifying the event terminates the JPM

Stop Time \_\_\_\_\_

# **ADMIN SRO-A.5**

# WCGS -SRO/RO TRAINING PROGRAM JOB PERFORMANCE MEASURE EVALUATION FORM

Initial Conditions:

- 1) You have just seen an event(s) take place on the simulator. You are free to look at your notes and look at any reference material.
- 2) Classify the event per the EALs.
- 3) To pass the JPM you must classify at the right level on the correct tree and complete the Emergency Notification Form blocks 1 through 8..

# ADMIN SRO-A.5

Page 4 of 4

| EPF 06-007-01 Rev 4                                                                                                    | MESSAGE NO.:                                    |
|----------------------------------------------------------------------------------------------------|-------------------------------------------------|
| WOLF CREEK GENERATING STAT                                                                                                    | ION EMERGENCY NOTIFICATION                      |
| 1. <u>STATUS</u> : <b>D</b> ACTUAL <b>D</b> DRILL                                                                                                    | STABILITY CLASS: PRECIPITATION:  YES            |
| 2. CODE WORD (County/State only):                                                                                                    | NO                                              |
| 3. NOTIFICATION TYPE:                                                                                                    | 7. RADIOLOGICAL RELEASE STATUS:                 |
| $\square \text{ IMMEDIATE (Steps 1-8, & 13)} \square$                                                                                                   | NONE DIANNED MONITORED                          |
| FOLLOWUP (ALL)                                                                                                    | TERMINATED UNPLANNED UNMONITORED                |
| 4. EMERGENCY CLASSIFICATION:                                                                                                    | (If NONE, do not complete steps 10, 11, & 12)   |
| TIME: DATE:/ /                                                                                                    | 8. PROTECTIVE ACTION RECOMMENDATION: N/A        |
| UNUSUAL EVENT ALERT SITE AREA                                                                                                    | EVACUATECCL & JRRC                              |
| General Recovery Termination                                                                                                    | 0-2 MILES EVACUATEN-2SHELTER                    |
| 5. <u>REASON FOR CLASSIFICATION</u> : (EAL)                                                                                                    | EVACUATECTRSHELTER EVACUATENE-2SHELTER          |
| □ 1-RER □ 2-SGTF □ 3-LRCB □ 4-MSLB                                                                                                    | 2-5 MILES EVACUATE NE-3 SHELTER                 |
| 5-FEF 6-LEP/AC 7-FHA 8-SSFM                                                                                                    | EVACUATE N-1 SHELTER EVACUATE E-2 SHELTER       |
| 9-LPC/SC 10-FR 11-NP 12-OH                                                                                                    | EVACUATE NE-1 SHELTER EVACUATE SE-2             |
| 13-ADM                                                                                                    | EVACUATE E-1 SHELTER EVACUATE SE-3 SHELTER      |
| EAL Step Numbers                                                                                                    | EVACUATESE-1SHELTER EVACUATESE-4SHELTER         |
| 6. <u>METEOROLOGICAL DATA</u> :                                                                                                    | EVACUATE S-1 SHELTER EVACUATE S-2 SHELTER       |
| WIND: AT: MPH, FROM: TOWARDS:                                                                                                    | EVACUATE SW-1 SHELTER EVACUATE SW-2 SHELTER     |
| Degrees                                                                                                    | EVACUATEW-1SHELTER EVACUATEW-2SHELTER           |
|                                                                                                    | EVACUATE NW-1 SHELTER EVACUATE NW-2 SHELTER     |
| <ul> <li>9. <u>CURRENT PLANT CONDITION</u>: LI IMPROVING LI<br/>TIME REACTOR TRIE</li> <li>10. <u>FIELD TEAM DATA</u>: Not Available; Time C</li> </ul> | STABILIZED DEGRADING PPED ollected: At Miles    |
| From CTMT =                                                                                                    |                                                 |
| mR/hr GAMMA, (uCi/cc                                                                                                    | ) IODINE, (uCi/cc) PART.                        |
| 11. <u>RELEASE RATE</u> : Release Start Time:                                                                                                    | Estimated Total Release Time In Hours:          |
| At (Time) Release Rate =<br>RADIOIODINE                                                                                                    | Ci/Sec NOBLE GAS and Ci/Sec                     |
| 12. <u>CENTERLINE DOSES</u> (Based on):                                                                                                    |                                                 |
| $\square$ rad monitoring system $\square$ usar source                                                                                                   | TERM ESTIMATE $\Box$ FIELD TEAM MONITORING DATA |
| INTEGRATED DOSES PROJECTED (TIME)                                                                                                    | : RELEASE START RELEASE STOPPED                 |
| TEDE (REM)                                                                                                    | THYROID (REM)                                   |
| 2 MT                                                                                                    |                                                 |
| 5 MI                                                                                                    |                                                 |
| 10                                                                                                    |                                                 |
| MI                                                                                                    |                                                 |
| COMMENTS: [Commitment Step 3.2.1]                                                                                                    |                                                 |
|                                                                                                    |                                                 |
|                                                                                                    |                                                 |
|                                                                                                    | / /                                             |
| Signatur                                                                                                    | e Title Time                                    |
| (FOR WCNOC USE ONLY) PRIMARY                                                                                                    | ALTERNATE CONTACTS PERSON/TIME                  |

| COFFEY COUNTY SHERIFF                      | 620-364-2123                          | STATION RADIO               | KHP 785-827-4437                                            |  |
|--------------------------------------------|---------------------------------------|-----------------------------|-------------------------------------------------------------|--|
| KANSAS DIVISION OF<br>EMERGENCY MANAGEMENT | 785-296-3176<br>LEAVE MESSAGE         | STATE RADIO                 | STATE EOC<br>ACTIVATED<br>785-274-1422                      |  |
| NRC RESIDENT<br>INSPECTOR                  | OFFICE EXT.<br>4574                   | FRANK BRUSH<br>Hor<br>NRC P | Cell: 620-343-0577<br>ne: 620-364-3631<br>AGER 816-466-5209 |  |
| TOPEKA SYSTEM<br>DISPATCH                  | 785-575-6078                          |                             |                                                             |  |
| ANI (ALERT OR HIGHER)                      | 860-561-3433; OFF HOURS LEAVE MESSAGE |                             |                                                             |  |
| INPO (ALERT OR 800-321-0614<br>HIGHER)     |                                       | 4                           |                                                             |  |

| TASK: Perform Hydrogen Recombiner Startup                                                         |       |
|---------------------------------------------------------------------------------------------------|-------|
| TASK #: 02800003                                                                                  |       |
| Safety Function: #5                                                                               |       |
| K/A #s: A1.01, 1.02; A2.01, 2.02, 2.03; A4.01, 4.02, 4.03.                                        |       |
| References: SYS GS-120, Rev. 10                                                                   |       |
| Examinee's Name SS No                                                                             | SRORO |
| The examinee's performance was evaluated against the standards in this JPM and determined to be : |       |
| SATISFACTORY UNSATISFACTORY                                                                       |       |
| Reason, if MARGINAL or UNSATISFACTORY:                                                            |       |
|                                                                                                   |       |
|                                                                                                   |       |
|                                                                                                   |       |
|                                                                                                   |       |
| Estimated JPM completion Time: <u>17</u> min.                                                     |       |
| Actual Performance Time:min.                                                                      |       |
| Location of Performance: Control Room                                                             |       |
| Method of Performance: Simulate                                                                   |       |
| Tools and Equipment: Simulator                                                                    |       |
|                                                                                                   |       |
| Evaluators Signature:                                                                             | Date  |

Notes:

Provide the **GREEN** "Information Only" copy of SYS GS-120 to the examinee.

Cues are in BOLD TEXT.

# This JPM is performed in the Control Room.

Initial Conditions:

You are the Reactor Operator, EMG FR-C1 is in effect. Conditions are as follows:

- Containment hydrogen concentration is 1.3%.
- Containment Pressure is 6.1 PSIG.
- Pre-LOCA Containment Temperature was 90 degrees F.
- Atmosperic Pressure is 14.7 PSIA.

Initiating Cues:

The Control Room Supervisor directs you to start-up Hydrogen Recombiner "B" and verify proper operation by thermocouple temperature using steps <u>6.4.1</u> through <u>6.4.4</u> of SYS GS-120. Prerequisites have been completed for the "B" Hydrogen Recombiner.

Do not operate any equipment in the plant.

| Element<br># | Step # | Element                                                              | Standard                                                                                                    | Score |
|--------------|--------|----------------------------------------------------------------------|----------------------------------------------------------------------------------------------------|-------|
|              |        | Start Time                                                           |                                                                                                    |       |
| 1.*          | 6.4.1  | At GS065B , turn the $\rm H_2$ recombiner Power Out switch on to ON. | Locate GS HIS-29B on GS065B located behind<br>the Control Boards ,just south of RP068.<br>Turn the switch to ON. | S U   |
|              |        | GS HIS-29B                                                           |                                                                                                    |       |

Cue: GS HIS-29B is ON.

### Comments:

| 2. | 6.4.2 | Verify Red lamp on the Power Out switch Plate is lit. | Locate the Switch Plate on GS065B. The Red<br>lamp is above GS HS-29B. Verify the Red | S U |
|----|-------|-------------------------------------------------------|---------------------------------------------------------------------------------------|-----|
|    |       |                                                       | light is lit.                                                                         |     |

## Cue: Red lamp is lit.

### Comments:

| 3. | 6.4.3 | Determine Recombiner setting by performing the following: | Complete elements 3a through 3d. | N/A |
|----|-------|-----------------------------------------------------------|----------------------------------|-----|
|----|-------|-----------------------------------------------------------|----------------------------------|-----|

Cue:

### Comments:

| 3a.6.4.3.1Record from Plant Operating Logs the Pre-<br>LOCA containment temperature.Same as element. | 3a. | S U |
|----------------------------------------------------------------------------------------------------|-----|-----|
|----------------------------------------------------------------------------------------------------|-----|-----|

### Cue:

Comments: From Initial Conditions Pre-LOCA containment Temperature - 90°F

| 3b.* | 6.4.3.2 | Determine pressure factor (Cp) using Figure 1,<br>RECOMBINER POWER CORRECTION<br>FACTOR VERSUS CONTAINMENT<br>PRESSURE CURVE. | Use Figure 1 to determine the pressure factor<br>using the containment pressure given in the<br>Initial Conditions (6.1 psig) and the given Pre-<br>LOCA Containment Temp (90). Pressure<br>factor recorded should be: | S U |
|------|---------|----------------------------------------------------------------------------------------------------|----------------------------------------------------------------------------------------------------|-----|
|      |         |                                                                                                    | $1.5 \pm .01  (1.29 - 1.51)$                                                                                                    |     |

Cue:

Comments: Examinee must convert psig to psia to use chart. 6.1 + 14.7 = 20.8 PSIA.

\* Critical Step

| <u>Element</u><br><u>#</u> | <u>Step #</u> | Element                                                                                                    | Standard                                                                                                    | <u>Score</u> |
|----------------------------|---------------|----------------------------------------------------------------------------------------------------|----------------------------------------------------------------------------------------------------|--------------|
| 3c.*                       | 6.4.3.3       | Multiply the Reference Power (OA88-10-2) by<br>Cp to determine the required recombiner<br>power setting as indicated on the power<br>meter.<br>SGS01B Reference PowerX Cp=<br>Power Setting | Get reference power off plaque located on the<br>recombiner panel. Calculated the corrected<br>Power for the recombiner.<br>43 X 1.3 = 55.9<br>Acceptable range 55.47 to 56.33<br>(The power calculated will depend on the Cp<br>that was determined from Figure 1.) | S U          |

Cue:

### Comments: OA88-10-2 is the Operator Aid plaque located on the "B" H2 Recombiner.

| 21*  | (121    |                                              |                                          | C II |
|------|---------|----------------------------------------------|------------------------------------------|------|
| 3a.* | 6.4.3.4 | Furn Power Adjust Potentiometer to obtain    | Adjust GS HK-29 to obtain the calculated | 50   |
|      |         | the power setting calculated in step 6.3.4.3 | power as indicated on II0029.            |      |

Cue:

### Comments:

| 4. | 6.4.4 | Verify recombiner operation using Attachment<br>A, VERIFICATION OF RECOBINER<br>OPERATION. | Complete elements 4a through 4c. | N/A |
|----|-------|--------------------------------------------------------------------------------------------|----------------------------------|-----|
|    |       |                                                                                            |                                  |     |

Comments:

| NOTE: E | NOTE: Examinee should read and adhere to the NOTES prior to A.1.1. |                                                      |                                                                                     |     |  |  |
|---------|--------------------------------------------------------------------|------------------------------------------------------|-------------------------------------------------------------------------------------|-----|--|--|
| 4a.     | A.1.1                                                              | Verify proper recombiner heatup rate using Figure 2. | Same as element. Examinee should use the plot as a guide to the proper heatup rate. | S U |  |  |

Cue:

Comments: The examinee needs to demonstrate how to obtain temperature readings before using time compression for final readings. Optional: Provide data sheet to examinee.

| 4b.* | A.1.2 | Record temperatures for the operating     | Record Channel 1, 2 and 3 temperatures from TI0029 and calculate the average temperature | S U |
|------|-------|-------------------------------------------|------------------------------------------------------------------------------------------|-----|
|      |       | temperature indicator (TI0029 for SGS01B) | Average = 1226 degrees.                                                                  |     |

# Cue: Thermocouple readings after 5 hours are T1= 1216, T2= 1223, T3=1239.

Comments: Minimum average temperature to ensure recombiner operation is 1225° F.

\*Critical Step

| Element<br># | Step # | Element                                    | Standard                                                                | Score |
|--------------|--------|--------------------------------------------|-------------------------------------------------------------------------|-------|
| 4c.*         | A.1.3  | Verify the average temperature is > 1225°F | Compare the Average temperatures to verify they are $> 1225^{\circ}$ F. | S U   |

Cue:

Comments: Calculated average should be 1226°F.

| 5. | A.2 | Verification by observation of H2<br>Concentration in Containment | NOT REQUIRED FOR THIS JPM. | N/A |
|----|-----|-------------------------------------------------------------------|----------------------------|-----|
|----|-----|-------------------------------------------------------------------|----------------------------|-----|

## Cue: Another Operator will perform section A.2

## Comments: NOTE: Examinee will not be required to perform A.2 of Attachment A.

| 6. | 6.4.4 | Examinee returns to step 6.4.4 | Recognize this completes this JPM. | N/A |
|----|-------|--------------------------------|------------------------------------|-----|
|----|-------|--------------------------------|------------------------------------|-----|

Termination: Verifying recombiner thermocouple operation completes the JPM.

Stop Time \_\_\_\_\_

\*Critical Step

### Initial Conditions:

You are the Reactor Operator, EMG FR-C1 is in effect. Conditions are as follows:

- Containment hydrogen concentration is 1.3%.
- Containment Pressure is 6.1 PSIG.
- Pre-LOCA Containment Temperature was 90 degrees F.
- Atmosperic Pressure is 14.7 PSIA.

Initiating Cues:

The Control Room Supervisor directs you to start-up Hydrogen Recombiner "B" and verify proper operation by thermocouple temperature using steps <u>6.4.1</u> through <u>6.4.4</u> of SYS GS-120. Prerequisites have been completed for the "B" Hydrogen Recombiner.

Notes:

Plant equipment should not be operated, if you have a question about the task or need clarification do not hesitate to ask your evaluator. JPM's are considered "open reference", therefore reference material that is normally available to you in the plant (including the Control Room) is available during this JPM. If you desire to use a reference, ask your evaluator if it is acceptable to do so for the task under consideration. You **may not** solicit technical information from other operators, engineers or technical advisors.

When you have completed the JPM inform your evaluator that you are done by handing this Initial Conditions/Initiating Cues sheet back to him.

| TASK:                                                   | Isolate ESW Drains                                                                               |  |  |  |  |  |
|---------------------------------------------------------|--------------------------------------------------------------------------------------------------|--|--|--|--|--|
| TASK #:OFN003003                                        |                                                                                                  |  |  |  |  |  |
| SAFETY FU                                               | NCTION #: 4                                                                                      |  |  |  |  |  |
| K/A #s: 2.4.1                                           | K/A #s: 2.4.1                                                                                    |  |  |  |  |  |
| References: OF                                          | FN SG-003 "Natural Events", DCP 07225 "Emergency Makeup Water Requirement For AFW From ESW/UHS." |  |  |  |  |  |
| Examinee's Na<br>NSO                                    | ame SS No SRO RO                                                                                 |  |  |  |  |  |
| The examinee's p                                        | performance was evaluated against the standards in this JPM and determined to be :               |  |  |  |  |  |
| SATISFACTO                                              | DRY UNSATISFACTORY                                                                               |  |  |  |  |  |
| Reason if UNS                                           | SATISFACTORY:                                                                                    |  |  |  |  |  |
|                                                         |                                                                                                  |  |  |  |  |  |
|                                                         |                                                                                                  |  |  |  |  |  |
| Estimated JPM completion Time: 15 min.                  |                                                                                                  |  |  |  |  |  |
| Actual Performance Time:min.                            |                                                                                                  |  |  |  |  |  |
| Location of Performance: Control Room Simulator Plant X |                                                                                                  |  |  |  |  |  |
| Method of Performance: Simulate X Perform               |                                                                                                  |  |  |  |  |  |
| Tools and Equipment: None                               |                                                                                                  |  |  |  |  |  |
|                                                         |                                                                                                  |  |  |  |  |  |
| Evaluators Sigr                                         | nature: Date                                                                                     |  |  |  |  |  |

Г

## WCGS -SRO/RO/NSO TRAINING PROGRAM JOB PERFORMANCE MEASURE EVALUATION FORM

| Notes:                                                                                                    |  |  |  |  |
|----------------------------------------------------------------------------------------------------|--|--|--|--|
| READ TO EXAMINEE                                                                                                    |  |  |  |  |
| Plant equipment should not be operated, if you have a question about the task or need clarification do not hesitate to ask your evaluator. JPM's are considered "open reference", therefore reference material that is normally available to you in the plant (including the Control Room) is available during this JPM. If you desire to use a reference, ask your evaluator if it is acceptable to do so for the task under consideration. You <b>may not</b> solicit technical information from other operators, engineers or technical advisors. |  |  |  |  |
| Upon arriving at a component, describe to your evaluator what you expect to see (e.g. how valve, breaker, etc. position is determined), v do (e.g. turn switch to run, rotate handwheel clockwise to open, etc.) and what you expect to happen (e.g. pump will start and red light w will rotate until valve is open, etc.).                                                                                                    |  |  |  |  |
| When you have completed the JPM inform your evaluator that you are done by handing the Initial Conditions/Initiating Cues sheet back to him.                                                                                                    |  |  |  |  |
| When recording data on Data Sheets, indicate the instrument used and vocalize the value you will record for each parameter.                                                                                                    |  |  |  |  |
| * Denotes Critical Step                                                                                                    |  |  |  |  |
| Initial Conditions:<br>You are the Turbine Building Operator, the plant has experienced a Seismic Event which has caused a Cooling Dam failure.<br>The Control Room has entered OFN SG-003, "Natural Events", Attachment D.                                                                                                    |  |  |  |  |
| Initiating Cues:                                                                                                    |  |  |  |  |
| The Control Room Supervisor directs you to close ESW To Aux Feedwater Pumps Inlet Header Drains:                                                                                                    |  |  |  |  |
| <ul> <li>AL-V136, "ESW TO MDAFW PUMP A SUCTION LINE VENT"</li> <li>AL-V137, "ESW TO MDAFW PUMP B SUCTION LINE VENT"</li> <li>AL-V138, "ESW TRAIN A TO TDAFWP SUCTION LINE VENT"</li> <li>AL-V139, "ESW TRAIN B TO TDAFWP SUCTION LINE VENT"</li> </ul>                                                                                                    |  |  |  |  |
| Task Standard: Upon Completion of this JPM, the operator will have isolated the leak paths from ESW to the floor drains for the Aux Feedwater System.                                                                                                    |  |  |  |  |

# Elements 1,2 and 3 of this JPM may be performed in any order

| Element<br>#                                                                                                    | Step #                                                                                                    | Element                                                                 | Standard                                                                                            | Score      |  |  |
|----------------------------------------------------------------------------------------------------|----------------------------------------------------------------------------------------------------|-------------------------------------------------------------------------|----------------------------------------------------------------------------------------------------|------------|--|--|
| 1.                                                                                                    |                                                                                                    | Start Time                                                              | Complete elements 1a through 1c.                                                                    | N/A        |  |  |
|                                                                                                    |                                                                                                    | Isolate ESW to TDAFW pump inlet header drains.                          |                                                                                                    |            |  |  |
| Cue:<br><b>drain."</b>                                                                                                    | Cue: IF examinee discusses looking for flow at tail pipe drain to floor drain, THEN cue <b>"water is flowing from pipe to drain."</b> |                                                                         |                                                                                                    |            |  |  |
| Comment                                                                                                    | Comments: Examinee may not check for flow indication and go straight to valves.                                                       |                                                                         |                                                                                                    |            |  |  |
| 1a. *                                                                                                    |                                                                                                    | Isolate Red Train ESW drain to TDAFW pump suction.                      | Locate AL-V138 in the TDAFW pump room and close.                                                    | S U        |  |  |
| Cue:                                                                                                    | Cue: After examinee locates valve and properly discusses closing it cue, "AL-V138 indicates closed".                                  |                                                                         |                                                                                                    |            |  |  |
| Comment                                                                                                    | s:                                                                                                    |                                                                         |                                                                                                    |            |  |  |
| 1b. *                                                                                                    |                                                                                                    | Isolate Yellow Train ESW drain to TDAFW pump suction.                   | Locate AL-V139 in the TDAFW pump room and close.                                                    | S U        |  |  |
| Cue:                                                                                                    | Cue: After examinee locates valve and properly discusses closing it cue, "AL-V139 indicates closed".                                  |                                                                         |                                                                                                    |            |  |  |
| Comment                                                                                                    | s:                                                                                                    |                                                                         |                                                                                                    |            |  |  |
| 1c.                                                                                                    |                                                                                                    | Check for flow from tell tale drain to floor drain                      | Locate tell tale drain to floor drain on west<br>side of TDAFW pump and verify flow has<br>stopped. | S U<br>N/A |  |  |
| Cue: IF examinee discusses looking for flow at tail pipe drain to floor drain AND has discussed properly closing both valves, THEN cue <b>"no water is seen flowing from pipe to drain."</b> |                                                                                                    |                                                                         |                                                                                                    |            |  |  |
| Comment                                                                                                    | Comments: Examinee should check for flow as diverse indication to ensure valves are fully shut. Not required for this JPM.            |                                                                         |                                                                                                    |            |  |  |
|                                                                                                    |                                                                                                    |                                                                         |                                                                                                    |            |  |  |
| 2.                                                                                                    |                                                                                                    | Isolate Inlet Header drain on Red Train ESW to<br>"A" AFW pump suction. | Complete elements 2a and 2b                                                                         | N/A        |  |  |
| Cue:<br>drain."                                                                                                    | IF examinee discusses looking for flow at tail pipe drain to floor drain, THEN cue <b>"water is flowing from pipe</b> to <b>1.</b> "  |                                                                         |                                                                                                    |            |  |  |

Comments: Examinee may not check for flow indication and go straight to valves.

\* Denotes Critical Step

| Element<br>#                                                                                                    | Step #                                                                                                    | Element                                                                                                    | Standard                                                                                               | Score      |  |  |
|----------------------------------------------------------------------------------------------------|----------------------------------------------------------------------------------------------------|----------------------------------------------------------------------------------------------------|----------------------------------------------------------------------------------------------------|------------|--|--|
| 2a. *                                                                                                    |                                                                                                    | Isolate drain on Red Train ESW to "A" AFW pump suction.                                                        | Locate AL-V136 in the "A" AFW pump room and close.                                                     | S U        |  |  |
| Cue:                                                                                                    | Aft                                                                                                    | ter examinee locates valve and properly discusses clos                                                         | sing it cue, "AL-V136 indicates closed".                                                               |            |  |  |
| Comment                                                                                                    | s:                                                                                                    |                                                                                                    |                                                                                                    |            |  |  |
| 2b.                                                                                                    |                                                                                                    | Check for flow from tell tale drain to floor drain                                                             | Locate tell tale drain to floor drain on south<br>side of "A" AFW pump and verify flow has<br>stopped. | S U<br>N/A |  |  |
| Cue: IF examinee discusses looking for flow at tail pipe drain to floor drain AND has discussed properly closing valve, THEN cue <b>"no water is seen flowing from pipe to drain."</b> |                                                                                                    |                                                                                                    |                                                                                                    |            |  |  |
| Comment                                                                                                    | s: Exa                                                                                                    | aminee should check for flow as diverse indication to e                                                        | ensure valve is fully shut. Not required for this JPM                                                  | [.         |  |  |
| 3.                                                                                                    |                                                                                                    | Isolate inlet header drain on Yellow Train ESW to "B" AFW pump suction.                                        | Complete elements 3a and 3b                                                                            |            |  |  |
| Cue:<br>drain."                                                                                                    | Cue: IF examinee discusses looking for flow at tail pipe drain to floor drain, THEN cue <b>"water is flowing from pipe to drain."</b>                                             |                                                                                                    |                                                                                                    |            |  |  |
| Comment                                                                                                    | s: Exa                                                                                                    | aminee may not check for flow indication and go straig                                                         | t to valves.                                                                                           |            |  |  |
| 3a. *                                                                                                    |                                                                                                    | Isolate drain on Yellow Train ESW to "B"<br>AFW pump suction.                                                  | Locate AL-V137 in the "B" AFW pump room and close                                                      | S U        |  |  |
| Cue: After examinee locates valve and properly discusses closing it cue, "AL-V137 indicates closed".                                                                                   |                                                                                                    |                                                                                                    |                                                                                                    |            |  |  |
| Comment                                                                                                    | s:                                                                                                    |                                                                                                    |                                                                                                    |            |  |  |
| 3b.                                                                                                    |                                                                                                    | Check for flow from tell tale drain to floor drain                                                             | Locate tell tale drain to floor drain on south<br>side of "B" AFW pump and verify flow has<br>stopped  | S U<br>N/A |  |  |
| Cue:                                                                                                    | IF examinee discusses looking for flow at tail pipe drain to floor drain AND has discussed properly closing valve, THEN cue <b>"no water is seen flowing from pipe to drain."</b> |                                                                                                    |                                                                                                    |            |  |  |
| Comment                                                                                                    | s: Exa                                                                                                    | Examinee should check for flow as diverse indication to ensure valve is fully shut. Not required for this JPM. |                                                                                                    |            |  |  |
|                                                                                                    | Te                                                                                                    | Termination: Closing of all four valves terminates this JPM.                                                   |                                                                                                    |            |  |  |
|                                                                                                    | Sto                                                                                                    | Stop Time                                                                                                    |                                                                                                    |            |  |  |

\* Denotes Critical Step
Initial Conditions:

You are the Turbine Building Operator, the plant has experienced a Seismic Event which has caused a Cooling Dam failure. The Control Room has entered OFN SG-003, "Natural Events", Attachment D.

Initiating Cues:

The Control Room Supervisor directs you to close ESW To Aux Feedwater Pumps Inlet Header Drains:

o AL-V136, "ESW TO MDAFW PUMP A SUCTION LINE VENT"

o AL-V137, "ESW TO MDAFW PUMP B SUCTION LINE VENT"

o AL-V138, "ESW TRAIN A TO TDAFWP SUCTION LINE VENT"

o AL-V139, "ESW TRAIN B TO TDAFWP SUCTION LINE VENT"

Notes:

Plant equipment should not be operated, if you have a question about the task or need clarification do not hesitate to ask your evaluator. JPM's are considered "open reference", therefore reference material that is normally available to you in the plant (including the Control Room) is available during this JPM. If you desire to use a reference, ask your evaluator if it is acceptable to do so for the task under consideration. You **may not** solicit technical information from other operators, engineers or technical advisors.

Upon arriving at a component, describe to your evaluator what you expect to see (e.g. how valve, breaker, etc. position is determined), v do (e.g. turn switch to run, rotate handwheel clockwise to open, etc.) and what you expect to happen (e.g. pump will start and red light w will rotate until valve is open, etc.).

When you have completed the JPM inform your evaluator that you are done by handing the Initial Conditions/Initiating Cues sheet back to him.

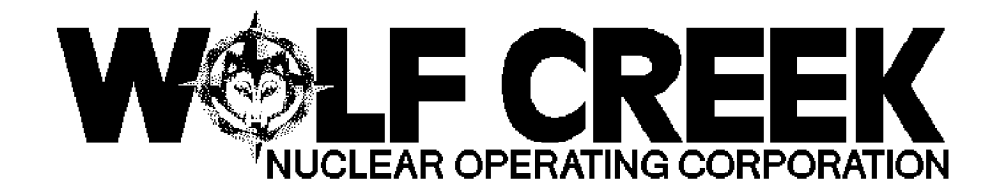

OFN SG-003

# NATURAL EVENTS

# Responsible Manager

Manager Operations

| <b>ሹ ጅ ጅ ጅ ጅ ጅ ጅ ጅ ጅ</b>                                                                                                    | ₳₢₢₢₢₢₢₢₢₢₢₢₢₢₢₢₢₢₢                                       | <i>፞፞፞፞፞፞፞፞፞ቝ፼ቘቘቘቘቘቘቘቘቘቘቘቚ</i>         | ₢₢₢₯                                           |
|----------------------------------------------------------------------------------------------------|-----------------------------------------------------------|----------------------------------------|------------------------------------------------|
|                                                                                                    | ¤ Revision Number<br>ታሁሁሁሁምምምምምምም                         | ~~~~~~~~~~~~~~~~~~~~~~~~~~~~~~~~~~~~~~ | ₽<br>₽                                         |
| ₶₶₶₶₶₶₶                                                                                                    | 치 Use Category                                            | Ц                                      | Continuous                                     |
| <i>₻₽₽₽₽₽₽₽</i> ₽₽₽₽₽₽₽₽₽₽₽₽₽₽₽₽₽₽₽₽₽₽₽₽₽₽₽₽₽                                                                                        | ੑੑ <i>ਖ਼ਲ਼ਲ਼ਲ਼ਲ਼ਲ਼ਲ਼ਲ਼ਲ਼ਲ਼ਲ਼ਲ਼ਲ਼ਲ਼ਲ਼ਲ਼ਲ਼ਲ਼ਲ਼ਲ਼</i>        | <i>፞፞ቚ፞፞፞፞ቚ፞ቝ፞ቚ፞ቝ፞ቚ፞</i> ቝ፞ቝ           | <i>₠₦₽₽₽₽₽₽</i> ₽₽₽₽₽₽₽₽₽₽₽₽₽₽₽₽₽₽₽₽₽₽₽₽₽₽₽₽₽₽ |
|                                                                                                    | ¤ Administrative Controls Procedure<br>ቻ፟፟፟፝፝             | )                                      | ኇኇኇኇኇኇኇኇ<br>ጟ                                  |
| <i>\$\$\$\$\$\$\$\$\$\$\$\$\$</i> \$                                                                                                 | ¤ Infrequently Performed Procedure<br>ታሌሌሌሌሌሌሌሌሌሌሌሌሌሌሌሌሌሌ | RRRRRRRR<br>n No                       | ᠴ<br>ᢑᢑᢘ᠋ᢐ᠋ᠼᢑᢘᢘᢘᢘ                              |
| ₲₲₲₲₲₲                                                                                                    | ¤ Program Number                                          | ¤ 21A                                  | Д                                              |
| $\hat{\varphi}\hat{\varphi}\hat{\varphi}\hat{\varphi}\hat{\varphi}\hat{\varphi}\hat{\varphi}\hat{\varphi}\hat{\varphi}\hat{\varphi}$ | <i>ᠿᡧᡧᡧᡧᡧᡩᡩᡩᡩᡩᡩᡩᡩᡩᡩᡩᡩᡩᡩᡩᡩᡩᡩᡩᡩᡩᡩ</i>                       | ᠈ℰℰℰℰℰℰℰℰ                              | ₢₢₢₢₢₢                                         |

DC12 09/27/2000

# 1.0 <u>PURPOSE</u>

Continuous Use

- 1.1 This procedure provides instructions for operator response to any of the following naturally occurring events.
  - \* Earthquake
  - \* Tornado
  - \* Flooding
  - \* Loss of cooling lake

# 2.0 <u>SYMPTOMS OR ENTRY CONDITIONS</u>

- 2.1 This procedure is entered after an earthquake based on any of the following symptoms:
  - \* Annunciator 00-098A, R SPCTRM SSE EXCEED LIT
  - \* Annunciator 00-098B, SSE LIT
  - \* Annunciator 00-098C, R SPCTRM OBE EXCEED LIT
  - \* Annunciator 00-098D, OBE LIT
  - \* Annunciator 00-098E, SEISMIC RECORDER ON LIT
  - \* The effects of an earthquake are heard, seen, or felt.
- 2.2 This procedure is entered to respond to a tornado based on any of the following symptoms:
  - \* Tornado warning is in effect for the area.
  - \* A tornado has been sighted near or is traveling toward the plant.
- 2.3 This procedure is entered to respond to flooding based on the following.
  - \* Reported flooding
  - \* Annunciator 00-097A, COND PIT LEV HI LIT
- 2.4 This procedure is entered to respond to loss of cooling lake based on any of the following symptoms:
  - \* Reported cooling dam failure.
  - \* Cooling lake level less than 1080 feet
  - \* Condenser vacuum absolute pressure increasing.
  - \* Condenser temperature greater than 130°F.

# 3.0 <u>REFERENCES AND COMMITMENTS</u>

# 3.1 <u>References</u>

- a. Bechtel Calculation Number FL-05 Rev. 0, "Control Building Flooding"
- - Ц

c. CCP 07784, Missile Shield/Hatch Cover Requirement. [Attachment B, Step B1 NOTE] H

| Revision: 8         |                | OFN SG-003   |
|---------------------|----------------|--------------|
| Continuous Use      | NATURAL EVENIS | Page 2 of 23 |
|                     |                | -            |
| 3.2 <u>Commitme</u> | ents           |              |

a. Letter WO 92-0045 [Attachment A, Step A16]

Ц

| Revision: 8 |                                  | א ג כוווים איז                                                                                                    |                                                                                             | OFN SG-003                                             |
|-------------|----------------------------------|----------------------------------------------------------------------------------------------------|---------------------------------------------------------------------------------------------|--------------------------------------------------------|
| Contin      | uous Use                         | NATURAL                                                                                                    | EVENIS                                                                                      | Page 3 of 23                                           |
| STE         | ACTION                           | /EXPECTED                                                                                                    | RESPONSE NOT                                                                                |                                                        |
| 1.          | Determin<br>Attachme<br>From Tak | ne Appropriate<br>ent For Natural Event<br>ole Below:                                                                                                    | <u>IF</u> a natural e<br>progress, <u>THEN</u><br>procedure and                             | vent is <u>NO</u> T in<br>return to<br>step in effect. |
|             |                                  | ✓♥♥♥♥♥♥♥♥♥<br>□ EVENT □<br>↓ <sup>#</sup> ♥♥♥♥♥♥♥<br>□ EARTHQUAKE □<br>↓ <sup>#</sup> ♥♥♥♥♥♥♥♥<br>↓ TORNADO □<br>↓ <sup>#</sup> ♥♥♥♥♥♥♥♥♥<br>↓ FLOODING □<br>↓ <sup>#</sup> ♥♥♥♥♥♥♥♥<br>↓ FLOODING □<br>↓ <sup>#</sup> ♥♥♥♥♥♥♥♥<br>↓ COOLING DAM □<br>↓ FAILURE □<br><sup>#</sup><br>¶<br>¶<br>♥<br>♥<br>♥<br>♥<br>♥<br>♥<br>♥<br>♥<br>♥<br>♥<br>♥<br>♥<br>♥ | <ul> <li>\$\$\$\$\$\$\$\$\$\$\$\$\$\$\$\$\$\$\$\$\$\$\$\$\$\$\$\$\$\$\$\$\$\$\$\$</li></ul> | > <i>A</i> AAAAAAAAAAAAAAAAAAAAAAAAAAAAAAAAAAA         |
| 2.          | Go To Ar<br>For Natı             | ppropriate Attachment<br>1ral Event                                                                                                    |                                                                                             |                                                        |
| 3.          | Return 1<br>In Effec             | To Procedure And Step<br>st                                                                                                    |                                                                                             |                                                        |
|             |                                  | -END-                                                                                                    |                                                                                             |                                                        |
|             |                                  |                                                                                                    |                                                                                             |                                                        |
|             |                                  |                                                                                                    |                                                                                             |                                                        |
|             |                                  |                                                                                                    |                                                                                             |                                                        |
|             |                                  |                                                                                                    |                                                                                             |                                                        |
|             |                                  |                                                                                                    |                                                                                             |                                                        |
|             |                                  |                                                                                                    |                                                                                             |                                                        |
|             |                                  |                                                                                                    |                                                                                             |                                                        |
|             |                                  |                                                                                                    |                                                                                             |                                                        |
|             |                                  |                                                                                                    |                                                                                             |                                                        |
|             |                                  |                                                                                                    |                                                                                             |                                                        |
|             |                                  |                                                                                                    |                                                                                             |                                                        |
|             |                                  |                                                                                                    |                                                                                             |                                                        |
|             |                                  |                                                                                                    |                                                                                             |                                                        |
|             |                                  |                                                                                                    |                                                                                             |                                                        |

|                         | Revision: 8          |                                        |                                               |                              | NATURAL EVENTS             |                             |                        | OF                   | OFN SG-003      |                     |      |      |                            |
|-------------------------|----------------------|----------------------------------------|-----------------------------------------------|------------------------------|----------------------------|-----------------------------|------------------------|----------------------|-----------------|---------------------|------|------|----------------------------|
|                         | Coi                  | ntin                                   | uous Use                                      | NATONAL EVENTS               |                            | Page                        | 20                     | of                   | 23              |                     |      |      |                            |
| 1                       | SI                   | 'E                                     | ACTION                                        | /EXPEC                       | CTED                       |                             | $\neg \dashv$          | RESPO                | ONSE NOT        | 1                   |      |      |                            |
|                         |                      |                                        |                                               |                              | COOLIN                     | ATTACI<br>(Page<br>IG DAM F | HMENT<br>1 of<br>AILUF | 'D<br>4)<br>Re respo | INSE            |                     |      |      | -                          |
| 1. M. M. M. M.          | м. м.                | ~~~~~~~~~~~~~~~~~~~~~~~~~~~~~~~~~~~~~~ | ₽ ₽ ₽ ₽ ₽ ₽ ₽<br>₽ ₽ ₽ ₽ ₽ ₽ ₽ ₽              | 56666                        | <i>₠₦₦₦</i>                | ৽৵৵৵৵৵৵                     | \$\$\$                 | *\$\$\$\$\$          | <i>ᡩᡭᡩᡭ</i> ᡩ   | ₽₽₽₽                | \$\$ | €₽€₽ | ₽₽₽₽₽                      |
| \$ <i>\$\$\$\$\$</i> \$ | ц<br>Ц<br>Ц          | ゆゆよ                                    | >\$\$\$\$\$\$\$\$                             | >\$\$\$\$\$\$                | )<br>O                     | <u>N(</u>                   | DTE                    |                      |                 |                     |      |      | п                          |
|                         | пп                   | Coo<br>com                             | ling lake<br>puter poi                        | e leve<br>int EF             | l of 1<br>L0027.           | 980 fee                     | t cor                  | respond              | s to 108        | 30 fe               | et c | on   | пп                         |
| €₽₽₽₽                   | \$<br>\$<br>\$<br>\$ | <i>\$`\$`\$</i><br>\$\$\$              | ` <i>````````````````````````````````````</i> | ` <i>`</i> `<br>\$`\$`\$`\$` | > <b>v</b><br>&&&&&&       | \$ <i>\$\$\$\$\$\$</i> \$   | \$\$\$\$\$             | おおおおお                | ₲₽₽₽₽₽₽         | \$ <i>\$\$</i> \$\$ | \$\$ | €₽€₽ | ? <i>&amp;&amp;</i> &<br>7 |
|                         | I                    | 01.                                    | Check Co<br>HAS OCCU                          | oling<br>JRRED               | Dam Fa<br>OR IS 3          | ailure ·<br>IMMINEN:        | -<br>Г:                | Return<br>in effe    | to proc<br>ect. | edure               | an   | d s  | tep                        |
|                         |                      |                                        | * Report<br>damage                            | s of a                       | dam fa:                    | ilure on                    | 2                      |                      |                 |                     |      |      |                            |
|                         |                      |                                        | <u> </u>                                      |                              |                            |                             |                        |                      |                 |                     |      |      |                            |
|                         |                      |                                        | * Coolin<br>THAN 1                            | g lake<br>080 Fi             | e level<br>EET             | l – LESS                    | 5                      |                      |                 |                     |      |      |                            |
|                         |                      |                                        | OR                                            |                              |                            |                             |                        |                      |                 |                     |      |      |                            |
|                         |                      |                                        | * Conden<br>PRESSU                            | ser va<br>RE IN(             | acuum ·<br>CREASII         | - ABSOLU<br>NG              | JTE                    |                      |                 |                     |      |      |                            |
|                         |                      |                                        | OR                                            |                              |                            |                             |                        |                      |                 |                     |      |      |                            |
|                         |                      |                                        | * Conden<br>GREATE                            | ser to<br>R THAI             | emperat<br>N 130ºI         | ture -<br>F                 |                        |                      |                 |                     |      |      |                            |
| ппп                     | I                    | 52.                                    | Begin Pl<br>The Foll<br>Directed              | ant S<br>owing<br>l By S     | hutdown<br>Proceo<br>M/CRS | n Using<br>dures As         | 5                      |                      |                 |                     |      |      |                            |
|                         |                      |                                        | * GEN 00                                      | -004,                        | POWER                      | OPERATI                     | ION                    |                      |                 |                     |      |      |                            |
|                         |                      |                                        | <u>OR</u>                                     |                              |                            |                             |                        |                      |                 |                     |      |      |                            |
|                         |                      |                                        | * GEN 00<br>HOT SI                            | -005,<br>ANDBY               | MINIM                      | JM LOAD                     | ТО                     |                      |                 |                     |      |      |                            |
|                         |                      |                                        | OR                                            |                              |                            |                             |                        |                      |                 |                     |      |      |                            |
|                         |                      |                                        | * OFN MA<br>SHUTDO                            | -038,<br>WN                  | RAPID                      | PLANT                       |                        |                      |                 |                     |      |      |                            |
|                         | I                    | 03.                                    | Notify C<br>Of Plant                          | offey<br>Stat                | Count <sub>i</sub><br>us   | y Sheri                     | E£                     |                      |                 |                     |      |      |                            |
|                         |                      |                                        | o Teleph                                      | ione ni                      | umber (                    | 364-2123                    | 3                      |                      |                 |                     |      |      |                            |

| Continuo     | ous Use<br>ACTION | NATURAL                                | C 1 11 1 V C                    | Page 21 of 23 |
|--------------|-------------------|----------------------------------------|---------------------------------|---------------|
| STE -        | ACTION            |                                        |                                 |               |
|              |                   | /EXPECTED                              | RESPONSE NOT                    | ]             |
|              |                   | ATTACHM<br>(Page 2<br>COOLING DAM FAI  | ENT D<br>of 4)<br>LURE RESPONSE |               |
| D4. P.<br>Se | lace Bo<br>ervice | oth ESW Trains In                      |                                 |               |
| a            | . Start           | both ESW pumps                         |                                 |               |
| b            | . Ensur           | e ESW to UHS - OPEN                    | b. Locally ope                  | n valves.     |
|              | o EF              | HIS-37 for train A                     |                                 |               |
|              | O EF              | HIS-38 for train B                     |                                 |               |
| C            | . Ensur<br>water  | e ESW to service<br>isolation - CLOSED | c. Locally clc                  | se valves.    |
|              | o Tra             | in A                                   |                                 |               |
|              | οE                | F HIS-23                               |                                 |               |
|              | οE                | F HIS-25                               |                                 |               |
|              | οE                | F HIS-39                               |                                 |               |
|              | οE                | F HIS-41                               |                                 |               |
|              | o Tra             | in B                                   |                                 |               |
|              | οE                | F HIS-24                               |                                 |               |
|              | οE                | F HIS-26                               |                                 |               |
|              | οE                | F HIS-40                               |                                 |               |
|              | οE                | F HIS-42                               |                                 |               |

|       | Revision: 8<br>Continuous Use                                      |                       |                                                                                                    | 8                                                                                    |                                                                                                   |                                             |                                     |                                                            |                                                                                                    | OFN                                                                                                    | SG-003                                                                                                    |
|-------|--------------------------------------------------------------------|-----------------------|----------------------------------------------------------------------------------------------------|--------------------------------------------------------------------------------------|---------------------------------------------------------------------------------------------------|---------------------------------------------|-------------------------------------|------------------------------------------------------------|----------------------------------------------------------------------------------------------------|----------------------------------------------------------------------------------------------------|----------------------------------------------------------------------------------------------------|
|       |                                                                    |                       |                                                                                                    | s Use                                                                                |                                                                                                   | NATURAL .                                   | EVEI                                | NTS                                                        |                                                                                                    | Page 22 of 23                                                                                                    |                                                                                                    |
| I     | SI                                                                 | 'E                    | A                                                                                                    | CTION                                                                                | /EXPECTED                                                                                         |                                             | [                                   | I                                                          | RESPONSE NOT                                                                                                    |                                                                                                    |                                                                                                    |
| 杀杀杀杀杀 | А<br>Ч<br>Ч<br>Ч<br>Ч<br>Ч<br>Ч<br>Ч<br>Ч<br>Ч<br>Ч<br>Ч<br>Ч<br>Ч | 文字<br>分<br>の<br>Coc   | چچ¢<br>چچچ                                                                                                    | چپچچ<br>چچچچ<br>g lake<br>er poi                                                     | COOLING<br>پېپېپېپېپېپې<br>پېپېپې<br>e level of 19<br>int EFL0027.                                | ATTACHM<br>(Page 3<br>)<br>DAM FAI          | ENT<br>of<br>LUR<br>& &<br>E<br>COT | D<br>4)<br>E R<br>\$\$                                     | ESPONSE<br>安安安安安安安安安<br>ponds to 107                                                                                                    | 今時時時代<br>75 feet                                                                                                    | <b>on</b> 口<br>口<br>口<br>口<br>口<br>口<br>口<br>口<br>口                                                                         |
| おおおおお | <i>фф</i> ,<br>Фф<br>Д                                             | \$ <i>\$</i> \$<br>\$ | >&<br>\$<br>\$<br>\$<br>\$<br>\$<br>\$<br>\$<br>\$<br>\$<br>\$<br>\$<br>\$<br>\$<br>\$<br>\$<br>\$<br>\$<br>\$<br>\$ | <i>\$\$\$\$</i><br>\$\$\$\$<br>-                                                     | <i>`\$`\$</i> \$\$\$\$\$\$<br>\$`\$\$\$\$\$\$\$\$\$\$\$\$\$                                       | \$ <i>\$\$\$\$\$\$</i> \$                   | ዽዽ                                  | \$\$                                                       | <i>₳₳₳₳₳₳₳</i>                                                                                                    | ঽ৾৾৵ড়৾৾ড়৾ড়৾৾ঀ                                                                                                    | \$ <i>&amp;&amp;&amp;</i> &&&&&&&&&&&&&&&&&&&&&&&&&&&&&&&&&                                                                 |
| нцц   | Ī                                                                  | 05.                   | Che<br>Tr:<br>a.<br>b.                                                                                               | <b>eck If</b><br><b>ipped:</b><br>Check<br>GREAT<br>Consu<br>Manag<br>Super<br>direc | Reactor Sho<br>cooling lake<br>ER THAN 1075<br>It Shift<br>er/Control Re<br>visor for fu<br>tion. | uld Be<br>e level -<br>FEET<br>pom<br>rther | -                                   | Pei<br>1.<br>2.<br>3.                                      | form the fo<br>Manually tr<br>Stabilize t<br>EMGs while<br>this proced<br>Stop Circ W<br>0 1HS-CW0012<br>0 1HS-CW0022                                                                                                    | llowing<br>ip reac<br>he plan<br>continu<br>ure.<br>ater Pu<br>A<br>A                                                                                               | :<br>tor.<br>t using<br>ing with<br>mps.                                                                                    |
|       |                                                                    |                       |                                                                                                    |                                                                                      |                                                                                                   |                                             |                                     | <ol> <li>4.</li> <li>5.</li> <li>6.</li> <li>7.</li> </ol> | <pre>At circ wath<br/>house, stop<br/>a) In diesel<br/>room, in<br/>place pur<br/>control s<br/>b) Open fire<br/>breakers<br/>o 1SL31 (<br/>1FP001<br/>o SL4A1RE<br/>Break conder<br/>using SYS CO<br/>MAIN CONDEN<br/>Shutdown al<br/>cooled by Se</pre> | er scree<br>fire p<br>l fire p<br>panel 1<br>mp contr<br>switch t<br>e pumps<br>CUB-6 fo<br>PA<br>5 for 1<br>SER VAC<br>SER VAC<br>l equipt<br>ervice 1<br>ce Wate: | en<br>umps.<br>pump<br>lPL06J<br>coller<br>to OFF.<br>or<br>FP002P<br>cuum<br>BREAKING<br>UUM.<br>ment<br>Water.<br>r Pumps |
|       |                                                                    |                       |                                                                                                    |                                                                                      |                                                                                                   |                                             |                                     |                                                            | in Pull-To-<br>o 1HS-WS0012<br>o 1HS-WS0022                                                                                                    | Lock.<br>A<br>A                                                                                                    |                                                                                                    |

o 1HS-WS003A o 1HS-WS004A

|        |                                                                                | ΝΆΨΙΙΡΑΙ ΕΥΓΕΝΤΡΟ                              |                                |                    | OFN SG-003                              |  |
|--------|--------------------------------------------------------------------------------|------------------------------------------------|--------------------------------|--------------------|-----------------------------------------|--|
| Contin | uous Use                                                                       | NATURAL 1                                      | TAFINI 2                       |                    | Page 23 of 23                           |  |
| STE -  | ACTION/EXPE                                                                    | CTED                                           | RESPON                         | SE NOT             |                                         |  |
|        |                                                                                | ATTACHMI<br>(Page 4 d<br>COOLING DAM FAI       | ENT D<br>of 4)<br>LURE RESPONS | SE                 |                                         |  |
| D6.    | Determine Eme<br>Level Using E<br>EMERGENCY CLA                                | ergency Action<br>IPP 06-005,<br>ASSIFICATION  |                                |                    |                                         |  |
| D7.    | Establish Cor<br>Watches:                                                      | tinuous Fire                                   |                                |                    |                                         |  |
|        | o In plant ar                                                                  | eas                                            |                                |                    |                                         |  |
|        | o In areas wi<br>equipment                                                     | th operating                                   |                                |                    |                                         |  |
| D8.    | Close ESW To<br>Pumps Inlet H                                                  | Aux Feedwater<br>Ieader Drains                 |                                |                    |                                         |  |
|        | <ul> <li>AL-V136</li> <li>AL-V137</li> <li>AL-V138</li> <li>AL-V139</li> </ul> |                                                |                                |                    |                                         |  |
| D9.    | Inspect The D<br>Piping Associ<br>B Air Compres                                | Integrity Of The<br>ated With A And<br>sors    |                                |                    |                                         |  |
|        | a. At least e<br>inspect al                                                    | every 4 hours,<br>1 of the                     | a. Isola<br>compre             | te affe<br>essor:  | ected air                               |  |
|        | non-safety<br>portions o<br>water syst                                         | r related<br>of the service<br>em associated   | 1) Clo<br>ini                  | ose ser<br>let iso | vice water<br>plation valve.            |  |
|        | B to ensur<br>have occur                                                       | red                                            | * I<br>* I                     | EF HV-4<br>EF HV-4 | 13 for train <i>H</i><br>14 for train H |  |
|        | o CKA01A<br>o CKA01B                                                           |                                                | 2) Clo<br>out                  | ose ser<br>tlet is | rvice water<br>solation valve           |  |
|        |                                                                                |                                                | * I<br>* I                     | EF-V346<br>EF-V345 | 5 for train A<br>5 for train B          |  |
| D10.   | Direct Fire E<br>Specialist To<br>For Backup Fi<br>Equipment                   | Protection<br>Make Provisions<br>re Protection | 3                              |                    |                                         |  |
| D11.   | Consult Shift<br>Room Supervis<br>Direction                                    | Manager/Control<br>sor For Further             | L                              |                    |                                         |  |
|        |                                                                                | -END-                                          |                                |                    |                                         |  |

| TASK: Demonstrate the ability to transfer a vital 120 VAC instrument power supply. |                   |     |  |  |  |  |
|------------------------------------------------------------------------------------|-------------------|-----|--|--|--|--|
| SAFETY FUNCTION: #6                                                                |                   |     |  |  |  |  |
| TASK #:05700018                                                                    |                   |     |  |  |  |  |
| K/A #s: 057 AA1.01; AA2.06, AA2.14                                                 |                   |     |  |  |  |  |
| References: OFN NN-021, Rev. 6                                                     |                   |     |  |  |  |  |
| Examinee's Name SS RO SS                                                           | S No              | SRO |  |  |  |  |
| The examinee's performance was evaluated against the standards in this JPM and     | determined to be: |     |  |  |  |  |
| SATISFACTORY UNSATISFACTORY                                                        |                   |     |  |  |  |  |
| Reason if UNSATISFACTORY:                                                          |                   |     |  |  |  |  |
|                                                                                    |                   |     |  |  |  |  |
|                                                                                    |                   |     |  |  |  |  |
|                                                                                    |                   |     |  |  |  |  |
|                                                                                    |                   |     |  |  |  |  |
| Estimated JPM completion Time: <u>15</u> min.                                      |                   |     |  |  |  |  |
| Actual Performance Time:min.                                                       |                   |     |  |  |  |  |
| Location of Performance: Control Room Simulator                                    | Plant X           |     |  |  |  |  |
| Method of Performance: Simulate X Perform                                          |                   |     |  |  |  |  |
| Tools and Equipment: Hard Hat<br>Safety glasses<br>Hearing Protection              |                   |     |  |  |  |  |
| Evaluators Signature:                                                              | Date              |     |  |  |  |  |

Notes:

AFTER the Examinee has located a copy of OFN NN-021, "LOSS OF VITAL INSTRUMENT BUS", provide the YELLOW copy of OFN NN-021, Attachment A.

# READ TO EXAMINEE

Plant equipment should not be operated, if you have a question about the task or need clarification do not hesitate to ask your evaluator. JPM's are considered "open reference", therefore reference material that is normally available to you in the plant (including the Control Room) is available during this JPM. If you desire to use a reference, ask your evaluator if it is acceptable to do so for the task under consideration. You **may not** solicit technical information from other operators, engineers or technical advisors.

Upon arriving at a component, describe to your evaluator what you expect to see (e.g. how valve, breaker, etc. position is determined), v do (e.g. turn switch to run, rotate handwheel clockwise to open, etc.) and what you expect to happen (e.g. pump will start and red light w will rotate until valve is open, etc.).

When you have completed the JPM, inform your evaluator that you are done by handing the Initial Conditions/Initiating Cues sheet back to him.

When recording data on Data Sheets, indicate the instrument used and vocalize the value you will record for each parameter.

\* Denotes Critical Step

Initial Conditions:

You are the Turbine Bldg. Operator. The plant is in Mode 3 with all checklist items for going into Mode 2 complete. The Control Room received MCB alarms 25A, "NN01 INST BUS UV" and 25B "NN11 INV UV". Subsequently the Reactor Operator verified from OFN NN-021 "Loss of 120 VAC Instrument Bus" that Bus NN01 is de-energized.

Initiating Cues:

The Control Room Supervisor directs you to obtain a copy of the OFN and perform the steps to restore power to bus NN01. All Control Room portions are complete.

Do not operate any equipment in the plant.

**TASK STANDARD:** Upon completion of this JPM the operator will have placed NN01 on the Sola Transformer per OFN NN-021.

| Element<br># | Step # | Element                                   | Standard                                                                                                    | Score |
|--------------|--------|-------------------------------------------|----------------------------------------------------------------------------------------------------|-------|
| 1.           | N/A    | Start Time<br>Locate a copy of OFN NN-021 | The Examinee should demonstrate the ability to locate EOP's in the Turbine Building. They are kept in the Emergency Locker on the 2033' level by the PA / PB Buses. The Evaluator may have the Examinee only describe where they would obtain a copy. | S U   |

# Cue: After Examinee has located a source, provide **YELLOW** copy of OFN NN-021, Attachment A.

Comments: Locating a copy of the procedure from any source completes the element.

| 2. | N/A | Attachment A, Steps A.1 – A.3 | These step are performed in the Control Room. | S U |
|----|-----|-------------------------------|-----------------------------------------------|-----|
|    |     |                               | Initiating cue says these steps are complete. |     |
|    |     |                               | Examinee should proceed to step A.4           |     |

# Cue: If asked, respond "Steps A.1 through A.3 are complete."

#### Comments:

| 3. * | A.4.a | Check NN01 Bus – No Apparent Damage | Locate NN01, located on the 2016' level of the | S U |
|------|-------|-------------------------------------|------------------------------------------------|-----|
|      |       |                                     | Control Bldg.                                  |     |

# Cue: After examinee locates bus cue "No apparent damage."

#### Comments:

| 4. | A.4.b | Verify inverter output voltage NORMAL. | Locate the inverter output voltmeter on | S U |
|----|-------|----------------------------------------|-----------------------------------------|-----|
|    |       |                                        | NN11.Voltage should be ~ 120 VAC.       |     |

# Cue: After examinee describes checking the voltage, "Output voltage is 0 VAC".

Comments:

| 5. | A.4  | Go to step A5 | Recognize with no voltage indicated the   | S U |
|----|------|---------------|-------------------------------------------|-----|
|    | RNO. |               | Examinee should proceed to the RNO column |     |
|    |      |               | and go to step A5                         |     |

Cue:

Comments:

| 6.* | A.5 | Align Backup Power To Bus NN01. | Perform Steps A5.a through A.5.e. | N/A |
|-----|-----|---------------------------------|-----------------------------------|-----|
|     |     |                                 |                                   |     |

Cue:

Comments:

| Element<br># | Step # | Element                                                       | Standard                                                                                                    | Score |
|--------------|--------|---------------------------------------------------------------|----------------------------------------------------------------------------------------------------|-------|
| 7.*          | A.5.a  | CLOSE backup transformer XNN05 power supply breaker NG01ACR3. | Locate the breaker on NG01A, north of NG03 in<br>the north Class 1E Switchgear room. Turn<br>NG01ACR3 to the ON position. | S U   |

# Cue: After examinee locates and describes closing the breaker, "*NG01ACR3 indicates ON*."

Comments:

| 8.* | A.5.b | Verify Backup Power Available white light - LIT | Located on NN01 Panel, located on the 2016' | S U |
|-----|-------|-------------------------------------------------|---------------------------------------------|-----|
|     |       |                                                 | level of the control blug.                  |     |

#### Cue: After examinee locates the light, "White Light is LIT."

Comments: Turning the key will withdraw the pawl that locks the slide bar in place.

| 9.* | N/A | Utilize the Interlock key to operate the interlock | Install the key into the lock mechanism and | S U |
|-----|-----|----------------------------------------------------|---------------------------------------------|-----|
|     |     | mechanism.                                         | turn.                                       |     |

# Cue: After examinee describes operating the key, "The pawl is down."

Comments: While not listed as a procedure step the Examinee must utilize the key to defeat the interlock. Turning the key will withdraw the pawl that locks the slide bar in place.

| 9. A.5.c OPEN normal feeder breaker NN0101. The breaker is opened by pushing the left towards OFF. | he switch to S U |
|----------------------------------------------------------------------------------------------------|------------------|
|----------------------------------------------------------------------------------------------------|------------------|

# Cue: After examinee describes opening the breaker, "The breaker indicates off."

Comments:

| 10.* | A.5.d | CLOSE alternate feeder breaker NN0102 | The slide bar is moved to the left and the switch | S U |
|------|-------|---------------------------------------|---------------------------------------------------|-----|
|      |       |                                       | is moved to the left. The White line should be    |     |
|      |       |                                       | showing on the breaker switch.                    |     |

# Cue: After examinee describes closing the breaker, "Breaker indicates on."

Comments: The white line indicates the breaker is on. Examinee should contact the Control Room prior to closing the alternate breaker.

| 9. | A.5.e | Notify the Control Room that NN01 is being<br>supplied from alternate power. T.S. 3.8.7 and 3.8.8<br>need to be reviewed. | Contact the Control Room and make the report. | S U |
|----|-------|----------------------------------------------------------------------------------------------------|-----------------------------------------------|-----|
|----|-------|----------------------------------------------------------------------------------------------------|-----------------------------------------------|-----|

# Cue: Acknowledge report, provide cue "The CRS will review the T.S.".

Comments:

Termination: Re-energizing NN01 completes this JPM.

\_\_\_\_

Stop Time \_\_\_\_\_

\* Denotes Critical Step

Initial Conditions:

You are the Turbine Bldg. Operator, the plant is in Mode 3 with all checklist items for going into Mode 2 complete. The Control Room received MCB alarms 25A, "NN01 INST BUS UV" and 25B "NN11 INV UV". Subsequently the Reactor Operator verified from OFN NN-021 "Loss of 120 VAC Instrument Bus" that Bus NN01 was de-energized.

Initiating Cues:

The Control Room Supervisor directs you to obtain a copy of the OFN and perform the steps to restore power to bus NN01. All Control Room portions are complete.

Notes:

Plant equipment should not be operated, if you have a question about the task or need clarification do not hesitate to ask your evaluator. JPM's are considered "open reference", therefore reference material that is normally available to you in the plant (including the Control Room) is available during this JPM. If you desire to use a reference, ask your evaluator if it is acceptable to do so for the task under consideration. You **may not** solicit technical information from other operators, engineers or technical advisors.

Upon arriving at a component, describe to your evaluator what you expect to see (e.g. how valve, breaker, etc. position is determined), what you expect to do (e.g. turn switch to run, rotate handwheel CCW to open, etc.) and what you expect to happen (e.g. pump will start and red light will light, handwheel will rotate until valve is open, etc.).

When you have completed the JPM inform your evaluator that you are done by handing this Initial Conditions/Initiating Cues sheet back to him.

When recording data on Data Sheets, indicate the instrument used and vocalize the value you will record for each parameter.

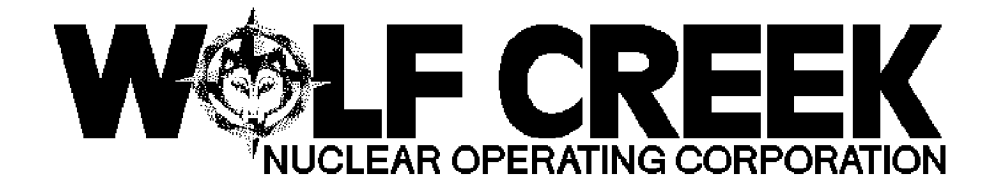

# OFN NN-021

# LOSS OF VITAL 120 VAC INSTRUMENT BUS

# Responsible Manager

Manager Operations

| <u>ለ</u> ለ ለ ለ ለ ለ ለ ለ                                                                                                  | <i><b>\</b>\$\$\$\$\$\$\$\$\$\$\$\$\$\$\$\$\$\$\$\$\$\$\$\$\$\$\$\$\$\$\$\$\$\$\$\$</i> | <i>\$\$\$\$\$\$\$\$\$</i>                                                      | ₽₽₽₽₽₽₽₽₽₽₽₽₽₽₽₽₽₽₽₽₽₽₽₽₽₽₽₽₽₽₽₽₽₽₽₽₽₽₽                         |
|----------------------------------------------------------------------------------------------------|-----------------------------------------------------------------------------------------|--------------------------------------------------------------------------------|-----------------------------------------------------------------|
|                                                                                                    | ት Kevision Number<br>ጃ Kevision Number                                                  | <i>ŶŔŔŔŔŔŔ</i> Ŕ<br><sup>I</sup> 6                                             | ₽<br>₽<br>₽                                                     |
| $\lor \lor \lor \lor \lor \lor \lor \lor \lor \lor \lor$                                                                | 보 Use Category                                                                          | Ц                                                                              | Continuous                                                      |
| <u>ለጉ ለጉ ለጉ ለጉ ለጉ ለጉ ለጉ ላጉ የጉ</u> እን                                                                                    | ୢ<br>ୠ <i>ଢ଼ଢ଼ଢ଼ଢ଼ଢ଼ଢ଼ଢ଼ଢ଼ଢ଼ଢ଼ଢ଼ଢ଼ଢ଼ଢ଼ଢ଼ଢ଼ଢ଼ଢ଼ଢ଼</i> ୡ                                  | <i>\$\$\$\$\$\$\$\$\$</i>                                                      | ₲₢₢₡₡₽                                                          |
| и <sup>,</sup> и <sup>,</sup> и <sup>,</sup> и <sup>,</sup> и <sup>,</sup> и <sup>,</sup> и <sup>,</sup> <sup>(2)</sup> | ¤ Administrative Controls Procedure<br>ታሁሁሁሁሁሁሁሁሁሁሁሁሁሁሁሁ                                | $\begin{array}{ccc} \hat{r} \hat{r} \hat{r} \hat{r} \hat{r} \hat{r} \hat{r} r$ | ዯ፞፞፞፞፞ <i>ዯ፞ዾዾዾዾዾዾ</i><br>ኯ                                     |
| $\diamond \diamond \diamond \diamond \diamond \diamond \diamond \diamond \diamond \diamond \diamond \diamond \diamond$  | ជ Infrequently Performed Procedure<br>ማሌሌሌሌሌሌሌሌሌሌሌሌሌሌሌሌሌሌ                               | д No<br>д No                                                                   | ਸ਼<br>ਫ਼ੑਫ਼ੑਫ਼ੑਫ਼ੑਫ਼ੑਫ਼ੑਫ਼ੑਫ਼ੑਫ਼ੑਫ਼ੑਫ਼ੑਫ਼ੑਫ਼ੑਫ਼ੑਫ਼ੑਫ਼ੑਫ਼ੑਫ਼ੑਫ਼ੑ |
| ₲₡₲₲₲₲₲                                                                                                    | ¤ Program Number                                                                        | ¤ 21A                                                                          | Д                                                               |
| ₡₡₡₡₡₡₡₡₡                                                                                                    | <i>জি৾৾৾৾৾৾৾ড়৾৾৾ড়৾ড়৾ড়৾ড়৾ড়৾ড়ড়ড়ড়ড়ড়ড়ড়ড়ড়ড়ড়ড়ড়ড়</i>                      | <i>ዯ፞፞፞፞፞፞፞፞ቝ፞ቝ፞ቝ፞ቝ፞ቝ፞</i> ዾዾ                                                  | ₽₽₽₩₽₽₽₽₽₽₽₽₽₽₽₽₽₽₽₽₽₽₽₽₽₽₽₽₽₽₽₽₽₽₽₽₽₽₽                         |
|                                                                                                    | DC12 09/29                                                                              | /2000                                                                          |                                                                 |

Continuous Use

LOSS OF VITAL 120 VAC INSTRUMENT BUS

#### 1.0 <u>Purpose</u>

1.1 To provide operator response for loss of vital 120 VAC instrument bus NN01, NN02, NN03, or NN04 when in Modes 1 or 2. This procedure may be used as a reference in other conditions.

# 2.0 <u>Symptoms or Entry Conditions</u>

2.1 Any of the following vital 120 VAC bus undervoltage annunciators lit.

\* 00-025A, NN01 INST BUS UV \* 00-026A, NN02 INST BUS UV \* 00-027A, NN03 INST BUS UV \* 00-028A, NN04 INST BUS UV \* 00-025B, NN11 INV UV \* 00-026B, NN12 INV UV \* 00-027B, NN13 INV UV \* 00-028B, NN14 INV UV

# 3.0 <u>References And Commitments</u>

#### 3.1. <u>References</u>

- a. OFN NN-021, LOSS OF VITAL 120 VAC INSTRUMENT BUS, <sup>H</sup> Supplemental Information
- b. SLNRC 84-0016 File: 0278, "Safe Shutdown Following Loss of Instrument Bus," February 2, 1984.

c. PMR 4590, PDP Replacement

# 3.2. <u>Commitments</u>

a. LER 92-002, Reactor Trip on Low-Low S/G Water Level  $\mu$ 

Following Loss of an Instrument Bus, RCMS #92-069 [Step 2]  $\mu$ 

| Revisi                      | on: 6                                                            |                                                                              |                                                                                                    |                                                                                                  | 100 1100                                                                                                    |                                                                                                    |                                                                                                    | 5110                                                                                                    | OFI                                                                                                    | N NN-                                                                                                    | -021                                                                                                    |
|-----------------------------|------------------------------------------------------------------|------------------------------------------------------------------------------|----------------------------------------------------------------------------------------------------|--------------------------------------------------------------------------------------------------|----------------------------------------------------------------------------------------------------|----------------------------------------------------------------------------------------------------|----------------------------------------------------------------------------------------------------|----------------------------------------------------------------------------------------------------|----------------------------------------------------------------------------------------------------|----------------------------------------------------------------------------------------------------|----------------------------------------------------------------------------------------------------|
| Contin                      | uous                                                             | Use L                                                                        | OSS OF                                                                                                   | 7 V1'I'AL                                                                                        | 120 VAC                                                                                                    | INSTRU                                                                                                    | JMENT                                                                                                    | BUS                                                                                                    | Page 2                                                                                                    | 2 of                                                                                                    | 54                                                                                                    |
| STE                         | ACT                                                              | TION/EX                                                                      | PECTEI                                                                                                   | )                                                                                                |                                                                                                    | RESI                                                                                                    | PONSE                                                                                                    | NOT                                                                                                    |                                                                                                    |                                                                                                    |                                                                                                    |
| ▼                           | \$\$\$\$\$<br>\$\$\$\$\$<br><b>ps 1</b>                          | ب <i>ۈچچچ</i> ې<br>through                                                   | \$\$\$\$\$<br>\$\$\$<br>\$<br>\$<br>\$<br>\$<br>\$<br>\$<br>\$<br>\$<br>\$<br>\$<br>\$<br>\$<br>\$<br>\$ | bbbbbbbbbbbbbbbbbbbbbbbbbbbbbbbbbbbbbb                                                           | NOTE<br>ne in an                                                                                                    | بې orde                                                                                                    | ψψψų<br>er.                                                                                                    | >\$\$\$\$                                                                                                    | \$\$\$\$\$\$\$                                                                                                    | \$ <i>\$\$</i> \$                                                                                                    | С<br>С<br>С<br>С<br>С<br>С<br>С<br>С<br>С<br>С<br>С<br>С<br>С<br>С<br>С<br>С<br>С<br>С<br>С                                                                                                    |
| <i>₽₽₽₽₽</i><br>₽₽₽₽₽₽<br>₽ | <i>\$\$\$\$</i><br>\$\$\$\$\$<br>\$\$\$\$\$                      | <i>ŶŔŔŔŔ</i><br><i>ŔŔŔŔŔ</i>                                                 | <i>ŶŔ</i> ŶŶ<br>Ŷ <i>ŔŶŔ</i>                                                                             | ዯ፞፞፞፞፞፞፞፞፞፞፞፞ቝ፞፼፞ዸ                                                                               | ` <i>&amp;&amp;&amp;</i> &&&                                                                                                    | ᠅ᡩ᠅ᡩ᠅                                                                                                    | かかかん                                                                                                    | > <i>&amp;&amp;</i>                                                                                                    | ? <i>&amp;&amp;&amp;</i> &&                                                                                                    | ঽ৾৾৾ড়ড়৾৾ড়                                                                                                    | <i>РФФФ</i><br>п                                                                                                    |
| 1.                          | Loss<br>Conti                                                    | Of NNO<br>rol Roc                                                            | 1 Or 1<br>Is Ins                                                                                         | NN02 Wit<br>erting:                                                                              | h                                                                                                    | Go To                                                                                                    | Step                                                                                                    | 2.                                                                                                    |                                                                                                    |                                                                                                    |                                                                                                    |
|                             | a. ([<br>Sy                                                      | <b>])</b> Pla<br>ystem I                                                     | ce Rod<br>n Manı                                                                                         | l Control<br>ual:                                                                                | 1                                                                                                    |                                                                                                    |                                                                                                    |                                                                                                    |                                                                                                    |                                                                                                    |                                                                                                    |
|                             | 1                                                                | ) Place<br>switc                                                             | bank<br>h in N                                                                                           | selecto<br>MANUAL                                                                                | r                                                                                                    |                                                                                                    |                                                                                                    |                                                                                                    |                                                                                                    |                                                                                                    |                                                                                                    |
|                             |                                                                  | o SE                                                                         | HS-9                                                                                                    |                                                                                                  |                                                                                                    |                                                                                                    |                                                                                                    |                                                                                                    |                                                                                                    |                                                                                                    |                                                                                                    |
|                             | 2                                                                | ) Verif                                                                      | y rod                                                                                                    | motion                                                                                           | -                                                                                                    | 2)                                                                                                    | Perfo                                                                                                    | orm t                                                                                                    | che fo                                                                                                    | llow                                                                                                    | ing:                                                                                                    |
|                             |                                                                  | STOPP                                                                        | ED                                                                                                    |                                                                                                  |                                                                                                    |                                                                                                    | a) P]<br><sup>J</sup><br><sup>SV</sup><br><sup>A</sup><br><sup>D</sup><br><sup>SV</sup><br><sup>A</sup><br><sup>C</sup><br><sup>A</sup><br><sup>C</sup><br><sup>A</sup><br><sup>C</sup><br><sup>C</sup><br><sup>A</sup><br><sup>C</sup><br><sup>A</sup><br><sup>C</sup><br><sup>C</sup><br><sup>C</sup><br><sup>C</sup><br><sup>C</sup><br><sup>C</sup><br><sup>C</sup><br><sup>C</sup> | lace<br>vitch<br>lace<br>vitch<br>roc<br>ontir<br>eacto<br>sing<br>ontir<br>roced                                                                                                    | bank<br>h in A<br>bank<br>h in M<br>d moti<br>hues, <u>-</u><br>or and<br>lize t<br>EMGs<br>huing<br>dure.                                                                                    | sele<br>UTO.<br>sele<br>ANUA<br>on<br><u>THEN</u><br>he p<br>whil<br>with                                                                                                    | ctor<br>L.<br>trip<br>lant<br>e<br>this                                                                                                    |
|                             | Revisi<br>Contin<br>STE<br>YUUUUUUUUUUUUUUUUUUUUUUUUUUUUUUUUUUUU | Revision: 6<br>Continuous<br>STE ACI<br>YUUUUUUUUUUUUUUUUUUUUUUUUUUUUUUUUUUU | Revision: 6<br>Continuous Use<br>STE ACTION/EX<br>WUUUUUUUUUUUUUUUUUUUUUUUUUUUUUUUUUUUU                  | Revision: 6<br>Continuous Use<br>STE ACTION/EXPECTEN<br>PUSSUUSUUSUUSUUSUUSUUSUUSUUSUUSUUSUUSUUS | Revision: 6<br>Continuous Use<br>STE ACTION/EXPECTED<br>Y\$\$\$\$\$\$\$\$\$\$\$\$\$\$\$\$\$\$\$\$\$\$<br>H<br>H<br>Steps 1 through 3 can be don<br>H<br>O\$\$\$\$\$\$\$\$\$\$\$\$\$\$\$\$\$\$\$\$\$\$\$\$<br>1. Loss Of NN01 Or NN02 Wit<br>Control Rods Inserting:<br>a. ( ) Place Rod Control<br>System In Manual:<br>1) Place bank selecto<br>switch in MANUAL<br>o SE HS-9<br>2) Verify rod motion<br>STOPPED | Revision: 6       LOSS OF VITAL 120 VAC         Continuous Use       Istep I ACTION/EXPECTED         YKKKKKKKKKKKKKKKKKKKKKKKKKKKKKKKKKKKK | Revision: 6       LOSS OF VITAL 120 VAC INSTRICT         STE       ACTION/EXPECTED       RES         Y%%%%%%%%%%%%%%%%%%%%%%%%%%%%%%%%%%%%                                                                                                    | Revision: 6<br>Continuous Use       LOSS OF VITAL 120 VAC INSTRUMENT         STE       ACTION/EXPECTED       RESPONSE         Yt\$\$\$\$\$\$\$\$\$\$\$\$\$\$\$\$\$\$\$\$\$\$\$\$\$\$\$\$\$\$\$\$\$\$\$ | Revision: 6       LOSS OF VITAL 120 VAC INSTRUMENT BUS         STE       ACTION/EXPECTED       RESPONSE NOT         Y\$\$\$\$\$\$\$\$\$\$\$\$\$\$\$\$\$\$\$\$\$\$\$\$\$\$\$\$\$\$\$\$\$\$\$\$ | Revision: 6       LOSS OF VITAL 120 VAC INSTRUMENT BUS       OFF         Continuous Use       NOTE         STE       ACTION/EXPECTED       RESPONSE NOT         Y\$\$\$\$\$\$\$\$\$\$\$\$\$\$\$\$\$\$\$\$\$\$\$\$\$\$\$\$\$\$\$\$\$\$\$\$ | Revision: 6<br>Continuous Use     LOSS OF VITAL 120 VAC INSTRUMENT BUS     OFN NN-<br>Page 2 of       STE     ACTION/EXPECTED     RESPONSE NOT       **\$\$\$\$\$\$\$\$\$\$\$\$\$\$\$\$\$\$\$\$\$\$\$\$\$\$\$\$\$\$\$\$\$\$\$ |

| ]                              | Revi   | lsio                                                                                  | n: (                                                                                                    | б                                                                                                    |                                                                                                    |                                                  |                                                                                             | - 10                                                                                                    | 0 0                                       |                                               |                                           |                                      | OI                                                                                          | ΓN                        | NN-                                    | 021                                  |
|--------------------------------|--------|---------------------------------------------------------------------------------------|----------------------------------------------------------------------------------------------------|----------------------------------------------------------------------------------------------------|----------------------------------------------------------------------------------------------------|--------------------------------------------------|---------------------------------------------------------------------------------------------|----------------------------------------------------------------------------------------------------|-------------------------------------------|-----------------------------------------------|-------------------------------------------|--------------------------------------|---------------------------------------------------------------------------------------------|---------------------------|----------------------------------------|--------------------------------------|
|                                | Cont   | inu                                                                                   | ous                                                                                                    | Use                                                                                                    | بت<br>ا                                                                                                    | USS (                                            | )F. VI.I.A                                                                                  | L 12                                                                                                    | U VAC                                     | INSTRU                                        | IMEN.I.                                   | BUS                                  | Page                                                                                        | 3                         | of                                     | 54                                   |
| ſ                              | STE    | Н                                                                                     | AC                                                                                                    | TIO                                                                                                    | N/EX                                                                                                    | PECTE                                            | D                                                                                           |                                                                                                    | Н                                         | RESI                                          | PONSE                                     | NOT                                  |                                                                                             |                           |                                        | $\neg$                               |
|                                | 2      | 2. 1                                                                                  | Ensu<br>Are<br>Char                                                                                                 | ire<br>Usi<br>inel                                                                                             | S/G<br>ng U<br>s:                                                                                                    | Cont:<br>Inaff                                   | rol Sys<br>ected                                                                            | tems                                                                                                    | 3                                         |                                               |                                           |                                      |                                                                                             |                           |                                        |                                      |
| <i>&amp;&amp;&amp;&amp;</i> && | €₽₽    | <i>\$\$\$</i><br>\$ <i>\$</i>                                                         | \$ <i>&amp;&amp;</i><br>\$ <i>&amp;</i> \$                                                                          | \$<br>\$<br>\$<br>\$<br>\$<br>\$<br>\$<br>\$<br>\$<br>\$<br>\$<br>\$<br>\$<br>\$<br>\$<br>\$<br>\$<br>\$<br>\$ | \$ <i>\$\$</i><br>\$<br>\$<br>\$<br>\$                                                                               | \$\$#<br>\$                                      | <i>\$\$\$\$\$</i> 4                                                                         | ঽ৾৻ঽ৻ঽ                                                                                                   | <i>ᡩᡩᡩᡩ</i> ᢠ                             | ? <i>&amp;</i> &&&                            | >\$\$\$\$                                 | 於於於                                  | \$\$\$                                                                                      | ዏዏ                        | \$\$                                   | おおおお                                 |
| ц                              |        | П                                                                                     |                                                                                                    |                                                                                                    |                                                                                                    |                                                  |                                                                                             | N                                                                                                    | NO1 RE                                    | D TRAI                                        | N                                         |                                      |                                                                                             |                           |                                        |                                      |
| ゙ゟゟゟゟゟ                         | ���    | д<br>Ф<br>Ф<br>Ф<br>Ф<br>С<br>Г                                                       | ?<br>\$<br>\$<br>\$<br>\$<br>\$<br>\$<br>\$<br>\$<br>\$<br>\$<br>\$<br>\$<br>\$<br>\$<br>\$<br>\$<br>\$<br>\$<br>\$ | ,<br>Ф.<br>Ф.<br>Ф.<br>Ф.<br>Ф.                                                                                | ᢕᢩᡃ᠋ᡃᡧᡧ<br>ᢤᢤᢤᢤ                                                                                                    | \$\$\$\$<br>\$\$\$<br>``E` A M                   | EI OM<br>ØØØØØ                                                                              | シℰ℣ℰ                                                                                                    | ₽₽Ţ₽Ċ                                     | ᢣ᠋᠋ᢕ᠋ᢆᡃ᠋ᡧᢆᡧᢕ                                  | \$\$\$\$<br>\$                            | сть.<br>ФФФ                          | ѵӹ                                                                                          | \$\$                      | Ч                                      | \$\$\$<br>\$<br>CEIEC                |
| ц                              |        | A D                                                                                   | 97 G                                                                                                    | T T                                                                                                    |                                                                                                    |                                                  |                                                                                             |                                                                                                    |                                           |                                               |                                           |                                      | OM11                                                                                        | au                        | T T                                    |                                      |
| CHANNEL                        | Ц      | д<br>.мм. г                                                                           | 1. M. M.                                                                                                    | Д. М. М.                                                                                                    | SELE<br>Am.m.                                                                                                    | M. M. M.                                         | SWITCH                                                                                      | <u></u> , м. м. м                                                                                        | CHANN<br>1. m. m. m. m                    |                                               | SELE(                                     | C.I.OR<br>M. M. M.                   | SWII                                                                                        | "СН<br>м. м.              | д<br>м. м.                             | M. M. M. M.                          |
| ゆゆゆゆ                           | ���    | \$<br>\$<br>\$<br>\$<br>\$<br>\$<br>\$<br>\$                                          | \$ <i>6</i> \$<br>\$ <i>6</i> \$                                                                                    | ` <i>ÊÊ</i><br>> <i>&amp;&amp;</i>                                                                             | \$\$\$<br>\$                                                                                                    | \$\$\$\$                                         | \$\$\$\$\$\$                                                                                | \$\$\$\$                                                                                                 |                                           | \$ 77 \$ \$ \$                                | <br>>\$\$\$\$\$                           | <br>\$\$\$\$                         | -10~<br>>分分刃                                                                                | $\phi\phi$                | \$\$                                   |                                      |
| п                              |        | MM.                                                                                   | G A<br>1 M M                                                                                                    | Д<br>м. м.                                                                                                    | AB                                                                                                    | F'S-5.                                           | м. м. м. м. м.<br>12С                                                                       | Д. м. м. м                                                                                               | F513                                      | д<br>Г. А. М. М. М                            | AE<br>M. M. M.                            | LS-                                  | 519C                                                                                        | м. м.                     | Д<br>м. м.                             | 1519<br>м. м. м. м.                  |
| ゟゟゟゟ                           | ���    | \$<br>\$<br>\$<br>\$<br>\$<br>\$<br>\$<br>\$<br>\$                                    | \$ <i>\$</i> \$ <i>\$</i><br>\$ <i>\$</i> \$ <i>6</i>                                                               | ` <i>ÊÊ</i><br>` <i>ÊÊ</i>                                                                                     | \$ <i>\$</i> \$<br>\$<br>\$                                                                                          | \$\$\$\$                                         | ~~~~~~~~~~~~~~~~~~~~~~~~~~~~~~~~~~~~~~                                                      | \$ <i>\$\$\$</i>                                                                                         | ~~~~~~~~~~~~~~~~~~~~~~~~~~~~~~~~~~~~~~    | \$ <i>`</i> ₩ <i>\$</i> \$ <i>\$</i>          | <br>>&&&&                                 | <br>&&&&                             |                                                                                             | <i>\$\$</i>               | \$\$                                   | ~~~~<br>~~~~~                        |
| Ц                              |        | AS/                                                                                   | G B                                                                                                    | Д                                                                                                    | AB                                                                                                    | FS-5                                             | 22C<br>м м м м м                                                                            | Д                                                                                                    | F523                                      | Д                                             | AE                                        | LS-                                  | 529C                                                                                        | мм                        | Д                                      | L552                                 |
| ℭ⅌ℭ⅌℄                          | ঢ়ঢ়ঢ় | \$<br>\$<br>\$<br>\$<br>\$<br>\$<br>\$<br>\$<br>\$                                    | \$ <i>\$</i> \$ <i>\$</i><br>\$ <i>\$</i> \$4                                                                       | $\hat{\varphi}\hat{\varphi}_{i}$                                                                               | \$ <i>\$\$</i><br>\$<br>\$<br>\$<br>\$<br>\$<br>\$<br>\$<br>\$<br>\$<br>\$<br>\$<br>\$<br>\$<br>\$<br>\$<br>\$<br>\$ | <i>₽₽</i> ₽\$<br>₽₽₽₽                            | <i>\$\$\$\$\$\$</i>                                                                         | \$ <i>\$</i> \$ <b>6</b> 6                                                                               | <i>ᡩᡬᢤᡬᢤᢤ</i>                             | <i>ቅ ሣ                                   </i> | \$ <i>&amp;&amp;</i> &                    | ፞፞፞፞፞፞፞፞፞፞፞፞፞፞፞፞ ቝ፟                  | ዾኇኇ                                                                                         | <i>\$\$</i>               | $\phi\phi\phi$                         | ゆゆゆゆ                                 |
| д                              |        | ¤s/                                                                                   | GC                                                                                                    | Д                                                                                                    | AB                                                                                                    | FS-5                                             | 32C                                                                                         | Д<br>                                                                                                    | F533                                      | Д                                             | AE                                        | LS-                                  | 539C                                                                                        |                           | Д                                      | L553                                 |
| おおおお                           | ╚╚╚    | <i>₠</i> ₽¢<br>₽₽¢                                                                    | \$ <i>\$\$\$</i><br>\$ <i>\$</i> \$6                                                                                | ` <i>ÊÊ</i>                                                                                                    | \$\$\$<br>9                                                                                                    | \$\$\$\$<br>\$\$\$\$                             | \$\$\$\$\$\$\$                                                                              | \$ <i>\$</i> \$ <i>\$</i>                                                                                | <i>ᡩᡩᡩᢤ</i> ᡬ                             | ₽₽₽₽₽₽                                        | \$ <i>\$\$\$</i> \$                       | かかん                                  | ᠅ᡬᡷᡬᡷᢙ                                                                                      | ゆゆ                        | $\mathcal{E}\mathcal{E}$               | ゆゆゆゆ                                 |
| ц                              |        | ¤s/                                                                                   | G D                                                                                                    | Ц                                                                                                    | AB                                                                                                    | FS-5                                             | 42C                                                                                         | Ц                                                                                                    | F543                                      | Ц                                             | AE                                        | LS-                                  | 549C                                                                                        |                           | Ц                                      | L549                                 |
| おおおおお                          | ���    | д<br>Ф.<br>С.<br>С.<br>С.<br>С.<br>С.<br>С.<br>С.<br>С.<br>С.<br>С.<br>С.<br>С.<br>С. | \$ <i>\$\$\$</i><br>\$ <i>\$</i> \$ <i>\$</i>                                                                       | ` <i>&amp;&amp;</i><br>` <i>&amp;&amp;</i>                                                                     | \$ <i>\$\$</i> \$<br>0 <i>\$</i> \$                                                                                  | \$\$\$<br>\$                                     | <i>₠₠₠</i> ₡₡                                                                               | \$ <i>\$\$</i> \$                                                                                        | <i>ᡩᡭᡩᢤ</i> ᡬ                             | ঢ়৾৾৾ড়ড়৾৾ড়                                 | \$ <i>\$\$\$\$</i> \$                     | 於於於                                  | シىكىك                                                                                       | \$\$<br>\$\$              | 谷谷                                     | おおおお                                 |
| ц                              |        | П                                                                                     |                                                                                                    |                                                                                                    |                                                                                                    |                                                  |                                                                                             | NN02                                                                                                    | WHITE                                     | TRAIN                                         | J                                         |                                      |                                                                                             |                           |                                        |                                      |
| ц                              |        | ዄኇዸ                                                                                   | ዮድዽ                                                                                                    | ምድ                                                                                                    | ⊕৸৸                                                                                                    | ~~~~~                                            | RRRRA                                                                                       | ~~~~~~~~~~~~~~~~~~~~~~~~~~~~~~~~~~~~~~                                                                   | RRRRR                                     | 60666                                         | ~~~~~<br>~~~~~~~~~~~~~~~~~~~~~~~~~~~~~~~~ | ዮዮዮ                                  | ዾኇዸ                                                                                         | ዮዮ                        | 55                                     | RRRR                                 |
| おおおおお                          | \$\$\$ | \$0<br># 5                                                                            | \$\$\$<br>\/G                                                                                                    | ц<br>Ц<br>Ц<br>Ц                                                                                               | ₹₩₩<br>ST                                                                                                    | \$\$\$<br>Eam                                    | FIOW                                                                                        | Д                                                                                                    | SELEC                                     | ,-,,<br>т ¤                                   |                                           | SG I.                                | EVEL                                                                                        |                           | ц                                      | SELECT                               |
| Д                              |        | ц                                                                                     | , C                                                                                                    | Ц                                                                                                    | SELE                                                                                                    | CTOR                                             | SWITCH                                                                                      | пц                                                                                                    | CHANN                                     | -<br>ਜਾ. ਖ                                    | SELE                                      |                                      | SWIT                                                                                        | 'ਟਸ                       | Ц                                      |                                      |
| CHANNEL                        | Ц      |                                                                                       | 1, U, U                                                                                                    | ر لار لار                                                                                                    | ~~~<br>2777                                                                                                    | (U, U, U, U,                                     |                                                                                             | <i>, ע, ע, ע</i>                                                                                         |                                           | r < r < r < r                                 |                                           | ش ش ش<br>1010                        | K<br>K<br>K<br>K<br>K<br>K<br>K<br>K<br>K<br>K<br>K<br>K<br>K<br>K<br>K<br>K<br>K<br>K<br>K | لام لام<br>م              | للرلار                                 | K. K. K. K.                          |
| ゆゆゆゆ                           | ���    | <u>ис</u> /                                                                           | \$\$\$<br>\$                                                                                                    | ᢣᡩᢆᡛᡷᡝ                                                                                                    | $\mathbb{C}^{\mathbb{N}}$                                                                                            | \$<br>\$<br>F<br>C-5                             | 120                                                                                         | л у у у<br>М                                                                                             | v v v v v                                 | т үүү ү<br>Т                                  | א לי לי א<br>א די                         | тс_                                  | 510C                                                                                        | $\checkmark \checkmark$   | Y Y<br>M                               | T 5 5 1                              |
| ц                              |        |                                                                                       | с д<br>1. U. U.                                                                                                    | . U. U.                                                                                                    | AD<br>AL                                                                                                    |                                                  | עג עג עג עג ע<br>ד ב כ                                                                      | , U, U, U                                                                                                | ד. ס ד ב<br>1. ע. ע. ע. ע                 | ר לי גר גר גר<br>ע                            |                                           | <u>т</u> р_                          |                                                                                             | <u> </u>                  |                                        |                                      |
| ゟゟゟゟ                           | ₢₢₢    | て<br>()<br>()<br>()<br>()<br>()<br>()<br>()<br>()<br>()<br>()                         | ~~~<br>~<br>~ ~ ~ ~                                                                                                 | $\mathcal{P}\mathcal{P}$                                                                                       | $\mathcal{P} \mathcal{P} \mathcal{P} \mathcal{P}$                                                                    | ~~~~~<br>\$\$\$\$<br>~~~~~~~~~~~~~~~~~~~~~~~~~~~ | ,<br>,<br>,<br>,<br>,<br>,<br>,<br>,<br>,<br>,<br>,<br>,<br>,<br>,<br>,<br>,<br>,<br>,<br>, | м<br>М                                                                                                   | ~~~~~~<br>~~~~~~~~~~~~~~~~~~~~~~~~~~~~~~~ | A $M$ $A$ $A$ $A$                             | ᆠᄼᄿᄿ                                      | ү<br>У<br>У<br>У<br>У<br>У<br>У<br>У | ~~~`A                                                                                       | $\checkmark \diamondsuit$ | м<br>М                                 | ΫΫΫΫ                                 |
| Д                              |        | ч 5 /                                                                                 | с В<br>1. Μ. Μ.                                                                                                    | д<br>. М. М.                                                                                                   | АВ<br>Ф. М. М.                                                                                                    | г 5-5.<br>м. м. м.                               | Δ <u>Δ</u> <u>Δ</u> <u>Δ</u> <u>Δ</u> <u>Δ</u> <u>Δ</u> <u>Δ</u> <u>Δ</u> <u>Δ</u> <u>Δ</u> | д<br>, м, м, м                                                                                           | Г Э <i>Д Д</i><br>1. М. М. М. М           | д<br>. <u>с</u> м. м. м                       | AE                                        | - СЦ                                 | 529C                                                                                        | М. М.                     | м. м.                                  | ⊔э∠у<br>м. м. м. м.                  |
| おおおおお                          | ╚ҾҾ    | $\mathcal{P}$                                                                         | $\phi \phi \phi$                                                                                                    | $\hat{\varphi}\hat{\varphi}_{i}$                                                                               | \$\$\$<br>\$\$\$                                                                                                    | \$\$\$\$<br>\$\$\$\$                             | $\phi \phi \phi \phi \phi$                                                                  | $\langle \phi \phi \phi \phi \phi \phi \phi \phi \phi \phi \phi \phi \phi \phi \phi \phi \phi \phi \phi$ | <br>\$\$\$\$\$\$                          | ッムなんたい                                        | <br>\$\$\$\$\$                            |                                      | トゥウィ                                                                                        | $\Diamond \Diamond$       | ~~~~~~~~~~~~~~~~~~~~~~~~~~~~~~~~~~~~~~ | $\Delta \Delta \Delta \Delta \Delta$ |
| ц                              |        | μS/                                                                                   | GĊ                                                                                                    | Ц                                                                                                    | AB                                                                                                    | FS-5                                             | 32C                                                                                         | Ц                                                                                                    | F532                                      | Д                                             | AE                                        | LS-                                  | 539C                                                                                        |                           | Ц                                      | L539                                 |

µS/G D ¤ AB FS-542C ¤ F542 ¤ AE LS-549C ¤ L554

|                                                                                                    | Rev                          | isi                                            | on: (                                                                                                    | 5                                                                                                    |                                        |                                                                                                    | 0                               |                           | 100                      |                                                                                 | TNORD          |        |                  | 0                                                                                                    | FN                                  | NN-                                       | 021                       |
|----------------------------------------------------------------------------------------------------|------------------------------|------------------------------------------------|----------------------------------------------------------------------------------------------------|----------------------------------------------------------------------------------------------------|----------------------------------------|----------------------------------------------------------------------------------------------------|---------------------------------|---------------------------|--------------------------|---------------------------------------------------------------------------------|----------------|--------|------------------|----------------------------------------------------------------------------------------------------|-------------------------------------|-------------------------------------------|---------------------------|
|                                                                                                    | Con                          | tin                                            | uous                                                                                                    | Use                                                                                                    | ΓO                                     | 55 (                                                                                                    | JF VI                           | IAL                       | 120                      | VAC                                                                             | INSIR          | OMEN   | I BUS            | Page                                                                                                    | 4                                   | of                                        | 54                        |
| 1                                                                                                    | STE                          |                                                | AC'                                                                                                    | TION,                                                                                                    | /EXP                                   | ECTI                                                                                                    | ED                              |                           |                          |                                                                                 | RES            | PONS   | E NOT            |                                                                                                    |                                     |                                           | $\neg$                    |
| ।ম্বম্বয <u>়</u>                                                                                             | ୁ<br>ଅଧିକ<br>ଜ ଓ<br>ଜ ଓ<br>ଜ | presprie                                       | BBB<br>BBB<br>ssuri                                                                                            | zer<br>swa                                                                                                    | BBB<br>BBB<br>pres                     | ssur<br>SØG                                                                                                    | SKK<br>SKK<br>SKK<br>SKK<br>SKK | SBB<br>SBB<br>ster<br>ure | CAU<br>CAU<br>COI<br>COI | TION<br>TION<br>TION<br>TION                                                    | SØØØ<br>ler mi | ØØR    | skkk             | iced                                                                                                    | SØ)<br>in                           | ළළ<br>man                                 | <br>888<br>0<br>.ual<br>0 |
| জিমিয়                                                                                                    | র<br>মুদ্দ<br>মুমুহ          | 88<br>88                                       | i k k k<br>K k k k                                                                                             | 588<br>588                                                                                                    | 881<br>881                             | 281<br>281                                                                                                    | 3881<br>888                     | a a a<br>a a a a          | irr<br>Fr                | ()<br>()<br>()<br>()<br>()<br>()<br>()<br>()<br>()<br>()<br>()<br>()<br>()<br>( | sere           | rr     | s a a a          | irra                                                                                                    | 201                                 | rri                                       | ষম্বহ                     |
|                                                                                                    |                              | 3.                                             | Ensu<br>Are<br>Chan                                                                                            | re P<br>Usin<br>nels                                                                                           | ZR (<br>g Ur                           | Cont<br>naff                                                                                                   | rol s<br>ected                  | Signa<br>1                | als                      |                                                                                 |                |        |                  |                                                                                                    |                                     |                                           |                           |
| <i>`\$\$\$\$</i>                                                                                              | <i>\$</i> \$ <i>\$</i> \$    | \$<br>\$<br>\$                                 | \$<br>\$<br>\$<br>\$<br>\$<br>\$<br>\$<br>\$<br>\$<br>\$<br>\$<br>\$<br>\$<br>\$<br>\$<br>\$<br>\$<br>\$<br>\$ | <i>₽₽₽</i><br>₽₽₽                                                                                              | <i>\$</i> \$\$<br>\$\$\$               | ጶ₥⊕                                                                                                    | \\$_\\$                         | <i>\$\$</i> \$            | $\mathcal{P}\mathcal{P}$ | ᡬᡷᡬᡷ᠙                                                                           | ኇኇኇዸ           | \$\$\$ | かかかよ             | ዾኇኇ                                                                                                    | ኇዸ                                  | )<br>U<br>V                               | ᠅ᡩ᠅                       |
|                                                                                                    |                              | Ц                                              | AFF                                                                                                    | ECTEI                                                                                                    | D                                      | Ц                                                                                                    |                                 | I                         | PZR                      |                                                                                 |                | Ц      |                  | F                                                                                                    | ZR                                  |                                           |                           |
|                                                                                                    |                              | Ц                                              | BI                                                                                                    | JS                                                                                                    |                                        | Ц                                                                                                    |                                 | PRI                       | ESSU                     | RE                                                                              |                | П      |                  | LE                                                                                                    | VEI                                 | _                                         |                           |
| ゕ゚゚ゟ゚ゟ゚ゟ゚                                                                                                    | ゆゆゆ                          | ц<br>Ч<br>С<br>С<br>С<br>С<br>С<br>С<br>С<br>С | \$\$D                                                                                                    | ゆゆゆ                                                                                                    | がなん                                    | п<br>\$ <i>\$\$</i>                                                                                            | \$\$\$<br>Swit(                 | ፝፝፝፝፝<br>ርዝ               | ц<br>Ц                   | ۶<br>Sei                                                                        | 'ECL<br>やかかかん  | д<br>Д | \$\$\$\$<br>Swit | CH<br>&&&                                                                                                    | ц<br>Ц                              | ¢¢,                                       | \$\$\$<br>ELEC:           |
|                                                                                                    |                              | П                                              |                                                                                                    |                                                                                                    |                                        | Ц                                                                                                    |                                 |                           | Ц                        | CHA                                                                             | NNEL           | П      |                  |                                                                                                    | П                                   | С                                         | HANNI                     |
| M. M. M. M.                                                                                                   | ለ፣ ረፖ ለ፣                     | 따 따<br>'슈슈                                     | ~~~~~~<br>~~~~~~~~~~~~~~~~~~~~~~~~~~~~~~~                                                                      | ~~~~~~~~~~~~~~~~~~~~~~~~~~~~~~~~~~~~~~                                                                         | ~~~~~~~~~~~~~~~~~~~~~~~~~~~~~~~~~~~~~~ | 5656                                                                                                    | ৾৾ড়৾৾ঀড়৾৾৾                    | おおお                       | $\psi\psi\psi$           | ᡬᢓᡬ                                                                             | ኇኇ፞፞፞፞፞ኇ       | \$\$\$ | かかかよ             | ` <i>₽</i> ₽₽                                                                                                  | $\mathcal{P}\mathcal{P}\mathcal{P}$ | \<br>\<br>\<br>\<br>\<br>\<br>\<br>\<br>\ | ኇኇኇ                       |
|                                                                                                    | 5 W 5                        | ×∽∽∽                                           | N01                                                                                                    | $\diamond \diamond \diamond \diamond$                                                                          | $\nabla \phi \phi$                     | ц<br>Ц                                                                                                    | PS-45                           | 55F                       | Ц                        | P457                                                                            | /P456          | Ц      | LS-4             | 59D                                                                                                    | Ц                                   |                                           |                           |
| ±61/L4                                                                                                    | 60                           | ¤R                                             | ED TI                                                                                                    | RAIN                                                                                                    |                                        | Ц                                                                                                    |                                 |                           | Ц                        |                                                                                 |                | Ц      |                  |                                                                                                    | П                                   |                                           |                           |
| <u> </u>                                                                                                    | ለ፣ የፖ በ፣                     | 따 따<br>'슈슈                                     | ~~~~~~<br>~~~~~~~~~~~~~~~~~~~~~~~~~~~~~~~                                                                      | ~~~~~~~~~~~~~~~~~~~~~~~~~~~~~~~~~~~~~~                                                                         | ~~~~~~~~~~~~~~~~~~~~~~~~~~~~~~~~~~~~~~ | 5656                                                                                                    | ৬<br>৬<br>৬<br>৬<br>৬           | ゆゆよ                       | $\psi\psi$               | ᡬᢓᡬ                                                                             | ኇኇ፞፞፞፞፞ኇ       | \$\$\$ | かかかよ             | \$\$\$                                                                                                    | $\mathcal{P}\mathcal{P}\mathcal{P}$ | ৯ঀ৾ড়                                     | ኇኇኇ                       |
|                                                                                                    | 5 7 5                        | ₩<br>₩<br>₩                                    | N02                                                                                                    | $\phi\phi\phi$                                                                                                 | ゆむら                                    | ц<br>Ц                                                                                                    | PS-45                           | 55F                       | Ц                        | P455                                                                            | /P458          | Ц      | LS-4             | 59D                                                                                                    | Ц                                   |                                           |                           |
| 459/Ц4                                                                                                    | 6⊥                           | μW                                             | HITE                                                                                                    | TRA                                                                                                    | IN                                     | Ц                                                                                                    |                                 |                           | Ц                        |                                                                                 |                | Ц      |                  |                                                                                                    | П                                   |                                           |                           |
| M. M. M. M.                                                                                                   | м. <u>~</u> м.               | м. м.                                          | ~~~~~~~~~~~~~~~~~~~~~~~~~~~~~~~~~~~~~~                                                                         | ~~~~~~~~~~~~~~~~~~~~~~~~~~~~~~~~~~~~~~                                                                         | ~~~~~~~~~~~~~~~~~~~~~~~~~~~~~~~~~~~~~~ | 555<br>M                                                                                                    | ৽৵৵৵                            | ᡬᡷᡬᡷ                      | ѷҾ҉Ҿ                     | ኇኇኇ                                                                             | ኇኇ፝ኇ           | \$\$\$ | かかかよ             | シ₡₺₡                                                                                                    | ᢞᡬ                                  | ›<br>ት<br>ይ                               | ኇኇኇ                       |
| ヽ <u></u><br>タ<br>タ<br>タ<br>タ<br>タ<br>タ<br>タ<br>4<br>4<br>4<br>4<br>4<br>4<br>4<br>4<br>4<br>4<br>4<br>4<br>4 | ゆうぼ                          | ⊐N<br>⊅¢¢                                      | N03                                                                                                    | \$\$\$                                                                                                    | 444                                    | ц<br>УФV                                                                                                    | PS-45                           | 55F                       | Ц                        | P455                                                                            | /P456          | П      | LS-4             | 59D                                                                                                    | П                                   |                                           |                           |
| 459/L4                                                                                                    | 60                           | д<br>ДВ                                        | LUE '                                                                                                    | FRAI                                                                                                    | N                                      | Ц                                                                                                    |                                 |                           | Ц                        |                                                                                 |                | Ц      |                  |                                                                                                    | Ц                                   |                                           |                           |
| мммм                                                                                                    | м д м                        | گ                                              | ~~~~~~~~~~~~~~~~~~~~~~~~~~~~~~~~~~~~~~                                                                         | $\mathcal{C}$                                                                                                  | ~~~~~~~~~~~~~~~~~~~~~~~~~~~~~~~~~~~~~~ | ᡷᢘᢆᢠ                                                                                                    | ৾৾৵ড়৾৾৾৾                       | ᡧᡐᡧ                       | $\sim$                   | ኇኇኇ                                                                             | ኇኇ፞፞፞፞፞ኇ       | \$\$\$ | かかかよ             | \$<br>\$<br>\$<br>\$<br>\$<br>\$<br>\$<br>\$<br>\$<br>\$<br>\$<br>\$<br>\$<br>\$<br>\$<br>\$<br>\$<br>\$<br>\$ | $\mathcal{P}\mathcal{P}\mathcal{P}$ | ›<br>ት<br>ይ                               | ኇኇኇ                       |
| \$\$\$\$\$                                                                                                    | ダダな                          | дN<br>ФФ                                       | <i>ФФФ</i><br>N04                                                                                              | ゆゆゆ                                                                                                    | ŔŔŔ                                    | д<br>\$ <i>ф</i> \$                                                                                            | PS-45                           | 55F                       | Ц                        | P455                                                                            | /₽456          | Ц      | NO               | Т                                                                                                    | Ц                                   |                                           | NOT                       |
|                                                                                                    |                              | ¤γ                                             | ELLO                                                                                                    | W TRA                                                                                                    | AIN                                    | Ц                                                                                                    |                                 |                           | Ц                        |                                                                                 |                | П      | APPLI            | CABL                                                                                                    | ΞĦ                                  |                                           |                           |
| PPLICA<br>> 失失失失                                                                                              | BLE<br>&®&                   | ц<br>Ф¢                                        | \$<br>\$<br>\$<br>\$<br>\$<br>\$<br>\$<br>\$<br>\$<br>\$<br>\$<br>\$<br>\$<br>\$<br>\$<br>\$<br>\$<br>\$<br>\$ | \$<br>\$<br>\$<br>\$<br>\$<br>\$<br>\$<br>\$<br>\$<br>\$<br>\$<br>\$<br>\$<br>\$<br>\$<br>\$<br>\$<br>\$<br>\$ | ~~~~~~~~~~~~~~~~~~~~~~~~~~~~~~~~~~~~~~ | \$<br>\$<br>\$<br>\$<br>\$<br>\$<br>\$<br>\$<br>\$<br>\$<br>\$<br>\$<br>\$<br>\$<br>\$<br>\$<br>\$<br>\$<br>\$ | シৢ৻ৣ৻৵                          | ᡬ                         | $\mathbb{Z}$             | \$\$\$                                                                          | ঢ়ড়ৣ৻ড়৻      | \$\$\$ | かかかよ             | ዾኇኇኇ                                                                                                    | ኇዸ                                  | )<br>U<br>V<br>V                          | ኇ፞፞፞፞፞፞፞፞፞፞፞ኇ፞ዸ           |
|                                                                                                    |                              |                                                |                                                                                                    |                                                                                                    | . •                                    |                                                                                                    |                                 |                           |                          |                                                                                 |                |        |                  |                                                                                                    |                                     |                                           |                           |

|     | Revision: 6 |                                              |                                                                          | T 100                                | 112 0            | TNOTE  |         | DIIG | OF   | νN | NN- | 021 | L |
|-----|-------------|----------------------------------------------|--------------------------------------------------------------------------|--------------------------------------|------------------|--------|---------|------|------|----|-----|-----|---|
|     | Contir      | nuous Use                                    | LOSS OF VITA                                                             | L 120                                | VAC              | INSTRU | JMEN.I. | BOS  | Page | 5  | of  | 54  |   |
| 1   | STE         | ACTION                                       | /EXPECTED                                                                |                                      | ]-[              | RESI   | PONSE   | NOT  |      |    |     |     |   |
| пп  | 4.          | (□) Che<br>Occurred                          | ck RWST Switch<br><b>1:</b>                                              | over H                               | las              | Go To  | Step    | 5.   |      |    |     |     |   |
| пп  |             | a. Close<br>isola                            | e letdown orifi<br>ation valves.                                         | ce                                   |                  |        |         |      |      |    |     |     |   |
| ппп |             | o BG<br>o BG<br>o BG                         | HIS-8149AA<br>HIS-8149BA<br>HIS-8149CA                                   |                                      |                  |        |         |      |      |    |     |     |   |
| пп  |             | b. Close<br>contr                            | e charging flow<br>col valve.                                            | J                                    |                  |        |         |      |      |    |     |     |   |
| ц   |             | o BG                                         | HC-182                                                                   |                                      |                  |        |         |      |      |    |     |     |   |
|     |             | c. Ensur<br>NCP -                            | CE CCP A, CCP E<br>- AT LEAST ONE                                        | 3, or<br>RUNNII                      | NG               |        |         |      |      |    |     |     |   |
| пп  |             | d. Estak<br>injec                            | olish 32 gpm se<br>ction flow.                                           | eal                                  |                  |        |         |      |      |    |     |     |   |
| п   |             | o BG<br>o BG                                 | FCV-121<br>FK-462                                                        |                                      |                  |        |         |      |      |    |     |     |   |
| п   | 5.          | Stabiliz                                     | ze Plant:                                                                |                                      |                  |        |         |      |      |    |     |     |   |
| пп  |             | a. Stop<br>requi                             | any plant oper<br>ring rod motic                                         | ation:<br>on                         | S                |        |         |      |      |    |     |     |   |
| ппп |             | b. (□)<br>neces<br>withi                     | Adjust Turbine<br>ssary to mainta<br>n 3°F of Tref                       | load<br>ain Ta                       | as<br>vg         |        |         |      |      |    |     |     |   |
| ппп | б.          | Dispatch<br>Instrume<br>Breaker              | n Operator To A<br>ent Bus With Ba<br>Interlock Key                      | Affecto<br>Ackup                     | ed               |        |         |      |      |    |     |     |   |
| Ц   | 7.          | Go To Ar                                     | ppropriate Atta                                                          | chmen                                | t:               |        |         |      |      |    |     |     |   |
|     |             | o Loss c<br>o Loss c<br>o Loss c<br>o Loss c | of NN01 - ATTAC<br>of NN02 - ATTAC<br>of NN03 - ATTAC<br>of NN04 - ATTAC | CHMENT<br>CHMENT<br>CHMENT<br>CHMENT | A<br>B<br>C<br>D |        |         |      |      |    |     |     |   |
|     |             |                                              |                                                                          | -END                                 | _                |        |         |      |      |    |     |     |   |
|     |             |                                              |                                                                          |                                      |                  |        |         |      |      |    |     |     |   |
|     |             |                                              |                                                                          |                                      |                  |        |         |      |      |    |     |     |   |

| ſ      | Revisi | on: 6 OFN NN-021                                                                |
|--------|--------|---------------------------------------------------------------------------------|
|        | Contin | uous Use                                                                        |
| ſ      | STE    | ACTION/EXPECTED RESPONSE NOT                                                    |
|        |        | ATTACHMENT A<br>(Page 1 of 16)<br>LOSS OF VITAL INSTRUMENT BUS NN01 (RED TRAIN) |
| п<br>п | A1.    | Defeat RCS Temperature<br>Control For Loop 1:                                   |
|        |        | a. Position Loop Tavg Control<br>Signal to - T412                               |
|        |        | o BB TS-412T                                                                    |
|        |        | b. Position Loop IT Control<br>Signal to - T411                                 |
|        |        | o BB TS-411F                                                                    |
| Π      | A2.    | Ensure AC PT-506 Selected                                                       |
|        |        | o AC PS-505Z                                                                    |
|        | A3.    | Lock S/G A Atmospheric Relief<br>Valve Manual Drive Lever In<br>Closed Position |
|        |        | o AB PIC-1A                                                                     |
| n<br>n | A4.    | Locally Restore Power To Bus Go To Step A5.<br>NN01:                            |
|        |        | a. Check NN01 buss - NO a. Go to Step A6.                                       |
| п      |        | APPARENT DAMAGE                                                                 |
| п<br>П |        | b. Check inverter NN11 output b. Go to Step A5.                                 |
| п      |        | voltage - NORMAL                                                                |
| п<br>п |        | c. Ensure inverter AC output<br>breaker is closed                               |
| п      |        | o Breaker 4CB - CLOSED                                                          |
| n<br>n |        | d. Ensure normal feeder<br>breaker is closed                                    |
| д      |        | o NN0101 - CLOSED                                                               |
|        |        | e. Go To Step A6.                                                               |

|      | Revisi | on: 6                                                                                             | OFN NN-021                                    |
|------|--------|---------------------------------------------------------------------------------------------------|-----------------------------------------------|
|      | Contin | LOSS OF VITAL 120 VAC                                                                             | INSTRUMENT BUS<br>Page 7 of 54                |
| 1    | STE    | ACTION/EXPECTED                                                                                   | RESPONSE NOT                                  |
|      |        | ATTACHMENT<br>(Page 2 of<br>LOSS OF VITAL INSTRUMENT B                                            | T A<br>16)<br>SUS NN01 (RED TRAIN)            |
|      | A5.    | Align Backup Power To Bus<br>NN01:                                                                |                                               |
|      |        | a. Close backup transformer<br>XNN05 power supply<br>breaker.                                     |                                               |
|      |        | o NG01ACR3                                                                                        |                                               |
|      |        | b. Verify Backup Power<br>Available white light -<br>LIT.                                         |                                               |
|      |        | c. Open Normal Feeder<br>Breaker.                                                                 |                                               |
|      |        | o NN0101                                                                                          |                                               |
|      |        | d. Close Alternate Feeder<br>Breaker.                                                             |                                               |
|      |        | o NN0102                                                                                          |                                               |
| пп   |        | e. Refer to applicable<br>Technical Specification:                                                |                                               |
| пппп |        | <ul> <li>o 3.8.7, Inverters -<br/>Operating</li> <li>o 3.8.8, Inverters -<br/>Shutdown</li> </ul> |                                               |
| П    | A6.    | Check VCT level - GREATER                                                                         | Perform the following:                        |
| 7    |        | IRAN 5°                                                                                           | a. <u>IF</u> NN01 is energized, <u>THE</u> N  |
|      |        |                                                                                                   | initiate makeup using                         |
|      |        |                                                                                                   | SYS BG-200, REACTOR MAKEUP<br>¤               |
|      |        |                                                                                                   | CONTROL SYSTEM NORMAL<br>¤<br>OPERATION.<br>¤ |
|      |        |                                                                                                   | b. <u>IF</u> NN01 is deenergized,             |
|      |        |                                                                                                   | THEN initiate makeup using                    |
|      |        |                                                                                                   | SYS BG-216, REACTOR<br>¤                      |

MAKE-UP CONTROL SYSTEM H ALTERNATE OPERATION. H

- c. <u>WHEN</u> VCT level greater than 5%, <u>THEN</u> do Steps A7, A8, A9 and A10.
- d. Continue with Step A12.  ${\tt m}$

| TASK: Perform Local Actions for Immediate Boration (ASP)                      |                      |      |  |  |
|-------------------------------------------------------------------------------|----------------------|------|--|--|
| TASK #: APE024003                                                             |                      |      |  |  |
| K/A #s: APE024 AA1.17, AA1.25                                                 |                      |      |  |  |
| References: OFN BG-009, Rev. 8                                                |                      |      |  |  |
| Examinee's Name S                                                             | SS No                | SRO  |  |  |
| The examinee's performance was evaluated against the standards in this JPM an | d determined to be : |      |  |  |
| SATISFACTORY UNSATISFACTORY                                                   |                      |      |  |  |
| Reason if UNSATISFACTORY:                                                     |                      |      |  |  |
|                                                                               |                      |      |  |  |
|                                                                               |                      |      |  |  |
|                                                                               |                      |      |  |  |
|                                                                               |                      |      |  |  |
| Estimated JPM completion Time: 6 min.                                         |                      |      |  |  |
| Actual Performance Time:min.                                                  |                      |      |  |  |
| Location of Performance: Control Room Simulator                               | Plant X              |      |  |  |
| Method of Performance: Simulate X Perform                                     |                      |      |  |  |
| Tools and Equipment: Hard Hat<br>Safety glasses<br>Ear protection             |                      |      |  |  |
|                                                                               |                      | _    |  |  |
| Evaluators Signature:                                                         |                      | Date |  |  |

Notes:

After Examinee locates the procedure or provides sufficient description for location, provide the **YELLOW** copy of OFN BG-009 Attachment "A".

# START this JPM in the south end of the hall at the 2026' level of the Auxiliary Building.

#### READ TO EXAMINEE

Plant equipment should not be operated, if you have a question about the task or need clarification do not hesitate to ask your evaluator. JPM's are considered "open reference", therefore reference material that is normally available to you in the plant (including the Control Room) is available during this JPM. If you desire to use a reference, ask your evaluator if it is acceptable to do so for the task under consideration. You **may not** solicit technical information from other operators, engineers or technical advisors.

Upon arriving at a component, describe to your evaluator what you expect to see (e.g. how valve, breaker, etc. position is determined), v do (e.g. turn switch to run, rotate handwheel clockwise to open, etc.) and what you expect to happen (e.g. pump will start and red light w will rotate until valve is open, etc.).

When you have completed the JPM inform your evaluator that you are done by handing the Initial Conditions/Initiating Cues sheet back to him.

An \* Denotes a Critical Step.

Initial Conditions:

You are a Licensed Operator in the Auxiliary Building; the plant was in Mode 1. A reactor trip has recently occurred leaving several rods stuck at various positions in the core.

Initiating Cues:

The Control Room Supervisor directs you to perform the local actions for OFN BG-009, Attachment A "ESTABLISHING ALTERNATE BORATION FLOWPATH". Step A.1 is complete and both Boric Acid pumps are running.

**<u>DO NOT</u>** operate any components in the plant.

**TASK STANDARD**: Upon completion of this JPM the operator will have established Emergency Boration by locally opening BG HV-8104.

| Element<br>#                                                                                                    | Step #                                                                                                    | Element                                                                          | Standard                                                                                                    | Score |  |  |  |
|----------------------------------------------------------------------------------------------------|----------------------------------------------------------------------------------------------------|----------------------------------------------------------------------------------|----------------------------------------------------------------------------------------------------|-------|--|--|--|
| 1. *                                                                                                    |                                                                                                    | Start Time<br>Examinee must locate a copy of OFN BG-009,<br>"EMERGENCY BORATION" | Procedures are located in the Emergency<br>Locker at the north end of the 2026' level, by<br>the Aux. Shutdown Panel. The Examinee<br>must physically locate the procedure or<br>describe in sufficient detail so that the<br>evaluator can determine the answer is<br>correct. | SU    |  |  |  |
| Cue: After Examinee locates the procedure or provides sufficient description; provide the <b>YELLOW</b> copy of OFN BG-009 Attachment "A". |                                                                                                    |                                                                                  |                                                                                                    |       |  |  |  |
| Comment                                                                                                    | Comments: There are other Emergency Lockers in the Aux. Building. If the examinee can locate a copy of the procedure this step is completed satisfactorily. |                                                                                  |                                                                                                    |       |  |  |  |

| 2. | A1. | Align Make-Up system for manual boration. | Initiating Cues stated this step has been completed. Proceed to step A2 | N/A |
|----|-----|-------------------------------------------|-------------------------------------------------------------------------|-----|
|----|-----|-------------------------------------------|-------------------------------------------------------------------------|-----|

Cue:

# Comments: The Control Room staff performs this step.

| RNO       1978' level of the Aux. Bldg., in the "A" SI         a.       Pump Room. Close the instrument air isolation valves to the positioner and the valve by turning the handles so they are perpendicular to the air lines. | 3.* | A2.<br>RNO<br>a. | Locate the valve and air isolation on the<br>1978' level of the Aux. Bldg., in the "A" SI<br>Pump Room. Close the instrument air<br>isolation valves to the positioner and the<br>valve by turning the handles so they are<br>perpendicular to the air lines. | S U |
|----------------------------------------------------------------------------------------------------|-----|------------------|----------------------------------------------------------------------------------------------------|-----|
|----------------------------------------------------------------------------------------------------|-----|------------------|----------------------------------------------------------------------------------------------------|-----|

Cue: After examinee describes isolating both air valves report, "Handles are perpendicular to air lines."

Comments: Examinee must isolate both air valves to satisfy this element.

| 4.* | A2. | Locally Vent air pressure from valve. | Vent air off the operator by opening the filter | S U |
|-----|-----|---------------------------------------|-------------------------------------------------|-----|
|     | RNO |                                       | drains located at the bottom of the filters or  |     |
|     | b.  |                                       | by any other method that will bleed air off     |     |
|     |     |                                       | the top of the operator.                        |     |
|     |     |                                       |                                                 |     |

Cue: BG FCV-110A does not move.

| 5.* | A2.<br>RNO c | If valve cannot be opened then go to step A8. | Recognize valve didn't open and skip to step A8. | S U |
|-----|--------------|-----------------------------------------------|--------------------------------------------------|-----|
|-----|--------------|-----------------------------------------------|--------------------------------------------------|-----|

Cue:

Comments:

\* Denotes Critical Step

| Element<br># | Step # | Element                                                                      | Standard                                                                                                    | Score |
|--------------|--------|------------------------------------------------------------------------------|----------------------------------------------------------------------------------------------------|-------|
| 4. *         | A8.a   | <ul><li>Locally OPEN Emergency Boration Valve.</li><li>BG HV-8104.</li></ul> | Locate valve on the 1978' level of the Aux.<br>Bldg., in the "A" SI Pump Room. Engage the<br>manual operator by pulling gently down on<br>the clutch lever and turning the handwheel<br>several turns until the clutch key is engaged.<br>Then pull the clutch lever all the way down<br>and turn the handwheel in the counter-<br>clockwise direction. | S U   |

Cue: As examinee describes opening the valve, "Valve stem is moving,--- valve indicates open."

# Comments:

| 5.* | A8.b | Check Emergency Boration flow – Greater than 30 gpm. | Contact Control Room to request status of<br>Emergency Boration Flow.                                             | S U |
|-----|------|------------------------------------------------------|----------------------------------------------------------------------------------------------------|-----|
|     |      |                                                      | <u>OR</u>                                                                                                    |     |
|     |      |                                                      | Examinee may look at local indicator, BG FI-<br>183B, outside the "A" CCP room and then<br>call the Control Room. |     |

Cue: Acknowledge report, respond, "*immediate boration flow is 37 gpm*"

If examinee looks at local gage then respond, "flow indicates 37 gpm".

# Comments:

Termination: Opening BG HV-8104 completes the JPM.

Stop Time \_\_\_\_\_

\* Denotes Critical Step

Initial Conditions:

You are a Licensed Operator in the Auxiliary Building; the plant was in Mode 1. A reactor trip has recently occurred leaving several rods stuck at various positions in the core.

Initiating Cues:

The Control Room Supervisor directs you to perform the local actions for OFN BG-009, Attachment A "ESTABLISHING ALTERNATE BORATION FLOWPATH". Step A.1 is complete and both Boric Acid pumps are running.

**<u>DO NOT</u>** operate any components in the plant.

Notes:

Plant equipment should not be operated, if you have a question about the task or need clarification do not hesitate to ask your evaluator. JPM's are considered "open reference", therefore reference material that is normally available to you in the plant (including the Control Room) is available during this JPM. If you desire to use a reference, ask your evaluator if it is acceptable to do so for the task under consideration. You **may not** solicit technical information from other operators, engineers or technical advisors.

Upon arriving at a component, describe to your evaluator what you expect to see (e.g. how valve, breaker, etc. position is determined), what you expect to do (e.g. turn switch to run, rotate handwheel clockwise to open, etc.) and what you expect to happen (e.g. pump will start and red light will light, handwheel will rotate until valve is open, etc.).

When you have completed the JPM inform your evaluator that you are done by handing the Initial Conditions/Initiating Cues sheet back to him.

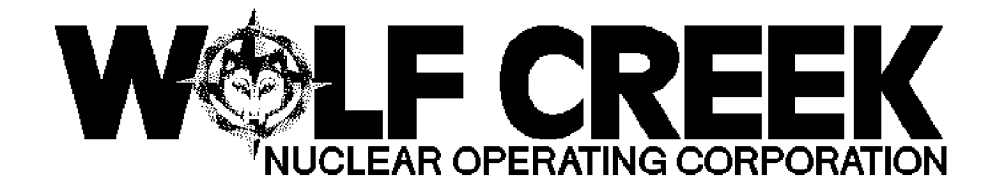

OFN BG-009

# EMERGENCY BORATION

# Responsible Manager

Manager Operations

| ለ ለ ለ ለ ለ ለ ለ ለ ለ በ                                                                                                  | ₳₢₢₢₢₢₢₢₢₢₢₢₢₢₢₢₢₢₢                                                           | ₢₢₢₢₢₢                                                                                                    | ℀ℰℛⅅℰℰℰℰ      |
|----------------------------------------------------------------------------------------------------|-------------------------------------------------------------------------------|----------------------------------------------------------------------------------------------------|---------------|
| ~~~~~~~~~~~~~~~~~~~~~~~~~~~~~~~~~~~~~~                                                                               | ¤ Revision Number<br>ઋড়ড়ড়ড়ড়ড়ড়ড়ড়ড়ড়ড়ড়ড়ড়ড়ড়ড়ড়ড়                | <i>~~~~~~~~~~~~~~~~~~~~~~~~~~~~~~~~~~~~~</i>                                                                      | ᡩᡩᡩᡒᡇᡷᡩᡩᡩ     |
| $\checkmark$ $\checkmark$ $\checkmark$ $\checkmark$ $\checkmark$ $\checkmark$ $\checkmark$ $\checkmark$ $\checkmark$ | 보 Use Category                                                                | Ц                                                                                                    | Continuous    |
| <i>₳₳₳₳₳₳₳</i> ₽<br><i>₳₳₳₳₳₳₳</i> ₽                                                                                 | <i>ୢ</i> ୶ <i>୶୶୶୶୶୶୶୶୶୶୶୶୶୶୶୶୶</i>                                           | ₢₲₲₲₲₲₲                                                                                                    | ₶₲₲₲₲         |
|                                                                                                    | ¤ Administrative Controls Procedure<br>ታሁሁሁሁሁሁሁሁሁሁሁሁሁሁሁሁ                      | e <sup>μ</sup> Nο<br>■ <sup>μ</sup> No                                                                            | ਸ਼<br>ਸ਼      |
|                                                                                                    | ۲ Infrequently Performed Procedure<br>پهرهرهرهرهرهرهرهرهرهرهرهرهرهرهرهرهرهرهر | кккккккк<br>д No                                                                                                  | だをたかたたたた<br>ゴ |
| ₲₲₲₲₲₲₲                                                                                                    |                                                                               | Y 017                                                                                                    | M             |
| おおおおおおおお                                                                                                    | Эккккккккккккккккккккк                                                        | $\begin{array}{c} \phi \phi \phi \phi \phi \phi \phi \phi \phi \phi \phi \phi \phi \phi \phi \phi \phi \phi \phi$ | ৵৾৾৵৵৽৽৾৾৵    |
|                                                                                                    | DC12                                                                          | 02/21/2001                                                                                                    |               |

#### 1.0 PURPOSE

1.1 To describe the operations necessary to inject boric acid int $\phi$ the RCS whenever conditions exist that require the rapid insertion of negative reactivity without the use of control rods.

#### SYMPTOMS OR ENTRY CONDITIONS 2.0

- 2.1 The following symptoms/entry conditions that require emergency boration:
  - a. Excessive control rod bank insertion as indicated by:
    - o Annunciator 00-081C, ROD BANK LOLO LIMIT, is lit
    - o Bank step counters

Ц

- o Rod position indicators
- o Core Operating Limits Report, Technical Ц Specification 3.1.6 M
- b. Failure of two or more control rods to fully insert following a reactor trip or shutdown.
- c. Uncontrolled cooldown of the reactor coolant following a reactor trip or shutdown as indicated by two out of four loop Tavg less than 530°F.
- d. Unexplained or uncontrolled reactivity increase as

# indicated

```
by:
                 * Abnormal control bank insertion
                 * Increasing temperature or nuclear power
                 * Increasing neutron flux or count rate on source range
                   while shutdown
              e. Shutdown margin less than required as indicated by the
                 following:
                 * Shutdown margin less than 1.3% %k/k in Mode 2 with Keff
                 Ц
                   less than 1.0 and Modes 3, 4, or 5. Technical
                   Ц
                   Specification 3.1.1
                 * Keff greater than 0.95 K eff or boron concentration of
all
                 Ц
                   filled portions of the RCS and refueling canal less than
                   2300 ppm in Mode 6. Technical Specification 3.9.1
```
#### 3.0 <u>REFERENCES AND COMMITMENTS</u>

#### 3.1 <u>References</u>

- a. OFN BG-009 Supplemental Information
- b. ITIP 01969, Reactivity Management Expectations During Plant <sup>µ</sup> Shutdown <sup>µ</sup>
- c. PMR 4590, PDP REPLACEMENT

#### 3.2 <u>Commitments</u>

- a. SOER 94-02, Recommendation 4a, Monitoring of RCS boron µ concentration and verification of adequate shutdown margin µ [Step 1.1] µ
- b. RCMS 1985-113 and SLNRC 84-0070, Flushing the BIT After  $\mu$  Emergency Boration [Step 14]  $\mu$

|     | Revision: 8 |    | on: 8                            | EMERGENCY BORATION                                         |   | OFN BG-009                                    |                                           |
|-----|-------------|----|----------------------------------|------------------------------------------------------------|---|-----------------------------------------------|-------------------------------------------|
|     | Conti       | nu | ous Use                          | EMERGENCI                                                  |   |                                               | Page 3 of 19                              |
| 1   | STE         | H  | ACTION                           | /EXPECTED                                                  |   | RESPONSE NOT                                  | ·                                         |
|     | 1.          |    | Check Ch<br>As The (<br>Injectic | narging System Aligned<br>Operable Boron<br>on Flowpath.   | đ | Go to Attachme<br>BORATION USING<br>FLOWPATH. | nt B, EMERGENCY<br>SI AS BORATION         |
|     | 2.          |    | Align Ch<br>Emergend             | narging Pumps For<br>cy Boration:                          |   |                                               |                                           |
|     |             |    | a. Ensur<br>is ru                | re one Charging Pump<br>unning                             |   |                                               |                                           |
| ппп |             |    | * CCF<br>* CCF<br>* NCF          | P A<br>P B                                                 |   |                                               |                                           |
|     |             |    | b. ( <b>]</b> )<br>Path:         | Align Boration Flow                                        |   | b. ( <b>D</b> ) Align F<br>Suction:           | RWST to CCP                               |
|     |             |    | 1) En<br>tr<br>LE                | asure boric acid<br>Cansfer pumps - AT<br>CAST ONE RUNNING |   | a) Ensure C<br>Suction 1<br>Valves -<br>OPEN  | harging Pump<br>From RWST<br>AT LEAST ONE |
|     |             |    | 2) Op<br>Tc<br>Su                | en Emergency Borate<br>Charging Pump<br>action Valve       |   | O BN HIS<br>O BN HIS                          | -112D<br>-112E                            |
|     |             |    | 0                                | BG HIS-8104                                                |   | b) Ensure V(<br>Valves -<br>CLOSED:           | CT Outlet<br>AT LEAST ONE                 |
|     |             |    |                                  |                                                            |   | O BG HIS<br>O BG HIS                          | -112B<br>-112C                            |
|     |             |    |                                  |                                                            |   |                                               |                                           |
|     |             |    |                                  |                                                            |   |                                               |                                           |
|     |             |    |                                  |                                                            |   |                                               |                                           |
|     |             |    |                                  |                                                            |   |                                               |                                           |
|     |             |    |                                  |                                                            |   |                                               |                                           |
|     |             |    |                                  |                                                            |   |                                               |                                           |
|     |             |    |                                  |                                                            |   |                                               |                                           |

| Revision: 8             |                                         |                                                                                                    | OFN BG-009                                                                                                    |
|-------------------------|-----------------------------------------|----------------------------------------------------------------------------------------------------|----------------------------------------------------------------------------------------------------|
| Continuous Use          | EMERGENCI E                             | SORATION                                                                                                    | Page 5 of 19                                                                                                    |
| STE ACTION              | /EXPECTED                               | RESPONSE NO                                                                                                    | <br>T                                                                                                    |
| 4. Verify H<br>- GREATH | Emergency Borate Flow<br>ER THAN 30 GPM | Perform the f                                                                                                    | ollowing:<br>RWST to CCP                                                                                                    |
| o BG FI-                | -183A                                   | suction:<br>1) Ensure (<br>Suction<br>Valves -<br>OPEN<br>0 BN HIS<br>0 BN HIS<br>2) Ensure V<br>Valves -<br>CLOSED:<br>0 BG HIS                                                                                         | Charging Pump<br>From RWST<br>- AT LEAST ONE<br>S-112D<br>S-112E<br>/CT Outlet<br>- AT LEAST ONE<br>S-112B                                               |
|                         |                                         | <pre>b. Check RWST<br/>charging sy<br/>THAN 90 GPI<br/>* BG FI-12:<br/>OR<br/>* EM FI-91<br/>C. IF RWST flo<br/>charging sy<br/>H<br/>90 gpm, THY<br/>alternate I<br/>H<br/>flowpath us<br/>H<br/>ATTACHMENT<br/>H</pre> | 5-112C<br>flow through<br>ystem - GREATER<br>4<br>1A<br>7A<br>7B<br>ow through<br>ystem less than<br>EN establish<br>boration<br>sing<br>A, ESTABLISHING |
|                         |                                         | PATH.<br>¤                                                                                                    |                                                                                                    |

| Revision: 8     |                                                                                                 | EMEDOENOV                                                                                                    |                                                                                                    | OFN BG-009                                                                                          |
|-----------------|-------------------------------------------------------------------------------------------------|----------------------------------------------------------------------------------------------------|----------------------------------------------------------------------------------------------------|----------------------------------------------------------------------------------------------------|
| Continuo        | ous Use                                                                                         | EMERGENCI                                                                                                    | BORATION                                                                                                    | Page 12 of 19                                                                                       |
|                 | ACTION                                                                                          | /EXPECTED                                                                                                    | RESPONSE NOT                                                                                                    |                                                                                                    |
| Al. A<br>M<br>a | Align Ma<br>Manual E<br>A. Place<br>Makeu<br>Switc<br>o BG<br>O. Manua<br>one k<br>* BG<br>* BG | ATTACHMM<br>(Page 1 of<br>ESTABLISHING ALTERNAT<br>Akeup System For<br>Boration:<br>A Reactor Coolant<br>p Control Selector<br>th in OFF position<br>HS-25<br>Ally start at least<br>poric acid pump<br>HIS-5A<br>HIS-6A | ENT A<br>of 4)<br>TE BORATION FLOWPA<br>b. <u>IF</u> neither<br>started, <u>TH</u><br>following:<br>1) Continue<br>establis:<br>from RWS<br>2) Return to<br>Step 2.                        | TH<br>pump can be<br><u>EN</u> perform the<br>attempts to<br>h boration flow<br>T.<br>o procedure,  |
| A2. C           | <b>Open Bor<br/>Inlet Is</b>                                                                    | ric Acid Blending Tee<br>solation Valve                                                                                                    | <ul> <li>Fail open valv</li> <li>a. Locally iso<br/>air to valv</li> <li>b. Locally ven<br/>from valve.</li> <li>c. <u>IF</u> valve ca<br/>opened, <u>THE</u><br/>step A8.</li> </ul>      | re:<br>late instrument<br>e.<br>t air pressure<br>n <u>NO</u> T be<br><u>N</u> go to                |
| A3. C<br>E<br>I | Close Re<br>Boric Ac<br>Isolatic                                                                | eactor Makeup Water To<br>ad Blending Tee<br>on<br>3-111A                                                                                                    | <ul> <li>Perform the formation</li> <li>a. Stop both r water trans</li> <li>o BL HIS-3</li> <li>o BL HIS-4</li> <li>b. <u>IF</u> reactor transfer pustopped, <u>TH</u> Step A8.</li> </ul> | ellowing:<br>eactor makeup<br>fer pumps<br>makeup water<br>mp can <u>NO</u> T be<br><u>EN</u> go to |

| Revisi | on: 8                              | EMERGENCY BORATION                                                              |                                              | OFN BG-009           |  |
|--------|------------------------------------|---------------------------------------------------------------------------------|----------------------------------------------|----------------------|--|
| Contin | uous Use                           | EMERGENCI                                                                       | BORATION                                     | Page 13 of 19        |  |
| STE -  | ACTION                             | /EXPECTED                                                                       | RESPONSE NOT                                 |                      |  |
|        |                                    | ATTACHMI<br>(Page 2<br>ESTABLISHING ALTERNAT                                    | ENT A<br>of 4)<br>TE BORATION FLOWPA         | ТН                   |  |
| Α4.    | Check VC<br>Valves -               | CT Outlet Isolation<br>- BOTH OPEN                                              | Perform the fo                               | llowing:             |  |
|        | o BG HIS                           | S-112B                                                                          | a. Manually op                               | en valves.           |  |
|        | o BG HIS                           | S-112C                                                                          | opened, <u>THE</u><br>Step A7.               | N go to              |  |
| A5.    | (□) Ope<br>Isolatic                | n Makeup To VCT Outle<br>on Valve                                               | et ( <b>D</b> ) Open Maker<br>Isolation Valv | up To VCT Inlet<br>e |  |
|        | o BG HIS                           | G-110B                                                                          | o BG HIS-111B                                |                      |  |
| A6.    | Verify E                           | Boration Flow:                                                                  |                                              |                      |  |
|        | a. Check<br>- GRE                  | normal boration flow<br>CATER THAN 30 GPM                                       | w a. Go to Step                              | Α7.                  |  |
|        | o BG<br>o BG                       | FR-110 red pen<br>FR-110 green pen                                              |                                              |                      |  |
|        | b. Retur<br>Step                   | n to procedure,<br>2.                                                           |                                              |                      |  |
| A7.    | Establis                           | sh Manual Boration:                                                             |                                              |                      |  |
|        | a. (□) i<br>open<br>Charg<br>Isola | Locally unlock and<br>Blended Boric Acid To<br>ging Pump Suction<br>ation Valve | a. Go to Step                                | A8.                  |  |
|        | o BG-                              | V177                                                                            |                                              |                      |  |
|        | b. Check<br>- GRE                  | normal boration flow<br>CATER THAN 30 GPM                                       | w b. Go to Step                              | A9.                  |  |
|        | o BG                               | FR-110 red pen                                                                  |                                              |                      |  |
|        | c. Retur<br>Step                   | n to procedure,<br>2.                                                           |                                              |                      |  |
|        |                                    |                                                                                 |                                              |                      |  |
|        |                                    |                                                                                 |                                              |                      |  |

| Revisi | .on: 8                                          | EMERGENCY BORATION                                                     |                                                                                                  | OFN BG-009                                                                                                    |                                                                                                    |
|--------|-------------------------------------------------|------------------------------------------------------------------------|--------------------------------------------------------------------------------------------------|----------------------------------------------------------------------------------------------------|----------------------------------------------------------------------------------------------------|
| Contin | uous Use                                        | EMERGENC I                                                             | BURA                                                                                             | IIION                                                                                                    | Page 14 of 19                                                                                                    |
| STE -  | ACTION                                          | I/EXPECTED                                                             | $\square$                                                                                        | RESPONSE NOT                                                                                                    | ·                                                                                                    |
|        |                                                 | ATTACHM<br>(Page 3<br>ESTABLISHING ALTERNA)                            | ENT<br>of 4<br>TE B(                                                                             | A<br>)<br>DRATION FLOWPA                                                                                                    | TH                                                                                                    |
| A8.    | Establi<br>Boratio                              | sh Manual Emergency<br>n:                                              |                                                                                                  |                                                                                                    |                                                                                                    |
|        | a. (□)<br>Bora<br>o BG                          | Locally open Emergenc<br>tion Valve<br>HV-8104                         | су а                                                                                             | <ul> <li>a. Perform the</li> <li>1) Continue<br/>establist<br/>from RWS</li> <li>2) Return to<br/>Step 2.</li> </ul>                                                                                                    | following:<br>attempts to<br>h boration flow<br>T.<br>o procedure,                                                                                                    |
|        | b. Check<br>flow<br>c. Return<br>Step           | k Emergency Boration<br>- GREATER THAN 30 GP<br>rn to procedure,<br>2. | ł<br>M                                                                                           | o. Go to Step                                                                                                    | A9.                                                                                                    |
| Α9.    | Step<br>Locally<br>Filter<br>20 PSID<br>o BG PD | 2.<br>Check Boric Acid<br>P - LESS THAN<br>I-108                       | I<br>S<br>S<br>S<br>S<br>S<br>S<br>S<br>S<br>S<br>S<br>S<br>S<br>S<br>S<br>S<br>S<br>S<br>S<br>S | <ul> <li>Bypass boric a</li> <li>a. Open Boric<br/>Bypass Upst<br/>Valve.</li> <li>o BG-V173</li> <li>Open Boric<br/>Bypass Down<br/>Isolation V</li> <li>o BG-V172</li> <li>Close boric<br/>BAT "A" thr</li> <li>o BG-V319</li> <li>Close Boric<br/>Inlet Isola</li> <li>o BG-V149</li> <li>e. Close Boric<br/>Outlet Isol</li> <li>o BG-V152</li> <li>f. Direct Main<br/>change filt<br/>possible.</li> </ul> | cid filter:<br>Acid Filter<br>ream Isolation<br>Acid Filter<br>stream<br>alve.<br>acid filter to<br>ottle valve<br>Acid Filter<br>tion Valve.<br>Acid Filter<br>ation Valve.<br>tenance to<br>er as soon as |

| Revision: 8 |                      | EMEDGENOV                                  |                                          | OFN BG-009               |
|-------------|----------------------|--------------------------------------------|------------------------------------------|--------------------------|
| Contin      | uous Use             | EMERGENCI                                  | BORATION                                 | Page 15 of 19            |
| STE         | ACTION               | /EXPECTED                                  | RESPONSE NOT                             |                          |
|             |                      | ATTACHM<br>(Page 4<br>ESTABLISHING ALTERNA | IENT A<br>of 4)<br>TE BORATION FLOWPA    | тн                       |
| A10.        | Check If<br>Flow Has | Alternate Boration<br>Been Established:    | Continue attem<br>establish bora<br>RWST | pts to<br>tion flow from |
|             | * Normal<br>GREATE   | boration flow -<br>R THAN 30 GPM           | Rubi .                                   |                          |
|             | o BG F               | R-110 red pen                              |                                          |                          |
|             | OR                   |                                            |                                          |                          |
|             | * Emerge<br>GREATE   | ency Boration flow -<br>CR THAN 30 GPM     |                                          |                          |
|             | o BG F               | 'I-183A                                    |                                          |                          |
| A11.        | Return 1             | To Procedure, Step 2                       |                                          |                          |
|             |                      | -END-                                      |                                          |                          |
|             |                      |                                            |                                          |                          |
|             |                      |                                            |                                          |                          |
|             |                      |                                            |                                          |                          |
|             |                      |                                            |                                          |                          |
|             |                      |                                            |                                          |                          |
|             |                      |                                            |                                          |                          |
|             |                      |                                            |                                          |                          |
|             |                      |                                            |                                          |                          |
|             |                      |                                            |                                          |                          |
|             |                      |                                            |                                          |                          |
|             |                      |                                            |                                          |                          |
|             |                      |                                            |                                          |                          |
|             |                      |                                            |                                          |                          |

| TASK:                   | Conduct a Liquid Radwaste Release                                                  |      |  |  |  |
|-------------------------|------------------------------------------------------------------------------------|------|--|--|--|
| TASK #: 06800004, 2.3-3 |                                                                                    |      |  |  |  |
| SAFETY FUN              | NCTION:#9                                                                          |      |  |  |  |
| K/A #s: 068A3           | .02, 2.3.11                                                                        |      |  |  |  |
| References: SY          | S SP-121, Rev. 10 ; ALR 61A, Rev. 15; OFN SP-010, Rev. 5.                          |      |  |  |  |
| Examinee's Na<br>RO     | ame SS No                                                                          | SRO  |  |  |  |
| The examinee's p        | performance was evaluated against the standards in this JPM and determined to be : |      |  |  |  |
| SATISFACTC              | RY UNSATISFACTORY                                                                  |      |  |  |  |
| Reason if UNS           | ATISFACTORY:                                                                       |      |  |  |  |
|                         |                                                                                    |      |  |  |  |
|                         |                                                                                    |      |  |  |  |
| Estimated JPM           | completion Time: 20 min.                                                           |      |  |  |  |
| Actual Perform          | Actual Performance Time:min.                                                       |      |  |  |  |
| Location of Per         | Location of Performance: Control Room SimulatorX Plant                             |      |  |  |  |
| Method of Perf          | Method of Performance: Simulate PerformX_                                          |      |  |  |  |
| Tools and Equi          | Tools and Equipment: Simulator                                                     |      |  |  |  |
|                         |                                                                                    |      |  |  |  |
| Evaluators Sign         | ature:                                                                             | Date |  |  |  |

Notes:

BOOTH INSTRUCTIONS: Simulator set-up: IC 171. Ensure Simulator in RUN ENSURE Horns are ON

From the Instructor Station Malfunction list select mRMS0326L (HB RE-18). Set activity to 5.0 E-1 and tie event to trigger 1.

# EVALUATOR:

Provide Examinee with **GREEN** copy of Liquid Release Permit #01-001.

After Examinee obtains controlled copy then provide **YELLOW** copy of SYS SP-121 "OPERATION OF THE G.A. MONITOR SYSTEM"..

\* Denotes a Critical Step

Initial Conditions:

You are the Reactor Operator, the plant is currently stable in Mode 1.

Initiating Cues:

The Control Room Supervisor directs you to perform the actions to release Waste Monitor Tank "A"(THB07A) to the environs. A new Liquid Release Permit for THB07A has been issued. The source Check has been completed. The Radwaste Operator is standing by and has a copy of the release permit.

Task Standard: Upon Completion of this JPM, the operator will have entered new setpoint data for the Liquid Rad Monitor and properly verified the termination of a release.

TERMINATION: Once verification is made that HB RV-18 is closed the JPM can be terminated.

| Element<br># | Step # | Element                                                                   | Standard                                                                                                    | Score |
|--------------|--------|---------------------------------------------------------------------------|----------------------------------------------------------------------------------------------------|-------|
| N/A          | N/A    | Examinee may locate controlled copy of SYS SP-121 or perform from memory. | SYS SP-121 is a <u>reference</u> procedure. It<br>is not required to be in hand while<br>performing the evolution but must be<br>complied with. | N/A   |

Cue: **IF Examinee obtains the controlled copy of SYS SP-121 then Provide Yellow copy of procedure.** 

# Comments:

| 1. * | 6.3.1     | Start Time                                                                                                    | Reference Procedure Step 6.1.2                                                                                                    | S U |
|------|-----------|----------------------------------------------------------------------------------------------------|----------------------------------------------------------------------------------------------------|-----|
|      | Step<br>1 | <ul> <li>To change the value of a Supervisor RM-80 Database Channel Item, perform the following:</li> <li>1. Select the desired channel per step 6.1.2.</li> </ul> | <ul> <li>Ensure Grid 1 Displayed:</li> <li>a. Key in the three digit Channel<br/>Identification Number: (186)</li> <li>b. Press the SEL key.</li> <li>c. Selected Channel outlined in white.</li> </ul> |     |

Cue:

# Comments:

| 2. | 6.3.1<br>Step<br>2 | Place Supervisor Master Key in the key slot and turn it to SUPERVISOR position. | Lower right corner of console, key<br>turned clockwise to the SUPERVISOR<br>position.                                                                                                    | S U |
|----|--------------------|---------------------------------------------------------------------------------|----------------------------------------------------------------------------------------------------|-----|
|    |                    |                                                                                 | I man a second second |     |

# Cue:

# Comments:

| 3. | 6.3.1  | Display the Supervisor RM-80 Database | At the keyboard:               | S U |
|----|--------|---------------------------------------|--------------------------------|-----|
|    | Steps  |                                       | a. Press LIT key.              |     |
|    | 3,4,5, |                                       | b. Press the Grid 5 key.       |     |
|    | 6      |                                       | c. Press the SEL key.          |     |
|    |        |                                       | d. Verify the Supervisor RM-80 |     |
|    |        |                                       | Database Screen is displayed.  |     |

Cue:

Comments:

| Element<br># | Step #                         | Element                                   | Standard                                                                                                    | Score |
|--------------|--------------------------------|-------------------------------------------|----------------------------------------------------------------------------------------------------|-------|
| 4. *         | 6.3.1<br>Steps<br>7,8,9,<br>10 | Enter setpoint data for the HIGH channel. | <ul> <li>Select desired Channel Item to be changed. At the keyboard:</li> <li>a. Press the minus (-) key.</li> <li>b. Key in the desired Channel Item number. (09).</li> <li>c. Press the SEL key.</li> <li>d. Check the selected Channel Item is backlit.</li> </ul> | SU    |

Cue:

Comments:

| 5. * | 6.3.1          | Enter new setpoint data from Release<br>Permit. | At the keyboard:                                                                                                    | S U |
|------|----------------|-------------------------------------------------|----------------------------------------------------------------------------------------------------|-----|
|      | Steps<br>11,12 |                                                 | <ul> <li>a. Key in the desired channel item value in the correct format. 9.68</li> <li>E-2 is keyed in as 9, 6, 8, -, 0, 2.</li> </ul> |     |
|      |                |                                                 | b. Press the ENTER key.                                                                                                    |     |

Cue:

Comments:

| Element<br># | Step #                  | Element                          | Standard                                                                                                    | Score |
|--------------|-------------------------|----------------------------------|----------------------------------------------------------------------------------------------------|-------|
| 6. *         | 6.3.1<br>Steps<br>13,14 | Verify setpoint data is correct. | <ul> <li>On the CRT screen:</li> <li>a. A message area will appear at the bottom of the screen</li> <li>b. IF the data in the message area is correct, THEN press the ENTER key and proceed to step 6.3.1.14.</li> <li>c. IF the entry is accepted, THEN the message at the bottom of the CRT will indicate value accepted and the value for that item will be updated in the RM-80 Column and the Master Column.</li> </ul> | SU    |

# Cue:

# Comments:

| 7. | N/A | Repeat elements 4 through 6 for the Alert<br>Channel setpoint | Examinee must realize that they need to<br>repeat the steps required to also enter<br>new setpoint for Channel Item 10. | S U |
|----|-----|---------------------------------------------------------------|----------------------------------------------------------------------------------------------------|-----|
|    |     |                                                               |                                                                                                    |     |

# Cue:

# Comments:

| Element<br># | Step #                         | Element                                    | Standard                                                                                                    | Score |
|--------------|--------------------------------|--------------------------------------------|----------------------------------------------------------------------------------------------------|-------|
| 8. *         | 6.3.1<br>Steps<br>7,8,9,<br>10 | Enter setpoint data for the ALERT channel. | <ul> <li>Select desired Channel Item to be changed. At the keyboard:</li> <li>a. Press the minus (-) key.</li> <li>b. Key in the desired Channel Item number. (10).</li> <li>c. Press the SEL key.</li> <li>d. Check the selected Channel Item is backlit.</li> <li>OR</li> <li>a. Press the SEL key.</li> <li>b. Check the selected Channel Item is backlit. (10)</li> </ul> | SU    |

# Cue:

Comments: Per the NOTE preceding step 11, the examinee may press the SEL key which will advance the selected channel to channel 010.

| 9. * | 6.3.1          | Enter new setpoint data from Release<br>Permit | At the keyboard:                                                                                                    | S U |
|------|----------------|------------------------------------------------|----------------------------------------------------------------------------------------------------|-----|
|      | Steps<br>11,12 |                                                | <ul> <li>a. Key in the desired channel item value in the correct format. 9.68 E-3 is keyed in as 9, 6, 8, -, 0, 3.</li> </ul> |     |
|      |                |                                                | b. Press the ENTER key.                                                                                                    |     |

Cue:

Comments:

| Element<br># | Step #                  | Element                          | Standard                                                                                                    | Score |
|--------------|-------------------------|----------------------------------|----------------------------------------------------------------------------------------------------|-------|
| 10. *        | 6.3.1<br>Steps<br>13,14 | Verify setpoint data is correct. | <ul> <li>On the CRT screen:</li> <li>a. A message area will appear at the bottom of the screen</li> <li>b. IF the data in the message area is correct, THEN press the ENTER key and proceed to step 6.3.1.14.</li> <li>c. IF the entry is accepted, THEN the message at the bottom of the CRT will indicate value accepted and the value for that item will be updated in the RM-80 Column and the Master Column.</li> </ul> | S U   |

# Cue:

# Comments:

| 11. | 6.3.1<br>Step<br>16 | Return Supervisor Master key to the NORMAL position. | Lower right corner of console, key<br>turned counter-clockwise to the<br>NORMAL position | S U |
|-----|---------------------|------------------------------------------------------|------------------------------------------------------------------------------------------|-----|
|     | 16                  |                                                      | NORMAL position                                                                          |     |

Cue:

Comments:

| N/A | N/A | Release Permit must be verified and      | NOTE: Extra Body will Sign as Shift   | N/A |
|-----|-----|------------------------------------------|---------------------------------------|-----|
|     |     | authorized by the Shift Manager prior to | Manager on Release Permit for         |     |
|     |     | initiating the release.                  | <b>Setpoints Verified and Release</b> |     |
|     |     |                                          | Approved                              |     |

# <u>Cue:</u> "Liquid Release Permit LRP # 01-001 is approved, phone the Radwaste Operator and inform them they can commence the release."

Comments: Give Permit back to Examinee after signing for release approval.

| Element<br># | Step # | Element                                                              | Standard            | Score |
|--------------|--------|----------------------------------------------------------------------|---------------------|-------|
| 12.          | N/A    | Calls Ext. 5810 for Simulator Radwaste and provides LRP information. | May use Gaitronics. | S U   |

Cue:

Booth Operator: Wait approximately 10 seconds after examinee has called then enter **EVENT 1**. This will cause the activity level to increase on HB RE-18.

| 13. | N/A | Annunciator Alarms 061B and 061A. | Recognize and acknowledge alarms. Go to ALR 00-061A or Enter OFN SP-010. | SU |
|-----|-----|-----------------------------------|--------------------------------------------------------------------------|----|
|-----|-----|-----------------------------------|--------------------------------------------------------------------------|----|

Cue:

- Comments: The "A" tier alarm is a higher priority and should be used even though the "B" tier alarm may come in first.
- **NOTE:** The examinee may recognize this alarm as an entry condition to OFN SP-010 and use the OFN. If so N/A JPM elements 14 through 17 and proceed to Element 18.

| 14. | Step<br>1 | ALR 61A:                   | Deterrmine HB 186 is RED. | S U<br>N/A |
|-----|-----------|----------------------------|---------------------------|------------|
|     |           | Monitor: SP056A – Any RED. |                           |            |

Cue:

Comments:

| <ul> <li>15 Steps 2. Check For High Reactor Coolant<br/>Activity NO – RNO go to Step 3.</li> <li>3. Check For RCS Leakage To<br/>Containment NO – RNO go to Step 4.</li> <li>4. Check For Steam Generator Tube<br/>Leakage NO – RNO go to Step 5.</li> <li>5. Check For CCW System Leakage<br/>NO – RNO go to Step 6.</li> </ul> | Examinee should realize all these<br>answers would be NO and continue<br>down the RNO column to Step 6. | S U<br>N/A |
|----------------------------------------------------------------------------------------------------|----------------------------------------------------------------------------------------------------|------------|
|----------------------------------------------------------------------------------------------------|----------------------------------------------------------------------------------------------------|------------|

Cue:

Comments:

| 16* | 6 | Check For High High Radiation On<br>Normal Release Path. | Examinee should answer YES and proceed of Step 7. | S U<br>N/A |
|-----|---|----------------------------------------------------------|---------------------------------------------------|------------|
|     |   | Torinar Refease Full.                                    |                                                   | 10/11      |

Cue:

Comments:

| 17* | 7 | Ensure Associated Controlled Realease<br>Path Isolated. | Contact the Radwaste Watch and direct them to ensure HB RV-18 is closed. | S U<br>N/A |
|-----|---|---------------------------------------------------------|--------------------------------------------------------------------------|------------|
|-----|---|---------------------------------------------------------|--------------------------------------------------------------------------|------------|

Cue:

Booth Operator: When contacted as Radwaste Operator report "I have verified HB RV-18 is closed".

Termination: Contacting the Radwaste Watch to Ensure HB RV-18 is closed completes this JPM.

Stop Time \_\_\_\_\_

**NOTE:** If the Examinee completed the actions of ALR 061A, then steps 18 and 19 may be N/A'd.

**NOTE:** If examinee entered OFN SP-010 directly then continue at JPM Element 18.

| 18 | Steps | OFN SP-010 Step 1-14.          | Perform OFN SP-010 to step 14. The        | S U |
|----|-------|--------------------------------|-------------------------------------------|-----|
|    | 1-14  | Step 1 – NO RNO Go To Step 2   | RNO column will be followed till step 14. | N/A |
|    |       | Step 2 – NO RNO Go To Step 6   |                                           |     |
|    |       | Step 6 – NO RNO Go To Step 7   |                                           |     |
|    |       | Step 7 – NO RNO Go To Step 8   |                                           |     |
|    |       | Step 8 – YES                   |                                           |     |
|    |       | Step 9 – NO RNO Go To Step 10  |                                           |     |
|    |       | Step 10 – NO RNO Go To Step 11 |                                           |     |
|    |       | Step 11 – NO RNO Go To Step 12 |                                           |     |
|    |       | Step 12 – NO RNO Go To Step 13 |                                           |     |
|    |       | Step 13 – NO RNO Go To Step 14 |                                           |     |
|    |       | Step 14 – YES                  |                                           |     |

Cue:

Comments:

<u>NOTE</u>: Examinee may enter OFN SP-010, "ACCIDENTAL RADIOACTIVE RELEASE", directly. If so the procedure will work through the RNO column till step 14 where HB RV-18 is verified closed.

# \* Denotes Critical Step

| 19* | N/A | OFN SP-010 Step 14 | Contact the Radwaste Watch and direct them to ensure HB RV-18 is closed. | S U<br>N/A |
|-----|-----|--------------------|--------------------------------------------------------------------------|------------|
|-----|-----|--------------------|--------------------------------------------------------------------------|------------|

Cue:

# Booth Operator: When contacted report "I have verified HB RV-18 is closed".

Comments: May use telephone or Gaitronics

Termination: Contacting the Radwaste Watch to Ensure HB RV-18 is closed completes this JPM.

Stop Time \_\_\_\_\_

Initial Conditions:

You are the Reactor Operator, the plant is currently stable in Mode 1.

Initiating Cues:

The Control Room Supervisor directs you to perform the actions to release Waste Monitor Tank "A"(THB07A) to the environs. A new Liquid Release Permit for THB07A has been issued. The source Check has been completed. The Radwaste Operator is standing by and has a copy of the release permit.

Notes:

Upon arriving at a component, describe to your evaluator what you expect to see (e.g. how valve, breaker, etc. position is a you expect to do (e.g. turn switch to run, rotate handwheel clockwise to open, etc.) and what you expect to happen (e.g. pu red light will light, handwheel will rotate until valve is open, etc.).

When you have completed the JPM inform your evaluator that you are done by handing the Initial Conditions/Initiating Cues sheet back to him.

When recording data on Data Sheets, indicate the instrument used and vocalize the value you will record for each parameter.

CORRECTED COPY 06/13/2000

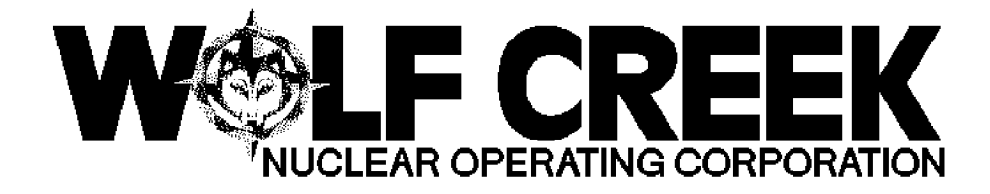

ALR 00-061A

# PROCESS RAD HIHI

## Responsible Manager

Manager Operations

| <u>ለኛ ለኛ ለኛ ለኛ ለኛ ለኛ ለኛ መ</u>                                                                                                    | $\mathbf{A}$ $\hat{\mathbf{A}}$ $\hat{\mathbf{A}}$ | ` <i>&amp;&amp;&amp;&amp;&amp;&amp;</i> &&&&&&&&&&&&&&&&&&&&&&&&&&&&&&                   | <i>&amp;&amp;</i> ##                        |
|----------------------------------------------------------------------------------------------------|----------------------------------------------------------------------------------------------------|------------------------------------------------------------------------------------------|---------------------------------------------|
| <i>ккккккк</i><br>~~~~~~~~~~~~~~~~~~~~~~~~~~~~~~                                                                                                  | μ Bevision Number<br>Ακάκακακακακακα                                                                                                    | マ<br>日<br>15<br>日<br>15<br>5<br>5<br>5<br>5<br>5<br>5<br>5<br>5<br>5<br>5<br>5<br>5<br>5 | ፞ዾ<br>ዾ<br>ዾ                                |
| $\diamond \diamond \diamond \diamond \diamond \diamond \diamond \diamond \diamond \diamond \diamond \diamond \diamond \diamond \diamond \diamond$ | 보 Use Category                                                                                                    | Д                                                                                        | Continuous                                  |
| ををををををををや                                                                                                    | <u>ᠳ</u> <i>₳₳₳₳₳₳₽₽₽₽₽₽₽₽₽₽₽₽₽₽₽₽₽₽₽₽₽₽₽₽₽₽₽₽₽₽₽</i>                                                                                                    | ₽₽₽₽₽₽₽₽₽₽₽₽₽₽₽₽₽₽₽₽₽₽₽₽₽₽₽₽₽₽₽₽₽₽₽₽₽₽₽                                                  | <i>₽₽₽₽₽₽₽₽₽₽₽₽₽₽₽₽₽₽₽₽₽₽₽₽₽₽₽₽₽₽₽₽₽₽₽₽</i> |
|                                                                                                    | ¤ Administrative Controls Procedure<br>ታሁሁሁሁሁሁሁሁሁሁሁሁ                                                                                                    | <i>~~~~~~~~~~~~~~~~~~~~~~~~~~~~~~~~~~~~</i>                                              | ₶<br>₶<br>₶                                 |
| <i>~~~~~~~~~~~~~~~~~~~~~~~~~~~~~~~~~~~~~</i>                                                                                                    | ۲ Infrequently Performed Procedure<br>بالالالالالالالالالالالالالالالالالالال                                                                                                    | и No<br>Д No                                                                             | KKK & K K K K K<br>I                        |
| ₶₶₶₶₶₶                                                                                                    | U Program Number                                                                                                    | ۷<br>۷<br>۷<br>۷<br>۷<br>۷<br>۷<br>۷                                                     | д<br>Х Х Х М Х Х Х Х                        |
| $\kappa$ $\kappa$ $\kappa$ $\kappa$ $\kappa$ $\kappa$ $\kappa$ $\kappa$                                                                           | <u></u>                                                                                                    | ~~~~~~~~~~~~~~~~~~~~~~~~~~~~~~~~~~~~~~~                                                  | <i>₳৾৾৾ঀ৾ড়ড়ড়ড়ড়</i>                     |
| , , , , , , , , ,                                                                                                    |                                                                                                    |                                                                                          |                                             |

Continuous Use

#### 1.0 <u>PURPOSE</u>

1.1 This procedure provides instructions for responding to actuation of alarm window 00-061A, PROCESS RAD HIHI.

#### 2.0 <u>SYMPTOMS OR ENTRY CONDITIONS</u>

2.1 This procedure is entered when any process radiation monitor

in high high alarm condition.

- 2.2 The high high alarm setpoints for liquid and gaseous effluents are set as calculated in AP 07B-003, Offsite Dose Calculation Manual (ODCM).
- 2.3 <u>IF</u> a controlled release is in progres<u>s</u> AND the monitor in the release path is high high, <u>THEN</u> the controlled release will automatically be terminated.

#### 3.0 <u>REFERENCES AND COMMITMENTS</u>

3.1 <u>References</u>

a. AP 07B-003, Offsite Dose Calculation Manual (ODCM)

b. PIR 95-0087

c. PIR 00-0039

3.2 <u>Commitments</u>

Ц

a. LER 90-24, RCMS 90-176, PDR 1991-0445, PIR 90-0234,

Unplanned Release Of Waste Gas Decay Tank Without Prior H Sampling Caused By Personnel Error [Commitment - Procedure H Step, Step 8].

| Revision: 15   |                                                    | DROCESS RAD HIHT                                                                                |                                                                                     | ALR 00-061A                                                             |  |
|----------------|----------------------------------------------------|-------------------------------------------------------------------------------------------------|-------------------------------------------------------------------------------------|-------------------------------------------------------------------------|--|
| Continuous Use |                                                    | FROCESS R.                                                                                      |                                                                                     | Page 2 of 4                                                             |  |
| STE            | ACTION                                             | I/EXPECTED                                                                                      | RESPONSE NOT                                                                        |                                                                         |  |
| 1.             | Determin<br>Radiatio                               | ne Affected Process<br>on Monitor:<br>panel SP056A - ANY<br>SS MONITOR RED                      | Perform the fo<br>a. <u>IF</u> either g<br>monitor in<br>isolation,<br>Step 6.      | llowing:<br>aseous effluent<br>accident<br><u>THEN</u> go to            |  |
|                |                                                    |                                                                                                 | * GH RE-10<br>Building<br>* GT RE-21                                                | for Radwaste<br>for Unit Vent                                           |  |
|                |                                                    |                                                                                                 | b. <u>IF</u> gaseous<br>monitors <u>NO</u><br>isolation,_<br>procedure a<br>effect. | effluent<br><u>T</u> in accident<br><u>THEN</u> return to<br>nd step in |  |
|                |                                                    |                                                                                                 | o GH RE-10<br>Building<br>o GT RE-21                                                | for Radwaste<br>for Unit Vent                                           |  |
| 2.             | Check Fo<br>Coolant                                | or High High Reactor<br>System Activity:                                                        |                                                                                     |                                                                         |  |
|                | a. Check<br>CVCS                                   | <pre>c Auxiliary Building,<br/>Letdown Monitor - REI</pre>                                      | a. Go to Step<br>D                                                                  | 3.                                                                      |  |
|                | o SJI                                              | 1016                                                                                            |                                                                                     |                                                                         |  |
|                | b. Go to<br>REACT<br>Step                          | OFN BB-006, HIGH<br>FOR COOLANT ACTIVITY,<br>1                                                  |                                                                                     |                                                                         |  |
| 3.             | Check Fo<br>Contain                                | or RCS Leakage To<br>nent:                                                                      |                                                                                     |                                                                         |  |
|                | a. Check<br>Atmos<br>RED                           | < Containment<br>sphere Monitors - ANY                                                          | a. Go to Step                                                                       | 4.                                                                      |  |
|                | * GTE<br>* GTI<br>* GTC<br>* GTE<br>* GTI<br>* GTC | 2311<br>1312<br>3313<br>2321<br>1322<br>3323                                                    |                                                                                     |                                                                         |  |
|                | b. <u>IF</u> Ch<br>the s<br>go to<br>LEAKA         | lemistry cannot verify<br>signal is a spike <u>THE</u><br>o OFN BB-007, RCS<br>AGE HIGH, Step 1 | У<br>N                                                                              |                                                                         |  |

| Revision: 15 |                           | ALR 00                                                                   |               | ALR 00-061A |
|--------------|---------------------------|--------------------------------------------------------------------------|---------------|-------------|
| Contin       | uous Use                  | PROCESS R.                                                               | AD HIHI       | Page 3 of 4 |
| STE          | ACTION                    | /EXPECTED                                                                | RESPONSE NOT  |             |
| 4.           | Check Fo<br>Tube Lea      | or Steam Generator<br>akage:                                             |               |             |
|              | a. Check<br>monit         | the following<br>fors - ANY RED:                                         | a. Go to Step | 5.          |
|              | * Con<br>mon              | denser air discharge<br>litor - RED                                      |               |             |
|              | o G                       | EG925                                                                    |               |             |
|              | <u>0</u>                  | R                                                                        |               |             |
|              | * SG<br>mon               | blowdown and sample<br>itors - EITHER RED                                |               |             |
|              | * B<br>* S                | ML256 for blowdown<br>JL026 for sampling                                 |               |             |
|              | <u>0</u>                  | <u>R</u>                                                                 |               |             |
|              | * SG<br>ANY               | steamline monitors -<br>RED                                              |               |             |
|              | * A<br>* A<br>* A<br>* A  | BS114 for S/G A<br>BS113 for S/G B<br>BS112 for S/G C<br>BS111 for S/G D |               |             |
|              | b. Go to<br>GENER<br>Step | OFN BB-07A, STEAM<br>ATOR TUBE LEAKAGE,<br>1                             |               |             |
| 5.           | Check Fo                  | or CCW System Leakage                                                    | :             |             |
|              | a. Check<br>EITHE         | CCW monitors -<br>CR RED                                                 | a. Go to Step | б.          |
|              | * EGL<br>* EGL            | 096 for CCW train A<br>106 for CCW train B                               |               |             |
|              | b. Go to<br>Leaka         | OFN BB-007, RCS<br>AGE HIGH, Step 1                                      |               |             |
|              |                           |                                                                          |               |             |
|              |                           |                                                                          |               |             |
|              |                           |                                                                          |               |             |

| Revision: 15<br>PROCESS RAD HIHI<br>Continuous Use |                                             | DROCESS RAD HIHI                                                                      |                | ALR 00-061A                  |                |
|----------------------------------------------------|---------------------------------------------|---------------------------------------------------------------------------------------|----------------|------------------------------|----------------|
|                                                    |                                             | птит                                                                                  | Page 4 of 4    |                              |                |
| STE -                                              | ACTION                                      | /EXPECTED                                                                             | 7_             | RESPONSE NOT                 |                |
| 6.                                                 | Check Fo                                    | or High High Radiati<br>al Release Path:                                              | _<br>.on       | Return to proc<br>in effect. | edure and step |
|                                                    | o Contro<br>gaseou<br>PROGRE                | olled liquid or<br>1s release - IN<br>SSS                                             |                |                              |                |
|                                                    | AND                                         |                                                                                       |                |                              |                |
|                                                    | o Releas<br>contro<br>RED OF                | se path monitor on<br>olled release path -<br>& HAS BEEN RED                          |                |                              |                |
| 7.                                                 | Ensure <i>A</i><br>Release                  | Associated Controlle<br>Path - ISOLATED                                               | ed             |                              |                |
| 8.                                                 | Inform (<br>Process<br>Direct (<br>Evaluati | Chemistry Of Affecte<br>Radiation Monitor A<br>Chemistry To Perform<br>ion Of Release | ed<br>and<br>a |                              |                |
| 9.                                                 | Go To OE<br>RADIOACI                        | N SP-010, ACCIDENTA<br>NIVE RELEASE, Step 1                                           | L.             |                              |                |
|                                                    |                                             | -END                                                                                  | ) —            |                              |                |
|                                                    |                                             |                                                                                       |                |                              |                |
|                                                    |                                             |                                                                                       |                |                              |                |
|                                                    |                                             |                                                                                       |                |                              |                |
|                                                    |                                             |                                                                                       |                |                              |                |
|                                                    |                                             |                                                                                       |                |                              |                |
|                                                    |                                             |                                                                                       |                |                              |                |
|                                                    |                                             |                                                                                       |                |                              |                |
|                                                    |                                             |                                                                                       |                |                              |                |
|                                                    |                                             |                                                                                       |                |                              |                |
|                                                    |                                             |                                                                                       |                |                              |                |

CORRECTED COPY 06/13/2000

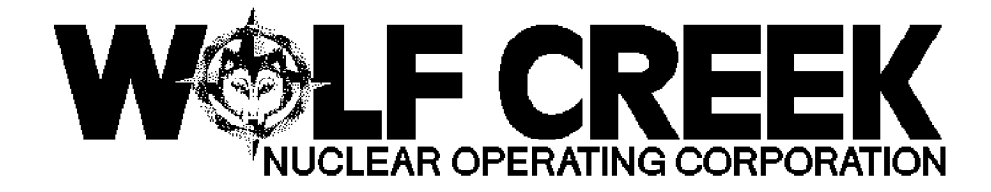

ALR 00-061B

PROCESS RAD HI

Responsible Manager

Manager Operations

| ለ                                                                                                    | $\mathbf{A}$ \$\$\$\$\$\$\$\$\$\$\$\$\$\$\$\$\$\$\$\$\$\$\$\$\$\$\$\$\$\$\$\$\$\$\$\$                                                                                                    | ~~~~~~~~~~~~~~~~~~~~~~~~~~~~~~~~~~~~~~~      | ���₽□₽₽₽₽₽                  |
|----------------------------------------------------------------------------------------------------|----------------------------------------------------------------------------------------------------|----------------------------------------------|-----------------------------|
| <i>ккккккк</i><br>~~~~~~~~~~~~~~~~~~~~~~~~~~~~~~                                                                                                  | ኳ Revision Number<br>ኳዮጵዮጵዮጵዮጵዮጵዮጵዮጵዮጵዮጵዮጵዮጵዮጵዮጵዮ                                                                                                    | ~~~~~~~~~~~~~~~~~~~~~~~~~~~~~~~~~~~~~~       | ዽ፞፞፞፞፞፞ዾዸዾኇዸኇ<br>ጟ          |
| $\diamond \diamond \diamond \diamond \diamond \diamond \diamond \diamond \diamond \diamond \diamond \diamond \diamond \diamond \diamond \diamond$ | ローフィング ロージョン ロージョン ロージョー ロー ロー ロー ロー ロー ロー ロー ロー ロー ロー ロー ロー ロー | Ц                                            | Continuous                  |
| ₢₢₢₢₢                                                                                                    | <i><b>₠₽₽₽₽₽₽₽₽₽₽₽₽₽₽₽₽₽₽₽₽₽₽₽₽₽₽₽₽₽₽₽₽₽₽₽₽</b></i>                                                                                                    | ₢₢₲₲₲₲                                       | <i>\$\$\$\$\$\$\$\$\$\$</i> |
| M. M. M. M. M. M. M. M. A.                                                                                                    | Administrative Controls Procedure                                                                                                    | <i>,                                    </i> | ℭℰℰℰⅆℰℰℰℰ                   |
| $\phi \phi \phi \phi \phi \phi \phi \phi \phi \phi \phi \phi$                                                                                     | <sup>は</sup> Infrequently Performed Procedure<br>必めめめめのののののののでのののののです。                                                                                                    | д No<br>ККККККККК                            | <br><i>⊾</i>                |
| ₡₡₡₡₡₡₡₡₡                                                                                                    | ¤ Program Number                                                                                                    | ¤ 21A                                        | Д                           |
| ₢₢₢₢₢₢                                                                                                    | ᠍ <i>᠅ᡩ᠅ᡩ᠅ᡩ᠅ᡩ᠅ᡩ᠅ᡩ᠅᠅᠅᠅᠅᠅᠅᠅᠅᠅᠅᠅᠅᠅᠅᠅᠅᠅᠅᠅᠅᠅᠅᠅᠅</i>                                                                                                    | ₲₽₽₽₽₽₽₽₽₽₽₽₽₽₽₽₽₽₽₽₽₽₽₽₽₽₽₽₽₽₽₽₽₽₽₽₽₽₽      | ℀ℰℰℴℰℰℰ                     |
|                                                                                                    | DC12                                                                                                    | 02/16/2000                                   |                             |

Continuous Use

#### 1.0 <u>PURPOSE</u>

1.1 This procedure provides instructions for responding to actuation of alarm window 00-061B, PROCESS RAD HI.

#### 2.0 <u>SYMPTOMS OR ENTRY CONDITIONS</u>

is

2.1 This procedure is entered when any process radiation monitor

in high alarm (alert) condition.

2.2 The high alarm (alert) setpoints for liquid and gaseous effluents are set as calculated in AP 07B-003, Offsite Dose Calculation Manual (ODCM).

#### 3.0 <u>REFERENCES AND COMMITMENTS</u>

#### 3.1 <u>References</u>

- a. AP 07B-003, Offsite Dose Calculation Manual (ODCM)
- b. Vendor manuals
  - o J-361.00072, GA Tech Airborne Radiological Monitoring System
  - o J-361.00109, GA Tech Process / Airborne Rad Monitor

#### System

c. PIR 95-0087d. PIR 00-0039

#### Ц

#### 3.2 <u>Commitments</u>

b. ITIP 02488 (SOER 93-01) [Entire Procedure]

| Revision: 15 |                                                                                  | DROCESS RAD H                                                                                  |              | ν цт                                                                                                    | ALR 00-061B                                                                                              |
|--------------|----------------------------------------------------------------------------------|------------------------------------------------------------------------------------------------|--------------|----------------------------------------------------------------------------------------------------|----------------------------------------------------------------------------------------------------|
| Contin       | uous Use                                                                         | PROCESS                                                                                        | KAL          |                                                                                                    | Page 2 of 4                                                                                              |
| STE -        | ACTION                                                                           | I/EXPECTED                                                                                     | $\mathbb{H}$ | RESPONSE NOT                                                                                                    |                                                                                                    |
| 1.           | Determin<br>Radiatio<br>o Check<br>PROCES                                        | <b>ne Affected Process<br/>on Monitor:</b><br>panel SP056A - ANY<br>SS MONITOR YELLOW          |              | Perform the fo<br>a. <u>IF</u> either g<br>monitor in<br>isolation,<br>Step 6.                                                                                    | llowing:<br>aseous effluent<br>accident<br><u>THEN</u> go to                                             |
|              |                                                                                  |                                                                                                |              | <ul> <li>* GH RE-10<br/>Building</li> <li>* GT RE-21</li> <li>b. <u>IF</u> gaseous<br/>monitors <u>NO</u><br/>isolation, _<br/>procedure a<br/>effect.</li> </ul> | for Radwaste<br>for Unit Vent<br>effluent<br><u>T</u> in accident<br><u>THEN</u> return to<br>nd step in |
|              |                                                                                  |                                                                                                |              | o GH RE-10<br>Building<br>o GT RE-21                                                                                                    | for Radwaste<br>for Unit Vent                                                                            |
| 2.           | Check Fo<br>Coolant                                                              | or High Reactor<br>System Activity:                                                            |              |                                                                                                    |                                                                                                    |
|              | a. Checł<br>CVCS<br>YELL(                                                        | t Auxiliary Building,<br>Letdown Monitor -<br>DW                                               |              | a. Go to Step                                                                                                    | 3.                                                                                                    |
|              | o SJI                                                                            | J016                                                                                           |              |                                                                                                    |                                                                                                    |
|              | b. Go to<br>REACI<br>Step                                                        | ) OFN BB-006, HIGH<br>FOR COOLANT ACTIVITY,<br>1                                               |              |                                                                                                    |                                                                                                    |
| 3.           | Check Fo<br>Contain                                                              | or RCS Leakage To<br>nent:                                                                     |              |                                                                                                    |                                                                                                    |
|              | a. Check<br>Atmos<br>YELLO<br>* GTI<br>* GTI<br>* GTO<br>* GTI<br>* GTI<br>* GTO | Containment<br>phere Monitors - ANY<br>W<br>2311<br>1312<br>3313<br>2321<br>1322<br>3323       |              | a. Go to Step                                                                                                    | 4.                                                                                                    |
|              | b. <u>IF</u> Ch<br>the s<br>go to<br>LEAKA                                       | lemistry cannot verif<br>signal is a spike <u>THE</u><br>> OFN BB-007, RCS<br>AGE HIGH, Step 1 | У<br>N       |                                                                                                    |                                                                                                    |

| Revision: 15<br>Continuous Use |                           | PROCESS RAD HI                                                           |             | ALR 00-061B   |    |
|--------------------------------|---------------------------|--------------------------------------------------------------------------|-------------|---------------|----|
|                                |                           | , 111                                                                    | Page 3 of 4 |               |    |
| STE                            | ACTION                    | /EXPECTED                                                                |             | RESPONSE NOT  | ·  |
| 4.                             | Check Fo<br>Tube Lea      | or Steam Generator<br>lkage:                                             |             |               | ,  |
|                                | a. Check<br>monit         | the following<br>fors - ANY YELLOW:                                      |             | a. Go to Step | 5. |
|                                | * Con<br>mon              | denser air discharge<br>itor – YELLOW                                    |             |               |    |
|                                | o G                       | EG925                                                                    |             |               |    |
|                                | <u>0</u>                  | R                                                                        |             |               |    |
|                                | * SG<br>mon               | blowdown and sample<br>itors - EITHER YELLO                              | N           |               |    |
|                                | * B<br>* S                | ML256 for blowdown<br>JL026 for sampling                                 |             |               |    |
|                                | <u>0</u>                  | R                                                                        |             |               |    |
|                                | * SG<br>ANY               | steamline monitors -<br>YELLOW                                           |             |               |    |
|                                | * A<br>* A<br>* A<br>* A  | BS114 for S/G A<br>BS113 for S/G B<br>BS112 for S/G C<br>BS111 for S/G D |             |               |    |
|                                | b. Go to<br>GENER<br>Step | OFN BB-07A, STEAM<br>ATOR TUBE LEAKAGE,<br>1                             |             |               |    |
| 5.                             | Check Fo                  | or CCW System Leakage                                                    | :           |               |    |
|                                | a. Check<br>EITHE         | CCW monitors -<br>CR YELLOW                                              |             | a. Go to Step | б. |
|                                | * EGL<br>* EGL            | 096 for CCW train A<br>106 for CCW train B                               |             |               |    |
|                                | b. Go tc<br>LEAKA         | O OFN BB-007,RCS<br>AGE HIGH, Step 1                                     |             |               |    |
|                                |                           |                                                                          |             |               |    |
|                                |                           |                                                                          |             |               |    |
|                                |                           |                                                                          |             |               |    |

| Revision: 15   |                                                                                                    | PROCESS R                                                                                                    |                                                                                                    | , IIT                                                                                                    | ALR 00-061B                                                                                                    |
|----------------|----------------------------------------------------------------------------------------------------|----------------------------------------------------------------------------------------------------|----------------------------------------------------------------------------------------------------|----------------------------------------------------------------------------------------------------|----------------------------------------------------------------------------------------------------|
| Continuous Use |                                                                                                    |                                                                                                    |                                                                                                    | , 111                                                                                                    | Page 4 of 4                                                                                                    |
| STE -          | ACTION                                                                                                    | /EXPECTED                                                                                                    | $\left  - \right $                                                                                                    | RESPONSE NOT                                                                                                    |                                                                                                    |
| 6.             | Check For High Radiation On<br>Normal Release Path:<br>o Controlled liquid or<br>gaseous release - IN<br>PROGRESS<br><u>AND</u><br>o Release path monitor on<br>controlled release path -<br>YELLOW OR HAS BEEN YELLOW<br>Check Affected Process |                                                                                                    | <pre>Perform the following:<br/>a. Notify Chemistry of<br/>affected process radiation<br/>monitor.<br/>b. Go to OFN SP-010,<br/>ACCIDENTAL RADIOACTIVE<br/>RELEASE, Step 1.<br/>Perform the following:</pre> |                                                                                                    |                                                                                                    |
|                | Radiatic<br>WITHIN I<br>PERMIT                                                                                                    | on Monitor Reading -<br>LIMITS OF RELEASE                                                                                                    |                                                                                                    | <ul> <li>a. Direct Chem<br/>perform eva<br/>release.</li> <li>b. Go to OFN S<br/>ACCIDENTAL<br/>RELEASE, St</li> </ul>                                                               | istry to<br>luation of<br>P-010,<br>RADIOACTIVE<br>ep 1.                                                                               |
| 8.             | Check Building Gaseous<br>Effluent Monitors - NONE IN<br>ACCIDENT ISOLATION:                                                                                                    |                                                                                                    | <u>IF</u> either monitor in accident<br>isolation, <u>THEN</u> perform the<br>following:                                                                                                    |                                                                                                    |                                                                                                    |
|                | a. Radwa<br>o GHF<br>o GHI<br>o At<br>Isc<br>- N<br>b. Unit<br>* GTF<br>* GTI                                                                                                    | aste Building<br>2101 - NOT GRAY<br>3102 - NOT GRAY<br>GH RE-10, Accident<br>21ation red light<br>NOT LIT<br>Vent<br>2211 - NOT GRAY<br>3212 - NOT GRAY |                                                                                                    | <ol> <li>Notify Chem<br/>affected mon<br/>accident is</li> <li><u>IF</u> associat<br/>in alarm or<br/>perform the</li> <li><u>WHEN</u> comp<br/>release, <u>reset mon</u></li> </ol> | istry of<br>nitor in<br>olation.<br>ed rate monitor<br>alert, <u>THE</u> N<br>following:<br>leted with<br><u>THEN</u> locally<br>itor. |
| 9.             | * At<br>Isc<br>- N<br>Return 7<br>In Effec                                                                                                    | GT RE-21, Accident<br>olation red light<br>NOT LIT<br><b>TO Procedure And Step</b>                                                                      |                                                                                                    | OR<br>* Reduce rei<br>below ala:<br>locally rei<br>3. <u>IF</u> associat<br><u>NOT</u> in alary<br><u>THEN</u> locally<br>monitor.                                                   | lease rate<br>rm setpoint and<br>eset monitor.<br>ed rate monitor<br>m or alert,<br>y reset                                            |

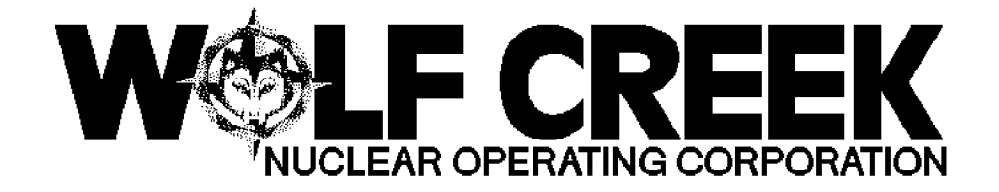

OFN SP-010

### ACCIDENTAL RADIOACTIVE RELEASE

Responsible Manager

Manager Operations

| <b>ለ" ለ" ለ" ለ" ለ" ለ" ለ" ለ" (</b> " ህ                                         | $\mathbf{A}$ \$\$\$\$\$\$\$\$\$\$\$\$\$\$\$\$\$\$\$\$\$\$\$\$\$\$\$\$\$\$\$\$\$\$\$\$       |
|------------------------------------------------------------------------------|---------------------------------------------------------------------------------------------|
|                                                                              | <sup>μ</sup> Revision Number<br>Ψ৬৬৬৬৬৬৬৬৬৬৬৬৬৬৬৬৬৬৬৬৬৬৬৬৬৬৬৬৬৬৬৬৬৬৬৬                       |
| <i>&amp;&amp;&amp;&amp;&amp;</i> &&&&&&&&&&&&&&&&&&&&&&&&&&&&&&&             | <sup>μ</sup> Use Category<br>μακακακακακακακακακακακακακακακακακακα                         |
| ゟ゙゚ゟ゚ゟ゚ゟ゚ゟ゚ゟ゚ゟ゚                                                              | <pre>µ Administrative Controls Procedure µ No µ</pre>                                       |
| <i>₠₦₦₦₦₦</i> ₽₽₽₽                                                           | A Tretrocupative Doutermod Drocodure A No A                                                 |
| ₡₡₡₡₡₡₡₡                                                                     | ት <i>ትዮጵዮጵዮጵዮጵዮጵዮጵዮጵዮጵዮጵዮጵዮጵዮጵዮጵዮጵዮጵዮጵዮ</i> ጵዮ<br>2 IULIEdueucly belloumed blogeduie 2 NO 2 |
|                                                                              | д Program Number д 21A д<br>ማትትትትትትትትትትትትትትትትትትትትትትትትትትትትትትትትትትትት                           |
| $\vee \vee \vee \vee \vee \vee \vee \vee \Diamond \Diamond \land \checkmark$ |                                                                                             |

DC4 03/22/1999

#### 1.0 <u>PURPOSE</u>

Continuous Use

1.1 To provide operator actions in response to an accidental release of radioactive gas or liquid.

#### 2.0 <u>SYMPTOMS OR ENTRY CONDITIONS</u>

2.1 The following symptoms are indicative of a gaseous or liquid release:

a. Increased Radiation Monitor readings:

\* AB RE-111 Steam Line D PORV Discharge \* AB RE-112 Steam Line C PORV Discharge \* AB RE-113 Steam Line B PORV Discharge \* AB RE-114 Steam Line A PORV Discharge \* BM RE-25 SG Blowdown \* BM RE-52 SG Blowdown \* EG RE-09 CCW Hx Train A \* EG RE-10 CCW Hx Train B \* FB RE-50 Aux. Steam Condensate X-fer Pump \* FC RE-381 Aux FDWTR Turbin Disch \* GE RE-92 Condenser Air Removal \* GG RE-27 Fuel Bldg. Exhaust \* GG RE-28 Fuel Bldg. Exhaust \* GH RE-10 Radwaste Building \* GH RE-22 Radwaste BLDG EXHST PART \* GH RE-23 Waste Gas \* GK RE-04 Control Bldg. Supply Air \* GK RE-05 Control Bldg. Supply Air \* GK RE-41 Access Control \* GL RE-60 Aux. Bldg. Exhaust Filter \* GT RE-21A Unit Vent \* GT RE-21B Unit Vent \* GT RE-22 Containment Purge \* GT RE-31 Containment Atmosphere \* GT RE-32 Containment Atmosphere \* GT RE-33 Containment Purge \* GT RE-59 CNTMT HI Range Area Mon \* GT RE-60 CNTMT HI Range Area Mon \* HB RE-18 Waste Monitor Tank Pump Disch \* HE RE-16 Boron Recycle Evap. Distillate \* HF RE-45 Secondary Liquid Waste Disch \* HF RE-95 Waste Water Treatment Influent \* LE RE-59 Turbine Bldg. Drains \* SJ RE-01 CVCS Letdown \* SJ RE-02 SG Blowdown b. Unexplained trends on any of the following recorders: \* RR1 \* RR2 \* GH RR-10B \* GH RR-51 \* GT RR-21B \* GT RR-58

Revision: 5

ACCIDENTAL RADIOACTIVE RELEASE

Continuous Use

Page 2 of 16

- 2.2 Any of the following annunciator lit is an indication of a gaseous or liquid release:
  - \* Annunciator 00-061B, PROCESS RAD HI
  - \* Annunciator 00-061A, PROCESS RAD HIHI

  - \* Annunciator 00-107F, GASEOUS RADWASTE TROUBLE \* Annunciator 00-108F, SEC LIQ RADWASTE TROUBLE
  - \* Annunciator 00-109F, LIQUID RADWASTE TROUBLE

#### 3.0 REFERENCES AND COMMITMENTS

#### 3.1 <u>References</u>

a. AP 07B-003, OFFSITE DOSE CALCULATION MANUAL

3.2 <u>Commitments</u>

a. None

| Revision: 5    |                                                                                                    |                                                                                                    |               | OFN SP-010   |  |
|----------------|----------------------------------------------------------------------------------------------------|----------------------------------------------------------------------------------------------------|---------------|--------------|--|
| Continuous Use |                                                                                                    | ACCIDENTAL RADIOAC                                                                                                    | IIVE RELEASE  | Page 3 of 16 |  |
| STE            | ACTION                                                                                                    | /EXPECTED                                                                                                    | RESPONSE NOT  |              |  |
| 1.             | Check L:<br>- ANY HI                                                                                                    | isted Gaseous Monitors<br>I-HI ALARM ACTUATED                                                                                                    | Go to Step 8. |              |  |
| 2.             | * GE RE<br>Remova<br>* GG RE<br>* GG RE<br>* GG RE<br>* GG RE<br>* GH RE<br>* GH RE<br>Supply<br>* GK RE<br>Supply<br>* GT RE<br>* GT RE<br>Atmosp<br>* GT RE<br>* GT RE<br>Check I:<br>Ventilat | -92 Condenser Air<br>al<br>-27 Fuel Bldg. Exhaust<br>-28 Fuel Bldg. Exhaust<br>-10 Radwaste Building<br>-04 Control Bldg.<br>7 Air<br>-05 Control Bldg.<br>7 Air<br>-22 Containment Purge<br>-31 Containment<br>phere<br>-32 Containment<br>phere<br>-33 Containment Purge<br><b>E Control Room</b><br>tion Isolation<br>d: |               |              |  |
|                | a. HI-HI<br>follo<br>ACTUA<br>* GG<br>Exh<br>* GG<br>* GK<br>Sug<br>* GK<br>Sug<br>* GT<br>Pun<br>* GT<br>Atr<br>* GT<br>Pun                                                                     | I alarm on any of the<br>pwing monitors -<br>ATED<br>RE-27 Fuel Bldg.<br>haust<br>RE-28 Fuel Bldg.<br>haust<br>RE-04 Control Bldg.<br>oply Air<br>RE-05 Control Bldg.<br>oply Air<br>RE-22 Containment<br>osphere<br>RE-31 Containment<br>hosphere<br>RE-33 Containment<br>ge                                               | a. Go to Step | б.           |  |

| Revision: 5                                                                                                    |                                                                                                    |                                                                                                    | OFN SP-010                                                                                                    |
|----------------------------------------------------------------------------------------------------|----------------------------------------------------------------------------------------------------|----------------------------------------------------------------------------------------------------|----------------------------------------------------------------------------------------------------|
| Continuous Use                                                                                                    | ACCIDENIAL RADIOA                                                                                                    | CIIVE RELEASE                                                                                                    | Page 5 of 16                                                                                                    |
| STE ACTION                                                                                                    | /EXPECTED                                                                                                    | RESPONSE NOT                                                                                                    |                                                                                                    |
| 4. Check I<br>should<br>a. HI-Hi<br>follo<br>ACTU<br>* GT<br>* GT<br>* GT<br>* GT<br>* GT<br>* GT<br>* GT<br>* GT | f Containment Purge<br>Be Isolated:<br>I alarm on any of the<br>owing monitors -<br>ATED<br>RE-22 Containment<br>rge<br>RE-31 Containment<br>nosphere<br>RE-32 Containment<br>rge<br>k ESFAS status panel<br>section - ALL WHITE<br>T LIT<br>d train<br>llow train | <ul> <li>a. Go to Step</li> <li>b. Perform the         <ol> <li>IF conta<br/>isolatio<br/>actuated<br/>actuate<br/>purge is</li></ol></li></ul> | 5.<br>following:<br>inment purge<br>n has <u>NOT</u><br>, <u>THEN</u> manually<br>containment<br>olation.<br>11<br>15<br>PIS component<br>erly aligned,<br>ually align<br>t. <u>IF</u><br>t(s) can <u>NOT</u> be<br><u>THEN</u> manually<br>ly isolate<br>containment<br>ion. Refer to<br>NT A. |
| Revisi | on: 5                      |                                                                 |                                                                                  | OFN SP-010                                                           |
|--------|----------------------------|-----------------------------------------------------------------|----------------------------------------------------------------------------------|----------------------------------------------------------------------|
| Contin | uous Use                   | ACCIDENTAL RADIO                                                | ACTIVE RELEASE                                                                   | Page 6 of 16                                                         |
| STE -  | ACTION                     | I/EXPECTED                                                      | RESPONSE NOT                                                                     |                                                                      |
| 5.     | Check I<br>Isolati         | f Fuel Building<br>on Should Be Isolated:                       |                                                                                  |                                                                      |
|        | a. HI-H<br>foll<br>ACTU    | I alarm on any of the<br>owing monitors -<br>ATED               | a. Go to Step                                                                    | 6.                                                                   |
|        | * GG<br>Exl<br>* GG<br>Exl | RE-27 Fuel Bldg.<br>haust<br>RE-28 Fuel Bldg.<br>haust          |                                                                                  |                                                                      |
|        | b. Chec<br>FBIS<br>LIGH    | k ESFAS status panel<br>section - ALL WHITE<br>T LIT<br>d train | b. Perform the<br>1) <u>IF</u> FBIS<br>actuated<br>actuate                       | following:<br>has <u>NO</u> T<br>, <u>THEN</u> manually<br>FBIS.     |
|        | o Ye                       | llow train                                                      | o SA HS-<br>o SA HS-                                                             | 10<br>14                                                             |
|        |                            |                                                                 | 2) <u>IF</u> any F<br><u>NOT</u> prop<br><u>THEN</u> man<br>componen<br>ATTACHME | BIS component<br>erly aligned,<br>ually align<br>t.refer to<br>NT B. |
|        |                            |                                                                 |                                                                                  |                                                                      |
|        |                            |                                                                 |                                                                                  |                                                                      |
|        |                            |                                                                 |                                                                                  |                                                                      |
|        |                            |                                                                 |                                                                                  |                                                                      |

| Revision: 5 |            |                                  |                                                                                | 07.07    |                               | OFN SP-010    |
|-------------|------------|----------------------------------|--------------------------------------------------------------------------------|----------|-------------------------------|---------------|
| Contin      | uous       | s Use                            | ACCIDENTAL RADIO                                                               | UACI     | LIVE RELEASE                  | Page 7 of 16  |
| STE -       | A          | CTION                            | /EXPECTED                                                                      | $\vdash$ | RESPONSE NOT                  |               |
| 6.          | Che<br>Blc | ck I:<br>wdowi                   | f Steam Generator<br>n Should Be Isolated:                                     | -        |                               |               |
|             | a.         | HI-HI<br>Air I                   | I alarm on Condenser<br>Removal - ACTUATED                                     |          | a. Go to Step                 | 7.            |
|             |            | o GE                             | RE-92                                                                          |          |                               |               |
|             | b.         | Perfo                            | orm the following:                                                             |          | b. Manually cl                | ose valves.   |
|             |            | 1) Cł<br>bl<br>va                | neck steam generator<br>Lowdown isolation<br>alves - CLOSED                    |          |                               |               |
|             |            | 0<br>0<br>0                      | BM HIS-1A<br>BM HIS-2A<br>BM HIS-3A<br>BM HIS-4A                               |          |                               |               |
|             |            | 2) Or<br>er<br>sa<br>-           | n panel SJ-143,locall<br>nsure SG blowdown<br>ample isolation valve<br>CLOSED  | y<br>s   |                               |               |
|             |            | 0<br>0<br>0                      | BM HIS-5<br>BM HIS-6<br>BM HIS-7<br>BM HIS-8                                   |          |                               |               |
| 7.          | Che<br>Shc | ck I:<br>ould 1                  | f Gas Decay Tank<br>Be Isolated:                                               |          |                               |               |
|             | a.         | HI-HI<br>Build                   | I alarm on Radwaste<br>ling – ACTUATED                                         |          | a. Go to Step                 | 8.            |
|             |            | o GH                             | RE-10                                                                          |          |                               |               |
|             | b.         | Checl<br>Tanks<br>Build<br>Isola | c 2 Inch Gas Decay<br>s Outlet To Radwaste<br>ding HVAC Auto<br>ation - CLOSED |          | b. At Panel HA<br>close valve | -116, locally |
|             |            | о НА                             | HCV-14                                                                         |          |                               |               |
|             |            |                                  |                                                                                |          |                               |               |

| Revision: 5                                                                                                    | ACCIDENTAL RADIOA                                                                                                    |                    |                | OFN SP-010   |
|----------------------------------------------------------------------------------------------------|----------------------------------------------------------------------------------------------------|--------------------|----------------|--------------|
| Continuous Use                                                                                                    | ACCIDENTAL RADIO                                                                                                    | JAC.               | IIVE RELEASE   | Page 8 of 16 |
| STE ACTION                                                                                                    | /EXPECTED                                                                                                    | $\left  - \right $ | RESPONSE NOT   |              |
| 8. Check Li<br>- ANY Hi<br>* BM RE<br>* BM RE<br>* BM RE<br>* EG RE<br>* EG RE<br>* EG RE<br>* FB RE<br>Conden<br>* HB RE<br>Pump I<br>* HE RE<br>Evap.<br>* HF RE<br>Waste | isted Liquid Monitors<br>I-HI ALARM ACTUATED<br>-25 SG Blowdown<br>-52 SG Blowdown<br>-09 CCW Hx Train A<br>-10 CCW Hx Train B<br>-50 Aux. Steam<br>hsate X-fer Pp<br>-18 Waste Monitor Tan<br>Disch<br>-16 Boron Recycle<br>Distillate<br>-45 Secondary Liquid<br>Disch            | k                  | Go to Step 18. |              |
| <pre>% aste<br/>* LE RE-<br/>Drains<br/>* HF RE-<br/>treats<br/>* SJ RE-<br/>9. Check I:<br/>Blowdown</pre>                                                                 | -59 Turbine Bldg.<br>5<br>-95 Waste Water<br>ment Influent<br>-02 SG Blowdown<br>f Steam Generator<br>n Should Be Isolated:                                                                                                    |                    |                |              |
| a. HI-HI<br>follo<br>ACTUZ<br>o SJ<br>o BM<br>o BM                                                                                                    | I alarm on the<br>owing monitor -<br>ATED<br>RE-02, SG Blowdown<br>RE-25, SG Blowdown<br>RE-52, SG Blowdown                                                                                                    |                    | a. Go to Step  | 10.          |
| b. Perfo<br>1) Ch<br>b:<br>va<br>o<br>o<br>o<br>o<br>o<br>o<br>o<br>o<br>o<br>o<br>o<br>o<br>o<br>o<br>o<br>o<br>o<br>o                                                     | orm the following:<br>heck steam generator<br>lowdown isolation<br>alves - CLOSED<br>BM HIS-1A<br>BM HIS-2A<br>BM HIS-3A<br>BM HIS-3A<br>BM HIS-4A<br>h panel SJ-143 locall<br>hsure SG blowdown<br>ample isolation valve<br>CLOSED<br>BM HIS-5<br>BM HIS-6<br>BM HIS-7<br>BM HIS-8 | Y                  | b. Manually cl | ose valves.  |

| Revision: 5 |                               |                                                       |                 | OFN SP-010   |
|-------------|-------------------------------|-------------------------------------------------------|-----------------|--------------|
| Contin      | uous Use                      | ACCIDENTAL RADIC                                      | DACTIVE RELEASE | Page 9 of 16 |
| STE -       | ACTION                        | I/EXPECTED                                            | RESPONSE NOT    |              |
| 10.         | Check I<br>Be Isol            | f CCW A Train Should<br>ated:                         | ADELTHED        | ,            |
|             | a. HI-H<br>Exch<br>ACTU       | I alarm on CCW Heat<br>anger Train A -<br>ATED        | a. Go to Step   | 11.          |
|             | o EG                          | RE-09                                                 |                 |              |
|             | b. Check<br>vent              | k CCW Surge tank A<br>- CLOSED                        | b. Manually cl  | ose valve.   |
|             | o EG                          | HIS-9                                                 |                 |              |
|             | c. Chec<br>to C<br>Clos       | k Demineralized water<br>CW surge tank A -<br>ed      | c. Manually cl  | ose valve.   |
|             | o EG                          | HIS-1                                                 |                 |              |
| 11.         | Check I<br>Be Isol            | f CCW B Train Should<br>ated:                         |                 |              |
|             | a. HI-H<br>Exch<br>ACTU       | I alarm on CCW Heat<br>anger Train B -<br>ATED        | a. Go to Step   | 12.          |
|             | o EG                          | RE-10                                                 |                 |              |
|             | b. Check<br>vent              | k CCW Surge tank B<br>- CLOSED                        | b. Manually cl  | ose valve.   |
|             | o EG                          | HIS-10                                                |                 |              |
|             | c. Chec<br>to C<br>Clos       | k Demineralized water<br>CW surge tank B -<br>ed      | c. Manually cl  | ose valve.   |
|             | o EG                          | HIS-2                                                 |                 |              |
| 12.         | Check I<br>Pump Di<br>Isolate | f Waste Monitor Tank<br>scharge Should Be<br>d:       |                 |              |
|             | a. HI-H<br>Moni<br>Disc       | I alarm on Waste<br>tor Tank Pump<br>harge – ACTUATED | a. Go to Step   | 13.          |
|             | o HB                          | RE-18                                                 |                 |              |
|             | b. Chec<br>Pump               | k Waste Monitor Tank<br>Disch – CLOSED                | b. Locally clo  | se valve.    |
|             | o HB                          | RV-18                                                 |                 |              |

| Revisi | lon:           | 5                            |                                                                       |                                              | OFN SP-010                            |
|--------|----------------|------------------------------|-----------------------------------------------------------------------|----------------------------------------------|---------------------------------------|
| Contir | nuou           | ıs Use                       | ACCIDENIAL RADIOA                                                     | CIIVE RELEASE                                | Page 10 of 16                         |
| STE -  | A              | CTION                        | I/EXPECTED                                                            | RESPONSE NOT                                 |                                       |
| 13.    | Ch<br>Ev<br>Be | eck I<br>apora<br>Dive       | f Boron Recycle<br>tor Distillate Should<br>rted:                     |                                              |                                       |
|        | a.             | HI-H<br>Recy<br>dist         | I alarm on Boron<br>cle Evaporator<br>illate – ACTUATED               | a. Go to Step                                | 14.                                   |
|        |                | O HE                         | RE-16                                                                 |                                              |                                       |
|        | b.             | Chec<br>Evap<br>DIVE<br>UP T | k Boron Recycle<br>orator Distillate -<br>RTED TO RECYCLE HOLD<br>ANK | b. Locally div<br>recycle eva<br>recycle hol | ert boron<br>porator to<br>d up tank. |
|        |                | O HE                         | HS-16                                                                 |                                              |                                       |
|        | c.             | Chec<br>Feed<br>BYPA         | k Recycle Evaporator<br>Demineralizers –<br>SSED                      | c. Locally byp<br>evaporator<br>demineraliz  | eass recycle<br>feed<br>ers.          |
|        |                | O HE                         | TCV-250                                                               |                                              |                                       |
| 14.    | Ch<br>Wa<br>Is | eck I<br>ste D<br>olate      | f Secondary Liquid<br>isch Should Be<br>d:                            |                                              |                                       |
|        | a.             | HI-H<br>Liqu<br>ACTU         | I alarm on Secondary<br>id Waste Discharge -<br>ATED                  | a. Go to Step                                | 15.                                   |
|        |                | o HF                         | RE-45                                                                 |                                              |                                       |
|        | b.             | Chec<br>Wast                 | k Secondary Liquid<br>e Disch Valve - CLOSED                          | b. Locally clo                               | ose valve.                            |
|        |                | o HF                         | RV-45                                                                 |                                              |                                       |
| 15.    | Ch<br>Dr       | eck I<br>ains                | f Turbine Building<br>Should Be Isolated:                             |                                              |                                       |
|        | a.             | HI-H<br>Build                | I alarm on Turbine<br>ding Drains - ACTUATED                          | a. Go to Step                                | 16.                                   |
|        |                | o LE                         | RE-59                                                                 |                                              |                                       |
|        | b.             | Chec<br>Drai                 | k Turbine Building<br>ns - CLOSED                                     | b. Manually cl                               | ose drain.                            |
|        |                | o LE                         | RV-59                                                                 |                                              |                                       |
| 1      |                |                              |                                                                       |                                              |                                       |

| Revision: 5    |                | 5                                                        |                                                               |          |                               | OFN SP-010                                     |
|----------------|----------------|----------------------------------------------------------|---------------------------------------------------------------|----------|-------------------------------|------------------------------------------------|
| Continuous Use |                |                                                          | ACCIDENIAL RADIC                                              | JACI     | LIVE RELEASE                  | Page 11 of 16                                  |
| STE            | P              | CTION                                                    | /EXPECTED                                                     | $\vdash$ | RESPONSE NOT                  |                                                |
| 16.            | Ch<br>Tr<br>Is | eck I<br>eatme<br>olate                                  | f Waste Water<br>nt Influent Should be<br>d:                  |          |                               |                                                |
|                | a.             | HI-H<br>Trea<br>ACTU                                     | I alarm on Waste Wate<br>tment Influent -<br>ATED             | r        | a. Go to Step                 | 17.                                            |
|                |                | o HF                                                     | RE-95                                                         |          |                               |                                                |
|                | b.             | Chec<br>Trea<br>-CLO                                     | k Waste Water<br>tment Influent Valve<br>SED                  |          | b. Manually cl                | ose valve.                                     |
|                |                | o HF                                                     | RV-95                                                         |          |                               |                                                |
| 17.            | Ch<br>Co<br>Sh | eck I<br>ndens<br>ould                                   | f Auxiliary Steam<br>ate Transfer Pump<br>Be Isolated:        |          |                               |                                                |
|                | a.             | HI-H<br>stea                                             | I alarm on auxiliary<br>m - ACTUATED                          |          | a. Go to Step                 | 18.                                            |
|                |                | o FB                                                     | RE-50                                                         |          |                               |                                                |
|                | b.             | Chec<br>Pump                                             | k Condensate Transfer<br>s - OFF                              |          | b. Turn off pu                | mps.                                           |
|                |                | O PFI                                                    | B01A                                                          |          |                               |                                                |
|                |                | o PFI                                                    | B01B                                                          |          |                               |                                                |
|                | c.             | Chec<br>AUX<br>CONT                                      | k RADWASTE BUILDING<br>STEAM SUPPLY PRESS<br>ROL VALVE CLOSED |          | c. Locally clo                | ose valve.                                     |
|                |                | o FBI                                                    | PV029                                                         |          |                               |                                                |
| 18.            | De<br>Of       | termi:<br>fsite                                          | ne If Release Is                                              |          |                               |                                                |
|                | a.             | 1. HI-HI alarm on the<br>following monitor -<br>ACTUATED |                                                               |          | a. Perform the<br>1) Direct H | e following:<br>ealth Physics<br>ate increased |
|                |                | * GH<br>* GT                                             | RE-10 Radwaste Bldg.<br>RE-21 Unit Vent                       |          | 2) Notify C<br>3) Go to St    | n levels.<br>hemistry.<br>ep 20.               |

ACTION/EXPECTED

ACCIDENTAL RADIOACTIVE RELEASE

Page 12 of 16

Continuous Use

STE

RESPONSE NOT

 μ
 NOTE
 μ

 μ
 μ

 μ
 μ

 μ
 μ

 μ
 radioactive material from the site boundary.
 μ

|      | 19. | Evaluate Release                                                                                          |                            |            |
|------|-----|----------------------------------------------------------------------------------------------------|----------------------------|------------|
|      |     | a. Direct Chemistry to<br>evaluate for abnormal<br>releases as follows:                                   |                            |            |
|      |     | 1) Sample source of release                                                                               |                            |            |
|      |     | 2) Perform dose<br>calculations to<br>determine if 10 CFR 20<br>release limits have<br>been exceeded      |                            |            |
|      |     | b. Direct Health Physics to<br>evaluate increased<br>radiation levels                                     |                            |            |
|      |     | c. Refer to AP 07B-003,<br>OFFSITE DOSE CALCULATION<br>MANUAL, for release limits<br>and remedial actions |                            |            |
|      | 20. | Identify Probable Leakage<br>Source Using ATTACHMENT C,<br>RADIATION SOURCE<br>IDENTIFICATION             |                            |            |
|      | 21. | Check Leakage Source -<br>ISOLATED                                                                        | Check need for evacuation. | local area |
| пппп | 22. | Refer To Emergency<br>Preparedness Procedure<br>EPP 06-005, EMERGENCY<br>CLASSIFICATION                   |                            |            |
|      | 23. | Consult Shift Supervisor/<br>Supervising Operator For<br>Further Direction                                |                            |            |
|      | 24. | Return To Procedure And Step<br>In Effect                                                                 |                            |            |
|      |     | -END-                                                                                                    |                            |            |

ACCIDENTAL RADIOACTIVE RELEASE

Ц

Ц

Ц

Ľ

Page 13 of 16

#### ATTACHMENT A

(Page 1 of 1)

VALVES CLOSED BY CONTAINMENT PURGE ISOLATION SIGNAL

> Ц Ц

> > Ц

<u>NOTE</u>

### $\mu$ All of the values have visible local position indication.

RED TRAIN atural YELLOW TRAIN 
atural YELLOW TRAIN 
atural YELLOW TRAIN 
atural YELLOW TRAIN 
atural YELLOW TRAIN 
atural YELLOW TRAIN 
atural YELLOW TRAIN 
atural YELLOW TRAIN 
atural YELLOW TRAIN 
atural YELLOW TRAIN 
atural YELLOW TRAIN 
atural YELLOW TRAIN 
atural YELLOW TRAIN 
atural YELLOW TRAIN 
atural YELLOW TRAIN 
atural YELLOW TRAIN 
atural YELLOW TRAIN 
atural YELLOW TRAIN 
atural YELLOW TRAIN 
atural YELLOW TRAIN 
atural YELLOW TRAIN 
atural YELLOW TRAIN 
atural YELLOW TRAIN 
atural YELLOW TRAIN 
atural YELLOW TRAIN 
atural YELLOW TRAIN 
atural YELLOW TRAIN 
atural YELLOW TRAIN 
atural YELLOW TRAIN 
atural YELLOW TRAIN 
atural YELLOW TRAIN 
atural YELLOW TRAIN 
atural YELLOW TRAIN 
atural YELLOW TRAIN 
atural YELLOW TRAIN 
atural YELLOW TRAIN 
atural YELLOW TRAIN 
atural YELLOW TRAIN 
atural YELLOW TRAIN 
atural YELLOW TRAIN 
atural YELLOW TRAIN 
atural YELLOW TRAIN 
atural YELLOW TRAIN 
atural YELLOW TRAIN 
atural YELLOW TRAIN 
atural YELLOW TRAIN 
atural YELLOW TRAIN 
atural YELLOW TRAIN 
atural YELLOW TRAIN 
atural YELLOW TRAIN 
atural YELLOW TRAIN 
atural YELLOW TRAIN 
atural YELLOW TRAIN 
atural YELLOW TRAIN 
atural YELLOW TRAIN 
atural YELLOW TRAIN 
atural YELLOW TRAIN 
atural YELLOW TURAL 
atural YELLOW TURAL 
atural YELLOW TURAL 
atural YELLOW 
atural YELLOW TURAL 
atural YELLOW TURAL 
atural YELLOW TURAL 
atural YELLOW 
atural YELLOW 
atural YELLOW 
atural YELLOW 
atural YELLOW 
atural YELLOW 
atural YELLOW 
atural YELLOW 
atural YELLOW 
atural YELLOW 
atural YELLOW 
atural YELLOW 
atural YELLOW 
atural YELLOW 
atural YELLOW 
atural YELLOW 
atural YELLOW 
atural YELLOW 
atural YELLOW 
atural YELLOW 
atural YELLOW 
atural YELLOW 
atural YELLOW 
atural YELLOW 
atural YELLOW 
atural YELLOW 
atural YELLOW 
atural YELLOW 
atural YELLOW 
atural YELLOW 
atural YELLOW 
atural YELLOW 
atural YELLOW 
atural YELLOW 
atural YELLOW 
atural YELLOW 
atural YELLOW 
atural YELLOW 
atural YELLOW 
atural YELLOW 
atural YELLOW 
atural YELLOW 
atural YELLOW 
atural YELLOW 
atural YELLOW 
atural YELLOW 
atura

| ¤ GT HZ-5 | Ц | CTMT Mini-Purge | Ц | GT HZ-4 | Ц | CTMT Mini-Purge | Ц |
|-----------|---|-----------------|---|---------|---|-----------------|---|
| Ц         | Ц | Supply Inside   | Ц |         | Ц | Supply Outside  | Ц |
| Ц         | Ц | CTMT Iso        | Ц |         | Ц | CTMT Iso        | Ц |

| Ц | GT HZ-12¤ | CTMT Mini-Purge | Ц | GT HZ-11 X CTMT Mini-Purge | 1 |
|---|-----------|-----------------|---|----------------------------|---|
| Ц | Ц         | Exh Outside     | Ц | ¤ Exh Inside ¤             | I |
| Ц | Ц         | CTMT Iso        | Ц | A CTMT Iso                 | 1 |

| μG | T HZ-7 | Ц | CTMT S/D Purge | Ц | GT HZ-6 | Ц | CTMT S/D Purge | Ц |
|----|--------|---|----------------|---|---------|---|----------------|---|
| Ц  |        | Ц | Supply Inside  | Ц |         | Ц | Supply Outside | Ц |
| Ц  |        | Ц | CTMT Iso       | Ц |         | Ц | CTMT Iso       | Ц |

| ¤ GT HZ-9 | ¤ CTMT S/D Purge | ¤ GT HZ-8 | ¤ CTMT S/D Purge | Ц |
|-----------|------------------|-----------|------------------|---|
| Ц         | ¤ Exh Outside    | П         | ¤ Exh Inside     | Ц |
| Ц         | ¤ CTMT Iso       | П         | ¤ CTMT Iso       | Ц |

-END-

Continuous Use

٦

|     | ATTACHMENT B<br>(Page 1 of 1)                                  |
|-----|----------------------------------------------------------------|
|     | FBIS ACTUATION VERIFICATION                                    |
| в1. | Ensure Emergency Exhaust Fans - RUNNING                        |
|     | o CGG02A<br>o CGG02B                                           |
| в2. | Ensure Fuel Bldg. To Emergency Filter Units - OPEN             |
|     | o GG HZ-40 dampers GG-D025<br>o GG HZ-43 dampers GG-D018       |
| в3. | Ensure Fuel Bldg. Air Supply Fans - STOPPED                    |
|     | o SGG01A<br>o SGG01B                                           |
| в4. | Ensure Fuel Bldg. Air Supply Fan Discharge Damper - CLOSED     |
|     | o GG HZ-38 dampers GG-D5<br>o GG HZ-39 dampers GG-D6           |
| в5. | Ensure Fuel Bldg. Air Inlet Dampers - CLOSED                   |
|     | o GG RZ-36 dampers GG-D3<br>o GG RZ-37 dampers GG-D4           |
| в6. | Ensure Spent Fuel Pool Discharge To Aux. Bldg. Damper - CLOSED |
|     | o GG HZ-42 damper GG-D32                                       |
| в7. | Ensure Fuel Bldg. Exhaust To Aux. Bldg. Vent Damper - CLOSED   |
|     | o GL HZ-62 damper GL-D58                                       |
| в8. | Align Other Ventilation Systems Discharging To Unit Vent:      |
|     | o Ensure Access Control Exhaust Fans - STOPPED                 |
|     | o GK HIS-47 for CGK02A<br>o GK HIS-49 for CGK02B               |
|     | o Ensure Main Steam Enclosure Exhaust Fans - STOPPED           |
|     | o GF HIS-17 for CGF03A<br>o GF HIS-18 for CGF03B               |
|     | o Ensure Aux/Fuel Normal Exhaust Fans - IN SLOW SPEED          |
|     | o GL HIS-30 for CGL03A<br>o GL HIS-31 for CGL03B               |

-END-

ACCIDENTAL RADIOACTIVE RELEASE

Continuous Use

## ATTACHMENT C (Page 1 of 2) RADIATION SOURCE IDENTIFICATION

 $\stackrel{\amalg}{}$  If the source of radioactivity cannot be identified, the  $\stackrel{\amalg}{}$  possibility of a failed detector should be considered.

Ц

₳₳₳₳₳₳₳₳₳₳₳₳₳₳₳₽ ₳₳₳₳₳₳₳₳₳₳₳₳₳₽₽

Ц

GASEOUS MONITOR ALARM SOURCES

Ц

Ц

Ц

D

*₳₳₳₳₳₳₳₳₳₳₳₳₳₳* ₳*₳₳₳₳₳₳₳₳₳₳₳*₽₽

¤ DETECTOR ¤

POSSIBLE SOURCES

Ц

| ¤ GT RE-21A ¤ * Auxiliary Building HVAC | Ц |
|-----------------------------------------|---|
| ¤ GT RE-21B ¤ * Turbine Buidling HVAC   | Ц |
| ¤ ¤ * Fuel Building HVAC                | Ц |
| ¤                                       | Ц |
| ¤ ¤ * Control Building HVAC             | Ц |
| ¤ ¤ * Containment purge                 | Ц |

| Ц | GT RE-22 | Ц * | Primary leak inside containment | П |
|---|----------|-----|---------------------------------|---|
| Ц | GT RE-33 | 口 * | Failed fuel                     | Ц |
| Ц | GT RE-31 | 口 * | Damaged fuel                    | Ц |
| Ц | GT RE-32 | Ц   |                                 | Ц |
| Ц | GT RE-59 | Ц   |                                 | Ц |
| Ц | GT RE-60 | Ц   |                                 | Ц |

¤ GH RE-10¤ \* Gas decay tank release¤¤ GH RE-22¤ \* Leaking gas decay tank relief valve¤¤µ \* Pipe leak associated with Waste Gas System¤

| ¤ GH RE-23 | Ц | * | Leak | from | gas decay tank                   | Ц |
|------------|---|---|------|------|----------------------------------|---|
| Ц          | Ц | * | Pipe | leak | associated with Waste Gas System | Ц |

لله المعنية المعنية المعني 

¤ GK RE-04¤ Temperature inversion¤¤ GK RE-05¤¤

 $\mbox{\tt \ \ } \mbox{\tt \ } \mbox{\tt \ } \m$ 

 $\mathcal{A}$ 

 µ
 GK RE-41 µ
 \* Ventilation from chemical equipment drain sump

 µ
 µ
 × Ventilation from Control Building floor and µ

 µ
 µ
 equipment drain sump
 µ

 µ
 µ
 × Ventilation from Health Physics Count Room µ
 µ

 µ
 µ
 × Ventilation from Hot Laboratory
 µ

 $^{\mu}$  GE RE-92  $^{\mu}$  Steam generator tube leak

Ц

 $\mathcal{A}$   $\mathcal{A}$   $\mathcal{A}$ 

ACCIDENTAL RADIOACTIVE RELEASE

Continuous Use

Page 16 of 16

|                                                                                   | ATTACHMENT C<br>(Page 2 of 2)<br>RADIATION SOURCE IDENTIFICATION                                                                                                    |                                            |
|-----------------------------------------------------------------------------------|----------------------------------------------------------------------------------------------------|--------------------------------------------|
| <i>\$\$\$\$\$</i>                                                                 | А<br>А<br>ААААААААА<br>ААААААААААААААААААААААА                                                                                                    | ਸ਼<br>` <i>ŔŔŔŔŔ</i> Ŕ                     |
|                                                                                   | A GASEOUS MONIIOR ALARM SOURCES                                                                                                    |                                            |
| <i>ŶŶŶŶ</i> Ŕ                                                                     | 本 DELECLOB A DELECTOR A DELECTOR A DELEC | H<br>H                                     |
|                                                                                   |                                                                                                    | M M M M M N                                |
| <i>やややや</i> は                                                                     | \$\$\$\$\$\$\$\$\$\$\$\$\$\$\$\$\$\$\$\$\$\$\$\$\$\$\$\$\$\$\$\$\$\$\$\$\$                                                                                                    | $\cdot \phi \phi \phi \phi \phi \phi \phi$ |
|                                                                                   | ¤ SJ RE-01 ¤ * Crud burst in RCS<br>¤ ¤ * Failed fuel pin cladding                                                                                                    | п<br>п                                     |
|                                                                                   | ዄ፞ፚዾዾዾዾዾዾዾዾዾዾዾዾዾዾዾዾዾዾዾዾዾዾዾዾዾዾዾዾዾዾዾዾዾዾዾዾ                                                                                                    | ᠈ᡩ᠋ᢞᡩ᠋ᡩᡩᡩ                                  |
| がかかかん                                                                             | 安安安安安安安安安<br>ロ SJ RE-02 ロ Steam generator tube leak<br>ロ BM RE-25 ロ                                                                                                    | ц                                          |
|                                                                                   | $\mu$ BM RE-52 $\mu$                                                                                                    | Д                                          |
|                                                                                   | $\square$ AB RE-111 $\square$<br>$\square$ AB RE-112 $\square$                                                                                                    | ц<br>ц                                     |
|                                                                                   | $\square$ AB RE-112 $\square$                                                                                                    | ц                                          |
|                                                                                   | Д АВ RE-114 Д<br>Д FC RE-381 Д                                                                                                    | л<br>л                                     |
| <u>ሱ</u> ሲ ሲ ሲ ሲ ሲ                                                                | ᢞᡊᡊᡊᡊᡊᡊᡊᢦ<br>ᠳᢙ᠋ᢙ᠙ᡩᡩᡩᡩᡩᡩᡩᡩᡩᡩᡩᡩᡩᡩᡩᡩᡩᡩᡩᡩᡩᡩᡩᡩᡩᡩᡩᡩᡩᡩᡩᡩᡩᡩᡩ                                                                                                    | <i>፞፞፞፞፞፞፞፞፞፞፞፞፞፞ዾዾዾዾዾ</i>                 |
| $\gamma \gamma \gamma \gamma \gamma$                                              | $\mu$ EG RE-9 $\mu$ * Leak in RCP thermal barrier                                                                                                    | Д                                          |
|                                                                                   | ¤ EG RE-10 ¤ * Leak in letdown heat exchanger                                                                                                    | Ц                                          |
|                                                                                   | Д Д * Leak in excess letdown heat exchanger<br>Д Д * Leak in RHR heat exchanger                                                                                                    | Ц                                          |
|                                                                                   | Image: A stand line     Image: A stand line       Image: A stand line     Image: A stand line       Imag                                                                                                    | д                                          |
| מי מי מי מי מ                                                                     | $\phi$                                                                                                    | ゚ゟゟゟゟゟ                                     |
| $\langle \langle \langle \rangle \rangle \rangle \langle \langle \rangle \rangle$ | □ FB RE-50 □ * Liquid radwaste evaporator                                                                                                    | ц                                          |
|                                                                                   | HH* Boron recycle evaporator                                                                                                    | Ц                                          |
|                                                                                   | д                                                                                                    | Д                                          |
| <i>₽₽₽₽</i> 4                                                                     | <i>``\\\\\\\\\\\\\\\\\\\\\\\\\\\\\\\\\\\</i>                                                                                                    | ` <i>&amp;&amp;&amp;&amp;</i> &&&&         |
|                                                                                   | $\mu$ HB RE-18 $\mu$ * Bad sample of waste monitor tank THB07A                                                                                                    | Ц                                          |
|                                                                                   | PPBad sample of waste monitor tank THB07B                                                                                                    | Д                                          |
| <i>₽₽₽₽</i> ₽                                                                     | <i>~~~~~~~~~~~~~~~~~~~~~~~~~~~~~~~~~~~~~</i>                                                                                                    | ` <i>&amp;&amp;&amp;&amp;</i> &&&&         |
|                                                                                   | HE RE-16 A Evaporator malfunction                                                                                                    | Д                                          |
| ゟ゚ゟ゚ゟ゚ゟ゚ゟ                                                                         | \$\$\$\$\$\$\$\$\$\$\$\$\$\$\$\$\$\$\$\$\$\$\$\$\$\$\$\$\$\$\$\$\$\$\$\$\$                                                                                                    | <i>`&amp;&amp;&amp;&amp;</i> && <i>\$</i>  |
|                                                                                   | ¤ HF RE-45 ¤ * Bad secondary liquid tank sample<br>¤ ¤ * Release from wrong tank                                                                                                    | н<br>н                                     |

Ц

Ц

 $^{\mbox{\sc LE}}$  LE RE-59  $^{\mbox{\sc M}}$  Steam generator tube leak

mu HF RE-95 mu Steam generator tube leak

-END-

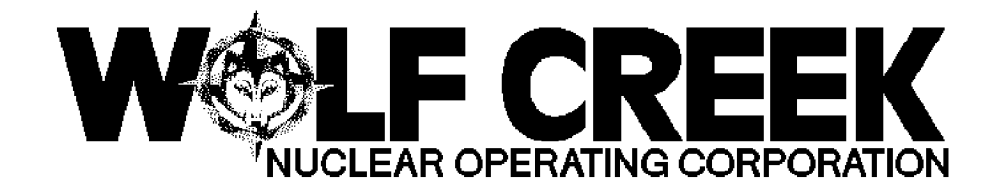

#### SYS SP-121

#### OPERATION OF THE G.A. MONITOR SYSTEM

#### Responsible Manager

Manager Operations

|                                                                              | <i><b>\</b>\$\$\$\$\$\$\$\$\$\$\$\$\$\$\$\$\$\$\$\$\$\$\$\$\$\$\$\$\$\$\$\$\$\$\$\$</i> | <i>፞ቝ፞፞፼፼ዾዸዾዾ</i>                                                                                                    | ₺₡₡₯₡₡₡₡                                                                                                    |
|------------------------------------------------------------------------------|-----------------------------------------------------------------------------------------|----------------------------------------------------------------------------------------------------|----------------------------------------------------------------------------------------------------|
|                                                                              | ۲ Revision Number<br>گرورورورورورورورورورورورو                                          | 口 10<br>5 5 5 5 5 5 5 5 5 5 5 5 5 5 5 5 5 5 5                                                                                               | ਸ਼<br>ਸ਼                                                                                                    |
| ₶₶₶₶₶₶₶                                                                      | A lise Category                                                                         | д<br>Т                                                                                                    | Reference                                                                                                    |
|                                                                              |                                                                                         | . M. M. M. M. M. M. M. I                                                                                                    | 1、M、M、人M、M、M、M、                                                                                                    |
| ₢₢₢₢₢₢                                                                       | \$ <i>\$\$\$\$\$\$\$\$\$\$\$\$\$\$\$\$\$\$\$\$\$\$\$\$\$\$\$\$\$\$\$\$\$\$\$\$</i>      | 2444444                                                                                                    | ~~~~~~~~~~~~~~~~~~~~~~~~~~~~~~~~~~~~~~~                                                                                                    |
|                                                                              | Administrative Controls Procedure                                                       | \$\$\$\$\$\$\$\$\$\$<br>¤ No                                                                                                    | ₽₽₽₽₽₽₽₽₽<br>₽                                                                                                    |
| <i>&amp;&amp;&amp;&amp;&amp;&amp;&amp;&amp;</i> &&&&&&&&&&&&&&&&&&&&&&&&&&&& | ¤ Infrequently Performed Procedure                                                      | ¤ No                                                                                                    | Ц                                                                                                    |
| ₭₭₭₭₭₭₭₭%                                                                    | <i><b>₠₼₼₼₼₼₼₼₼₼₼₼₼₼</b>₽</i>                                                           | <i>፞ኯ፼ኯኯኯኯኯኯኯኯኯኯኯኯኯኯኯኯኯኯኯኯኯኯኯኯኯኯኯኯኯኯኯኯኯኯኯ</i>                                                                                               | \$ <i>\$\$\$</i> \$\$\$\$\$\$                                                                                                    |
|                                                                              | ۲ Program Number<br>مديريديديديديديديديديديديديديديديديديديد                            | д 21D<br>                                                                                                    | т г г г                                                                                                    |
| ₽₽₽₽₽₽₽₽₽                                                                    |                                                                                         | $\rightarrow$ $\rightarrow$ $\rightarrow$ $\rightarrow$ $\rightarrow$ $\rightarrow$ $\rightarrow$ $\rightarrow$ $\rightarrow$ $\rightarrow$ | $\forall \forall \forall \diamond \diamond \diamond \diamond \diamond \diamond \diamond \diamond \diamond \diamond \diamond \diamond \diamond \diamond \diamond \diamond \diamond$ |

DC4 08/17/2000

| Revi | sion | : | 10 |
|------|------|---|----|
|      |      |   |    |

OPERATION OF THE G.A. MONITOR SYSTEM

|               | TABLE OF CONTENTS                                       |             |
|---------------|---------------------------------------------------------|-------------|
| SECTION       | I <u>TITLE</u>                                          | <u>PAGE</u> |
| 1.0           | PURPOSE                                                 | 2           |
| 2.0           | SCOPE                                                   | 2           |
| 3.0           | REFERENCES AND COMMITMENTS                              | 2           |
| 3.1           | References                                              | 2           |
| 4.0           | PRECAUTIONS/LIMITATIONS                                 | 3           |
| 5.0           | PREREQUISITES                                           | 5           |
| 6.0           | PROCEDURE                                               | 6           |
| 6.1           | Process Monitor Readings Using RM-11R (SP056A)          | 6           |
| 6.2           | Monitor Item Operations Using RM-11R (SP056A)           | 7           |
| 6.3           | Channel Item & Release Setpoint Operations Using RM-11R |             |
|               | (SP056A)                                                | 9           |
| 6.4           | Process Monitor Readings Using RM-23                    | 11          |
| 6.5           | Monitor Item Operations Using RM-23                     | 12          |
| 6.6           | Channel Item & Release Setpoint Operations Using RM-23  | 15          |
| 6.7           | Source Checking Prior To Radioactivity Release          | 19          |
| 6.8           | Process Monitor Pump Operations                         | 21          |
| 6.9           | RM-IIR (SP056A) Multiple Communication Failure          | 2.2         |
| 6 10          | ACKNOWLEdgment                                          | 22          |
| 6.1U          | Special Operations                                      | ∠ ⊃<br>⊃ 4  |
| 5.11          |                                                         | 24          |
| 7.U<br>አጥጥአሮሮ | גבטאטס<br>ואפאיד אסגם גייגת זיזאואגעס מאנייטא 20 איידאס | 20<br>26    |
|               | IMENT R RM-25 MONITOR AND CHANNED DATA BASE TIEMS       | 20          |
|               | IMENT C RM-11R (SP056A) COLOR CODES AND DEDICATED KEV   | 27          |
| 111 1/101     | FUNCTIONS                                               | 31          |
| FTGURF        | 1 RM-11R (SP056A) NORMAL MODE PANEL KEY LAYOUT          | 32          |
| FIGURF        | 2 RM-11R (SP056A) SUPERVISOR/LIT MODE (LITTERAL DATA    | 52          |
|               | MODE )                                                  | 33          |

Reference Use

OPERATION OF THE G.A. MONITOR SYSTEM

#### 1.0 <u>PURPOSE</u>

1.1 This procedure provides instructions for the operation of the General Atomics (GA) Process Monitor Systems RM-11R (SP056A) and RM-23.

#### 2.0 <u>SCOPE</u>

- 2.1 This procedure provides instructions to take process monitor readings from the RM-11R (SP056A) or RM-23.
- 2.2 This procedure provides instructions for Monitor Item operations at the RM-11R (SP056A) or RM-23.
- 2.3 This procedure provides instructions for Channel Item operations at the RM-11R (SP056A) or RM-23.
- 2.4 This procedure provides instructions for check source operation.
- 2.5 This procedure provides instructions for process monitor pump operations.
- 2.6 This procedure provides instructions to acknowledge a multiple communication failure of the RM-11R (SP056A).
- 2.7 This procedure provides instructions to place the Unit Vent monitor in Accident mode.
- 2.8 This procedure provides instructions for special operations such as lamp testing RM-23.

#### 3.0 <u>REFERENCES AND COMMITMENT</u>S

#### 3.1 <u>References</u>

- 3.1.1 AP 07B-003, Offsite Dose Calculation Manual
- 3.1.2 PMR 4701
- 3.1.3 Vendor Manuals:
  - o J-316-00072 o J-361-00075 o J-361-0078 o J-361A-00041
- 3.1.4 PIR 95-2205
- 3.1.5 CCP 7860
- 3.1.6 Technical Specifications

Reference Use

#### 3.2 Commitments

3.2.1 None

#### 4.0 <u>PRECAUTIONS/LIMITATIONS</u>

- 4.1 The system must be in the Supervisor Mode to make data base changes from an RM-23 or RM-11R (SP056A).\_\_IF the system is <u>NOT</u> in the Supervisor Mode,<u>\_THEN</u> the changes will not be accepted.
- 4.2 Data base entries made from an RM-23 or RM-11R (SP056A) must be performed in the proper format. Steps to which this applies have an example given for the step describing data entry.
- 4.3 The source check is considered satisfactory when the radiation monitor source check is energized and source activity reaches or exceeds the check source limit. (Channel Item 15)
- 4.4 Refer to AP 07B-003, OFFSITE DOSE CALCULATION MANUAL for the following monitor operability requirements:

4.4.1 Liquid Effluent Monitors: (Table 2-2)

- o HB RE-18
- o BM RE-52
- o le re-59
- o HF RE-45
- o HF RE-95

4.4.2 Gaseous Effluent Monitors: (Table 3-2)

- o GT RE-21A
- o GT RE-21B
- o GT RE-22
- o GT RE-33
- o GH RE-10A
- o GH RE-10B

Refer to Technical Specifications or Technical Requirements

for the following monitor operability requirements: o GK RE-4 (TS 3.3.7) o GK RE-5 (TS 3.3.7) o GG RE-27 (TS 3.3.8) (TR 3.7.13) (TS 3.3.8) (TR 3.7.13) o GG RE-28 o GT RE-31 (TS 3.3.6) o GT RE-32 (TS 3.3.6) 4.6 IF RM-11R (SP056A) is INOPERABLE, THEN GT RE-10A and GT-RE-21A sample flows should be verified at the sample skids. OPERABILITY status of applicable liquid effluent monitors should be evaluated with the Shift Manager. 4.7 All command function operations of the safety-related monitors (GK RE-4, GK RE-5, GG RE-28, GG RE-27, GT RE-31, GT RE-32, GT RE-33 and GT RE-22) must be performed from the RM-23 on panel SP067. 4.8 WHEN monitors GH RE-10B or GT RE-21B go into alert OR high alarm, THEN the associated monitor, GH RE-10A or GT RE-21A, will go into accident isolate. 4.8.1 Accident isolate must be locally reset at the rad monitor. Chemistry shall be notified when GH RE-10A or 4.8.2 GT RE-21A go into accident isolate. 4.9 IF the RM-80 display (LIT, GRID 5, SELECT) is not used, THEN the Master Database will not update. 4.10 Contact I&C if a monitor loses power to ensure the proper data is reloaded into the monitor. Changes made at the RM-23 will not update the RM-11R 4.11 Ц Supervisor RM-80 Database Screen, Master Column. Manual Ц action must be taken to modify this column. M When using the RM-11R to place or remove monitors from poll 4.12 Ц (Monitor Item 100), only use the Monitor Items Screen. Do Ц not use the Supervisor RM-80 Database Screen (LIT, GRID 5, SELECT) as an unplanned data transfer could occur. Ц

Reference Use

4.5

4.13 Monitor Item 100 relay bypass allows I&C to do testing on the process monitors and receive alarms on the RM-11R. However, H this condition blocks the selected monitor alarm from the H Main Control Board. This condition is indicated on the H RM-11R Grid display by the channel bottom half being white. H

#### 5.0 <u>PREREQUISITES</u>

5.1 Process Monitors are energized.

Ц

Ц

Ц

Reference Use

OPERATION OF THE G.A. MONITOR SYSTEM

Ц

ц Ц

Ц

Ц

#### 6.0 <u>PROCEDURE</u>

6.1 <u>Process Monitor Readings Using RM-11R (SP056A)</u>

NOTE

## $^{\amalg}$ Refer to Figure 1 for a visual display of the RM-11R (SP056A) $^{\amalg}$ panel key layout.

- 6.1.1 To select a grid on the CRT, press the corresponding GRID NUMBER KEY.
- 6.1.2 <u>WHEN</u> desired grid is displayed, <u>THEN</u> select desired channel as follows:
  - 1. Key in the three digit Channel Identification Number displayed on the grid.
  - 2. Press the SEL key.
  - 3. Check the selected channel outlined in White.
- 6.1.3 To obtain a Process Monitor Activity Reading, perform the following:
  - 1. Select desired channel using Step 6.1.2.
  - 2. Select desired function key. Refer to Attachment C for function key functions.
    - o TREND 10 MIN o TREND HOURLY o TREND DAILY o STATUS
- 6.1.4 To obtain a Process Monitor Sample Pressure and Activity Reading, perform the following:
  - 1. Place Supervisor Master Key in the key slot and turn it to SUPERVISOR position.
  - 2. Select desired channel using Step 6.1.2.
  - 3. Press the LIT key.
  - 4. Press the STOP LOG key.
  - 5. Press the SEL key.
  - 6. <u>WHEN</u> no further sample pressures <u>AND</u> activity readings are desired, <u>THEN</u> return the Supervisor

Master Key to the NORMAL position.

OPERATION OF THE G.A. MONITOR SYSTEM

Ц

Ц

Ц

Reference Use

#### 6.2 <u>Monitor Item Operations Using RM-11R (SP056A)</u>

> Ц Ц NOTE Ц Ц Ц The only Monitor item that is normally changed by Operations is  $\pi$ Ц Ц Monitor item 100. All other changes must be directed by another Ц Ц procedure or approved by AI 15E-001, COMPUTER DATA BASE CHANGE Ц Ц Ц REQUEST. Ц

Ц

Ц

Ц

- 6.2.1 To view the Monitor Items list, perform the following:
  - 1. Select desired channel using Step 6.1.2.
  - 2. Press the MON ITEMS Channel Displays key.
  - 3. The CRT will display the first page of the MONITOR ITEMS and associated values.
  - 4. Press the ENTER key to page thru the Monitor Items.
- 6.2.2 To change the value of a Monitor Item, perform the following:
  - 1. Page to the desired Monitor Item using Step 6.2.1.
  - 2. Place Supervisor Master Key in the key slot and turn it to SUPERVISOR position.
  - 3. Key in the desired Monitor Item number.
  - 4. Press the SEL key.
  - 5. Check the selected Monitor Item is backlit.

 $egin{aligned} egin{aligned} egin{blackled} egin{blackled} egin$ 

 $\mbox{$\mu$}$   $\mbox{$\mu$}$   $\mbox{$\mu$}$   $\mbox{$\mu$}$  The Monitor Item number may be advanced by depressing the SEL  $\mbox{$\mu$}$   $\mbox{$\mu$}$   $\mbox{$\mu$}$  key.  $\mbox{$\mu$}$ 

NOTE

- 6. Key in the desired Monitor Item value in the correct format. Example: 5.79x10<sup>-5</sup> is keyed in as 5, 7, 9, -, 0, 5.
- 7. Press the ENTER Key.

| -  |    |    |    |   | - | $\sim$ |
|----|----|----|----|---|---|--------|
| ке | Vl | Sl | on | : | T | υ      |

- 8. <u>IF</u> the entry is accepted, <u>THEN</u> the message at the bottom of the CRT will indicate value accepted and the value for that item will be updated.
- 9. <u>IF</u> the entry is <u>NO</u>T accepted, <u>THEN</u> an error message will be displayed at the bottom of the CRT. Press the CLEAR key and return to Step 6.2.2.6.
- 10. <u>WHEN</u> no further changes are desired, <u>THEN</u> turn the Supervisor Master Key to the NORMAL position.
- 6.2.3 <u>WHEN</u> all Monitor Item operations are complete, <u>TH</u>EN press any grid or trend key to exit.

OPERATION OF THE G.A. MONITOR SYSTEM

Page 9 of 33

Reference Use

6.3 Channel Item & Release Setpoint Operations Using RM-11R

(SP056A)

Ц

 $\mathcal{R}$  $\mathcal{R}$ 

> Ц NOTE Ц Ц Ц Ц If entering release setpoints for a safety related monitor, Ц section 6.6, CHANNEL ITEM & RELEASE SETPOINT OPERATIONS USING Ц Ц Ц Ц RM-23 should be used. Ц Ц Ц Ц

- 6.3.1 To change the value of a Supervisor RM-80 Database Channel Item, perform the following:
  - 1. Select the desired channel per step 6.1.2.
  - 2. Place Supervisor Master Key in the key slot and turn it to SUPERVISOR position.
  - 3. Press the LIT key.
  - Press the Grid 5 key. 4.
  - 5. Press the SEL key.
  - 6. Verify the Supervisor RM-80 Database Screen is displayed.
  - 7. Press the minus (-) key.
  - Key in the desired Channel Item number. 8.
  - 9. Press the SEL key.
  - 10. Check the selected Channel Item is backlit.

 $oldsymbol{\lambda}$ 

| Ц<br>М |    |     |   |    |    |                 |    |    |    |            |     |    |    |   |   |    | ] | NC | )T | Ε  |    |    |   |    |   |    |     |     |    |   |    |    |    |     |      |     |    |   |   | Ц  |
|--------|----|-----|---|----|----|-----------------|----|----|----|------------|-----|----|----|---|---|----|---|----|----|----|----|----|---|----|---|----|-----|-----|----|---|----|----|----|-----|------|-----|----|---|---|----|
| ц<br>Ц | т1 | he  | C | ha | nr | ום <sup>-</sup> | 1  | тŧ | em | <b>.</b> т | nıı | տե | he | r | m | av | b | e  | а  | đ٦ | 7a | nc |   | ьd | ł | v  | ċ   | lei | or | 6 | zs | iı | na | . 1 | - he | 2   | SE |   |   | Ц  |
| Ц      | k  | ey. |   |    |    |                 | -  |    |    |            |     |    |    | - |   | ~1 | ~ | Ŭ  | ~  | ~  | -  |    |   |    |   | -1 |     |     | -  | ~ |    |    |    |     |      | -   | -  |   |   | Ц  |
| Ц      |    | -   |   |    |    |                 |    |    |    |            |     |    |    |   |   |    |   |    |    |    |    |    |   |    |   |    |     |     |    |   |    |    |    |     |      |     |    |   |   | Ц  |
| m M    | м  | мм  | м | м  | м  | мм              | ім | м  | MM | I M        | 1 M | м  | м  | м | м | мм | м | м  | м  | м  | м  | м  | м | м  | м | ми | 4 H | мм  | м  | м | м  | м  | м  | м   | MM   | 1 M | M  | м | м | мм |

 $\mathcal{P}$  $\mathcal{P}$ 

> 11. Key in the desired channel item value in the correct format. Example:  $5.79 \times 10^{-5}$  is keyed in as 5, 7, 9, -, 0, 5.

12. Press the ENTER key.

| Revision | : 10 |
|----------|------|
|----------|------|

| R | ev | i | s | i | on | : | 1 | 0 |
|---|----|---|---|---|----|---|---|---|
|   |    |   |   |   |    |   |   |   |

OPERATION OF THE G.A. MONITOR SYSTEM

6.4 <u>Process Monitor Readings Using RM-23</u>

6.4.1 On the selected monitor, press the desired Channel Display key.

- \* GAS
- \* PART
- \* IOD

#### 6.4.2 Check the selected Channel Display key is backlit.

- \* GAS
- \* PART
- \* IOD
- 6.4.3 Check the selected channel indication display for the current activity value.

Reference Use

OPERATION OF THE G.A. MONITOR SYSTEM

Ц

Ц

ц Ц

#### 6.5 Monitor Item Operations Using RM-23

 $egin{aligned} egin{aligned} egin{aligned} egin{aligned} eta & eta & eb$ 

П П <u>NOTE</u>

# $\mbox{$\overset{\square}{$}$}$ Refer to Attachment A for a list of the commonly used Monitor $\mbox{$\overset{\square}{$}$}$ Items. $\mbox{$\overset{\square}{$}$}$

e

| 6.5.1 | To obtain a display of the current value for a |
|-------|------------------------------------------------|
|       | Monitor Item, perform the following:           |
|       |                                                |

- 1. Press the desired Channel Display key.
- 2. Press the MON key
- 3. Check the MON key is backlit.
- 4. Enter the three digit monitor item number.
- 5. Press the ITEM key.
- 6. Check the ITEM key backlit and the current value for that Monitor Item is displayed.
- 7. <u>IF</u> desired to read another Monitor Item, <u>THEN</u> enter the three digit number and press the ITEM key or sequentially read each item by pressing the plus (+) key to go forward.

OPERATION OF THE G.A. MONITOR SYSTEM

 $oldsymbol{\lambda}$ Ц NOTE Ц Ц Ц Ц The only Monitor item that is normally changed by Operations is  $\Xi$ Ц Ц Monitor item 100. All other changes must be directed by another Ц M Ц procedure or approved by AI 15E-001, COMPUTER DATA BASE CHANGE  $\square$ Ц Ц REQUEST. Ц Ц Ц Ц 6.5.2 To change the value of a Monitor Item, perform the following: 1. Obtain a display of the current value using Step 6.5.1.  $oldsymbol{\lambda}$ Ц Ц NOTE Ц Ц Ц S/G steamline monitors and turbine driven AFW pump exhaust Ц  $^{\amalg}$  monitor do not have Supervisor key slots and are always enabled  $^{\amalg}$ Ц to receive Monitor Item changes. Ц Μ M 2. IF changing S/G steamline monitors OR turbine driven AFW pump exhaust monitor, THEN Steps 6.5.2.3 through 6.5.2.5 are not applicable. \* AB RE-111 \* AB RE-112 \* AB RE-113 \* AB RE-114 \* FC RE-385 3. Obtain the Supervisor Master Key and place it in the proper key slot on SP067 or SP010. o Two key slots are on SP067. One is for red train process monitors and one is for yellow train process monitors. o SP010 has 2 key slots. One is for GH RE-10B and one is for GT RE-21B. 4. Turn the Supervisor Master Key to the SUPV position.

- 5. Verify the SUPV mode red light is lit.
- 6. Key in the desired Monitor Item value in the correct format. Example: 5.79x10<sup>-5</sup> is keyed in as 5, 7, 9, -, 0, 5.

- 7. Press the ENTER key.
- 8. <u>IF</u> the entry is accepted, <u>THEN</u> the display will momentarily go blank followed by a display of the new value.
- 9. <u>IF</u> the entry is <u>NOT</u> accepted, <u>THEN</u> the ERROR light will illuminate. Press the CLEAR key and return to Step 6.5.2.6.
- 10. <u>WHEN</u> no further changes are desired, <u>THEN</u> perform the following:
  - a. Press any Channel Display key.
    - \* GAS
    - \* PART
    - \* IOD
  - b. Return the Supervisor Master Key to the NORM position.
  - c. Verify the SUPV mode red light goes out.
  - d. Remove the Supervisor Master Key.

| Revision. 1 | -0 |
|-------------|----|
|-------------|----|

OPERATION OF THE G.A. MONITOR SYSTEM

Page 15 of 33

6.6 Channel Item & Release Setpoint Operations Using RM-23 6.6.1 To obtain a display of the current value for a Channel Item, perform the following: 1. Press the desired Channel Display key. \* GAS \* PART \* IOD Check the desired channel backlit. 2. \* GAS \* PART \* TOD ulletЦ Ц NOTE Ц Ц Ц Refer to Attachment A for a list of the commonly used Channel Ц Ц Ц Items. Ц Ц 3. Enter the desired three digit channel item number. 4. Press the ITEM key. Check the ITEM key backlit and the current value 5. for that Channel Item is displayed. 6. IF desired to read another Channel Item, THEN enter the three digit number and press the ITEM key or sequentially read each item by pressing the plus (+) key to go forward. 6.6.2 To change the value of a Channel Item, perform the following: 1. Obtain a display of the current value for a Channel Item: a. Press the desired Channel Display key. \* GAS \* PART \* TOD b. Check the desired channel backlit. \* GAS \* PART

\* IOD

| -   |     |      |   | 1 0 |
|-----|-----|------|---|-----|
| Rev | 18. | i on | : |     |

Ц

ц Ц

Ц

Ц

Ц

Ц

 $\mathcal{R}$ 

ц Ц

Ц

Ц

Ц

Refer to Attachment A for a list of the commonly used Channel Items.

NOTE

ロ Item

- c. Enter the desired three digit channel item number.
- d. Press the ITEM key.
- e. Check the ITEM key backlit and the current value for that Channel Item is displayed.
- f. <u>IF</u> desired to read another Channel Item, <u>THEN</u> enter the three digit number and press the ITEM key or sequentially read each item by pressing the plus (+) key to go forward.

 $egin{aligned} egin{aligned} egin{blackled} egin{blackled} egin{aligned} egin{aligned} egin{aligned} egin{aligned} egin{aligned} egin{aligned} egin{aligned} egin{aligned} egin{aligned} egin{aligned} egin{aligned} egin{aligned} egin{aligned} egin{aligned} egin{aligned} egin{aligned} egin{aligned} egin{aligned} egin{aligned} egin{aligned} egin{aligned\\ egin{aligned} egin{aligned} egin{aligned} egin{aligned} egin{aligned} egin{aligned} egin{aligned} egin{aligned} egin{aligned\\ egin{aligned} egin{aligned} egin{blackled} egin{blackled} egin{aligned} egin{aligned} egin{aligned} egin{aligned} egin{blackled} egin{blackle$ 

NOTE

 $\mathscr{O}$ 

- <u>IF</u> changing S/G steamline monitors OR turbine driven AFW pump exhaust monitor, <u>THEN</u> Steps 6.6.2.3 through 6.6.2.5 are not applicable.
  - \* AB RE-111 \* AB RE-112 \* AB RE-113 \* AB RE-114 \* FC RE-385
- 3. Obtain the Supervisor Master Key and place it in the proper key slot on SP067 or SP010.
  - o Two key slots are on SP067. One is for red train process monitors and one is for yellow train process monitors.
  - o SP010 has 2 key slots. One is for GH RE-10B and one is for GT RE-21B.
- 4. Turn the Supervisor Master Key to the SUPV
position.

5. Verify the SUPV mode red light is lit.

| _  |         |    |   |    |          |   | - | ~  |
|----|---------|----|---|----|----------|---|---|----|
| R  | A11     | п. | q | п. | $\cap n$ | : |   | () |
| τ. | $\sim $ | _  | c | _  |          | - |   | 0  |

Reference Use

| -             |                                                                                                    |                           |                                                                                                    |
|---------------|----------------------------------------------------------------------------------------------------|---------------------------|----------------------------------------------------------------------------------------------------|
|               |                                                                                                    | б.                        | Key in the desired Channel Item value in the correct format. Example: 5.79x10 <sup>-5</sup> is keyed in a 5, 7, 9-, 0, 5.                       |
|               |                                                                                                    | 7.                        | Press the ENTER key.                                                                                                    |
|               |                                                                                                    | 8.                        | <u>IF</u> the entry is accepted, <u>THEN</u> the display will<br>momentarily go blank followed by a display of<br>the new value.                |
|               |                                                                                                    | 9.                        | <u>IF</u> the entry is <u>NO</u> T accepted, <u>THEN</u> the ERROR<br>light will illuminate. Press the CLEAR key and<br>return to Step 6.6.2.6. |
|               |                                                                                                    | 10.                       | <u>WHEN</u> no further changes are desired <u>, TH</u> EN perform the following:                                                                |
|               |                                                                                                    |                           | a. Press any Channel Display key.                                                                                                    |
|               |                                                                                                    |                           | * GAS<br>* PART<br>* IOD                                                                                                    |
|               |                                                                                                    |                           | b. Return the Supervisor Master Key to the NORM position.                                                                                       |
|               |                                                                                                    |                           | c. Verify the SUPV mode red light goes out.                                                                                                    |
|               |                                                                                                    |                           | d. Remove the Supervisor Master Key.                                                                                                    |
|               | 6.6.3                                                                                                    | Veri                      | fy the RM11R Supervisor RM-80 Database Screen                                                                                                   |
|               | 7                                                                                                    | Mast                      | er and RM-80 columns are the sameIF not <u>, TH</u> EN                                                                                          |
|               |                                                                                                    | upda<br>¤                 | te the Master Column at RM-11R as follows:                                                                                                    |
|               |                                                                                                    | 1.<br>¤                   | Perform steps 6.3.1.1 thru 6.3.1.11.                                                                                                    |
|               |                                                                                                    | 2.<br>¤                   | Press the ENTER key.                                                                                                    |
| <i>₠₠₽₽</i> ₽ | \$\$\$\$\$\$\$\$\$\$\$\$\$<br>\$\$\$\$\$\$\$\$\$\$\$\$\$\$                                                                                                    | <i>\$\$\$</i><br>\$\$\$\$ | ጵ⊕<br>ን <i>ሱሱሱሱሱሱሱሱሱሱሱሱሱሱሱሱሱሱሱሱሱሱሱሱሱሱሱሱሱሱሱሱ</i> ጵጵጵ                                                                                             |
|               | н<br>н                                                                                                    |                           | NOTE I                                                                                                    |
|               | 보 <b>On Safety re</b><br>보                                                                                                    | elate                     | d monitors, when the ENTER key is depressed in $µ$                                                                                              |
|               | H the next ste                                                                                                    | ep, t                     | he Master Column will update and the Message $\pi$                                                                                              |
|               | $\mu$ area will in $\mu$                                                                                                    | ndica                     | te the message is accepted, followed by a $\pi$                                                                                                 |
|               | $\overset{	extsf{med}}{\overset{	extsf{mes}}{\overset{	extsf{mes}}}{\overset{	extsf{mes}}{\overset{	extsf{mes}}{\overset{	extsf{mes}}}{\overset{	extsf{mes}}{\overset{	extsf{mes}}}{\overset{	extsf{mes}}{\overset{	extsf{mes}}{\overset{	extsf{mes}}{\overset{	extsf{mes}}{\overset{	extsf{mes}}{\overset{	extsf{mes}}{\overset{	extsf{mes}}}{\overset{	extsf{mes}}{\overset{	extsf{mes}}{\overset{	extsf{mes}}{\overset{	extsf{mes}}{\overset{	extsf{mes}}{\overset{	extsf{mes}}{\overset{	extsf{mes}}{\overset{	extsf{mes}}{\overset{	extsf{mes}}{\overset{	extsf{mes}}{\overset{	extsf{mes}}{\overset{	extsf{mes}}{\overset{	extsf{mes}}{\overset{	extsf{mes}}{$ | sage                      | . The rejected message is normal and can be $\square$                                                                                           |

ц Ц

| 3.<br>¤ | A Message area will appear at the bottom of the                 |
|---------|-----------------------------------------------------------------|
|         | screen,<br>¤                                                    |
|         | a. <u>IF</u> the data in the message area is correct ${}^{\mu}$ |
|         | <u>THEN</u> press the ENTER key and proceed to<br>¤             |
|         | step 6.6.3.4<br>¤                                               |

Ц

| Re  | ivz   | чi | on  | : | 1 | n |
|-----|-------|----|-----|---|---|---|
| TCC | 5 V L | ът | OIL | • | ' | U |

Reference Use

| b. <u>IF</u> the d<br>¤ | lata in the message area is incorrect, |
|-------------------------|----------------------------------------|
| <u>THEN</u> pre<br>¤    | ess the CLEAR key and re-enter the     |
| correct<br>¤            | data and return to step 6.6.3.2.       |
| 4. WHEN no fur          | ther changes are desired, THEN turn    |

the Supervisor Master key to the NORMAL

4. ¤

Ц

Д

position.

Ц

Ц

Ц

Ц

M

Reference Use

OPERATION OF THE G.A. MONITOR SYSTEM

Ц

Ц

Ц

Ц

Ц

Ц

Ц

#### 6.7 <u>Source Checking Prior To Radioactivity Release</u>

- NOTES
- <sup> $\mu$ </sup> o Safety-related monitors (GK RE-4, GK RE-5, GG RE-28, GG RE-27,
- $\stackrel{\amalg}{}$  GT RE-31, GT RE-32, GT RE-33 and GT RE-22) can not be source  $\stackrel{\amalg}{}$  checked using RM-11R (SP056A).  $\stackrel{\amalg}{}$
- $\stackrel{\mbox{$\mbox{$\mbox$
- possessing the process system automatic isolation on high alarm feature.
- - 6.7.1 Check source using the RM-11R (SP056A):
    - 1. Select the desired grid and channel using Step 6.1.2.
    - 2. Press the CHECK SOURCE key and verify the backlight is on.

and the test should be repeated.

 $egin{aligned} egin{aligned} egin{blackled} egin{blackled} egin{aligned} egin{aligned} egin{aligned} egin{aligned} egin{aligned} egin{blackled} egin{blackled$ 

NOTE

Ц Ц Ц Ц The Check Source backlight will remain illuminated during the Ц ¤ entire check source interval. Ц Ц 3. Check the RM-11R (SP056A) display bar color changes from green to half-intensity cyan. 4. In the lower left-hand corner of the CRT, check the displayed message reads CHECK SOURCE ENERGIZED. Check satisfactory check source: 5. a. <u>WHEN</u> check source is completed, <u>THEN</u> check that tested channel's green operate light is lit. b. IF the display bar color changed to dark blue, <u>THEN</u> the check source is unsatisfactory

c. <u>IF</u> the check source fails repeatedly, <u>TH</u>EN a work request should be generated.

Reference Use

OPERATION OF THE G.A. MONITOR SYSTEM

- 6.7.2 Check source using an RM-23:
  - 1. Select desired channel using Step 6.4.1.
  - Press the selected channel C/S pushbutton and check it is backlit.
  - 3. Check satisfactory check source:
    - a. <u>WHEN</u> check source is completed, <u>THEN</u> check the C/S backlight is off.
    - b. <u>IF</u> the GREEN OPER indicator is of<u>f</u> AND the selected channel backlight is blinking, <u>THEN</u> the check source is unsatisfactory and the test should be repeated.
    - c. <u>IF</u> the check source fails repeatedly, <u>THEN</u> a work request should be generated.

| <b>D</b> - | ·   |    |   | 10 |
|------------|-----|----|---|----|
| Rev.       | lSl | on | • | Τ0 |

ſ

Reference Use

٦

|      | 6.8 <u>Process</u>                                                                                        | Monitor Pump Operations                                                                                                    |
|------|----------------------------------------------------------------------------------------------------|----------------------------------------------------------------------------------------------------|
| 8888 | ଷ୍ୟଷ୍ୟଷ୍ୟଷ୍ୟ ଅଧ୍ୟ<br>ଷ୍ୟସ୍ୟସ୍ୟସ୍ୟସ୍ୟସ୍ଥ୍ୟ<br>0                                                            | $\begin{array}{c} \mathbf{x} \mathbf{x} \mathbf{x} \mathbf{x} \mathbf{x} \mathbf{x} \mathbf{x} x$                                                                                                    |
|      | <ul> <li>B The effects</li> <li>C Technical Sp</li> <li>S SM/CRS prior</li> <li>B process moni</li> </ul> | on plant status and operability requirements of (S)<br>ecifications and ODCM should be discussed with (S)<br>to securing process monitor pump(s). Securing (S)<br>tor pumps may require bypassing bistables associated |
|      | © with the res<br>© prevent inad                                                                          | pective process radiation monitor in order to (S) vertent actuations.                                                                                                    |
| 8888 | ଷ୍ୟଷ୍ୟଷ୍ୟଷ୍ୟଷ୍ୟ<br>ଷ୍ୟଷ୍ୟଷ୍ୟଷ୍ୟଷ୍                                                                         | କ୍ଷ୍ୟ୍ୟ୍ୟ୍ୟ୍ୟ୍ୟ୍ୟ୍ୟ୍ୟ୍ୟ୍ୟ୍ୟ୍ୟ୍ୟ୍ୟ୍ୟ୍ୟ୍ୟ୍                                                                                                    |
|      | 6.8.1                                                                                                    | To operate process monitor pumps from RM-11R (SP056A), perform the following:                                                                                                    |
|      |                                                                                                    | 1. Select desired channel using Step 6.1.2.                                                                                                    |
|      |                                                                                                    | 2. Secure or start process monitor pump on selected channel by depressing the FLOW Channel Monitor Control key.                                                                                                    |
|      | 6.8.2                                                                                                    | To operate process monitor pumps from an RM-23, perform the following:                                                                                                    |
|      |                                                                                                    | 1. Secure or start process monitor pump on the desired monitor by depressing the FLOW key.                                                                                                    |
|      | 6.8.3                                                                                                    | To locally operate process monitor pumps at the process monitor skid, perform the following:                                                                                                    |
|      |                                                                                                    | 1. Secure the process monitor pump by placing the skid mounted pump switch to OFF position.                                                                                                    |
|      |                                                                                                    | 2. Start the process monitor pump by placing the skid mounted pump switch to AUTO position.                                                                                                    |
|      |                                                                                                    | a. <u>IF</u> process monitor pump does <u>NO</u> T start <u>, TH</u> EN<br>start the pump using Step 6.8.1 or<br>Step 6.8.2.                                                                                           |
|      |                                                                                                    |                                                                                                    |
|      |                                                                                                    |                                                                                                    |
|      |                                                                                                    |                                                                                                    |

| -     |     |    |     |   | - | $\sim$ |
|-------|-----|----|-----|---|---|--------|
| Rev   | 7.9 | 37 | n   | : |   | ()     |
| 100 0 |     | -  | 011 |   |   | ~      |

| 6.9 | <u>RM-11R</u> | (SP056A) Multiple Communication Failure Acknowledgment                             |
|-----|---------------|------------------------------------------------------------------------------------|
|     | 6.9.1         | Place Supervisor Master Key in the key slot and turn<br>it to SUPERVISOR position. |
|     | 6.9.2         | Press 0 three times.                                                               |

6.9.3 Press the SEL key.

Reference Use

OPERATION OF THE G.A. MONITOR SYSTEM

Ц

Ц

#### 6.10 <u>Placing Unit Vent Monitor In Accident Mode</u>

Ц

Ц

Ц

Ц

```
Ц
The Unit Vent Monitor can not be verified in Accident Mode using
```

NOTE

#### $\square$ RM-11R (SP056A).

Ц Ц 

| 6.10.1 | Pla<br>Mod | cing Unit Vent Monitor GT RE-21B in Accident<br>e using RM-11R (SP056A):        |
|--------|------------|---------------------------------------------------------------------------------|
|        | 1.         | Press the GRID 1 key.                                                           |
|        | 2.         | Place Supervisor Master Key in the key slot and turn it to SUPERVISOR position. |
|        | 3.         | Key in the three digit channel identification number 213.                       |
|        | 4.         | Press the SEL key and check the selected channel is outlined in white.          |
|        | 5.         | Press the LIT key.                                                              |
|        | б.         | Press the GRID 5 key.                                                           |
|        | 7.         | Press the SEL key.                                                              |
|        | 8.         | Press 1.                                                                        |
|        | 9.         | Press the SEL key and check Monitor Item 1 is backlit.                          |
|        | 10.        | Press 4.                                                                        |
|        | 11.        | Press the ENTER key.                                                            |
|        | 12.        | At GT RIC-21B, verify Unit Vent Monitor in<br>Accident Mode as follows:         |
|        |            | a. Press the MON key.                                                           |
|        |            | b. Press 139.                                                                   |
|        |            | c. Press the ITEM key.                                                          |
|        |            | d. Check display reading 000.                                                   |
|        |            |                                                                                 |

| - '  |    |   |   | 1 0        |
|------|----|---|---|------------|
| RAVI | ЧI | n | : | (1 )       |
| TCAT | DT |   | • | <b>T</b> O |

Reference Use

|      | 6.10.2         | Pla<br>Mod | cing Unit Vent Monitor GT RE-21B in Accident<br>e using SP010:                                             |
|------|----------------|------------|----------------------------------------------------------------------------------------------------|
|      |                | 1.         | At GT RIC-21B, press the MON key and check<br>button for GT RIC-21B is backlit.                            |
|      |                | 2.         | Press 001.                                                                                                 |
|      |                | 3.         | Press the ITEM key and check ITEM button is<br>backlit and monitor item 001 current value is<br>displayed. |
|      |                | 4.         | Place Supervisor Master Key in the key slot and turn it to SUPV position.                                  |
|      |                | 5.         | Check SUPV mode red light is lit.                                                                          |
|      |                | б.         | Press 004.                                                                                                 |
|      |                | 7.         | Press the ENTER key to display the new value of 004.                                                       |
|      |                | 8.         | Turn Supervisory Master Key to NORM.                                                                       |
|      |                | 9.         | At GT RIC-21B, verify Unit Vent Monitor in<br>Accident Mode as follows:                                    |
|      |                |            | a. Press the MON key.                                                                                      |
|      |                |            | b. Press 139.                                                                                              |
|      |                |            | c. Press the ITEM key.                                                                                     |
|      |                |            | d. Check display reading 000.                                                                              |
| 6.11 | <u>Special</u> | Oper       | <u>rations</u>                                                                                             |
|      | 6.11.1         | Lam        | p testing an RM-23:                                                                                        |
|      |                | 1.         | At the desired RM-23 channel, perform lamp test as follows:                                                |
|      |                |            | a. Press 997.                                                                                              |
|      |                |            | b. Press the ITEM key.                                                                                     |
|      |                |            | c. Check the following lights lit:                                                                         |
|      |                |            | o Top 8 buttons                                                                                            |
|      |                |            | o ITEM button                                                                                              |

o MON button

Reference Use

- d. <u>IF</u> any lamp <u>NOT</u> lit, <u>THEN</u> contact I&C to change light bulbs.
- 2. Restore from lamp test as follows:
  - a. Press the CLEAR key
  - b. Press the ITEM key
  - c. Press 7
- 7.0 <u>RECORDS</u>
- 7.1 None

-END-

Reference Use

OPERATION OF THE G.A. MONITOR SYSTEM

|                               | ATTACHMENT A<br>(Page 1 of 1)<br>RM-23 MONITOR AND CHANNEL DATA BASE IT                                                                                                    | EMS                                            |
|-------------------------------|----------------------------------------------------------------------------------------------------|------------------------------------------------|
| ダダダダ                          | <i>АФФФФФФФФФФФФФФФФФФФФФФФФФФФФФФФФ</i><br><i>АФФФФФФФФФФ</i>                                                                                                    | ц<br>ц<br><i>кккккккккк</i> кк                 |
| 於於於於於                         | <ul> <li>□ For a list of only monitor items, such as 033</li> <li>□ Pressure, refer to vendor manual J-361-00269.</li> <li>□ ③ \$\$\$\$\$\$\$\$\$\$\$\$\$\$\$\$\$\$\$\$\$\$\$\$\$\$\$\$\$\$\$\$\$\$\$</li></ul> | は<br>Sample ユ                                  |
| M. M. @                       | <i>₳₽₽₽₽₽₽₽₽₽₽₽₽₽₽₽₽₽₽₽₽₽₽₽₽₽₽₽₽₽₽₽₽₽₽₽₽</i>                                                                                                    | <i>ᢞ᠅᠅᠅᠅᠅᠅᠅᠅᠅᠅᠅᠅᠅</i>                          |
| <i>\$\$</i>                   | H MONITOR ITEMS                                                                                                    | д                                              |
| MMA                           | <b>ᠳ<i>ᡊᡊᡊᡊᡊ</i>᠃<i>ᠺᡊᡊᢦᡊ</i>ᢦ<i>ᡊᡊᢦᡊᢦᢦᢦᢦᢦᢦᢦᢦᢦᢦᢦᢦᢦᢦᢦᢦᢦᢦᢦveeeeeeeeeeeee</i></b>                                                                                                    | <i>ਲ਼ਲ਼ਲ਼ਲ਼ਲ਼ਲ਼ਲ਼ਲ਼ਲ਼ਲ਼</i> ਖ਼                 |
| 谷谷公                           | ユ ITEM ユ DESCRIPTION                                                                                                    | н                                              |
| ммл                           | <i>₠₼₼₼₼₼₼₼₼₼₼₼₼₼₼₼₼₼₼₼₼₼₼₼₼₼₼₼₼₼₼₼₼₼₼₼₼</i>                                                                                                    | <i>ਲ਼ਲ਼ਲ਼ਲ਼ਲ਼ਲ਼ਲ਼ਲ਼ਲ਼ਲ਼</i> ਫ਼                 |
| 谷谷公                           | ¤ 016 ¤ Sample Flow Rate 1 Setpoint                                                                                                    | н                                              |
| мма                           | <i>ᠳ<i>ᡊᡊᡊᡊᡊ᠔᠙᠙᠙᠙᠙᠙᠙᠙᠙᠙᠙᠙᠙᠙᠙᠙᠙᠙᠙᠙ᡭ᠙᠙ᡭ᠙ŶŶŶŶŶŶŶŶŶŶŶŶŶ</i></i>                                                                                                    | <i>ਲ਼ਲ਼ਲ਼ਲ਼ਲ਼ਲ਼ਲ਼ਲ਼ਲ਼ਲ਼</i> ਫ਼                 |
| <i>\$6</i> \$                 | ¤ 020 ¤ Data Base Complete                                                                                                    | ц                                              |
| мма                           | <i>ᠳ<i>ᡊᡊᡊᡊᡊᡩ᠙᠙᠙᠙᠙᠙᠙᠙᠙᠙᠙᠙᠙᠙᠙᠙᠙᠙᠙᠙᠙ᡭ᠙᠙ᡭ</i></i>                                                                                                    | <i>ਲ਼ਲ਼ਲ਼ਲ਼ਲ਼ਲ਼ਲ਼ਲ਼ਲ਼ਲ਼</i> ਖ਼                 |
| 谷谷令                           | ¤ 033 ¤ Sample Pressure                                                                                                    | ц                                              |
| мма                           | <i><b>Ⴉ<i>ჁჁჁჁ</i>ჁჄჄჄჄჄჄჄჄჄჄჄჄჄჄჄჄჄჄჄჄჄჄჄჄჄჄჄ</b></i>                                                                                                    | <i>ਲ਼ਲ਼ਲ਼ਲ਼ਲ਼ਲ਼ਲ਼ਲ਼ਲ਼ਲ਼</i> ਫ਼                 |
| <i>₽₽</i>                     | ¤ 048 ¤ Purge Control Options                                                                                                    | ц                                              |
| мма                           | <i><b>Ⴉ<i>ჁჁჁჁ</i>ჁჄჄჄჄჄჄჄჄჄჄჄჄჄჄჄჄჄჄჄჄჄჄჄჄჄჄჄ</b></i>                                                                                                    | <i>ਲ਼ਲ਼ਲ਼ਲ਼ਲ਼ਲ਼ਲ਼ਲ਼ਲ਼ਲ਼</i> ਫ਼                 |
| 谷谷公                           | ¤ 062 ¤ Sample Flow Rate Number 2 (WRGM) S                                                                                                    | etpoint ¤                                      |
| ммл                           | <i>ᠳ<i>ᡊᡊᡊᡊᡊ᠔᠙᠙᠙᠙᠙᠙᠙᠙᠙᠙᠙᠙᠙᠙᠙᠙᠙᠙᠙᠙᠙ᡭ᠙᠙ᡭ</i></i>                                                                                                    | <i>ਲ਼ਲ਼ਲ਼ਲ਼ਲ਼ਲ਼ਲ਼ਲ਼ਲ਼ਲ਼</i> ਖ਼                 |
| $\phi\phi\phi$                | ¤ 100 ¤ Monitor Polling Status                                                                                                    | д                                              |
| $\hat{P}\hat{P}$              | ₲ <i>₦₦₦₦₽</i> ₽₽₽₽₽₽₽₽₽₽₽₽₽₽₽₽₽₽₽₽₽₽₽₽₽₽₽₽₽₽₽₽                                                                                                    | <i>₼₼₼₼₼₼₼₼₼₼₼</i>                             |
| M. M. 🔿                       | <i><b>₳</b>₽₽₽₽₽₽₽₽₽₽₽₽₽₽₽₽₽₽₽₽₽₽₽₽₽₽₽₽₽₽₽₽₽₽₽₽</i>                                                                                                    | <i>₠₦₦₽₽₽₽₽₽₽₽₽₽₽</i> ₽₽₽₽₽₽₽₽₽₽₽₽₽₽₽₽₽₽₽₽₽₽₽₽ |
| $\Diamond \Diamond \bigcirc$  | X CHANNEL ITEMS                                                                                                    | ц                                              |
| u. u. a                       | ৾ <i>৸৵৵৵৵৵৵</i> @ <i>₯₳₳₳₽₽₽₽₽₽₽₽₽₽₽₽₽₽₽₽₽₽₽₽₽₽₽₽₽₽₽₽₽₽₽₽₽₽</i>                                                                                                    | <i>ᢞᡊ᠅ᡭ᠅ᡭ᠅ᡭ᠅ᡭ᠅ᡭ᠅ᢤ</i>                          |
| $\Diamond \Diamond \lor \lor$ | X ITEM X DESCRIPTION                                                                                                    | Д                                              |

| ቢ ቢ 🔊                        | ዄዸ፟ዸ፟ዸዾዾዾዾዾዾዾዾዾዾዾዾዾዾዾዾዾዾዾዾዾዾዾዾዾዾዾዾዾዾዾዾዾ                 | $e^{e^{e^{e^{e^{e^{e^{e^{e^{e^{e^{e^{e^{e$ |
|------------------------------|---------------------------------------------------------|--------------------------------------------|
| $\diamond \diamond \diamond$ | ¤ 009 ¤ Hi Alarm Setpoint                               | Ц                                          |
| <u> </u>                     | ዄዸዾዸዸዸዾዾዾዾዾዾዾዾዾዾዾዾዾዾዾዾዾዾዾዾዾዾዾዾዾዾዾዾዾዾዾዾዾ                 | おおおおおおおお                                   |
| $\diamond \diamond \diamond$ | ¤ 010 ¤ Alert Alarm Setpoint                            | Ц                                          |
| M. M. A                      | ዄዸዸዸዸዸዸዾዸዸዸዸዸዸዸዸዸዸዸዸዸዸዸዸዸዸዸዸዸዸዸዸዸዸዸዸዸዸዸ                 | おおおおおおおお                                   |
| $\Diamond \Diamond \diamond$ | ¤ 013 ¤ Channel Background                              | Ц                                          |
| M. M. A                      | ዄዸዾዸዸዸዾዸዾዾዾዾዾዾዾዾዾዾዾዾዾዾዾዾዾዾዾዾዾዾዾዾዾዾዾዾዾዾዾ                 | おおおおおおおお                                   |
| $\diamond \diamond \diamond$ | ¤ 015 ¤ Check Source Reference                          | Ц                                          |
| U. U. A                      | ₲₡₺₡₡₡₡₡₡₡₡₡₡₡₡₡₡₡₡₡₡₡₡₡₡₡₡₡₡₡₡₡₡₡₡₡₡₡₡                 | ゟゟゟゟゟゟゟゟ                                   |
| $\diamond \diamond \diamond$ | ¤ 016 ¤ Channel Service State Request                   | Ц                                          |
| M. M. A                      | ዄዸዸዸዸዸዸዸዸዸዸዸዸዸዸዸዸዸዸዸዸዸዸዸዸዸዸዸዸዸዸዸዸዸዸዸዸዸዸ                 | ゚ゟゟゟゟゟゟゟゟ                                  |
| $\Diamond \Diamond \diamond$ | ¤ 018 ¤ Raw Counts Totalizer                            | Ц                                          |
| $\mathcal{P}\mathcal{P}$     | <i>᠍₳₳₳₳₳₽</i> @ <i>₳₳₳₳₳₳₳₳₳₳₳₳₳₳₳₳₳₳₳₳₳₳₳₳₳₳₳₳₳₳₳</i> | <i>᠅ᡭŶŶŶŶŶŶŶŶ</i>                          |

-END-

OPERATION OF THE G.A. MONITOR SYSTEM

Reference Use

Page 27 of 33

#### ATTACHMENT B (Page 1 of 4) RM-11R (SP056A) CHANNEL DESCRIPTIONS

#### LIQUID RADIATION MONITORS

| MONITOR   | ID NUMBER | TYPE  | DESCRIPTION                                         |
|-----------|-----------|-------|-----------------------------------------------------|
| BM RE-25  | 256       | Gamma | Steam Generator Blowdown Process<br>Monitor         |
| BM RE-52  | 526       | Gamma | Steam Generator Effluent Monitor                    |
| EA RE-04A | 416       | Gamma | Service Water Monitor                               |
| EA RE-04B | 426       | Gamma | Service Water Monitor                               |
| EG RE-09  | 096       | Gamma | Component Cooling Water Monitor                     |
| EG RE-10  | 106       | Gamma | Component Cooling Water Monitor                     |
| FB RE-50  | 506       | Gamma | Auxiliary Steam Condensate Tank<br>Monitor          |
| HB RE-18  | 186       | Gamma | Liquid Radwaste Process System<br>Discharge Monitor |
| HE RE-16  | 166       | Gamma | Boron Recycle Evaporator<br>Distillate Monitor      |
| HF RE-45  | 456       | Gamma | Secondary Liquid Waste Discharge<br>Monitor         |
| HF RE-95  | 956       | Gamma | Turbine Bldg Discharge to Waste<br>Water Treatment  |
| LE RE-59  | 596       | Gamma | Turbine Bldg Drain Effluent<br>Monitor              |
| SJ RE-01  | 016       | Gamma | CVCS Letdown Monitor                                |
| SJ RE-02  | 026       | Gamma | Steam Generator Sampling Monitor                    |

OPERATION OF THE G.A. MONITOR SYSTEM

Page 28 of 33

#### ATTACHMENT B (Page 2 of 4) RM-11R (SP056A) CHANNEL DESCRIPTIONS

WIDE RANGE GAS MONITORS

| MONITOR   | ID NUMBER | TYPE                                     | DESCRIPTION                       |
|-----------|-----------|------------------------------------------|-----------------------------------|
| GH RE-10B | 103       | NG Activity (Channel #4)<br>Release Rate | Radwaste Building<br>Vent Monitor |
|           | 105       | Low Range Noble Gas                      |                                   |
|           | 108       | Medium Range Noble Gas                   |                                   |
|           | 109       | High Range Noble Gas                     |                                   |
| GT RE-21B | 213       | NG Activity (Channel #4)<br>Release Rate | Unit Vent<br>Monitor              |
|           | 214       | Low Range Noble Gas                      |                                   |
|           | 215       | Medium Range Noble Gas                   |                                   |
|           | 216       | High Range Noble Gas                     |                                   |

Reference Use

OPERATION OF THE G.A. MONITOR SYSTEM

SYS SP-121

Page 29 of 33

#### ATTACHMENT B (Page 3 of 4) RM-11R (SP056A) CHANNEL DESCRIPTIONS

#### PARTICULATE/IODINE/NOBLE GAS CHANNELS

| MONITOR  | ID NUMBER | TYPE        | DESCRIPTION                     |
|----------|-----------|-------------|---------------------------------|
| GK RE-04 | 041       | Particulate | Control Room Air Supply Monitor |
|          | 042       | Iodine      |                                 |
|          | 043       | Noble Gas   | -                               |
| GK RE-05 | 051       | Particulate | Control Room Air Supply Monitor |
|          | 052       | Todino      |                                 |
|          | 052       | Iodine      |                                 |
|          | 053       | Noble Gas   |                                 |
| GT RE-22 | 221       | Particulate | Containment Purge Monitor       |
|          | 222       | Iodine      |                                 |
|          | 223       | Noble Gas   |                                 |
| GT RE-33 | 331       | Particulate | Containment Purge Monitor       |
|          | 332       | Iodine      | _                               |
|          |           |             |                                 |
|          | 333       | Noble Gas   |                                 |
| GG RE-27 | 271       | Particulate | Fuel Building Exhaust Monitor   |
|          | 272       | Iodine      |                                 |
|          | 273       | Noble Gas   |                                 |
| GG RE-28 | 281       | Particulate | Fuel Building Exhaust Monitor   |
|          | 282       | Iodine      |                                 |
|          | 283       | Noble Gas   |                                 |
| GG RE-31 | 311       | Particulate | Containment Air Monitor         |
|          | 312       | Iodine      |                                 |
|          | 313       | Noble Gas   |                                 |
| GG RE-32 | 321       | Particulate | Containment Air Monitor         |
|          | 322       | Iodine      |                                 |
|          | 323       | Noble Gas   |                                 |
| L        |           |             |                                 |

OPERATION OF THE G.A. MONITOR SYSTEM

#### ATTACHMENT B (Page 4 of 4) RM-11R (SP056A) CHANNEL DESCRIPTIONS

#### PARTICULATE/IODINE CHANNELS

| MONITOR   | ID NUMBER | TYPE        | DESCRIPTION                           |
|-----------|-----------|-------------|---------------------------------------|
| GH RE-10A | 101       | Particulate | Radwaste Building Effluent<br>Monitor |
|           | 102       | Iodine      |                                       |
| GH RE-21A | 2111      | Particulate | Radwaste Building Effluent<br>Monitor |
|           | 212       | Iodine      |                                       |

#### PARTICULATE CHANNELS

| MONITOR  | ID NUMBER | TYPE        | DESCRIPTION                                        |
|----------|-----------|-------------|----------------------------------------------------|
| GH RE-22 | 224       | Particulate | Radwaste Building Exhaust<br>Monitor               |
| GK RE-41 | 414       | Particulate | Access Control Area Ventilation<br>Exhaust Monitor |
| GL RE-60 | 604       | Particulate | Auxiliary Building Ventilation<br>Exhaust Monitor  |

#### NOBLE GAS CHANNELS

| MONITOR  | ID NUMBER | TYPE      | DESCRIPTION                     |
|----------|-----------|-----------|---------------------------------|
| GH RE-23 | 235       | Noble Gas | Waste Gas Radiation Monitor     |
| GH RE-92 | 925       | Noble Gas | Condenser Air Discharge Monitor |

-END-

OPERATION OF THE G.A. MONITOR SYSTEM

SYS SP-121

Page 31 of 33

Reference Use

|                 |                                              |                                                  |                                           |                                                                                                    | ATTA                        | ACHM             | ENTC                                        |                                                                    |                                                                                                  |                          |                     |                                         |                  |
|-----------------|----------------------------------------------|--------------------------------------------------|-------------------------------------------|----------------------------------------------------------------------------------------------------|-----------------------------|------------------|---------------------------------------------|--------------------------------------------------------------------|--------------------------------------------------------------------------------------------------|--------------------------|---------------------|-----------------------------------------|------------------|
|                 |                                              | RM-11I                                           | R (SP05                                   | 6A) COI                                                                                                   | (Page<br>LOR COE            | )ES I            | of 1)<br>AND DE                             | DICAT!                                                             | ED KEY                                                                                           | Y FUNC                   | CTION               | S                                       |                  |
|                 | <i>₳₿₿₿₿</i>                                 | ،<br>ش<br>ش<br>ش<br>ش<br>ش<br>ش<br>ش<br>ش        | <sup>ҵ</sup><br>҅҂ <i>ҾҾҾ</i> ҝ           | <i>\$&amp;&amp;&amp;</i> &                                                                                | С(<br><i>фффф</i> 4         | ららら<br>DLOR      | 、<br>CODE {                                 | 2<br>` <i>ŶŔŔŔ</i>                                                 | ` <i>፞፞፞፞፞፞፞፞፞፞፞፞፞ቚ፞</i> ዸ፟ዸ                                                                     | ₽₽₽₽                     | д<br><i>РРРА</i>    | \$ <i>\$</i> \$\$\$4                    | \$ <b>⊕</b>      |
|                 | \$\$ <i>\$\$\$\$\$\$\$\$\$</i>               | )<br>> <i>企企企在</i>                               | ц<br>> <i>ҾҾҾҾ</i> ¢                      | ዮጵጵጵጵ<br>Color                                                                                            | <i>₽₽₽₽€</i>                | D&&<br>¤         | ᠂ᡬᢞᡬᡷᡬ                                      | 。<br>STA                                                           | 、安安安女<br>TUS                                                                                     | ₽₽₽₽₽                    | ц<br><i>РРР</i>     | \$ <i>\$\$</i> \$\$                     | 50               |
|                 | <i>ᠳᡭ<i>ᡬᡭᡭ</i></i>                          | )<br>` <i>企企企</i> 在                              | ュ MHILE<br>>                              | ;<br>? <i>&amp;&amp;&amp;&amp;</i> &                                                                      | ₲₲₲₲₵                       | 口<br>日<br>日      | 、                                           | , <i>ゆめん</i> な<br>DR OFF                                           | 、<br>了<br>了<br>了<br>了<br>了<br>了<br>了<br>了<br>了<br>了<br>了<br>了<br>了<br>了<br>了<br>了<br>了<br>了<br>了 | ? <i>?</i> ????          | д<br><i>Р Р Р Р</i> | \$ <i>\$\$</i> \$4                      | <b>\$</b> \$     |
|                 | \$\$\$\$\$\$\$\$                             | )<br>` <i>企企企在</i>                               | ロ<br>MAGEN                                | 1LY<br>? <i>&amp;&amp;&amp;&amp;</i> &                                                                    | ₲₲₲₲₲                       | 口<br>日<br>日      | 、<br>COMMUI                                 | 、存合を存<br>、存存を存                                                     | 、安安安女<br>ONS F                                                                                   | ?<br>AILUR<br>AILUR      | E I<br>R            | ? <i>\$</i> ? <i>\$</i> \$              | <b>\$</b> \$     |
|                 | ዄዸ፟ዸ፟ዸ                                       | )<br>, <i>企 企 企 企</i>                            | 口 DARK                                    | 名称の<br>名字の<br>名<br>A<br>A<br>A<br>A<br>A<br>A<br>A<br>A<br>A<br>A<br>A<br>A<br>A<br>A<br>A<br>A<br>A<br>A | ₢₡₡₡₡₡                      | ム<br>で<br>日      | 、失失失失<br>SYSTEI                             | 、安安安安<br>M FAIL                                                    | 'NKE<br>外谷谷谷                                                                                     | ₽₽₽₽₽                    | д<br><i>Р Р Р Р</i> | \$ <i>\$\$</i> \$\$                     | <b>\$</b> @      |
|                 | ዄዸ፟ዸ፟ዸ                                       | )<br>> <i>企企企在</i>                               | ュ LIGHI<br>> <i>谷谷谷谷</i> 6                | 、<br>予 <i>合合合合</i><br>PTAE                                                                                | (CYAN)                      | よ<br>で<br>日      | 、&&&&&<br>EQUIPI                            | 、安安安安<br>MENT F                                                    | 、谷谷谷谷<br>、谷谷谷谷                                                                                   | \$ <i>\$</i> \$\$\$<br>E | ц<br>АААА           | \$ <i>\$\$</i> \$\$                     | \$\$             |
|                 | ዄዽ፟ዸ፟ዸ                                       | ,<br>分 <i>合合</i> 存                               | ュ<br>日<br>日<br>日<br>日<br>日<br>日<br>日<br>日 | \$\$\$\$\$\$<br>INTENS                                                                                    | SSSS<br>ITY CY1             | 7N ロ<br>タ合合      | MONI.                                       | ,失失失失<br>IOR FU                                                    | 、谷谷谷谷<br>NCTIO                                                                                   | 588<br>NS                | <u>п</u><br>ФФФб    | \$ <i>\$\$</i> \$\$                     | 50               |
|                 | ዄኇ፟ኇዸ                                        | ,<br>企 <i>论论依</i> 存                              | 口 RED                                     | <i>₽₽₽₽₽</i> ₽                                                                                            | <i>&amp;&amp;&amp;</i> &&&< | д <i>фф</i><br>Д | 、                                           | 、必 <i>於於於</i> 於                                                    | H ALA                                                                                            | 5 <i>5</i> 55<br>RM      | <u>н</u><br>ФФФ4    | \$ <i>\$</i> \$ <i>\$</i> \$            | 50               |
|                 | \$\$\$\$\$\$\$\$\$                           | ᠈<br>፝፞፞ቝቝ፞፞ዾ፞ዸ                                  | ロ AETTC<br>> <i>合合合合は</i>                 | )M<br>おおかかか                                                                                               | ኇኇኇኇ                        | 口<br>日<br>日      | 、<br>、                                      | EL ALE<br>、                                                        | 、安安安な<br>RT AL                                                                                   | ዮጵጵጵ<br>arm              | ュ<br><i>合合合</i> 在   | \$ <i>\$</i> \$\$\$4                    | 50               |
|                 | \$\$\$\$\$\$\$\$\$                           | ᠈<br>፝፞፞ቝቝ፞፞ዾ፞ዸ                                  | 口 GREEN                                   | 1<br>存存存存存                                                                                                | ኇኇኇኇ                        | 口<br>日<br>日      | 、<br>S<br>NORMAI                            | ,依依依依<br>L OPER                                                    | 、会会会は<br>ATION                                                                                   | \$ <i>\$\$\$</i> \$      | ュ<br><i>合合合</i> 在   | \$ <i>\$</i> \$\$\$4                    | 50               |
|                 | ዄ <i>፝ኯዸኯዾኯ</i>                              | ،<br>ش <i>ه</i> و هر ۲                           | >失失失失失<br>¤ BOTTOI<br>¤                   | \$&&&&<br>M HALF                                                                                          | 必 <i>必必必必</i> く<br>WHITE    | 、<br>ゴ I<br>ビクク  | 、<br>SELAY<br>口 (PRE                        | 、<br>、<br>、<br>、<br>、<br>、<br>、<br>、<br>、<br>、<br>、<br>、<br>、<br>、 | 3<br>` <i>论论论</i> 在                                                                              | ₽₽₽₽<br>PCI              | ATVI<br>A<br>ATVI   | > & & & & & & & & & & & & & & & & & & & | \$⊘<br>¤         |
| ⓓ⋫⋫⋫⋭           | ₡₡₡₡₡₡                                       | <i>፞ዸ፞፞ዾዾዾ</i> ዾ                                 | ゙ゟ゚ゟ゚ゟ゚ゟ゚ゟ                                | ৾৾৵৵৵৵৾৾৻                                                                                                 | ? <i>&amp;&amp;</i> &&&     | 谷谷白              | <i>ŶŔŔ</i> Ŕ                                | ዯ፞፞፞፞፞፞፞፞፞፞፞፞፞፞፞፞፞፞፞፞፞፞፞ቝ፞ዸ፟                                       | \$ <i>\$\$</i> \$\$                                                                              | <i>`₽₽₽</i> ₽            | ৵৻ৡ৻                |                                         |                  |
| <i>⋭⋭⋭⋭</i> ⋭   | <i>~~~~~~~~~~~~~~~~~~~~~~~~~~~~~~~~~~~~~</i> | ፟ <i>ዯ፞፞፞፞፞፞፞፞፞፞፞ቝ፞፞ዾ፞</i><br>፞ <i>ዯ፞ዯ፞ዯ፞</i> ዸ፞ | ᠳ<br>᠈ <i>ᡩ᠅ᡬ᠅</i> ᡬ᠅                     | <i>ŶŔŔŔŔ</i>                                                                                              | <i>\$\$\$\$\$</i> 4         | \$\$\$           | ` <i>₽₽₽₽</i>                               |                                                                    | <br>` <i>论论论</i> 存                                                                               | ዮዽዽዽ                     | <i>\$\$\$\$</i> 4   | \$ <i>\$</i> \$\$\$4                    | ۲<br>۴<br>۴<br>۴ |
|                 | Ц                                            |                                                  |                                           |                                                                                                    | DEDIC                       | CA'I'E           | 'D KEY                                      | FUNCI                                                              | 'IONS                                                                                            |                          |                     |                                         | Ц                |
| <i>������</i> ¢ | <u>н</u><br>РРРРР<br>С                       | KE                                               | `∧<br>\$<br>`\$\$\$\$\$\$\$               | \$\$0\$\$<br>T                                                                                            | 於於於於於                       | ঽ৾৾৾৵৾৾৻৾৾৵      | <u></u>                                     | ₽ĊŢŢŎŊ                                                             | ` <i>₽</i> ₽₽                                                                                    | ? <i>&amp;&amp;</i> &&   | かかかな                | ᠈ᡭᡃᡬᡷᡬ                                  | 5994<br>T        |
|                 | ፟፟ዹ፝፝፝፝፝፞፞፞፞፞ቝ፟ዸ፟                            | > <i>ዽ፞፞፞ዸዾ</i> ዸ                                | <i>&gt;₽₽₽₽₽</i> ₽                        | \$&\$\$\$                                                                                                 | ᠂ᡬᠻᡬᡬᡬ                      | PPP              | `\$\$\$\$\$                                 | ` <i>\$\$\$\$</i> \$                                               | ^ <i>ÈÈÈ</i> á                                                                                   | ???                      | 谷谷谷在                | \$ <i>\$</i> \$ <i>\$</i> \$            | 铲砕섬              |
| ダダダダダ           | ц<br>РРРРССС<br>Г                            | ららのから<br>SAND<br>TREND                           |                                           | <u>1</u> ¤ Tre                                                                                            | end cha                     | .nne]            | l acti                                      | vity (                                                             | over t                                                                                           | the la                   | ıst 4               | hour                                    | rs               |
|                 | ዄኇኇኇ                                         | › <i>ዽዽዽ</i> ዸ                                   | ፟ <i>፞ቝ፞፞ቝ፞ቝ</i> ዸ                        | \$\$\$\$\$                                                                                                | ᠂ᡬᠻᡬᡬᡬ                      | \$ <i>\$</i> \$  | <i>፞</i> ፞፞፞፞፞፞፞፞፞፞፞፞፞፞፞፞፞፞፞፞፞፞፞፞፞፞፞፞፞፞ቚ፞፼ቘ | ፞፞፞፞፞፞፞፞፞፞፞፞፞ቝ፟ዸ፝                                                  | ን <i>ዽ፞፞፞፞ዸ፞ዯ፞ዸ</i>                                                                              | ₽₽₽₽                     | ᡬᢞᡬᡷ᠙               | \$ <i>\$</i> \$ <i>\$</i> 4             | 仓仓住              |

# TREND HOURLY # Trend channel activity over the last 24 hours

Ц

> ¤ TREND DAILY ¤ Trend channel activity over the last 28 days Ц

Ц

MON ITEMS A Display of Monitor Data Base Items

*<i><b>ŶŶŶŶŶŶŶŶŶŶŶŶŶŶŶ*Ŷ Ц

¤ CHAN ITEMS ¤ Display of Channel Data Base Items

¤ STATUS ¤ Display of Monitor and Channel Status Ц

-END-

Reference Use

OPERATION OF THE G.A. MONITOR SYSTEM

#### SYS SP-121

Page 32 of 33

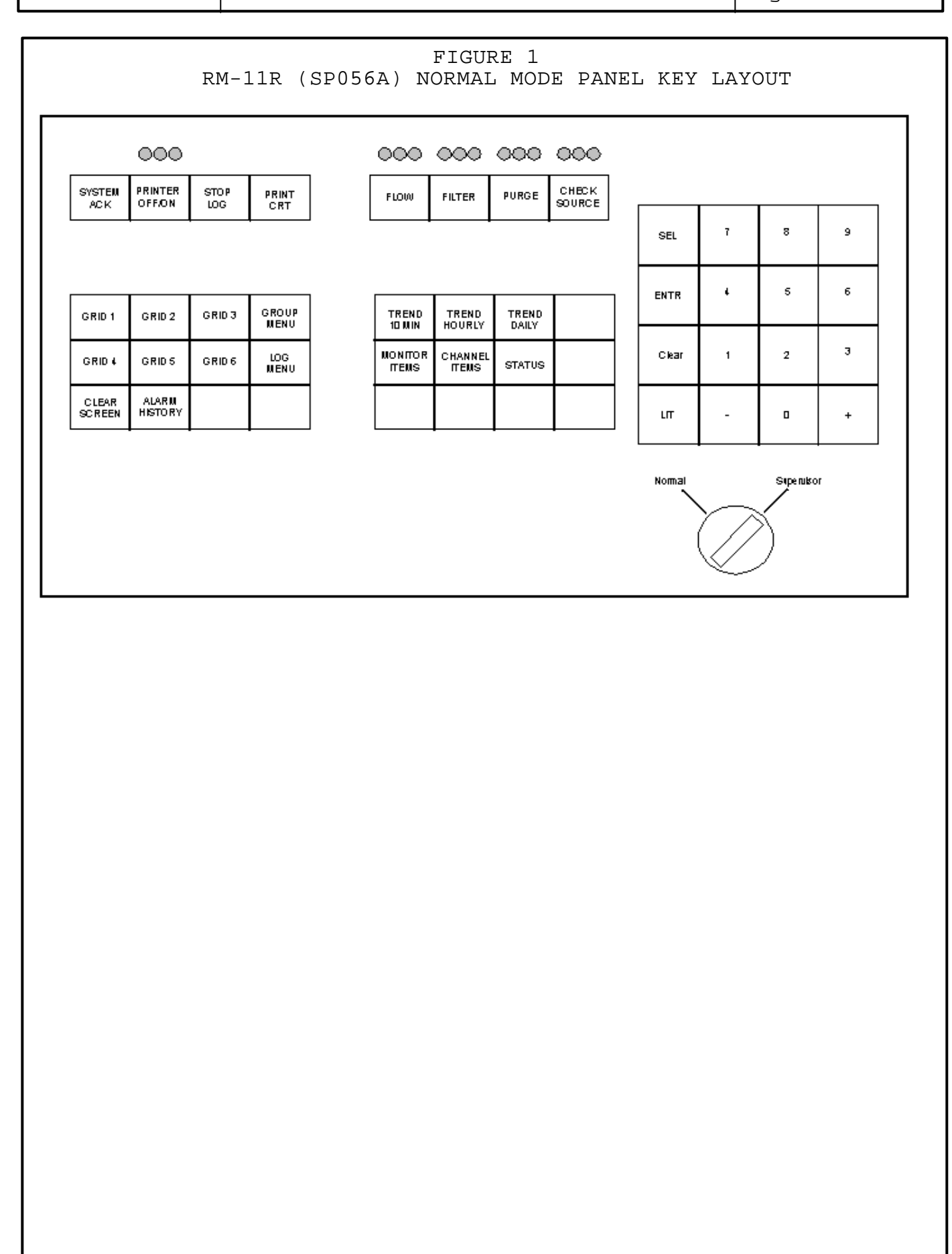

Reference Use

OPERATION OF THE G.A. MONITOR SYSTEM

#### SYS SP-121

Page 33 of 33

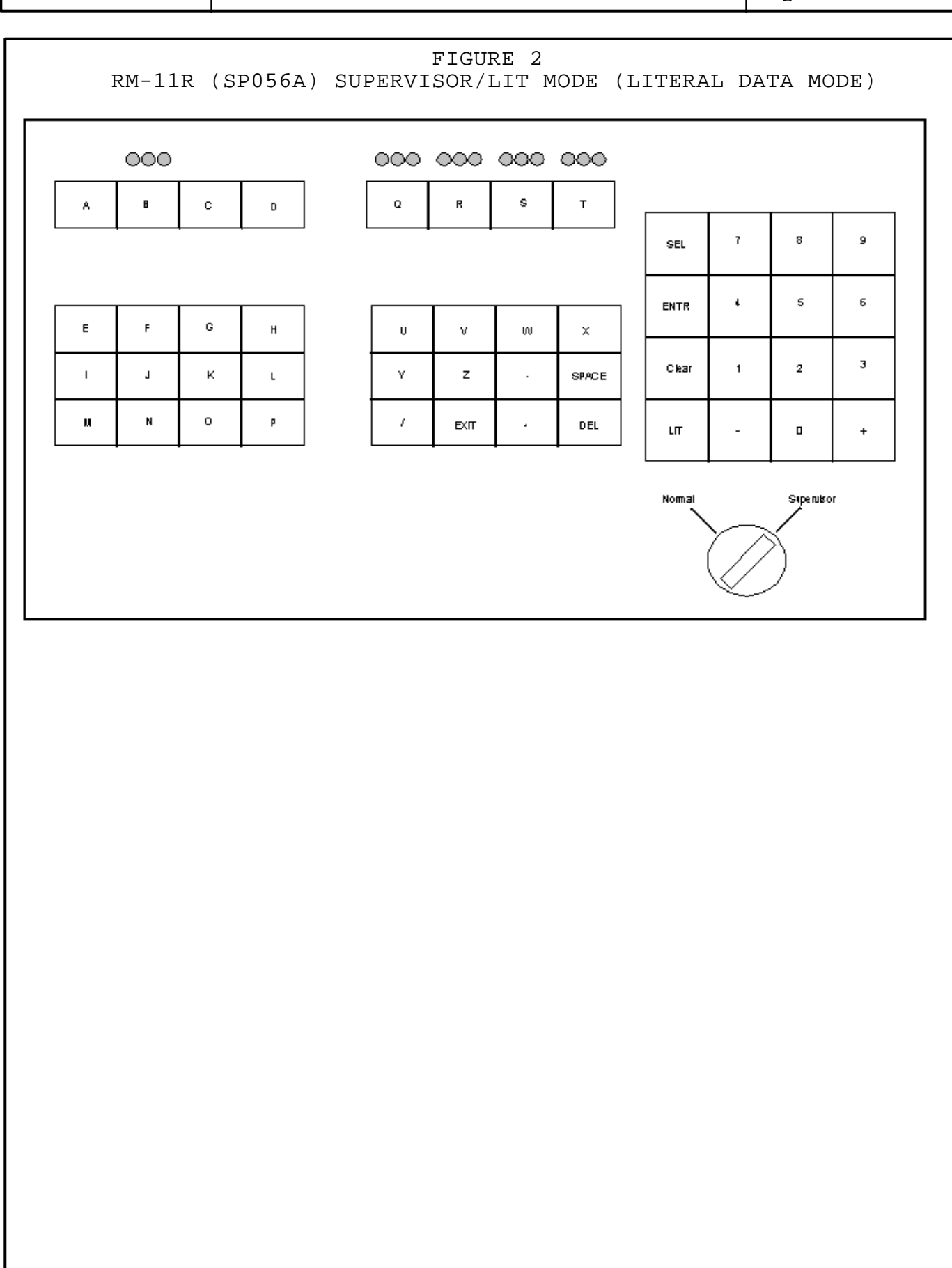

| TASK: Transfer CCW Service Loop                                            |                      |        |
|----------------------------------------------------------------------------|----------------------|--------|
| SAFETY FUNCTION: #8                                                        |                      |        |
| TASK #: 00800004                                                           |                      |        |
| K/A #s: 008 A1.01 – A1.04; A3.03,06,10; A4.01,03,05,08,09.                 |                      |        |
| References: SYS EG-201, Rev. 22                                            |                      |        |
| Examinee's Name<br>RO                                                      | _ SS No              | SRO    |
| The examinee's performance was evaluated against the standards in this JPM | and determined to be |        |
| SATISFACTORY UNSATISFACTORY                                                |                      |        |
| Reason if UNSATISFACTORY:                                                  |                      |        |
|                                                                            |                      |        |
|                                                                            |                      |        |
|                                                                            |                      |        |
|                                                                            |                      |        |
| Estimated JPM completion Time: 25 min.                                     |                      |        |
| Actual Performance Time:min.                                               |                      |        |
| Location of Performance: Control Room Simulator X                          | Plant                |        |
| Method of Performance: Simulate PerformX_                                  |                      |        |
| Tools and Equipment: Simulator                                             |                      |        |
|                                                                            |                      |        |
| Evaluators Signature:                                                      |                      | _ Date |

Notes:

BOOTH INSTRUCTIONS: SIMULATOR SETUP: IC 171 RUN

EVALUATOR:

Provide GREEN copy of SYS EG-201 to the examinee.

\* Denotes a Critical Step

Initial Conditions:

You are the BOP, the plant is stable in Mode 1, the CCW service loop is on the "B" Train CCW. An STS is pending on the "B" Train CCW Pumps. Lake temperature is 65° F.

Initiating Cues:

The Control Room Supervisor directs you to shift the CCW service loop to "A" Train CCW per SYS EG-201 section 6.1. Use the "A" CCW Pump. Leave the "B" Train CCW pump running. The Aux Bldg. is performing Section 6.2. The CRS directs that SFP Cooling will be swapped later. A Reactivity Brief has been provided.

| Element<br># | Step # | Element                                                                           | Standard                                      | Score |
|--------------|--------|-----------------------------------------------------------------------------------|-----------------------------------------------|-------|
|              |        | Start Time                                                                        |                                               |       |
| 1.           | 6.1.1  | Start the desired Train A CCW Pump. N/A if a Train A CCW Pump is already running. | Recognize a CCW pump will have to be started. | N/A   |

Cue:

Comments:

| 1a.6.1.1.1Turn off motor space heater supply breaker for<br>the pump to be started. N/A the other breaker.Contact the Aux. Bldg. Operator to OPEN<br>PG19NJF118.S U | 1a. |
|----------------------------------------------------------------------------------------------------|-----|
|----------------------------------------------------------------------------------------------------|-----|

Cue:

#### BOOTH OPERATOR: Acknowledge request and report PG19NJF118 is OFF.

Comments:

| 1b.* | 6.1.1.2 | Start the desired CCW Pump. | Locate EG HIS-21 on RL019. Start the pump<br>by turning the switch to the RUN position.<br>Verify the Red light is lit and the Green light | S U |
|------|---------|-----------------------------|----------------------------------------------------------------------------------------------------|-----|
|      |         |                             | is out.                                                                                                    |     |

Cue:

#### Comments: Per Initial Conditions the Reactivity Brief has already been provided..

| 1c. | 6.1.1.3 | Verify operating CCW Pump discharge flow > 1.5E6 lbm/hr (3000 gpm). N/A non-running train. | Dispatch Aux Operator to check the "A"<br>CCW Pump flow > 1.5E6 lbm/hr on EG FI-95<br><u>Or</u> observe flow on computer point. | S U |
|-----|---------|--------------------------------------------------------------------------------------------|----------------------------------------------------------------------------------------------------|-----|
|     |         |                                                                                            |                                                                                                    |     |

Cue:

#### BOOTH OPERATOR: If paged as Aux Watch report "flow at 1.8E6 lbm/hr."

Comments:

| 2. | 6.1.2 | Locally verify CCW Train A Pump room cooler is running. | Contact the Aux. Bldg. Operator to verify the CCW Pump Room Cooler SGL11A running. | S U |
|----|-------|---------------------------------------------------------|------------------------------------------------------------------------------------|-----|
|    |       | • SGL11A - RUNNING                                      |                                                                                    |     |

Cue:

#### BOOTH OPERATOR: Acknowledge request and report "SGL11A is running."

Comments:

\* Denotes Critical Step

| Element<br># | Step # | Element                                                                    | Standard                                                  | Score |
|--------------|--------|----------------------------------------------------------------------------|-----------------------------------------------------------|-------|
| 3.           | 6.1.3  | IF CCW Pump A was started THEN verify proper room cooler damper alignment. | Dispatch Aux Watch to verify GL-D156 open and 157 closed. | S U   |

Cue:

## BOOTH OPERATOR: Acknowledge direction and report "GL-D156 is open and 157 is closed."

Comments:

| 4. | 6.1.5 | IF RHR train B is not in service, THEN align<br>SFP HX B CCW Outlet valve is open to<br>provide a flow path for CCW Train B. | Locate EC HIS-12 on RL021. Verify the Red light is lit. | S U |
|----|-------|----------------------------------------------------------------------------------------------------|---------------------------------------------------------|-----|
|----|-------|----------------------------------------------------------------------------------------------------|---------------------------------------------------------|-----|

Cue:

#### Comments:

| 5.* | 6.1.6 | <ul> <li>Close CCW Surge Tank "A" and "B" Vent Valves.</li> <li>EG HIS-10 - CLOSED</li> <li>EG HIS-9 - CLOSED</li> </ul> | Locate EG HIS-10 on RL019. Close the valve<br>by pressing the CLOSE P/B. Verify the Green<br>light comes on and the Red light goes out. | S U |
|-----|-------|----------------------------------------------------------------------------------------------------|----------------------------------------------------------------------------------------------------|-----|
|-----|-------|----------------------------------------------------------------------------------------------------|----------------------------------------------------------------------------------------------------|-----|

Cue:

Comments:

| 6.* | <ul><li>6.1.7 OPEN CCW Supply/Return valves .</li><li>EG HS-15 - OPEN</li></ul> | Locate EG HIS-15 on RL019. Open the<br>valves by pressing the OPEN P/B. Verify the<br>Red lights come on and the Green lights go<br>out. Annunciator 51F should come in and<br>stay in until the "B" Train Service Loop<br>valves are closed. | SU |
|-----|---------------------------------------------------------------------------------|----------------------------------------------------------------------------------------------------|----|
|-----|---------------------------------------------------------------------------------|----------------------------------------------------------------------------------------------------|----|

Cue:

Comments:

\* Denotes Critical Step

| Element<br># | Step # | Element                                                                               | Standard                                                                                                    | Score |
|--------------|--------|---------------------------------------------------------------------------------------|----------------------------------------------------------------------------------------------------|-------|
| 7.*          | 6.1.8  | <ul><li>Close CCW Train "B" Supply/Return Valves.</li><li>EG HS-16 - CLOSED</li></ul> | Locate EG HIS-16 on RL019. Close the valves by pressing the CLOSE P/B. Verify the Green lights come on and the Red lights go out. Verify annunciator 51F clears when both valves indicate closed. | S U   |

Cue:

EXTRA RO: After "B" Train Service Loop Supply Valves are closed, restore ALL thermal barrier valves to OPEN Position.

Comments:

| 8. | 6.1.9 | Verify CCW to RW and RCS flow indication. | Locate EG FI-55A on RL019. Verify flow indicated. | S U |
|----|-------|-------------------------------------------|---------------------------------------------------|-----|
|    |       | • EG FI-55A - Between 1.6E6 and 4.3E6.    |                                                   |     |

Cue:

#### Comments:

| 9.* | 6.1.10 | Open CCW Surge Tank "A" and "B" Vent valves. | Locate EG HIS-10 on RL019. Open the valve<br>by pressing the OPEN P/B. Verify the Red<br>light comes on and the Green light goes out. | S U |
|-----|--------|----------------------------------------------|----------------------------------------------------------------------------------------------------|-----|
|     |        | • EG HIS-10 - OPEN                           |                                                                                                    |     |
|     |        | • EG HIS-9 - OPEN                            |                                                                                                    |     |

Cue:

Comments:

Termination: Restoring CCW Surge Tank Vents completes this JPM.

Stop Time \_\_\_\_\_

\* Denotes Critical Step

Initial Conditions:

You are the BOP, the plant is stable in Mode 1, the CCW service loop is on the "B" Train CCW. An STS is pending on the "B" Train CCW Pumps. Lake temperature is 65° F.

Initiating Cues:

The Control Room Supervisor directs you to shift the CCW service loop to "A" Train CCW per SYS EG-201 section 6.1. Use the "A" CCW Pump. Leave the "B" Train CCW pump running. The Aux Bldg. is performing Section 6.2. The CRS directs that SFP Cooling will be swapped later. A Reactivity Brief has been provided.

Notes:

If you have a question about the task or need clarification do not hesitate to ask your evaluator. JPM's are considered "open reference", therefore reference material that is normally available to you in the plant (including the Control Room) is available during this JPM. If you desire to use a reference, ask your evaluator if it is acceptable to do so for the task under consideration. You **may not** solicit technical information from other operators, engineers or technical advisors.

When you have completed the JPM inform your evaluator that you are done by handing this Initial Conditions/Initiating Cues sheet back to him.

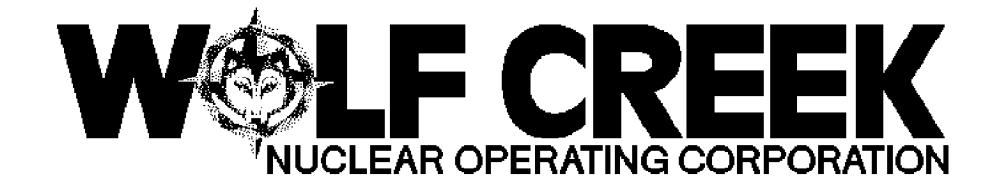

#### SYS EG-201

#### TRANSFERRING SUPPLY OF CCW SERVICE LOOP AND CCW TRAIN SHUTDOWN

#### Responsible Manager

Manager Operations

| <u>ለኛ ለኛ ለኛ ለኛ ለኛ ለኛ ለኛ መ</u>                                                                           | <i><b>▲</b><i>ŶŶŶŶŶŶŶŶŶŶŶŶŶŶŶŶŶŶŶŶŶŶŶŶŶŶŶŶŶŶŶŶŶŶŶ</i></i> | ? <i>&amp;&amp;&amp;&amp;&amp;&amp;&amp;&amp;&amp;&amp;&amp;&amp;&amp;&amp;&amp;&amp;&amp;&amp;&amp;&amp;&amp;&amp;&amp;&amp;&amp;&amp;&amp;&amp;&amp;&amp;&amp;&amp;&amp;&amp;&amp;&amp;</i> | ᠈ℰℰℰℿℰℰℰℰ                                                                                   |
|----------------------------------------------------------------------------------------------------|-----------------------------------------------------------|----------------------------------------------------------------------------------------------------|---------------------------------------------------------------------------------------------|
| кккккккк<br>\$\$\$\$\$\$\$                                                                              | ¤ Revision Number<br>ታሁሁሁሁሁሁሁሁ<br>A                       | <i>₽</i> 22<br>22                                                                                                    | ᠈ <i>ዽ፞፞፞ዽ፞፞ዾ፟፟፟፟፟፟፟፟<br/><sup>ፗ</sup></i>                                                  |
| $\checkmark$ $\checkmark$ $\checkmark$ $\checkmark$ $\checkmark$ $\checkmark$ $\checkmark$ $\checkmark$ | H Use Category                                            | Ц                                                                                                    | Continuous                                                                                  |
| $\kappa$ $\kappa$ $\kappa$ $\kappa$ $\kappa$ $\kappa$ $\kappa$ $\kappa$ $\otimes$                       | ᠳ <i>ᡈᡊᡊᡊᡊᡊᡊᡊᡊᡊᡊᡊᡊᡊᡊᡊᡊᡊ</i><br>ᠴ                          | ₣₡₡₡₡₡₡₡₡                                                                                                    | <i>፞፞፞፞፞፞፞፞፞ዾዾ፟ዸዾዾዾዾ</i>                                                                    |
| ~~~~~~~~~~~~~~~~~~~~~~~~~~~~~~~~~~~~~~                                                                  | ¤ Administrative Controls Procedur<br>ታሁሁሁሁሁሁሁሁሁሁሁሁሁሁሁሁሁ  | <sup>.e μ</sup> Νο                                                                                                    | ዾ<br>ዾ<br>ዾ<br>ዾ                                                                            |
|                                                                                                    | ¤ Infrequently Performed Procedure<br>ታጜጜጜጜጜጜጜጜጜጜጜጜጜ      | P $P $ $P $ $P $ $P $ $P $ $P $ $P$                                                                                                    | ৢ<br>ৢ<br>ৢ<br>ৢ<br>ৢ<br>ৢ<br>ৢ<br>ৢ<br>ৢ<br>ৢ<br>ৢ<br>ৢ<br>ৢ<br>ৢ<br>ৢ<br>ৢ<br>ৢ<br>ৢ<br>ৢ |
| <i>~~~~~~~~~~~~~~~~~~~~~~~~~~~~~~~~~~~~~</i>                                                            | ኳ Program Number<br>መፍምም እስደ የመን የትር የ                    | д 21D<br>ККККККККККК                                                                                                    | <i>\ККК\</i> Ф <i>КККК</i><br>Д                                                             |
| ₶₡₶₡₶₡₶₽₽                                                                                               |                                                           | ~ <i>~ ~ ~ ~ ~ ~ ~ ~ ~ ~ ~</i>                                                                                                    | · · · · · · · · · · · ·                                                                     |

DC12 03/12/2001

Continuous Use

TRANSFERRING SUPPLY OF CCW SERVICE LOOP AND CCW TRAIN SHUTDOWN

SYS EG-201

Page 1 of 15

#### TABLE OF CONTENTS <u>SECTION</u> <u>TITLE</u> PAGE 2 1.0 PURPOSE 2 2.0 SCOPE 2 3.0 REFERENCES AND COMMITMENTS 2 3.1 References 3 3 3.2 Commitments 4.0 PRECAUTIONS/LIMITATIONS 4 5.0 PREREQUISITES 5 6.0 PROCEDURE 5 Transferring CCW Service Loop To Train A 6.1 6.2 Transfer Of CCW Supply To Post Accident Sampling Station 8 Coolers 10 6.3 Securing CCW Train B 6.4 Transferring CCW Service Loop To Train B 11 6.5 Transfer Of CCW Supply To Post Accident Sampling Station 13 Coolers Securing CCW Train A 15 6.6 15

7.0 RECORDS

Continuous Use

#### 1.0 <u>PURPOSE</u>

1.1 This procedure provides instructions for transferring supply of the component cooling water (CCW) service loop between CCW trains.

#### 2.0 <u>SCOPE</u>

- 2.1 This procedure transfers the component cooling water non-safety related service loop from one CCW train to the other CCW train.
- 2.2 This procedure secures the CCW train that was previously supplying the CCW non-safety related service loop at the discretion of the Shift Supervisor.
- 2.3 This procedure transfers CCW supplies to PASS sample coolers.
- 2.4 This procedure will partially satisfy the exercise  $\mu$

requirements associated with ASME Code Case OMN-1 for values  $\mu$  EGHV0015 and EGHV0016  $\mu$ 

#### 3.0 <u>REFERENCES AND COMMITMENTS</u>

- 3.1 <u>References</u>
  - 3.1.1 M-12EG01(Q)
  - 3.1.2 M-12EG02(Q)
  - 3.1.3 M-02EG03(Q)
  - 3.1.4 M-12EF02(Q)
  - 3.1.5 ED 95-0059, OPERATION OF THE COMPONENT COOLING WATER SYSTEM BELOW 60°F
  - 3.1.6 PMR 2149
  - 3.1.7 E-03EG01A
  - 3.1.8 E-03EG01B
  - 3.1.9 E-03EG01C
  - 3.1.10 E-03EG01D
  - 3.1.11 E-13EG03
  - 3.1.12 E-13EG05A
  - 3.1.13 E-13EG05B

3.1.14 E-11PG21

Continuous Use

- 3.1.15 SFR 1-EG-43, "Closing Surge Tank Vent Valves During Switch Over"
- 3.1.16 Calculation EG-24, "CCW Nuclear Auxiliary Component Train Switch Over Single Valve Failure Analysis"

3.1.17 STS VT-001, VERIFICATION OF OMN-1, MOV EXCERCISE M REQUIREMENTS.

ц

#### 3.2 <u>Commitments</u>

- 3.2.1 WM 90-0013 Updated response to NRC Bulletin 88-04, Engineering Disposition CWR 01404-90, Rev. 1 (Low Flow Cavitation)
- 3.2.2 PIR 96-0316, INADEQUATE WARMING LINE DESIGN
- 3.2.3 PIR 97-0958, Unplanned LCO Entry due to CCW Surge Tank Level Indication Concerns During Train Swap

#### 4.0 <u>PRECAUTIONS/LIMITATIONS</u>

- 4.1 <u>IF</u> CCW to the service loop is lost, <u>THEN</u> it must be restored before reactor coolant pump motor bearing temperatures increase to 195°F or the reactor coolant pumps must be stopped.
- 4.2 <u>IF</u> a CCW train is being secured, <u>THEN</u> ensure there are no ECCS pumps operating in the train being secured.
- 4.3 <u>WHEN opening OR closing the service loop supply and return</u> valves for either train <u>AND</u> a valve fails to reposition as desired, <u>THEN</u> a condition could exist where one train could empty and the other train overfill. This situation is prevented by closing the surge tank vent valve for the affected train before starting the evolution and opening the valve after the evolution. (3.1.15, 3.1.16) [3.2.3]
- 4.4 Component cooling water pump flow must be greater than 1.5 E6 lbs/hr for continuous operation. Refer to Standing Order 17. [3.2.1]
- 4.5 During Modes 5, 6 or Defueled when lake temperature is below 35°F operation of an ESW pump is prohibited unless an associated CCW pump and the corresponding train CCW heat exchanger are in service. [ 3.2.2]

Continuous Use

TRANSFERRING SUPPLY OF CCW SERVICE LOOP AND CCW TRAIN SHUTDOWN SYS EG-201

Page 4 of 15

# <u>INIT/DATE</u> 5.0 **PREREQUISITES** 5.1 Either CCW train A or CCW train B is supplying the service loop and the associated safety loop. 5.2 IF both CCW pumps in a train are to be secured, THEN the following must be met or the ESW pump in that train must be declared inoperable: [3.2.2] N/A if not securing a CCW train. o The plant is in Mode 1, 2, 3 or 4 or lake temperature is greater than 35°F.

Continuous Use

TRANSFERRING SUPPLY OF CCW SERVICE LOOP AND CCW TRAIN SHUTDOWN SYS EG-201

Page 5 of 15

| 6.0 | PPOCEDII | DE                                                                                                    | INIT/DATE          |
|-----|----------|----------------------------------------------------------------------------------------------------|--------------------|
| 6 1 | Transfe  | rring CCW Service Loop To Train A                                                                                                    |                    |
| 0.1 | 6.1.1    | Start desired Train A CCW pump: N/A if<br>Train A CCW pump already running.                                                                                                    |                    |
|     |          | <ol> <li>Turn off the motor space heater supply<br/>breaker for the CCW pump to be started<br/>N/A the other breaker.</li> </ol>                                                                                                    | Z<br>1.            |
|     |          | * PG19NJF118 for CCW Pump A - OFF<br>* PG19NJF119 for CCW Pump C - OFF                                                                                                    |                    |
|     |          | <ol><li>Start desired CCW pump. N/A other pump.</li></ol>                                                                                                    |                    |
|     |          | * EG HIS-21 for CCW Pump A - STARTED<br>* EG HIS-23 for CCW Pump C - STARTED                                                                                                    |                    |
|     |          | <ol> <li>Verify operating CCW Pump discharge<br/>flow is greater than 1.5 E6 lbs/hr<br/>(3000 gpm). N/A non-running train.<br/>[3.2.1]</li> </ol>                                                                                                    |                    |
|     |          | <ul> <li>* EG FI-95 or EGF0095 for CCW pump A -<br/>GREATER THAN 1.5 E6 LBS/HR (3000 GPN</li> <li>* EG FI-97 or EGF0097 for CCW pump C -<br/>GREATER THAN 1.5 E6 LBS/HR (3000 GPN</li> </ul>                                                                                                    | -<br>1)<br>-<br>1) |
|     |          | <ol> <li><u>IF</u> operating CCW pump discharge flow the second second se</li></ol> | is<br>c            |
|     | 6.1.2    | Locally verify CCW Train A Pump Room Coole<br>running.                                                                                                    | er                 |
|     |          | o SGL11A - RUNNING                                                                                                    |                    |
|     | 6.1.3    | <u>IF</u> CCW pump A was started, <u>THE</u> N verify<br>proper room cooler damper alignment:                                                                                                    |                    |
|     |          | 1. Locally check CCW Pump A Room Cooler<br>11A Discharge Isolation Damper open:                                                                                                    |                    |
|     |          | o GL-D156 - OPEN                                                                                                    |                    |
|     |          | 2. Locally check CCW Pump C Room Cooler<br>11A Discharge Isolation Damper closed                                                                                                    | :                  |
|     |          | o GL-D157 - CLOSED                                                                                                    |                    |

Continuous Use

TRANSFERRING SUPPLY OF CCW SERVICE LOOP AND CCW TRAIN SHUTDOWN SYS EG-201

Page 6 of 15

| 6 1 4                                 | TE COM numb C was started THEN worify                                                                                                    | INIT/DATE                                                                                                    |
|---------------------------------------|----------------------------------------------------------------------------------------------------|----------------------------------------------------------------------------------------------------|
| 0.1.4                                 | proper room cooler damper alignment:                                                                                                    |                                                                                                    |
|                                       | <ol> <li>Locally check CCW Pump C Room Cooler<br/>11A Discharge Isolation Damper open:</li> </ol>                                                                               |                                                                                                    |
|                                       | o GL-D157 - OPEN                                                                                                    |                                                                                                    |
|                                       | 2. Locally check CCW Pump A Room Cooler<br>11A Discharge Isolation Damper closed:                                                                                               |                                                                                                    |
|                                       | o GL-D156 - CLOSED                                                                                                    |                                                                                                    |
| 6.1.5                                 | <u>IF</u> RHR train B is <u>NO</u> T in service, <u>THE</u> N<br>ensure Spent Fuel Pool Heat Exchanger B CCW<br>Outlet Valve is open to provide a flow path<br>for CCW train B. | ∛<br>1                                                                                                    |
|                                       | o EC HIS-12 - OPEN                                                                                                    |                                                                                                    |
| 6.1.6                                 | Close CCW Surge Tank A and B Vent Valves.<br>[3.2.3]                                                                                                    |                                                                                                    |
|                                       | o EG HIS-9 - CLOSED                                                                                                    |                                                                                                    |
|                                       | AND                                                                                                    |                                                                                                    |
|                                       | o EG HIS-10 - CLOSED                                                                                                    |                                                                                                    |
| <i>⋉⋉⋉⋉⋉⋉</i><br>> <i>⋩⋩⋩⋩⋩⋩⋩</i>     | <sup>ለ</sup> ዾዾዾዾ<br>ዾዸዸዸዸዸዸኯኯኯኯኯኯኯኯኯኯኯኯኯኯኯኯኯኯኯኯኯኯኯኯኯኯኯ                                                                                                    | ፟ኇዸ፟ኇዸዸዸ                                                                                                    |
| , , , , , , , , , , , , , , , , , , , | NOTE                                                                                                    | Д<br>М                                                                                                    |
| nunciator<br>til Step                 | 00-051F, CCW SPLY RTN VLVS MISALIGN, will a<br>6.1.8 is completed.                                                                                                    | larm n                                                                                                    |
| <i>ŔŔŔŔŔŔŔ</i><br>ŶŔŔŔŔŔŔ             | $^{ m o}$<br><i>AAAAAAAAAAAAAAAAAAAAAAAAAAAAAAAAAAAA</i>                                                                                                    | <i>ᡩᡩᡩᡩᡩᡩᡩᡩ</i>                                                                                                    |
| 6.1.7                                 | ( $\square$ ) Open CCW Train A Supply/Return Valves.                                                                                                    |                                                                                                    |
|                                       | o EG HS-15 - OPEN                                                                                                    |                                                                                                    |
| 6.1.8                                 | Close CCW Train B Supply/Return Valves.                                                                                                    |                                                                                                    |
|                                       | o EG HS-16 - CLOSED                                                                                                    |                                                                                                    |
| 6.1.9                                 | Verify CCW To RW and RCS Flow indication.                                                                                                    |                                                                                                    |
|                                       | ο FC FI-55Δ - ΒΕΥΨΕΓΕΝ 1 6v106                                                                                                    |                                                                                                    |
|                                       | 6.1.4<br>6.1.5<br>6.1.5<br>6.1.6<br>پېپېپېپېپې<br>مunciator<br>til Step<br>پېپېپېپېپې<br>6.1.7<br>6.1.8<br>6.1.9                                                                | <ul> <li>6.1.4 IF CCW pump C was started, THEN verify proper room cooler damper alignment: <ol> <li>Locally check CCW Pump C Room Cooler 11A Discharge Isolation Damper open:</li> <li>GL-D157 - OPEN</li> </ol> </li> <li>2. Locally check CCW Pump A Room Cooler 11A Discharge Isolation Damper closed: <ul> <li>GL-D156 - CLOSED</li> </ul> </li> <li>6.1.5 IF RHR train B is NOT in service, THEN ensure Spent Fuel Pool Heat Exchanger B CCW Outlet Valve is open to provide a flow path for CCW train B. <ul> <li>EC HIS-12 - OPEN</li> </ul> </li> <li>6.1.6 Close CCW Surge Tank A and B Vent Valves. [3.2.3] <ul> <li>EG HIS-9 - CLOSED</li> <li>AND</li> <li>EG HIS-10 - CLOSED</li> </ul> </li> <li>5.4545454545454545454545454545454545454</li></ul> |
| Revision: | 22 |
|-----------|----|
|-----------|----|

TRANSFERRING SUPPLY OF CCW SERVICE LOOP AND CCW TRAIN SHUTDOWN SYS EG-201

Page 7 of 15

| 6.1.10 | Open CCW Surge Tank A and B Vent Valves.<br>[3.2.3] | <u>INIT/DATE</u> |
|--------|-----------------------------------------------------|------------------|
|        | o EG HIS-9 - OPEN                                   |                  |
|        | AND                                                 |                  |
|        | o EG HIS-10 - OPEN                                  |                  |
| 6.1.11 | Section 6.1 complete                                |                  |

Continuous Use

SYS EG-201

Page 8 of 15

| 6.2 | <u>Transfer</u><br><u>Coolers</u> | <u>INIT/DA</u><br>r Of CCW Supply To Post Accident Sampling Station                                                   | <u>Т.</u> Е |
|-----|-----------------------------------|----------------------------------------------------------------------------------------------------|-------------|
|     | 6.2.1                             | Inform Chemistry of a momentary loss of<br>cooling flow to the PASS sample coolers<br>while transfer is taking place. |             |
|     | 6.2.2                             | Locally close and lock CCW Train B Supply<br>To Post Accident Sampling Station Coolers.                               |             |
|     |                                   | o EG-V413 - CLOSED AND LOCKED                                                                                         |             |
|     |                                   | Verified                                                                                                    |             |
|     | 6.2.3                             | Locally close and lock CCW Train B Return<br>From Post Accident Sampling Station<br>Coolers.                          |             |
|     |                                   | o EG-V415 - CLOSED AND LOCKED                                                                                         |             |
|     |                                   | Verified                                                                                                    |             |
|     | 6.2.4                             | Locally unlock and open CCW Train A Supply<br>To Post Accident Sampling Station Coolers.                              |             |
|     |                                   | o EG-V414 - UNLOCKED AND OPEN                                                                                         |             |
|     |                                   | Verified                                                                                                    |             |
|     | 6.2.5                             | Locally unlock and open CCW Train A Return<br>From Post Accident Sampling Station<br>Coolers.                         |             |
|     |                                   | o EG-V416 - UNLOCKED AND OPEN                                                                                         |             |
|     |                                   | Verified                                                                                                    |             |
|     | 6.2.6                             | Record the above valve manipulations in the<br>"Log of Locked Component Manipulations" as<br>follows:                 |             |
|     |                                   | <ol> <li>Complete the "Installing Locking<br/>Device" section of the log for the<br/>following valves:</li> </ol>     |             |
|     |                                   | o EG-V413 - CLOSED <u>AN</u> D LOCKED<br>o EG-V415 - CLOSED <u>AN</u> D LOCKED                                        |             |
|     |                                   | 2. Make an entry in to the "Removing<br>Locking Device" section of the log for<br>the following valves:               |             |
|     |                                   | o EG-V414 - UNLOCKED <u>AN</u> D OPEN<br>o EG-V416 - UNLOCKED <u>AN</u> D OPEN                                        |             |

| Revi | sion | : | 22 |
|------|------|---|----|
|------|------|---|----|

# TRANSFERRING SUPPLY OF CCW SERVICE LOOP AND CCW TRAIN SHUTDOWN

SYS EG-201

Page 9 of 15

,

6.2.7 Section 6.2 complete.

<u>INIT/DATE</u>

Continuous Use

TRANSFERRING SUPPLY OF CCW SERVICE LOOP AND CCW TRAIN SHUTDOWN SYS EG-201

Page 10 of 15

|     |          |                                                                                                    | <u>INIT/DATE</u> |
|-----|----------|----------------------------------------------------------------------------------------------------|------------------|
| 6.3 | Securing | <u>CCW Train</u> B                                                                                                    |                  |
|     | 6.3.1    | Ensure all train B ECCS pumps - STOPPED                                                                                   |                  |
|     | 6.3.2    | Align Spent Fuel Pool Cooling Train A for<br>operation using SYS EC-120, FUEL POOL<br>COOLING AND CLEANUP SYSTEM STARTUP. |                  |
|     | 6.3.3    | Stop the running train B CCW pump(s). N/A other pump.                                                                     |                  |
|     |          | * EG HIS-22 for pump B - STOPPED<br>* EG HIS-24 for pump D - STOPPED                                                      |                  |
|     | 6.3.4    | Ensure the motor space heater breakers for the CCW pumps are turned on.                                                   |                  |
|     |          | * PG20GBR240 for CCW pump B - ON<br>* PG20GBR241 for CCW pump D - ON                                                      |                  |
|     | 6.3.5    | Section 6.3 complete.                                                                                                    |                  |
|     |          |                                                                                                    |                  |
|     |          |                                                                                                    |                  |
|     |          |                                                                                                    |                  |

| -  |              |    |        |    |       | - | ~ ~ ~ |
|----|--------------|----|--------|----|-------|---|-------|
| к  | eν           | ٦. | S      | ٦. | n     | - | - 2.7 |
| τ. | $\sim \cdot$ | -  | $\sim$ | -  | O T T |   |       |

TRANSFERRING SUPPLY OF CCW SERVICE LOOP AND CCW TRAIN SHUTDOWN SYS EG-201

Page 11 of 15

| 6.4 | <u>Transfer</u> | rring CCW Service Loop To Train B                                                                                                    | <u>INIT/DATE</u> |
|-----|-----------------|----------------------------------------------------------------------------------------------------|------------------|
|     | 6.4.1           | Start desired Train B CCW pump: N/A if<br>Train B CCW pump already running.                                                                                                    |                  |
|     |                 | <ol> <li>Turn off the motor space heater supply<br/>breaker for the CCW pump to be started.<br/>N/A the other breaker.</li> </ol>                                                              |                  |
|     |                 | * PG20GBR240 for CCW Pump B - OFF<br>* PG20GBR241 for CCW Pump D - OFF                                                                                                    |                  |
|     |                 | <ol><li>Start desired CCW pump. N/A other pump.</li></ol>                                                                                                    |                  |
|     |                 | * EG HIS-22 for CCW Pump B - STARTED<br>* EG HIS-24 for CCW Pump D - STARTED                                                                                                    |                  |
|     |                 | <ol> <li>Verify operating CCW Pump discharge<br/>flow is greater than 1.5 E6 lbs/hr<br/>(3000 gpm). N/A non-running train.<br/>[3.2.1]</li> </ol>                                              |                  |
|     |                 | <ul> <li>* EG FI-96 or EGF0096 for CCW pump B -<br/>GREATER THAN 1.5 E6 LBS/HR (3000 GPM)</li> <li>* EG FI-98 or EGF0098 for CCW pump D -<br/>GREATER THAN 1.5 E6 LBS/HR (3000 GPM)</li> </ul> |                  |
|     |                 | <ol> <li><u>IF</u> operating CCW pump discharge flow is<br/>less than 1.5 E6 lbs/hr,<u>THEN</u> refer to<br/>Standing Order 17.</li> </ol>                                                     |                  |
|     | 6.4.2           | Locally verify CCW train B Pump Room Cooler<br>running.                                                                                                    | 2                |
|     |                 | O SGL11B - RUNNING                                                                                                    |                  |
|     | 6.4.3           | <u>IF</u> RHR train A is <u>NO</u> T in service, <u>THE</u> N<br>ensure Spent Fuel Pool Heat Exchanger A CCV<br>Outlet Valve is open to provide a flow path<br>for CCW train A.                | V<br>1           |
|     |                 | O EC HIS-11 - OPEN                                                                                                    |                  |
|     | 6.4.4           | Close CCW Surge Tank A and B Vent Valves.<br>[3.2.3]                                                                                                    |                  |
|     |                 | o EG HIS-9 - CLOSED                                                                                                    |                  |
|     |                 | AND                                                                                                    |                  |
|     |                 | o EG HIS-10 - CLOSED                                                                                                    |                  |
|     |                 |                                                                                                    |                  |

f

Continuous Use

TRANSFERRING SUPPLY OF CCW SERVICE LOOP AND CCW TRAIN SHUTDOWN SYS EG-201

Page 12 of 15

|                         | <i>`</i> ₩₩₩₩₩₩₩₩₩<br>₩₩₩₩₩₩₩₩₩₩                | ϫϫϫϫ<br>ͻ <i>ϴ</i> ϼ <i>ϴ</i> ϼϙϙϙϙϙϙϙϙϙϙϙϙϙϙϙϙϙϙϙϙϙϙ                       | <u>INIT/DATE</u>          |
|-------------------------|-------------------------------------------------|-----------------------------------------------------------------------------|---------------------------|
|                         | /                                               | NOTE NOTE                                                                   | ц                         |
|                         | Annunciator<br>until Step 6                     | 00-051F, CCW SPLY RTN VLVS MISALIGN, will a<br>.4.6 is completed.           | .larm ת<br>ת<br>ח         |
| <i>₽₽₽₽₽₽₽</i> ₽₽₽<br>@ | ፞ዾኇዾኇዸኇዸኇዾ<br>ኯኯኯኯኯኯኯኯኯኯ<br>ኯኯኯኯኯኯኯኯኯኯኯኯኯኯኯኯኯኯኯ | ዽዽዽዽᢦ<br>፟፟ቝዸ፟ዸ፟ዸ፟ዸዾዾዸዾዸዸዸዸዸዸዸዸዸዸዸዸዸዸዸዸዸዸኯኯኯኯኯኯኯኯኯኯ                         | <i>ঽ৾ড়ড়ড়ড়ড়ড়৾</i> ৾৽ |
|                         | 6.4.5                                           | (□) Open CCW Train B Supply/Return Valves.                                  |                           |
|                         |                                                 | o EG HS-16 - OPEN                                                           |                           |
|                         | 6.4.6                                           | Close CCW Train A Supply/Return Valves.                                     |                           |
|                         |                                                 | o EG HS-15 - CLOSED                                                         |                           |
|                         | 6.4.7                                           | Verify CCW To RW and RCS Flow indication.                                   |                           |
|                         |                                                 | o EG FI-55A - BETWEEN 1.6x10 <sup>6</sup><br>and 4.3x10 <sup>6</sup> lbm/hr |                           |
|                         | 6.4.8                                           | Open CCW Surge Tank A and B Vent Valves.<br>[3.2.3]                         |                           |
|                         |                                                 | o EG HIS-9 - OPEN                                                           |                           |
|                         |                                                 | AND                                                                         |                           |
|                         |                                                 | O EG HIS-10 - OPEN                                                          |                           |
|                         | 6.4.9                                           | Section 6.4 complete.                                                       | · ·                       |
|                         |                                                 |                                                                             |                           |
|                         |                                                 |                                                                             |                           |

Continuous Use

SYS EG-201

Page 13 of 15

| 6.5 | <u>Transfer</u><br><u>Coolers</u> | Of CCW Supply To Post Accident Sampling Sta                                                                           | <u>iti</u> on |
|-----|-----------------------------------|----------------------------------------------------------------------------------------------------|---------------|
|     | 6.5.1                             | Inform Chemistry of a momentary loss of<br>cooling flow to the PASS sample coolers<br>while transfer is taking place. |               |
|     | 6.5.2                             | Locally close and lock CCW Train A Supply<br>To Post Accident Sampling Station Coolers.                               |               |
|     |                                   | o EG-V414 - CLOSED AND LOCKED                                                                                         |               |
|     |                                   | Verified                                                                                                    | ,<br>         |
|     | 6.5.3                             | Locally close and lock CCW Train A Return<br>From Post Accident Sampling Station<br>Coolers.                          |               |
|     |                                   | o EG-V416 - CLOSED AND LOCKED                                                                                         |               |
|     |                                   | Verified                                                                                                    | /<br>         |
|     | 6.5.4                             | Locally unlock and open CCW Train B Supply<br>To Post Accident Sampling Station Coolers.                              | ,             |
|     |                                   | o EG-V413 - UNLOCKED AND OPEN                                                                                         |               |
|     |                                   | Verified                                                                                                    | ,<br>         |
|     | 6.5.5                             | Locally unlock and open CCW Train B Return<br>From Post Accident Sampling Station<br>Coolers.                         |               |
|     |                                   | o EG-V415 - UNLOCKED AND OPEN                                                                                         |               |
|     |                                   | Verified                                                                                                    | /<br>         |
|     | 6.5.6                             | Record the above valve manipulations in the<br>"Log of Locked Component Manipulations" as<br>follows:                 | ,             |
|     |                                   | <ol> <li>Complete the "Installing Locking<br/>Device" section of the log for the<br/>following valves:</li> </ol>     |               |
|     |                                   | o EG-V414 - CLOSED <u>AN</u> D LOCKED<br>o EG-V416 - CLOSED <u>AN</u> D LOCKED                                        |               |
|     |                                   | 2. Make an entry in to the "Removing<br>Locking Device" section of the log for<br>the following valves:               |               |
|     |                                   | o EG-V413 - UNLOCKED <u>AN</u> D OPEN<br>o EG-V415 - UNLOCKED <u>AN</u> D OPEN                                        |               |

| Revi | sion | : 22 |
|------|------|------|
|------|------|------|

# TRANSFERRING SUPPLY OF CCW SERVICE LOOP AND CCW TRAIN SHUTDOWN

SYS EG-201

Page 14 of 15

,

6.5.7 Section 6.5 complete.

<u>INIT/DATE</u>

Continuous Use

TRANSFERRING SUPPLY OF CCW SERVICE LOOP AND CCW TRAIN SHUTDOWN SYS EG-201

Page 15 of 15

| 6 6 | Soguring         | COM Train A                                                                                                    | <u>INIT/DATE</u> |
|-----|------------------|----------------------------------------------------------------------------------------------------|------------------|
| 0.0 | <u>Becui Inc</u> | <u>CCW IIaIII A</u>                                                                                                    |                  |
|     | 6.6.1            | Ensure all train A ECCS pumps - STOPPED                                                                                   |                  |
|     | 6.6.2            | Align Spent Fuel Pool Cooling Train B for<br>operation using SYS EC-120, FUEL POOL<br>COOLING AND CLEANUP SYSTEM STARTUP. |                  |
|     | 6.6.3            | Stop the running train A CCW pump(s). N/A other pump.                                                                     |                  |
|     |                  | * EG HIS-21 for pump A - STOPPED<br>* EG HIS-23 for pump C - STOPPED                                                      |                  |
|     | 6.6.4            | Ensure the motor space heater breakers for the CCW pumps are turned on.                                                   |                  |
|     |                  | * PG19NJF118 for CCW pump A - ON<br>* PG19NJF119 for CCW pump C - ON                                                      |                  |
|     | 6.6.5            | Section 6.6 complete.                                                                                                    |                  |
| 7.0 | <u>RECORDS</u>   |                                                                                                    |                  |
| 7.1 | The foll         | lowing QA records are generated by this proc                                                                              | edure:           |
|     | 7.1.1            | Section 5.0                                                                                                    |                  |

7.1.2 Section 6.0

-END-

# WCGS-SRO/RO TRAINING PROGRAM JOB PERFORMANCE MEASURE EVALUATION FORM

| TASK: Start H2 Analyzers Post LOCA                                                                |      |
|---------------------------------------------------------------------------------------------------|------|
| SAFETY FUNCTION: #5                                                                               |      |
| TASK #: EPE074008                                                                                 |      |
| K/A #s: 028 A4.03                                                                                 |      |
| References: EMG FR-C1, Rev. 12, Step 8 RNO                                                        |      |
| Examinee's Name SS No<br>RO                                                                       | SRO  |
| The examinee's performance was evaluated against the standards in this JPM and determined to be : |      |
| SATISFACTORY UNSATISFACTORY                                                                       |      |
| Reason if UNSATISFACTORY:                                                                         |      |
|                                                                                                   |      |
|                                                                                                   |      |
|                                                                                                   |      |
|                                                                                                   |      |
| Estimated JPM completion Time: 10 min.                                                            |      |
| Actual Performance Time:min.                                                                      |      |
| Location of Performance: Control Room Simulator X Plant                                           |      |
| Method of Performance: Simulate PerformX_                                                         |      |
| Tools and Equipment: Simulator                                                                    |      |
|                                                                                                   |      |
| Evaluators Signature                                                                              | Data |

Containment.

# WCGS -SRO/RO TRAINING PROGRAM JOB PERFORMANCE MEASURE EVALUATION FORM

| Notes:                                                                                                    |
|----------------------------------------------------------------------------------------------------|
| BOOTH INSTRUCTIONS:<br>Simulator setup: IC 177<br>RUN<br>HORNS: On                                                                                                    |
| EVALUATOR:<br>Provide <b>GREEN</b> copy of Step 8 from EMG FR-C1.                                                                                                    |
| * Denotes a Critical Step                                                                                                    |
| Initial Conditions:                                                                                                    |
| You are the Reactor Operator, EMG FR-C1, Response to Inadequate Core Cooling, is in effect.<br>The Crew has reached Step 8 and has received information that "B" Train H2 Analyzer has broken tubing.                                    |
| NOTE: The simulator is NOT setup for EMG FR-C1 conditions.(Ignore RCS and CTMT parameters)                                                                                                    |
| Initiating Cues:                                                                                                    |
| The Control Room Supervisor directs you to perform Step 8 RNO of EMG FR-C1 for Train A H2 Analyzer only.                                                                                                    |
| <b>TASK STANDARD</b> : Upon completion of this JPM the operator will have aligned the Train A Hydrogen Analyzers per EMG FR-<br>C1, step 8 RNO. Aligning "B" Train Valves would constitue a failure since this would cause an opening to |

# WCGS -SRO/RO TRAINING PROGRAM JOB PERFORMANCE MEASURE EVALUATION FORM

| Element<br># | Step #       | Element                                                                                                    | Standard                                                                                                    | Score |
|--------------|--------------|----------------------------------------------------------------------------------------------------|----------------------------------------------------------------------------------------------------|-------|
| 1.*          | 8. RNO<br>a. | Start Time<br>On RL011, place the power lockout switches<br>for the containment sample valves, in the<br>NON-ISO position.<br>GS HIS-40<br>GS HIS-42 | Locate the switches on RL011. Push down<br>the NON-ISO P/B and ensure the button<br>locks down. Verify the White light is lit. | SU    |

Cue:

#### Comments:

| 2.* | 8. RNO<br>b. | OPEN only one Hydrogen Analyzer Inner<br>Ctmt. Isolation Valve, GS HIS-13 or GS HIS-<br>14. | Locate the switches on RL011. Open the valve by pressing the OPEN P/B. Verify the Red light comes on and the Green light goes out. | S U |
|-----|--------------|---------------------------------------------------------------------------------------------|----------------------------------------------------------------------------------------------------|-----|
|-----|--------------|---------------------------------------------------------------------------------------------|----------------------------------------------------------------------------------------------------|-----|

Cue:

# Comments:

| 3. | 8. RNO<br>c. | Open the remaining Hydrogen Analyzer<br>Ctmt. Isolations for Train A. | Complete elements 3a through 3c. | N/A |
|----|--------------|-----------------------------------------------------------------------|----------------------------------|-----|
|----|--------------|-----------------------------------------------------------------------|----------------------------------|-----|

Cue:

Comments:

| 3a.* | 8. RNO<br>c. | OPEN GS HIS-12. | Locate the switch on RL011. Open the valve<br>by pushing the OPEN P/B. Verify the Red<br>light comes on and the Green light goes out. | S U |
|------|--------------|-----------------|----------------------------------------------------------------------------------------------------|-----|
|------|--------------|-----------------|----------------------------------------------------------------------------------------------------|-----|

Cue:

Comments:

\* Denotes Critical Step

### WCGS -SRO/RO TRAINING PROGRAM JOB PERFORMANCE MEASURE EVALUATION FORM

| Element<br># | Step#        | Element         | Standard                                                                                                    | Score |
|--------------|--------------|-----------------|----------------------------------------------------------------------------------------------------|-------|
| 3b.*         | 8. RNO<br>c. | OPEN GS HIS-17. | Locate the switch on RL011. Open the valve<br>by pushing the OPEN P/B. Verify the Red<br>light comes on and the Green light goes out. | S U   |

Cue:

Comments:

| 3c* | 8. RNO<br>c. | OPEN GS HIS-18. | Locate the switch on RL011. Open the valve<br>by pushing the OPEN P/B. Verify the Red | S U |
|-----|--------------|-----------------|---------------------------------------------------------------------------------------|-----|
|     |              |                 | light comes on and the Green light goes out.                                          |     |

Cue:

Comments:

| 4.* | 8. RNO<br>d. | On RL020, place the CTMT Hydrogen<br>Analyzer control switch, GS HIS-16A, to<br>ANALYZE. | Locate the switch on RL020. Rotate the<br>switch until the arrow points to ANALYZE.<br>The Red light should come on. | S U |
|-----|--------------|------------------------------------------------------------------------------------------|----------------------------------------------------------------------------------------------------|-----|
|     |              |                                                                                          | The Rea light should come on.                                                                                        |     |

Cue:

#### Comments:

| 4. | 8. RNO<br>e. | Monitor CTMT Hydrogen concentration. | Locate GS AI-19 on RL020. | S U |
|----|--------------|--------------------------------------|---------------------------|-----|
|----|--------------|--------------------------------------|---------------------------|-----|

# Cue: "Meter indicates 0% Hydrogen."

Comments:

| 5. | N/A | Return to step in effect. | Notify the CRS that Hydrogen Analyzer A is in service. | S U |
|----|-----|---------------------------|--------------------------------------------------------|-----|
|----|-----|---------------------------|--------------------------------------------------------|-----|

Cue:

Comments:

Termination: Hydrogen analyzer A is aligned to sample CTMT hydrogen.

Stop Time:\_\_\_\_\_

\* Denotes Critical Step

# WCGS -SRO/RO TRAINING PROGRAM JOB PERFORMANCE MEASURE EVALUATION FORM

Initial Conditions:

You are the Reactor Operator, EMG FR-C1, Response to Inadequate Core Cooling, is in effect. The Crew has reached Step 8 and has received information that "B" Train H2 Analyzer has broken tubing.

NOTE: The simulator is NOT setup for EMG FR-C1 conditions. (Ignore RCS and CTMT parameters)

Initiating Cues:

The Control Room Supervisor directs you to perform Step 8 RNO of EMG FR-C1 for Train A H2 Analyzer only.

Notes:

JPM's are considered "open reference", therefore reference material that is normally available to you in the plant (including the Control Room) is available during this JPM. If you desire to use a reference, ask your evaluator if it is acceptable to do so for the task under consideration. You **may not** solicit technical information from other operators, engineers or technical advisors.

Upon arriving at a component, describe to your evaluator what you expect to see (e.g. how valve, breaker, etc. position is determined), what you expect to do (e.g. turn switch to run, rotate handwheel CCW to open, etc.) and what you expect to happen (e.g. pump will start and red light will light, handwheel will rotate until valve is open, etc.).

When you have completed the JPM inform your evaluator that you are done by handing this Initial Conditions/Initiating Cues sheet back to him.

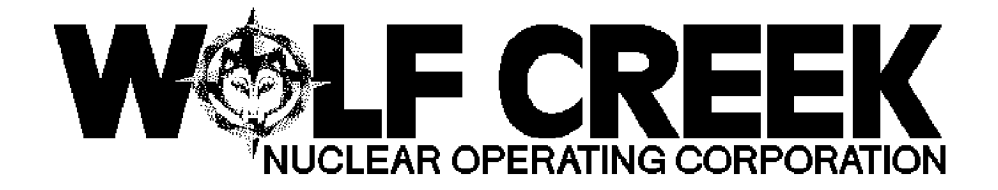

# EMG FR-C1

# RESPONSE TO INADEQUATE CORE COOLING

# Responsible Manager

Manager Operations

| ሺ ሺ ሺ ሺ ሺ ሺ ሺ ሺ ሺ ፹ <b>፲</b>                                                                                         | <i><b>₳₽₽₽₽₽₽₽₽₽₽₽₽₽₽₽₽₽₽₽₽₽₽₽₽₽₽</b>₽₽₽₽₽₽₽₽₽₽</i>                                                    | \$ <i>&amp;&amp;&amp;</i> & <i>&amp;</i> & <i>&amp;</i> & <i>&amp;</i> & <i>&amp;</i> & <i>&amp;</i> & <i>&amp;</i> & <i>&amp;</i> & <i>&amp;</i> & <i></i>                                    | ₲₡₡₯₡₡₡₡                                    |
|----------------------------------------------------------------------------------------------------|----------------------------------------------------------------------------------------------------|----------------------------------------------------------------------------------------------------|---------------------------------------------|
| ~~~~~~~~~~~~~~~~~~~~~~~~~~~~~~~~~~~~~~                                                                               | ¤ Revision Number<br>ታሁሁሁሁሁሁሁሁሁ<br>ABBBBBBBBBBBBBBBBBBBBBBBBBBB                                        | 口 12<br>\$ \$ \$ \$ \$ \$ \$ \$ \$ \$ \$ \$ \$ \$ \$ \$ \$ \$ \$                                                                                                     | <i>ᢘᡩᡊ᠅ᡩ᠅ᡩ᠅ᡩ</i> ᠅                          |
| $\checkmark$ $\checkmark$ $\checkmark$ $\checkmark$ $\checkmark$ $\checkmark$ $\checkmark$ $\checkmark$ $\checkmark$ | 보 Use Category                                                                                         | Ц                                                                                                    | Continuous                                  |
| <i>ᢞᢞᢞᢞᢞᢞᢞᢞ᠅</i>                                                                                                    | <u></u><br>%<br>%<br>%<br>%<br>%<br>%<br>%<br>%<br>%<br>%<br>%<br>%<br>%<br>%<br>%<br>%<br>%<br>%<br>% | \$ <i>&amp;&amp;&amp;</i> & <i>&amp;</i> &&&&&&&&&&&&&&&&&&&&&&&&&&&&&                                                                                                    | <i>₽₽₽₽₽₽₽₽₽₽₽₽₽₽₽₽₽₽₽₽₽₽₽₽₽₽₽₽₽₽₽₽₽₽₽₽</i> |
| M. M. M. M. M. M. M. A.                                                                                              | ¤ Administrative Controls Procedur<br>ሥሁይይይይይይይይይይይይይይይይይይይይይይይይይይይይይይይይይይይይ                           | <i>ЭААААААААА</i><br>6 д No                                                                                                    | ዽዽዽዏዸዸዸዸ                                    |
| $\phi\phi\phi\phi\phi\phi\phi\phi\phi\phi\phi$                                                                       | ¤ Infrequently Performed Procedure<br>ሥሁይይይይይይይይይይይይይይይይይይ                                             | Z NO                                                                                                    | ਸ਼<br>ਸ਼                                    |
| ₲₲₲₲₲₲                                                                                                    | ¤ Program Number                                                                                       | ¤ 21A                                                                                                    | ц                                           |
| RRRRRRRR                                                                                                    | <i>᠍₽₽₽₽₽₽₽₽₽₽₽₽₽₽₽₽₽₽₽₽₽₽₽₽₽₽₽₽₽₽₽₽₽₽₽</i>                                                            | \$ <i>&amp;&amp;&amp;&amp;&amp;&amp;&amp;&amp;&amp;&amp;&amp;&amp;&amp;&amp;&amp;&amp;&amp;&amp;&amp;&amp;&amp;&amp;&amp;&amp;&amp;&amp;&amp;&amp;&amp;&amp;&amp;&amp;&amp;&amp;&amp;&amp;</i> | ₢₢₢₢₢                                       |
|                                                                                                    | DC12                                                                                                   | 05/01/2001                                                                                                    |                                             |

Continuous Use

#### 1.0 <u>PURPOSE</u>

- 1.1 This procedure provides actions to restore core cooling.
- 1.2 Major Action Categories

o Establish safety injection flow to the RCS

o Rapidly depressurize S/Gs to depressurize the RCS

o Start RCPs and open all RCS vent paths to containment

# 2.0 <u>SYMPTOMS OR ENTRY CONDITIONS</u>

2.1 This procedure is entered from the following procedure on any red path condition:

 EMG F-0, CRITICAL SAFETY FUNCTION STATUS TREES (CSFST), FIGURE 2, CSF F-02 CORE COOLING

2.2 This procedure is entered from the following procedure if stopping RCPs and depressurizing S/Gs results in a red path condition for core cooling:

o EMG FR-C2, RESPONSE TO DEGRADED CORE COOLING, Step 18

RESPONSE TO INADEQUATE CORE COOLING

#### 3.0 <u>REFERENCES AND COMMITMENTS</u>

#### 3.1 <u>References</u>

- a. Technical Specifications for Wolf Creek Generating Station
- b. Updated Safety Analysis Report for Wolf Creek
- c. As-built plant drawings
- d. Generic Technical Guidelines developed by the Westinghouse Owners Group (WOG). This consists of the following documents:
  - 1) High pressure version of the WOG Optimal Recovery Guidelines, Status Trees, and Functional Restoration Guidelines
  - Background documents for each high pressure version Optimal Recovery Guideline, Status Tree, and Functional Restoration Guideline
  - 3) WOG Emergency Response Guideline Executive Volume
  - 4) WOG Emergency Response Guideline Maintenance Program Summary
- e. CCP 4590, PDP REPLACEMENT
- f. USAR Table 10.4-13B ( Sheet 2 ), AFW supply switchover criteria, ( Foldout page )

#### 3.2 <u>Commitments</u>

a. None

RESPONSE TO INADEQUATE CORE COOLING

Page 3 of 56

### FOLDOUT PAGE FOR EMG FR-C1

# 1. <u>COLD LEG RECIRCULATION CRITERIA</u>

<u>IF</u> RWST level decreases to less than 36%<u>, TH</u>EN go to EMG ES-12, TRANSFER TO COLD LEG RECIRCULATION, Step 1.

# 2. AFW SUPPLY SWITCHOVER CRITERIA

| [             | Revisi                                       | on: 12                                                                                                   |                                                                  |                                                             |                                                                                                  |                                 |                                        | EMO                                     | G FR-C1                   |                        |
|---------------|----------------------------------------------|----------------------------------------------------------------------------------------------------|------------------------------------------------------------------|-------------------------------------------------------------|--------------------------------------------------------------------------------------------------|---------------------------------|----------------------------------------|-----------------------------------------|---------------------------|------------------------|
|               | Contir                                       | nuous Use                                                                                                | RESPONS                                                          | E TO INADI                                                  | EQUATE                                                                                           | CORE C                          | OOLING                                 | Page 4                                  | 1 of 56                   | 5                      |
| ]             | STE                                          | ACTION                                                                                                   | /EXPECTED                                                        |                                                             | $\neg -$                                                                                         | RESPO                           | NSE NOT                                |                                         |                           | $\square$              |
| যুষষ          | AAA<br>AAAA<br>Q<br>Q<br>Q<br>If<br>Q<br>Sha | CCW is not                                                                                               | FFFFFFFF<br>FFFFFFF<br>ot aligned<br>Frun on 1                   | SKKKKKK<br>SKKKKKK<br><u>CA</u><br>I to the R<br>recirculat | ZAAA<br>ZO<br><u>UTION</u><br>HR hea<br>ion lo                                                   | at exch                         | AAAAAAAAAAAAAAAAAAAAAAAAAAAAAAAAAAAAAA | RHR pu<br>hours                         | mps                       | 8338<br>8338<br>0<br>0 |
| 8888          | ଷ୍ୟସ୍∉<br>ସ୍ୟସ୍ୟସ                            | 8888888<br>8888888                                                                                       | AAAAAA<br>AAAAAAA                                                | 1444444<br>1444444                                          | a<br>D<br>D<br>D<br>D<br>D<br>D<br>D<br>D<br>D<br>D<br>D<br>D<br>D<br>D<br>D<br>D<br>D<br>D<br>D | arara                           | rrrrr                                  | i a a a a a a a a a a a a a a a a a a a | 38888                     | ୢୖ୶ୠୄୄୢ୵               |
| <i>������</i> | П<br>П<br>АФФФФ                              | \$ <i>\$\$\$\$\$\$\$\$\$</i><br>\$\$\$\$\$\$\$\$\$\$\$<br>\$\$\$\$\$\$\$\$\$\$\$\$\$\$                   | <i>`&amp;&amp;&amp;&amp;</i> @<br>\$ <i>&amp;&amp;&amp;&amp;</i> | <u></u><br>₩<br>₩<br>₩<br>₩<br>₩<br>₩<br>₩<br>₩<br>₩<br>₩   | <u>оте</u>                                                                                       | <i>龄龄龄龄龄</i> 的                  | \$ <i>\$\$\$\$\$\$</i>                 | <i>₽₽₽₽₽</i> ₽                          | > <i>&amp;</i> &&&&       | ц<br>П<br>П<br>П       |
| 余谷谷谷谷         | р Fol<br>п<br>©&&&<br>&&&&                   | dout page<br>پ<br>پ<br>پ<br>پ<br>پ<br>پ<br>پ<br>پ<br>پ<br>پ<br>پ<br>پ<br>پ<br>پ<br>پ<br>پ<br>پ<br>پ<br>پ | e shall be<br>&&&&&<br>&&&&&                                     | e monitore                                                  | d thro<br>پېږېږې                                                                                 | oughout<br>失失失失失                | this pr<br>&&&&&                       | coceduı<br>५५५५५५                       | re.<br>>\$\$\$\$\$\$      | С<br>С<br>П<br>П<br>П  |
|               | 1.                                           | Verify S<br>ALIGNED:                                                                                     | SI Valves                                                        | - PROPERL                                                   | Y                                                                                                | <u>IF</u> any<br><u>NOT</u> pro | SIS sec<br>perly a                     | tion c<br>ligned                        | ompone:<br>, <u>THE</u> N | nt                     |
|               |                                              | a. Check<br>SIS s<br>LIGHT<br>ECCS                                                                       | ESFAS st<br>ection -<br>S LIT FOR<br>LINEUP                      | atus pane<br>ALL WHITE<br>CURRENT                           | 1                                                                                                | compone<br>SIS lin              | ent to e<br>eup.                       | stabli                                  | sh proj                   | per                    |
|               |                                              | * Inj                                                                                                    | ection                                                           |                                                             |                                                                                                  |                                 |                                        |                                         |                           |                        |
|               |                                              | <u>0</u>                                                                                                 | <u>R</u>                                                         |                                                             |                                                                                                  |                                 |                                        |                                         |                           |                        |
|               |                                              | * Col                                                                                                    | d leg rec                                                        | irculatio                                                   | n                                                                                                |                                 |                                        |                                         |                           |                        |
|               |                                              | <u>0</u>                                                                                                 | <u>R</u>                                                         |                                                             |                                                                                                  |                                 |                                        |                                         |                           |                        |
|               |                                              | * Hot                                                                                                    | leg reci                                                         | rculation                                                   |                                                                                                  |                                 |                                        |                                         |                           |                        |
|               |                                              |                                                                                                    |                                                                  |                                                             |                                                                                                  |                                 |                                        |                                         |                           |                        |
|               |                                              |                                                                                                    |                                                                  |                                                             |                                                                                                  |                                 |                                        |                                         |                           |                        |
|               |                                              |                                                                                                    |                                                                  |                                                             |                                                                                                  |                                 |                                        |                                         |                           |                        |
|               |                                              |                                                                                                    |                                                                  |                                                             |                                                                                                  |                                 |                                        |                                         |                           |                        |
|               |                                              |                                                                                                    |                                                                  |                                                             |                                                                                                  |                                 |                                        |                                         |                           |                        |
|               |                                              |                                                                                                    |                                                                  |                                                             |                                                                                                  |                                 |                                        |                                         |                           |                        |
|               |                                              |                                                                                                    |                                                                  |                                                             |                                                                                                  |                                 |                                        |                                         |                           |                        |

RESPONSE TO INADEQUATE CORE COOLING

Page 5 of 56

#### FOLDOUT PAGE FOR EMG FR-C1

# 1. <u>COLD LEG RECIRCULATION CRITERIA</u>

<u>IF</u> RWST level decreases to less than 36%<u>, TH</u>EN go to EMG ES-12, TRANSFER TO COLD LEG RECIRCULATION, Step 1.

#### 2. AFW SUPPLY SWITCHOVER CRITERIA

| Revisi | on: 12                                                            |                                                                                                    | EMG FR-C1           |                                                                                                    |                                                                                                    |   |  |  |  |  |
|--------|-------------------------------------------------------------------|----------------------------------------------------------------------------------------------------|---------------------|----------------------------------------------------------------------------------------------------|----------------------------------------------------------------------------------------------------|---|--|--|--|--|
| Contin | uous Use                                                          | RESPONSE IO INADEQU                                                                                                   | Page 6 of 56        |                                                                                                    |                                                                                                    |   |  |  |  |  |
| STE    | ACTION                                                            | I/EXPECTED                                                                                                    | RESPONSE NOT        |                                                                                                    |                                                                                                    |   |  |  |  |  |
| 2.     | Verify I<br>Trains:<br>a. Check<br>Pumps<br>Tank<br>INDIC<br>o EM | ECCS Flow In All<br>C Centrifugal Charging<br>To Boron Injection<br>Flow meters - FLOW<br>CATED<br>FI-917A<br>FI-917B | Pe<br>1.<br>9<br>2. | <ul> <li>Perform the following:</li> <li>1. Start pumps and alig<br/>valves as necessary<br/>establish normal ECC<br/>injection.</li> <li>2. Ensure CCP Discharge<br/>Charging Header isol</li> </ul> |                                                                                                    |   |  |  |  |  |
|        | b. Check<br>Flow<br>INDIC<br>o EM<br>o EM                         | FI-917B<br>SI Pump Discharge<br>meters - FLOW<br>CATED<br>FI-918<br>FI-922                                            | 3.                  | * BG-8483A<br>* BG-8483C<br><u>IF</u> normal E<br>can <u>NOT</u> be<br><u>THEN</u> try to<br>alternate h                                                                                              | for CCP A<br>for CCP B<br>CCS injection<br>established,<br>establish<br>igh head                          | N |  |  |  |  |
|        | c. Check<br>Injec<br>- FLC<br>o EJ<br>o EJ                        | x RHR TO Accumulator<br>ction Loop Flow meters<br>DW INDICATED<br>FI-618<br>FI-619                                    | з<br>4.             | injection u<br>ATTACHMENT<br><u>IF</u> ECCS floc<br>can <u>NOT</u> be<br><u>THEN</u> establ<br>to hot legs<br>Shift Manag<br>Room Superv                                                              | sing<br>A.<br>w to cold legs<br>established,<br>ish ECCS flow<br>as directed by<br>er or Control<br>isor. | Y |  |  |  |  |

RESPONSE TO INADEQUATE CORE COOLING

Page 7 of 56

#### FOLDOUT PAGE FOR EMG FR-C1

#### 1. <u>COLD LEG RECIRCULATION CRITERIA</u>

<u>IF</u> RWST level decreases to less than 36%<u>, TH</u>EN go to EMG ES-12, TRANSFER TO COLD LEG RECIRCULATION, Step 1.

# 2. AFW SUPPLY SWITCHOVER CRITERIA

| Revisi | on: 12                           |                                                                                  |                            | EMG FR-C1    |  |  |  |  |  |  |
|--------|----------------------------------|----------------------------------------------------------------------------------|----------------------------|--------------|--|--|--|--|--|--|
| Contin | uous Use                         | NESCONSE IO INADEQU                                                              | ATE CORE COOLING           | Page 8 of 56 |  |  |  |  |  |  |
| STE    | ACTION                           | /EXPECTED                                                                        | RESPONSE NOT               | RESPONSE NOT |  |  |  |  |  |  |
| 3.     | Check RO<br>- AVAILA             | CP Support Conditions                                                            | Try to establi conditions. | sh support   |  |  |  |  |  |  |
|        | a. Ensu:<br>AVAII                | re power to RCP(s)-<br>LABLE                                                     |                            |              |  |  |  |  |  |  |
|        | * PA(<br>* PA(                   | )1 for RCPs A and B<br>)2 for RCPs C and D                                       |                            |              |  |  |  |  |  |  |
|        | b. Ensur<br>00-05<br>LO -        | re annunciator<br>52A, CCW TO RCP FLOW<br>CLEAR                                  |                            |              |  |  |  |  |  |  |
|        | C. Ensui<br>CCW f<br>CLEAF       | re RCP thermal barrien<br>Elow annunciator -<br>R                                | r                          |              |  |  |  |  |  |  |
|        | * 00-<br>* 00-<br>* 00-<br>* 00- | -070C for RCP A<br>-071C for RCP B<br>-072C for RCP C<br>-073C for RCP D         |                            |              |  |  |  |  |  |  |
|        | d. Ensur<br>GREAT                | re number 1 seal 🖗P -<br>TER THAN 200 PSID                                       |                            |              |  |  |  |  |  |  |
|        | * BB<br>* BB<br>* BB<br>* BB     | PI-153A for RCP A<br>PI-152A for RCP B<br>PI-151A for RCP C<br>PI-150A for RCP D |                            |              |  |  |  |  |  |  |
|        | e. Ensur<br>leako<br>THAN        | re number 1 seal<br>off flow - GREATER<br>0.2 GPM                                |                            |              |  |  |  |  |  |  |
|        | * BG<br>* BG<br>* BG<br>* BG     | FR-157 for RCP A<br>FR-156 for RCP B<br>FR-155 for RCP C<br>FR-154 for RCP D     |                            |              |  |  |  |  |  |  |
|        | f. Ensu:<br>- BEI                | re seal injection flow<br>WEEN 8 GPM AND 13 GPM                                  | N<br>M                     |              |  |  |  |  |  |  |
|        | * BG<br>* BG<br>* BG<br>* BG     | FR-157 for RCP A<br>FR-156 for RCP B<br>FR-155 for RCP C<br>FR-154 for RCP D     |                            |              |  |  |  |  |  |  |
|        | g. Ensu:<br>GREAI                | re VCT pressure -<br>TER THAN 15 PSIG                                            |                            |              |  |  |  |  |  |  |
|        | o BG                             | PI-115                                                                           |                            |              |  |  |  |  |  |  |

RESPONSE TO INADEQUATE CORE COOLING

Page 9 of 56

#### FOLDOUT PAGE FOR EMG FR-C1

#### 1. <u>COLD LEG RECIRCULATION CRITERIA</u>

<u>IF</u> RWST level decreases to less than 36%<u>, TH</u>EN go to EMG ES-12, TRANSFER TO COLD LEG RECIRCULATION, Step 1.

#### 2. AFW SUPPLY SWITCHOVER CRITERIA

| Revisi | on: 12                                                                                                    | DECDONCE                                             |                       | זאידים     | CO        | DE COOLINC                                                        | EMG FR-C1                                                          |                         |  |  |
|--------|----------------------------------------------------------------------------------------------------|------------------------------------------------------|-----------------------|------------|-----------|-------------------------------------------------------------------|--------------------------------------------------------------------|-------------------------|--|--|
| Contin | uous Use                                                                                                    | RESPONSE                                             | IO INADEQU            | KE COOLING | Page 10 d | of 56                                                             |                                                                    |                         |  |  |
| STE    | ACTION                                                                                                    | I/EXPECTED                                           |                       | $\vdash$   | R         | ESPONSE NOT                                                       | C                                                                  |                         |  |  |
| 4.     | Check S<br>Isolatio                                                                                                  | I Accumulat<br>on Valve St                           | or<br>atus:           | . –        |           |                                                                   |                                                                    |                         |  |  |
|        | a. Local<br>SI ac<br>valve                                                                                           | lly close b<br>ccumulator (<br>e(s)                  | reakers fo:<br>outlet | r          |           |                                                                   |                                                                    |                         |  |  |
|        | o NG01BGF3 for EP HV-8808A<br>o NG02BGF3 for EP HV-8808B<br>o NG01BGF2 for EP HV-8808C<br>o NG02BHF2 for EP HV-8808D |                                                      |                       |            |           |                                                                   |                                                                    |                         |  |  |
|        | b. Check<br>Outle<br>OPEN                                                                                            | c Accumulato<br>et Isolation                         | or Tank<br>n Valves - | ]          | b.        | <u>IF</u> accumula<br>discharged,<br>accumulator<br>valve(s).     | ulator <u>NO</u> T<br>ed, <u>THE</u> N open SI<br>tor outlet       |                         |  |  |
|        | 0 EP<br>0 EP<br>0 EP<br>0 EP                                                                                         | P HV-8808A<br>P HV-8808B<br>P HV-8808C<br>P HV-8808D |                       |            |           |                                                                   |                                                                    |                         |  |  |
| 5.     | Check Co<br>THAN 120                                                                                                 | ore Exit TC<br>00°F                                  | s - LESS              | (          | Go        | to Step 8.                                                        |                                                                    |                         |  |  |
| 6.     | Check R<br>Circulat                                                                                                  | VLIS Natura<br>tion Range                            | l<br>Indication       | :          |           |                                                                   |                                                                    |                         |  |  |
|        | a. Checł                                                                                                    | CRCPS - NO                                           | NE RUNNING            | i          | a.        | Return to procedure and step in effect.                           |                                                                    |                         |  |  |
|        | b. Check<br>circu<br>indic                                                                                           | c RVLIS nat<br>ulation ran<br>cation - AV            | ural<br>ge<br>AILABLE | ]          | b.        | o. Go to Step 7.                                                  |                                                                    |                         |  |  |
|        | c. Check<br>circu                                                                                                    | RVLIS nati                                           | ural<br>ge -          |            | c.        | Perform the                                                       | e followin                                                         | g:                      |  |  |
|        | GREAT                                                                                                    | FER THAN 45                                          | 5                     |            |           | 1) <u>IF</u> RVLIS<br>increasi<br>OBSERVE<br>NOTE PRI<br>and retu | INDICATI<br>ng, <u>THEN</u><br>CAUTION A<br>OR TO STE<br>rn to Ste | on<br>ND<br>P 1<br>p 1. |  |  |
|        |                                                                                                    |                                                      |                       |            |           | 2) <u>IF</u> RVLIS<br>increasi<br>Step 7.                         | indicationg, <u>THEN</u>                                           | on <u>NO</u> T<br>go to |  |  |
|        | d. Retu<br>step                                                                                                    | rn to proce<br>in effect                             | dure and              |            |           |                                                                   |                                                                    |                         |  |  |

RESPONSE TO INADEQUATE CORE COOLING

Page 11 of 56

#### FOLDOUT PAGE FOR EMG FR-C1

# 1. <u>COLD LEG RECIRCULATION CRITERIA</u>

<u>IF</u> RWST level decreases to less than 36%<u>, TH</u>EN go to EMG ES-12, TRANSFER TO COLD LEG RECIRCULATION, Step 1.

# 2. AFW SUPPLY SWITCHOVER CRITERIA

 $\underline{IF}$  CST suction pressure decreases to less than 6.9 psig,  $\underline{THEN}$  switch to alternate AFW suction supply.

| Revision: 12 |                  |                                  | EMG FR-C1                                                                                                    |                                                                                                    |  |  |  |  |  |  |
|--------------|------------------|----------------------------------|----------------------------------------------------------------------------------------------------|----------------------------------------------------------------------------------------------------|--|--|--|--|--|--|
| Continu      | ious Use         | RESPONSE IO INADEQ               | Page 12 of 56                                                                                                    |                                                                                                    |  |  |  |  |  |  |
| STE          | ACTION           | /EXPECTED                        | RESPONSE NOT                                                                                                    |                                                                                                    |  |  |  |  |  |  |
| 7.           | Check Co         | ore Exit TCs:                    |                                                                                                    |                                                                                                    |  |  |  |  |  |  |
|              | a. Core<br>LESS  | exit temperature -<br>THAN 712°F | <ul> <li>a. Perform th</li> <li>1) <u>IF</u> core tempera <u>THEN</u> OB CAUTION TO STEP Step 1.</li> <li>2) <u>IF</u> core tempera decreas Step 8.</li> </ul> | e following:<br>exit<br>ture decreasing,<br>SERVE<br>AND NOTE PRIOR<br>1 and return to<br>exit<br>ture <u>NOT</u><br>ing, <u>THEN</u> go to |  |  |  |  |  |  |
|              | b. Retur<br>step | n to procedure and<br>in effect  |                                                                                                    |                                                                                                    |  |  |  |  |  |  |

RESPONSE TO INADEQUATE CORE COOLING

Page 13 of 56

#### FOLDOUT PAGE FOR EMG FR-C1

# 1. <u>COLD LEG RECIRCULATION CRITERIA</u>

<u>IF</u> RWST level decreases to less than 36%<u>, TH</u>EN go to EMG ES-12, TRANSFER TO COLD LEG RECIRCULATION, Step 1.

# 2. AFW SUPPLY SWITCHOVER CRITERIA

 $\underline{IF}$  CST suction pressure decreases to less than 6.9 psig, THEN switch to alternate AFW suction supply.

| Revision: 12           |                        | EMG FR-C1                                                                                             |
|------------------------|------------------------|----------------------------------------------------------------------------------------------------|
| Continuous Use         | RESPONSE IO INADEQUAI  | Page 14 of 56                                                                                         |
| STE ACTION             | /EXPECTED              | RESPONSE NOT                                                                                          |
| 8. Check Hy<br>SERVICE | ydrogen Analyzers - IN | Place hydrogen analyzers in<br>service:                                                               |
|                        |                        | a. On RL011, place power<br>lockout switches for<br>containment sample valves<br>in NON-ISO position. |
|                        |                        | o GS HIS-40<br>o GS HIS-41<br>o GS HIS-42<br>o GS HIS-43                                              |
|                        |                        | b. On RL011, open one<br>Hydrogen Analyzer Supply<br>Inner Containment<br>Isolation Valve per train.  |
|                        |                        | o GS HIS-13 <u>OR</u> GS HIS-14<br>for red train<br>o GS HIS-4 <u>OR</u> GS HIS-5 for<br>yellow train |
|                        |                        | c. On RL011, open remaining<br>hydrogen analyzer<br>containment isolation<br>valves.                  |
|                        |                        | o GS HIS-12<br>o GS HIS-17<br>o GS HIS-18<br>o GS HIS-3<br>o GS HIS-8<br>o GS HIS-9                   |
|                        |                        | d. On RL020, place<br>containment hydrogen<br>analyzer control switches<br>in ANALYZE position.       |
|                        |                        | o GS HIS-16A<br>o GS HIS-11A                                                                          |
|                        |                        | e. On RL020, monitor<br>containment hydrogen<br>concentration.                                        |
|                        |                        | o GS AI-19<br>o GS AI-10                                                                              |
|                        |                        |                                                                                                    |

RESPONSE TO INADEQUATE CORE COOLING

Page 15 of 56

#### FOLDOUT PAGE FOR EMG FR-C1

# 1. <u>COLD LEG RECIRCULATION CRITERIA</u>

<u>IF</u> RWST level decreases to less than 36%<u>, TH</u>EN go to EMG ES-12, TRANSFER TO COLD LEG RECIRCULATION, Step 1.

# 2. AFW SUPPLY SWITCHOVER CRITERIA

 $\underline{IF}$  CST suction pressure decreases to less than 6.9 psig,  $\underline{THEN}$  switch to alternate AFW suction supply.

| [                 | Revision                                                                                                    | n: 12                |                                     |                  |                                                                                                    |      |                                                   |                                   | EMG FR-C1                  |                        |  |  |  |
|-------------------|----------------------------------------------------------------------------------------------------|----------------------|-------------------------------------|------------------|----------------------------------------------------------------------------------------------------|------|---------------------------------------------------|-----------------------------------|----------------------------|------------------------|--|--|--|
|                   | Continuo                                                                                                    | ous Use              | RESPONSE IO INADEQUATE CORE COOLING |                  |                                                                                                    |      |                                                   | Page                              | 16 of                      | 56                     |  |  |  |
| I                 | STE -                                                                                                    | ACTION               | /EXPECTED                           |                  | ] - [                                                                                                    | ]    | RESPONSE NOT                                      | 1                                 |                            |                        |  |  |  |
| <i>�����&amp;</i> | <i>ŶŶŶŶŶŶ</i> ¢<br><i>ŶŶŶŶŶŶ</i> ¢                                                                                                    | ` <i>ĊĊĊĊĊ</i>       | ዽዽዽዸ<br>ዾዸዸዸዸዸ                      | \$\$\$\$\$\$\$\$ | \$<br>\$<br>\$<br>\$<br>\$<br>\$<br>\$<br>\$<br>\$<br>\$<br>\$<br>\$<br>\$<br>\$<br>\$<br>\$<br>\$<br>\$<br>\$ | \$\$ | <i>ŔŔŔŔŔŔŔŔ</i>                                   | \$ <i>&amp;</i> \$\$\$            | <i>ᡩᡭ᠙</i> ᡬ               | ` <i>&amp;&amp;</i> && |  |  |  |
|                   | П<br>П                                                                                                    |                      |                                     | <u>NO</u>        | TE                                                                                                    |      |                                                   |                                   |                            | п                      |  |  |  |
|                   | IIThisIIhydro                                                                                                    | procedu<br>ogen sam  | re shall be<br>ple.                 | e continu        | ed wl                                                                                                    | hil  | e obtaining                                       | conta                             | ainmer                     | it I<br>I<br>I         |  |  |  |
| をおおお              | <i>&amp;&amp;&amp;&amp;&amp;&amp;&amp;&amp;&amp;&amp;&amp;&amp;&amp;&amp;&amp;&amp;&amp;&amp;&amp;&amp;&amp;&amp;&amp;&amp;&amp;&amp;&amp;&amp;&amp;&amp;&amp;&amp;&amp;&amp;&amp;&amp;&amp;</i> | ŶŔŔŔŔŔ<br>ŶŔŔŔŔŔŔ    | <i>ŔŔŔŔ</i> Ŕ<br>ŶŔŔŔŔŔŔŔ           | <i>ŶŔŔŔŔŔ</i>    | €₽₽₽                                                                                                    | \$\$ | <i>₳₳₳₳₳₳₳</i> ₽                                  | ঽ৵৵৵৵                             | <i>\$\$\$\$</i> \$         | <i>৽৾ড়ড়ড়৾ড়</i>     |  |  |  |
|                   | 9. C                                                                                                    | Check Co<br>Concentr | ntainment H<br>ation:               | lydrogen         |                                                                                                    |      |                                                   |                                   |                            |                        |  |  |  |
|                   | a                                                                                                    | A. Hydro<br>OPERA    | gen analyze<br>TION                 | rs - IN          |                                                                                                    | a.   | OBSERVE CAU<br>TO STEP 10<br>Step 10.             | TION<br>and g                     | PRIOR<br>o to              |                        |  |  |  |
|                   | k                                                                                                    | ). Hydro<br>LESS     | gen concent<br>THAN 3%              | ration -         |                                                                                                    | b.   | Perform the                                       | foll                              | owing                      | :                      |  |  |  |
|                   |                                                                                                    | o GS .<br>o GS .     | AI-10<br>AI-19                      |                  |                                                                                                    |      | 1) Notify p<br>engineer:<br>hydrogen<br>inside co | lant<br>ing st<br>conce<br>ontain | taff c<br>entrat<br>nment. | of<br>Lion             |  |  |  |
|                   |                                                                                                    |                      |                                     |                  |                                                                                                    |      | 2) Periodica<br>hydrogen<br>measureme             | ally o<br>conce<br>ent.           | obtair<br>entrat           | n a<br>cion            |  |  |  |
|                   |                                                                                                    |                      |                                     |                  |                                                                                                    |      | 3) OBSERVE (<br>TO STEP 3<br>Step 10.             | CAUTIO<br>10 ano                  | ON PRI<br>d go t           | IOR<br>LO              |  |  |  |
|                   | с                                                                                                    | c. Hydro<br>LESS     | gen concent<br>THAN 0.8%            | ration -         |                                                                                                    | c.   | Turn on hyd<br>recombiners<br>SYS GS-120.         | rogen<br>usin<br>POST             | g<br>LOCA                  |                        |  |  |  |
|                   |                                                                                                    | o GS .<br>o GS .     | AI-10<br>AI-19                      |                  |                                                                                                    |      | CONTAINMENT<br>RECOMBINER                         | HYDR                              | OGEN<br>TION.              |                        |  |  |  |
|                   |                                                                                                    |                      |                                     |                  |                                                                                                    |      |                                                   |                                   |                            |                        |  |  |  |
|                   |                                                                                                    |                      |                                     |                  |                                                                                                    |      |                                                   |                                   |                            |                        |  |  |  |
|                   |                                                                                                    |                      |                                     |                  |                                                                                                    |      |                                                   |                                   |                            |                        |  |  |  |
|                   |                                                                                                    |                      |                                     |                  |                                                                                                    |      |                                                   |                                   |                            |                        |  |  |  |

RESPONSE TO INADEQUATE CORE COOLING

Page 17 of 56

#### FOLDOUT PAGE FOR EMG FR-C1

# 1. <u>COLD LEG RECIRCULATION CRITERIA</u>

<u>IF</u> RWST level decreases to less than 36%<u>, TH</u>EN go to EMG ES-12, TRANSFER TO COLD LEG RECIRCULATION, Step 1.

# 2. AFW SUPPLY SWITCHOVER CRITERIA

 $\underline{IF}$  CST suction pressure decreases to less than 6.9 psig,  $\underline{THEN}$  switch to alternate AFW suction supply.

| [         | Revisi                                             | on:              | 12                               |                                     |                                     |                        |                                     | ۷۳۳              | CODE         | COC                                   | NT TNC                                           | EM                                              | IG F                                       | R-C                                       | 1                        |
|-----------|----------------------------------------------------|------------------|----------------------------------|-------------------------------------|-------------------------------------|------------------------|-------------------------------------|------------------|--------------|---------------------------------------|--------------------------------------------------|-------------------------------------------------|--------------------------------------------|-------------------------------------------|--------------------------|
|           | Contin                                             | uou              | s Use                            | RESP                                | JN2E 1                              | IO IN.                 | ADEQU                               | AIL              | CORE         |                                       | )TING                                            | Page                                            | 18                                         | of                                        | 56                       |
| 1         | STE                                                |                  | CTION                            | /EXPEC                              | ΓED                                 |                        |                                     | -                | RES          | PON                                   | SE NOT                                           | 1                                               |                                            |                                           | ]                        |
| য়েম্বম্ব | রম্বম্ব<br>ম্বম্বম্ব<br>য়ম্বম্বম্ব<br>গ<br>11 গ্র | SKR<br>SKR<br>an | SKKK<br>SKKK<br>intact           | RRRR<br>RRRR<br>5/G i               | BBBB<br>BBBB<br>s ava               | KKK<br>KKK<br>ilabl    | RRR<br>RR<br><u>Cauti</u><br>Le, DC | о ио<br>ОИ<br>ОМ | XXX<br>T USE | rr<br>: A                             | ZØØR<br>Faulti                                   | (BBB<br>ED OR                                   | RUI                                        | SØØ<br>PTUR                               | ада<br>()<br>()<br>ED () |
| মুম্বম্ব  | ∍\ଃ ଥ<br>ରୁଷ୍ପଷ୍∉<br>ସ୍କଷ୍ୟଷ୍ଥ                     | in<br>SBR<br>SBR | subse<br>AAAA<br>AAAA            | equent<br>KKKK<br>KKKK              | steps<br>KKK<br>KKK                 | 888<br>888             | ।<br>यूयूय<br>() यूय                | 7<br>7<br>7      | 3881         | rri                                   | zere                                             | a a a a                                         | 'rr                                        | s k k                                     | ୍ର<br>ଅ<br>ଅ ସ ସ         |
|           | 10.                                                | Che              | eck In                           | itact S                             | /G Le                               | vels:                  |                                     |                  |              |                                       |                                                  |                                                 |                                            |                                           |                          |
|           |                                                    | a.               | Check                            | narro                               | w rang                              | ge le                  | vel                                 | a                | . Per        | rfoi                                  | rm the                                           | foll                                            | owi                                        | ng:                                       |                          |
|           |                                                    |                  | IN At<br>GREAT                   | ER THA                              | one :<br>N 6%                       | S/G -<br>[29%]         |                                     |                  | 1)           | Mai<br>flc<br>270<br>nar<br>gre<br>in | ntain<br>w gre<br>,000<br>row r<br>ater<br>at le | tota<br>ater<br>lbm/h:<br>ange<br>than<br>ast o | l fo<br>thai<br>r ui<br>levo<br>6%<br>ne : | eed<br>n<br>ntil<br>el<br>[29%<br>S/G.    |                          |
|           |                                                    |                  |                                  |                                     |                                     |                        |                                     |                  | 2)           | <u>IF</u><br>gre<br>270<br>be<br>per  | total<br>ater<br>,000<br>estab<br>form           | feed<br>than<br>lbm/h<br>lishe<br>the fo        | fl<br>r ca<br>d, <u>-</u><br>oll(          | ow<br>an <u>N</u><br><u>THE</u> N<br>owir | 10T<br>1<br>1g:          |
|           |                                                    |                  |                                  |                                     |                                     |                        |                                     |                  |              | a)                                    | Contin<br>estabi<br>sink<br>S/G.                 | nue at<br>lish a<br>in at                       | ter<br>a he<br>lea                         | mpts<br>eat<br>ast                        | to<br>one                |
|           |                                                    |                  |                                  |                                     |                                     |                        |                                     |                  |              | b)                                    | OBSER<br>TO STI<br>Step 2                        | VE NO<br>EP 22<br>22.                           | re I<br>and                                | PRIC<br>d go                              | R<br>to                  |
|           |                                                    | b.               | Contr<br>maint<br>level<br>6% [2 | ol fee<br>ain na<br>in al<br>9%] an | d flov<br>rrow :<br>l S/G;<br>d 50% | w to<br>range<br>s bet | ween                                |                  |              |                                       |                                                  |                                                 |                                            |                                           |                          |
|           |                                                    |                  |                                  |                                     |                                     |                        |                                     |                  |              |                                       |                                                  |                                                 |                                            |                                           |                          |
|           |                                                    |                  |                                  |                                     |                                     |                        |                                     |                  |              |                                       |                                                  |                                                 |                                            |                                           |                          |

RESPONSE TO INADEQUATE CORE COOLING

Page 19 of 56

#### FOLDOUT PAGE FOR EMG FR-C1

# 1. <u>COLD LEG RECIRCULATION CRITERIA</u>

<u>IF</u> RWST level decreases to less than 36%<u>, TH</u>EN go to EMG ES-12, TRANSFER TO COLD LEG RECIRCULATION, Step 1.

# 2. AFW SUPPLY SWITCHOVER CRITERIA

| Revision: 12 |                                                                     |                                                                                                |                                                                   |         |                                                                                                    | EMG FR-C1                                                                                        |  |  |
|--------------|---------------------------------------------------------------------|------------------------------------------------------------------------------------------------|-------------------------------------------------------------------|---------|----------------------------------------------------------------------------------------------------|--------------------------------------------------------------------------------------------------|--|--|
| Continu      | uous Use                                                            | KESPONSE                                                                                       | TO TNADEQ                                                         | UALE CO | JKE COULING                                                                                                    | Page 20 of 56                                                                                    |  |  |
| STE          | ACTION                                                              | /EXPECTED                                                                                      |                                                                   |         | RESPONSE NOT                                                                                                    |                                                                                                  |  |  |
| 11.          | Check R(                                                            | CS Vent Pat                                                                                    | hs:                                                               |         |                                                                                                    |                                                                                                  |  |  |
|              | a. Power<br>valve                                                   | r to PZR PO<br>ès - AVAILA                                                                     | RV block<br>BLE                                                   | a.      | Restore pow<br>valves:                                                                                          | er to block                                                                                      |  |  |
|              | o BB<br>o BB                                                        | HIS-8000A<br>HIS-8000B                                                                         | for BB HV-8000A<br>for BB HV-8000B                                |         |                                                                                                    |                                                                                                  |  |  |
|              | b. PZR E<br>o BB<br>o BB                                            | PORVs – CLO<br>HIS-455A<br>HIS-456A                                                            | SED                                                               | b.      | <u>IF</u> PZR pres<br>2335 psig, <u></u><br>close PORV.<br>can <u>NOT</u> be<br>manually cl<br>valve.           | sure less than<br><u>THEN</u> manually<br>_IF any PORV<br>closed, <u>_THE</u> N<br>ose its block |  |  |
|              | c. RCS <u>p</u><br>2185                                             | PSIG -                                                                                         | LESS THAN                                                         | c.      | <u>IF</u> PZR PORV<br><u>THEN</u> ensure<br>block valve<br>* BB HIS-80<br>BB HIS-45<br>* BB HIS-80<br>BB HIS-45 | is closed,<br>associated<br>is open.<br>00A for<br>5A<br>00B for<br>6A                           |  |  |
|              | d. React<br>- AT<br>CLOSE<br>0 BB<br>BB<br>tra<br>0 BB<br>BB<br>tra | LEAST ONE<br>LEAST ONE<br>D IN EACH<br>HIS-8001A<br>HIS-8002A<br>HIS-8001B<br>HIS-8002B<br>hin | head vents<br>VALVE<br>TRAIN<br>OR<br>for red<br>OR<br>for yellow | d.      | Manually cl                                                                                                    | ose valves.                                                                                      |  |  |

RESPONSE TO INADEQUATE CORE COOLING

Page 21 of 56

#### FOLDOUT PAGE FOR EMG FR-C1

# 1. <u>COLD LEG RECIRCULATION CRITERIA</u>

<u>IF</u> RWST level decreases to less than 36%<u>, TH</u>EN go to EMG ES-12, TRANSFER TO COLD LEG RECIRCULATION, Step 1.

# 2. AFW SUPPLY SWITCHOVER CRITERIA

 $\underline{IF}$  CST suction pressure decreases to less than 6.9 psig,  $\underline{THEN}$  switch to alternate AFW suction supply.
| Revision: 12 |                                              | DECDONCE TO INADEOU                                                                                                    | TNO                 | EMG FR-C1      |                              |  |
|--------------|----------------------------------------------|----------------------------------------------------------------------------------------------------|---------------------|----------------|------------------------------|--|
| Contin       | uous Use                                     | RESPONSE IO INADEQUA                                                                                                    | ALE CORE COO.       | LING           | Page 22 of 56                |  |
| STE          | ACTION                                       | /EXPECTED                                                                                                    | RESPONS             | E NOI          |                              |  |
| 12.          | Check If<br>Removal<br>Normal:               | E Condenser Air<br>Should Be Returned To                                                                                 |                     |                |                              |  |
|              | a. Check<br>o Mai<br>val<br>OPE              | the following:<br>n steamline isolation<br>ves - AT LEAST ONE<br>N                                                       | a. OBSERV<br>STEP 1 | E NOT<br>3 and | E PRIOR TO<br>go to Step 13. |  |
|              | o Con<br>LEA<br>o Cir<br>- A<br>o Con<br>EST | ndensate pumps - AT<br>AST ONE RUNNING<br>cculating water pumps<br>AT LEAST ONE RUNNING<br>ndenser vacuum -<br>CABLISHED |                     |                |                              |  |
|              | b. Open<br>Fan I<br>o GE<br>o GE             | Condenser Air Removal<br>Discharge Dampers<br>HIS-103<br>HIS-104                                                         | b. OBSERV<br>STEP 1 | E NOT<br>3 and | E PRIOR TO<br>go to Step 13. |  |
|              | c. Start<br>Conde<br>* CG<br>* CG<br>* CG    | desired number of<br>enser Vacuum Pumps<br>HIS-1<br>HIS-2<br>HIS-3                                                       | c. OBSERV<br>STEP 1 | E NOT<br>3 and | E PRIOR TO<br>go to Step 13. |  |
|              | d. Open<br>Filtr<br>Dampe<br>o GE<br>o GE    | Condenser Air Removal<br>ration System Supply<br>ers<br>HIS-101<br>HIS-102                                               | d. OBSERV<br>STEP 1 | E NOT<br>3 and | E PRIOR TO<br>go to Step 13. |  |
|              | e. Start<br>Remov<br>* GE<br>* GE            | c one Condenser Air<br>val Fan<br>HIS-82<br>HIS-83                                                                       | e. OBSERV<br>STEP 1 | E NOT<br>3 and | E PRIOR TO<br>go to Step 13. |  |

RESPONSE TO INADEQUATE CORE COOLING

Page 23 of 56

#### FOLDOUT PAGE FOR EMG FR-C1

## 1. <u>COLD LEG RECIRCULATION CRITERIA</u>

<u>IF</u> RWST level decreases to less than 36%<u>, TH</u>EN go to EMG ES-12, TRANSFER TO COLD LEG RECIRCULATION, Step 1.

## 2. AFW SUPPLY SWITCHOVER CRITERIA

|       | Revision: 12                                                                                                    |                                        |                                          |                        |                     |                                                                                                    | EM                                             | G FR-C                                         | 21                                              |
|-------|----------------------------------------------------------------------------------------------------|----------------------------------------|------------------------------------------|------------------------|---------------------|----------------------------------------------------------------------------------------------------|------------------------------------------------|------------------------------------------------|-------------------------------------------------|
|       | Contin                                                                                                    | uous Use                               | RESPONSE TO                              | INADEQUATE             |                     | ORE COOLING                                                                                                    | Page                                           | 24 of                                          | 56                                              |
|       | STE -                                                                                                    | ACTION                                 | /EXPECTED                                |                        | ]                   | RESPONSE NOT                                                                                                    |                                                |                                                |                                                 |
|       |                                                                                                    | 1. ע. ע. ע. ע. ע. ע. ע                 | ג עג עג עג עג עג עג עג עג עג עג עג עג עג | ע, ע, ע, ע, ע, ע, ע, ע | 1. U.               | שג שג שג שג שג שג שג ש                                                                                                    | <u>, , , , , , , ,</u>                         | ۲. ۲. ۲. ۲. ۱                                  | <u>מי מי מי מ</u>                               |
| ゚ゟゟゟゟ | ~~~~~~~~~~~~~~~~~~~~~~~~~~~~~~~~~~~~~~~                                                                                          | ~~~~~~~~~~~~~~~~~~~~~~~~~~~~~~~~~~~~~~ | \$\$\$\$\$\$<br>\$\$\$\$\$\$\$           | NORT                   | $\diamond \diamond$ | $\langle \langle \langle \langle \rangle \rangle \rangle \rangle \langle \langle \langle \rangle \rangle \rangle \rangle \langle \langle \rangle \rangle \rangle \langle \langle \langle \rangle \rangle \rangle \langle \langle \rangle \rangle \rangle \langle \langle \langle \rangle \rangle \rangle \langle \langle \rangle \rangle \langle \langle \rangle \rangle \langle \langle \rangle \rangle \rangle \langle \langle \rangle \rangle \langle \langle \rangle \rangle \langle \langle \rangle \rangle \rangle \langle \langle \rangle \rangle \langle \langle \rangle \rangle \langle \rangle \rangle \langle \langle \rangle \rangle \langle \langle \rangle \rangle \langle \rangle \rangle \langle \langle \rangle \rangle \langle \langle \rangle \rangle \langle \rangle \rangle \langle \langle \rangle \rangle \langle \langle \rangle \rangle \langle \rangle \rangle \langle \langle \rangle \rangle \langle \rangle \rangle \langle \langle \rangle \rangle \langle \langle \rangle \rangle \langle \rangle \rangle \langle \langle \rangle \rangle \langle \rangle \rangle \langle \langle \rangle \rangle \langle \langle \rangle \rangle \langle \rangle \rangle \langle \langle \rangle \rangle \langle \rangle \rangle \langle \langle \rangle \rangle \langle \rangle \rangle \langle \langle \rangle \rangle \langle \rangle \rangle \langle \langle \rangle \rangle \langle \rangle \rangle \langle \langle \rangle \rangle \langle \langle \rangle \rangle \langle \rangle \rangle \langle \langle \rangle \rangle \langle \langle \rangle \rangle \langle \langle \rangle \rangle \langle \langle \rangle \rangle \langle \rangle \rangle \langle \langle \rangle \rangle \langle \rangle \rangle \langle \rangle \rangle \langle \langle \rangle \rangle \langle \rangle \rangle \langle \langle \rangle \rangle \langle \rangle \rangle \langle \langle \rangle \rangle \langle \rangle \rangle \langle \langle \rangle \rangle \langle \rangle \rangle \langle \langle \rangle \rangle \langle \rangle \rangle \langle \langle \rangle \rangle \langle \rangle \rangle \langle \langle \rangle \rangle \langle \rangle \rangle \langle \langle \rangle \rangle \langle \rangle \rangle \langle \langle \rangle \rangle \langle \rangle \rangle \langle \langle \rangle \rangle \langle \rangle \rangle \langle \langle \rangle \rangle \langle \rangle \rangle \langle \langle \rangle \rangle \langle \rangle \rangle \langle \langle \rangle \rangle \langle \rangle \rangle \langle \rangle \rangle \langle \langle \rangle \rangle \langle \rangle \rangle \langle \rangle \rangle \langle \langle \rangle \rangle \langle \rangle \rangle \langle \langle \rangle \rangle \langle \rangle \rangle \langle \langle \rangle \rangle \langle \rangle \rangle \langle \langle \rangle \rangle \langle \rangle \rangle \langle \rangle \rangle \langle \langle \rangle \rangle \langle \rangle \rangle \langle \langle \rangle \rangle \langle \rangle \rangle \langle \langle \rangle \rangle \langle \rangle \rangle \langle \langle \rangle \rangle \langle \rangle \rangle \langle \langle \rangle \rangle \langle \rangle \rangle \langle \langle \rangle \rangle \langle \rangle \rangle \langle \langle \rangle \rangle \langle \rangle \rangle \langle \langle \rangle \rangle \langle \rangle \rangle \langle \rangle \rangle \langle \langle \rangle \rangle \langle \rangle \rangle \langle \langle \rangle \rangle \langle \rangle \rangle \langle \rangle \rangle \langle \langle \rangle \rangle \langle \rangle \rangle \langle \langle \rangle \rangle \langle \rangle \rangle \langle \langle \rangle \rangle \langle \rangle \langle \rangle \rangle \langle \langle \rangle \rangle \langle \rangle \rangle \langle \rangle \rangle \langle \langle \rangle \rangle \langle \rangle \rangle \langle \rangle \rangle \langle \rangle \langle \rangle \rangle \langle \rangle \rangle \langle \langle \rangle \rangle \langle \rangle \rangle \langle \rangle \langle \rangle \rangle \langle \langle \rangle \rangle \langle \rangle \rangle \langle \rangle \rangle \langle \rangle \langle \rangle \rangle \langle \rangle \rangle \langle \rangle \rangle \langle \rangle \rangle \langle \rangle \langle \rangle \rangle \langle \rangle \rangle \langle \rangle \langle \rangle \rangle \langle \rangle \langle \rangle \rangle \langle \rangle \langle \rangle \rangle \langle \rangle \rangle \langle \rangle \langle \rangle \rangle \langle \rangle \langle \rangle \rangle \langle \rangle \langle \rangle \rangle \langle \rangle \langle \rangle \rangle \langle \rangle \rangle \langle \rangle \langle \rangle \rangle \langle \rangle \langle \rangle \rangle \langle \rangle \langle \rangle \rangle \langle \rangle \langle \rangle \langle \rangle \rangle \langle \rangle \langle \rangle \langle \rangle \rangle \langle \rangle \langle \rangle \langle \rangle \rangle \langle \rangle \langle \rangle \langle \rangle \rangle \langle \rangle \langle \rangle \rangle \langle \rangle \langle \rangle \langle \rangle \rangle \langle \rangle \langle \rangle \langle \rangle \rangle \langle \rangle \langle \rangle \langle \rangle \rangle \langle \rangle \langle \rangle \langle \rangle \langle \rangle \rangle \langle \rangle \langle \rangle \langle \rangle \langle \rangle \rangle \langle \rangle \langle \rangle \langle \rangle \langle \rangle \langle \rangle \rangle \langle \rangle \langle \rangle \rangle \langle \rangle \langle $ | $\diamond \diamond \diamond \diamond \diamond$ | $\diamond \diamond \diamond \diamond \diamond$ | $\langle \gamma \rangle \langle \gamma \rangle$ |
|       | Ц                                                                                                    |                                        |                                          | NOTE                   |                     |                                                                                                    |                                                |                                                | ц                                               |
|       | H If high steam pressure rate setpoint (100 psi/50 sec) is $HH$ exceeded after low steamline pressure SI signal is blocked, main |                                        |                                          |                        |                     |                                                                                                    |                                                |                                                |                                                 |
|       | д<br>Д ste                                                                                                    | amline is                              | olation will                             | occur.                 |                     |                                                                                                    |                                                |                                                | П                                               |
| ダダダダ  | <i>₳₳₳₳</i> ₽<br>@ <i>₳₳₳</i> ₽                                                                                                  | ŶŔŔŔŔŔŔ<br>ŶŔŔŔŔŔŔŔ                    | <i>ŔŔŔŔ</i> Ŕ<br>ŶŔŔŔŔŔŔŔŔŔ              | <i>论论论论论论论</i>         | \$\$                | <i>₠₼₼₼₼₼₼₼</i> ₼₼                                                                                                    | \$ <i>\$\$\$</i> \$                            | ዽ፞፞፞፞፞፞፞፞፞፞፞፞፞፞፞፞፞፞፞፞፞፞፞፞ ፟፟፟፟፟፟፟፟፟፟፟፟፟        | <i>ŔŔŔ</i> Ŕ                                    |
|       | 13.                                                                                                    | Check If<br>Pressure<br>Blocked:       | Low Steamline<br>SI Should Be            | e                      |                     |                                                                                                    |                                                |                                                |                                                 |
|       |                                                                                                    | a. Check<br>THAN                       | RCS pressure<br>1970 PSIG                | - LESS                 | a.                  | WHEN RCS pro                                                                                                    | essur                                          | e is l<br><u>THE</u> N b                       | ess<br>lock                                     |
|       |                                                                                                    | o P-1                                  | 1 light - LIT                            |                        |                     | OBSERVE NOT<br>STEP 14 and<br>Step 14.                                                                                                    | E PRI<br>cont                                  | OR TO<br>inue w                                | ith                                             |
|       |                                                                                                    | b. Block<br>press                      | low steamline<br>ure SI                  | 2                      |                     |                                                                                                    |                                                |                                                |                                                 |
|       |                                                                                                    | o SB<br>o SB                           | HS-9<br>HS-10                            |                        |                     |                                                                                                    |                                                |                                                |                                                 |

RESPONSE TO INADEQUATE CORE COOLING

Page 25 of 56

#### FOLDOUT PAGE FOR EMG FR-C1

## 1. <u>COLD LEG RECIRCULATION CRITERIA</u>

<u>IF</u> RWST level decreases to less than 36%<u>, TH</u>EN go to EMG ES-12, TRANSFER TO COLD LEG RECIRCULATION, Step 1.

## 2. AFW SUPPLY SWITCHOVER CRITERIA

| [                           | Revision                                           | n: 12                                  | DEGDONG                                                                                                    |                                                                        |               |       |                                                                                                    | EN                                                                                                    | /IG FI                                                                        | R-C1                                              | ٦             |
|-----------------------------|----------------------------------------------------|----------------------------------------|----------------------------------------------------------------------------------------------------|------------------------------------------------------------------------|---------------|-------|----------------------------------------------------------------------------------------------------|----------------------------------------------------------------------------------------------------|-------------------------------------------------------------------------------|---------------------------------------------------|---------------|
|                             | Continuc                                           | ous Use                                | RESPONS                                                                                                    | E IO INAD.                                                             | LQUAIE        |       | ORE COOLING                                                                                                    | Page                                                                                                    | 26 0                                                                          | of 56                                             |               |
| 1                           | STE                                                | ACTION                                 | /EXPECTED                                                                                                    | )                                                                      |               | I     | RESPONSE NOT                                                                                                    |                                                                                                    |                                                                               |                                                   |               |
| 於於於於於                       | YUUUUUU<br>UUUUUUUUUUUUUUUUUUUUUUUUUUUUUU          | بون بون بون<br>بون بون بون<br>Lal unco | by the form of a state of a state of a stat | 。<br>S/G tubes                                                         | OTE<br>is ace | ceb   | ਝਝਝਝਝਝ<br>table in the                                                                                                    | 。<br>fol:                                                                                                    | بر<br>اowi:                                                                   | ng<br>≻&&&¢                                       |               |
| <i>&amp;&amp;&amp;</i> &&&& | <i>\$\$\$\$\$\$\$\$</i> \$<br>@\$\$\$\$\$\$\$<br>T | <i>ŔŔŔŔŔ</i><br>ŶŔŔŔŔŔ                 | ` <i>&amp;&amp;&amp;&amp;</i> &<br>? <i>&amp;&amp;</i> &&&&&                                                                                                    | \$ <i>&amp;&amp;&amp;</i> & <i>&amp;</i> & <i>&amp;</i> & <i>&amp;</i> | <i>ᡩᡩᡩᡩ</i> ᠙ | ᡷ᠋᠊᠋ᡬ | ₽₽₽₽₽₽₽₽₽₽₽₽₽₽₽₽₽₽₽₽₽₽₽₽₽₽₽₽₽₽₽₽₽₽₽₽₽                                                                                                    | \$ <i>&amp;</i> \$\$\$                                                                                           | ኇኇዸ                                                                           | ৽৵ড়ড়ড়৽                                         | <i>ф</i><br>п |
|                             | 14. D<br>T                                         | epressu<br>o 160 F                     | rize All<br>SIG:                                                                                                    | Intact S/                                                              | Gs            |       |                                                                                                    |                                                                                                    |                                                                               |                                                   |               |
|                             | a                                                  | . Dump<br>maxim                        | steam to<br>um rate                                                                                                    | condenser                                                              | at            | a.    | Dump steam a using S/G AM                                                                                                    | at ma<br>RVs.                                                                                                    | ximu                                                                          | ım rat                                            | e.            |
|                             | b                                                  | ). Check<br>THAN                       | S/G pres<br>160 PSIG                                                                                                    | ssures – L                                                             | ESS           | b.    | <pre>Perform the 1) <u>IF</u> S/G pr decreasir OBSERVE ( TO STEP 1 to Step 1 2) <u>IF</u> S/G pr or increa OBSERVE N STEP 22 a Step 22.</pre>                                                   | foll<br>ressund<br>CAUTI<br>10 and<br>10.<br>ressund<br>sing<br>NOTE<br>and g                                    | owin<br>re<br><u>HE</u> N<br>ON P<br>d re<br>s<br>, <u>TH</u><br>PRIO<br>o to | Ig:<br>RIOR<br>turn<br>table<br><u>EN</u><br>R TO | :             |
|                             | c                                                  | . Check<br>tempe<br>TWO L              | RCS hot<br>ratures -<br>ESS THAN                                                                                                    | leg<br>- AT LEAST<br>375°F                                             |               | с.    | <pre>Perform the 1) <u>IF</u> RCS ho    temperatu    decreasin    OBSERVE 0    TO STEP 1    to Step 1 2) <u>IF</u> RCS ho    temperatu    increasin    OBSERVE N    STEP 22 a    Step 22.</pre> | foll<br>ot le<br>ures<br>ng, <u>T</u><br>CAUTI<br>10 an<br>10.<br>ot le<br>ures<br>ng, <u>T</u><br>NOTE<br>and g | owin<br>g<br>ON P<br>d re<br>g<br>stab<br><u>HE</u> N<br>PRIO<br>o to         | RIOR<br>turn<br>le or<br>R TO                     |               |
|                             | d                                                  | . Stop                                 | S/G depre                                                                                                    | essurizati                                                             | on            |       |                                                                                                    |                                                                                                    |                                                                               |                                                   |               |

RESPONSE TO INADEQUATE CORE COOLING

Page 27 of 56

#### FOLDOUT PAGE FOR EMG FR-C1

## 1. <u>COLD LEG RECIRCULATION CRITERIA</u>

<u>IF</u> RWST level decreases to less than 36%<u>, TH</u>EN go to EMG ES-12, TRANSFER TO COLD LEG RECIRCULATION, Step 1.

# 2. AFW SUPPLY SWITCHOVER CRITERIA

|                 | Revisi                                             | on: 12                                                   |                                                               |                                                                 |                                                                                                | EMG FR-C1                                                                                                    |
|-----------------|----------------------------------------------------|----------------------------------------------------------|---------------------------------------------------------------|-----------------------------------------------------------------|------------------------------------------------------------------------------------------------|----------------------------------------------------------------------------------------------------|
|                 | Contin                                             | uous Use                                                 | RESPONSE TO                                                   | INADEQUATE                                                      | CORE COOLING                                                                                   | Page 28 of 56                                                                                                    |
| [               | STE                                                | ACTION                                                   | /EXPECTED                                                     |                                                                 | RESPONSE NOT                                                                                   |                                                                                                    |
| ।ম্বম্বম্ব<br>। | ∜βββ<br>ββββββ<br>©<br>©<br>© If<br>© req<br>© con | SBBBBBB<br>SBBBBBB<br>offsite p<br>uired to<br>figuratic | RRRRRRRR<br>RRRRRRRR<br>RRRRRRR<br>R<br>R<br>R<br>R<br>R<br>R | SKKKKKK<br>SKKK<br><u>CAUTION</u><br>after SI re<br>uards equip | SSSSSSSSSSSS<br>eset, manual ac<br>pment to the re                                             | CTION MAY DE C<br>CUITED C<br>CUITED C<br>C<br>CUITED C<br>C<br>C<br>C                                                     |
| 8888            | ୁୁ<br>ସୁସୁସୁହୁ<br>ସୁସୁସୁସୁ                         | 444444<br>444444                                         | 13777777777777777777777777777777777777                        | ଷ୍ୟଷ୍ୟଷ୍ୟ<br>ଅଷ୍ୟଷ୍                                             | ,<br>,<br>,<br>,<br>,<br>,<br>,<br>,<br>,<br>,<br>,<br>,<br>,<br>,<br>,<br>,<br>,<br>,<br>,    | <b>କ୍</b> ଷ୍ୟୁଷ୍ୟୁଷ୍ୟୁଷ୍ୟ<br>ଭ                                                                                             |
|                 | 15.                                                | Reset SI                                                 | :                                                             |                                                                 |                                                                                                |                                                                                                    |
|                 |                                                    | o SB HS-<br>o SB HS-                                     | 42A<br>43A                                                    |                                                                 |                                                                                                |                                                                                                    |
|                 | 16.                                                | Check If<br>Should E                                     | SI Accumulate<br>Se Isolated:                                 | ors                                                             |                                                                                                |                                                                                                    |
|                 |                                                    | a. Check<br>leg t<br>THAN                                | at least two<br>emperatures -<br>375°F                        | RCS hot<br>LESS                                                 | a. OBSERVE NOT<br>STEP 22 and                                                                  | E PRIOR TO<br>go to Step 22.                                                                                               |
|                 |                                                    | b. Close<br>Outle                                        | Accumulator 5<br>t Isolation Va                               | Tank<br>alves                                                   | b. <u>IF</u> any accu<br>be isolated<br>the followi                                            | mulator can <u>NO</u> T<br>, <u>THE</u> N perform<br>ng:                                                                   |
|                 |                                                    | 0 EP<br>0 EP<br>0 EP<br>0 EP                             | HIS-8808A<br>HIS-8808B<br>HIS-8808C<br>HIS-8808D              |                                                                 | 1) Open asso<br>accumula<br>valve(s)                                                           | ociated<br>tor vent                                                                                                    |
|                 |                                                    |                                                          |                                                               |                                                                 | * EP HIS<br>accumu<br>* EP HIS<br>EP HIS<br>accumu<br>* EP HIS<br>accumu<br>* EP HIS<br>accumu | -8950A for<br>lator A<br>-8950B or<br>-8950C for<br>lator B<br>-8950D or<br>-8950E for<br>lator C<br>-8950F for<br>lator D |
|                 |                                                    |                                                          |                                                               |                                                                 | 2) DO NOT DI<br>BELOW UN<br>ACCUMULA<br>during su<br>recovery                                  | EPRESSURIZE RCS<br>ISOLATED<br>FOR PRESSURE<br>ubsequent<br>actions.                                                       |
|                 |                                                    | c. Local<br>SI ac<br>valve                               | ly open break<br>cumulator out<br>s                           | ers for<br>let                                                  |                                                                                                |                                                                                                    |
|                 |                                                    | o NGO<br>o NGO<br>o NGO                                  | 1BGF3 for EP H<br>2BGF3 for EP H<br>1BGF2 for EP H            | IV-8808A<br>IV-8808B<br>IV-8808C                                |                                                                                                |                                                                                                    |

o NG02BHF2 for EP HV-8808D

RESPONSE TO INADEQUATE CORE COOLING

Page 29 of 56

#### FOLDOUT PAGE FOR EMG FR-C1

## 1. <u>COLD LEG RECIRCULATION CRITERIA</u>

<u>IF</u> RWST level decreases to less than 36%<u>, TH</u>EN go to EMG ES-12, TRANSFER TO COLD LEG RECIRCULATION, Step 1.

## 2. AFW SUPPLY SWITCHOVER CRITERIA

| Revisi | rision: 12                                                   |                                                                                 |          | EMG FR-C1                                                                                                    |                                                                                                    |  |
|--------|--------------------------------------------------------------|---------------------------------------------------------------------------------|----------|----------------------------------------------------------------------------------------------------|----------------------------------------------------------------------------------------------------|--|
| Contin | uous Use                                                     | RESPONSE IO INADEQU                                                             | AIE C    | ORE COOLING                                                                                                    | Page 30 of 56                                                                                               |  |
| STE    | ACTION                                                       | /EXPECTED                                                                       |          | RESPONSE NOT                                                                                                    |                                                                                                    |  |
| 17.    | Stop All<br>O BB HIS<br>O BB HIS<br>O BB HIS<br>O BB HIS     | <b>RCPs</b><br>-37 for RCP A<br>-38 for RCP B<br>-39 for RCP C<br>-40 for RCP D |          |                                                                                                    |                                                                                                    |  |
| 18.    | Depressu<br>To Atmos                                         | rize All Intact S/Gs<br>spheric Pressure:                                       |          |                                                                                                    |                                                                                                    |  |
|        | a. Dump<br>maxim                                             | steam to condenser at<br>num rate                                               | za.      | Dump steam<br>using S/G A                                                                                       | at maximum rate<br>RVs.                                                                                     |  |
| 19.    | Verify E                                                     | CCS Flow:                                                                       | Pe       | erform the fo                                                                                                   | llowing:                                                                                                    |  |
|        | * Check<br>Pumps<br>Tank F<br>INDICA                         | Centrifugal Charging<br>To Boron Injection<br>'low meters - FLOW<br>TED         | a.       | Start pumps<br>valves as n<br>establish n<br>injection.                                                         | and align<br>ecessary to<br>ormal ECCS                                                                      |  |
|        | o EM F<br>o EM F<br><u>OR</u><br>* Check<br>Flow m<br>INDICA | I-917A<br>I-917B<br>SI Pump Discharge<br>Meters - FLOW<br>TED                   | b.<br>c. | Ensure CCP<br>Charging He<br>valves - AT<br>* BG-8483A<br>* BG-8483C<br><u>IF</u> normal E<br>can <u>NOT</u> be | Discharge To<br>ader isolation<br>LEAST ONE OPEN<br>for CCP A<br>for CCP B<br>CCS injection<br>established, |  |
|        | o em f<br>o em f<br><u>Or</u>                                | I-918<br>I-922                                                                  |          | <u>IHEN</u> try to<br>alternate h<br>injection u<br>ATTACHMENT                                                  | igh head<br>sing<br>A.                                                                                      |  |
|        | * Check<br>Inject<br>- FLOW<br>o EJ F<br>o EJ F              | RHR TO Accumulator<br>ion Loop Flow meters<br>INDICATED<br>I-618<br>I-619       | d.       | <u>IF</u> ECCS flo<br>can <u>NOT</u> be<br><u>THEN</u> establ<br>to hot legs<br>Shift Manag<br>Room Superv      | w to cold legs<br>established,<br>ish ECCS flow<br>as directed by<br>er or Control<br>isor.                 |  |
|        |                                                              |                                                                                 | e.       | <u>IF</u> core exi<br>1200°F, <u>THE</u><br>Step 18.                                                            | t TCs less than $\underline{N}$ return to                                                                   |  |
|        |                                                              |                                                                                 | f.       | <u>IF</u> core exi<br>than or equ<br><u>THEN</u> OBSERV<br>STEP 22 and                                          | t TCs greater<br>al to 1200°F,<br>E NOTE PRIOR TO<br>go to Step 22.                                         |  |

RESPONSE TO INADEQUATE CORE COOLING

Page 31 of 56

#### FOLDOUT PAGE FOR EMG FR-C1

## 1. <u>COLD LEG RECIRCULATION CRITERIA</u>

<u>IF</u> RWST level decreases to less than 36%<u>, TH</u>EN go to EMG ES-12, TRANSFER TO COLD LEG RECIRCULATION, Step 1.

## 2. AFW SUPPLY SWITCHOVER CRITERIA

| Revisi | on:             | 12                             |                                                       |                 |                                |                              |  |  |
|--------|-----------------|--------------------------------|-------------------------------------------------------|-----------------|--------------------------------|------------------------------|--|--|
| Contir | uou             | s Use                          | RESPONSE TO INADEQU                                   | JAT             | E CORE COOLING                 | <br>Page 32 of 56            |  |  |
|        |                 |                                |                                                       |                 | RESPONSE NOT                   |                              |  |  |
|        |                 |                                |                                                       |                 |                                |                              |  |  |
| 20.    | Ch              | eck Co                         | ore Cooling:                                          |                 |                                |                              |  |  |
|        | a.              | Check<br>THAN                  | core exit TCs - LES<br>1200°F                         | S               | a. OBSERVE NOTH<br>STEP 22 and | E PRIOR TO<br>go to Step 22. |  |  |
|        | b.              | Check<br>tempe<br>TWO L        | RCS hot leg<br>ratures - AT LEAST<br>ESS THAN 350°F   | b. Return to St | cep 18.                        |                              |  |  |
|        | c.              | Check<br>circu<br>indic        | RVLIS natural<br>lation range<br>ation - AVAILABLE    |                 | c. Go to Step 21.              |                              |  |  |
|        | d.              | Check<br>circu<br>indic<br>69% | RVLIS natural<br>lation range<br>ation - GREATER THAN |                 | d. Return to St                | cep 18.                      |  |  |
| 21.    | Go<br>RE<br>Sto | To EM<br>ACTOR<br>ep 15.       | IG E-1, LOSS OF<br>OR SECONDARY COOLANT               | ,               |                                |                              |  |  |
|        |                 |                                |                                                       |                 |                                |                              |  |  |
|        |                 |                                |                                                       |                 |                                |                              |  |  |
|        |                 |                                |                                                       |                 |                                |                              |  |  |
|        |                 |                                |                                                       |                 |                                |                              |  |  |
|        |                 |                                |                                                       |                 |                                |                              |  |  |
|        |                 |                                |                                                       |                 |                                |                              |  |  |
|        |                 |                                |                                                       |                 |                                |                              |  |  |

RESPONSE TO INADEQUATE CORE COOLING

Page 33 of 56

#### FOLDOUT PAGE FOR EMG FR-C1

## 1. <u>COLD LEG RECIRCULATION CRITERIA</u>

<u>IF</u> RWST level decreases to less than 36%<u>, TH</u>EN go to EMG ES-12, TRANSFER TO COLD LEG RECIRCULATION, Step 1.

## 2. AFW SUPPLY SWITCHOVER CRITERIA

<u>IF</u> CST suction pressure decreases to less than 6.9 psig, <u>THEN</u> switch to alternate AFW suction supply.

|              | Revisi            | on: 12                                       | DEGDONGE MO INA                                                                                | RESPONSE TO INADEQUATE CORE COOL:                 |                                                                                                    |                                                                                                    | 1                                     |
|--------------|-------------------|----------------------------------------------|------------------------------------------------------------------------------------------------|---------------------------------------------------|----------------------------------------------------------------------------------------------------|----------------------------------------------------------------------------------------------------|---------------------------------------|
|              | Contin            | uous Use                                     | RESPONSE IO INA                                                                                | DEQUATE                                           | CORE COOLING                                                                                                    | Page 34 of                                                                                                    | 56                                    |
| 1            | STE               | ACTION                                       | /EXPECTED                                                                                      |                                                   | RESPONSE NOT                                                                                                    |                                                                                                    | ]                                     |
| \$\$\$\$\$\$ | ▼                 | r ar ar ar ar ar ar ar ar ar ar ar ar ar     | çççççççççççççççç<br>¢çççç<br>tions are desire<br>cuucuuuuu                                     | \$\$\$\$\$\$<br><u>NOTE</u><br>d but n            | مدمدمدمدمدم<br>ot required for<br>پېچچچچچچچچچچ                                                                                                    | LUUUUUUUUUUU                                                                                                    | ~ ~ ~ ~ ~ ~ ~ ~ ~ ~ ~ ~ ~ ~ ~ ~ ~ ~ ~ |
| ₲₲₲₲₲        | <i>\$\$\$\$\$</i> | <i>~~~~~~~~~~~~~~~~~~~~~~~~~~~~~~~~~~~~~</i> | <i><i><b><i><i><i>KKKKKXXXXXXXXXXXXX</i></i></i></b></i></i>                                   | $\forall \forall \forall \forall \forall \forall$ | $\diamond$ $\diamond$ $\diamond$ $\diamond$ $\diamond$ $\diamond$ $\diamond$ $\diamond$ $\diamond$ $\diamond$                                                                        | $\langle \langle \langle \rangle \rangle \langle \langle \rangle \rangle \langle \langle \rangle \rangle \langle \langle \rangle \rangle \langle \langle \rangle \rangle \langle \rangle \rangle$ | ~~~                                   |
|              | 22.               | Check If<br>Started                          | RCPs Should Be                                                                                 |                                                   |                                                                                                    |                                                                                                    |                                       |
|              |                   | a. Core<br>THAN                              | exit TCs - GREATE<br>1200°F                                                                    | lR.                                               | a. Go to Step                                                                                                    | 23.                                                                                                    |                                       |
|              |                   | b. Check<br>cooli                            | if an idle RCS<br>ng loop is availa                                                            | able:                                             | <pre>b. Perform the     1) Open all</pre>                                                                                                    | following:                                                                                                    | AND                                   |
|              |                   | o Nar<br>GRE<br>o RCP<br>AVA<br>OPE          | row range SG leve<br>ATER THAN 6% [29%<br>in associated lo<br>ILABLE AND <u>NO</u> T<br>RATING | 1 -<br>]<br>)<br>oop -                            | Block val<br>2) <u>IF</u> core e<br>greater t<br><u>THEN</u> oper<br>vessel he<br>valves.<br>0 BB HIS-<br>0 BB HIS-<br>0 BB HIS-<br>0 BB HIS-<br>0 BB HIS-<br>0 BB HIS-<br>0 BB HIS- | lves.<br>exit TCs ren<br>than 1200°F,<br>n reactor<br>ead vent<br>-8001A<br>-8001B<br>-8002A<br>-8002B<br>ep 23.                                                                                  | nain                                  |
|              |                   | c. Start                                     | RCP oil lift pun                                                                               | ips.                                              |                                                                                                    |                                                                                                    |                                       |
|              |                   | d. Start<br>cooli                            | RCP in one idle<br>ng loop.                                                                    | RCS                                               |                                                                                                    |                                                                                                    |                                       |
|              |                   | e. Retur                                     | n to Step 22a.                                                                                 |                                                   |                                                                                                    |                                                                                                    |                                       |
|              | 23.               | Try To I<br>Intact S<br>Pressure             | epressurize All<br>/Gs To Atmospher:<br>:                                                      | LC                                                | Use faulted or                                                                                                    | ruptured S                                                                                                    | /Gs.                                  |
|              |                   | * Use cc<br>OR                               | ndenser steam dun                                                                              | າວຊ                                               |                                                                                                    |                                                                                                    |                                       |
|              |                   | * Use S/                                     | G ARV                                                                                          |                                                   |                                                                                                    |                                                                                                    |                                       |
|              |                   | * Operat                                     | e turbine driven<br>t maximum load                                                             | AFW                                               |                                                                                                    |                                                                                                    |                                       |

RESPONSE TO INADEQUATE CORE COOLING

Page 35 of 56

#### FOLDOUT PAGE FOR EMG FR-C1

## 1. <u>COLD LEG RECIRCULATION CRITERIA</u>

<u>IF</u> RWST level decreases to less than 36%<u>, TH</u>EN go to EMG ES-12, TRANSFER TO COLD LEG RECIRCULATION, Step 1.

## 2. AFW SUPPLY SWITCHOVER CRITERIA

|            | Revision: 12                                                             |                      | DECDONCE TO                                              | RESPONSE TO INADEQUATE CORE CO                 |                 | ODE COOLING                                                                       | EMG                                                        | FR-C1                                               |                                          |
|------------|--------------------------------------------------------------------------|----------------------|----------------------------------------------------------|------------------------------------------------|-----------------|-----------------------------------------------------------------------------------|------------------------------------------------------------|-----------------------------------------------------|------------------------------------------|
|            | Contin                                                                   | uous Use             | KESPONSE IC                                              | INADEQUA                                       |                 | ORE COOLING                                                                       | Page 36                                                    | 5 of 5                                              | б                                        |
| 1          | STE                                                                      | ACTION               | /EXPECTED                                                |                                                | -               | RESPONSE NOT                                                                      | I                                                          |                                                     |                                          |
| ।<br>যুম্ব | AAAA<br>AAAAA<br>B<br>B<br>U<br>U<br>U<br>U<br>If<br>C<br>req<br>C<br>On | offsite puired to    | FREEREE<br>FREEREE<br>ower is lost<br>restore safe<br>n. | アクスアクス (10) (10) (10) (10) (10) (10) (10) (10) | BB<br>N<br>rese | SSSSSSSSS<br>et, manual ac<br>ent to the re                                       | CTION Ma<br>equired                                        | ay be                                               | <b>NN</b><br>NN<br>0<br>0<br>0<br>0<br>0 |
| RRRR       | এ<br>প্রস্ন্থ<br>প্রস্নস্বস্থ                                            | <br>333333<br>333333 | aaaaaaaaa<br>aaaaaaaaa                                   | ଷ୍ୟଷ୍ୟଷ୍ୟ<br>ଅଷ୍ୟଷ୍ୟ                           | 881             | 788888888                                                                         | adada                                                      | rrr                                                 | ্র<br>মন্দ্র                             |
|            | 24.                                                                      | Reset SI             |                                                          |                                                |                 |                                                                                   |                                                            |                                                     |                                          |
|            |                                                                          | o SB HS-<br>o SB HS- | 42A<br>43A                                               |                                                |                 |                                                                                   |                                                            |                                                     |                                          |
|            | 25.                                                                      | Check Co             | re Exit TCs                                              | - LESS                                         | Pe              | rform the fo                                                                      | llowing                                                    | :                                                   |                                          |
|            |                                                                          | TIAN 120             | 0 F                                                      |                                                | a.              | <u>IF</u> core exi<br>are stable<br><u>THEN</u> OBSERV<br>STEP 22 and<br>Step 22. | t tempe<br>or decr<br>E NOTE<br>return                     | rature<br>easing<br>PRIOR<br>to                     | s<br>,<br>TO                             |
|            |                                                                          |                      |                                                          |                                                | b.              | <u>IF</u> core exi<br>are increas<br>SACRG-1, SE<br>CONTROL ROO<br>INITIAL RES    | t tempe<br>ing, <u>TH</u><br>VERE AC<br>M GUIDE<br>PONSE S | rature<br><u>E</u> N go<br>CIDENT<br>LINE<br>tep 1. | to                                       |

RESPONSE TO INADEQUATE CORE COOLING

Page 37 of 56

#### FOLDOUT PAGE FOR EMG FR-C1

## 1. <u>COLD LEG RECIRCULATION CRITERIA</u>

<u>IF</u> RWST level decreases to less than 36%<u>, TH</u>EN go to EMG ES-12, TRANSFER TO COLD LEG RECIRCULATION, Step 1.

# 2. AFW SUPPLY SWITCHOVER CRITERIA

| Revisi | on: 12                            |                                                                                                    |                                                                                                    | EMG FR-C1                                                                                                    |
|--------|-----------------------------------|----------------------------------------------------------------------------------------------------|----------------------------------------------------------------------------------------------------|----------------------------------------------------------------------------------------------------|
| Contin | uous Use                          | RESPONSE IO INADEQUA                                                                                 | ALE CORE COOLING                                                                                         | Page 38 of 56                                                                                                    |
| STE    | ACTION                            | I/EXPECTED                                                                                           | RESPONSE NOT                                                                                             |                                                                                                    |
| 26.    | Check I:<br>Should                | f SI Accumulators<br>Be Isolated:                                                                    |                                                                                                    |                                                                                                    |
|        | a. Check<br>Injec<br>- AT<br>FLOW | C RHR TO ACCUMULATOR<br>ction Loop Flow meters<br>LEAST INTERMITTENT<br>INDICATED                    | a. OBSERVE NOT<br>STEP 22 and<br>Step 22.                                                                | return to                                                                                                    |
|        | O EJ<br>O EJ                      | FI-618<br>FI-619                                                                                     |                                                                                                    |                                                                                                    |
|        | b. Close<br>Outle                 | e Accumulator Tank<br>et Isolation Valves                                                            | b. <u>IF</u> any accu<br>be isolated<br>the followi                                                      | mulator can <u>NO</u> T<br>, <u>THEN</u> perform<br>ng:                                                                   |
|        | O EP<br>O EP<br>O EP<br>O EP      | HIS-8808A<br>HIS-8808B<br>HIS-8808C<br>HIS-8808D                                                     | 1) Open ass<br>accumula<br>valve(s)                                                                      | ociated<br>tor vent                                                                                                    |
|        |                                   |                                                                                                    | * EP HV-<br>accumu<br>* EP HIS<br>EP HIS<br>accumu<br>* EP HIS<br>EP HIS<br>accumu<br>* EP HIS<br>accumu | 8950A for<br>lator A<br>-8950B or<br>-8950C for<br>lator B<br>-8950D or<br>-8950E for<br>lator C<br>-8950F for<br>lator D |
|        |                                   |                                                                                                    | 2) DO NOT D<br>BELOW UN<br>ACCUMULA<br>during s<br>recovery                                              | EPRESSURIZE RCS<br>ISOLATED<br>FOR PRESSURE<br>ubsequent<br>actions.                                                      |
|        | c. Local<br>SI ac<br>valve        | lly open breakers for<br>ccumulator outlet<br>es                                                     |                                                                                                    |                                                                                                    |
|        | 0 NG(<br>0 NG(<br>0 NG(<br>0 NG(  | D1BGF3 for EP HV-8808A<br>D2BGF3 for EP HV-8808B<br>D1BGF2 for EP HV-8808C<br>D2BHF2 for EP HV-8808D |                                                                                                    |                                                                                                    |
| 27.    | Check I:<br>Stopped               | f RCPs Should Be<br>:                                                                                |                                                                                                    |                                                                                                    |
|        | a. Checl<br>leg t<br>THAN         | k at least two RCS hot<br>temperatures - LESS<br>350°F                                               | a. Go to Step                                                                                            | 28.                                                                                                    |
|        | b. Stop                           | all RCPs                                                                                             |                                                                                                    |                                                                                                    |

RESPONSE TO INADEQUATE CORE COOLING

Page 39 of 56

#### FOLDOUT PAGE FOR EMG FR-C1

## 1. <u>COLD LEG RECIRCULATION CRITERIA</u>

<u>IF</u> RWST level decreases to less than 36%<u>, TH</u>EN go to EMG ES-12, TRANSFER TO COLD LEG RECIRCULATION, Step 1.

## 2. AFW SUPPLY SWITCHOVER CRITERIA

| Revisi | on: 12                                                                    | DECDONCE TO INADEOL                                                                                                    | זאיידי ו    | CODE COOLING                                                                                                    | EMG FR-C1                                                                                                    |
|--------|---------------------------------------------------------------------------|----------------------------------------------------------------------------------------------------|-------------|----------------------------------------------------------------------------------------------------|----------------------------------------------------------------------------------------------------|
| Contin | uous Use                                                                  | RESPONSE IO INADEQU                                                                                                    | JAIL (      | LORE COOLING                                                                                                    | Page 40 of 56                                                                                                    |
| STE    | ACTION                                                                    | /EXPECTED                                                                                                    |             | RESPONSE NOT                                                                                                    |                                                                                                    |
| 28.    | Verify E<br>* Check<br>Pumps<br>Tank F<br>INDICA                          | CCS Flow:<br>Centrifugal Charging<br>To Boron Injection<br>low meters - FLOW<br>TED                                                       | P           | erform the fo<br>. Start pumps<br>valves as n<br>establish n<br>injection.                                                                                                    | llowing:<br>and align<br>ecessary to<br>ormal ECCS                                                                                   |
|        | O EM F<br>O EM F<br>OR<br>* Check<br>Flow m<br>INDICA<br>O EM F<br>O EM F | I-917A<br>I-917B<br>SI Pump Discharge<br>eters - FLOW<br>TED<br>I-918<br>I-922                                                            | b<br>c      | <ul> <li>Ensure CCP<br/>Charging He<br/>valves - AT</li> <li>* BG-8483A</li> <li>* BG-8483C</li> <li>. <u>IF</u> normal E<br/>can <u>NOT</u> be<br/><u>THEN</u> try to<br/>alternate h</li> </ul> | Discharge To<br>ader isolation<br>LEAST ONE OPEN<br>for CCP A<br>for CCP B<br>CCS injection<br>established,<br>establish<br>igh head |
|        | <u>OR</u><br>* Check<br>Inject<br>- FLOW<br>o EJ F<br>o EJ F              | RHR To Accumulator<br>ion Loop Flow meters<br>INDICATED<br>I-618<br>I-619                                                                 | d<br>e      | INJECTION U<br>ATTACHMENT<br>. <u>IF</u> ECCS flor<br>can <u>NOT</u> be<br><u>THEN</u> establ<br>to hot legs<br>Shift Manag<br>Room Superv<br>. OBSERVE NOT<br>STEP 22 and<br>Step 22.            | sing<br>A.<br>w to cold legs<br>established,<br>ish ECCS flow<br>as directed by<br>er or Control<br>isor.<br>E PRIOR TO<br>return to |
| 29.    | Check Co<br>a. Check<br>b. Check                                          | re Cooling:<br>RCPs - NONE RUNNING<br>RCS hot leg                                                                                         | a<br>b      | . OBSERVE NOT<br>STEP 22 and<br>Step 22.<br>. OBSERVE NOT                                                                                                    | E PRIOR TO<br>return to<br>E PRIOR TO                                                                                                |
|        | tempe<br>TWO L<br>c. Check<br>circu<br>indic<br>d. RVLIS<br>range         | ratures - AT LEAST<br>ESS THAN 350°F<br>RVLIS natural<br>lation range<br>ation - AVAILABLE<br>natural circulation<br>indication - GREATEN | c<br>d<br>R | STEP 22 and<br>Step 22.<br>. Go to Step<br>. OBSERVE NOT<br>STEP 22 and                                                                                                    | return to<br>30.<br>E PRIOR TO<br>return to                                                                                          |
| 30.    | THAN<br>Go To EM<br>REACTOR<br>Step 15.                                   | 69%<br>G E-1, LOSS OF<br>OR SECONDARY COOLANT                                                                                             | ,           | Step 22.                                                                                                    |                                                                                                    |

-END-

RESPONSE TO INADEQUATE CORE COOLING

Page 41 of 56

#### FOLDOUT PAGE FOR EMG FR-C1

## 1. <u>COLD LEG RECIRCULATION CRITERIA</u>

<u>IF</u> RWST level decreases to less than 36%<u>, TH</u>EN go to EMG ES-12, TRANSFER TO COLD LEG RECIRCULATION, Step 1.

## 2. AFW SUPPLY SWITCHOVER CRITERIA

<u>IF</u> CST suction pressure decreases to less than 6.9 psig, <u>THEN</u> switch to alternate AFW suction supply.

| Revis                               | ion: 12                                                                     | $\cap$ II $\lambda$ $TT$   | CORE COOLING                                                          | EMG FR-C1                                            |
|-------------------------------------|-----------------------------------------------------------------------------|----------------------------|-----------------------------------------------------------------------|------------------------------------------------------|
| Contir                              | nuous Use                                                                   | QUAIL                      | CORE COOLING                                                          | Page 42 of 56                                        |
| STE                                 | ACTION/EXPECTED                                                             |                            | RESPONSE NOT                                                          | ·                                                    |
|                                     | ATTACH<br>(Page 2<br>ESTABLISHING ALTERNA                                   | HMENT<br>1 of<br>.TE HI    | A<br>8)<br>GH HEAD INJECT                                             | ION                                                  |
| A1.                                 | Verify Charging Pump Suction                                                | on:                        | Perform the fo                                                        | llowing:                                             |
|                                     | * Charging Pump Suction Fro<br>RWST valves - AT LEAST ON<br>OPEN            | om<br>IE                   | a. Manually or<br>valves as n<br>establish c<br>suction.              | locally align<br>ecessary to<br>harging pump         |
|                                     | * BN HIS-112D<br>* BN HIS-112E<br>OR                                        |                            | b. <u>IF</u> charging<br>can <u>NOT</u> be<br>THEN return             | pump suction<br>established,<br>to procedure         |
|                                     | * VCT Outlet Valves - BOTH<br>OPEN                                          |                            | and step in                                                           | effect.                                              |
|                                     | o BG HIS-112B<br>o BG HIS-112C                                              |                            |                                                                       |                                                      |
| A2.                                 | Check CCPs - ANY RUNNING                                                    |                            | Perform the fo                                                        | llowing:                                             |
|                                     |                                                                             |                            | a. Manually st                                                        | art CCPs.                                            |
|                                     |                                                                             |                            | o BG HIS-1A<br>o BG HIS-2A                                            | for CCP A<br>for CCP B                               |
|                                     |                                                                             |                            | b. <u>IF</u> neither<br>started, <u>TH</u><br>recirc:                 | CCP can be<br><u>EN</u> start NCP on                 |
|                                     |                                                                             |                            | 1) Start NC                                                           | ₽.                                                   |
|                                     |                                                                             |                            | o BG HIS                                                              | - 3                                                  |
|                                     |                                                                             |                            | c. <u>IF</u> no charg<br>started, <u>TH</u><br>procedure a<br>effect. | ing pump can be<br><u>EN</u> return to<br>nd step in |
| ।<br>মুম্বমুদ্ধ<br>আ                | aaaaaaaaaaaaaaaaaaaaaa<br>aaaaaaaaaaaaaaa                                   | SARA<br>SC<br><u>JTION</u> | , a a a a a a a a a a a a a a a a a a a                               | ଷ୍ୟଷ୍ୟଷ୍ୟଷ୍ୟ<br>୭                                    |
| (S) If<br>(S) req<br>(S) cor<br>(S) | offsite power is lost after<br>quired to restore safeguards<br>nfiguration. | SI r<br>equi               | eset, manual ac<br>pment to the re                                    | ction may be<br>equired                              |
| ାସସହ<br>ସେସସ                        | &&&&&&&&&&&&&&&&&&&&&&&&&&&&&&&&&&&&&&                                      | 50<br>10<br>10             | anananana<br>A                                                        | &&&&&&&&&&&&&&&&&&&&&&&&&&&&&&&&&&&&&&               |
| A3.                                 | Reset SI                                                                    |                            |                                                                       |                                                      |
|                                     | o SB HS-42A                                                                 |                            |                                                                       |                                                      |

o SB HS-43A

RESPONSE TO INADEQUATE CORE COOLING

Page 43 of 56

#### FOLDOUT PAGE FOR EMG FR-C1

## 1. <u>COLD LEG RECIRCULATION CRITERIA</u>

<u>IF</u> RWST level decreases to less than 36%<u>, TH</u>EN go to EMG ES-12, TRANSFER TO COLD LEG RECIRCULATION, Step 1.

## 2. AFW SUPPLY SWITCHOVER CRITERIA

| Revisio                                                                     | DN: 12<br>RESPONSE TO INADEQUATE CORE COOLING                                                        | EMG FR-C1     |  |  |  |  |  |  |
|-----------------------------------------------------------------------------|----------------------------------------------------------------------------------------------------|---------------|--|--|--|--|--|--|
| Continu                                                                     | lous Use                                                                                             | Page 44 of 56 |  |  |  |  |  |  |
| STE                                                                         | ACTION/EXPECTED RESPONSE NOT                                                                         |               |  |  |  |  |  |  |
| ATTACHMENT A<br>(Page 2 of 8)<br>ESTABLISHING ALTERNATE HIGH HEAD INJECTION |                                                                                                    |               |  |  |  |  |  |  |
| A4.                                                                         | Reset Containment Isolation<br>Phase A And Phase B                                                   |               |  |  |  |  |  |  |
|                                                                             | o SB HS-56 for phase A<br>o SB HS-53 for phase A<br>o SB HS-55 for phase B<br>o SB HS-52 for phase B |               |  |  |  |  |  |  |
|                                                                             |                                                                                                    |               |  |  |  |  |  |  |

RESPONSE TO INADEQUATE CORE COOLING

Page 45 of 56

#### FOLDOUT PAGE FOR EMG FR-C1

## 1. <u>COLD LEG RECIRCULATION CRITERIA</u>

<u>IF</u> RWST level decreases to less than 36%<u>, TH</u>EN go to EMG ES-12, TRANSFER TO COLD LEG RECIRCULATION, Step 1.

## 2. AFW SUPPLY SWITCHOVER CRITERIA

| Revisi         | on: 12                                                 |                                                                                                    | ECDONCE TO INADEOUATE CODE COOLING |                                                                                                    |                                                                                                    |
|----------------|--------------------------------------------------------|----------------------------------------------------------------------------------------------------|------------------------------------|----------------------------------------------------------------------------------------------------|----------------------------------------------------------------------------------------------------|
| Continuous Use |                                                        |                                                                                                    |                                    | OKE COOLING                                                                                                    | Page 46 of 56                                                                                                    |
| STE            | ACTION                                                 | /EXPECTED                                                                                            |                                    | RESPONSE NOT                                                                                                    |                                                                                                    |
| A5.            | Establis<br>Contain                                    | ATTACHMEN<br>(Page 3 of<br>STABLISHING ALTERNATE 1<br>Sh Instrument Air To<br>ment:                  | T A<br>8)<br>HIGH                  | HEAD INJECT                                                                                                    | ION                                                                                                    |
|                | a. Ensur<br>Compr<br>o EF<br>o EF<br>b. Reset<br>Compr | re ESW To Air<br>ressor Valves - OPEN<br>HIS-43<br>HIS-44<br>c and close Air<br>ressor Breaker Reset | a.                                 | Locally open<br>WHEN valves<br>do Steps A5<br>and A5.e.<br>Step A6.                                                                                   | n valve(s).<br>are open, <u>THE</u> N<br>.b, A5.c, A5.d<br>Continue with                                                                                                    |
|                | o KA<br>o KA<br>c. Check                               | HIS-2C<br>HIS-3C<br>Instrument Air                                                                   | c.                                 | Dispatch op                                                                                                    | erator to                                                                                                    |
|                | 105 I                                                  | PI-40                                                                                                |                                    | <ol> <li>Reset ala</li> <li>Restart of</li> </ol>                                                                                                    | compressors.                                                                                                    |
|                | d. Check<br>contr<br>OUTPU<br>o BB                     | A PZR pressure master<br>coller - LESS THAN 50%<br>JT SIGNAL<br>PK-455A                              | d.                                 | <pre>Perform the 1) Place PZI master co manual. 2) Set PZR p controlle 50% outpu 3) WHEN inst been esta containme PZR press controlle automatic</pre> | following:<br>R pressure<br>ontroller in<br>pressure master<br>er to less than<br>ut signal.<br>trument air has<br>ablished to<br>ent, <u>THEN</u> place<br>sure master<br>er in<br>C. |
|                | e. Open<br>Conta<br>Valve<br>o KA                      | Instrument Air Supply<br>ainment Isolation<br>HIS-29                                                 | e.                                 | Locally ope                                                                                                    | n valve.                                                                                                    |

RESPONSE TO INADEQUATE CORE COOLING

Page 47 of 56

#### FOLDOUT PAGE FOR EMG FR-C1

## 1. <u>COLD LEG RECIRCULATION CRITERIA</u>

<u>IF</u> RWST level decreases to less than 36%<u>, TH</u>EN go to EMG ES-12, TRANSFER TO COLD LEG RECIRCULATION, Step 1.

# 2. AFW SUPPLY SWITCHOVER CRITERIA

| Revision: 12<br>Continuous Use |                                                |                                                                               |                            |                                                                      | EMG FR-C1           |  |
|--------------------------------|------------------------------------------------|-------------------------------------------------------------------------------|----------------------------|----------------------------------------------------------------------|---------------------|--|
|                                |                                                | RESPONSE TO INADEQU                                                           | JATE COR                   | E COOLING                                                            | Page 48 of 56       |  |
| STE                            | ACTION                                         | I/EXPECTED                                                                    | RE                         | SPONSE NOT                                                           |                     |  |
|                                | E                                              | ATTACHMI<br>(Page 4 d<br>ESTABLISHING ALTERNATE                               | ENT A<br>of 8)<br>5 HIGH H | EAD INJECT                                                           | ION                 |  |
| A6.                            | Establish Normal Charging<br>Header Flow Path: |                                                                               |                            | <u>IF</u> flow path through normal charging header can <u>NOT</u> be |                     |  |
|                                | a. Open<br>Press                               | Charging Header Back<br>sure Control valve                                    | Step                       | A11.                                                                 | <u>HEN</u> 90 CO    |  |
|                                | o BG                                           | HC-182                                                                        |                            |                                                                      |                     |  |
|                                | b. Open<br>Reger<br>Excha<br>Isola             | Charging Pumps To<br>nerative Heat<br>anger Containment<br>ation valves       |                            |                                                                      |                     |  |
|                                | o BG<br>o BG                                   | HIS-8105<br>HIS-8106                                                          |                            |                                                                      |                     |  |
|                                | c. Aligr<br>Excha<br>valve<br>one o            | n Regenerative Heat<br>anger To Loop Cold Leg<br>es to establish only<br>open | 3                          |                                                                      |                     |  |
|                                | * BG<br>* BG                                   | HIS-8146 for loop 1<br>HIS-8147 for loop 4                                    |                            |                                                                      |                     |  |
| A7.                            | Check Co                                       | CPs - ANY RUNNING                                                             | Perf                       | orm the fo                                                           | llowing:            |  |
|                                |                                                |                                                                               | a. 0<br>C                  | pen NCP Di<br>ontrol Val                                             | scharge Flow<br>ve. |  |
|                                |                                                |                                                                               | 0                          | BG FK-462                                                            |                     |  |
|                                |                                                |                                                                               | b. G                       | o to Step                                                            | А9.                 |  |
|                                |                                                |                                                                               |                            |                                                                      |                     |  |
|                                |                                                |                                                                               |                            |                                                                      |                     |  |
|                                |                                                |                                                                               |                            |                                                                      |                     |  |
|                                |                                                |                                                                               |                            |                                                                      |                     |  |
|                                |                                                |                                                                               |                            |                                                                      |                     |  |
|                                |                                                |                                                                               |                            |                                                                      |                     |  |
|                                |                                                |                                                                               |                            |                                                                      |                     |  |

RESPONSE TO INADEQUATE CORE COOLING

Page 49 of 56

#### FOLDOUT PAGE FOR EMG FR-C1

## 1. <u>COLD LEG RECIRCULATION CRITERIA</u>

<u>IF</u> RWST level decreases to less than 36%<u>, TH</u>EN go to EMG ES-12, TRANSFER TO COLD LEG RECIRCULATION, Step 1.

## 2. AFW SUPPLY SWITCHOVER CRITERIA

<u>IF</u> CST suction pressure decreases to less than 6.9 psig, <u>THEN</u> switch to alternate AFW suction supply.

| Revision: 12                                                                |                                                                                                    | RESPONSE TO INADEQUATE CORE COOLING                                                                                                    |   | EMG FR-C1       |                                                                                                    |                                                                                                    |  |  |
|-----------------------------------------------------------------------------|----------------------------------------------------------------------------------------------------|----------------------------------------------------------------------------------------------------|---|-----------------|----------------------------------------------------------------------------------------------------|----------------------------------------------------------------------------------------------------|--|--|
| Continuous Use                                                              |                                                                                                    |                                                                                                    |   | RE COOLING      | Page 50 of 56                                                                                                    |                                                                                                    |  |  |
| STE                                                                         | ACTION                                                                                                    | /EXPECTED                                                                                                    | [ | F               | RESPONSE NOT                                                                                                    |                                                                                                    |  |  |
| ATTACHMENT A<br>(Page 5 of 8)<br>ESTABLISHING ALTERNATE HIGH HEAD INJECTION |                                                                                                    |                                                                                                    |   |                 |                                                                                                    |                                                                                                    |  |  |
| Α8.                                                                         | Align CC<br>Header:<br>a. Ensur<br>Charg<br>valve<br>OPEN<br>* BG-<br>* BG-<br>b. Reset<br>o BG<br>o BG<br>c. Open<br>o BG<br>o BG<br>d. Open<br>Contr | CPs To Normal Charging<br>re CCP Discharge To<br>ging Header isolation<br>for running CCP(s) -<br>8483A for CCP A<br>8483C for CCP B<br>c CCP Recirc Valves<br>HS-8110<br>HS-8111<br>CCP Recirc Valves<br>HIS-8110<br>HIS-8111<br>CCP Discharge Flow<br>col valve | - | Per<br>1.<br>2. | form the fo<br>Manually or<br>valves as ne<br>establish Co<br>normal chary<br><u>IF</u> flow from<br>be establish<br>establish No<br>a) Start NCH<br>o BG HIS-<br>o BG HIS-<br>o BG HIS- | <pre>llowing:<br/>locally align<br/>ecessary to<br/>CP flow through<br/>ging header.<br/>m CCPs can<u>NO</u>T<br/>hed,<u>THEN</u><br/>CP flow:<br/>-3<br/>s running,<u>THEN</u><br/>CCPs.<br/>-1A<br/>-2A</pre> |  |  |
| А9.                                                                         | Check Ch<br>Meter -                                                                                                    | TR-121<br>harging Header Flow<br>FLOW INDICATED                                                                                                    |   | Go              | to Step All                                                                                                    |                                                                                                    |  |  |
| A10.                                                                        | Return 7<br>In Effec                                                                                                    | To Procedure And Step                                                                                                    |   |                 |                                                                                                    |                                                                                                    |  |  |
| A11.                                                                        | Open BI                                                                                                    | Inlet Valves                                                                                                    |   | Per             | form the fo                                                                                                    | llowing:                                                                                                    |  |  |
|                                                                             | O EM HIS<br>O EM HIS                                                                                                    | 5-8803A<br>5-8803B                                                                                                    |   | a.<br>b.        | Locally oper<br>valves.<br>o EM HV-880<br>o EM HV-880<br><u>IF</u> a flow po<br>can <u>NOT</u> be<br><u>THEN</u> return<br>and step in                                                   | n the BIT inlet<br>3A<br>3B<br>ath to the BIT<br>established,<br>to procedure<br>effect.                                                                                                    |  |  |
|                                                                             |                                                                                                    |                                                                                                    |   |                 |                                                                                                    |                                                                                                    |  |  |

RESPONSE TO INADEQUATE CORE COOLING

Page 51 of 56

#### FOLDOUT PAGE FOR EMG FR-C1

## 1. <u>COLD LEG RECIRCULATION CRITERIA</u>

<u>IF</u> RWST level decreases to less than 36%<u>, TH</u>EN go to EMG ES-12, TRANSFER TO COLD LEG RECIRCULATION, Step 1.

## 2. AFW SUPPLY SWITCHOVER CRITERIA
| Revisi | on: 12                             | DECONCE TO INADEOR                                                                                                    | EMG FR-C1         |                                      |                                                                             | -C1                                                  |                      |
|--------|------------------------------------|----------------------------------------------------------------------------------------------------|-------------------|--------------------------------------|-----------------------------------------------------------------------------|------------------------------------------------------|----------------------|
| Contin | uous Use                           | RESPONSE IO INADEQU                                                                                                    | RESPONSE NOT      |                                      | E 56                                                                        |                                                      |                      |
| STE    | ACTION                             | /EXPECTED                                                                                                    | $\square$         | RE                                   | SPONSE NOT                                                                  | 1                                                    |                      |
|        | E                                  | ATTACHM<br>(Page 6<br>STABLISHING ALTERNATE                                                                            | ENT<br>of<br>E HI | A<br>8)<br>IGH HI                    | EAD INJECT                                                                  | ION                                                  |                      |
| A12.   | Open BIJ                           | 'Outlet Valves                                                                                                    |                   | Perfo                                | orm the fo                                                                  | llowing:                                             |                      |
|        | O EM HIS<br>O EM HIS               | 5-8801A<br>5-8801B                                                                                                    |                   | a. Lo<br>oi                          | cally ope<br>utlet valv                                                     | n the BIT<br>es.                                     |                      |
|        |                                    |                                                                                                    |                   | 0                                    | EM HV - 880<br>EM HV - 880                                                  | 1A<br>1B                                             |                      |
|        |                                    |                                                                                                    |                   | b. <u>II</u><br>Bl<br>es<br>to<br>ef | <u>7</u> a flow p<br>IT can <u>NO</u> T<br>stablished<br>procedur<br>ffect. | ath from t<br>be<br>, <u>THE</u> N ret<br>e and step | he<br>urn<br>in      |
| A13.   | Check If<br>Has Beer               | CCP Flow Through BI<br>Established:                                                                                    | т                 |                                      |                                                                             |                                                      |                      |
|        | a. Check                           | CCPs - ANY RUNNING                                                                                                    |                   | a.Go                                 | o to Step                                                                   | A15.                                                 |                      |
|        | b. Check<br>Pumps<br>Tank<br>INDIC | heck Centrifugal Charging<br>umps To Boron Injection<br>ank Flow Meters - FLOW<br>NDICATED<br>EM FI-917A<br>EM FI-917B | a                 | b. Pe                                | erform the<br>) Close no:<br>header i:<br>valves                            | following<br>rmal charg<br>solation                  | :<br>ing             |
|        | * EM<br>* EM                       |                                                                                                    |                   |                                      | O BG HC-<br>O BG HIS<br>O BG HIS                                            | 182<br>-8105<br>-8106                                |                      |
|        |                                    |                                                                                                    |                   | 2 )                                  | ) <u>IF</u> CCP f<br>can <u>NOT</u> ]<br><u>THEN</u> go                     | low throug<br>be establi<br>to Step Al               | h BIT<br>shed,<br>5. |
| A14.   | Return 1<br>In Effec               | To Procedure And Step<br>St                                                                                            |                   |                                      |                                                                             |                                                      |                      |
|        |                                    |                                                                                                    |                   |                                      |                                                                             |                                                      |                      |

RESPONSE TO INADEQUATE CORE COOLING

Page 53 of 56

### FOLDOUT PAGE FOR EMG FR-C1

### 1. <u>COLD LEG RECIRCULATION CRITERIA</u>

<u>IF</u> RWST level decreases to less than 36%<u>, TH</u>EN go to EMG ES-12, TRANSFER TO COLD LEG RECIRCULATION, Step 1.

### 2. AFW SUPPLY SWITCHOVER CRITERIA

 $\underline{IF}$  CST suction pressure decreases to less than 6.9 psig,  $\underline{THEN}$  switch to alternate AFW suction supply.

| Revisi | on: 12                                           | ECDONCE TO I                                    |                                    | C             | ਹਾਸ                            | COOLTNC                                                       | EMG FR-C1                                                                               |    |
|--------|--------------------------------------------------|-------------------------------------------------|------------------------------------|---------------|--------------------------------|---------------------------------------------------------------|-----------------------------------------------------------------------------------------|----|
| Contin | uous Use                                         | ESPONSE IO II                                   | NADEQUALE                          |               | JKE                            | COOLING                                                       | Page 54 of 56                                                                           | 5  |
| STE    | ACTION/EX                                        | PECTED                                          |                                    | ]             | RESP                           | ONSE NOT                                                      |                                                                                         |    |
|        | EST                                              | AT<br>(Pa<br>BLISHING ALT:                      | TACHMENT<br>ge 7 of 8<br>ERNATE HI | A<br>3)<br>GH | HEA                            | D INJECT                                                      | ION                                                                                     |    |
| A15.   | Check NCP                                        | - RUNNING                                       |                                    | Sta           | art                            | NCP on r                                                      | ecirc:                                                                                  |    |
|        |                                                  |                                                 |                                    | a.            | Sta                            | rt NCP.                                                       |                                                                                         |    |
|        |                                                  |                                                 |                                    |               | o B                            | G HIS-3                                                       |                                                                                         |    |
|        |                                                  |                                                 |                                    | b.            | <u>IF</u><br>ens<br>sto        | NCP is r<br>ure all o<br>pped.                                | unning, <u>THE</u> N<br>CCPs are                                                        |    |
|        |                                                  |                                                 |                                    |               | 0 B(<br>0 B(                   | G HIS-1A<br>G HIS-2A                                          |                                                                                         |    |
|        |                                                  |                                                 |                                    | c.            | <u>IF</u><br><u>THE</u><br>and | NCP can <u>)</u><br>N return<br>step in                       | <u>NO</u> T be starte<br>to procedure<br>effect.                                        | d, |
| A16.   | Establish 1<br>BIT:                              | NCP Flow Path                                   | То                                 |               |                                |                                                               |                                                                                         |    |
|        | a. Ensure of<br>from cha<br>BIT - OI<br>* BG-848 | one train of<br>arging header<br>PEN<br>83A and | valves<br>to                       | a.            | Man<br>val<br>the<br>est<br>to | ually or<br>ves. <u>IF</u><br>BIT can<br>ablished<br>procedur | locally open<br>a flow path<br><u>NO</u> T be<br>, <u>THE</u> N return<br>e and step in | to |
|        | EM HIS<br>train<br>* BG-848<br>EM HIS<br>train   | 5-8803A for r<br>33C and<br>5-8803B for y       | ed<br>ellow                        |               | eff                            | ect.                                                          |                                                                                         |    |
|        | b. Open NCI<br>Control                           | P Discharge F<br>Valve.                         | low                                |               |                                |                                                               |                                                                                         |    |
|        | o BG FK-                                         | 462                                             |                                    |               |                                |                                                               |                                                                                         |    |
|        | c. Open CCI<br>Control                           | P Discharge F<br>Valve                          | low                                | c.            | Ret<br>ste                     | urn to p<br>p in eff                                          | rocedure and<br>ect.                                                                    |    |
|        | o BG FK-                                         | -121                                            |                                    |               |                                |                                                               |                                                                                         |    |
|        |                                                  |                                                 |                                    |               |                                |                                                               |                                                                                         |    |

RESPONSE TO INADEQUATE CORE COOLING

Page 55 of 56

### FOLDOUT PAGE FOR EMG FR-C1

### 1. <u>COLD LEG RECIRCULATION CRITERIA</u>

<u>IF</u> RWST level decreases to less than 36%<u>, TH</u>EN go to EMG ES-12, TRANSFER TO COLD LEG RECIRCULATION, Step 1.

### 2. AFW SUPPLY SWITCHOVER CRITERIA

 $\underline{IF}$  CST suction pressure decreases to less than 6.9 psig, THEN switch to alternate AFW suction supply.

| Revisi | on: 12               |                  |                                 | יייז א                     |                             |                                           | EMG FR-C1                                    |
|--------|----------------------|------------------|---------------------------------|----------------------------|-----------------------------|-------------------------------------------|----------------------------------------------|
| Contin | uous Use             | RESPONSE .       | IO INADEQU                      | UAII                       |                             | ORE COOLING                               | Page 56 of 56                                |
| STE    | ACTION               | /EXPECTED        |                                 | $\left  - \right $         | ]                           | RESPONSE NOT                              |                                              |
|        | E                    | STABLISHING      | ATTACHM<br>(Page 8<br>ALTERNAT: | IENT<br>of<br>E HI         | A<br>8)<br>IGH              | HEAD INJECT                               | ION                                          |
| A17.   | Check Ce             | entrifugal C     | harging                         | Ŀ                          | Рез                         | form the fo                               | llowing:                                     |
|        | Flow Met             | ers - FLOW       | INDICATED a. Close<br>header    | Close norma<br>header isol | l charging<br>ation valves. |                                           |                                              |
|        | * EM FI-<br>* EM FI- | 917A<br>917B     |                                 |                            |                             | o BG HC-182<br>o BG HIS-81<br>o BG HIS-81 | 05<br>06                                     |
|        |                      |                  |                                 |                            | b.                          | Locally ens<br>Discharge H<br>Outlet Isol | ure CCP A/B<br>eader FCV-121<br>ation - OPEN |
|        |                      |                  |                                 |                            |                             | o BG-8483B                                |                                              |
|        |                      |                  |                                 |                            | c.                          | Locally ens<br>Discharge I                | ure NCP<br>solation - OPEN                   |
|        |                      |                  |                                 |                            |                             | o BG-8388                                 |                                              |
| A18.   | Return 1<br>In Effec | o Procedure<br>t | And Step                        | )                          |                             |                                           |                                              |
|        |                      |                  | -END-                           |                            |                             |                                           |                                              |
|        |                      |                  |                                 |                            |                             |                                           |                                              |
|        |                      |                  |                                 |                            |                             |                                           |                                              |
|        |                      |                  |                                 |                            |                             |                                           |                                              |

| TASK: Increase Accumulator Tank Pressure - Modes 1, 2 or 3                 |                        |      |
|----------------------------------------------------------------------------|------------------------|------|
| TASK #: 00600029                                                           |                        |      |
| SAFETY FUNCTION #:3                                                        |                        |      |
| K/A #s: A1.13, A4.02                                                       |                        |      |
| References: SYS EP-200, Rev. 23                                            |                        |      |
| Examinee's Name<br>RO                                                      | _ SS No                | SRO  |
| The examinee's performance was evaluated against the standards in this JPM | and determined to be : |      |
| SATISFACTORY UNSATISFACTORY                                                |                        |      |
| Reason if UNSATISFACTORY:                                                  |                        |      |
|                                                                            |                        |      |
|                                                                            |                        |      |
|                                                                            |                        |      |
|                                                                            |                        |      |
| Estimated JPM completion Time: 10 min.                                     |                        |      |
| Actual Performance Time:min.                                               |                        |      |
| Location of Performance: Control Room Simulator _X Pla                     | ant                    |      |
| Method of Performance: Simulate PerformX_                                  |                        |      |
| Tools and Equipment: Simulator                                             |                        |      |
|                                                                            |                        |      |
| Evaluators Signature:                                                      |                        | Date |

| Notes:                                                                                                    |
|----------------------------------------------------------------------------------------------------|
| BOOTH INSTRUCTIONS:                                                                                                    |
| Simulator set-up                                                                                                    |
| IC 177                                                                                                    |
| RUN                                                                                                    |
| Open a Monitor screen and enter - SET ASISAG (3) = 960                                                                                                    |
|                                                                                                    |
| EVALUATOR:                                                                                                    |
| Provide the GREEN "Information Only" copy of SYS EP-200 to Examinee.                                                                                         |
| * Denotes a Critical Step                                                                                                    |
| Initial Conditions:<br>You are the Reactor Operator, the plant is in <u>Mode 1</u> . Accumulator "C" pressure is ≈600 psig, annunciator 45B is lit.          |
|                                                                                                    |
| Initiating Cues:                                                                                                    |
| The Control Room Supervisor directs you to raise SI Accumulator "C" pressure to 630 psig using section 6.6 of SYS EP-200. Prerequisites have been completed. |
| Provide the "Info Only" copy of SYS EP-200 to the examinee.                                                                                                  |

| Element<br># | Step # | Element                                                                     | Standard                                         | Score |
|--------------|--------|-----------------------------------------------------------------------------|--------------------------------------------------|-------|
|              |        | Start Time                                                                  |                                                  |       |
| 1.           | 6.6.1  | Ensure N <sub>2</sub> pressure regulator at the N2 skid is set at 700 psig. | Contact Site Operator, verify regulator setting. | S U   |

Cue:

<u>Booth Instruction</u>: When called as Site Watch, report " $N_2$  high pressure regulator is set at 700 psig".

Comments:

| 2. | 6.6.2 | Ensure Accumulator N2 Supply Vent Valve<br>Control is closed. | Locate EP HC-943 on RL018. Verify the pot output meter reads 0%. | S U |
|----|-------|---------------------------------------------------------------|------------------------------------------------------------------|-----|
|    |       | • EP HCV-943 - CLOSED.                                        |                                                                  |     |

Cue:

### Comments:

| 3. | 6.6.5 | IF increasing Accumulator Tank "C" pressure,<br>THEN perform the following: | Complete elements 3a through 3d. | N/A |
|----|-------|-----------------------------------------------------------------------------|----------------------------------|-----|
|----|-------|-----------------------------------------------------------------------------|----------------------------------|-----|

Cue:

Comments: The Examinee may use the NPIS computer points or NPIS Graphic display to monitor accumulator pressure.

| 3a.* | 6.6.5.1 | OPEN Accumulator Tank N <sub>2</sub> supply valve . | Locate EP HIS-8875C on RL018. Open the                                                            | S U |
|------|---------|-----------------------------------------------------|---------------------------------------------------------------------------------------------------|-----|
|      |         | • EP HIS-8875C - OPEN                               | valve by pressing the OPEN P/B. Verify the<br>Red light comes on and the Green light goes<br>out. |     |

Cue:

Comments: Valves for other accumulators should be marked N/A.

| 3b.* | 6.6.5.2 | OPEN Accumulator Tanks N2 supply valve. | Locate EP HIS-8880 on RL018. Open the                                                     | S U |
|------|---------|-----------------------------------------|-------------------------------------------------------------------------------------------|-----|
|      |         | • EP HV-8880 - OPEN                     | valve by pressing the OPEN P/B. Verify the<br>Red light comes on and the Green light goes |     |
|      |         |                                         | out.                                                                                      |     |

Cue:

Comments:

\* Critical Step

| Element<br># | Step #  | Element                                                                                                    | Standard                                                                                                    | Score |
|--------------|---------|----------------------------------------------------------------------------------------------------|----------------------------------------------------------------------------------------------------|-------|
| 3c.*         | 6.6.5.3 | <ul><li>WHEN desired pressure is reached, THEN<br/>CLOSE Accumulator Tanks N2 supply valve.</li><li>EP HV-8880 - CLOSED</li></ul> | Locate EP PI-964 and EP PI-965 on RL018.<br>Verify pressure is $\approx$ 630 psig. Locate<br>EP HIS-8880 on RL018. Close the valve by<br>pressing the CLOSE P/B. Verify the Green<br>light comes on and the Red light goes out. | S U   |

Cue:

Comments:

| 3d. | 6.6.5.4 | CLOSE the Accumulator Tank N <sub>2</sub> supply valve. | Locate EP HIS-8875C on RL018. Close the valve by pressing the CLOSE P/B. Verify the | S U |
|-----|---------|---------------------------------------------------------|-------------------------------------------------------------------------------------|-----|
|     |         | • EP HIS-8875C - CLOSED                                 | Green light comes on and the Red light goes out.                                    |     |

Cue:

### Comments: Valves for other accumulators should be marked N/A.

|  | 4. | 6.6.7 | • | Procedure step for section 6.6 complete. | Sign off step. | S U |
|--|----|-------|---|------------------------------------------|----------------|-----|
|--|----|-------|---|------------------------------------------|----------------|-----|

Cue:

Comments: Not a critical step or required to complete the JPM.

**Termination:** Closing EP HIS-8875C completes the JPM.

Stop Time \_\_\_\_\_

\*Critical Step

Initial Conditions:

You are the Reactor Operator, the plant is in Mode 1. Accumulator "C" pressure is ≈600 psig, annunciator 45B is lit.

Initiating Cues:

The Control Room Supervisor directs you to raise SI Accumulator "C" pressure to 630 psig using section 6.6 of SYS EP-200. The prerequisites have been performed.

Notes:

If you have a question about the task or need clarification do not hesitate to ask your evaluator. JPM's are considered "open reference", therefore reference material that is normally available to you in the plant (including the Control Room) is available during this JPM. If you desire to use a reference, ask your evaluator if it is acceptable to do so for the task under consideration. You **may not** solicit technical information from other operators, engineers or technical advisors.

When you have completed the JPM inform your evaluator that you are done by handing this Initial Conditions/Initiating Cues sheet back to him.

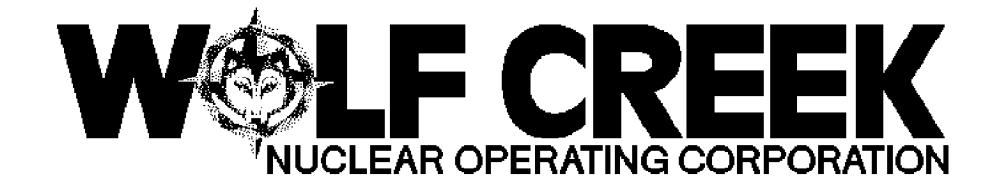

SYS EP-200

# SAFETY INJECTION ACCUMULATOR OPERATIONS

# Responsible Manager

Manager Operations

| M. M. M. M. M. M. M. M.                                                                                 | $\mathbf{\Lambda}$ $\hat{\mathbf{\Lambda}}$ $\hat{\mathbf{A}}$ $\hat{\mathbf{A}}$ | <i>`````````````````````````````````````</i> | ₽₽₽©₽₽₽₽₽                                      |
|----------------------------------------------------------------------------------------------------|----------------------------------------------------------------------------------------------------|----------------------------------------------|------------------------------------------------|
| кккккккк<br>\$\$\$\$\$\$                                                                                | ¤ Revision Number<br>ቻ፟፟፟፝፝፝፝፝፝፝፝                                                                                                    | ¤ 23<br>\$\$\$\$\$\$\$\$\$\$\$               | ₽₽₽₽₽₽₽₽₽₽<br>₽                                |
| $\checkmark$ $\checkmark$ $\checkmark$ $\checkmark$ $\checkmark$ $\checkmark$ $\checkmark$ $\checkmark$ | 보 Use Category                                                                                                    | Ц                                            | Continuous                                     |
| ををををををををを                                                                                               | <u> </u>                                                                                                    | <i>ዮጵ<b>ዯ</b>፞፞፞፞፞፞፞ዯ፞ዾዾዸ</i>                | <i>₠₱₽₽₽₽₽₽</i> ₽₽₽₽₽₽₽₽₽₽₽₽₽₽₽₽₽₽₽₽₽₽₽₽₽₽₽₽₽₽ |
|                                                                                                    | ¤ Administrative Controls Procedure<br>ታሁሁሁሁሁሁሁሁሁሁ                                                                                                    | PPPP<br>I No                                 | ᠴ<br>৬৬৬৯৯৬৬৬৬                                 |
| <i>&amp;&amp;&amp;&amp;&amp;&amp;</i> &&&&&&&&&&&&&&&&&&&&&&&&&&&&&&                                    | ۲ Infrequently Performed Procedure<br>په په په په په په په په په په په په په پ                                                                                                    | ц No<br>Д No                                 | Г<br>Ц                                         |
| ₢₢₢₢₢₢                                                                                                  | Ä Program Number                                                                                                    | ¥ 21D                                        | д<br>Д                                         |
| ₢₢₢₢₢₢                                                                                                  | ঞ <i>দ্দুপ্ৰুদ্দুপ্ৰদ্দুপ্ৰদ্দপ্ৰদপ্ৰদপ্ৰদপ্ৰদ্প</i> ৰ্থ<br>উপন্দুপ্ৰ <u>দুপ্ৰদিপ্ৰদিপ</u> ্ৰদিপ্ৰদিপ্ৰদিপ্ৰদিপ্ৰদিপ্ৰদিপ্ৰদিপ্ৰদিপ                                                                                                    | <i>፞ዾቘቘ</i> ፼፟ቝ፟፟፟ቚ፟፟፟ቚ                      | ₽₽₽₩₽₽₽₽₽₽₽₽₽₽₽₽₽₽₽₽₽₽₽₽₽₽₽₽₽₽₽₽₽₽₽₽₽₽₽        |

Continuous Use

SAFETY INJECTION ACCUMULATOR OPERATIONS

Page 1 of 41

### TABLE OF CONTENTS

### SECTION

### <u>TITLE</u>

PAGE

2 2

2

2

3 3

5

6

21

37

39

41

| 1.0 | PURPOSE |
|-----|---------|
|     |         |

- SCOPE 2.0
- 3.0 REFERENCES AND COMMITMENTS
- 3.1 References
- 3.2 Commitments
- 4.0 PRECAUTIONS/LIMITATIONS
- 5.0 PREREQUISITES
- 6.0 PROCEDURE
- Increasing Accum Level In Modes 1, 2, Or 3 Above 1700 PSIG 6 6.1
- Increasing Accum Level In Mode 3 Below 1700 PSIG 6.2 14 Increasing Accum Level In Mode 4, 5, 6, Or Defueled Using
- 6.3 SI Pump A
- 6.4 Increasing Accum Level In Mode 4, 5, 6, Or Defueled Using 27 SI Pump B 34
- 6.5 Decreasing Accum Level
- 6.6 Increasing Accum Pressure
- 6.7 Decreasing Accum Pressure
- 7.0 RECORDS

### 1.0 <u>PURPOSE</u>

1.1 This procedure provides instructions for maintaining SI accumulator tank level and pressure.

### 2.0 <u>SCOPE</u>

- 2.1 This procedure provides instructions to increase accumulator level in Modes 1, 2, or 3 above 1700 psig.
- 2.2 This procedure provides instructions to increase accumulator level in Mode 3 below 1700 psig.
- 2.3 This procedure provides instructions to increase accumulator level in Modes 4, 5, 6, or Defueled using SI pump A.
- 2.4 This procedure provides instructions to increase accumulator level in Modes 4, 5, 6, or Defueled using SI pump B.
- 2.5 This procedure provides instructions to decrease accumulator level.
- 2.6 This procedure provides instructions to increase accumulator pressure.
- 2.7 This procedure provides instructions to decrease accumulator pressure.

### 3.0 <u>REFERENCES AND COMMITMENTS</u>

- 3.1 <u>References</u>
  - 3.1.1 M-12EP01 (Q)
  - 3.1.2 M-12EM01 (Q)
  - 3.1.3 M-12HE01
  - 3.1.4 M-12HE02
  - 3.1.5 M-12BN01 (Q)
  - 3.1.6 SER 21-87
  - 3.1.7 PIR 99-0429, During the scheduled safety injection pump surveillance run, it was observed that relief valve (EM8851) in the SIP common cold leg injection line had lifted and was passing flow.
  - 3.1.8 CCP 09289 SI Pump discharge relief valve setpoint increase.

#### 3.2 <u>Commitments</u>

- 3.2.1 LER 86-025, KMLNRC 86-100, Closure Of Valve EM HV-8835 Renders Both Trains Of Safety Injection Inoperable. (RCMS # 86-249)
- 3.2.2 PIR 97-0143, Entry Into T.S. Due To Low Accumulator Temperature

#### 4.0 <u>PRECAUTIONS/LIMITATIONS</u>

- 4.1 Maintain SI accumulators level, pressure and boron

  µ
  concentration in accordance with Technical

  µ
  Specification 3.5.1.
  µ
- 4.2 WHEN RCS temperature is less than or equal to 350°F, THEN the safety injection pump to be used to fill accumulators must be H isolated from the RCS by a closed isolation valve with power H removed, <u>OR</u> by a manual isolation valve secured in the closed H position in accordance with Technical Specification 3.5.3 or H 3.4.12 H
- 4.4 <u>IF</u> RCS temperature is greater than or equal to 350°<u>F</u> AND accumulator level must be increased, <u>THEN</u> ensure one of the following conditions is met: [3.2.1]
  - \* Decrease RCS temperature to less than 350°F.

\* Increase RCS pressure to greater than 1700 psig.

\* Enter Technical Specification 3.5.2.

Ц

4.5 <u>IF</u> the accumulators are filled from the RWS<u>T AND</u> the RWST has

not been diluted since verifying that its boron concentration  $\mu$ is within the limits of Technical Specification 3.5.4<u>, THEN</u>  $\mu$ Chemistry sample of the accumulators is not required.  $\mu$ 

- 4.6 Accumulator level should not be adjusted between accumulators by use of fill lines. The globe valves in the fill lines are not designed for backflow and damage may result. (3.1.6)
- 4.7 Frequent filling of SI Accumulators may indicate improper check valve seating at RCS pressures below 1800 psig. Refer to SYS EP-201, SEATING ACCUMULATOR SAFETY INJECTION LINE CHECK VALVES, to seat the check valves.

Continuous Use

Page 4 of 41

- 4.8 <u>IF</u> accumulator leakage is present, <u>THEN</u> running the SI pump on recirc for between 5 minutes and 10 minutes after the accumulators have been filled may reseat the leaking check valve and reduce accumulator leakage.
- 4.9 SI Pump discharge relief valves have been known to lift on pump start. CCP 09289 installed discharge relief valves with A a higher lift setpoint. <u>IF</u> the discharge relief valves are still suspected of lifting on pump starts, <u>TH</u>EN the pump discharge valves should be closed. Contact the system A engineer for clarification.
- 4.10 Closing SI pump A Discharge Valve, EM HV-8821A will cause SI pump A to be inoperable.
- 4.11 Closing SI pump B Discharge Valve, EM HV-8821B will cause SI pump B to be inoperable.
- 4.12 <u>IF</u> using SI pump B to increase accumulator level in Mode 4, 5, 6, or Defueled, <u>THEN</u> closing EM HIS-8835, SI Pumps To Cold Leg Injection valve will cause both SI pumps to be inoperable.
- 4.13 Accumulator operating temperatures must be maintained between 45°F and 120°F per USAR Table 6.3-1. [3.2.2]

Continuous Use

## SAFETY INJECTION ACCUMULATOR OPERATIONS

SYS EP-200

Page 5 of 41

|                                                                      | 5.0                                                                                                    | PREREQUISITES                                                                                                    | <u>INIT/DATE</u>                                                       |
|----------------------------------------------------------------------|----------------------------------------------------------------------------------------------------|----------------------------------------------------------------------------------------------------|------------------------------------------------------------------------|
|                                                                      | 5.1                                                                                                    | CKL EP-120, ACCUMULATOR SAFETY INJECTION LINEUP, is complete.                                                                               |                                                                        |
|                                                                      | 5.2                                                                                                    | CKL EM-120, SAFETY INJECTION SYSTEM LINEUP<br>CHECKLISTS, is complete.                                                                      | ,<br>                                                                  |
|                                                                      | 5.3                                                                                                    | CKL BN-120, REFUELING WATER STORAGE SYSTEM LINEUP, is complete.                                                                             | ,<br>                                                                  |
| $\mathcal{R}\mathcal{R}\mathcal{R}\mathcal{R}\mathcal{R}\mathcal{R}$ | <i>~~~~~~~~~~~~~~~~~~~~~~~~~~~~~~~~~~~~~</i>                                                                                                    | <i>ĸĸĸĸĸĸĸ</i> ĸ<br><i>Ċĸĸĸkkkkkkkkkkkkk</i>                                                                                                | <i>\$&amp;&amp;&amp;&amp;&amp;&amp;</i> &&&&&&&&&&&&&&&&&&&&&&&&&&&&&& |
| ~ ~ ~ ~ ~                                                            |                                                                                                    | <u>NOTE</u>                                                                                                    | П                                                                      |
|                                                                      | Image: Present and Present and Present | ssurizing accumulators from atmospheric pressure to m<br>nnical specification pressure of 585 psig will requi-<br>st 65 inches of nitrogen. | minimum ¤<br>re at ¤                                                   |
| <i>&amp;&amp;&amp;</i> &&&&                                          | <i>₽₽₽₽₽</i><br>₽₽₽₽₽₽<br>₽                                                                                                    | ₽₽₽₽₽₽₽₽₽₽₽₽₽₽₽₽₽₽₽₽₽₽₽₽₽₽₽₽₽₽₽₽₽₽₽₽₽                                                                                                    | <i>\$\$\$\$\$\$\$\$\$</i><br>                                          |
|                                                                      | 5.4                                                                                                    | <u>IF</u> increasing accumulator tank pressure <u>, TH</u> EN the<br>Nitrogen Supply System is available.                                   |                                                                        |
|                                                                      | 5.5                                                                                                    | <u>IF</u> required, <u>THEN</u> the Boron Recycle System is available to decrease accumulator tank level.                                   |                                                                        |
|                                                                      | 5.6                                                                                                    | <u>IF</u> initial level is below indicating range <u>, TH</u> EN accumulator vent valves are open prior to filling.                         | ·<br>                                                                  |
|                                                                      | 5.7<br>¤                                                                                                    | IF SI pump will be run, THEN the proper CCW train                                                                                           | ,                                                                      |
|                                                                      |                                                                                                    | for the SI pump to be run is in service:<br>(N/A other train).<br>¤                                                                         |                                                                        |
|                                                                      |                                                                                                    | 5.7.1 CCW train A for SIP A - RUNNING                                                                                                    |                                                                        |
|                                                                      |                                                                                                    | 5.7.2 CCW train B for SIP B - RUNNING                                                                                                    | ,<br>                                                                  |
|                                                                      | 5.8                                                                                                    | <u>IF</u> Section 6.1 or 6.2 is being performed, <u>TH</u> EN<br>ensure both SI Train A and B are operable.                                 | ·<br>·                                                                 |
|                                                                      |                                                                                                    |                                                                                                    |                                                                        |
|                                                                      |                                                                                                    |                                                                                                    |                                                                        |
|                                                                      |                                                                                                    |                                                                                                    |                                                                        |

Continuous Use

SAFETY INJECTION ACCUMULATOR **OPERATIONS** 

Ц Ц

Ц

Ц

Ц

Ц

Ц

Ц

Ц

Ц

Ц

Ц

Ц

Ц

Page 6 of 41

#### INIT/DATE 6.0 PROCEDURE Increasing Accum Level In Modes 1, 2, Or 3 Above 1700 PSIG 6.1 Ц NOTE Ц Ц Step 6.1.1 is intended to minimize high pressure alarms caused Ц Ц by the pressure increase associated with raising accumulator Ц Ц level. If an alarm is received due to high pressure while Ц implie filling an accumulator, the alarm should clear after the Ц $\mu$ accumulator cools to ambient temperature. Ц Ц 6.1.1 IF accumulator level is less than 45% AND Ц accumulator pressure is greater than Ц 619 psiq, THEN adjust accumulator pressure Ц to less than 619 psig using section 6.7, Ц Decreasing Accum Pressure. Ц 6.1.2 Record RCS pressure read on any of the following indicators: (N/A indicators not used) \* BB PI-455A - \_\_\_\_ \* BB PI-456 - \_\_\_\_ \* BB PI-457 -\* BB PI-458 $oldsymbol{\lambda}$ NOTE Ц Ц Ц Depressurizing the RHR header should reduce back pressure on Ц Ц check valves EP-8818A, B, C and D, allowing the check valves to $\pi$ Ц Ц seat while the SI pump is running. This step should be Ц Ц performed at SM/CRS discretion. Ц Ц

- 6.1.3 <u>IF</u> desired, <u>THEN</u> depressurize the RHR header as follows:
  - 1. Ensure either RHR To Accumulator

Injection Test Line Valve is open. ¤ (N/A other valve) ¤ \* EJ HIS-8890A - OPEN

\* EJ HIS-8890B - OPEN

|                                                          | Revision: 23                                 |                        |                                                                       | SY                     | S EP-       | ·200                       |
|----------------------------------------------------------|----------------------------------------------|------------------------|-----------------------------------------------------------------------|------------------------|-------------|----------------------------|
|                                                          | Continuous Use                               |                        | OPERATIONS                                                            | Page                   | 7 of        | 41                         |
| _                                                        |                                              |                        |                                                                       |                        |             |                            |
|                                                          |                                              | 2.                     | Ensure SI System Test Line Outer<br>Containment Isolation Valve is op | en.                    | <u>INIT</u> | <u>/ DATE</u>              |
|                                                          |                                              |                        | O EM HIS-8964 - OPEN                                                  |                        | C           |                            |
|                                                          |                                              | 3.                     | Ensure SI System Test Line Inner<br>Containment Isolation Valve is op | en.                    |             |                            |
|                                                          |                                              |                        | O EM HIS-8871 - OPEN                                                  |                        | C           |                            |
|                                                          | 6.1.4                                        | <u>IF</u><br>THE       | using SI pump A to fill accumulato<br><u>N</u> perform the following: | rs,                    |             |                            |
|                                                          |                                              | 1.                     | Ensure SI Pump A Recirc To RWST<br>isolation valve is open.           |                        |             |                            |
|                                                          |                                              |                        | O EM HIS-8814A - OPEN                                                 |                        | C           |                            |
|                                                          |                                              | 2.                     | Ensure SI Pumps Recirc To RWST<br>isolation valve is open.            |                        |             |                            |
|                                                          |                                              |                        | O BN HIS-8813 - OPEN                                                  |                        | C           |                            |
| ער ער ער ער ער                                           | <i>ᢘᢘᢘᢘᢘᢘᢘᢘᢘᢘᢘ</i><br>᠕ <i>ᡭᠻᡭᡭᡭᡭᡭᡭᡭᡭ</i> ᡭ  |                        | ╯⋉℡<br>ѦѦѦѦѦѦѦѦѦѦѦѦѦѦѦѦѦѦ҂ѧҝѧҝ                                        | ኇኇኇኇ                   | かかかな        | ѷҾ҄Ҿ҄Ѧ                     |
| * * * * *                                                |                                              | * * * *                | <u>NOTE</u>                                                           |                        |             | П                          |
|                                                          | H Closing EM                                 | HIS-8                  | 8821A, SI PUMP DISCH TO C/L causes                                    | the S                  | SI Pun      | ap A I                     |
|                                                          | H C/L injection                              | on pa                  | ath to be inoperable, refer to Tec                                    | n. Spe                 | ec. 3.      | .5.2 ¤                     |
| <i>&amp;&amp;&amp;</i> &&&&&&&&&&&&&&&&&&&&&&&&&&&&&&&&& | <i>₳₳₳₳₽₽₽₽₽</i><br><i>₷₳₳₳₽₽₽₽₽₽</i> ₽<br>ॻ | \$\$\$\$\$<br>\$\$\$\$ | ፞ኇ፞<br>ዾ፟ኇዾ፟፟፟፟ዾ<br>ዾ፟ዾ፟ዾ፟፟ዾ፟ዾዾ፟ዾ፟ዾዾ፟ዾ፟ዾዾ፟ዾዾዾዾዾዾዾዾ                    | ኇ፞፞፞፞፞፞፞፞፞፞፞፞፞፞፞፞፞ቚ፞ኇ፞ | 於於於於        | <i>\$\$\$\$\$\$</i> 4<br>¤ |
|                                                          |                                              | 3.                     | <u>IF</u> SI Pump discharge relief valve                              | s are                  |             |                            |
|                                                          |                                              | Ц                      | expected to lift on pump start, <u>T</u>                              | <u>HE</u> N            |             |                            |
|                                                          |                                              |                        | Close SI Pump A Disch to C/L Inj                                      | Iso                    |             |                            |
|                                                          |                                              |                        | д<br>Valve. (3.1.7)<br>д                                              |                        |             |                            |
|                                                          |                                              |                        | o EM HIS-8821A - CLOSED                                               |                        | C           |                            |
|                                                          |                                              | 4.                     | Start SI Pump A.                                                      |                        |             |                            |
|                                                          |                                              |                        | o EM HIS-4 - STARTED                                                  |                        | C           |                            |
|                                                          |                                              | 5.<br>¤                | <u>IF</u> closed to prevent discharge re                              | lief                   |             |                            |

valve lift, <u>THEN</u> Open SI Pump A Disch Ц

to C/L Inj Iso Valve. (3.1.7) Ц

| -   |    |    |    |   | ~ ~ |
|-----|----|----|----|---|-----|
| Rev | 18 | 11 | on | : | 23  |

SAFETY INJECTION ACCUMULATOR OPERATIONS

Page 8 of 41

|                      | 6.1.5                                                                                                    | <u>IF</u><br><u>THE</u>         | using SI pump B to fill accumulators,<br>N perform the following:                                          | <u>INIT/DATE</u>                             |
|----------------------|----------------------------------------------------------------------------------------------------|---------------------------------|----------------------------------------------------------------------------------------------------|----------------------------------------------|
|                      |                                                                                                    | 1.                              | Ensure SI Pump B Recirc To RWST<br>isolation valve is open.                                                |                                              |
|                      |                                                                                                    |                                 | O EM HIS-8814B - OPEN                                                                                      |                                              |
|                      |                                                                                                    | 2.                              | Ensure SI Pumps Recirc To RWST<br>isolation valve is open.                                                 |                                              |
|                      |                                                                                                    |                                 | o BN HIS-8813 - OPEN                                                                                       |                                              |
| M. M. M. M. M.       | и. и. и. и. и. и. и. и. и. и.<br>АФФФФФФФФФФ                                                                                                    | 555<br>M. M. M                  | <sup>┎</sup> ᠃<br>Ŷ <i>ŔŶŔŔŔŔŔŔŔŔŔŔŔŔŔŔŔŔŔŔŔŔŔŔŔ</i> ŔŔŔŔŔ                                                 | <i>₽₽₽₽₽₽₽₽</i> ₽₽₽₽₽₽₽₽₽₽₽₽₽₽₽₽₽₽₽₽₽₽₽₽₽₽₽₽ |
| <i>\$\$\$\$\$</i> \$ | <br>Д<br><i>ФФФФФФФФФФФ</i>                                                                                                    | \$\$\$\$                        | <u>NOTE</u>                                                                                                | ц                                            |
|                      | H<br>H Closing EM H                                                                                                    | IIS-8                           | 821B, SI PUMP DISCH TO C/L causes the S                                                                    | I Pump B¤                                    |
|                      | H<br>H C/L injectio                                                                                                    | on pa                           | ath to be inoperable, refer to Tech. Spec                                                                  | c. 3.5.2¤                                    |
|                      |                                                                                                    |                                 |                                                                                                    | Д                                            |
| <i>₽₽₽₽₽</i>         | $\phi\phi\phi\phi\phi\phi\phi\phi\phi\phi\phi\phi\phi\phi\phi\phi\phi\phi\phi\phi\phi\phi\phi\phi\phi\phi\phi\phi\phi\phi\phi\phi\phi\phi\phi\phi$ | <i>\$\$\$</i><br>\$ <i>\$\$</i> | <sup>&gt;</sup> $\beta^{\vee}$<br>\$\$\$\$\$\$\$\$\$\$\$\$\$\$\$\$\$\$\$\$\$\$\$\$\$\$\$\$\$\$\$\$\$\$\$\$ | <i>&gt;\$\$\$\$\$\$\$\$\$</i> 6              |
|                      |                                                                                                    | 3.                              | IF SI Pump discharge relief valves are                                                                     |                                              |
|                      |                                                                                                    | Ц                               | expected to lift on pump start, <u>THE</u> N                                                               |                                              |
|                      |                                                                                                    |                                 | ¤<br>Close SI Pump B Disch to C/L Inj Iso                                                                  |                                              |
|                      |                                                                                                    |                                 | д<br>Valve. (3.1.7)<br>Д                                                                                   |                                              |
|                      |                                                                                                    |                                 | o EM HIS-8821B - CLOSED                                                                                    |                                              |
|                      |                                                                                                    | 4.                              | Start SI Pump B.                                                                                           |                                              |
|                      |                                                                                                    |                                 | o EM HIS-5 - STARTED                                                                                       |                                              |
|                      |                                                                                                    | 5.                              | <u>IF</u> closed to prevent discharge relief                                                               |                                              |
|                      |                                                                                                    | Д                               | valve lift, <u>THEN</u> Open SI Pump B Disch                                                               |                                              |
|                      |                                                                                                    |                                 | to C/L Inj Iso Valve. (3.1.7)<br>¤                                                                         |                                              |
|                      |                                                                                                    |                                 | O EM HIS-8821B - OPEN                                                                                      |                                              |
|                      | 6.1.6                                                                                                    | Ope                             | n Accumulator Tanks Fill Line Valve.                                                                       |                                              |
|                      |                                                                                                    | οE                              | M HIS-8888 - OPEN                                                                                          |                                              |

| - ·     |            |          |   | 0 0 |
|---------|------------|----------|---|-----|
| Revi    | <b>G</b> 1 | $\cap n$ |   | -23 |
| TCC V T | . ר ב      | 011      | - | 20  |

### SAFETY INJECTION ACCUMULATOR OPERATIONS

INIT/DATE  $oldsymbol{\lambda}$ Ц NOTE Ц Ц Ц Ц If the RWST boron concentration is within T.S. and TRM limits, Ц Ц Ц Chemistry sample of the accumulators is not required. Ц Ц Ц Ц 6.1.7 IF filling accumulator tank A, THEN perform the following: 1. Record initial Accumulator Tank A Level Ц from the highest reading indicator. Ц (N/A indicator not used) Ц \* EP LI-950 - \_\_\_\_ \* EP LI-951 - \_\_\_\_ 2. Open Accumulator Tank A Fill Line Valve. O EP HIS-8878A - OPEN 3. WHEN Accumulator Tank A Level is Ц between 55% and 58% on the highest Ц reading indicator, THEN close Ц Accumulator Tank A Fill Line Valve. Ц (N/A indicator not used) Ц \* EP LI-950 - BETWEEN 55% AND 58%  $\square$ \* EP LI-951 - BETWEEN 55% AND 58% <u>AND</u> O EP HIS-8878A - CLOSED Record change in accumulator tank A 4. level

o Final level - Initial level =\_\_\_\_% level change

,

| 10001011 00 | Rev | is | io | n: | 23 |
|-------------|-----|----|----|----|----|
|-------------|-----|----|----|----|----|

Page 10 of 41

|       |                  | II                                                          | NIT/DATE |
|-------|------------------|-------------------------------------------------------------|----------|
| 6.1.8 | <u>IF</u><br>the | filling accumulator tank B, <u>THE</u> N perform following: |          |
|       | 1.<br>M          | Record initial Accumulator Tank B Level                     |          |
|       | 6                | from the highest reading indicator.                         |          |
|       |                  | (N/A other indicator)<br>¤                                  |          |
|       |                  | * EP LI-952                                                 |          |
|       |                  | OR                                                          |          |
|       |                  | * EP LI-953                                                 |          |
|       | 2.               | Open Accumulator Tank B Fill Line<br>Valve.                 |          |
|       |                  | O EP HIS-8878B - OPEN                                       |          |
|       | 3.               | <u>WHEN</u> Accumulator Tank B Level is                     |          |
|       | Д                | between 55% and 58% on the highest                          |          |
|       |                  | reading indicator, <u>THE</u> N close                       |          |
|       |                  | Accumulator Tank B Fill Line Valve.                         |          |
|       |                  | (N/A indicator not used)<br>¤                               |          |
|       |                  | * EP LI-952 - BETWEEN 55% AND 58%                           |          |
|       |                  | OR                                                          |          |
|       |                  | * EP LI-953 - BETWEEN 55% AND 58%                           |          |
|       |                  | AND                                                         |          |
|       |                  | o EP HIS-8878B - CLOSED                                     |          |
|       | 4.               | Record change in accumulator tank B<br>level.               |          |
|       |                  | o Final level - Initial level =%<br>level change            |          |
| 6.1.9 | <u>IF</u><br>the | filling accumulator tank C, <u>THEN</u> perform following:  |          |
|       | 1.               | Record initial Accumulator Tank C Level                     |          |
|       | 7                | from the highest reading indicator. $\mbox{\tt M}$          |          |

| (1<br>¤ | J/A | indicat   | tor not used) |   |  |
|---------|-----|-----------|---------------|---|--|
| *       | ΕP  | LI-954    |               |   |  |
|         |     | <u>OR</u> |               | , |  |
| *       | ΕP  | LI-955    |               |   |  |

/

| Revision: 23   |                  | CAREWY INTROVION ACCUMULATOD                               | SYS EP-200       |
|----------------|------------------|------------------------------------------------------------|------------------|
| Continuous Use |                  | OPERATIONS                                                 | Page 11 of 41    |
|                |                  | 1                                                          |                  |
|                | 2.               | Open Accumulator Tank C Fill Line<br>Valve.                | <u>INIT/DATE</u> |
|                |                  | O EP HIS-8878C - OPEN                                      |                  |
|                | 3.<br>¤          | <u>WHEN</u> Accumulator Tank C Level is                    |                  |
|                |                  | between 55% and 58% on the highes ¤                        | t                |
|                |                  | reading indicator, <u>THE</u> N close<br>¤                 |                  |
|                |                  | Accumulator Tank C Fill Line Valv<br>¤                     | е.               |
|                |                  | (N/A indicator not used)<br>¤                              |                  |
|                |                  | o EP LI-954 - BETWEEN 55% AND 58%                          |                  |
|                |                  | OR                                                         |                  |
|                |                  | * EP LI-955 - BETWEEN 55% AND 58%                          |                  |
|                |                  | AND                                                        |                  |
|                |                  | o EP HIS-8878C - CLOSED                                    |                  |
|                | 4.               | Record change in accumulator tank<br>level.                | С                |
|                |                  | o Final level - Initial level =<br>level change            | %                |
| 6.1.10         | <u>IF</u><br>the | filling accumulator tank D, <u>THE</u> N p<br>e following: | erform           |
|                | 1.               | Record initial Accumulator Tank D                          | Level            |
|                | Д                | from the highest reading indicato:                         | r.               |
|                |                  | (N/A indicator not used)<br>¤                              |                  |
|                |                  | * EP LI-956                                                |                  |
|                |                  | OR                                                         | ·                |
|                |                  | * EP LI-957                                                |                  |
|                | 2.               | Open Accumulator Tank D Fill Line<br>Valve.                |                  |
|                |                  | o EP HIS-8878D - OPEN                                      |                  |
|                |                  |                                                            |                  |

| ſ                                                   | Revision: 23                                                                                                    |                                                     |                                                                                                    | SYS                                        | SYS EP-200                                    |  |  |  |  |
|-----------------------------------------------------|----------------------------------------------------------------------------------------------------|-----------------------------------------------------|----------------------------------------------------------------------------------------------------|--------------------------------------------|-----------------------------------------------|--|--|--|--|
|                                                     | Continuous Use                                                                                                    |                                                     | Page 12                                                                                                    | of 41                                      |                                               |  |  |  |  |
| r                                                   |                                                                                                    |                                                     |                                                                                                    |                                            |                                               |  |  |  |  |
|                                                     |                                                                                                    | 3.                                                  | WHEN Accumulator Tank D Level is                                                                                | <u>I</u> ]<br>3                            | <u>NIT/DATE</u>                               |  |  |  |  |
|                                                     |                                                                                                    | Ц                                                   | between 55% and 58% on the highe                                                                                | est                                        |                                               |  |  |  |  |
|                                                     |                                                                                                    |                                                     | reading indicator, <u>THEN</u> close                                                                            |                                            |                                               |  |  |  |  |
|                                                     |                                                                                                    |                                                     | Accumulator Tank D Fill Line Val                                                                                | .ve.                                       |                                               |  |  |  |  |
|                                                     |                                                                                                    |                                                     | (N/A indicator not used)<br>¤                                                                                   |                                            |                                               |  |  |  |  |
|                                                     |                                                                                                    |                                                     | O EP LI-956 - BETWEEN 55% AND 58                                                                                | 18                                         |                                               |  |  |  |  |
|                                                     |                                                                                                    |                                                     | OR                                                                                                    |                                            |                                               |  |  |  |  |
|                                                     |                                                                                                    |                                                     | * EP LI-957 - BETWEEN 55% AND 58                                                                                | 00                                         |                                               |  |  |  |  |
|                                                     |                                                                                                    |                                                     | AND                                                                                                    |                                            |                                               |  |  |  |  |
|                                                     |                                                                                                    |                                                     | o EP HIS-8878D - CLOSED                                                                                         |                                            |                                               |  |  |  |  |
|                                                     |                                                                                                    | 4.                                                  | Record change in accumulator tar<br>level.                                                                      | ık D                                       |                                               |  |  |  |  |
|                                                     |                                                                                                    |                                                     | o Final level - Initial level =_<br>level change                                                                | %<br>                                      |                                               |  |  |  |  |
|                                                     | 6.1.11                                                                                                    | Clos                                                | se Accumulator Tanks Fill Line Va                                                                               | alve.                                      |                                               |  |  |  |  |
|                                                     |                                                                                                    | o ei                                                | M HIS-8888 - CLOSED                                                                                             |                                            |                                               |  |  |  |  |
| רי גר גר גר גר                                      | <i>ዂዂዂዂዂዂዂዂዂዂ</i><br><i>ዹ፞ዀ፟ዀ፟ዀ፟ዀ፞ዀ፞ዀዀዀ</i>                                                                                                    |                                                     | ፟ቝ $^{ m (W)}$<br>ዮጵዮጵዮጵዮጵዮጵዮጵዮጵዮጵዮጵዮጵዮጵዮጵዮጵዮ                                                                   | <i>₽₽₽₽₽₽₽</i> ₽₽                          | ን <i>ዽ፞፞፞፞፞፞ዸ፞ዸ፞ዸዾዾ</i> ዸ                     |  |  |  |  |
| $\checkmark$ $\checkmark$ $\checkmark$ $\checkmark$ |                                                                                                    | $\checkmark$ $\checkmark$ $\checkmark$ $\checkmark$ | <u>NOTE</u>                                                                                                    |                                            | д<br>н                                        |  |  |  |  |
|                                                     | Image: Constraint of the state         Image: Constraint of the state         Image: Constate         Image: Constrat | SI p<br>follo                                       | oump on recirc for between 5 minu<br>wing accumulator fill may reseat                                           | tes and<br>a leakin                        | ्र<br>ug check                                |  |  |  |  |
|                                                     | $\stackrel{\frown}{\amalg}$ valve and re                                                                                                    | educe                                               | accumulator leakage.                                                                                            |                                            | П                                             |  |  |  |  |
| \$\$\$\$                                            | ҾҾҾҾҾҾҾҾҾҾ<br>҈ѼҾҾҾҾҾҾҾҾҾҾ                                                                                                    | ₽ <i>₽₽₽</i> ₽<br>₽₽₽₽                              | Ҿ҅҄҄҄҂<br>ѷѽѽѽѽѽѽѽѽѽѽѽѽѽѽѽѽѽѽѽѽѽѽѽѽ                                                                             | <i>፞፞፞ዯ፞፞፞፞፞፞ቝ፞፞፞፞፞፞ቝ፞</i> ቝ፞፞ <i>ዾ</i> ፞ኯ | ` <i>````````````````````````````````````</i> |  |  |  |  |
|                                                     | 6.1.12                                                                                                    | <u>IF</u> a<br>allo<br>bety                         | accumulator leakage is present, <u>r</u><br>ow the SI pump to run on recirc :<br>ween 5 minutes and 10 minutes. | <u>THE</u> N<br>For                        |                                               |  |  |  |  |
|                                                     | 6.1.13 5                                                                                                    | Stop<br>(N/A<br>¤                                   | SI pump being used to fill.<br>other pump)                                                                      |                                            |                                               |  |  |  |  |
|                                                     |                                                                                                    | * El                                                | M HIS-4 for SI pump A - STOPPED                                                                                 |                                            |                                               |  |  |  |  |
|                                                     |                                                                                                    |                                                     | OR                                                                                                    |                                            |                                               |  |  |  |  |
|                                                     |                                                                                                    | <u>*</u> EI                                         | M HIS-5 for SI pump B - STOPPED                                                                                 |                                            |                                               |  |  |  |  |

| ſ             | Revision: 23                                                                         |                                                                                                    | SYS EP-200                                                                                               |  |  |  |  |  |  |  |  |
|---------------|--------------------------------------------------------------------------------------|----------------------------------------------------------------------------------------------------|----------------------------------------------------------------------------------------------------|--|--|--|--|--|--|--|--|
| ŀ             | Continuous Use                                                                       | SAFETY INJECTION ACCUMULATOR<br>OPERATIONS                                                                                                    | Page 13 of 41                                                                                            |  |  |  |  |  |  |  |  |
| L             |                                                                                      |                                                                                                    |                                                                                                    |  |  |  |  |  |  |  |  |
|               | I<br>6.1.14 Ensure both RHR To Accumulator Injection<br>Test Line Valves are closed. |                                                                                                    |                                                                                                    |  |  |  |  |  |  |  |  |
|               |                                                                                      | o EJ HIS-8890A - CLOSED                                                                                                    |                                                                                                    |  |  |  |  |  |  |  |  |
|               |                                                                                      | AND                                                                                                    |                                                                                                    |  |  |  |  |  |  |  |  |
|               |                                                                                      | o EJ HIS-8890B - CLOSED                                                                                                    |                                                                                                    |  |  |  |  |  |  |  |  |
| ।<br>মুম্বম্ব | ଷ୍ୟଷ୍ୟଷ୍ୟଷ୍ୟଷ୍ୟ<br>ଷ୍ୟଷ୍ୟଷ୍ୟଷ୍ୟଷ୍ୟ<br>୍ଥ                                             | AAAAAAAAAAAAAAAAAAAAAAAAAAAAAAAAAAAAAA                                                                                                    | ଷ୍ୟସ୍ୟସ୍ସ୍ୟସ୍ୟସ୍ୟ<br>୭<br>୦                                                                              |  |  |  |  |  |  |  |  |
|               | Closing EM B<br>and Outer Co<br>relief to 1                                          | HIS-8964 and EM HIS-8871, SI System Tes<br>ontainment Isolation Valves, may cause<br>ift due to leakage past check valves.                                                                                                    | t Line Inner ()<br>RHR discharge ()<br>()                                                                |  |  |  |  |  |  |  |  |
| 8888          | ଷ୍ୟଷ୍ୟଷ୍ୟଷ୍ୟଷ୍ୟ<br>ଷ୍ୟଷ୍ୟଷ୍ୟଷ୍ୟଷ୍                                                    | aaaaaaaaaaaaaaaaaaaaaaaaaaaaaaaaaaaaaa                                                                                                    | କୁ<br>ବିଷୟ ସହ ସହ ସହ ସ                                                                                    |  |  |  |  |  |  |  |  |
|               | 6.1.15                                                                               | <u>IF</u> SI System Test Line Inner And Outer<br>Containment Isolation Valves are <u>NOT</u><br>used for a relief path in accordance<br>SYS EJ-323, RHR SYSTEM DEPRESSURIZATION<br><u>THEN</u> close both SI test line containment<br>isolation valves. | r<br>being<br>with<br>ON,<br>ent                                                                         |  |  |  |  |  |  |  |  |
|               |                                                                                      | o EM HIS-8964 - CLOSED                                                                                                    |                                                                                                    |  |  |  |  |  |  |  |  |
|               |                                                                                      | AND                                                                                                    |                                                                                                    |  |  |  |  |  |  |  |  |
|               |                                                                                      | o EM HIS-8871 - CLOSED                                                                                                    |                                                                                                    |  |  |  |  |  |  |  |  |
| <i>₽₽₽₽₽</i>  | <i>ŶŔŔŔŔŔŔŔŔ</i> ŔŔ<br><i>ĂŔŔŔŔŔŔŔŔ</i> Ŕ                                            | $^{\circ}$ $\phi$ $\phi$ $\phi$ $\phi$ $\phi$ $\phi$ $\phi$ $\phi$ $\phi$ $\phi$                                                                                                    | \$\$\$\$\$\$\$\$\$\$\$\$\$\$\$\$\$\$\$<br>\$\$\$\$\$\$\$\$\$\$\$\$\$\$\$\$\$\$                           |  |  |  |  |  |  |  |  |
|               |                                                                                      | NOTE                                                                                                    | П                                                                                                    |  |  |  |  |  |  |  |  |
|               | ロ If Chemistry<br>ロ                                                                  | y sample is required, satisfactory resu                                                                                                    | ilts must be $\blacksquare$                                                                              |  |  |  |  |  |  |  |  |
|               | ロ obtained wit                                                                       | thin 6 hours or the affected accumulate                                                                                                    | or must be ¤                                                                                             |  |  |  |  |  |  |  |  |
|               | ロ declared ind<br>ロ                                                                  | operable per Tech. Spec. 3.5.1                                                                                                    | Д                                                                                                    |  |  |  |  |  |  |  |  |
| 於於於於於於        | <i>ф₽₽₽₽₽₽₽₽₽₽₽</i><br>⊕ <i>₽₽₽₽₽₽₽₽₽₽</i><br>¤                                      | `ŔŔŔŔ<br>ŶŔŔŔŔŔŔŔŔŔŔŔŔŔŔŔŔŔŔŔŔŔŔŔŔŔŔŔŔŔŔŔ                                                                                                    | $^{\diamond}$ $\phi$ $\phi$ $\phi$ $\phi$ $\phi$ $\phi$ $\phi$ $\phi$ $\phi$ $\phi$ $\phi$ $\phi$ $\phi$ |  |  |  |  |  |  |  |  |
|               | 6.1.16                                                                               | <u>IF</u> any of the following conditions are<br><u>THEN</u> direct Chemistry to sample the<br>affected accumulators.                                                                                                    | e met,<br>                                                                                               |  |  |  |  |  |  |  |  |
|               |                                                                                      | * RWST boron concentration can not be verified within USAR limits.                                                                                                    |                                                                                                    |  |  |  |  |  |  |  |  |
|               |                                                                                      | OR                                                                                                    |                                                                                                    |  |  |  |  |  |  |  |  |

\* RWST boron concentration has been diluted since last Chemistry sample.

,

6.1.17 Section 6.1, Increasing Accum Level In Modes 1, 2, Or 3 Above 1700 PSIG, is complete.

| R | ev         | i | s      | i | on      | : | 23 |
|---|------------|---|--------|---|---------|---|----|
|   | <b>·</b> · | _ | $\sim$ | _ | <b></b> |   |    |

SAFETY INJECTION ACCUMULATOR OPERATIONS

Page 14 of 41

|                                        | 6                    | 2                                         | Tnar                   | Aadi                         | ina                                       | Accum                               | Τ. Ο Υ Ο                       | l Tn                           | Mode                           | 2 2 B                        | مامس                           | 1700                         | DGTC                   | <u>_</u> | NIT/D          | ATE |
|----------------------------------------|----------------------|-------------------------------------------|------------------------|------------------------------|-------------------------------------------|-------------------------------------|--------------------------------|--------------------------------|--------------------------------|------------------------------|--------------------------------|------------------------------|------------------------|----------|----------------|-----|
|                                        | 0.                   | Δ                                         |                        | <u>easi</u>                  | <u> </u>                                  | <u>ACCUIII</u>                      | пеле                           | <u> </u>                       | <u>- MOUE</u>                  | <u> </u>                     |                                |                              | <u></u>                | ,<br>,   |                |     |
|                                        |                      |                                           | 6.2.<br>¤              | T                            | <u> </u>                                  | RCS t                               | emper                          | ratur                          | re is                          | grea                         | ater                           | than                         | or e                   | qua⊥     |                |     |
|                                        |                      |                                           |                        |                              | to<br>ロ                                   | 350°F                               | <u>AND</u>                     | accı                           | ımula                          | tor 1                        | level                          | . must                       | t be                   |          |                |     |
|                                        |                      |                                           |                        |                              | inc<br>¤                                  | crease                              | d, <u>T</u> H                  | <u>IEN</u> e                   | ensur                          | e one                        | e of                           | the i                        | Eollo                  | wing     |                |     |
|                                        |                      |                                           |                        |                              | cor<br>¤                                  | nditio                              | ns is                          | s met                          | :: [                           | 3.2.1                        | L]                             |                              |                        |          |                |     |
|                                        |                      |                                           |                        |                              | * I<br>3<br>6<br>1                        | Decrea<br>350°F<br>either<br>proced | se RC<br>and f<br>of t<br>ure: | CS te<br>Till<br>the f         | emper<br>the<br>Tollo          | ature<br>accum<br>wing       | e to<br>nulat<br>sect          | less<br>or us<br>ions        | than<br>sing<br>of tl  | his      |                |     |
|                                        |                      |                                           |                        |                              | k<br>k                                    | * 6.3,<br>5, 6<br>* 6.4,<br>5, 6    | Incr<br>, Or<br>Incr<br>, Or   | reasi<br>Defu<br>reasi<br>Defu | ng A<br>leled<br>ng A<br>leled | ccum<br>Usir<br>ccum<br>Usir | Leve<br>1g SI<br>Leve<br>1g SI | l In<br>Pump<br>l In<br>Pump | Mode<br>A<br>Mode<br>B | 4,<br>4, |                |     |
|                                        |                      |                                           |                        |                              |                                           | <u>OR</u>                           |                                |                                |                                |                              |                                |                              |                        |          |                |     |
|                                        |                      |                                           |                        |                              | * ]<br>]<br>2                             | Increa<br>1700 p<br>Sectio          | se RC<br>sig a<br>n 6.1        | CS pr<br>and f<br>L.           | ressu<br>Till                  | re to<br>the a               | o gre<br>accum                 | eater<br>Nulato              | than<br>ors u          | sing     |                |     |
|                                        |                      |                                           |                        |                              |                                           | <u>OR</u>                           |                                |                                |                                |                              |                                |                              |                        |          |                |     |
|                                        |                      |                                           |                        |                              | * <u>N</u>                                | <u>WHEN</u> S                       | I Pun                          | np A                           | Disc                           | harge                        | e To                           | Cold                         | Leg                    |          |                |     |
|                                        |                      |                                           |                        |                              | Ĩ                                         | Inject                              | ion v                          | valve                          | e is                           | close                        | ed , <u> </u>                  | <u>HE</u> N e                | enter                  |          |                |     |
|                                        |                      |                                           |                        |                              | ר<br>ב<br>ג                               | rech.<br>¤                          | Spec.                          | 3.5                            | 5.2.                           |                              |                                |                              |                        |          |                |     |
|                                        | к к к<br>А <i>ф</i>  | $\mathcal{C}$                             | $\mathcal{C}$          | ድምድ<br>እድድ                   | $\mathcal{C}$                             | ₽₽₽<br>₽₽₽₽₽₽<br>₽₽₽₽₽₽             | > <i>&amp;</i> &&&             | 谷谷存                            | > <i>&amp;</i> &&&             | ᡬᡷᡬᡷᡬ                        | ゆゆゆ                            | かかかん                         | \$ <i>\$\$\$</i> \$    | ᡬᡷᡬᡷᡬ    | ኇኇኇኇ           | ゆゆ  |
| $\gamma\gamma\gamma\gamma\gamma\gamma$ | Ц<br>Ц<br>Ч          | $\langle \vee \vee \vee$                  | $\checkmark \lor \lor$ | $\checkmark \lor \checkmark$ | $\rightarrow \rightarrow \rightarrow$     | $\diamond \diamond \bigcirc$        |                                | ]                              | NOTE                           |                              |                                |                              |                        |          |                | Ц   |
|                                        | П                    | Step                                      | 6.2                    | 2.2                          | is i                                      | ntende                              | ed to                          | min                            | imizo                          | e hig                        | h pr                           | essur                        | e ala                  | arms o   | caused         | ЦД  |
|                                        |                      | by t                                      | he p                   | res                          | sure                                      | incre                               | ease                           | asso                           | ciat                           | ed wi                        | th r                           | aisin                        | ig acc                 | cumula   | ator           | Ц   |
|                                        | Ц                    | leve                                      | 1.                     | If a                         | an a                                      | larm                                | is re                          | ceiv                           | ed d                           | ue to                        | hig                            | h pre                        | ssure                  | e whi    | le             | Ц   |
|                                        | п                    | fill                                      | ing                    | an a                         | accu                                      | mulato                              | or, t                          | he a                           | larm                           | shou                         | ld c                           | lear                         | after                  | the      |                | ц   |
|                                        | п                    | accu                                      | mula                   | tor                          | coo                                       | ols to                              | ambi                           | ent                            | temp                           | eratu                        | re.                            |                              |                        |          |                | Ц   |
|                                        | п                    | <b>.</b>                                  |                        |                              |                                           | <b>.</b>                            | <b>.</b>                       |                                | <b>.</b>                       | <b>M M M</b>                 |                                |                              | <b>,</b> , , , , ,     |          | <b>, ,, ,,</b> | Ц   |
| ゙ゟ゚ゟ゚ゟ゚ゟ゚                              | \$\$<br>\$\$<br>\$\$ | ????<br>????????????????????????????????? | やかぐ<br>かかん             | <i>₽₽₽</i><br>₽₽₽            | \$ <i>\$</i> \$ <i>\$</i><br>\$\$<br>\$\$ | ₽₽₽<br>₽₽₽₽₽<br>₽₽₽₽₽               | シ₽₽₽                           | ᠅ᡬᡬ                            | > <i>&amp;</i> &&&             | ᠅ᡭᡬᡭ                         | ゟゟゟ                            | <i>₽₽₽</i> ₽                 | ঽ৾৾৾ড়ড়ড়             | ᠅ᡧᡧᡧ     | <i>ዮዽዽዽ</i> ι  | ゆむは |

6.2.2 IF accumulator level is less than 45%, AND  $\mu$ 

accumulator pressure is greater than Ц 619 psig <u>THEN</u> adjust accumulator pressure Ц to less than 619 psig using section 6.7 of Ц this procedure: Ц

/ /

- 6.2.3 Record RCS pressure read on any of the following indicators: (N/A indicators not used.)
  - \* BB PI-403 \_\_\_\_\_ \* BB PI-405 \_\_\_\_\_ \* BB PI-406 \_\_\_\_\_

|                         | Revision: 23                                                | CAREENV INTEGRION ACCUMULATION                                      | SYS EP-200               |  |  |  |  |  |  |
|-------------------------|-------------------------------------------------------------|---------------------------------------------------------------------|--------------------------|--|--|--|--|--|--|
| [                       | Continuous Use                                              | OPERATIONS                                                          | Page 15 of 41            |  |  |  |  |  |  |
|                         |                                                             |                                                                     |                          |  |  |  |  |  |  |
|                         | 6.2.4                                                       | Ensure SI Pump A Recirc To RWST isola<br>valve is open.             | tion                     |  |  |  |  |  |  |
|                         |                                                             | o EM HIS-8814A - OPEN                                               |                          |  |  |  |  |  |  |
|                         | 6.2.5                                                       | Ensure SI Pumps Recirc To RWST isolat<br>valve is open.             | ion                      |  |  |  |  |  |  |
|                         |                                                             | O BN HIS-8813 - OPEN                                                |                          |  |  |  |  |  |  |
| ? <i>&amp;&amp;</i> &&& | ĠŔŔŔŔŔŔŔŔŔŔ                                                 | ҅҂҅Ѧ҅҂҄ѦѲ<br>҈ <i>ѦҞҞҞҞҞҞҞҞҞҞҞҟҞҟҞҟҞҟҞҟҞҞ</i> ҞҞҞҞ                  | <i>፞ኯዾቘቘቘቘቘቘቘቘ</i>       |  |  |  |  |  |  |
|                         | Д                                                           | NOTE                                                                | )                        |  |  |  |  |  |  |
|                         | $\stackrel{\frown}{\amalg}$ Closing EM                      | HIS-8821A, SI PUMP DISCH TO C/L causes                              | the SI Pump A            |  |  |  |  |  |  |
|                         | Image: Classific transform       Image: Classific transform | on path to be inoperable, refer to Tech                             | n. Spec. 3.5.2           |  |  |  |  |  |  |
| ? <i>&amp;&amp;</i> &&& | <i>₹₽₽₽₽₽₽₽₽₽₽₽₽</i><br>₽ <i>₽₽₽₽₽₽₽₽₽₽₽₽₽</i><br>          | ҅Ҏ҅҅҅҅Ҿ҅҅҅Ҿ҅Ҿ҅Ҿ<br>Ҽ҄ <i>ҾҾҾҾҾҾҾҾҾҾҾҾҾҾҾ</i> ҾҾҾҾҾҾҾҨҨ              | <i>ŶŔŔŔŔŔŔŔŔŔ</i> Ŕ<br>Ŷ |  |  |  |  |  |  |
|                         | 6.2.6                                                       | Close SI Pump A Discharge To Cold Leg<br>Injection Valve.           |                          |  |  |  |  |  |  |
|                         |                                                             | o EM HIS-8821A - CLOSED                                             |                          |  |  |  |  |  |  |
|                         | 6.2.7                                                       | Ensure SI Pump A Discharge To Hot Leg<br>Injection valve is closed. |                          |  |  |  |  |  |  |
|                         |                                                             | o EM HIS-8802A - CLOSED                                             |                          |  |  |  |  |  |  |
|                         | 6.2.8                                                       | Start SI Pump A.                                                    |                          |  |  |  |  |  |  |
|                         |                                                             | o EM HIS-4 - STARTED                                                |                          |  |  |  |  |  |  |
|                         | 6.2.9                                                       | Open Accumulator Tanks Fill Line Valve                              | e.                       |  |  |  |  |  |  |
|                         |                                                             | O EM HIS-8888 - OPEN                                                |                          |  |  |  |  |  |  |
|                         |                                                             |                                                                     |                          |  |  |  |  |  |  |
|                         |                                                             |                                                                     |                          |  |  |  |  |  |  |

ţ

| - ·     |            |          | - | 0 0 |
|---------|------------|----------|---|-----|
| Revi    | <b>G</b> 1 | $\cap n$ |   | シィ  |
| TCC V T | . ר ב      | 011      | - | 20  |

### SAFETY INJECTION ACCUMULATOR OPERATIONS

Page 16 of 41

INIT/DATE  $oldsymbol{\lambda}$ Ц NOTE Ц Ц Ц Ц If the RWST boron concentration is within T.S. and TRM limits, Ц Ц Ц Chemistry sample of the accumulators is not required. Ц Ц Ц Ц 6.2.10 IF filling accumulator tank A, THEN perform the following: 1. Record initial Accumulator Tank A Level Ц from the highest reading indicator. Ц (N/A indicator not used) Ц \* EP LI-950 - \_\_\_\_ \* EP LI-951 - \_\_\_\_ 2. Open Accumulator Tank A Fill Line Valve. O EP HIS-8878A - OPEN 3. WHEN Accumulator Tank A Level is Ц between 55% and 58% on the highest Ц reading indicator, THEN close Ц Accumulator Tank A Fill Line Valve. Ц (N/A indicator not used) Ц 0 EP LI-950 - BETWEEN 55% AND 58% Π \* EP LI-951 - BETWEEN 55% AND 58% <u>AND</u> O EP HIS-8878A - CLOSED Record change in accumulator tank A 4. level

o Final level - Initial level =\_\_\_\_% level change

,
| Rev | is  | io | n: | 23 |
|-----|-----|----|----|----|
|     | _ ~ |    |    |    |

Page 17 of 41

|        | INIT/D2                                                                      | \TE |
|--------|------------------------------------------------------------------------------|-----|
| 6.2.11 | <u>IF</u> filling accumulator tank B, <u>THE</u> N perform<br>the following: |     |
|        | 1. Record initial Accumulator Tank B Level                                   |     |
|        | from the highest reading indicator.                                          |     |
|        | (N/A indicator not used)<br>¤                                                |     |
|        | * EP LI-952                                                                  |     |
|        | OR                                                                           |     |
|        | * EP LI-953                                                                  |     |
|        | 2. Open Accumulator Tank B Fill Line<br>Valve.                               |     |
|        | O EP HIS-8878B - OPEN                                                        |     |
|        | 3. <u>WHEN</u> Accumulator Tank B Level is                                   |     |
|        | between 55% and 58% on the highest                                           |     |
|        | reading indicator, <u>THE</u> N close                                        |     |
|        | A<br>Accumulator Tank B Fill Line Valve.                                     |     |
|        | (N/A indicator not used)<br>¤                                                |     |
|        | * EP LI-952 - BETWEEN 55% AND 58%                                            |     |
|        | OR                                                                           |     |
|        | * EP LI-953 - BETWEEN 55% AND 58%                                            |     |
|        | AND                                                                          |     |
|        | o EP HIS-8878B - CLOSED                                                      |     |
|        | 4. Record change in accumulator tank B level.                                |     |
|        | o Final level - Initial level =%<br>level change                             |     |
| 6.2.12 | <u>IF</u> filling accumulator tank C, <u>THE</u> N perform the following:    |     |
|        | 1. Record initial Accumulator Tank C Level                                   |     |
|        | from the highest reading indicator.                                          |     |

(N/A indicator not used) \* EP LI-954 - \_\_\_\_\_ OR \* EP LI-955 - \_\_\_\_

,

,

| Revision: 23   |                  | CARERY INTROMION ACCUMULATOR                                | SYS EP-200       |
|----------------|------------------|-------------------------------------------------------------|------------------|
| Continuous Use |                  | OPERATIONS                                                  | Page 18 of 41    |
|                |                  | 4                                                           |                  |
|                | 2.               | Open Accumulator Tank C Fill Line<br>Valve.                 | <u>INIT/DATE</u> |
|                |                  | O EP HIS-8878C - OPEN                                       |                  |
|                | 3.<br>¤          | <u>WHEN</u> Accumulator Tank C Level is                     |                  |
|                |                  | between 55% and 58% on the highest                          | t                |
|                |                  | reading indicator, <u>THE</u> N close<br>¤                  |                  |
|                |                  | Accumulator Tank C Fill Line Valve                          | 2.               |
|                |                  | (N/A indicator not used)<br>¤                               |                  |
|                |                  | * EP LI-954 - BETWEEN 55% AND 58%                           |                  |
|                |                  | OR                                                          |                  |
|                |                  | * EP LI-955 - BETWEEN 55% AND 58%                           |                  |
|                |                  | AND                                                         |                  |
|                |                  | o EP HIS-8878C - CLOSED                                     |                  |
|                | 4.               | Record change in accumulator tank<br>level.                 | С                |
|                |                  | o Final level - Initial level =<br>level change             | %                |
| 6.2.13         | <u>IF</u><br>the | filling accumulator tank D, <u>THE</u> N po<br>e following: | erform           |
|                | 1.               | Record initial Accumulator Tank D                           | Level            |
|                | 2                | from the highest reading indicator                          | r.               |
|                |                  | (N/A indicator not used)<br>¤                               |                  |
|                |                  | * EP LI-956                                                 |                  |
|                |                  | OR                                                          |                  |
|                |                  | * EP LI-957                                                 |                  |
|                | 2.               | Open Accumulator Tank D Fill Line<br>Valve.                 |                  |
|                |                  | o EP HIS-8878D - OPEN                                       |                  |
|                |                  |                                                             |                  |

| Revision: 23   | CARETY INTEGUION ACCUMULATOR                                     | SYS EP-200       |
|----------------|------------------------------------------------------------------|------------------|
| Continuous Use | OPERATIONS                                                       | Page 19 of 41    |
|                |                                                                  |                  |
|                | 3. <u>WHEN</u> Accumulator Tank D Level is                       | <u>INIT/DATE</u> |
|                | between 55% and 58% on the highest                               | :                |
|                | reading indicator, <u>THE</u> N close<br>¤                       |                  |
|                | Accumulator Tank D Fill Line Valve                               | <b>2</b> .       |
|                | (N/A indicator not used)<br>¤                                    |                  |
|                | * EP LI-956 - BETWEEN 55% AND 58%                                |                  |
|                | OR                                                               |                  |
|                | * EP LI-957 - BETWEEN 55% AND 58%                                |                  |
|                | AND                                                              |                  |
|                | o EP HIS-8878D - CLOSED                                          |                  |
|                | <ol> <li>Record change in accumulator tank<br/>level.</li> </ol> | D                |
|                | o Final level - Initial level =<br>level change                  | _ %              |
| 6.2.14         | Close Accumulator Tanks Fill Line Valv                           | ze.              |
|                | O EM HIS-8888 - CLOSED                                           |                  |
| 6.2.15         | Stop SI Pump A.                                                  |                  |
|                | O EM HIS-4 - STOPPED                                             |                  |
| 6.2.16         | Open SI Pump A Discharge To Cold Leg<br>Injection Valve.         |                  |
|                | o EM HIS-8821A - OPEN<br>Verit                                   | fied             |
| 6.2.17         | Position SI Pump A Discharge To Hot Le                           | ∋ā<br>`          |
|                | Injection valve as directed by the SM, $\varkappa$               | CRS.             |
|                | (N/A position not used)<br>¤                                     |                  |
|                | * EM HIS-8802A - OPEN                                            |                  |
|                | OR                                                               |                  |
|                | * EM HIS-8802A - CLOSED                                          |                  |

| - '  |      |    | ~ ~  |
|------|------|----|------|
| Revi | S101 | n: | - 23 |

SAFETY INJECTION ACCUMULATOR OPERATIONS

Page 20 of 41

|                     | <b>Α</b> <i>ἀἀἀἀἀἀἀἀἀἀἀἀἀἀἀἀἀἀἀἀἀἀἀἀἀἀἀἀἀἀἀἀἀἀἀἀ</i>                                                                              | <u>IT/DATE</u><br>なななななな |
|---------------------|----------------------------------------------------------------------------------------------------|--------------------------|
| <i>ややややや</i>        | ¤ NOTE                                                                                                    | ц                        |
|                     | $\mu$<br>$\mu$ If Chemistry sample is required and RCS pressure is greated                                                        | ¤<br>r than              |
|                     | $\square$ $\square$ $\square$ $\square$ $\square$ $\square$ $\square$ $\square$ $\square$ $\square$                               |                          |
|                     | $\square$ 1000 psig, satisfactory results must be obtained within 6                                                               | nours A                  |
|                     | $ert^{t textstyle}$ or the affected accumulator must be declared inoperable perturbed $ert_{eta}$                                 | er ¤                     |
|                     | д Tech. Spec. 3.5.1.<br>д                                                                                                    | Д                        |
| <i>\$\$\$\$\$\$</i> | ҄҂҅҂҅҂҂҂҂҂҂҂҂҂҂҂҂҂҂҂҂҂҂҂҂҂҂҂҂҂҂҂҂҂҂҂҂҂                                                                                            | <i>ŶŔŔŔŔ</i><br>¤        |
|                     | 6.2.18 <u>IF</u> any of the following conditions are met,<br><u>THEN</u> direct Chemistry to sample the<br>affected accumulators. |                          |
|                     | * RWST boron concentration can not be verified within USAR limits.                                                                |                          |
|                     | OR                                                                                                    |                          |
|                     | * RWST boron concentration has been diluted since last Chemistry sample.                                                          |                          |
|                     | 6.2.19 Section 6.2, Increasing Accum Level In Mode<br>3 Below 1700 PSIG, is complete.                                             |                          |
|                     |                                                                                                    |                          |
|                     |                                                                                                    |                          |
|                     |                                                                                                    |                          |
|                     |                                                                                                    |                          |
|                     |                                                                                                    |                          |
|                     |                                                                                                    |                          |
|                     |                                                                                                    |                          |
|                     |                                                                                                    |                          |
|                     |                                                                                                    |                          |
|                     |                                                                                                    |                          |
|                     |                                                                                                    |                          |
|                     |                                                                                                    |                          |
|                     |                                                                                                    |                          |

Revision: 23

Ц

Ц

Continuous Use

INIT/DATE

Ц

Ц

6.3 <u>Increasing Accum Level In Mode 4, 5, 6, Or Defueled Using SI</u> <u>Pump A</u>

NOTE

 $\[mu] \[mu] \[mu$ 

| 6.3.1 | Ensure SI Pump A Discharge To Cold Leg<br>Injection Valve is closed.                               |  |
|-------|----------------------------------------------------------------------------------------------------|--|
|       | o EM HIS-8821A - CLOSED                                                                            |  |
| 6.3.2 | Ensure SI Pump A Discharge Accumulator<br>Injection Isolation Valve EM HV-8821A<br>breaker is off. |  |
|       | o NG01ADR1 - OFF                                                                                   |  |
| 6.3.3 | Ensure SI Pump A Discharge To Hot Leg<br>Injection valve is closed.                                |  |
|       | o EM HIS-8802A - CLOSED                                                                            |  |
| 6.3.4 | Ensure Power Lockout For EM HV-8802A is in<br>ISO.                                                 |  |
|       | O EM HIS-8802AA - IN ISO                                                                           |  |
| 6.3.5 | Ensure SI Pump A Recirc To RWST isolation valve is open.                                           |  |
|       | o EM HIS-8814A - OPEN                                                                              |  |
| 6.3.6 | Ensure SI Pumps Recirc To RWST isolation valve is open.                                            |  |
|       | o BN HIS-8813 - OPEN                                                                               |  |
| 6.3.7 | Remove Clearance Order on SI pump A.                                                               |  |
| 6.3.8 | Rack up SI Pump A breaker.                                                                         |  |
|       | o NB0103 - RACKED UP                                                                               |  |
| 6.3.9 | Start SI Pump A.                                                                                   |  |
|       | o EM HIS-4 - STARTED                                                                               |  |

Page 22 of 41

|        |                                                                                                    | <u>INIT/DATE</u> |
|--------|----------------------------------------------------------------------------------------------------|------------------|
| 6.3.10 | Open Accumulator Tanks Fill Line Valve.                                                                                                    |                  |
|        | O EM HIS-8888 - OPEN                                                                                                    |                  |
| 6.3.11 | <u>IF</u> filling accumulator tank A, <u>THEN</u> perform<br>the following:                                                                                                    | m                |
|        | 1. Record initial Accumulator Tank A Level                                                                                                    | 1                |
|        | from the highest reading indicator.                                                                                                    |                  |
|        | (N/A indicator not used)<br>¤                                                                                                    |                  |
|        | * EP LI-950                                                                                                    |                  |
|        | OR                                                                                                    | ,                |
|        | * EP LI-951                                                                                                    |                  |
|        | 2. Open Accumulator Tank A Fill Line Valve.                                                                                                    | ,                |
|        | O EP HIS-8878A - OPEN                                                                                                    |                  |
|        | 3. <u>WHEN</u> Accumulator Tank A Level is<br>between 55% and 58% on the highest<br>reading indicator <u>OR</u> as directed by<br>SM/CRS <u>THEN</u> close Accumulator Tank A<br>Fill Line Valve.<br>(N/A indicator not used) |                  |
|        | * EP LI-950-BETWEEN 55% AND 58%_OR AS                                                                                                    |                  |
|        | DIRECTED BY SM/CRS                                                                                                    |                  |
|        | OR                                                                                                    |                  |
|        | * EP LI-951-BETWEEN 55% AND 58%_OR AS                                                                                                    |                  |
|        | DIRECTED BY SM/CRS                                                                                                    |                  |
|        | AND                                                                                                    |                  |
|        | o EP HIS-8878A - CLOSED                                                                                                    |                  |
|        | 4. Record change in accumulator tank A level.                                                                                                    |                  |
|        | o Final level - Initial level =%<br>level change                                                                                                    |                  |
|        |                                                                                                    |                  |

| -     |          |   |    |          | - | $\sim$ | 2 |
|-------|----------|---|----|----------|---|--------|---|
| Rev   | ٦.       | S | ٦. | n        | : | 2      | 3 |
| 1.0.0 | <u> </u> | ~ | -  | <u> </u> |   | ~      | - |

Page 23 of 41

|        |                                                                    |                                                                                                    | INIT/DATE |
|--------|--------------------------------------------------------------------|----------------------------------------------------------------------------------------------------|-----------|
| 6.3.12 | <u>LF</u> filling<br>the follow                                    | ; accumulator tank B, <u>THE</u> N perform<br>/ing:                                                                                                    |           |
|        | l. Record                                                          | initial Accumulator Tank B Level                                                                                                    |           |
|        | from t                                                             | he highest reading indicator.                                                                                                    |           |
|        | (N/A i<br>¤                                                        | ndicator not used)                                                                                                    |           |
|        | * EP L                                                             | I-952                                                                                                    |           |
|        | <u>(</u>                                                           | OR                                                                                                    |           |
|        | * EP L                                                             | I-953                                                                                                    |           |
|        | 2. Open A<br>Valve.                                                | ccumulator Tank B Fill Line.                                                                                                    |           |
|        | O EP H                                                             | IS-8878B - OPEN                                                                                                    |           |
|        | 3. <u>WHEN</u> A<br>betwee<br>readin<br>SM/CRS<br>Fill L<br>(N/A i | ccumulator Tank B Level is<br>n 55% and 58% on the highest<br>g indicator <u>OR</u> as directed by<br><u>THEN</u> close Accumulator Tank B<br>ine Valve.<br>ndicator not used) |           |
|        | * EP L                                                             | I-952-BETWEEN 55% AND 58%_OR AS                                                                                                    |           |
|        | DIRE                                                               | CTED BY SM/CRS                                                                                                    |           |
|        | <u>(</u>                                                           | OR                                                                                                    |           |
|        | * EP L                                                             | I-953-BETWEEN 55% AND 58%_OR AS                                                                                                    |           |
|        | DIRE<br>¤                                                          | CTED BY SM/CRS                                                                                                    |           |
|        | 1                                                                  | AND                                                                                                    |           |
|        | O EP H                                                             | IS-8878B - CLOSED                                                                                                    |           |
|        | 4. Record<br>level.                                                | change in accumulator tank B                                                                                                    |           |
|        | o Fina<br>leve                                                     | l level - Initial level =%<br>l change                                                                                                    |           |
|        |                                                                    |                                                                                                    |           |

| ICATOTOTI - DI | Rev | :i: | si | on | : | 23 |
|----------------|-----|-----|----|----|---|----|
|----------------|-----|-----|----|----|---|----|

Page 24 of 41

|        |                  |                                                                                                    | INIT/DATE |
|--------|------------------|----------------------------------------------------------------------------------------------------|-----------|
| 6.3.13 | <u>IF</u><br>the | filling accumulator tank C, <u>THEN</u> perform following:                                                                                                    |           |
|        | 1.<br>¤          | Record initial Accumulator Tank C Level                                                                                                    |           |
|        |                  | from the highest reading indicator.                                                                                                    |           |
|        |                  | (N/A indicator not used)<br>¤                                                                                                    |           |
|        |                  | * EP LI-954                                                                                                    |           |
|        |                  | OR                                                                                                    | ,         |
|        |                  | * EP LI-955                                                                                                    |           |
|        | 2.               | Open Accumulator Tank C Fill Line<br>Valve.                                                                                                    | ,         |
|        |                  | O EP HIS-8878C - OPEN                                                                                                    |           |
|        | 3.               | <u>WHEN</u> Accumulator Tank C Level is<br>between 55% and 58% on the highest<br>reading indicator <u>OR</u> as directed by<br>SM/CRS <u>THEN</u> close Accumulator Tank C<br>Fill Line Valve.<br>(N/A indicator not used) |           |
|        |                  | * EP LI-954-BETWEEN 55% AND 58%_OR AS                                                                                                    |           |
|        |                  | DIRECTED BY SM/CRS                                                                                                    |           |
|        |                  | OR                                                                                                    |           |
|        |                  | * EP LI-955-BETWEEN 55% AND 58%_OR AS                                                                                                    |           |
|        |                  | DIRECTED BY SM/CRS                                                                                                    |           |
|        |                  | AND                                                                                                    |           |
|        |                  | O EP HIS-8878C - CLOSED                                                                                                    |           |
|        | 4.               | Record change in accumulator tank C<br>level.                                                                                                    |           |
|        |                  | o Final level - Initial level =%<br>level change                                                                                                    |           |
|        |                  |                                                                                                    |           |

| D   | 1  | 2 |    |   | 0  | 2 |
|-----|----|---|----|---|----|---|
| кеv | lS | l | on | • | Δ. | 3 |

Page 25 of 41

| 6.3.14 | <u>IF</u> filling accumulator tank D, <u>THEN</u> perform<br>the following:                                                                                                    | <u>NIT/DATE</u> |
|--------|----------------------------------------------------------------------------------------------------|-----------------|
|        | 1. Record initial Accumulator Tank D Level                                                                                                    |                 |
|        | from the highest reading indicator.                                                                                                    |                 |
|        | (N/A indicator not used)<br>¤                                                                                                    |                 |
|        | * EP LI-956                                                                                                    |                 |
|        | OR                                                                                                    |                 |
|        | * EP LI-957                                                                                                    |                 |
|        | 2. Open Accumulator Tank D Fill Line Valve.                                                                                                    |                 |
|        | O EP HIS-8878D - OPEN                                                                                                    |                 |
|        | 3. <u>WHEN</u> Accumulator Tank D Level is<br>between 55% and 58% on the highest<br>reading indicator <u>OR</u> as directed by<br>SM/CRS <u>THEN</u> close Accumulator Tank D<br>Fill Line Valve.<br>(N/A indicator not used) |                 |
|        | * EP LI-956-BETWEEN 55% AND 58%_OR AS                                                                                                    |                 |
|        | DIRECTED BY SM/CRS                                                                                                    |                 |
|        | OR                                                                                                    |                 |
|        | * EP LI-957-BETWEEN 55% AND 58%_OR AS                                                                                                    |                 |
|        | DIRECTED BY SM/CRS                                                                                                    |                 |
|        | AND                                                                                                    |                 |
|        | o EP HIS-8878D - CLOSED                                                                                                    |                 |
|        | 4. Record change in accumulator tank D level.                                                                                                    |                 |
|        | o Final level - Initial level =%<br>level change                                                                                                    |                 |
| 6.3.15 | Close Accumulator Tanks Fill Line Valve.                                                                                                    |                 |
|        | o EM HIS-8888 - CLOSED                                                                                                    |                 |
| 6.3.16 | Stop SI Pump A.                                                                                                    |                 |

| Revision: | 23 |
|-----------|----|
|-----------|----|

#### SAFETY INJECTION ACCUMULATOR OPERATIONS

Page 26 of 41

| 6.3.17 | Direct Chemistry to sample accumulator                                                               | <u>INIT/DATE</u>                      |
|--------|----------------------------------------------------------------------------------------------------|---------------------------------------|
| Д      | boron concentration to ensure the                                                                    |                                       |
|        | requirements of Tech. Spec.3.5.1<br>are meet prior to going above 1000 psig.<br>¤                    | ,                                     |
| 6.3.18 | Rack down SI Pump A breaker.                                                                         |                                       |
|        | o NB0103 - RACKED DOWN<br>Verified                                                                   | · · · · · · · · · · · · · · · · · · · |
| 6.3.19 | Place a Clearance Order on SI pump A.                                                                |                                       |
| 6.3.20 | Turn on SI Pump A Discharge Accumulator<br>Injection Isolation Valve EM HV-8821A<br>breaker.         |                                       |
|        | o NG01ADR1 - ON<br>Verified                                                                          | · · · · · · · · · · · · · · · · · · · |
| 6.3.21 | Open SI Pump A Discharge To Cold Leg<br>Injection Valve.                                             |                                       |
|        | o EM HIS-8821A - OPEN<br>Verified                                                                    | · · · · · · · · · · · · · · · · · · · |
| 6.3.22 | Section 6.3, Increasing Accum Level In Mode<br>4, 5, 6, Or Defueled Using SI Pump A, is<br>complete. |                                       |
|        |                                                                                                    | ,                                     |
|        |                                                                                                    |                                       |
|        |                                                                                                    |                                       |
|        |                                                                                                    |                                       |
|        |                                                                                                    |                                       |

Ц

Ц

Continuous Use

INIT/DATE

Ц

Ц

6.4 <u>Increasing Accum Level In Mode 4, 5, 6, Or Defueled Using SI</u> <u>Pump B</u>

NOTE

 $\[mu] \[mu] \[mu$ 

| 6.4.1 | Ensure SI Pump A Discharge To Hot Leg<br>Injection valve is closed. |  |
|-------|---------------------------------------------------------------------|--|
|       | o EM HIS-8802A - CLOSED                                             |  |
| 6.4.2 | Ensure Power Lockout For EM HV-8802A is in<br>ISO.                  |  |
|       | o EM HIS-8802AA - IN ISO                                            |  |
| 6.4.3 | Ensure SI Pump B Discharge To Hot Leg<br>Injection valve is closed. |  |
|       | o EM HIS-8802B - CLOSED                                             |  |
| 6.4.4 | Ensure Power Lockout For EM HV-8802B is in ISO.                     |  |
|       | o EM HIS-8802BA - IN ISO                                            |  |
| 6.4.5 | Ensure SI Pumps To Cold Leg Injection valve<br>is closed.           |  |
|       | o EM HIS-8835 - CLOSED                                              |  |
| 6.4.6 | Ensure Power Lockout For EM HV-8835 is in<br>ISO.                   |  |
|       | o EM HIS-8835A - IN ISO                                             |  |
| 6.4.7 | Ensure SI Pump B Recirc To RWST isolation valve is open.            |  |
|       | o EM HIS-8814B - OPEN                                               |  |
| 6.4.8 | Ensure SI Pumps Recirc To RWST isolation valve is open.             |  |
|       | o BN HIS-8813 - OPEN                                                |  |

| Revision: 2 |
|-------------|
|-------------|

#### SAFETY INJECTION ACCUMULATOR OPERATIONS

Page 28 of 41

| 6 4 9      | TE CI Dump diagharga reliaf valuag are                                       | INIT/DATE |
|------------|------------------------------------------------------------------------------|-----------|
| 0.4.9<br>Д | <u>IF</u> SI Pump discharge reffer valves are                                |           |
|            | expected to lift on pump start, <u>THE</u> N Close                           |           |
|            | SI Pump B Disch to C/L Inj Iso Valve.<br>¤                                   |           |
|            | (3.1.7)<br>¤                                                                 |           |
|            | o EM HIS-8821B - CLOSED<br>¤                                                 |           |
| 6.4.10     | Remove Clearance Order on SI pump B.                                         |           |
| 6.4.11     | Rack up SI Pump B breaker.                                                   |           |
|            | o NB0202 - RACKED UP                                                         |           |
| 6.4.12     | Start SI Pump B.                                                             |           |
|            | o EM HIS-5 - STARTED                                                         |           |
| 6.4.13     | <u>IF</u> closed to prevent discharge relief valve                           | 2         |
| Д          | lift, <u>THEN</u> Open SI Pump A Disch to C/L Inj                            |           |
|            | Iso Valve. (3.1.7)<br>¤                                                      |           |
|            | o EM HIS-8821A - OPEN<br>¤                                                   |           |
| 6.4.14     | Open Accumulator Tanks Fill Line Valve.                                      |           |
|            | o EM HIS-8888 - OPEN                                                         |           |
| 6.4.15     | <u>IF</u> filling accumulator tank A, <u>THE</u> N perform<br>the following: | n         |
|            | 1. Record initial Accumulator Tank A Level                                   | -         |
|            | from the highest reading indicator.                                          |           |
|            | (N/A indicator not used)<br>¤                                                |           |
|            | * EP LI-950                                                                  |           |
|            | OR                                                                           | 1         |
|            | * EP LI-951                                                                  |           |
|            | 2. Open Accumulator Tank A Fill Line Valve.                                  | ,         |
|            | 0 EP HIS-8878A - OPEN                                                        |           |

| -   |    |    |          |          |   | $\sim$ | - |
|-----|----|----|----------|----------|---|--------|---|
| RAV | п. | C. | ٦.       | $\cap n$ | : | ·)     | ~ |
|     | ж. | ο. | <b>-</b> |          | • | ~      | - |

#### SAFETY INJECTION ACCUMULATOR OPERATIONS

SYS EP-200

Page 29 of 41

INIT/DATE 3. WHEN Accumulator Tank A Level is between 55% and 58% on the highest reading indicator, <u>OR</u> as directed by SM/CRS, THEN close Accumulator Tank A Fill Line Valve. (N/A indicator not used) \* EP LI-950-BETWEEN 55% AND 58% OR AS Ц DIRECTED BY SM/CRS Ц \* EP LI-951-BETWEEN 55% AND 58% OR AS Ц DIRECTED BY SM/CRS Ц AND O EP HIS-8878A - CLOSED  $\square$ 4. Record change in accumulator tank A level. o Final level - Initial level = % level change 6.4.16 <u>IF</u> filling accumulator tank B, <u>THEN</u> perform the following: Record initial Accumulator Tank B Level 1. Ц from the highest reading indicator. Ц (N/A indicator not used) Ц \* EP LI-952 - \_\_\_\_\_ \* EP LI-953 - \_\_\_\_ 1 2. Open Accumulator Tank B Fill Line Valve. O EP HIS-8878B - OPEN 

|  | Rev | ί | s | i | on | : | 2 | 3 |
|--|-----|---|---|---|----|---|---|---|
|--|-----|---|---|---|----|---|---|---|

#### SAFETY INJECTION ACCUMULATOR OPERATIONS

SYS EP-200

Page 30 of 41

|        | 3.               | <u>WHEN</u> Accumulator Tank B Level is<br>between 55% and 58% on the highest<br>reading indicator, <u>OR</u> as directed by<br>SM/CRS, <u>THEN</u> close Accumulator Tank B<br>Fill Line Valve.<br>(N/A indicator not used) | INIT/DATE |
|--------|------------------|----------------------------------------------------------------------------------------------------|-----------|
|        |                  | * EP LI-952-BETWEEN 55% AND 58% <u>O</u> R AS<br>¤<br>DIRECTED BY SM/CRS<br>¤                                                                                                    |           |
|        |                  | OR                                                                                                    |           |
|        |                  | * EP LI-953-BETWEEN 55% AND 58% <u>O</u> R AS<br>¤<br>DIRECTED BY SM/CRS<br>¤                                                                                                    |           |
|        |                  | AND                                                                                                    |           |
|        |                  | O EP HIS-8878B - CLOSED                                                                                                    |           |
|        | 4.               | Record change in accumulator tank B<br>level.                                                                                                    |           |
|        |                  | o Final level - Initial level =%<br>level change                                                                                                    |           |
| 6.4.17 | <u>IF</u><br>the | filling accumulator tank C, <u>THE</u> N perform<br>following:                                                                                                    | 'n        |
|        | 1.               | Record initial Accumulator Tank C Level                                                                                                    |           |
|        | A                | from the highest reading indicator.<br>¤<br>(N/A indicator not used)<br>¤                                                                                                    |           |
|        |                  | * EP LI-954                                                                                                    |           |
|        |                  | OR                                                                                                    | ,         |
|        |                  | * EP LI-955                                                                                                    |           |
|        | 2.               | Open Accumulator Tank C Fill Line<br>Valve.                                                                                                    |           |
|        |                  | O EP HIS-8878C - OPEN                                                                                                    |           |
|        |                  |                                                                                                    |           |

| P av | ÷ | c | ÷ | on  | • | 2 | 2 |
|------|---|---|---|-----|---|---|---|
| Rev  | т | S | т | OII | • | 4 | С |

#### SAFETY INJECTION ACCUMULATOR OPERATIONS

SYS EP-200

Page 31 of 41

INIT/DATE 3. WHEN Accumulator Tank C Level is between 55% and 58% on the highest reading indicator, <u>OR</u> as directed by SM/CRS, THEN close Accumulator Tank C Fill Line Valve. (N/A indicator not used) \* EP LI-954-BETWEEN 55% AND 58% OR AS Ц DIRECTED BY SM/CRS Ц \* EP LI-955-BETWEEN 55% AND 58% OR AS Ц DIRECTED BY SM/CRS Ц AND O EP HIS-8878C - CLOSED  $\square$ 4. Record change in accumulator tank C level. o Final level - Initial level = % level change 6.4.18 <u>IF</u> filling accumulator tank D, <u>THEN</u> perform the following: Record initial Accumulator Tank D Level 1. Ц from the highest reading indicator. Ц (N/A indicator not used) Ц \* EP LI-956 - \_\_\_\_\_ \* EP LI-957 - \_\_\_\_ 1 2. Open Accumulator Tank D Fill Line Valve. O EP HIS-8878D - OPEN 

| Revi | sion  | : 2 | 3 |
|------|-------|-----|---|
| 1001 | 0 - 0 |     | - |

#### SAFETY INJECTION ACCUMULATOR OPERATIONS

SYS EP-200

Page 32 of 41

|        | 3. <u>WHEN</u> Accumulator Tank D Level is<br>between 55% and 58% on the highest<br>reading indicator <u>OR</u> as directed by<br>SM/CRS, <u>THEN</u> close Accumulator Tank D<br>Fill Line Valve.<br>(N/A indicator not used) | <u>INII/DAIE</u> |
|--------|----------------------------------------------------------------------------------------------------|------------------|
|        | * EP LI-956-BETWEEN 55% AND 58%_OR AS                                                                                                    |                  |
|        | DIRECTED BY SM/CRS                                                                                                    |                  |
|        | OR                                                                                                    |                  |
|        | * EP LI-957-BETWEEN 55% AND 58%_OR AS                                                                                                    |                  |
|        | DIRECTED BY SM/CRS                                                                                                    |                  |
|        | AND                                                                                                    |                  |
|        | o EP HIS-8878D - CLOSED                                                                                                    |                  |
|        | 4. Record change in accumulator tank D level.                                                                                                    |                  |
|        | o Final level - Initial level =%<br>level change                                                                                                    |                  |
| 6.4.19 | Close Accumulator Tanks Fill Line Valve.                                                                                                    | ,                |
|        | o EM HIS-8888 - CLOSED                                                                                                    |                  |
| 6.4.20 | Stop SI Pump B.                                                                                                    |                  |
|        | O EM HIS-5 - STOPPED                                                                                                    |                  |
| 6.4.21 | Direct Chemistry to sample accumulator<br>boron concentration to ensure the<br>requirements of Tech. Spec.3.5.1<br>are meet prior to going above 1000 psig.                                                                    | ·                |
| 6.4.22 | Rack down SI Pump B breaker.                                                                                                    |                  |
|        | o NB0202 - RACKED DOWN<br>Verified                                                                                                    | ·                |
| 6.4.23 | Place a Clearance Order on SI pump B.                                                                                                    |                  |
| 6.4.24 | Place Power Lockout For EM HV-8835 in<br>NON ISO.                                                                                                    |                  |
|        | O EM HV-8835 - IN NON ISO                                                                                                    |                  |
| 6.4.25 | Open SI Pumps To Cold Leg Injection valve.                                                                                                    |                  |

Verified

| Rev | is  | io | n: | 23 |
|-----|-----|----|----|----|
| v   | - ~ |    | ** |    |

SAFETY INJECTION ACCUMULATOR OPERATIONS SYS EP-200

Page 33 of 41

|     |     |           |          |          |        |           |      | <u>INIT/DAT</u> E |
|-----|-----|-----------|----------|----------|--------|-----------|------|-------------------|
| 6.4 | .26 | Place Por | wer Lock | cout For | EM HV  | 7-8835 in | ISO. |                   |
|     |     | O EM HIS- | -8835A - | - IN ISO |        |           |      |                   |
|     |     |           |          |          |        | Verified  | £    | /                 |
| 6.4 | .27 | Section ( | 5.4, Inc | reasing  | Accum  | Level In  | Mode |                   |
|     |     | 4, 5, 6,  | Or Defi  | leled Us | ing SI | Pump B, 3 | is   |                   |
|     |     | combrete  | •        |          |        |           |      | ,                 |
|     |     |           |          |          |        |           |      |                   |
|     |     |           |          |          |        |           |      |                   |
|     |     |           |          |          |        |           |      |                   |
|     |     |           |          |          |        |           |      |                   |
|     |     |           |          |          |        |           |      |                   |
|     |     |           |          |          |        |           |      |                   |
|     |     |           |          |          |        |           |      |                   |
|     |     |           |          |          |        |           |      |                   |
|     |     |           |          |          |        |           |      |                   |
|     |     |           |          |          |        |           |      |                   |
|     |     |           |          |          |        |           |      |                   |
|     |     |           |          |          |        |           |      |                   |
|     |     |           |          |          |        |           |      |                   |
|     |     |           |          |          |        |           |      |                   |
|     |     |           |          |          |        |           |      |                   |
|     |     |           |          |          |        |           |      |                   |
|     |     |           |          |          |        |           |      |                   |
|     |     |           |          |          |        |           |      |                   |
|     |     |           |          |          |        |           |      |                   |
|     |     |           |          |          |        |           |      |                   |
|     |     |           |          |          |        |           |      |                   |
|     |     |           |          |          |        |           |      |                   |
|     |     |           |          |          |        |           |      |                   |
|     |     |           |          |          |        |           |      |                   |
|     |     |           |          |          |        |           |      |                   |
|     |     |           |          |          |        |           |      |                   |
|     |     |           |          |          |        |           |      |                   |
|     |     |           |          |          |        |           |      |                   |
|     |     |           |          |          |        |           |      |                   |
|     |     |           |          |          |        |           |      |                   |
|     |     |           |          |          |        |           |      |                   |
|     |     |           |          |          |        |           |      |                   |

#### SAFETY INJECTION ACCUMULATOR OPERATIONS

Page 34 of 41

#### <u>INIT/DATE</u> 6.5 Decreasing Accum Level Ц Ц NOTE Ц Ц Ц RCS pressure must be 100 psig greater than accumulator pressure µЦ prior to draining through the accumulator isolation valves. Ц Ц Ц 6.5.1 Check RCS pressure at least 100 psig greater than accumulator pressure. 6.5.2 IF decreasing level in accumulator tank A, THEN perform the following: Ensure Accumulator Tank A Outlet Valve 1. is open. O EP HIS-8808A - OPEN $\square$ 2. Open SI System Test Line Inner Containment Isolation Valve. O EM HIS-8871 - OPEN $\square$ Open SI System Test Line Outer 3. Containment Isolation Valve. O EM HIS-8964 - OPEN 4. Open Accumulator Tank A Upstream Test Valve. O EP HIS-8877A - OPEN $\square$ 5. WHEN desired accumulator tank A level is obtained, <u>THEN</u> close Accumulator Tank A Upstream Test Valve. O EP HIS-8808B - CLOSED 6.5.3 <u>IF</u> decreasing level in accumulator tank B, THEN perform the following: Ensure Accumulator Tank B Outlet Valve 1. is open. O EP HIS-8808B - OPEN Open SI System Test Line Inner 2. Containment Isolation Valve. O EM HIS-8871 - OPEN

| R  | <u>م</u> ر | i. | q | i. | οn  | : | 23 |
|----|------------|----|---|----|-----|---|----|
| 1/ | C V        | т. | Ð | т. | OII | • |    |

#### SAFETY INJECTION ACCUMULATOR OPERATIONS

Page 35 of 41

|       |                  |                                                                                                    | INIT/DATE |
|-------|------------------|----------------------------------------------------------------------------------------------------|-----------|
|       | 3.               | Open SI System Test Line Outer<br>Containment Isolation Valve.                                                             |           |
|       |                  | O EM HIS-8964 - OPEN                                                                                                    |           |
|       | 4.               | Open Accumulator Tank B Upstream Test<br>Valve.                                                                            |           |
|       |                  | O EP HIS-8877B - OPEN                                                                                                    |           |
|       | 5.               | <u>WHEN</u> desired accumulator tank B level<br>is obtained, <u>THE</u> N close Accumulator<br>Tank B Upstream Test Valve. |           |
|       |                  | o EP HIS-8877B - CLOSED                                                                                                    |           |
| 6.5.4 | <u>IF</u><br>THE | decreasing level in accumulator tank C,<br><u>N</u> perform the following:                                                 |           |
|       | 1.               | Ensure Accumulator Tank C Outlet Valve is open.                                                                            |           |
|       |                  | O EP HIS-8808C - OPEN                                                                                                    |           |
|       | 2.               | Open SI System Test Line Inner<br>Containment Isolation Valve.                                                             |           |
|       |                  | O EM HIS-8871 - OPEN                                                                                                    |           |
|       | 3.               | Open SI System Test Line Outer<br>Containment Isolation Valve.                                                             |           |
|       |                  | O EM HIS-8964 - OPEN                                                                                                    |           |
|       | 4.               | Open Accumulator Tank C Upstream Test<br>Valve.                                                                            |           |
|       |                  | O EP HIS-8877C - OPEN                                                                                                    |           |
|       | 5.               | <u>WHEN</u> desired accumulator tank C level<br>is obtained, <u>THE</u> N close Accumulator<br>Tank C Upstream Test Valve. |           |
|       |                  | o EP HIS-8877C - CLOSED                                                                                                    |           |
| 6.5.5 | <u>IF</u><br>THE | decreasing level in accumulator tank D,<br><u>N</u> perform the following:                                                 |           |
|       | 1.               | Ensure Accumulator Tank D Outlet Valve is open.                                                                            |           |
|       |                  | O EP HIS-8808D - OPEN                                                                                                    |           |

| I                                      | Revision: 23                                      |                                     |                                                                                                    | SY                            | S EI     | P-2      | 00                                 |
|----------------------------------------|---------------------------------------------------|-------------------------------------|----------------------------------------------------------------------------------------------------|-------------------------------|----------|----------|------------------------------------|
| (                                      | Continuous Use                                    |                                     | OPERATIONS                                                                                                    | Page                          | 36       | of       | 41                                 |
|                                        |                                                   |                                     |                                                                                                    |                               |          | / I      |                                    |
|                                        |                                                   | 2.                                  | Open SI System Test Line Inner<br>Containment Isolation Valve.                                                          |                               |          | <u> </u> | <u>)A'I'E</u>                      |
|                                        |                                                   |                                     | o EM HIS-8871 - OPEN                                                                                                    |                               |          |          |                                    |
|                                        |                                                   | 3.                                  | Open SI System Test Line Outer<br>Containment Isolation Valve.                                                          |                               |          |          |                                    |
|                                        |                                                   |                                     | o EM HIS-8964 - OPEN                                                                                                    |                               |          |          |                                    |
|                                        |                                                   | 4.                                  | Open Accumulator Tank D Upstream T<br>Valve.                                                                            | ſest                          |          |          |                                    |
|                                        |                                                   |                                     | o EP HIS-8877D - OPEN                                                                                                   |                               |          |          |                                    |
|                                        |                                                   | 5.                                  | <u>WHEN</u> desired accumulator tank D le<br>is obtained, <u>THEN</u> close Accumulato<br>Tank D Upstream Test Valve.   | evel<br>or                    |          |          |                                    |
|                                        |                                                   |                                     | o EP HIS-8877D - CLOSED                                                                                                 |                               |          |          |                                    |
|                                        | <i>ዹ፼፟፼፟፼፼፼፼፼፼፼፼፼፼</i>                            | ኇ፟ኇ፟ኇ                               | <i>๛๎๛๛๛๛๛๛๛๛๛๛๛๛๛๛๛๛๛๛๛๛๛๛๛๛๛๛๛๛๛๛๛๛๛๛๛</i>                                                                            | >\$\$<br>\$\$<br>\$\$<br>\$\$ | ゆゆん      | ঽ৵৻৾     | ৽৵৵৵                               |
| $\phi\phi\phi\phi\phi\phi\phi\phi$     | ヹ<br>ヹ<br>゚ <i>ŶŔŔŔŔŔŔŔŔŔ</i> Ŕ                   | \$ <i>\$\$\$</i>                    | >收也<br><u>NOTE</u>                                                                                                    |                               |          |          | Ц                                  |
|                                        | H<br>Closing the<br>Isolation V<br>RHR dischar    | SI I<br>alves<br>ge re              | Test Line Outside And Inside Contai<br>s may increase RHR System pressure<br>elief valve to lift.                       | nment<br>causi                | :<br>Ing | the      | пппп                               |
| <i>\$\$\$\$\$\$\$\$\$</i> \$<br>(<br>( | ҅҂ <i>ѷҞѷҞѷҞ</i> ҂Ҟ҂҂҂<br>҈ <i>ҼҞѵѽѵѽѵ</i> ҂<br>п | \$ <i>\$\$\$</i> \$<br>\$\$<br>\$\$ | <sup>&gt;</sup> ዾ፞፞፞፞፞<br>ዾ፟ዾ፟ዾ<br>ዾ፟ዾ፟ዾ፟ዾ፟ዾዾ፟ዾዾዾዾዾዾዾዾዾዾዾዾዾዾዾ                                                           | > <i>\$</i> \$\$\$            | かかん      | ঽ৻ঽ৻৻    | > <i>&amp;&amp;&amp;</i><br>1<br>1 |
|                                        | 6.5.6                                             | <u>IF</u><br>Out                    | desired, <u>THEN</u> close SI System Test<br>er Containment Isolation Valve.                                            | Line                          |          |          |                                    |
|                                        |                                                   | o El                                | M HIS-8964 - CLOSED                                                                                                    |                               |          |          |                                    |
|                                        | 6.5.7                                             | <u>IF</u><br>Inne                   | desired, <u>THEN</u> close SI System Test<br>er Containment Isolation Valve.                                            | Line                          |          |          |                                    |
|                                        |                                                   | o El                                | M HIS-8871 - CLOSED                                                                                                    |                               |          |          |                                    |
|                                        | 6.5.8                                             | <u>IF</u><br>inl<br>acc             | accumulator level was lowered due t<br>eakage, <u>THEN</u> direct Chemistry to sa<br>umulators for boron concentration. | co<br>ample                   |          |          |                                    |
|                                        | 6.5.9                                             | Sec<br>comj                         | tion 6.5, Decreasing Accum Level, s<br>plete.                                                                           | is                            |          |          |                                    |
|                                        |                                                   |                                     |                                                                                                    |                               | ,        |          |                                    |
|                                        |                                                   |                                     |                                                                                                    |                               |          |          |                                    |

Revision: 23

Continuous Use

#### SAFETY INJECTION ACCUMULATOR OPERATIONS

Page 37 of 41

| 6.6 | Increasi | ing Accum Pressure                                                                                                    | <u>INIT/DATE</u> |
|-----|----------|----------------------------------------------------------------------------------------------------|------------------|
|     | 6.6.1    | Ensure $N_2$ pressure regulator at $N_2$ skid is set at 700 psig.                                                                     |                  |
|     | 6.6.2    | Ensure Accumulator $N_2$ Supply Vent Valve Control is closed.                                                                         |                  |
|     |          | o EP HC-943 - CLOSED                                                                                                    |                  |
|     | 6.6.3    | <u>IF</u> increasing accumulator tank A pressure,<br><u>THEN</u> perform the following:                                               |                  |
|     |          | 1. Open Accumulator Tank $N_2$ Supply Valve.                                                                                          |                  |
|     |          | o EP HIS-8875A - OPEN                                                                                                    |                  |
|     |          | 2. Open Accumulator Tanks $N_2$ Supply Valve.                                                                                         |                  |
|     |          | O EP HIS-8880 - OPEN                                                                                                    |                  |
|     |          | <ol> <li><u>WHEN</u> desired pressure is obtained, <u>THEN</u><br/>close Accumulator Tanks N<sub>2</sub> Supply<br/>Valve.</li> </ol> | I                |
|     |          | O EP HIS-8880 - CLOSED                                                                                                    |                  |
|     |          | 4. Close Accumulator Tank $N_2$ Supply Valve.                                                                                         |                  |
|     |          | o EP HIS-8875A - CLOSED                                                                                                    |                  |
|     | 6.6.4    | <u>IF</u> increasing accumulator tank B pressure,<br><u>THEN</u> perform the following:                                               |                  |
|     |          | 1. Open Accumulator Tank $N_2$ Supply Valve.                                                                                          |                  |
|     |          | O EP HIS-8875B - OPEN                                                                                                    |                  |
|     |          | 2. Open Accumulator Tanks $N_2$ Supply Valve.                                                                                         |                  |
|     |          | O EP HIS-8880 - OPEN                                                                                                    |                  |
|     |          | <ol> <li><u>WHEN</u> desired pressure is obtained, <u>THEN</u><br/>close Accumulator Tanks N<sub>2</sub> Supply<br/>Valve.</li> </ol> | Ţ                |
|     |          | o EP HIS-8880 - CLOSED                                                                                                    |                  |
|     |          | 4. Close Accumulator Tank $N_2$ Supply Valve.                                                                                         |                  |
|     |          | O EP HIS-8875B - CLOSED                                                                                                    |                  |

| D   | - 2 |    |    |   | <u> </u> |   |
|-----|-----|----|----|---|----------|---|
| Rev | 71  | Sl | on | • | Ζ.       | 3 |

### SAFETY INJECTION ACCUMULATOR OPERATIONS

Page 38 of 41

| 6.6.5 | <u>IF</u> :                 | increasing accumulator tank C pressure,                                                                           | <u>INIT/DATE</u> |
|-------|-----------------------------|----------------------------------------------------------------------------------------------------|------------------|
|       | 1001                        |                                                                                                    |                  |
|       | 1.                          | Open Accumulator Tank $N_2$ Supply Valve.                                                                         |                  |
|       |                             | O EP HIS-8875C - OPEN                                                                                             |                  |
|       | 2.                          | Open Accumulator Tanks $N_{\rm 2}$ Supply Valve.                                                                  |                  |
|       |                             | O EP HIS-8880 - OPEN                                                                                              |                  |
|       | 3.                          | <u>WHEN</u> desired pressure is obtained, <u>TH</u> EN<br>close Accumulator Tanks N <sub>2</sub> Supply<br>Valve. |                  |
|       |                             | o EP HIS-8880 - CLOSED                                                                                            |                  |
|       | 4.                          | Close Accumulator Tank $N_2$ Supply Valve.                                                                        |                  |
|       |                             | o EP HIS-8875C - CLOSED                                                                                           |                  |
| 6.6.6 | <u>IF</u> :<br><u>THE</u> I | increasing accumulator tank D pressure,<br><u>N</u> perform the following:                                        |                  |
|       | 1.                          | Open Accumulator Tank $N_2$ Supply Valve.                                                                         |                  |
|       |                             | O EP HIS-8875D - OPEN                                                                                             |                  |
|       | 2.                          | Open Accumulator Tanks $N_2$ Supply Valve.                                                                        |                  |
|       |                             | O EP HIS-8880 - OPEN                                                                                              |                  |
|       | 3.                          | <u>WHEN</u> desired pressure is obtained, <u>TH</u> EN<br>close Accumulator Tanks N <sub>2</sub> Supply<br>Valve. |                  |
|       |                             | o EP HIS-8880 - CLOSED                                                                                            |                  |
|       | 4.                          | Close Accumulator Tank $N_2$ Supply Valve.                                                                        |                  |
|       |                             | o EP HIS-8875D - CLOSED                                                                                           |                  |
| 6.6.7 | Sec<br>comj                 | tion 6.6, Increasing Accum Pressure, is plete.                                                                    |                  |
|       |                             |                                                                                                    | 1                |

| Rev | is | i | on | : | 2 | 3 |
|-----|----|---|----|---|---|---|
|     |    |   |    |   |   |   |

#### SAFETY INJECTION ACCUMULATOR OPERATIONS

Page 39 of 41

| 6.7 | Decreasi | ing Accum Pressure                                                                                                    | <u>INIT/DATE</u> |
|-----|----------|----------------------------------------------------------------------------------------------------|------------------|
| 0., | Deereas  |                                                                                                    |                  |
|     | 6.7.1    | Ensure Accumulator $N_2$ Supply Vent Valve<br>Control is set at 0%.                                                                              |                  |
|     |          | o EP HC-943 - SET AT 0%                                                                                                    |                  |
|     | 6.7.2    | Ensure Accumulator Tanks $N_2$ Supply Valve is closed.                                                                                           | 3                |
|     |          | o EP HIS-8880 - CLOSED                                                                                                    |                  |
|     | 6.7.3    | <u>IF</u> decreasing accumulator tank A pressure,<br><u>THEN</u> perform the following:                                                          |                  |
|     |          | 1. Open Accumulator Tank $N_2$ Supply Valve.                                                                                                    |                  |
|     |          | o EP HIS-8875A - OPEN                                                                                                    |                  |
|     |          | 2. Slowly throttle open Accumulator $N_2$ Supply Vent Valve Control.                                                                             |                  |
|     |          | O EP HC-943 - SLOWLY THROTTLED OPEN                                                                                                    |                  |
|     |          | <ol> <li><u>WHEN</u> desired accumulator pressure is<br/>obtained, <u>THEN</u> close Accumulator Tank<br/>N<sub>2</sub> Supply Valve.</li> </ol> |                  |
|     |          | o EP HIS-8875A - CLOSED                                                                                                    |                  |
|     |          | 4. Close Accumulator $N_2$ Supply Vent Valve Control.                                                                                            |                  |
|     |          | o EP HC-943 - CLOSED                                                                                                    |                  |
|     | 6.7.4    | <u>IF</u> decreasing accumulator tank B pressure,<br><u>THEN</u> perform the following:                                                          |                  |
|     |          | 1. Open Accumulator Tank $N_2$ Supply Valve.                                                                                                    |                  |
|     |          | O EP HIS-8875B - OPEN                                                                                                    |                  |
|     |          | 2. Slowly throttle open Accumulator $N_2$ Supply Vent Valve Control.                                                                             |                  |
|     |          | O EP HC-943 - SLOWLY THROTTLED OPEN                                                                                                    |                  |
|     |          | <ol> <li><u>WHEN</u> desired accumulator pressure is<br/>obtained, <u>THEN</u> close Accumulator Tank<br/>N<sub>2</sub> Supply Valve.</li> </ol> |                  |
|     |          | o EP HIS-8875B - CLOSED                                                                                                    |                  |

| <b>D</b> - |    |    |    |   | 0 0 |
|------------|----|----|----|---|-----|
| Rev        | 18 | 51 | on | : | 23  |

Page 40 of 41

|       |                  |                                                                                                    | INIT/DATE |
|-------|------------------|----------------------------------------------------------------------------------------------------|-----------|
|       | 4.               | Close Accumulator $N_2$ Supply Vent Valve Control.                                                                           |           |
|       |                  | o EP HC-943 - CLOSED                                                                                                    |           |
| 6.7.5 | <u>IF</u><br>THE | decreasing accumulator tank C pressure,<br><u>N</u> perform the following:                                                   |           |
|       | 1.               | Open Accumulator Tank $N_2$ Supply Valve.                                                                                    |           |
|       |                  | O EP HIS-8875C - OPEN                                                                                                    |           |
|       | 2.               | Slowly throttle open Accumulator $N_2$<br>Supply Vent Valve Control.                                                         |           |
|       |                  | O EP HC-943 - SLOWLY THROTTLED OPEN                                                                                          |           |
|       | 3.               | <u>WHEN</u> desired accumulator pressure is<br>obtained, <u>THE</u> N close Accumulator Tank<br>N <sub>2</sub> Supply Valve. |           |
|       |                  | o EP HIS-8875C - CLOSED                                                                                                    |           |
|       | 4.               | Close Accumulator $N_2\ $ Supply Vent Valve Control.                                                                         |           |
|       |                  | o EP HC-943 - CLOSED                                                                                                    |           |
| 6.7.6 | <u>IF</u><br>THE | decreasing accumulator tank D pressure,<br><u>N</u> perform the following:                                                   |           |
|       | 1.               | Open Accumulator Tank $N_2$ Supply Valve.                                                                                    |           |
|       |                  | O EP HIS-8875D - OPEN                                                                                                    |           |
|       | 2.               | Slowly throttle open Accumulator $N_2$<br>Supply Vent Valve Control.                                                         |           |
|       |                  | O EP HC-943 - SLOWLY THROTTLED OPEN                                                                                          |           |
|       | 3.               | <u>WHEN</u> desired accumulator pressure is<br>obtained, <u>THE</u> N close Accumulator Tank<br>N <sub>2</sub> Supply Valve. |           |
|       |                  | o EP HIS-8875D - CLOSED                                                                                                    |           |
|       | 4.               | Close Accumulator $N_2\ $ Supply Vent Valve Control.                                                                         |           |
|       |                  | o EP HC-943 - CLOSED                                                                                                    |           |
| 6.7.7 | Sec<br>com       | tion 6.7, Decreasing Accum Pressure, is plete.                                                                               |           |

Revision: 23

Continuous Use

## 7.0 <u>RECORDS</u>

- 7.1 The following QA records are generated by this procedure:
  - 7.1.1 Section 5.0
  - 7.1.2 Section 6.0

-END-

| TASK: Restore Charging after a loss of CCP(ASP)                       |                                |       |
|-----------------------------------------------------------------------|--------------------------------|-------|
| SAFETY FUNCTION: #2                                                   |                                |       |
| TASK #: 00400028                                                      |                                |       |
| K/A #s: 004 A1.04, 06,07,08; A2.02, 07,11,22; A3.02,09,10,11,         | ,14; A4.05, 06,08,11.          |       |
| References: SYS BG-201, Rev. 35; ALR 00-042A, Rev. 10; ALR 00-042     | E, Rev. 8; SYS BG-120, Rev. 27 |       |
| Examinee's Name S                                                     | SS No                          | SRORO |
| The examinee's performance was evaluated against the standards in thi | is JPM and determined to be :  |       |
| SATISFACTORY UNSATISFACTORY                                           |                                |       |
| Reason if UNSATISFACTORY:                                             |                                |       |
|                                                                       |                                |       |
|                                                                       |                                |       |
|                                                                       |                                |       |
|                                                                       |                                |       |
| Estimated JPM completion Time: 30 min.                                |                                |       |
| Actual Performance Time:min.                                          |                                |       |
| Location of Performance: Control Room SimulatorX                      | _ Plant                        |       |
| Method of Performance: Simulate Perform X                             |                                |       |
| Tools and Equipment: Simulator                                        |                                |       |
|                                                                       |                                |       |
| Evaluators Signature:                                                 | I                              | Date  |

Notes:

BOOTH INSTRUCTIONS: Simulator setup: IC 177 RUN HORN: *On* BAT JPM026a.txt

EVALUATOR:

Provide the GREEN "Information Only" copy of SYS BG-201 to Examinee.

\* Denotes a Critical Step

Initial Conditions:

You are the Reactor Operator, the plant is stable in Mode 3.

Initiating Cues:

The Control Room Supervisor directs you to start the "B" CCP and secure the NCP to support maintenance on the NCP next shift. Initial conditions of SYS BG-201 are complete.

Provide the GREEN "Info Only" copy of SYS BG-201 to the examinee.

| Element<br># | Step # | Element                                                                          | Standard                                                                                                    | Score |
|--------------|--------|----------------------------------------------------------------------------------|----------------------------------------------------------------------------------------------------|-------|
| 1.           | 6.2.1  | Start Time<br>Verify CCP Flow Control BG FK-121, is in<br>MANUAL and set at 20%. | Locate BG FK-121 on RL001. Depress the<br>MANUAL P/B. Depress either the<br>INCREASE or DECREASE button until the<br>output reads 20% OPEN. | S U   |

Cue:

#### Comments:

| 2. | 6.2.2 | Verify CCP B Recirc Valve is OPEN. | Locate BG HIS-8111 on RL001. Verify the Red light is lit. | S U |
|----|-------|------------------------------------|-----------------------------------------------------------|-----|
|    |       | • BG HV-8111 OPEN                  |                                                           |     |

Cue:

#### Comments:

| 3. | 6.2.3 | Verify CCW is being supplied to CCP B. | Locate EG HIS-22 and EG HIS-24 on RL019.<br>START or verify CCW pump B or D running<br>by the Red light lit on the bandswitch | S U |
|----|-------|----------------------------------------|----------------------------------------------------------------------------------------------------|-----|
|    |       |                                        | by the Red light lit on the handswitch.                                                                                       |     |

Cue:

Booth Instruction: If Aux. Bldg. Operator is contacted, acknowledge request and report "CCW is lined up to CCP "B".

Comments:

| 4. | 6.2.4 | IF RCS temperature is greater than or equal to 200°F, THEN ensure CCP A discharge header FCV-121 inlet isolation valve is locked closed. | Contact the Aux Watch to verify BG-V8483A is locked closed. | S U |
|----|-------|----------------------------------------------------------------------------------------------------|-------------------------------------------------------------|-----|
|    |       | BG-V8483A - LOCKED CLOSED                                                                                                    |                                                             |     |

Cue:

Booth Instruction: Report as the Aux Watch that "BG-V8483A is locked closed".

### Comments:

\* Denotes Critical Step

| Element<br># | Step # | Element                                                            | Standard                                                     | Score |
|--------------|--------|--------------------------------------------------------------------|--------------------------------------------------------------|-------|
| 5.           | 6.2.5  | Lock open CCP B discharge Header FCV-121<br>Inlet Isolation valve. | Contact Aux. Bldg. Operator, verify the status of BG-V8483C. | S U   |
|              |        | • BG V8483C OPEN                                                   |                                                              |       |

Cue:

## Booth Instructions: Acknowledge direction, report "BG-V8483C is open."

Comments:

| 6. | 6.2.6 | Ensure CCP B Aux. Lube Oil Pump in AUTO. | Locate BG HIS-2AX on RL001. Verify the | S U |
|----|-------|------------------------------------------|----------------------------------------|-----|
|    |       | • BG HIS-2AX IN AUTO                     | switch in A010 and the Ked light ht.   |     |

Cue:

#### Comments:

| 7.* | 6.2.7 | Start CCP B (PBG05B). | Locate BG HIS-2A on RL001. Start the pump                                                       | S U |
|-----|-------|-----------------------|-------------------------------------------------------------------------------------------------|-----|
|     |       | • BG HIS-2A STARTED   | light comes on and the Green light goes out.<br>Verify a flow increase on BG FI-121 (located on |     |
|     |       |                       | RL002).                                                                                         |     |

Cue:

Comments:

Comments:

| 8.* | 6.2.8 | Place NCP Flow Controller in MANUAL. | Locate BG FK-462 on RL001. Depress the MANUAL P/B. Verify the MANUAL P/B is | S U |
|-----|-------|--------------------------------------|-----------------------------------------------------------------------------|-----|
|     |       | • BG FK-462 IN MANUAL                | lit.                                                                        |     |

Cue:

Comments:

\* Denotes Critical Step

| Element<br># | Step # | Element                                                                                                    | Standard                                                                                                    | Score |
|--------------|--------|----------------------------------------------------------------------------------------------------|----------------------------------------------------------------------------------------------------|-------|
| 9.*          | 6.2.9  | <ul> <li>Slowly close NCP Discharge Flow Control valve<br/>to 20% while maintaining a constant charging<br/>header flow by performing the following<br/>simultaneously:</li> <li>Lower NCP Discharge Flow Controller to<br/>20% output using BG FK-462</li> <li>Adjust CCP flow control valve as<br/>necessary to maintain a constant charging<br/>header flow using , BG FK-121.</li> </ul> | Push the LOWER P/B on BG FK-462 while<br>pushing the RAISE P/B on BG FCV-121. Try<br>to maintain a constant flow on BG FI-121. | S U   |

Cue:

Comments:

| 10.* | 6.2.10 | <ul> <li>When the NCP Discharge Flow Controller is at 20%, THEN stop the NCP.</li> <li>BG HIS-3 STOPPED</li> </ul> | Monitor BG FK-462, when the output reads 20%, turn BG HIS-3 (located on RL001) to OFF. Verify the Green light comes on and the Red light goes out | S U |
|------|--------|----------------------------------------------------------------------------------------------------|----------------------------------------------------------------------------------------------------|-----|
|------|--------|----------------------------------------------------------------------------------------------------|----------------------------------------------------------------------------------------------------|-----|

Cue:

Comments:

.

| 11. | 6.2.11 | Verify NCP Discharge Flow Controller in MANUAL with 20% output. | Same as element. | S U |
|-----|--------|-----------------------------------------------------------------|------------------|-----|
|     |        | • BG FK-462 - MANUAL AT 20%                                     |                  |     |

Cue: Second Verification will be performed later.

Comments:

\* Denotes Critical Step

## NOTE: If the CCP trips before steps 6.2.12 through 6.2.16 (elements 12 to 16) are performed, circle N/A for score.

| Element<br># | Step # | Element                                                                                                    | Standard                                                                                               | Score      |
|--------------|--------|----------------------------------------------------------------------------------------------------|----------------------------------------------------------------------------------------------------|------------|
| 12.          | 6.2.12 | <ul><li>Adjust CCP flow control valve as necessary<br/>to maintain PZR level at program value.</li><li>BG FK-121 ADJUSTED</li></ul> | Locate BG FK-121 on RL001. Adjust the controller as necessary to obtain the desired flow on BG FI-121. | S U<br>N/A |

Cue:

### Comments:

| 13. | 6.2.13 | Adjust the charging header backpressure<br>control valve as necessary to maintain RCP<br>Seal Injection Flow between 8 and 13 gpm.<br>N/A if not required. | Locate BG HC-182 on RL001. Adjust the pot<br>to maintain 8 -13 gpm as indicated on BG<br>FR-154, BG FR-155, BG FR-156, BG FR-<br>157 on RL022. | S U<br>N/A |
|-----|--------|----------------------------------------------------------------------------------------------------|----------------------------------------------------------------------------------------------------|------------|
|     |        | WA II not required.                                                                                                    | 137 011 KL022.                                                                                                    |            |

Cue:

#### Comments:

| 14. | 6.2.14 | OPEN CCP B discharge PI-119 isolation valve. | Direct Aux. Bldg. Operator to open BG-V094. | S U |
|-----|--------|----------------------------------------------|---------------------------------------------|-----|
|     |        | • BG V094 – OPEN                             |                                             | N/A |

Cue:

### Booth Instructions: Report, "BG-V094 is open".

Comments:

| 15. | 6.2.15 | Close NCP Discharge PI-463 Isolation valve. | Contact the Aux Watch to close BG-V803. | S U |
|-----|--------|---------------------------------------------|-----------------------------------------|-----|
|     |        | • BG-V803 - CLOSED                          |                                         | N/A |

Cue:

## Booth Instructions: Report, "BG-V803 is closed".

Comments:

| 16. | 6.2.16 | Close NCP Discharge PI-117 Isolation valve. | Contact the Aux Watch to close BG-V014. | S U |
|-----|--------|---------------------------------------------|-----------------------------------------|-----|
|     |        | • BG-V014 - CLOSED                          |                                         | N/A |

Cue:

Booth Instructions: Report, "BG-V014 is closed".

Comments:
| Element<br># | Step # | Element                                     | Standard                                                                 | Score      |
|--------------|--------|---------------------------------------------|--------------------------------------------------------------------------|------------|
| 17.          | N/A    | Acknowledge and Report alarms.              | Depress ANN ACK P/B. Ann. 42E will alarm first followed closely by 042A. | S U<br>N/A |
| Cue:         |        |                                             |                                                                          |            |
| Comment      | s:     |                                             |                                                                          |            |
| 18.          | N/A    | Report CCP "B" trip to CRS.                 | Report CCP B has tripped.                                                | S U        |
| Cue:         | Re     | port Acknowledged, respond per ALR's.       |                                                                          |            |
| Comment      | s: Ha  | ve the examinee choose the appropriate ALR. |                                                                          |            |
| 19.          | N/A    | Refer to alarm responses.                   | ALR 00-042A and/or ALR 00-042E.                                          | S U<br>NA  |
| Cue:         |        |                                             |                                                                          |            |
| Comment      | s:     |                                             |                                                                          |            |

# NOTES: For ALR 00-042A proceed to JPM Element 20, page 8. For ALR 00-042E proceed to JPM Element 21, page 13.

# N/A All of step 20 and go to page 13 if Examinee chose ALR 00-042E.

| Element<br># | Step # | Element                          | Standard                           | Score |
|--------------|--------|----------------------------------|------------------------------------|-------|
| 20.          | N/A    | ALR 00-042A, CHARGING FLOW HI/LO | Complete elements 20a through 21h. | N/A   |

Cue:

Comments:

| 20a. | 1. | <ul><li>Check Charging header flow - Greater Than 150 gpm.</li><li>BG FI-121A</li></ul> | Locate BG FI-121A on RL001. Check if flow<br>is greater than 150 gpm and verifies that flow<br>is 0 gpm. | S U |
|------|----|-----------------------------------------------------------------------------------------|----------------------------------------------------------------------------------------------------|-----|
|      |    |                                                                                         |                                                                                                    |     |

Cue:

Comments: Examinee should go to step 5 per the RNO.

| 20a.1 | 1. GO TO STEP 5.<br>RNO | Same as element. | S U |
|-------|-------------------------|------------------|-----|
|-------|-------------------------|------------------|-----|

Cue:

Comments:

| 20b. | 5. | Check if Charging header flow - Less Than 45 gpm. | Check if flow is less than 45 gpm on BG FI-<br>121A. Recognize that in previous step flow<br>was 0 gpm. | S U |
|------|----|---------------------------------------------------|----------------------------------------------------------------------------------------------------|-----|
|      |    | • BG FI-121A                                      |                                                                                                    |     |

Cue:

Comments:

| Element<br># | Step # | Element                                                                                                    | Standard                                                                                                    | Score |
|--------------|--------|----------------------------------------------------------------------------------------------------|----------------------------------------------------------------------------------------------------|-------|
| 20с.         | 6.     | <ul> <li>Check Charging Pumps - ANY RUNNING.</li> <li>BG HIS-1A for CCP A</li> <li>BG HIS-1B for CCP B</li> </ul> | Recognize that since the NCP was secured<br>and the CCP tripped that no charging pumps<br>are running and go to the RNO. | S U   |
|              |        | • BG HIS-3 for NCP                                                                                                |                                                                                                    |       |

Cue:

# Comment:

| 20c.1.* | 6.        | Close Letdown Orifice Isolate valves. | Locate BG HIS-8149AA, 8149BA, 8149CA on                                                  | S U |
|---------|-----------|---------------------------------------|------------------------------------------------------------------------------------------|-----|
|         | RNO<br>a. | • BG HIS-8149AA                       | RL001. Depress the CLOSE P/B(s). Verify<br>the Green lights come on and the Red light(s) |     |
|         |           | • BG HIS-8149BA                       | go off.                                                                                  |     |
|         |           | • BG HIS-8149CA                       |                                                                                          |     |

## Cue:

## Comments:

| 20c.2* | 6.<br>DNOb | Start any available charging pump. | Start the NCP. | C II |
|--------|------------|------------------------------------|----------------|------|
|        |            | • BG HIS-1A for CCP A              |                | 30   |
|        |            | • BG HIS-1B for CCP B              |                |      |
|        |            | • Start NCP                        |                |      |

Cue:

#### Comments:

| 20d. | <ul><li>7. Check PZR level - AT PROGRAM VALUE.</li><li>BB LR-459</li></ul> | 7. | Locate BB LR-459 on RL002 and verify that PZR is NOT at PROGRAM VALUE. | S U |
|------|----------------------------------------------------------------------------|----|------------------------------------------------------------------------|-----|
|------|----------------------------------------------------------------------------|----|------------------------------------------------------------------------|-----|

#### Cue:

Comments: Examinee should recognize that with no letdown PZR level will slowly increase and go to the RNO for step 7 to establishing letdown.

| Element<br># | Step #          | Element                                                                                                    | Standard                                                                               | Score |
|--------------|-----------------|----------------------------------------------------------------------------------------------------|----------------------------------------------------------------------------------------|-------|
| 20d.2        | 7.<br>RNO<br>a. | Place running charging pump flow controller<br>in manual and adjust charging flow as<br>necessary to establish PZR level at program<br>value. | Place BG FK-462 in manual and control charging flow to establish PZR level at program. | S U   |

Cue:

Comments:

| 20d.2 | 7.<br>RNO<br>b. | Establish desired letdown by performing step<br>6.5 of SYS BG-120. | Complete elements 20d.2(a) through 20d.2(d) | N/A |
|-------|-----------------|--------------------------------------------------------------------|---------------------------------------------|-----|
|-------|-----------------|--------------------------------------------------------------------|---------------------------------------------|-----|

# Comments:

| 20d.2(a) | 6.5.1 | Ensure PZR level greater than 17%. | Locate BB LR-459 on RL002. Verify level greater than 17%. | S U |
|----------|-------|------------------------------------|-----------------------------------------------------------|-----|
|----------|-------|------------------------------------|-----------------------------------------------------------|-----|

Cue:

# Comments:

| 20d.2(b) | 6.5.2 | Ensure letdown hx outlet temperature control valve is in AUTO. | Locate BG TK-130 on RL001. Verify controller is automatic. | S U |
|----------|-------|----------------------------------------------------------------|------------------------------------------------------------|-----|
|          |       | • BG TK-130 - IN AUTO                                          |                                                            |     |

Cue:

Comments:

| 20d.2(c) | 6.5.3 | IF RCS to letdown regen hx valves, BG HIS-<br>459 and BG HIS-460, are open, THEN perform<br>the following: | Recognize that BG HIS-459 and 460 are open.<br>Complete elements 20d.2(c)1 and 20d.2(c)6. | N/A |
|----------|-------|----------------------------------------------------------------------------------------------------|-------------------------------------------------------------------------------------------|-----|
|----------|-------|----------------------------------------------------------------------------------------------------|-------------------------------------------------------------------------------------------|-----|

Cue:

Comments:

| 20d.2(c)<br>1* | 6.5.3.1 | Place letdown hx outlet pressure controller in manual. | Locate BG PK-131 on RL001. Depress the Manual P/B. | S U |
|----------------|---------|--------------------------------------------------------|----------------------------------------------------|-----|
|                |         | • BG PK-131 - IN MANUAL                                |                                                    |     |

Cue:

Comments: Critical Step to ensure Relief on Letdown Line does not lift.

| Element<br>#   | Step #  | Element                                                               | Standard         | Score |
|----------------|---------|-----------------------------------------------------------------------|------------------|-------|
| 20d.2(c)<br>2* | 6.5.3.2 | Adjust letdown hx outlet pressure controller to between 90% and 100%. | Same as element. | S U   |

Cue:

# Comments: Critical Step to ensure Relief on Letdown Line does not lift.

| 20d.2(c)<br>3* | 6.5.3.3 | Open letdown orifice isolation valves as | Open BG HIS-8149AA and 8149BA or CA to<br>establish 120 gpm letdown | S U |
|----------------|---------|------------------------------------------|---------------------------------------------------------------------|-----|
| 5              |         | necessary to establish desired fetdown.  | establish 120 gpin letaown.                                         |     |

## Cue: If examinee asks, "Desired letdown is 120 gpm."

#### Comments:

| 20d.2(c)<br>4 | 6.5.3.4 | Adjust letdown hx outlet pressure controller to obtain 350 psig. | Using the decrease P/B close BG PV-131 to increase backpressure to 350 psig. | S U |
|---------------|---------|------------------------------------------------------------------|------------------------------------------------------------------------------|-----|
|               |         | • BG PK-131 - ADJUSTED TO 350 psig                               |                                                                              |     |

Cue:

## Comments:

| 20d.2(c)<br>5* | 6.5.3.5 | Place letdown hx outlet pressure controller in AUTO. | Depress the AUTO P/B. | S U |
|----------------|---------|------------------------------------------------------|-----------------------|-----|
|                |         | • BG PK-131 - IN AUTO                                |                       |     |

Cue:

Comments:

| 20d.2(c)<br>6* | 6.5.3.6 | IF NCP is running, THEN place the NCP discharge flow controller in Automatic as directed by the SM/CRS. | Ask CRS if BG FK-462 should be placed in automatic. | S U |
|----------------|---------|----------------------------------------------------------------------------------------------------|-----------------------------------------------------|-----|
|----------------|---------|----------------------------------------------------------------------------------------------------|-----------------------------------------------------|-----|

### Cue: *"Place BG FK-462 in automatic after Charging and letdown are matched."*

Comments:

| Element<br># | Step # | Element                                                                                                    | Standard                                                              | Score |
|--------------|--------|----------------------------------------------------------------------------------------------------|-----------------------------------------------------------------------|-------|
| 20d.2(d)     | 6.5.4  | IF RCS to letdown regen hx isolation valves,<br>BG HIS-459 and BG HIS-460 are closed, THEN<br>perform the following: | Recognize that BG HIS-459 and BG HIS-460 were open. This Step is N/A. | S U   |

Cue:

Comments:

| 20e. | 8. | Check Letdown Hx Outlet Temperature - LESS<br>THAN 130°F.<br>• BG TI-130 | Locate BG TI-130 on RL002. Check temperature less than 130°F. | S U<br>N/A |
|------|----|--------------------------------------------------------------------------|---------------------------------------------------------------|------------|
|------|----|--------------------------------------------------------------------------|---------------------------------------------------------------|------------|

Cue:

Comments:

| 20f. | 9. | Check charging header flow and letdown flow -<br>BALANCED. | Check the flow indicators to see if charging and letdown are balanced. | S U |
|------|----|------------------------------------------------------------|------------------------------------------------------------------------|-----|
|      |    |                                                            |                                                                        | N/A |

Cue: When the examinee has balanced charging and letdown – terminate the JPM.

Comments:

Termination: Balancing charging and letdown completes the JPM.

Stop Time \_\_\_\_

# N/A THE FOLLOWING (SECTION 21) STEPS IF ALR 00-42A WAS PERFORMED

# Element 21 is for ALR 00-042E, N/A if Examinee uses ALR 042A.

| Element<br># | Step # | Element                          | Standard          | Score |
|--------------|--------|----------------------------------|-------------------|-------|
| 21           | N/A    | ALR 00-42E CHARGING PUMP TROUBLE | Complete Elements | N/A   |

Comments: This section will be used if the examinee chooses ALR 00-042E

| 21a. | 1. | Place the affected Charging Pump in Pull-To-<br>Lock Position | Examinee places CCP B in Pull-To-Lock | S U |
|------|----|---------------------------------------------------------------|---------------------------------------|-----|
|      |    |                                                               |                                       |     |

Cue:

# Comments:

| 21b. | 2. | Check Charging Pumps – NONE RUNNING | Examinee verifies that NO Charging Pumps | S U                   |  |  |
|------|----|-------------------------------------|------------------------------------------|-----------------------|--|--|
|      |    | • BG HIS-1A for CCP A               | are now running.                         |                       |  |  |
|      |    |                                     |                                          | • BG HIS-2A for CCP B |  |  |
|      |    | • BG HIS-3 for NCP                  |                                          |                       |  |  |

Cue:

### Comments:

| 21c.* | 3. | Close Letdown Orifice Isolation Valves | Examinee closes Letdown Orifice Isolation | S U |
|-------|----|----------------------------------------|-------------------------------------------|-----|
|       |    | • BG HIS-8149AA                        |                                           |     |
|       |    | • BG HIS-8149BA                        | • BG HIS-8149AA                           |     |
|       |    | • BG HIS-8149CA                        | • BG HIS-8149BA                           |     |
|       |    |                                        | • BG HIS-8149CA                           |     |

Cue:

Comments:

| 21d.* | 4. Establish Charging Flow by Starting the NCP using BG HS-3. | Examinee must recognize that CCP "B" was<br>aligned for normal charging and that the<br>Normal Charging Pump (NCP) is required and<br>is then started. | S U |
|-------|---------------------------------------------------------------|----------------------------------------------------------------------------------------------------|-----|
|-------|---------------------------------------------------------------|----------------------------------------------------------------------------------------------------|-----|

Cue:

Comments: Examinee must realize that CCP "B" is not available and the NCP must be aligned.

| Element<br># | Step # | Element                                                             | Standard                                                     | Score |
|--------------|--------|---------------------------------------------------------------------|--------------------------------------------------------------|-------|
| 21e.         | 5.     | Ensure RCP Seal Injection – BETWEEN 8 GPM<br>AND 13 GPM TO EACH RCP | Examinee observes proper Seal Injection flows on all 4 RCPs. | S U   |
|              |        | BG FR-157 for RCP A                                                 |                                                              |       |
|              |        | BG FR-156 for RCP B                                                 |                                                              |       |
|              |        | BG FR-155 for RCP C                                                 |                                                              |       |
|              |        | BG FR-154 for RCP D                                                 |                                                              |       |

Cue:

Comments:

| 21d. | 6. | Reestablish Letdown: | Complete elements 21d.1 through 21d.6 | N/A |
|------|----|----------------------|---------------------------------------|-----|
|      |    |                      |                                       |     |

## Comments:

| 21d.1 | 6.a | Check RCS Letdown To Regen HX valves open | Examinee checks BG HIS-459 and BG HIS-460 are OPEN. | S U |
|-------|-----|-------------------------------------------|-----------------------------------------------------|-----|
|       |     | BG HIS-459                                |                                                     |     |
|       |     | BG HIS-460                                |                                                     |     |

Cue:

Comments:

| 21d.2* | 6.b | Place Letdown HX Outlet Pressure Control in<br>Manual | Examinee places BG PK-131 in Manual | S U |
|--------|-----|-------------------------------------------------------|-------------------------------------|-----|
|        |     | • BG PK-131                                           |                                     |     |

Comments:

| 21d.3* | 6.c | Open Letdown HX Outlet Pressure Control<br>between 90% and 100%<br>• BG PK-131 | Examninee Opens Letdown HX Outlet<br>Pressure Controller, BG PK-131, to between<br>90% and 100%. | S U |
|--------|-----|--------------------------------------------------------------------------------|--------------------------------------------------------------------------------------------------|-----|
|        |     |                                                                                |                                                                                                  |     |

Comments:

| 21d.4* | 6.d | Open desired Letdown Orifice Isolation<br>Valve(s): | Examinee Opens BG HIS-8149A and 8149BA or 8149CA. | S U |
|--------|-----|-----------------------------------------------------|---------------------------------------------------|-----|
|        |     | • BG HIS-8149AA                                     |                                                   |     |
|        |     | • BG HIS-8149BA                                     |                                                   |     |
|        |     | • BG HIS-8149CA                                     |                                                   |     |
|        |     |                                                     |                                                   |     |

#### Comments:

| 21d.5* | 6.e | Adjust Letdown HX Outlet Pressure Control to<br>establish Letdown HX Outlet Pressure between<br>340 psig and 360 psig | Using the decrease P/B closes BG PV-131 to increase backpressure to 340 – 360 psig. | S U |
|--------|-----|----------------------------------------------------------------------------------------------------|-------------------------------------------------------------------------------------|-----|
|        |     | • BG PI-131                                                                                                    |                                                                                     |     |

#### Comments:

| 21d.6* | 6.f | Place Letdown HX Outlet Pressure Control in<br>Auto | Depresses the Auto Pushbutton | S U |
|--------|-----|-----------------------------------------------------|-------------------------------|-----|
|        |     | • BG PK-131                                         |                               |     |

#### Comments:

| 21e. | 7. | Check Charging Header Flow And Letdown<br>Flow -BALANCED | Adjusts charging and letdown as necessary to maintain PZR level at program value. | S U |
|------|----|----------------------------------------------------------|-----------------------------------------------------------------------------------|-----|
|      |    |                                                          |                                                                                   |     |

Cue: When the examinee has balanced charging and letdown - terminate the JPM.

#### Comments:

Termination: Balancing charging and letdown completes the JPM.

Stop Time \_\_\_

Initial Conditions:

You are the Reactor Operator, the plant is stable in Mode 3.

Initiating Cues:

The Control Room Supervisor directs you to start the "B" CCP and secure the NCP to support maintenance on the NCP next shift. Initial conditions of SYS BG-201 are complete.

Notes:

If you have a question about the task or need clarification do not hesitate to ask your evaluator. JPM's are considered "open reference", therefore reference material that is normally available to you in the plant (including the Control Room) is available during this JPM. If you desire to use a reference, ask your evaluator if it is acceptable to do so for the task under consideration. You **may not** solicit technical information from other operators, engineers or technical advisors.

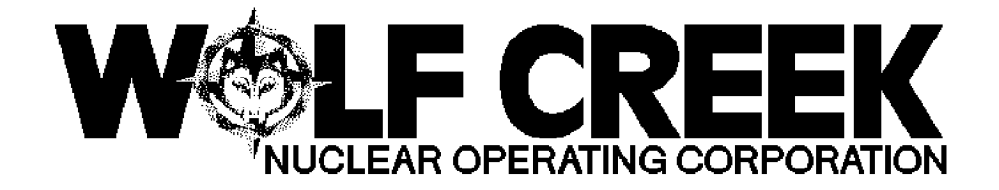

ALR 00-042A

CHG LINE FLOW HILO

Responsible Manager

Manager Operations

|                                                                                                    | ₳₡₡₡₡₡₡₡₡₡₡₡₡₡₡₡₡₡₡                                                                              | <i>\$\$\$\$\$\$\$\$\$</i>                                                                               | ₲₳₳₯₽₳₽₽                                                                                                    |
|----------------------------------------------------------------------------------------------------|--------------------------------------------------------------------------------------------------|----------------------------------------------------------------------------------------------------|----------------------------------------------------------------------------------------------------|
| $\langle \langle \langle \langle \rangle \rangle \rangle \langle \langle \langle \rangle \rangle \rangle \langle \langle \rangle \rangle \rangle$ | ¤ Revision Number<br>ታሌሌሌሌሌሌሌሌሌሌሌሌሌሌሌሌሌሌሌ                                                        | 口 10<br>555555555555555555555555555555555555                                                            | ዽዽኇዏዸኇዸዸ<br>ᠴ                                                                                                    |
| ₶₶₶₶₶₶₶₶                                                                                                    |                                                                                                  |                                                                                                    |                                                                                                    |
|                                                                                                    | 보 Use Category                                                                                   | Ц                                                                                                    | Continuous                                                                                                    |
|                                                                                                    | ፟<br>ዄ፼ኯ፟ዸኯ፟፟፟<br>ዀ፟፟፟<br>ዀ፟፟፟<br>ዀ፟፟<br>ዾ፟ዀ<br>ዾ፟፟<br>ዾ፟ዀ<br>ዾ፟<br>ዾ፟<br>ዾ፟<br>ዾ<br>ዾ<br>ዾ<br>ዾ | ₽₽₽₽₽₽₽₽₽                                                                                               | <i>₠₠₦₽₽</i> ₽₽₽₽                                                                                                    |
| ₶₶₶₶₶₶₶₶                                                                                                    |                                                                                                  |                                                                                                    |                                                                                                    |
|                                                                                                    | Administrative Controls Procedure                                                                | REREREE<br>I NO                                                                                         | <i>₽</i>                                                                                                    |
| ₢₢₢₢₢₢                                                                                                    | * * * * * * * * * * * * * * * * * * * *                                                          | * * * * * * * *                                                                                         | * * * * * * * *                                                                                                    |
|                                                                                                    | 부 Infrequently Performed Procedure<br>상동동동동동동동동동동동동동동동동동동동동동동동동동동동동동동동동동동동동                      | L NO<br>NO                                                                                              | <i>₠₠₠₡₠₠₠</i> ₽<br>¤                                                                                                    |
| <i>₽₽₽₽₽₽₽₽₽₽₽₽₽₽₽₽₽₽₽₽₽₽₽₽₽₽₽₽₽₽₽₽₽₽</i>                                                                                                    |                                                                                                  |                                                                                                    |                                                                                                    |
|                                                                                                    | ۲ Program Number<br>۳۵ Ա Ա Ա Ա Ա Ա Ա Ա Ա Ա Ա Ա Ա Ա Ա Ա Ա Ա Ա                                     | T 21A<br>LUUUUUUUU                                                                                      | $\mathcal{R}$ $\mathcal{R}$ |
| ₲₲₲₲₲₲₲                                                                                                    |                                                                                                  | $\checkmark$ $\checkmark$ $\checkmark$ $\checkmark$ $\checkmark$ $\checkmark$ $\checkmark$ $\checkmark$ | $\gamma \gamma \gamma \odot \gamma \gamma \gamma \gamma \gamma$                                                                                                    |

DC4 10/03/2000

Continuous Use

#### 1.0 <u>PURPOSE</u>

1.1 This procedure provides instructions for responding to actuation of alarm window 00-042A, CHG LINE FLOW HILO.

#### 2.0 <u>SYMPTOMS OR ENTRY CONDITIONS</u>

- 2.1 This procedure is entered when the following occurs:
  - \* Charging header flow is greater than or equal to 150 gpm.

o BG FB-121A

\* Charging header flow is less than or equal to 45 gpm.

o BG FB-121B

#### 3.0 <u>REFERENCES AND COMMITMENTS</u>

- 3.1 <u>References</u>
  - a. Total Plant Setpoint Document
  - b. EN 93-0170
  - c. CCP 6578, Low Flow Cavitation
  - d. PMR 4590, PDP Replacement
- 3.2 <u>Commitments</u>

| Revisi | on: 10               | CHG LINE FLOW HILO                      |                                                                                                    | ALR 00-042A                                                                                                    |
|--------|----------------------|-----------------------------------------|----------------------------------------------------------------------------------------------------|----------------------------------------------------------------------------------------------------|
| Contin | uous Use             | CHG LINE FLC                            | JW HILO                                                                                                    | Page 2 of 4                                                                                                    |
| STE -  | ACTION               | /EXPECTED                               | RESPONSE NOT                                                                                                    |                                                                                                    |
| 1.     | Check Ch<br>GREATER  | harging Header Flow -<br>THAN 150 GPM   | Go to Step 5.                                                                                                    | 1                                                                                                    |
|        | o BG FI-             | -121A                                   |                                                                                                    |                                                                                                    |
| 2.     | Verify a plant co    | alarm is <u>NO</u> T due to<br>ooldown. | Return to proc<br>in effect.                                                                                          | edure and step                                                                                                  |
| 3.     | Check PZ             | KR Level - AT PROGRAM                   | Perform the fo                                                                                                    | llowing:                                                                                                    |
|        | O BB LR-             | -459                                    | a. <u>IF</u> level le<br>program, <u>TH</u><br>OFN BB-007,<br>HIGH, Step<br>OFN BB-07A,<br>GENERATOR T<br>Step 1.     | ss than<br><u>EN</u> go to<br>RCS LEAKAGE<br>1 <u>OR</u><br>STEAM<br>UBE LEAKAGE                                |
|        |                      |                                         | b. <u>IF</u> level gr<br>program, <u>TH</u><br>running cha<br>controller<br>decrease ch<br>necessary t<br>level at pr | eater than<br>EN place<br>rging pump flow<br>in manual and<br>arging flow as<br>o establish PZR<br>ogram value. |
|        |                      |                                         | * BG FK-121<br>* BG FK-462                                                                                            | for CCP<br>for NCP                                                                                              |
| 4.     | Go To St             | cep 9                                   |                                                                                                    |                                                                                                    |
| 5.     | Check Ch<br>LESS THA | harging Header Flow -<br>AN 45 GPM      | Notify I&C to<br>of alarm <u>AND</u> R<br>procedure and                                                               | determine cause<br>eturn to<br>step in effect.                                                                  |
|        | o BG FI-             | -121A                                   | 1                                                                                                    |                                                                                                    |
|        |                      |                                         |                                                                                                    |                                                                                                    |

| Revisi | .on: 10                                                 | CUC ITNE E                                                             | CHG LINE FLOW HILO                                                                                                    |                                                                                                    |
|--------|---------------------------------------------------------|------------------------------------------------------------------------|----------------------------------------------------------------------------------------------------|----------------------------------------------------------------------------------------------------|
| Contin | uous Use                                                | CHG LINE F                                                             | LOW HILO                                                                                                    | Page 3 of 4                                                                                                    |
| STE    | ACTION                                                  | /EXPECTED                                                              | RESPONSE NC                                                                                                    | T                                                                                                    |
| 6.     | Check Ch<br>RUNNING<br>* BG HIS<br>* BG HIS<br>* BG HIS | harging Pumps - ANY<br>S-1A for CCP A<br>S-2A for CCP B<br>S-3 for NCP | Perform the f<br>a. Close Letd<br>Isolation<br>o BG HIS-8<br>o BG HIS-8<br>o BG HIS-8<br>b. Start any<br>charging p<br>* Start ei<br>* BG HIS<br>* BG HIS<br><u>OR</u><br>* Start NC                             | ollowing:<br>own Orifice<br>valves.<br>149AA<br>149BA<br>149CA<br>available<br>ump:<br>ther CCP.<br>-1A for CCP A<br>-2A for CCP B                                                                                  |
| 7.     | Check PZ<br>VALUE<br>O BB LR-                           | 2 <b>R Level - AT PROGRAM</b><br>-459                                  | o BG HIS<br>Perform the f<br>a. Place runn<br>pump flow<br>manual and<br>flow as ne<br>establish<br>program va<br>* BG FK-12<br>* BG FK-46<br>b. Establish<br>by perform<br>in SYS BG-<br>VOLUME CON<br>STARTUP. | -3<br>ollowing:<br>ing charging<br>controller in<br>adjust charging<br>cessary to<br>PZR level at<br>lue.<br>1 for CCP<br>2 for NCP<br>desired letdown<br>ing section 6.5<br>120 CHEMICAL <u>AND</u><br>TROL SYSTEM |
| 8.     | Check Le<br>Outlet T<br>THAN 130<br>o BG TI-            | etdown Heat Exchanger<br>Temperature - LESS<br>)°F<br>-130             | Bypass CVCS d<br>o BG HIS-129                                                                                                    | emineralizers.                                                                                                    |
| 9.     | Check Ch<br>And Letc                                    | narging Header Flow<br>down Flow - BALANCED                            | Adjust chargi<br>as necessary<br>level at prog                                                                                                    | ng and letdown<br>to maintain PZR<br>ram value.                                                                                                    |

|   | Revision: 10   | CUC IINE FION HILO     | ALR 00-042A |   |
|---|----------------|------------------------|-------------|---|
|   | Continuous Use | Pa                     | age 4 of 4  |   |
| 1 | STE ACTION     | /EXPECTED RESPONSE NOT |             | _ |

ADAMAT

| Ц | NOTE                                                           | Ц |
|---|----------------------------------------------------------------|---|
| Ц |                                                                | Ц |
| Ц | Total pump flow should be maintained above 175 gpm to minimize | Ц |
| Ц | the effects of low flow cavitation.                            | Ц |
| Ц |                                                                | Ц |

| 10. | Verify CCP Adequate Flow:                          |                                                    |
|-----|----------------------------------------------------|----------------------------------------------------|
|     | a. Check CCPs - ANY RUNNING                        | a. Go to Step 11.                                  |
|     | * BG HIS-1A for CCP A<br>* BG HIS-2A for CCP B     |                                                    |
|     | b. Check CCP Recirc Valve -<br>OPEN                | b. Manually open CCP Recirc valve.                 |
|     | * BG HIS-8110 for CCP A<br>* BG HIS-8111 for CCP B | * BG HIS-8110 for CCP A<br>* BG HIS-8111 for CCP B |
| 11. | Return To Procedure And Step<br>In Effect          |                                                    |
|     | -END-                                              |                                                    |
|     |                                                    |                                                    |
|     |                                                    |                                                    |
|     |                                                    |                                                    |
|     |                                                    |                                                    |
|     |                                                    |                                                    |
|     |                                                    |                                                    |

| TASK: Startup the 'A' RHR Train                                              |                       |      |  |  |  |  |  |
|------------------------------------------------------------------------------|-----------------------|------|--|--|--|--|--|
| Task#: 00500003                                                              |                       |      |  |  |  |  |  |
| SAFETY FUNCTION: SF4                                                         |                       |      |  |  |  |  |  |
| K/A's: A1.01; A2.02,2.03; A4.01                                              |                       |      |  |  |  |  |  |
| References: SYS EJ-120, Rev. 39                                              |                       |      |  |  |  |  |  |
| Examinee's Name<br>RO                                                        | SS No                 | SRO  |  |  |  |  |  |
| The examinee's performance was evaluated against the standards in this JPM a | nd determined to be : |      |  |  |  |  |  |
| SATISFACTORY UNSATISFACTORY                                                  |                       |      |  |  |  |  |  |
| Reason, if UNSATISFACTORY:                                                   |                       |      |  |  |  |  |  |
|                                                                              |                       |      |  |  |  |  |  |
|                                                                              |                       |      |  |  |  |  |  |
|                                                                              |                       |      |  |  |  |  |  |
|                                                                              |                       |      |  |  |  |  |  |
| Estimated JPM completion Time: <u>12</u> min.                                |                       |      |  |  |  |  |  |
| Actual Performance Time:min.                                                 |                       |      |  |  |  |  |  |
| Location of Performance: Simulator X                                         |                       |      |  |  |  |  |  |
| Method of Performance: Perform <u>X</u>                                      |                       |      |  |  |  |  |  |
| Tools and Equipment: Simulator                                               |                       |      |  |  |  |  |  |
|                                                                              |                       |      |  |  |  |  |  |
| Evaluators Signature:                                                        |                       | Date |  |  |  |  |  |

Notes:

BOOTH INSTRUCTIONS: Simulator set-up: IC 177 RUN

EVALUATOR: Provide **GREEN** Copy of SYS EJ-120 to Examinee.

Initial Conditions: You are the Reactor Operator, the plant is in Mode 3.

Initiating Cues:

The Control Room Supervisor directs you to start RHR Train "B" for Chemistry Sample using Section 6.3 of SYS EJ-120. Initial conditions are signed off. The Aux Building Operator is standing by.

| Element<br># | Step # | Element                                       | Standard                                                                                        | Score |
|--------------|--------|-----------------------------------------------|-------------------------------------------------------------------------------------------------|-------|
| 1.           | 6.3.1  | Start Time<br>Check CCW Train B in operation. | Locate "B" Train CCW on RL019. Verify<br>that at least one pump is running in the Red<br>Train. | S U   |

Cue:

Comments:

| 2. | 6.3.2 | <ul><li>OPEN CCW to RHR Hx "B" Isolation valve.</li><li>EG HIS-102 - OPEN</li></ul> | Locate EG HIS-102 on the lower left of RL017.<br>Press the OPEN P/B and verify the Green<br>light goes out and the Red light is on. | S U |
|----|-------|-------------------------------------------------------------------------------------|----------------------------------------------------------------------------------------------------|-----|
|----|-------|-------------------------------------------------------------------------------------|----------------------------------------------------------------------------------------------------|-----|

Cue:

Comments: Annunciators 53A and 52A may alarm due to low CCW flow. If the candidate attempts to take actions due to these annunciators, inform him/her that the spare operator will handle the alarm response.

| 3. | 6.3.3 | IF RHR Suction is aligned to the RWST AND<br>RCS Pressure is less than 300 psig, THEN<br>CLOSE RHR to Accumulator Injection Loops 1<br>and 2 and RHR Train "B" Hot Leg Recirc<br>Valves:<br>EJ HV-8809B,<br>EJ-HV-8716A, and<br>EJ HV-8840. | Locate one of the following pressure<br>indicators; BB PI-405 on RL022, BB PI-406<br>on RL002 or BB PI-403 on RL022 and read<br>the pressure. Candidate may look at digital<br>display. If the pressure is > 300 psig ,mark<br>steps 6.3.3, items 1-5 NA. | S U |
|----|-------|----------------------------------------------------------------------------------------------------|----------------------------------------------------------------------------------------------------|-----|
|----|-------|----------------------------------------------------------------------------------------------------|----------------------------------------------------------------------------------------------------|-----|

Cue:

Comments: Blocks for 8809A, 8716B, and 8840 should be marked N/A in the procedure as well as the power lockout for 8809A.

\* Critical Step

| Element<br># | Step # | Element                                         | Standard                                                          | Score |
|--------------|--------|-------------------------------------------------|-------------------------------------------------------------------|-------|
| 4.           | 6.3.4  | Verify CTMT Recirc Sump to RHR Pump "A" CLOSED. | Locate EJ HIS-8811B on RL017. Verify only the Green light is lit. | S U   |
|              |        | • EJ HIS-8811B - CLOSED                         |                                                                   |       |

Cue:

Comments:

| 5. | 6.3.5 | Verify RWST to RHR Pump "B" Suction OPEN. | Locate BN HIS-8812B on RL017. Verify only the Red light is lit. | S U |
|----|-------|-------------------------------------------|-----------------------------------------------------------------|-----|
|    |       | • BN HIS-8812B - OPEN                     |                                                                 |     |

Cue:

Comments:

| 6. | 6.3.6 | Check open RHR HX "B" flow control valve. | Locate EJ HIC-607 on RL017. Verify output on controller indicates 100 %. | S U |
|----|-------|-------------------------------------------|--------------------------------------------------------------------------|-----|
|    |       | • EJ HIC-607 - OPEN                       |                                                                          |     |

Cue:

# Comments:

| 7. | 6.3.7 | Check CCW supplying RHR Train "B". | On RL019, check Red light lit on "B" CCW<br>Pump handswitch, EG HIS-21 or on "D" CCW<br>Pump handswitch, EG HIS-23. | S U |
|----|-------|------------------------------------|----------------------------------------------------------------------------------------------------|-----|
|    |       |                                    | 1                                                                                                    |     |

Cue:

Comments:

| the following: Steps 8.3.8.1 – 8.3.8.4. | 8.* | 6.3.8 <u>IF</u> the plant is in Mode 1, 2 or 3, <u>THEN</u> perform the following: | 6.3.8 | Recognize the plant is in Mode 3. Perform<br>Steps 8.3.8.1 – 8.3.8.4. | S U |
|-----------------------------------------|-----|------------------------------------------------------------------------------------|-------|-----------------------------------------------------------------------|-----|
|-----------------------------------------|-----|------------------------------------------------------------------------------------|-------|-----------------------------------------------------------------------|-----|

Cue:

Comments:

| 8.a* | 6.3.8.1 | Open RHR B TO SI PUMPS TEST LINE ISO<br>VALVE.<br>• EJ HIS 8890B - OPEN | Locate EJ HIS-8890B on panel RL017. Press<br>the OPEN P/B and verify the Green light goes<br>out and the Red light is on. | S U |
|------|---------|-------------------------------------------------------------------------|----------------------------------------------------------------------------------------------------|-----|
|------|---------|-------------------------------------------------------------------------|----------------------------------------------------------------------------------------------------|-----|

Cue:

Comments:

| Element<br># | Step #  | Element                                              | Standard                          | Score |
|--------------|---------|------------------------------------------------------|-----------------------------------|-------|
| 8.b*         | 6.3.8.2 | Open SI TEST HEADER TO RWST ISO.                     | Dispatch Operator to align valves | S U   |
|              |         | Close SI TEST HEASER TO RECYCLE HOLD-<br>UP TANK ISO |                                   |       |
|              |         | • BN-V004 – OPEN                                     |                                   |       |
|              |         | EM-V120 - CLOSED                                     |                                   |       |

Cue:

# BOOTH INSTRUCTIONS: Aknowledge request, report "BN-V004 is OPEN and EM-V-120 is CLOSED."

Comments:

| 8.c* | 6.3.8.3 | Open SI TEST LINE SYSTEM INSIDE CTMT ISO. | Locate EM HIS-8871 on panel RL017. Press<br>the OPEN P/B and verify the Green light goes<br>out and the Red light is on. | S U |
|------|---------|-------------------------------------------|----------------------------------------------------------------------------------------------------|-----|
|      |         | • EM HIS 8871 - OPEN                      |                                                                                                    |     |

Cue:

#### Comments:

| 8.d* | 6.3.8.4 | Open SI TEST LINE SYSTEM OUTSIDE<br>CTMT ISO. | Locate EM HIS-8964 on panel RL017. Press<br>the OPEN P/B and verify the Green light goes<br>out and the Red light is on. | S U |
|------|---------|-----------------------------------------------|----------------------------------------------------------------------------------------------------|-----|
|      |         | • EM HIS 8964 - OPEN                          |                                                                                                    |     |

Cue:

Comments:

| 9.* | 6.3.9 | START RHR Pump "B".  | Locate EJ HIS-2 on RL017. Turn the switch to RUN and verify the Red light is on. | S U |
|-----|-------|----------------------|----------------------------------------------------------------------------------|-----|
|     |       | • EJ HIS-2 - STARTED |                                                                                  |     |

Cue:

BOOTH INSTRUCTIONS: If asked report "Pre-start checks are complete."

Comments:

| 10.* | 6.3.10 | Verify RHR Pump "B" Miniflow valve OPEN. | Locate EJ HIS-611 on RL017 just below EG<br>HIS-2. IDENTIFY RED LAMP IS NOT LIT, | S U |
|------|--------|------------------------------------------|----------------------------------------------------------------------------------|-----|
|      |        | • EJ HIS-611 - OPEN                      | GREEN LAMP IS ON.                                                                |     |

Cue:

Comments:

| Element<br># | Step #          | Element                                                                                                    | Standard                                                                                                    | Score |
|--------------|-----------------|----------------------------------------------------------------------------------------------------|----------------------------------------------------------------------------------------------------|-------|
| 10a.*        | 6.3.10<br>cont. | INDICATION CHECK USING BLUE PEN<br>CHART EJ-TR-613 CHECKED FOR FLOW<br><u>OR</u><br>RECOGNITION THAT THE SYSTEM HAS<br>NO RECIRCULATION PATH | CANDIDATE RECOGNIZES THAT 'B' RHR<br>PUMP IS RUNNING WITH NO RECIRC<br>FLOW. CANDIDATE REPORTS TO<br>SUPERVISING OPERATOR And:<br>RECOMMENDS SECURING RHR PUMP.<br><u>OR</u><br>SECURES "B" RHR PUMP | S U   |

# Cue: Acknowledge report. IF Candidate Recommended Securing the "B" RHR Pump THEN give the order to secure the pump.

Comments:

Termination: Stopping "B" RHR Pump completes the JPM.

\_\_\_\_

Stop Time \_\_\_

\*Critical Step

Initial Conditions:

You are the Reactor Operator, the plant is in Mode 3.

Initiating Cues:

The Control Room Supervisor directs you to start RHR Train "B" for Chemistry Sample using Section 6.3 of SYS EJ-120. Initial conditions are signed off. The Aux Building Operator is standing by.

Notes:

If you have a question about the task or need clarification do not hesitate to ask your evaluator. JPM's are considered "open reference", therefore reference material that is normally available to you in the plant (including the Control Room) is available during this JPM. If you desire to use a reference, ask your evaluator if it is acceptable to do so for the task under consideration. You **may not** solicit technical information from other operators, engineers or technical advisors.

When you have completed the JPM inform your evaluator that you are done by handing this Initial Conditions/Initiating Cues sheet back to him.

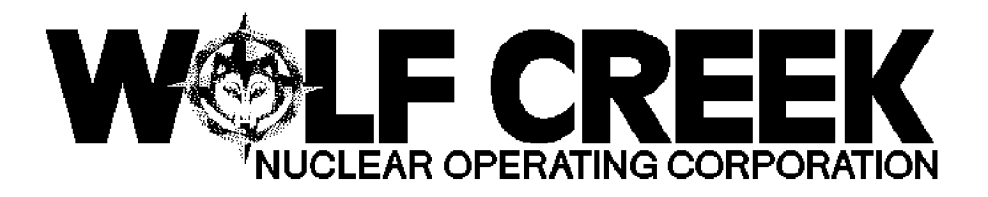

# INITIAL LICENSE EXAM

# **DECEMBER 2001**

# **DYNAMIC SCENARIO #1**

Revision 1, 11/27/2001

| /S/              | / 11/30/2001 | <u>/S/</u>         |      | / 11/30/2001 |
|------------------|--------------|--------------------|------|--------------|
| Robert Acree     |              | Howard Bundy       |      |              |
| WCGS Exam Author | DATE         | NRC Chief Examiner | DATE |              |

# Scenario Objectives:

- 1. Evaluate the ability to perform normal operations by reducing power quickly due to a loss of a 345 KV Switchyard power line.
- 2. Abnormal actions and Technical Specifications usage are evaluated by diagnosing and correcting:
  - T-Ref Channel failure affecting rod control
  - Steam Pressure Channel failure affecting Steam Generator Level control.
  - Steam Leak in the Turbine Building
- 3. Emergency actions are evaluated for:
  - A Main Steam Line Break, outside of Containment.
  - Failure of Safety Injection to Automatically actuate.
- Contingency actions are evaluated for a failure of the Main Steam Line Isolation valves to close with a Main Steam Line Break, outside of Containment, using EMG C-21, "UNCONTROLLED DEPRESSURIZATION OF ALL STEAM GENERATORS".

# Scenario Assignments

# Crew A

| Examiners: | <u>BUNDY (E1)</u><br><u>GAGE (E2)</u><br>JOHNSTON (E3) | Operators: | PENDERGRASS (SO1)<br>WILSON (RO1)<br>PITT (RO2)             |
|------------|--------------------------------------------------------|------------|-------------------------------------------------------------|
|            |                                                        | Crew B     |                                                             |
| Examiners: | <u>BUNDY (E1)</u><br><u>GAGE (E2)</u><br>JOHNSTON (E3) | Operators: | <u>BELL (SO2)</u><br><u>SIMMS (SO3)</u><br>LAZAROWSKI (RO3) |

#### GENERAL REFERENCES

- NUREG 1021, Rev. 8, Supplement 1, "OPERATOR LICENSING EXAMINATION STANDARDS FOR POWER REACTORS"
- OFN SB-008, Rev. 11, "INSTRUMENT MALFUNCTIONS"
- OFN MA-038, Rev. 4, "RAPID PLANT SHUTDOWN"
- EMG E-0, Rev. 14, "REACTOR TRIP OR SAFETY INJECTION"
- EMG C-21, Rev. 12, "UNCONTROLLED DEPRESSURIZATION OF ALL STEAM GENERATORS".
- ALR 00-111C, Rev. 6, "SG D FLOW MISMATCH"

RESET TO IC 171 AND PLACE SIMULATOR IN RUN PRIOR TO LOADING BATCH FILE. Ensure simulator is in run or file will not load properly. You may freeze after file is loaded.

Insert Floppy disk and save the batch file LO01\_001 to OPENSIM/BATCH, then open Ph.D. Expert and type "BAT LO01\_001.txt"

<u>NOTE:</u> FILE **LO01\_001.txt** preloads all LOAs and/or malfunctions required for this scenario. Simulator commands and other functions to be performed by the booth operator are shown in **BOLD**. Trigger commands are used to initiate events and commands.

HANG DNO tag on "A" CCW pump Handswitch, PLACE Handswitch in PTL.

**ENSURE** THE HORNS ARE ON

**ENSURE** CONTROL RODS ARE AT 229 STEPS

**ENSURE** placard is on the 'A' CCP.

Reset RM-11 alarms from previous Scenarios

Have the above verified by a second person as being correctly performed.

Core age is Middle of Life

Power is 100%. Xenon equilibrium.

| Facility:            | WCGS                             | 5                                                                                                    | Scenario No.: 1 Op-Test No.: 1                                                                                                    |  |  |  |
|----------------------|----------------------------------|----------------------------------------------------------------------------------------------------|----------------------------------------------------------------------------------------------------|--|--|--|
| Examiner             | Examiners: Operators:            |                                                                                                    |                                                                                                    |  |  |  |
| See Exar             | miner/Oper                       | ator assigr                                                                                                    | ment sheet. This Scenario will be seen by multiple crews.                                                                                                    |  |  |  |
|                      | ·                                | C                                                                                                    |                                                                                                    |  |  |  |
| Initial Cor          | nditions: <u>10</u>              | 0% Power                                                                                                    | , MOL, "A" CCW pump OOS for PM's.                                                                                                    |  |  |  |
| Turnover<br>System C | : <u>Continue</u><br>Ops reports | plant operation of the second state of the second state of the sec | ations, make preps to return "A" CCW pump to service.<br>lity problems. Weekday Nightshift.                                                                                                    |  |  |  |
|                      |                                  |                                                                                                    |                                                                                                    |  |  |  |
| Event<br>No.         | Malf.<br>No.                     | Event<br>Type*                                                                                                    | Event<br>Description                                                                                                    |  |  |  |
| 1<br>T+1.0           | mPCS<br>02A                      | I (All)                                                                                                    | AC PT-505 (T-Ref) fails low, Rods begin Inserting, BOP verifies no Turbine Runback in progress.                                                                                                    |  |  |  |
| 2<br>T+14.0          | mMSS<br>01D2                     | I -BOP<br>I-CRS                                                                                                    | AB PT-545 fails low, affects Steam Flow Channel AB FT-<br>543. BOP take manual Control of "D" SG FRV.                                                                                                    |  |  |  |
| 3<br>T+25.0          | mEPS<br>03A                      | R-RO<br>N-BOP<br>N-CRS                                                                                                    | La Cygne Line in the switchyard opens, System Ops request<br>expedite load reduction due to Grid problems. Load reduction<br>commences to less than 968 Mwe per OFN AF-25. Using<br>OFN MA-038.               |  |  |  |
| 4<br>T+34.0          | mMSS<br>11                       | C-All                                                                                                    | Steam Leak commences in Turbine Building large enough to affect downpower.                                                                                                    |  |  |  |
| 5<br>T+40.0          | MMSS0<br>4A                      | M-All                                                                                                    | CRS should direct a Reactor Trip, Upon the trip the leak becomes a MSLB. MSIV's will not close.                                                                                                    |  |  |  |
| 6<br>T+43.0          |                                  | C-RO<br>C-CRS                                                                                                    | SI fails to actuate in Automatic. Manual Available. RO/CRS must recognize that an SI will be required or the setpoint has already been reached and SI did not actuate.                                        |  |  |  |
| 7<br>T+65.0          |                                  | C-BOP<br>C-CRS                                                                                                    | <ul> <li>Uncontrolled de-pressurization of all SG's will require entry into EMG C-21. Scenario terminates after crew establishes 30K Aux Feedwater flow to each SG or at Lead Examiner discretion.</li> </ul> |  |  |  |
|                      |                                  |                                                                                                    |                                                                                                    |  |  |  |
|                      |                                  |                                                                                                    |                                                                                                    |  |  |  |
|                      |                                  |                                                                                                    |                                                                                                    |  |  |  |

\* (N)ormal, (R)eactivity, (I)nstrument, (C)omponent, (M)ajor

ILC Scenario #1

| Time  | Simulator              | Events and Procedures                                                    | Applicant Actions or Behaviors          | Notes |
|-------|------------------------|--------------------------------------------------------------------------|-----------------------------------------|-------|
| (min) | Instructions           |                                                                          |                                         |       |
|       | Malfunction            | Event 1                                                                  | Event 1                                 |       |
|       | clock starts           |                                                                          |                                         |       |
|       | when the crew          | T AC PT-505 fails low                                                    | <b>RO:</b> Report control rods stepping |       |
|       | has assumed            |                                                                          | in.                                     |       |
|       | the watch              | P Rods begin inserting                                                   | <b>BOP:</b> Reports no turbine          |       |
|       | (T=0)                  | P Turbine Runback NOT in progress.                                       | runback.                                |       |
|       |                        | P Ann. 065E Alarms                                                       | <b>CRS/RO:</b> Place Rods in Manual.    |       |
|       | Incont Except 1        | P Ann. 079C Alarms                                                       | CRITICAL TASK: Take                     |       |
|       | Insert Event 1         |                                                                          | manual control of rod control           |       |
|       | with <b>I rigger 1</b> | A Recognize Instrument Failure                                           | system to prevent a reactor trip.       |       |
|       |                        |                                                                          | STANDARD: This action must              |       |
|       |                        |                                                                          | be taken in time to prevent a           |       |
|       |                        |                                                                          | reactor trip.                           |       |
|       |                        | OFN SB 008 stops (roy 11)                                                |                                         |       |
|       |                        | 1 Check if secondary system instrument channel                           | <b>RO/BOP:</b> Recognize AC PT-505      |       |
|       |                        | is malfunctioning Yes go to Attachment D                                 | has failed low.                         |       |
|       |                        | D1. Identify failed instrument channel AC PT-505                         |                                         |       |
|       |                        | D2 Place rod control in manual                                           | CRS: Enters and directs OFN             |       |
|       |                        | D3. Check failed Turbine Impulse Pressure channel                        | SB-008 Auch. D.                         |       |
|       |                        | selected                                                                 |                                         |       |
|       |                        | D4. Select alternate channel                                             |                                         |       |
|       |                        | D5. ( $\rho$ ) Adjust rods to return $T_{avg}$ to $T_{ref}$ for existing | <b>CBS</b> : Conduct Reactivity Brief   |       |
|       |                        | plant power                                                              | <b>RO:</b> Withdraw Control Rods to     |       |
|       |                        | D6. Check $T_{avg}$ within 1°F of $T_{ref}$                              | restore Tays to within 1°F of Tref      |       |
|       |                        | D7. Place rod control in auto                                            |                                         |       |
|       |                        |                                                                          | <b>BOP:</b> Place Steam Dumps in        |       |
|       |                        | D8. Place steam dump actuation interlock to OFF                          | Steam Pressure Mode.                    |       |
|       |                        | D9. Monitor rod control response to ensure proper                        |                                         |       |
|       | When called as         | control                                                                  |                                         |       |
|       | Work Week              | D10. Check C-7 not lit                                                   |                                         |       |
|       | Manager                | D11. Select Steam Pressure Mode                                          |                                         |       |
|       | (WWM), state           | b12. Place steam dump interlock selector switches                        |                                         |       |
|       | you will get a         | D13. Place the trip/safeguards B/S in tripped mode                       | CRS: Contact WWM for                    |       |

# ILC Scenario #1

| team together. | D14. Check C-16 Not Lit                           | Assistance.                       |  |
|----------------|---------------------------------------------------|-----------------------------------|--|
| -              | D15. Check Load 'HOLD' light Not Lit              |                                   |  |
|                | D16. Place turbine impulse pressure channel in    |                                   |  |
|                | proper condition for AMSAC                        |                                   |  |
|                | <b>NOTE:</b> AMSAC Panel is not simulated. Inform |                                   |  |
|                | Crew that the Shift Engineer will take care of    |                                   |  |
|                | AMSAC.                                            |                                   |  |
|                | D17. Request I&C to repair                        |                                   |  |
|                | D18. Go to T/S 3.3.1 and comply with action       |                                   |  |
|                | statement                                         | <b>CRS:</b> Comply with T.S.      |  |
|                |                                                   | T.S. 3.3.1. Table 3.3.1. Function |  |
|                |                                                   | 18f verify P-13 in its proper     |  |
|                |                                                   | state within 1 hour.              |  |
|                | D19. Return to procedure in effect                |                                   |  |
|                | r i i i i i i i i i i i i i i i i i i i           |                                   |  |
|                |                                                   |                                   |  |
|                |                                                   |                                   |  |
|                |                                                   |                                   |  |
|                |                                                   |                                   |  |
|                |                                                   |                                   |  |
|                |                                                   |                                   |  |
|                |                                                   |                                   |  |
|                |                                                   |                                   |  |
|                |                                                   |                                   |  |
|                |                                                   |                                   |  |
|                |                                                   |                                   |  |
|                |                                                   |                                   |  |
|                |                                                   |                                   |  |
|                |                                                   |                                   |  |
|                |                                                   |                                   |  |
|                |                                                   |                                   |  |
|                |                                                   |                                   |  |
|                |                                                   |                                   |  |
|                |                                                   |                                   |  |
|                |                                                   |                                   |  |
|                |                                                   |                                   |  |
|                |                                                   |                                   |  |

| Insert Event 2<br>with<br><b>Trigger 2</b> | Event 2TS/G 'D' AB PT-545 fails lowP'D' S/G Feed flow will decreaseP'D' S/G Level will decreasePANN 111C AlarmsARecognize FRV failure & Take manual<br>control of AE FCV-540                                                                                                    | Event 2<br>BOP: Report feedflow<br>decreasing on 'D' S/G.<br>BOP: Place FRV in manual.<br><u>OR</u><br>CRS: Direct manual control of<br>'D' S/G FRV.<br>CRITICAL TASK: <u>Take</u><br>manual control of FRV as<br>necessary to prevent reactor trip.<br>STANDARD: <u>This action must</u><br>be taken in time to prevent a<br>reactor trip. |  |
|--------------------------------------------|----------------------------------------------------------------------------------------------------|----------------------------------------------------------------------------------------------------|--|
|                                            | <ul> <li>Annunciator Response 00-111C</li> <li>1. Check difference between steam generator D steam flow and feed flow - Greater than 0.7 MPPH</li> <li>2. Check for instrument failure.</li> </ul>                                                                                                    | <b>CRS:</b> May direct use of ALR<br>111C or enter OFN SB-008<br>directly. ALR contains guidance<br>for Manual control of FRV.                                                                                                    |  |
|                                            | <ul> <li>OFN SB-008 steps: (Rev. 11)</li> <li>1. Check if secondary system instrument channel is malfunctioning <ul> <li>a. Determine appropriate attachment for malfunctioning channel</li> <li>b. Go to Attachment C</li> </ul> </li> <li>C1. Compare S/G Pressure indications to confirm S/G pressure channel failure.</li> <li>C2. Check if failed S/G pressure channel used for feedwater control.</li> </ul> | <ul> <li>CRS: Enters and directs OFN SB-008</li> <li>BOP: Confirms steam flow/feed flow mismatch.</li> <li>BOP/RO: Identify failed Steam Pressure Channel Failed and NOT the Steam Flow Channel.</li> </ul>                                                                                                    |  |

|                | C3.        | Select the alternate steam flow channel.        |                                      |  |
|----------------|------------|-------------------------------------------------|--------------------------------------|--|
|                | C4.        | Monitor S/G level response to ensure proper     | <b>BOP:</b> Select Alternate Channel |  |
|                |            | control.                                        |                                      |  |
|                | 05         | Take manual control, if necessary.              |                                      |  |
|                | C5.        | Place the reactor trip/safeguards bistables for |                                      |  |
|                | CG         | The failed channel in the TRIPPED mode.         | <b>CRS:</b> Contact WWM for          |  |
| When called as | C0.        | Request fact to repair failed channel.          | assistance.                          |  |
| Work Week      | C7         | Monitor the following Technical Specifications  |                                      |  |
| Manager        | сл.        | and comply with Action Statements:              | CRS: Address T.S. issues             |  |
| (WWM), state   |            | 3.3.2                                           | <b>CR5.</b> Address 1.5. Issues.     |  |
| you will get a |            | 3.3.3 Table 3.3.3-1, Function #8                |                                      |  |
| team together. |            | 3.3.4 Table 3.3.4-1, Function #7                | 3.3.2 Trip bistables in 6 hours      |  |
|                |            | 3.3.6                                           | 3.3.3 Attachment S                   |  |
|                |            | 3.3.7                                           | 3.3.4 Attachment S                   |  |
|                | <b>C</b> 0 |                                                 | 3.3.6 Verify CTMT Purge closed.      |  |
|                | Cð.        | inst                                            | 3.3.7 CREVS in 7 Days                |  |
|                |            | liist.                                          |                                      |  |
|                | C9.        | Return to procedure and step in effect          | CRS: Review Attach. S.               |  |
|                | 071        |                                                 |                                      |  |
|                |            |                                                 |                                      |  |
|                |            |                                                 |                                      |  |
|                |            |                                                 |                                      |  |
|                |            |                                                 |                                      |  |
|                |            |                                                 |                                      |  |
|                |            |                                                 |                                      |  |
|                |            |                                                 |                                      |  |
|                |            |                                                 |                                      |  |
|                |            |                                                 |                                      |  |
|                |            |                                                 |                                      |  |
|                |            |                                                 |                                      |  |
|                |            |                                                 |                                      |  |
|                |            |                                                 |                                      |  |
|                |            |                                                 |                                      |  |
|                |            |                                                 |                                      |  |

|                                                                                                    |                                                                                                    |                                                                                                    | - |
|----------------------------------------------------------------------------------------------------|----------------------------------------------------------------------------------------------------|----------------------------------------------------------------------------------------------------|---|
|                                                                                                    | <u>Event 3</u>                                                                                                    |                                                                                                    |   |
| Insert Event #3<br>with <b>Trigger 3</b>                                                                                 | Downpower maneuver due to loss of LaCygne Line<br>using OFN MA-038, "RAPID PLANT S/D"<br>Per OFN AF-025, "UNIT LIMITATIONS",<br>Generator output is limited to 995 Gross Mwe. This<br>would require a load reduction $\geq 1\%$ per minute.<br>OFN MA-038 Steps                                                                                 | <b>Event 3</b><br><b>CRS:</b> Direct Crew to reduce<br>power to 80%. Give a rate $\geq 1\%$<br>per minute to the crew for the<br>power reduction. |   |
| IF crew does<br>not notice<br>breakers<br>opening in<br>switchyard,<br>after 30<br>seconds: <b>Call</b><br>as System Ops | <ol> <li>Reduce Turbine Load:         <ol> <li>Check desired unloading rate-less than or equal to 5%/minute</li> <li>Set Loading/Unloading Rate Limit to desired value</li> <li>Select Decrease Loading Rate - ON</li> <li>Decrease Load Set MW toward desired load</li> <li>Continue with this procedure while reducing</li> </ol> </li> </ol> | <b>BOP:</b> Reduce Turbine load at designated rate                                                                                                |   |
| and report<br>"LaCygne Line<br>has a failure.<br>Request reduce<br>load within 25<br>minutes due to                      | <ul> <li>turbine load</li> <li>Adjust Control Rods as necessary to establish a target Tavg/Tref Temperature Error between 0°F and +5°F</li> <li>Energize PZR Backup Heaters BB HIS-51A &amp; BB HIS-52A</li> </ul>                                                                                                    | <b>RO:</b> Maintain Tavg/Tref using rods                                                                                                    |   |
| grid stability concerns."                                                                                                | <ul> <li>4. Borate RCS and adjust Control Rods as<br/>necessary to establish the following conditions:<br/>Maintain delta flux within target band<br/>Maintain control rods above rod</li> </ul>                                                                                                    | <b>RO:</b> Energize backup heaters                                                                                                    |   |
|                                                                                                    | insertion limits<br>5. Check PZR PORVs.<br>6. Check PZR Pressure - Stable at or trending to                                                                                                    | <b>RO:</b> Maintain Delta I & RIL using boron and rods.                                                                                           |   |

|                       |                                                        | -                                     | - |
|-----------------------|--------------------------------------------------------|---------------------------------------|---|
|                       | 2235 psig                                              |                                       |   |
|                       | 7. Check PZR level - Stable at or trending to          |                                       |   |
|                       | program level.                                         |                                       |   |
|                       | 8. Check S/G Levels - Controlling between 45%          |                                       |   |
|                       | and 55%.                                               |                                       |   |
|                       | 9. Check AE HV-38 – Open                               |                                       |   |
|                       | 10. Check Reactor Power – less than 60%                | <b>BOP</b> : Close AE HV-38           |   |
|                       |                                                        |                                       |   |
|                       | Event 4                                                |                                       |   |
|                       |                                                        | Event 4                               |   |
|                       | T Steam Leak commences in the Turbine                  |                                       |   |
|                       | Building                                               |                                       |   |
|                       | Dunding.                                               |                                       |   |
| Insert Event #4       | P Reactor Power increases                              | <b>DO/DOD:</b> Note that parameters   |   |
| with <b>Trigger 4</b> | P Steam Flow increases                                 | <b>NO/DOL</b> . Note that parameters  |   |
| after power           | P Taya decreases                                       | then expected                         |   |
| reduction starts      | P Pressurizer Press and Level decrease                 | than expected.                        |   |
| as directed by        | I I I I I I I I I I I I I I I I I I I                  |                                       |   |
| Lead Examiner         | A Determine that a steam leak has occurred in          |                                       |   |
|                       | the power block                                        | CRS: Recognize a trip is required     |   |
|                       | the power block.                                       | and direct the RO to manually trip    |   |
| If crew pages         |                                                        | the reactor.                          |   |
| building              |                                                        | <b>RO:</b> Manually trip the reactor. |   |
| watches to look       |                                                        |                                       |   |
| for leaks, wait       |                                                        | <b>CRS:</b> Enter and direct E-0.     |   |
| 30 seconds            |                                                        | <b>RO/BOP:</b> Perform Immediate      |   |
| then page back        | EMC E $A$ STEDS (DEV 14)                               | Actions of E-0, Steps 1 through 4.    |   |
| as Turbine Bldg       | LIVIG E-U SIEFS (KEV 14)                               |                                       |   |
| watch and             | a Chack all red bottom lights lit                      |                                       |   |
| report " there is     | a. Check an four bolton nights in                      | <b>RO:</b> Verify Reactor Trip        |   |
| steam on the          | b. Elisure reactor trip breakers and bypass            |                                       |   |
| 2033' level of        | o Charle neutron flux decreasing                       |                                       |   |
| the Turbine           | d. Transfer NP 45 recorder to intermediate             |                                       |   |
| Bldg"                 | u. Transfer INK-43 recorder to intermediate            |                                       |   |
| <del>-</del> .        | 2 Varify turbing trip                                  |                                       |   |
| Insert Event #5       | 2. Verify through the following:                       |                                       |   |
| with <b>Trigger 5</b> | a. Check the following:<br>Main stop values all alosed | <b>BOP:</b> Verify Turbine Trip       |   |
| with Higger 5         | wain stop valves all closed                            |                                       |   |

# ILC Scenario #1

| I |               |                                                        |                                    |  |
|---|---------------|--------------------------------------------------------|------------------------------------|--|
|   | at time of    | <u>OR</u>                                              |                                    |  |
|   | reactor trip. | Turbine auto stop bistable lights at least             |                                    |  |
|   |               | two lit                                                |                                    |  |
|   |               | b. Check main generator breakers and exciter           |                                    |  |
|   |               | breaker open                                           |                                    |  |
|   |               | 3 Check AC emergency busses at least one               |                                    |  |
|   |               | onorgized                                              |                                    |  |
|   |               | energizeu.                                             |                                    |  |
|   |               |                                                        | <b>RO:</b> Check AC Buses          |  |
|   |               |                                                        |                                    |  |
|   |               | 4. Check if SI is actuated                             |                                    |  |
|   |               | <ul> <li>Annunciator 00-030A LIT</li> </ul>            |                                    |  |
|   |               | • <u>OR</u>                                            | <b>RO/BOP:</b> Check if SI is      |  |
|   |               | Annunciator 00-031A LIT                                | required.                          |  |
|   |               | • OR                                                   | *                                  |  |
|   |               | • ESEAS Status Danal ANV WHITE                         |                                    |  |
|   |               | • ESTAS Status Faller ANT WHITE                        | At completion of Immediate         |  |
|   |               |                                                        | actions BOP should request to      |  |
|   |               | • <u>OR</u>                                            | East Class MSW's                   |  |
|   |               | <ul> <li>Trip Status Panel SI RED LIGHT LIT</li> </ul> | Fast Close MISTV S.                |  |
|   |               |                                                        |                                    |  |
|   |               |                                                        | <b>CRS:</b> Direct Fast Closure of |  |
|   |               |                                                        | MSIV's.                            |  |
|   |               |                                                        | <b>BOP:</b> Recognize MSIV's would |  |
|   |               |                                                        | not close and attempt a slow       |  |
|   |               | 5 Check if SL is required:                             | close.                             |  |
|   |               | S. Check II SI is required.                            |                                    |  |
|   |               |                                                        |                                    |  |
|   |               | • RCS press $\leq 1830$ psig                           |                                    |  |
|   |               | • S/G press $\leq 615$ psig                            | CDEW: Mars and line SL is          |  |
|   |               | • CTMT press $\geq$ 3.5 psig                           | CREW: May realize SI is            |  |
|   |               | • RCS subcooling < 30°F                                | inevitable due to steam break and  |  |
|   |               | • PZR level $< 6\%$                                    | initiate Safety Injection.         |  |
|   |               |                                                        |                                    |  |
|   |               |                                                        |                                    |  |
|   |               |                                                        |                                    |  |
|   |               |                                                        |                                    |  |
|   |               |                                                        |                                    |  |
|   |               |                                                        |                                    |  |
|   |               |                                                        | <b>RO:</b> RCS Press < 1400 psig.  |  |
|   |               |                                                        | Point,                             |  |

|                  |                                               | RCP Trip Criteria met at                     |  |
|------------------|-----------------------------------------------|----------------------------------------------|--|
|                  |                                               | approximately two minutes after              |  |
|                  |                                               | the steam break.                             |  |
|                  |                                               | While not a Critical Task, the RO            |  |
|                  |                                               | should recognize that a trip                 |  |
|                  |                                               | criterion has been met                       |  |
|                  |                                               |                                              |  |
|                  |                                               |                                              |  |
|                  |                                               |                                              |  |
|                  |                                               |                                              |  |
|                  |                                               |                                              |  |
|                  | Event 5 and Event 6                           |                                              |  |
|                  | Event 5 and Event 0                           |                                              |  |
|                  |                                               |                                              |  |
|                  | 1 Steam Leak becomes a Main Steam Line        | Event 5                                      |  |
|                  | Break.                                        | <u>Event 5</u>                               |  |
|                  |                                               |                                              |  |
| Event #5         | P Pressurizer Pressure will decrease.         | <b>RO/BOP:</b> Determine SI is               |  |
| inserted at time | P Main Steam Line Pressures will decrease.    | required                                     |  |
| of reactor trip  | P Steam Flow is indicated with all Steam      |                                              |  |
| or reactor unp.  | Dumps and Atmospheric Relief Valves           | <u>Event 6</u>                               |  |
|                  | closed                                        |                                              |  |
|                  |                                               | <b>RO:</b> Determine SI did not actuate      |  |
|                  | A Determine setpoints for SI have been        | and initiate a Manual Safety                 |  |
|                  | exceeded and initiate a Safety Injection      | Injection.                                   |  |
|                  |                                               | <b>Critical Task:</b> Actuate at least       |  |
|                  |                                               | one train of SIS actuated                    |  |
|                  |                                               | components                                   |  |
|                  | 6. Verify automatic actions per Attachment F. | Standard: Prior to a needless red            |  |
|                  |                                               | or orange path                               |  |
|                  |                                               | or orange path.                              |  |
|                  | ATTACHMENT F                                  |                                              |  |
|                  |                                               | <b>CBS</b> : Direct <b>DO/DOD</b> to perform |  |
|                  | F1. Verify feedwater isolation                | $\Delta ttoh E of EMC E 0$                   |  |
|                  | a. Main feedwater pumps tripped               | Atten.F of EMG E-0.                          |  |
|                  | b. Main feedwater reg valves closed           |                                              |  |
|                  | c. Main feedwater reg bypass valves closed    | <b>KO/BOP:</b> Perform Attachment            |  |
|                  | d. Main feedwater isolation valves closed     | F.                                           |  |

| <br>e. Main feedwater chemical injection valves    |  |
|----------------------------------------------------|--|
| closed                                             |  |
| f. Check ESFAS status panel SGBSIS section         |  |
| all white lights lit                               |  |
| F2. Verify CISA                                    |  |
| a. Check ESFAS status panel CISA section all       |  |
| white lights lit                                   |  |
| F3. Verify AFW pumps running                       |  |
| a. Check motor driven AFW pumps both               |  |
| running                                            |  |
| b. Check turbine driven AFW pump running           |  |
| F4. Verify ECCS pumps running                      |  |
| a. Check CCPs both running                         |  |
| b. Check SI pumps both running                     |  |
| c. Check RHR pumps Both Running                    |  |
| F5.Verify CCW alignment                            |  |
| a. Check CCW pumps one running in each             |  |
| train                                              |  |
| b. Check one pair of CCW service loop supply       |  |
| and return valves for an operating CCW             |  |
| pump open                                          |  |
| F6. Check ESW pumps both running                   |  |
| F7. Verify CTMT fan coolers running in slow speed  |  |
| F8. Verify CPIS                                    |  |
| a. Check ESFAS status panel CPIS section all       |  |
| white lights lit                                   |  |
| F9. Verify both trains of CRVIS                    |  |
| a. Check ESFAS status panel CRVIS section          |  |
| all white lights lit                               |  |
| b. Ensure control room outer door closed           |  |
| F10. Verify main steamline isolation not required  |  |
| a. Check CTMT pressure has remained < 17           |  |
| psig                                               |  |
| b. Check either conditions below - satisfied       |  |
| Low steamline pressure SI - NOT BLOCKED            |  |
| <u>AND</u> steamline pressure has remained $> 615$ |  |
| psig                                               |  |
| OR                                                     |  |
|--------------------------------------------------------|--|
| Low steamline pressure SI - BLOCKED AND                |  |
| steamline pressure rate has remained $< 100$           |  |
| nsi/50 sec                                             |  |
|                                                        |  |
|                                                        |  |
| FII. Verify CIMI spray not required                    |  |
| a. CTMT pressure has remained $< 27$ psig              |  |
| F12. Verify ECCS flow                                  |  |
| F13. Verify AFW valves - properly aligned.             |  |
| F14. Verify SI valves - properly aligned.              |  |
|                                                        |  |
|                                                        |  |
|                                                        |  |
|                                                        |  |
|                                                        |  |
| 7. Verify AFW flow $> 270,000$ lbm/hr.                 |  |
| 8. Check RCS cold leg temperature stable.              |  |
| • Less than or equal to 557°F for steam                |  |
| dumps                                                  |  |
| • Loss than or equal to $561^{\circ}E$ for $S/C$ ADV's |  |
| • Less mail of equal to 501 F for 5/0 ARV s.           |  |
| 9. Establish S/G pressure control:                     |  |
| a. Check condenser - AVAILABLE                         |  |
| b. Place AB PK-507 in MANUAL                           |  |
| c. Manually set AB PK-507 output to Zero               |  |
| d. Place Steam Dump Select Switch in STEAM             |  |
| PRESS position                                         |  |
| e. Place Steam Header Pressure Control in              |  |
| Automatic and adjust to maintain existing              |  |
| stoom hooder prossure                                  |  |
| steall header pressure.                                |  |
| 0 AB PK-50/                                            |  |
| 10. Check PZR PORVs - closed                           |  |
| 11. Check normal PZR spray valves closed               |  |
| 12. Check PZR safety valves - closed                   |  |
| 13. Check if RCPs should be stopped.                   |  |
| 14. Direct operator to monitor CSFSTs                  |  |
| 15. Check if SGs are not faulted                       |  |
|                                                        |  |
|                                                        |  |
|                                                        |  |

|                                                                                                    | <ul> <li>EMG E-2 steps: (REV 9)</li> <li>1. Check steamline on All SG isolated <ul> <li>a. MSIVs closed</li> <li>b. MSIV bypasses closed</li> <li>c. Main steamline low point drain valves closed</li> </ul> </li> <li>2. Check if fault is inside Area 5</li> <li>3. Check if any SG is not faulted NO – RNO Go to EMG C-21</li> </ul>                                                                                                    | <ul><li>BOP: Report ALL SG's faulted.</li><li>CRS: Transition to EMG E-2.</li><li>CRS: Conduct Transition Brief for EMG E-2.</li></ul>         |  |
|----------------------------------------------------------------------------------------------------|----------------------------------------------------------------------------------------------------|----------------------------------------------------------------------------------------------------|--|
|                                                                                                    |                                                                                                    | <b>CRS:</b> Transition to EMG C-21.                                                                                                    |  |
| To locally<br>isolate steam<br>valves AB V-<br>085 and AB V-<br>087, <b>EVENT</b><br>7. Call back<br>after 2 minutes<br>and report<br>valves closed. | <ul> <li>EMG C-21 steps:(Rev. 11)</li> <li>1. Check steamline on all SGs isolated <i>RNO do</i><br/><i>ATTs A&amp;B</i> <ul> <li>a. Ensure MSIVs closed</li> <li>b. Ensure MSIV bypass valves closed</li> </ul> </li> <li>2. Isolate steam flow from all SGs <ul> <li>a. Locally close steam supply to turbine driven AFW pump</li> <li>b. Ensure SG ARV closed</li> <li>c. Ensure main steamline low point drain valves closed</li> </ul> </li> <li>3. Verify feedline isolated on all SGs <ul> <li>a. Main feed reg valve closed</li> <li>b. Feed reg bypass valve closed</li> <li>c. MFIV closed</li> <li>d. Chemical injection valve closed</li> </ul> </li> <li>4. Verify Blowdown and sampling isolated on all SG's <ul> <li>a. S/G Blowdown Containment Iso Valves closed.</li> <li>b. S/G Upper Sample Isolation valves closed.</li> </ul> </li> </ul> | <ul> <li>CRS: Conduct Transition Brief for EMG C-21.</li> <li>BOP: Contact Aux Bldg Operator to isolate TDAFWP steam supply valves.</li> </ul> |  |

| Event 7                                   |                                           |
|-------------------------------------------|-------------------------------------------|
|                                           |                                           |
| 5. Control feed flow to minimize RCS of   | ooldown                                   |
| a. Check cooldown rate in RCS cold        | l legs <                                  |
| 100F/hr                                   | Event 7                                   |
| RNO - Decrease feed flow to 30.0          | )00 lbm/hr                                |
| to each SG, go to step 5c                 |                                           |
| b. Check SG narrow range levels < 5       | 50%                                       |
| c. Check RCS hot leg temperatures         | stable or <b>SRO/BOP:</b> Reduce AFW flow |
| decreasing                                |                                           |
|                                           | Critical Task: Reduce AFW                 |
|                                           | flow prior to a severe challenge to       |
| Terminate Scenario after crew establis    | hes the Integrity Status Tree.            |
| 30 klbm/hr to each SG or at discretion of | lead <b>Standard:</b> Reduce AFW flow to  |
| examiner.                                 | 30-35 klbm/hr.                            |
|                                           |                                           |
|                                           |                                           |
|                                           | E-Plan Classification:                    |
| >Initial License Exam 01-001              | Main Steam Line Break                     |
| >SI FAILS TO AUTO ACT                     | MSLB1 – MSLB2 – MSLB5 –                   |
| >LOW PZR PRESS                            | MSLB6 ALERT                               |
| IMF BST-JPB455D 1                         |                                           |
| IMF BST-JPB456D I                         |                                           |
| IMF BS1-JPB45/D I                         |                                           |
| IWF B51-JPB458D 1                         |                                           |
| >LOW STEAM LINE PRESS                     |                                           |
| IMF DS1-JFDJ14A I<br>IME BST IDB515A 1    |                                           |
| IME BST-JEBJIJA I<br>IME BST-JEBS16A 1    |                                           |
| IMF BST-IPR524A 1                         |                                           |
| IMF BST-IPB525A 1                         |                                           |
| IMF BST-JPB526A 1                         |                                           |
| IMF BST-JPB534A 1                         |                                           |
| IMF BST-JPB535A 1                         |                                           |
| IMF BST-JPB536A 1                         |                                           |
| IMF BST-JPB544A 1                         |                                           |
| IMF BST-JPB545A 1                         |                                           |

|  | IMF BST-JPB546A 1                           |  |
|--|---------------------------------------------|--|
|  | >HI-1 CTMT PRESS                            |  |
|  | IMF BST-JPB934B 1                           |  |
|  | IMF BST-JPB935B 1                           |  |
|  | IMF BST-JPB936B 1                           |  |
|  | >MSIV's will not close Auto/Man             |  |
|  | IMF mMSS02I                                 |  |
|  | IMF mMSS02J                                 |  |
|  | IMF mMSS02K                                 |  |
|  | IMF mMSS02L                                 |  |
|  | >Tag Out "A" CCW pump                       |  |
|  | IRF NEGP01A 1                               |  |
|  | IRF NEGP01AX 1                              |  |
|  | >FAILURE OF AC PT-505 LOW                   |  |
|  | IMF mPCS02A (1) 0 30                        |  |
|  | >Fail AB PT-545 Low                         |  |
|  | >Affects Stm Flow Channel AB FT-543, "D" SG |  |
|  | IMF mMSS01D2 (2) 0 10                       |  |
|  | >LaCygne Line opens in switchyard           |  |
|  | IMF mEPS03A (3)                             |  |
|  | >Steam Leak in Turb Bldg                    |  |
|  | IMF mMSS11 (4) 4e+005 240                   |  |
|  | >Steam Break in Turb Bldg                   |  |
|  | IMF mMSS04A (5) 1e+7 120                    |  |
|  | >Isolate Steam Supplies to TDAFWP           |  |
|  | IRF rMSS01 (7) 0 60                         |  |
|  | IRF rMSS02 (7) 0 90                         |  |
|  | > OVERRIDE ESFAS PANEL LIGHTS - CRVIS       |  |
|  | TRGSET 8 "JPPLSI(1)"                        |  |
|  | IMF SA066Y_C14W (8) 1                       |  |
|  | IMF SA066Y_C15W (8 35) 1                    |  |
|  | IMF SA066Y_C16W (8 35) 1                    |  |
|  | IMF SA066Y_G15W (8) 1                       |  |
|  | >End of File                                |  |
|  |                                             |  |

| APF 21-001-02 Rev. 1  | 3 Page 1  | OF 4            | זידי זאר | DNOVED CHECKI      | тст |      | K02-001C |   |
|-----------------------|-----------|-----------------|----------|--------------------|-----|------|----------|---|
|                       | (         | LONIROL ROC     |          | RNOVER CHECKL      |     |      |          | - |
| DATE : Today          | 1         | NIGHT SHIFT     |          | DAY SHIFT          | •   |      | MODE-    | 1 |
|                       | ~~~~~     |                 |          |                    |     | ~~~~ |          |   |
| FF-GOING: (PRINT)     | CRS       |                 | (        | DN-COMING: (PRINT) |     | CRS  |          |   |
|                       | RO        |                 |          |                    |     | R0   |          |   |
|                       | BOP       |                 |          |                    |     | BOP  |          |   |
|                       | SE        |                 |          |                    |     | SE   |          |   |
|                       |           |                 |          |                    |     |      |          |   |
|                       |           | ON-COMIN        | G CRS/   | SE/RO/BOP REVIEW   |     |      |          |   |
| EVOLUTIONS IN PROGRES | s:        |                 |          |                    |     |      |          |   |
| 1) System Ops reports | they are  | having grid st  | abilit   | v concerns.        |     |      |          |   |
| ,                     | 1         |                 |          | 1                  |     |      |          |   |
|                       |           |                 |          |                    |     |      |          |   |
|                       |           |                 |          |                    |     |      |          |   |
|                       |           |                 |          |                    |     |      |          |   |
|                       |           |                 |          |                    |     |      |          |   |
|                       |           |                 |          |                    |     |      |          |   |
|                       |           |                 |          |                    |     |      |          |   |
|                       |           |                 |          |                    |     |      |          |   |
|                       |           | 1               |          |                    |     |      |          |   |
|                       |           |                 |          |                    |     |      |          |   |
|                       |           |                 |          |                    |     |      |          |   |
|                       |           |                 |          |                    |     |      |          |   |
|                       |           |                 |          |                    |     |      |          |   |
| MAINTENANCE IN PROGRE | SS: [Comn | nitment Steps 3 | .2.10,   | 3.2.12]            |     |      |          |   |
| 1) "A" CCW pump.      |           |                 |          |                    |     |      |          |   |
|                       |           |                 |          |                    |     |      |          |   |
|                       |           |                 |          |                    |     |      |          |   |
|                       |           |                 |          |                    |     |      |          |   |
|                       |           |                 |          |                    |     |      |          |   |
|                       |           |                 |          |                    |     |      |          |   |
|                       |           |                 |          |                    |     |      |          |   |
|                       |           |                 |          |                    |     |      |          |   |
|                       |           |                 |          |                    |     |      |          |   |
|                       |           |                 |          |                    |     |      |          |   |
|                       |           |                 |          |                    |     |      |          |   |
|                       |           |                 |          |                    |     |      |          |   |
|                       |           |                 |          |                    |     |      |          |   |
|                       |           |                 |          |                    |     |      |          |   |
|                       |           |                 |          |                    |     |      |          |   |
|                       |           |                 |          |                    |     |      |          |   |
|                       |           |                 |          |                    |     |      |          |   |
| TESTING IN PROGRESS:  | [Commitme | nt Stens 3 2 1  | 0 3 2    | 12]                |     |      |          |   |
| TESTING IN FROORESS:  |           |                 | 0, 5.2   | . 12]              |     |      |          |   |
|                       |           |                 |          |                    |     |      |          |   |
|                       |           |                 |          |                    |     |      |          |   |
|                       |           |                 |          |                    |     |      |          |   |
|                       |           |                 |          |                    |     |      |          |   |
|                       |           |                 |          |                    |     |      |          |   |
|                       |           |                 |          |                    |     |      |          |   |
|                       |           |                 |          |                    |     |      |          |   |
|                       |           |                 |          |                    |     |      |          |   |
|                       |           |                 |          |                    |     |      |          |   |
|                       |           |                 |          |                    |     |      |          |   |
|                       |           |                 |          |                    |     |      |          |   |
|                       |           |                 |          |                    |     |      |          |   |
|                       |           |                 |          |                    |     |      |          |   |
|                       |           |                 |          |                    |     |      |          |   |
|                       |           |                 |          |                    |     |      |          |   |
|                       |           |                 |          |                    |     |      |          |   |

| CONTROL ROOM TURNOVER CHECKLIST COMMENTS: | APF | 21-001   | -02     | Rev.   | 13 | Page | 2 of 4  |      |          | K02-001C  |
|-------------------------------------------|-----|----------|---------|--------|----|------|---------|------|----------|-----------|
| COMPETTS:                                 |     |          |         |        |    |      | CONTROL | ROOM | TURNOVER | CHECKLIST |
| FOLLOW-UP RUTTONS:                        | CON |          |         |        |    |      |         |      |          |           |
| NORE REQUEST:                             | CON | ITEN 15. |         |        |    |      |         |      |          |           |
| NORK REQUEST:                             |     |          |         |        |    |      |         |      |          |           |
| FOLLOW-UP BUTTORS:                        |     |          |         |        |    |      |         |      |          |           |
| NORK REQUEST:                             |     |          |         |        |    |      |         |      |          | 4         |
| FOLLCM-UP BUTTONS:                        |     |          |         |        |    |      |         |      |          |           |
| NORK REQUEST:                             |     |          |         |        |    |      |         |      |          |           |
| FOLLOW-UP BUTTONS:                        |     |          |         |        |    |      |         |      |          |           |
| FOTTON-DE BALLONS:                        |     |          |         |        |    |      |         |      |          |           |
| FOLLOW-UP BUTTONS:                        |     |          |         |        |    |      |         |      |          |           |
| NORK REQUEST:                             |     |          |         |        |    |      |         |      |          |           |
| NORK REQUEST:                             |     |          |         |        |    |      |         |      |          |           |
| NORK REQUEST:                             |     |          |         |        |    |      |         |      |          |           |
| MORK REQUEST:                             |     |          |         |        |    |      |         |      |          |           |
| NORK REQUEST:                             |     |          |         |        |    |      |         |      |          |           |
| WORK REQUEST:                             |     |          |         |        |    |      |         |      |          |           |
| WORK REQUEST:                             |     |          |         |        |    |      |         |      |          |           |
| WORK REQUEST:<br>WORK REQUEST:            |     |          |         |        |    |      |         | -    |          |           |
| WORK REQUEST:                             |     |          |         |        |    |      |         |      |          |           |
| NORK REQUEST:                             |     |          |         |        |    |      |         |      |          |           |
| NORK REQUEST:                             |     |          |         |        |    |      | -       |      | •        |           |
| WORK REQUEST:                             |     |          |         |        |    |      |         |      |          |           |
| VORK REQUEST:                             |     |          |         |        |    |      |         |      |          |           |
| FOLLOW-UP BUTTONS:                        | WOR | K REQUE  | ST:     |        |    |      |         |      |          |           |
| FOLLOW-UP BUTTONS:                        |     |          |         |        |    |      |         |      |          |           |
| FOLLOW-UP BUTTONS:                        |     |          |         |        |    |      |         |      |          |           |
| FOLLOW-UP BUTTONS:                        |     |          |         |        |    | 2)   |         |      |          |           |
| FOLLOW-UP BUTTONS:                        |     |          |         |        |    | -    |         |      |          |           |
| FOLLOW-UP BUTTONS:                        |     |          |         |        |    |      |         |      |          |           |
| FOLLOW-UP BUTTONS:                        |     |          |         |        |    |      |         |      |          |           |
| FOLLOW-UP BUTTONS:                        |     |          |         | 1      |    |      |         |      |          |           |
| FOLLOW-UP BUTTONS:                        |     |          |         |        |    |      |         |      |          |           |
| FOLLOW-UP BUTTONS:                        |     |          |         |        |    |      |         |      |          |           |
| FOLLOW-UP BUTTONS:                        |     |          |         |        |    |      |         |      |          |           |
| FOLLOW-UP BUTTONS:                        |     |          |         |        |    |      |         |      |          |           |
| FOLLOW-UP BUTTONS:                        |     |          |         |        |    |      |         |      |          |           |
| FOLLOW-UP BUTTONS:                        |     |          |         |        |    |      |         |      |          |           |
| FOLLOW-UP BUTTONS:                        |     |          |         |        |    |      |         |      |          |           |
| FOLLOW-UP BUTTONS:                        |     |          |         |        |    |      |         |      |          |           |
| FOLLOW-UP BUTTONS:                        |     |          |         |        |    |      |         |      |          |           |
| FOLLOW-UP BUTTONS:                        |     |          |         |        |    |      |         |      |          |           |
| FOLLOW-UP BUTTONS:                        |     |          |         |        |    |      |         |      |          |           |
| FOLLOW-UP BUTTONS:                        |     |          |         |        |    |      |         |      |          |           |
| FOLLOW-UP BUTTONS:                        |     |          |         |        |    |      |         |      |          |           |
| FOLLOW-UP BUTTONS:                        |     |          |         |        |    |      |         |      |          |           |
| FOLLOW-UP BUTTONS:                        |     |          |         |        |    |      |         |      |          |           |
| FOLLOW-UP BUTTONS:                        |     |          |         |        |    |      |         |      |          |           |
| FOLLOW-UP BUTTONS:                        | EQ- |          |         | 0110 - |    |      |         |      |          |           |
|                                           | FOL | TOM-Ob ] | s∩.1.1. | UNS:   |    |      |         |      |          |           |
|                                           |     |          |         |        |    |      |         |      |          |           |
|                                           |     |          |         |        |    |      |         |      |          |           |
|                                           |     |          |         |        |    |      |         |      |          |           |
|                                           |     |          |         |        |    |      |         |      |          |           |
|                                           |     |          |         |        |    |      |         |      |          |           |
|                                           |     |          |         |        |    |      |         |      |          |           |

| APF 21-001-02 Rev.          | 13 Page 3 of 4            | K02-001C                            |
|-----------------------------|---------------------------|-------------------------------------|
|                             | CONTROL ROOM TURN         | NOVER CHECKLIST                     |
| REACTOR POWER               | % RCS:                    | 586.5 °F 2235 PSIG                  |
| ROD CONTROL                 | AUTO V                    |                                     |
|                             | MANUAL                    | li li                               |
| Control bank <b>d</b>       | 229 STEPS                 |                                     |
| RCS BORON (C <sub>b</sub> ) | <u>911</u> PPM @ D        | ATE/TIME Today / 0430               |
| LEAK RATE (GPM):            | IDENTIFIED 0.008 UNIDEN   | TIFIED 0.067 @ DATE/TIME Today/0430 |
| COND. AIR INLEAKAGE         | 29.1/ Today               | SF                                  |
| IAW STN CH-020)             |                           |                                     |
| TANKS AP FILL               | ING AN FILLING            | BL FILLING BL ON RECIRC             |
| CONDENSATE DEMINS IN        | I SERVICE A B             |                                     |
|                             | ESF STATUS PANELS AND REA | ACTOR TRIP/BLOCK PANEL              |
| PANEL                       | COMPONENT/TRIP/BLOCK      | REASON                              |
| 066x                        | "A" CCW Pump              | PM's                                |
|                             |                           |                                     |
|                             | ) •                       |                                     |
|                             |                           |                                     |
|                             |                           |                                     |
|                             |                           |                                     |
|                             |                           |                                     |
|                             |                           |                                     |
|                             |                           |                                     |
|                             |                           |                                     |
|                             |                           |                                     |
|                             |                           |                                     |
|                             |                           |                                     |
|                             |                           |                                     |
|                             |                           |                                     |
|                             |                           |                                     |
|                             |                           |                                     |
|                             |                           |                                     |

|  | ONLY |
|--|------|

FORTRAMME

#### APF 21-001-02 Rev. 13 Page 4 of 4

CONTROL ROOM TURNOVER CHECKLIST

ON-COMING CRS/SE/RO/BOP REVIEW (Check Box)

| PR | IOR TO  | ASSUM         | ING WATO      | CH            |                                                                         |  |  |  |  |
|----|---------|---------------|---------------|---------------|-------------------------------------------------------------------------|--|--|--|--|
|    | CRS     | SE            | RO            | BOP           |                                                                         |  |  |  |  |
|    |         |               |               |               | CONTROL ROOM LOGS                                                       |  |  |  |  |
|    |         |               |               |               | ESSENTIAL READING                                                       |  |  |  |  |
|    |         |               |               |               | CLEARANCE ORDER LOG                                                     |  |  |  |  |
|    |         |               |               |               | INSTRUMENT OUT-OF-SERVICE LOG                                           |  |  |  |  |
|    |         |               |               |               | EQUIPMENT OUT-OF-SERVICE LOG                                            |  |  |  |  |
|    |         |               |               |               | ACTION STATEMENT SUMMARY                                                |  |  |  |  |
|    |         |               |               |               | SURVEILLANCE SCHEDULE                                                   |  |  |  |  |
|    |         | N/A           |               |               | FIRE PROTECTION PERMITS                                                 |  |  |  |  |
|    |         | N/A           | N/A           | N/A           | KC008 NOT DISABLED/DISARMED WITHOUT DOCUMENTATION                       |  |  |  |  |
|    |         | N/A           | N/A           | N/A           | DISCHARGE PERMITS                                                       |  |  |  |  |
|    |         |               |               |               | MCB WALKDOWN WITH OFF-GOING WATCH                                       |  |  |  |  |
|    |         |               |               |               |                                                                         |  |  |  |  |
| AF | TER AS  | SUMING        | WATCH         |               |                                                                         |  |  |  |  |
| 1  | CRS     | SE            | RO            | BOD           |                                                                         |  |  |  |  |
|    |         | 27 / 2        | 27 / 2        | 27.12         | TEMP MOD LOG                                                            |  |  |  |  |
|    |         | N/A           | N/A           | N/A           | LOCKED VALVE LOG                                                        |  |  |  |  |
|    |         | <b>NT / N</b> | <b>NT</b> / 7 | <b>NT / 7</b> | COMPUTER ALARM SUMMARY                                                  |  |  |  |  |
|    |         | N/A           | N/A           | N/A           | CONDUCT SHIFT BRIEF                                                     |  |  |  |  |
|    |         | NT / 7        | N/A           | N/A           | P-2 SCHEDULE                                                            |  |  |  |  |
|    |         | N/A           | N/A           | N/A           | OPEN PROCEDURES BOOK [Commitment Step 3.2.18]                           |  |  |  |  |
| ļ  |         |               |               | -             | OPEN WCGS SUBSTATION WORK AUTHORIZATION FORMS [Commitment Step 3.2.27]  |  |  |  |  |
|    |         |               |               |               |                                                                         |  |  |  |  |
| AT | TACH AI | NY ADD        | ITIONAL       | PAGES N       | EEDED TO DESCRIBE PLANT CONDITIONS. MARK THE NUMBER OF ADDITIONAL PAGES |  |  |  |  |
|    |         |               |               |               |                                                                         |  |  |  |  |
| OF | F-GOIN  | Ŧ             |               |               | ON-COMING                                                               |  |  |  |  |
|    |         |               |               |               |                                                                         |  |  |  |  |
|    | CRS     |               |               |               | CRS                                                                     |  |  |  |  |
|    |         |               |               |               |                                                                         |  |  |  |  |
|    | RO      |               |               |               | RO                                                                      |  |  |  |  |
|    | BOP     |               |               |               | вор                                                                     |  |  |  |  |
|    | ٩F      |               |               |               | <u>्</u> म                                                              |  |  |  |  |
|    | 10      |               |               | INITIALS      | INITIALS                                                                |  |  |  |  |

K02-001C

## ALARM WINDOW DESCRIPTION

| <u>Window</u> | Name                  | Reason  | WR/WO |
|---------------|-----------------------|---------|-------|
| 018F          | NB01 BKR NOT OPERABLE | "A" CCW |       |
|               |                       |         |       |
|               |                       |         |       |
|               |                       |         |       |
|               |                       |         |       |
|               |                       |         |       |
|               |                       |         |       |
|               |                       |         |       |

## INTERMITTENT ALARMS

|  | KC008 ALARMS |  |
|--|--------------|--|
|  |              |  |
|  |              |  |
|  |              |  |
|  |              |  |
|  |              |  |
|  |              |  |
|  |              |  |
|  |              |  |
|  |              |  |
|  |              |  |

APF 21H-001-01 REV 02

| INSTRUMENT OUT OF SERVICE LOG |            |                 |         |                     |         |                 |                 |
|-------------------------------|------------|-----------------|---------|---------------------|---------|-----------------|-----------------|
| 005                           | COMPUTER   | DOCUMENT NUMBER | OOS     | AFFECTED COMPUTER   | REASON  | SM/CRS VERIFIED | TAG REMOVAL     |
| SEQUENCE                      | POINT      | (2)             | TIME/   | PROCESS OR READ-OUT | APPLIED | APPLICABLE TS,  | AUTHORIZATION   |
| NUMBER                        | DESIGNATOR |                 | DATE    | DEVICE              |         | TRM AND MODE    | (SM/CRS INITIAL |
|                               | (1)        |                 |         |                     |         | RESTRAINT       | TIME AND DATE)  |
|                               |            |                 | 0000 /  | NE02 DIESEL FIELD   | FAULTY  |                 |                 |
| 96-3                          |            | SMP 96-135      | 3/27/97 | AMP METEER          | METER   |                 |                 |
|                               |            |                 |         |                     |         |                 |                 |
|                               |            |                 | 0000 /  | NE01 DIESEL FIELD   | FAULTY  |                 |                 |
| 96-4                          |            | SMP 96-135      | 3/27/97 | AMP METEER          | METER   |                 |                 |
|                               |            |                 |         | C.L.                |         |                 |                 |
|                               |            |                 |         | 3                   |         |                 |                 |
|                               |            |                 | C       |                     |         |                 |                 |
|                               |            |                 |         |                     |         |                 |                 |
|                               |            |                 |         |                     |         |                 |                 |
|                               |            |                 |         |                     |         |                 |                 |
|                               |            | -FRAN           |         |                     |         |                 |                 |
|                               |            |                 |         |                     |         |                 |                 |
|                               |            |                 |         |                     |         |                 |                 |
|                               | FO.        | P               |         |                     |         |                 |                 |
|                               |            |                 |         |                     |         |                 |                 |
|                               |            |                 |         |                     |         |                 |                 |
|                               |            |                 |         |                     |         |                 |                 |
|                               |            |                 |         |                     |         |                 |                 |
|                               |            |                 |         |                     |         |                 |                 |
|                               |            |                 |         |                     |         |                 |                 |
|                               |            |                 |         |                     |         |                 |                 |
|                               |            |                 |         |                     |         |                 |                 |

NOTE: 1) FOR INSTRUMENTS OTHER THAN COMPUTER POINTS ENTER N/A.

2) VERIFY OOS SEQUENCE NUMBER IS ON ACTION/WORK REQUEST AND LIST ACTION/WORK REQUEST NUMBER IN THIS COLUMN.

APF 21F-001-01 REV 01

| EQUIPMENT OUT OF SERVICE LOG |           |                        |                      |            |           |           |                   |
|------------------------------|-----------|------------------------|----------------------|------------|-----------|-----------|-------------------|
| EOL                          |           | DECLARED INOPERABLE    | REQUIRED RETURN      | APPLICABLE | MODE      | TECH SPEC | DECLARED OPERABLE |
| DATE/NUMBER                  | SYSTEM    | DATE/TIME/INITIAL      | DATE/TIME/INITIAL    | MODES      | RESTRAINT | TRM       | DATE/TIME/INITIAL |
|                              |           | (SM/CRS)               | (SM/CRS)             |            |           | ODCM      | (SM/CRS)          |
| REMARKS/EQUI                 | PMENT/AR/ | TMO/CO/RETEST          |                      |            |           |           |                   |
|                              |           |                        |                      |            |           |           |                   |
|                              |           |                        |                      |            |           |           |                   |
|                              |           |                        |                      |            |           |           |                   |
| 2001-001                     | EG        | Today/1300/CRS         | N/A                  | N/A        | N/A       | N/A       |                   |
| "A" CCW Pump                 |           | · · ·                  |                      |            | ·         |           | •                 |
| For Tracking                 | only, "A  | A" Train CCW still ope | erable with only the | "C" pump.  |           |           |                   |
|                              |           |                        |                      |            |           |           |                   |
|                              |           |                        |                      |            |           |           |                   |
|                              |           |                        |                      |            |           |           |                   |
|                              | •         |                        |                      |            |           |           | •                 |
|                              |           |                        |                      |            |           |           |                   |
|                              | 1         |                        |                      |            |           |           | 1                 |
|                              |           |                        |                      |            |           |           |                   |
|                              |           |                        | ·                    | ·          | ·         |           |                   |
|                              |           | 2                      |                      |            |           |           |                   |
|                              |           |                        |                      |            |           |           |                   |
|                              | <b>FO</b> |                        |                      |            |           |           |                   |
|                              |           |                        | ·                    | ·          | ·         |           |                   |
|                              |           |                        |                      |            |           |           |                   |
|                              |           |                        |                      |            |           |           |                   |
|                              | 1         | I                      |                      |            |           |           | 1                 |
|                              |           |                        |                      |            |           |           |                   |
|                              |           |                        |                      |            |           |           |                   |
|                              |           |                        |                      |            |           |           |                   |
|                              |           |                        |                      |            |           |           |                   |

APF 21-001-10, Rev. 01

|        | ACTION STATEMENT SUMMARY LOG |                      |                      |         |                      |  |
|--------|------------------------------|----------------------|----------------------|---------|----------------------|--|
| E.O.L. | TECH SPEC #                  | ENTERED              | DEADLINE             | REMARKS | RESTORED             |  |
| YR.    |                              | DATE/TIME/SM/CR<br>S | DATE/TIME/SM/CR<br>S |         | DATE/TIME/SM/CR<br>S |  |
|        |                              |                      |                      |         |                      |  |
|        |                              |                      |                      |         |                      |  |
|        |                              |                      |                      | 04-     |                      |  |
|        |                              |                      |                      |         |                      |  |
|        |                              |                      | 9*                   |         |                      |  |
|        |                              |                      |                      |         |                      |  |
|        |                              |                      |                      |         |                      |  |
|        |                              |                      |                      |         |                      |  |
|        |                              |                      |                      |         |                      |  |
|        |                              |                      |                      |         |                      |  |
|        |                              |                      |                      |         |                      |  |
|        |                              |                      |                      |         |                      |  |
|        | *                            |                      |                      |         |                      |  |
|        |                              |                      |                      |         |                      |  |
|        |                              |                      |                      |         |                      |  |
|        |                              |                      |                      |         |                      |  |
|        |                              |                      |                      |         |                      |  |

FORTRAMMEUSEONIN

>Initial License Exam 01-001 >SI FAILS TO AUTO ACT >LOW PZR PRESS IMF BST-JPB455D 1 IMF BST-JPB456D 1 IMF BST-JPB457D 1 IMF BST-JPB458D 1 >LOW STEAM LINE PRESS IMF BST-JPB514A 1 IMF BST-JPB515A 1 IMF BST-JPB516A 1 IMF BST-JPB524A 1 IMF BST-JPB525A 1 IMF BST-JPB526A 1 IMF BST-JPB534A 1 IMF BST-JPB535A 1 IMF BST-JPB536A 1 IMF BST-JPB544A 1 IMF BST-JPB545A 1 IMF BST-JPB546A 1 >HI-1 CTMT PRESS IMF BST-JPB934B 1 IMF BST-JPB935B 1 IMF BST-JPB936B 1 >MSIV's will not close Auto/Man IMF mMSS02I IMF mMSS02J IMF mMSS02K IMF mMSS02L >Tag Out "A" CCW pump IRF NEGP01A 1 IRF NEGPO1AX 1 >FAILURE OF AC PT-505 LOW IMF mPCS02A (1) 0 30 >Fail AB PT-545 Low >Affects Stm Flow Channel AB FT-543, "D" SG IMF mMSS01D2 (2) 0 10 >LaCyqne Line opens in switchyard IMF mEPS03A (3) >Steam Leak in Turb Bldg IMF mMSS11 (4) 4e+005 240 >Steam Break in Turb Bldg IMF mMSS04A (5) 1e+7 120 >Isolate Steam Supplies to TDAFWP IRF rMSS01 (7) 0 60 IRF rMSS02 (7) 0 90 > OVERRIDE ESFAS PANEL LIGHTS - CRVIS TRGSET 8 "JPPLSI(1)" IMF SA066Y\_C14W (8) 1 IMF SA066Y\_C15W (8 35) 1 IMF SA066Y\_C16W (8 35) 1 IMF SA066Y\_G15W (8) 1 >End of File

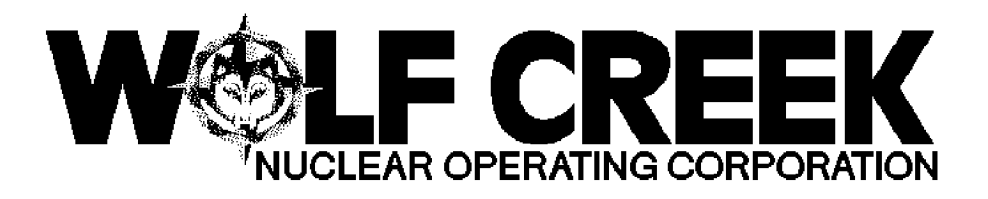

## INITIAL LICENSE EXAM

## **DECEMBER 2001**

# **DYNAMIC SCENARIO #2**

Revision 1, 11/27/2001

| /S/              | / 11/30/2001 | <u>/S/</u>         |      | / 11/30/2001 |
|------------------|--------------|--------------------|------|--------------|
| Robert Acree     |              | Howard Bundy       |      |              |
| WCGS Exam Author | DATE         | NRC Chief Examiner | DATE |              |

## Scenario Objectives:

- 1. Evaluate the ability to perform normal operations by rapidly shutting down the plant to remove a Main Feed Pump from service.
- 2. Abnormal actions and Technical Specifications usage are evaluated by diagnosing and correcting
- VCT level channel failure
- Power Range Channel failure
- Steam Generator "C" level controller malfunction
- Loss of CCW to the RCPs
- 3. Emergency actions are evaluated for a RCS Loop "A" 300 gpm leak
- 4. Contingency actions are evaluated for a failure of the Reactor to trip using EMG FR-S1 "RESPONSE TO NUCLEAR POWER GENERATION/ATWT"

### Scenario Assignments

### Crew A

| Examiners: | <u>GAGE_(E2)</u><br><u>BUNDY_(E1)</u><br>JOHNSTON_(E3) | Operators: | <u>PARTRIDGE (U)</u><br><u>PENDERGRASS (SO)</u><br><u>PITT (RO2)</u> |
|------------|--------------------------------------------------------|------------|----------------------------------------------------------------------|
|            |                                                        | Crew B     |                                                                      |
| Examiners: | GAGE (E2)                                              | Operators: | SIMMS (SO3)                                                          |

| aminers: | GAGE (E2)     |
|----------|---------------|
|          | BUNDY (E1)    |
|          | JOHNSTON (E3) |

Operators:

SIMMS (SO3) BELL (SO2) LAZAROWSKI (RO3)

#### GENERAL REFERENCES

NUREG 1021, Rev. 8, Supplement 1, OPERATOR LICENSING EXAMINATION STANDARDS FORPOWER REACTORS OFN SB-008, Rev. 11, INSTRUMENT MALFUNCTIONS OFN MA-038, Rev. 4, RAPID PLANT SHUTDOWN EMG E-0, Rev. 14, REACTOR TRIP OR SAFETY INJECTION EMG E-1, Rev. 13, LOSS OF REACTOR OR SECONDARY COOLANT FR-S1, Rev. 12, RESPONSE TO NUCLEAR POWER GENERATION/ATWT OFN BB-007, Rev. 11, RCS LEAKAGE HIGH ALR 00-110C, Rev. 6, SG C FLOW MISMATCH ALR 00-042B, Rev7, VCT LEV HILO RESET TO IC 172 AND PLACE SIMULATOR IN RUN PRIOR TO LOADING BATCH FILE. Ensure simulator is in run or file will not load properly. You may freeze after file is loaded.

Insert Floppy disk and save the batch file LO01\_002 to OPENSIM/BATCH, then open Ph.D. Expert and type "BAT LO01\_002.txt"

<u>NOTE:</u> FILE **LO01\_002.txt** preloads all LOAs and/or malfunctions required for this scenario. Simulator commands and other functions to be performed by the booth operator are shown in **BOLD**. Trigger commands are used to initiate events and commands.

HANG DNO tag on DG NE02 KJ HS-108A & NE HIS-26

HANG DNO tag on "B" CCP

HANG Orange DNO Isolated magnetic tag on "D" ARV.

ENSURE Green STS NB-01 Placard is displayed with due time of Today/2045.

**ENSURE** THE HORNS ARE ON

**ENSURE** CONTROL RODS ARE AT 229 STEPS

**ENSURE** placard is on the 'B' CCP.

Reset RM-11 alarms from previous Scenarios

Have the above verified by a second person as being correctly performed.

Core age is Middle of Life

Power is 100%. Xenon equilibrium.

| Facility:                                                                                                    | _WCGS                                  |                           | Scenario No.:2 Op-Test No.:1                                                                                                    |  |  |  |
|----------------------------------------------------------------------------------------------------|----------------------------------------|---------------------------|----------------------------------------------------------------------------------------------------|--|--|--|
| Examine                                                                                                    | 'S:                                    |                           | Operators:                                                                                                    |  |  |  |
| See Exar                                                                                                    | miner/Oper                             | rator assigr              | nment sheet. This Scenario will be seen by multiple crews.                                                                                                    |  |  |  |
| Initial Conditions: <u>The core age is Middle of Life (MOL)</u> . The plant has been operating at or near 100% power for the last 42 days. The "B" train Emergency Diesel Generator (EDG) and Centrifugal Charging Pump(CCP) are out of service (OOS) for preventative maintenance. The "D" SG atmospheric relief valve is isolated due to seat leakage. "B" MFP has abnormal vibration. |                                        |                           |                                                                                                    |  |  |  |
| Turnover                                                                                                    | : Normal Sh                            | ift Activities            | , Weekday Night Shift                                                                                                    |  |  |  |
| Event<br>No.                                                                                                    | Malf.<br>No.                           | Event<br>Type*            | Event<br>Description                                                                                                    |  |  |  |
| 1<br>T+1.0                                                                                                    |                                        | N(SRO)<br>R(RO)<br>N(BOP) | Downpower maneuver to remove the MFP from service.                                                                                                    |  |  |  |
| 2<br>T+7.0                                                                                                    | mCVL-<br>01                            | C(SRO)<br>C(RO)           | VCT divert valve LCV112A-control failure<br>If the operator has begun to borate it will take 6 minutes to reach the<br>low level alarm(first indication). If boration has not commenced an<br>auto makeup will be his first indication within 1-2 minutes. |  |  |  |
| 3<br>T+17.                                                                                                    | mNIS-<br>03A                           | I(SRO)<br>I(RO)           | Power Range NI-41 fails high                                                                                                    |  |  |  |
| 4<br>T+30                                                                                                    | mFWM-<br>03C                           | I(SRO)<br>I(BOP)          | Steam Generator "C" level controller fails in automatic causing the feed reg. valve to begin closing. Manual is available.                                                                                                    |  |  |  |
| 5<br>T+38                                                                                                    | mRCS-<br>06A                           | M(SRO)<br>M(RO)<br>M(BOP) | RCS loop A 300 gpm leak                                                                                                    |  |  |  |
| 6<br>T+38.5                                                                                                    | mPCS-<br>08A&B                         | C(SRO)<br>C(RO)<br>C(BOP) | The reactor will not trip in manual or automatic. EMG FR-S1 is used to make the reactor subcritical.                                                                                                    |  |  |  |
| 7<br>T+58                                                                                                    | P19046<br>D (8) 1<br>P19046<br>C (8) 0 | C(SRO)<br>C(RO)           | Loss of CCW to the RCPs                                                                                                    |  |  |  |
| * (N)orma                                                                                                    |                                        | tivity (1)                | estrument (C)omponent (M)cier                                                                                                    |  |  |  |

ILC Scenario #2

| Time  | Simulator                                                                                                    | Events and Procedures                                                                                                    | Applicant Actions or Behaviors                                                                                                    | Notes |
|-------|----------------------------------------------------------------------------------------------------|----------------------------------------------------------------------------------------------------|----------------------------------------------------------------------------------------------------|-------|
| (min) | Instructions                                                                                                    |                                                                                                    |                                                                                                    |       |
|       | Malfunction<br>clock starts when<br>the crew has<br>assumed the<br>watch (T=0)<br>At time T+1 call                                                                                                    | Event #1<br>Downpower maneuver to remove MFP B from service<br>using OFN MA-038<br>OFN MA-038 Rev 04, Steps:                                                                                                    | Event 1<br>SRO: Direct Crew to reduce power to 50%. Give a rate ≥ 1% to the crew for the power reduction.<br>SRO: Conduct Reactivity Brief.                                                                  |       |
|       | the crew and<br>inform them of<br>the following as<br>the Shift<br>Manager. SGFP<br>vibration data<br>indicates<br>imminent bearing<br>failure. You are<br>directed to<br>immediately<br>begin a power<br>reduction and to<br>be below 50%<br>Reactor Power in<br>one hour. | <ol> <li>Reduce Turbine Load:         <ul> <li>a. Check desired unloading rate-less than or equal to 5%/minute</li> <li>b. Set Loading/Unloading Rate Limit to desired value</li> <li>c. Select Decrease Loading Rate - ON</li> <li>d. Decrease Load Set MW toward desired load</li> <li>e. Continue with this procedure while reducing turbine load</li> </ul> </li> <li>Adjust Control Rods as necessary to establish a target Tavg/Tref Temperature Error between 0°f and +5°F</li> <li>Energize PZR Backup Heaters         <ul> <li>BB HIS-51A &amp; BB HIS-52A</li> <li>Borate RCS and adjust Control Rods as necessary to establish the following conditions:</li></ul></li></ol> | <ul> <li>BOP: Reduce Turbine load at designated rate</li> <li>RO: Maintain Tavg/Tref using rods</li> <li>RO: Energize backup heaters</li> <li>RO: Maintain Delta I &amp; RIL using boron and rods</li> </ul> |       |
|       | Insert Event 2<br>with <b>Trigger 2</b><br>as soon as down<br>power is<br>commenced<br><b>ENSURE</b> RO is<br>not at RL002<br>panel.                                                                                                    | <ol> <li>Check PZR level - Stable at or trending to 2255 Fsig</li> <li>Check PZR level - Stable at or trending to program level.</li> <li>Check S/G Levels - Controlling between 45% and 55%.</li> <li>Check AE HV-38 – Open</li> <li>Check Reactor Power – less than 60%</li> </ol>                                                                                                    |                                                                                                    |       |

|                                                                                                    | Event 2                                                                                                    |                                                                                                    |
|----------------------------------------------------------------------------------------------------|----------------------------------------------------------------------------------------------------|----------------------------------------------------------------------------------------------------|
|                                                                                                    | T VCT Divert Valve LCV112A-control failure                                                                                                    | Event 2                                                                                                    |
| It will take<br>approximately 1<br>minutes to get<br>ANN. 42B. If ti<br>crew has not<br>started to borat<br>an auto makeup<br>will be the first<br>indication of a<br>problem. | <ul> <li>P ALR 00-42B Alarm Window "VCT LEV HILO" is<br/>entered when the following occurs</li> <li>P VCT level is less than 22% on BG LB-149D</li> <li>A Place Divert valve in VCT Position</li> <li>ALR 00-42B</li> <li>Check VCT Level -Greater than 97%<br/>No - RNO Go to step 10</li> <li>Check VCT level -Less than 22%<br/>BG LI-185<br/>BG LI-185<br/>BG LI-11211.</li> <li>Check Letdown Divert To VCT &amp; RHT Valve- Full<br/>open to VCT position.<br/>BG HIS-112A<br/>No - RNO Place Divert Valve in VCT position</li> <li>Check Makeup to VCT in Progress</li> <li>Check Charging Header Flow and Letdown Flow -<br/>Balanced</li> </ul> | <ul> <li>RO: Recognize Actual VCT level low<br/>and Divert Valve in HUT position</li> <li>RO: Place Divert valve in VCT<br/>position prior to swap to the RWST.</li> <li>SRO: Direct ALR 00-42B</li> <li>RO: Go to step 10.</li> <li>RO: Place divert valve in VCT<br/>position</li> </ul> |
|                                                                                                    | <ol> <li>Check Annunciator 00-42C, VCT Press HILO clear</li> <li>Ensure BG HIS-112A, LTDWN TO VOL CONT<br/>TK/HDUP TK is in AUTO IF the Plant is in Modes 1<br/>or 2 <u>OR</u> in VCT IF plant is in modes 3, 4, 5 or 6.</li> <li>Return to procedure and step in effect.</li> </ol>                                                                                                    | <b>SRO:</b> Recognize BG HIS-112A cannot be returned to Auto.                                                                                                    |
|                                                                                                    |                                                                                                    |                                                                                                    |
|                                                                                                    |                                                                                                    |                                                                                                    |
|                                                                                                    |                                                                                                    |                                                                                                    |

| Insert Event #3<br>with <b>Trigger 3</b> at<br>time T+33. | <ul> <li>Event 3</li> <li>7 Power Range NI-41 fails to 120%</li> <li>P NI-41 indicates 120%<br/>Rods step in<br/>ANN Power Range Chan. DEV</li> <li>A Determine NI failure<br/>Determine no runback<br/>Take manual control of rods</li> <li>OFN SB-008 (Rev. 11)</li> <li>1. Check if Secondary System Instrument is<br/>Malfunctioning NO</li> <li>2. Check if Reactor Coolant System Instrument Channel<br/>is Malfunctioning. NO</li> <li>3. Check if Containment or RWST Channels is<br/>Malfunctioning. NO</li> <li>4. Check if Nuclear Instrumentation System Channels is<br/>Malfunctioning. NO</li> <li>4. Check if Nuclear Instrumentation System Channels is<br/>Malfunctioning. a. Determine appropriate attachment for<br/>malfunctioning channel</li> <li>b. Go to Attachment R</li> <li>Attachment R.</li> <li>R1. Identify failed Instrument Channel.</li> <li>R2. Check Load Rejection - Not in Progress</li> <li>R3. Switch rod control bank selector switch to<br/>MANUAL.</li> <li>R4. Bypass Failed Power Range Flux Channel<br/>BOP or RO should go to NI racks and bypass<br/>channel.</li> <li>R5. Check Rod Control Bank Selector Switch in AUTO.</li> <li>R6 Monitor Rod Control System Response to Ensure</li> </ul> | Event 3<br>Rose Report problem with Power<br>Range Inst.<br>BOP: Verify no turbine runback in<br>progresss<br>SRO/RO: Take rods to manual<br>CRITICAL TASK: Take manual<br>CRITICAL TASK: Take manual<br>CRITICAL TASK: Take manual<br>control of rods as necessary to<br>prevent reactor trip.<br>STANDARD: This action must be<br>taken in time to prevent a reactor trip.<br>SRO: Enter & Direct OFN SB-008,<br>Attachment R.<br>RO: Identify NI channel is<br>malfunctioning<br>SRO: Go to Attachment R<br>Rose is to manual, previously<br>performed<br>RO/BOP: Perform step R4. To<br>bypass failed channel (5 switches on<br>N panel).<br>RO: Restore rod control to auto and |  |
|-----------------------------------------------------------|----------------------------------------------------------------------------------------------------|----------------------------------------------------------------------------------------------------|--|
|                                                           | <ul> <li>BOP or RO should go to NI racks and bypass channel.</li> <li>R5. Check Rod Control Bank Selector Switch in AUTO.</li> <li>R6. Monitor Rod Control System Response to Ensure Proper Control</li> <li>R7. Check Failed Power Range Flux channel Not Used For Recording on NR45 and OPDT and OTDT Recorders</li> </ul>                                                                                                    | <ul> <li>RO/BOP: Perform step R4. To<br/>bypass failed channel (5 switches on<br/>NI panel)</li> <li>RO: Restore rod control to auto and<br/>monitor rods, as directed.</li> <li>RO/BOP: Ensure SE NI-41 not<br/>selected on recorders.</li> </ul>                                                                                                    |  |

### ILC Scenario #2

| When called as<br>WWM, state<br>you will get a<br>team together to<br>come to the<br>Control Room. | <ul> <li>R8. Pull Control Power Fuses In Power Range Drawer For<br/>Failed Power Range Flux Channel.</li> <li>R9. Place Appropriate Reactor Trip/Safeguards Bistables<br/>For Failed Power Range Flux Channel in TRIPPED<br/>Mode.</li> <li>R10. Request INC Repair failed Channel</li> <li>R11. Monitor Tech Specs:<br/>3.3.1<br/>3.2.4, SR 3.2.4.1 &amp; SR 3.2.4.2</li> </ul> | <ul> <li>RO/BOP: Pull control power fuses.</li> <li>SRO: Contact WWM to trip bistables and repair channel (Note: Tripping of bistables is not required but may be performed)</li> <li>SRO: Evaluate &amp; apply Tech Specs. T.S. 3.3.1 – 6 hours to trip bistables T.S. 3.2.4 – Verify QPTR within 12 hours using incore detectors.</li> </ul> |  |
|----------------------------------------------------------------------------------------------------|----------------------------------------------------------------------------------------------------|----------------------------------------------------------------------------------------------------|--|
|                                                                                                    | R12. Return to Procedure & step in effect                                                                                                    | SRO: Return to procedure and step in effect                                                                                                    |  |
|                                                                                                    |                                                                                                    |                                                                                                    |  |

| Insert Event #4<br>with <b>Trigger 4</b> at<br>time T+40 | Event 4TS/G 'C' FRV AE FCV-530 fails closed in autoP'C' S/G Feed flow will decreaseP'C' S/G Level will decreasePALR 110C AlarmsPALR 110B AlarmsARecognize FRV failure & Take manual control of AE FCV-530                                                                                                    | <b>Event 4</b><br><b>BOP:</b> Report feedflow decreasing on<br>'C' S/G.<br><b>SRO:</b> Direct manual control of 'C' S/G<br>FRV.<br><b>SRO:</b> Direct use of ALR 00-110C<br><b>CRITICAL TASK:</b> Take manual<br>control of FRV as necessary to<br>prevent reactor trip.<br><b>STANDARD:</b> This action must be<br>taken in time to prevent a reactor trip. |  |
|----------------------------------------------------------|----------------------------------------------------------------------------------------------------|----------------------------------------------------------------------------------------------------|--|
|                                                          | <ol> <li>Annunciator Response 00-110C</li> <li>Check difference between steam generator C steam<br/>flow and feed flow - Greater than 0.7 MPPH</li> <li>Check for instrument failure.</li> <li>Check secondary plant conditions - Stable</li> <li>Restore steam generator C level to program value</li> <li>Check feedwater control valve - Inservice to feed S/G<br/>C</li> </ol> | <ul> <li>BOP: Confirms steam flow/feed flow mismatch.</li> <li>BOP: NO Failure Instrument Failure.</li> <li>BOP: Place FRV in manual.</li> <li>BOP: Restore 'C' S/G level.</li> </ul>                                                                                                    |  |
|                                                          | <ul> <li>b. Place feedwater control valve in manual</li> <li>c. Adjust feedwater control valve as necessary to<br/>maintain program value</li> <li>5. Check for S/G C tube leakage<br/>No - RNO Return to procedure and step in effect</li> </ul>                                                                                                    | <b>SRO:</b> Return to procedure and step in effect                                                                                                    |  |
|                                                          |                                                                                                    |                                                                                                    |  |

| Insert Event #5                          | Event 5         T       300 gpm RCS Leak ramped in over 5 minutes         P       Pressurizer Level will decrease         P       Pressurizer Pressure will decrease         P       Charging flow will increase         P       VCT level will decrease                                                           | Event 5<br>RO: Report indications of leak.<br>SRO: Direct OFN BB-007                                                                                                    |  |
|------------------------------------------|----------------------------------------------------------------------------------------------------|----------------------------------------------------------------------------------------------------|--|
| with<br><b>TRIGGER 5</b> at<br>time T+43 | A Determine RCS leak in excess of a CCP and initiate a Safety Injection                                                                                                    |                                                                                                    |  |
|                                          | <ul> <li>OFN BB-007: (Rev. 11)</li> <li>1. Check Plant in Mode 1, 2, or 3 with<br/>Accumulator Outlet Valves Open</li> <li>2. Check PZR level &gt; 6%</li> <li>3. Check PZR level &gt; 17%</li> <li>4. Check PZR level stable or increasing NO -<br/>RNO<br/>Maximize Charging Flow<br/>Isolate Letdown</li> </ul> | <ul> <li>RO: Maximize flow from the NCP.</li> <li>RO: Isolate letdown as necessary.</li> <li>RO: Determine leak rate to be in excess of CCP with Letdown isolated</li> <li>SRO: Direct manual trip &amp; SI based on fold out page criteria.</li> <li>RO: Trip the reactor and initiate Safety Inject</li> </ul> |  |

|                 |                                                                                                    | 1                                                                                 |  |
|-----------------|----------------------------------------------------------------------------------------------------|-----------------------------------------------------------------------------------|--|
|                 |                                                                                                    |                                                                                   |  |
|                 |                                                                                                    |                                                                                   |  |
|                 |                                                                                                    |                                                                                   |  |
|                 | EMG E-0 steps:                                                                                                    |                                                                                   |  |
|                 |                                                                                                    | <b>SRO:</b> Enter and direct E-0.                                                 |  |
|                 | 1. Verify Rx trip.                                                                                                    |                                                                                   |  |
|                 | a. Check an foo bottom lights in<br>No - Manually trip reactor and Go to EMG                                                                                                    | <b>BO:</b> Recognize Reactor did not trip                                         |  |
|                 | FR-S1.                                                                                                    | Ko. Recognize Reactor did not unp                                                 |  |
|                 |                                                                                                    | SRO: Enter & direct EMG FR-S1                                                     |  |
|                 |                                                                                                    |                                                                                   |  |
|                 | <u>Event 6</u>                                                                                                    |                                                                                   |  |
|                 |                                                                                                    | <u>Event 6</u>                                                                    |  |
|                 | EMG FR-S1 steps:                                                                                                    |                                                                                   |  |
|                 | 1. Verify Reactor trip                                                                                                    |                                                                                   |  |
|                 | No - RNO                                                                                                    | <b>RO:</b> Manually trip the reactor                                              |  |
|                 | 1. Manually trip reactor<br>2. If reactor will not trip then perform the following                                                                                                    | <b>BOP:</b> Manually trip the reactor <b>BO:</b> Insert control rods in manual or |  |
|                 | a) Insert control rods in auto or manual                                                                                                    | automatic.                                                                        |  |
|                 | b) Manually deenergize rod drive motor generators                                                                                                    | <b>CRITICAL TASK:</b> Insert negative                                             |  |
|                 | 1) Open the breakers for PG-19 and PG-20                                                                                                    | reactivity into the core by at least one                                          |  |
|                 | 2) Dispatch operator to trip & bypass breakers                                                                                                    | of the following methods before the                                               |  |
|                 | 3) When reactor trip breakers and bypass are                                                                                                    | SGs dry out 1) De-energize the control                                            |  |
|                 | breakers for PG-19 & PG-20                                                                                                    | control rods                                                                      |  |
|                 | 4) Continue with step 2                                                                                                    | <b>STANDARD:</b> The reactor must be                                              |  |
| When called as  | , the second second sec | made subcritical prior to 3 steam                                                 |  |
| Aux Bldg. Watch |                                                                                                    | generator wide range levels reaching                                              |  |
| then Open       |                                                                                                    | 8%.                                                                               |  |
| Reactor Trip    |                                                                                                    | ROP. Open DG HIS 16 and DG HIS 19                                                 |  |
| breakers with   |                                                                                                    | breakers that power the rod drive MG                                              |  |
| Trigger 7       |                                                                                                    | sets.                                                                             |  |
| Call back to    |                                                                                                    | RO: Dispatch NSO to locally open                                                  |  |
| report trip     |                                                                                                    | reactor trip breakers                                                             |  |
| breakers open.  | 2. Verify Turbine trip<br>3. Verify AEW pumps running                                                                                                    | BOD: Varify Turbing Trip                                                          |  |
| _               | 4. Check SI - NOT in progress                                                                                                    | bor. verny rurome mp                                                              |  |
|                 | RNO - If total ECCS flow from the RWST to the RCS                                                                                                    |                                                                                   |  |
|                 | is $> 90$ gpm then go to step 8.                                                                                                    | <b>RO:</b> Determine SI is in progress.                                           |  |
|                 |                                                                                                    |                                                                                   |  |

|                 | 8. Check PRZR pressure < 2335 psig                       | Should have initiated per CRS.                     |  |
|-----------------|----------------------------------------------------------|----------------------------------------------------|--|
|                 | 9 Verify containment purge isolation                     | <b>RO</b> : Verify ECCS flow is $> 90$ gpm         |  |
|                 | y. verny containinent purge isolation.                   | Ko. Venty Leeb now is > 50 gpm.                    |  |
|                 |                                                          |                                                    |  |
|                 |                                                          |                                                    |  |
|                 |                                                          |                                                    |  |
|                 | 10. Check SI not actuated                                |                                                    |  |
|                 | No - RNO Perform steps 1-6 of E-0 while continuing       | <b>SRO:</b> Direct performance of E-0,             |  |
|                 | with this procedure                                      | Steps 1-6.                                         |  |
|                 | 11. Check if the following trips have occurred           | <b>RO/BOP:</b> Performs E-0 steps 1-6              |  |
|                 | a Reactor trip                                           | 1                                                  |  |
|                 | h Turbine trip                                           |                                                    |  |
|                 | 12 Check SC levels                                       |                                                    |  |
|                 |                                                          |                                                    |  |
|                 | 13. Verify all dilution paths isolated                   |                                                    |  |
|                 | 14. Check for reactivity insertion from uncontrolled RCS | <b>RO:</b> Dispatch NSO to verify dilution         |  |
|                 | cooldown                                                 | paths closed                                       |  |
| BGV-187 is not  | No - RNO negative MTC Go to step 20                      |                                                    |  |
| modeled. Report | 20. Stop any controlled cooldown                         | <b>BOP:</b> Stop any uncontrolled                  |  |
| BGV-187 is      |                                                          | cooldown.                                          |  |
| closed.         |                                                          |                                                    |  |
| •100•0          | 21 Check core exit TCs - Less than 1200°F                | <b>RO</b> • Verify CETs $< 1200^{\circ}$ E on NPIS |  |
|                 | 22. Verify reactor subcritical                           |                                                    |  |
|                 | 22. Chaole By trip brookers open                         |                                                    |  |
|                 | 25. Check RX trip breakers open                          |                                                    |  |
|                 | 24. Continue boration until adequate shutdown margin is  | CREW: Continue boration until SDM                  |  |
|                 | obtained                                                 | is obtained                                        |  |
|                 | 25. Check CRDM fans - All available running              | <b>RO:</b> Start all available CRDM fans.          |  |
|                 | 26.Return to procedure and step in effect                |                                                    |  |
|                 |                                                          |                                                    |  |
|                 | EMG E-0 steps:                                           | <b>SRO:</b> Enters EMG E-0 at Step 1. Will         |  |
|                 |                                                          | perform steps 1-6.                                 |  |
|                 | 1. Verify Rx trip.                                       |                                                    |  |
|                 | a. Check all rod bottom lights lit                       |                                                    |  |
|                 | b. Ensure reactor trip breakers and bypass breakers      |                                                    |  |
|                 | open                                                     |                                                    |  |
|                 | c Check IR neutron flux decreasing                       |                                                    |  |
|                 | d Transfor ND 45 recorder to intermediate record         |                                                    |  |
|                 | u. Transfer INK-45 recorder to intermediate range        |                                                    |  |
|                 | 2. verity turbine trip.                                  |                                                    |  |
|                 | a. Check the following:                                  |                                                    |  |
|                 | Main stop valves all closed                              |                                                    |  |
|                 | OR                                                       |                                                    |  |
| l               | Turbine auto stop bistable lights at least two lit       |                                                    |  |
|                 | b. Check main generator breakers and exciter breaker     |                                                    |  |

| open<br>3. Check AC emergency busses at least one energized                                                                                                    |                                                                                                    |  |
|----------------------------------------------------------------------------------------------------|----------------------------------------------------------------------------------------------------|--|
| <ul> <li>4. Check if SI is actuated<br/>Annunciator 00-030A LIT<br/>OR<br/>Annunciator 00-031A LIT<br/>OR<br/>ESFAS Status Panel ANY WHITE LIGHT LIT<br/>OR<br/>Trip Status Panel SI RED LIGHT LIT</li> <li>5. Check if SI is required:<br/>SI manually actuated<br/>RCS pressure less than or equal to 1830 psig<br/>S/G Pressure less than or equal to 615 psig<br/>Containment pressure greater than or equal to 3.5<br/>psig<br/>RCS subcooling less than 30°F<br/>PZR level less than 6%</li> <li>6. Verify Automatic Actions Using Attachment F,<br/>Automatic Signal Verification</li> </ul> | <b>RO/BOP:</b> Determine SI is required                                                                        |  |
| ATTACHMENT F<br>F1. Verify feedwater isolation<br>a. Main feedwater pumps tripped<br>b. Main feedwater reg valves closed<br>c. Main feedwater reg bypass valves closed<br>d. Main feedwater isolation valves closed<br>e. Main feedwater chemical injection valves closed<br>f. Check ESFAS status panel SGBSIS section all white<br>lights lit<br>F2. Verify CISA<br>a. Check ESFAS status panel CISA section all white<br>lights lit<br>F3. Verify AFW pumps running                                                                                                    | <ul><li>SRO: Direct performance of ATT. F in parallel with E-0/FR S.1</li><li>RO/BOP: Perform Att. F</li></ul> |  |

|  | a Chack motor driven AFW numers both muning         |                                          |  |
|--|-----------------------------------------------------|------------------------------------------|--|
|  | a. Check motor unven AF w pumps both fulfilling     |                                          |  |
|  | 5. Check turbine unven AF w pump running            |                                          |  |
|  | F4. Verify ECCS pumps running                       |                                          |  |
|  | a. Check CCPs both running                          |                                          |  |
|  | b. Check SI pumps both running                      | <b>RO/BOP:</b> Determine CCP B is tagged |  |
|  | c. Check RHR pumps Both Running                     | out.                                     |  |
|  | F5.Verify CCW alignment                             |                                          |  |
|  | a. Check CCW pumps one running in each train        |                                          |  |
|  | b. Check one pair of CCW service loop supply and    |                                          |  |
|  | return valves for an operating CCW pump open        |                                          |  |
|  | F6. Check ESW pumps both running                    |                                          |  |
|  | F7. Verify CTMT fan coolers running in slow speed   |                                          |  |
|  | F8. Verify CPIS                                     |                                          |  |
|  | a. Check ESFAS status panel CPIS section all white  |                                          |  |
|  | lights lit                                          |                                          |  |
|  | F9. Verify both trains of CRVIS                     |                                          |  |
|  | a. Check ESFAS status panel CRVIS section all white |                                          |  |
|  | lights lit                                          |                                          |  |
|  | b. Ensure control room outer door closed            |                                          |  |
|  | F10. Verify main steamline isolation not required   |                                          |  |
|  | a. Check CTMT pressure has remained < 17 psig       |                                          |  |
|  | b. Check either conditions below - satisfied        |                                          |  |
|  | * Low steamline pressure SI - NOT                   |                                          |  |
|  | BLOCKED AND steamline                               |                                          |  |
|  | pressure has remained $> 615$ psig                  |                                          |  |
|  | * Low steamline pressure SI - BLOCKED               |                                          |  |
|  | AND steamline pressure                              |                                          |  |
|  | rate has remained < 100 psi/50 sec                  |                                          |  |
|  | F11. Verify CTMT spray not required                 |                                          |  |
|  | a. CTMT pressure has remained $< 27$ psig           |                                          |  |
|  | F12. Verify ECCS flow                               |                                          |  |
|  | F13. Verify AFW valves - properly aligned.          |                                          |  |
|  | F14. Verify SI valves - properly aligned.           |                                          |  |
|  | r in vonig si varies property anglesa               |                                          |  |
|  |                                                     |                                          |  |
|  |                                                     |                                          |  |
|  |                                                     |                                          |  |
|  |                                                     |                                          |  |
|  |                                                     |                                          |  |
|  |                                                     |                                          |  |
|  |                                                     |                                          |  |
|  |                                                     |                                          |  |

|                                                       | Event 7                                                                                             |                                                                   |  |
|-------------------------------------------------------|----------------------------------------------------------------------------------------------------|-------------------------------------------------------------------|--|
|                                                       | T Loss of CCW to RCPs due to closure of CCW to<br>Containment Isolation value                       | Event 7                                                           |  |
|                                                       | P Annunciators 00-074A & 00-52A                                                                     | SRO: Direct ALR usage 74A or 52A or OFN BB-005.                   |  |
|                                                       | P RCP Motor Temperatures increasing rapidly                                                         |                                                                   |  |
|                                                       | A Secure RCPs or open the CCW bypass valves                                                         | <b>RO/BOP:</b> Identify failed closed<br>CCW isolation valve      |  |
| T ( T) T (T) (T)                                      | OFN BB-005<br>1. Monitor RCP temperatures                                                           |                                                                   |  |
| with <b>TRIGGER</b>                                   | <ol> <li>Check if RCPs can remain running</li> <li>All RCP seal leakoff &lt; 6 gpm</li> </ol>       | RO: Monitor RCP temperatures on                                   |  |
| <b>o</b> , at time 1+00.                              | <ul><li>4. Check #1 seal D/P &gt; 200 PSID</li><li>5. Verify CCW to service loop and CTMT</li></ul> | NPIS.                                                             |  |
|                                                       | <ul><li>No - RNO Open bypass valve EG HIS-126</li><li>Press Non-Iso on EG HIS-126A</li></ul>        | <b>RO:</b> Identify failed closed CCW                             |  |
|                                                       | • Press Open on EG HIS-126                                                                          | isolation valve, EG HIS-71<br>SRO: Direct RO to open the CCW      |  |
|                                                       |                                                                                                    | isolation valve bypass EG HIS-126 or secure RCPs.                 |  |
| If checked by                                         |                                                                                                    | <b>RO:</b> Press Non-Iso and Open EG HV-<br>126.                  |  |
| RO/BOP<br>RCP Frame                                   |                                                                                                    | <b>CRITICAL TASK:</b> Open EG HIS-26<br>or secure the RCP's       |  |
| vibration - 2 mils<br>RCP Shaft<br>vibration - 3 mils |                                                                                                    | STANDARD: Open EG HIS-26 or secure the RCP's within five minutes. |  |
|                                                       | EMG E-0 Continued                                                                                   |                                                                   |  |
|                                                       | 7. Verify AFW flow > 270,000 lbm/hr.<br>8. Check RCS cold leg temperature - stable                  |                                                                   |  |
|                                                       | a. < 557°F For Steam dumps                                                                          |                                                                   |  |

| <ul> <li>b. ≤561°F for S/G ARVs.</li> <li>9. Establish S/G pressure control: <ul> <li>a. Check condenser - AVAILABLE</li> <li>b. Place AB PK-507 in MANUAL</li> <li>c. Manually set AB PK-507 output to Zero</li> <li>d. Place Steam Dump Select Switch in STEAM PRESS position</li> </ul> </li> </ul>                                                                                                    | <b>BOP:</b> Establish Steam dump control to prevent heatup.                        |  |
|----------------------------------------------------------------------------------------------------|------------------------------------------------------------------------------------|--|
| <ul> <li>e. Place Steam Header Pressure Control in Automatic<br/>and adjust to maintain existing steam header<br/>pressure.</li> <li>o AB PK-507</li> </ul>                                                                                                    |                                                                                    |  |
| <ul> <li>10. Check PZR PORVs</li> <li>11. Check normal PZR spray valves closed</li> <li>12. Check PZR safety valves - closed</li> <li>13. Check if RCPs should be stopped.</li> <li>14. Direct operator to monitor CSFSTs</li> <li>15. Check if SGs are not faulted.</li> <li>16. Check if SG tubes are intact.</li> <li>17. Check SG levels increasing in an uncontrolled manner</li> <li>18. Check if RCS is intact<br/>NO - RNO Ensure BIT Inlet and Outlet valves are<br/>open and</li> </ul> | <b>RO:</b> Determine RCS not intact                                                |  |
| Go To EMG E-1<br>EMG E-1 Steps:                                                                                                    |                                                                                    |  |
| <ol> <li>Check if RCPs should be stopped</li> <li>Check if SGs are not faulted</li> <li>Check intact SG Levels</li> <li>Reset SI</li> </ol>                                                                                                    | <b>SRO:</b> Enter and direct EMG E-1 <b>SRO:</b> Conduct Transition Brief.         |  |
| 5. Reset Containment Isolation Phase A and Phase B                                                                                                    | RO: Reset SI<br>RO: Reset CISA/CISB                                                |  |
| <b>Terminate Scenario</b> after transition to EMG E1 or at discretion of Lead Examiner.                                                                                                    | E-Plan Classification: -EAL-8,<br>SSFM-1, 2, 3 – SAE<br>PAR – Evacuate CCL and JRR |  |

|  | >SCENARIO #2                                   |  |
|--|------------------------------------------------|--|
|  | SINITIAL CONDITIONS                            |  |
|  | >OVERPIDE ANN 00-23E                           |  |
|  | IME ANN E023 0                                 |  |
|  | NI ANT-20250                                   |  |
|  | DE NRCD05P 1                                   |  |
|  |                                                |  |
|  | > D EDUTAOOED                                  |  |
|  | $\frac{1}{10000000000000000000000000000000000$ |  |
|  |                                                |  |
|  | > D SOARVISOLATED                              |  |
|  |                                                |  |
|  | >SOFP VIDRATION PROBLEM                        |  |
|  | SET CFC25(2)=1.4                               |  |
|  | >VCI LEVEL DIVERI                              |  |
|  | INF MC VL01(2) 0                               |  |
|  | >UVERRIDE VCT VALVE ANNUNCIATOR                |  |
|  | IMF ANN-BU58(2) I                              |  |
|  | >PR N41 FAILURE                                |  |
|  | IMF MNIS03A (3) 120 30                         |  |
|  | >SG "C" LEVEL CONTROL FAILURE                  |  |
|  | IMF MFWM03C (4) 50 10                          |  |
|  | >RCS LOOP A LEAK                               |  |
|  | IMF MRCS06A (5) 300 120                        |  |
|  | >ATWT Event 6                                  |  |
|  | IMF MPCS08A                                    |  |
|  | IMF MPCS08B                                    |  |
|  | >OPEN TRIP BREAKERS                            |  |
|  | IRF RCRF05 (7) 1                               |  |
|  | IRF RCRF06 (7 3) 1                             |  |
|  | >LOSS OF CCW TO RCP'S                          |  |
|  | IOR P19046D (8) 1                              |  |
|  | IOR P19046C (8) 0                              |  |
|  | > OVERRIDE ESFAS PANEL LIGHTS - CRVIS          |  |
|  | TRGSET 1 "JPPLSI(1)"                           |  |

### ILC Scenario #2

|  | IMF SA066Y_C14W (1) 1<br>IMF SA066Y_C15W (1 35) 1<br>IMF SA066Y_C16W (1 35) 1 |  |
|--|-------------------------------------------------------------------------------|--|
|  | IMF SA066Y_G15W (1) 1                                                         |  |
|  | >End of File                                                                  |  |

| APF 21-001-02 Rev. 13  | s Page     | CONTROL      | ROOM    | [ T] | URNOVER    | CHECKI  | IST     |     | KUZ-UUIC |   |
|------------------------|------------|--------------|---------|------|------------|---------|---------|-----|----------|---|
| DATE : Today           |            | NIGHT SHIF   | т       |      | DAY        | SHIFT   | <br>  ✓ |     | MODE-    | 1 |
|                        |            |              |         |      |            |         |         |     |          |   |
| FF-GOING: (PRINT)      | CRS        |              |         |      | ON-COMING  | (PRINT) |         | CRS |          |   |
|                        | RO         |              |         | _    |            |         |         | RO  |          |   |
|                        | BOP        |              |         |      |            |         |         | BOP |          |   |
|                        | SE         |              |         |      |            |         |         | SE  |          |   |
|                        |            |              |         |      |            |         |         |     |          |   |
|                        |            | ON-0         | COMING  | CRS  | /SE/RO/BOP | REVIEW  |         |     |          |   |
| EVOLUTIONS IN PROGRES  | S:         |              |         |      |            |         |         |     |          |   |
| 1) "D" SG ARV isolated | d due to   | leakage.     |         |      |            |         |         |     |          |   |
|                        |            |              |         |      |            |         |         |     |          |   |
|                        |            |              |         |      |            |         |         |     |          |   |
|                        |            |              |         |      |            |         |         |     |          |   |
|                        |            |              |         |      |            |         |         |     |          |   |
|                        |            |              |         |      |            |         |         |     |          |   |
|                        |            |              |         |      |            |         |         |     |          |   |
|                        |            |              |         |      |            |         |         |     |          |   |
|                        |            |              |         |      |            |         |         |     |          |   |
|                        |            |              | R       |      |            |         |         |     |          |   |
|                        |            | A            |         | -    |            |         |         |     |          |   |
| MATNITENANCE IN DROCPE | ss: [Co    | mmitment Sta | ang 3 2 | 10   | 3 2 1 2 1  |         |         |     |          |   |
| 1) "B" Emergency Di    |            | anerator     | -25 3.2 |      | , J.Z.IZ]  |         |         |     |          |   |
| ) »B" Changing Dump    | eser Ge    | Ellerator    |         |      |            |         |         |     |          |   |
| 2) "B" Charging Pump   |            |              |         |      |            |         |         |     |          |   |
|                        |            |              |         |      |            |         |         |     |          |   |
|                        |            |              |         |      |            |         |         |     |          |   |
|                        |            |              |         |      |            |         |         |     |          |   |
|                        |            |              |         |      |            |         |         |     |          |   |
|                        |            |              |         |      |            |         |         |     |          |   |
|                        |            |              |         |      |            |         |         |     |          |   |
|                        |            |              |         |      |            |         |         |     |          |   |
|                        |            |              |         |      |            |         |         |     |          |   |
|                        |            |              |         |      |            |         |         |     |          |   |
|                        |            |              |         |      |            |         |         |     |          |   |
|                        |            |              |         |      |            |         |         |     |          |   |
|                        |            |              |         |      |            |         |         |     |          |   |
| TESTING IN PROGRESS:   | [Commit    | ment Steps   | 3.2.10. | 3.   | 2.121      |         |         |     |          |   |
|                        | [ COMMIT C |              | 5.2.107 | 5.   |            |         |         |     |          |   |
|                        |            |              |         |      |            |         |         |     |          |   |
|                        |            |              |         |      |            |         |         |     |          |   |
|                        |            |              |         |      |            |         |         |     |          |   |
|                        |            |              |         |      |            |         |         |     |          |   |
|                        |            |              |         |      |            |         |         |     |          |   |
|                        |            |              |         |      |            |         |         |     |          |   |
|                        |            |              |         |      |            |         |         |     |          |   |
|                        |            |              |         |      |            |         |         |     |          |   |
|                        |            |              |         |      |            |         |         |     |          |   |
|                        |            |              |         |      |            |         |         |     |          |   |
|                        |            |              |         |      |            |         |         |     |          |   |
|                        |            |              |         |      |            |         |         |     |          |   |
|                        |            |              |         |      |            |         |         |     |          |   |

| CONTROL ROOM TURNOVER CHECKLIST COMMENTS: | APF | 21-001   | -02     | Rev.   | 13 | Page | 2 of 4  |      |          | K02-001C  |
|-------------------------------------------|-----|----------|---------|--------|----|------|---------|------|----------|-----------|
| COMPETTS:                                 |     |          |         |        |    |      | CONTROL | ROOM | TURNOVER | CHECKLIST |
| FOLLOW-UP RUTTONS:                        | CON |          |         |        |    |      |         |      |          |           |
| NORE REQUEST:                             | CON | ITEN 15. |         |        |    |      |         |      |          |           |
| NORK REQUEST:                             |     |          |         |        |    |      |         |      |          |           |
| FOLLOW-UP BUTTORS:                        |     |          |         |        |    |      |         |      |          |           |
| NORK REQUEST:                             |     |          |         |        |    |      |         |      |          | 4         |
| FOLLCM-UP BUTTONS:                        |     |          |         |        |    |      |         |      |          |           |
| NORK REQUEST:                             |     |          |         |        |    |      |         |      |          |           |
| FOLLOW-UP BUTTONS:                        |     |          |         |        |    |      |         |      |          |           |
| FOTTON-DE BALLONS:                        |     |          |         |        |    |      |         |      |          |           |
| FOLLOW-UP BUTTONS:                        |     |          |         |        |    |      |         |      |          |           |
| NORK REQUEST:                             |     |          |         |        |    |      |         |      |          |           |
| NORK REQUEST:                             |     |          |         |        |    |      |         |      |          |           |
| NORK REQUEST:                             |     |          |         |        |    |      |         |      |          |           |
| MORK REQUEST:                             |     |          |         |        |    |      |         |      |          |           |
| NORK REQUEST:                             |     |          |         |        |    |      |         |      |          |           |
| WORK REQUEST:                             |     |          |         |        |    |      |         |      |          |           |
| WORK REQUEST:                             |     |          |         |        |    |      |         |      |          |           |
| WORK REQUEST:<br>WORK REQUEST:            |     |          |         |        |    |      |         | -    |          |           |
| WORK REQUEST:                             |     |          |         |        |    |      |         |      |          |           |
| NORK REQUEST:                             |     |          |         |        |    |      |         |      |          |           |
| NORK REQUEST:                             |     |          |         |        |    |      | -       |      | •        |           |
| WORK REQUEST:                             |     |          |         |        |    |      |         |      |          |           |
| VORK REQUEST:                             |     |          |         |        |    |      |         |      |          |           |
| FOLLOW-UP BUTTONS:                        | WOR | K REQUE  | ST:     |        |    |      |         |      |          |           |
| FOLLOW-UP BUTTONS:                        |     |          |         |        |    |      |         |      |          |           |
| FOLLOW-UP BUTTONS:                        |     |          |         |        |    |      |         |      |          |           |
| FOLLOW-UP BUTTONS:                        |     |          |         |        |    | 2)   |         |      |          |           |
| FOLLOW-UP BUTTONS:                        |     |          |         |        |    | -    |         |      |          |           |
| FOLLOW-UP BUTTONS:                        |     |          |         |        |    |      |         |      |          |           |
| FOLLOW-UP BUTTONS:                        |     |          |         |        |    |      |         |      |          |           |
| FOLLOW-UP BUTTONS:                        |     |          |         | 1      |    |      |         |      |          |           |
| FOLLOW-UP BUTTONS:                        |     |          |         |        |    |      |         |      |          |           |
| FOLLOW-UP BUTTONS:                        |     |          |         |        |    |      |         |      |          |           |
| FOLLOW-UP BUTTONS:                        |     |          |         |        |    |      |         |      |          |           |
| FOLLOW-UP BUTTONS:                        |     |          |         |        |    |      |         |      |          |           |
| FOLLOW-UP BUTTONS:                        |     |          |         |        |    |      |         |      |          |           |
| FOLLOW-UP BUTTONS:                        |     |          |         |        |    |      |         |      |          |           |
| FOLLOW-UP BUTTONS:                        |     |          |         |        |    |      |         |      |          |           |
| FOLLOW-UP BUTTONS:                        |     |          |         |        |    |      |         |      |          |           |
| FOLLOW-UP BUTTONS:                        |     |          |         |        |    |      |         |      |          |           |
| FOLLOW-UP BUTTONS:                        |     |          |         |        |    |      |         |      |          |           |
| FOLLOW-UP BUTTONS:                        |     |          |         |        |    |      |         |      |          |           |
| FOLLOW-UP BUTTONS:                        |     |          |         |        |    |      |         |      |          |           |
| FOLLOW-UP BUTTONS:                        |     |          |         |        |    |      |         |      |          |           |
| FOLLOW-UP BUTTONS:                        |     |          |         |        |    |      |         |      |          |           |
| FOLLOW-UP BUTTONS:                        |     |          |         |        |    |      |         |      |          |           |
| FOLLOW-UP BUTTONS:                        |     |          |         |        |    |      |         |      |          |           |
| FOLLOW-UP BUTTONS:                        | EQ- |          |         | 0110 - |    |      |         |      |          |           |
|                                           | FOL | TOM-Ob ] | s∩.1.1. | UNS:   |    |      |         |      |          |           |
|                                           |     |          |         |        |    |      |         |      |          |           |
|                                           |     |          |         |        |    |      |         |      |          |           |
|                                           |     |          |         |        |    |      |         |      |          |           |
|                                           |     |          |         |        |    |      |         |      |          |           |
|                                           |     |          |         |        |    |      |         |      |          |           |
|                                           |     |          |         |        |    |      |         |      |          |           |
| APF 21-001-02 Rev.                     | 13 Page 3 of 4                                    | K02-001C                            |
|----------------------------------------|---------------------------------------------------|-------------------------------------|
|                                        | CONTROL ROOM TURN                                 | IOVER CHECKLIST                     |
| REACTOR POWER                          | 100 % RCS: 580                                    | 5.5 °F <u>2235</u> PSIG             |
| ROD CONTROL                            | AUTO 🗸                                            |                                     |
|                                        | MANUAL                                            |                                     |
| Control bank <b>d</b>                  | 229 STEPS                                         |                                     |
| RCS BORON (C <sub>b</sub> )            | 911 PPM @ D2                                      | ATE/TIME Today / 0430               |
| EAK RATE (GPM):                        | IDENTIFIED 0.008 UNIDEN                           | TIFIED 0.067 @ DATE/TIME Today/0430 |
| COND. AIR INLEAKAGE<br>IAW STN CH-020) | 29.1/ Today                                       | SF                                  |
| CANKS AP FILL                          | ING AN FILLING                                    | BL FILLING BL ON RECIRC             |
| CONDENSATE DEMINS IN                   | I SERVICE A B                                     |                                     |
|                                        |                                                   |                                     |
| PANEL                                  | ESF STATUS PANELS AND REF<br>COMPONENT/TRIP/BLOCK | ACTOR TRIP/BLOCK PANEL<br>REASON    |
| SA066Y                                 | "B" CCP                                           | PM′s                                |
| SA066Y                                 | "B" EDG                                           | PM's                                |
|                                        | ) •                                               |                                     |
|                                        |                                                   |                                     |
|                                        |                                                   |                                     |
|                                        |                                                   |                                     |
|                                        |                                                   |                                     |
|                                        |                                                   |                                     |
|                                        |                                                   |                                     |
|                                        |                                                   |                                     |
|                                        |                                                   |                                     |
|                                        |                                                   |                                     |
|                                        |                                                   |                                     |
|                                        |                                                   |                                     |
|                                        |                                                   |                                     |
|                                        |                                                   |                                     |
|                                        |                                                   |                                     |
| I                                      |                                                   |                                     |

|  | ONLY |
|--|------|

FORTRAMME

#### APF 21-001-02 Rev. 13 Page 4 of 4

CONTROL ROOM TURNOVER CHECKLIST

ON-COMING CRS/SE/RO/BOP REVIEW (Check Box)

| PR | IOR TO  | ASSUM         | ING WATO      | CH            |                                                                         |
|----|---------|---------------|---------------|---------------|-------------------------------------------------------------------------|
|    | CRS     | SE            | RO            | BOP           |                                                                         |
|    |         |               |               |               | CONTROL ROOM LOGS                                                       |
|    |         |               |               |               | ESSENTIAL READING                                                       |
|    |         |               |               |               | CLEARANCE ORDER LOG                                                     |
|    |         |               |               |               | INSTRUMENT OUT-OF-SERVICE LOG                                           |
|    |         |               |               |               | EQUIPMENT OUT-OF-SERVICE LOG                                            |
|    |         |               |               |               | ACTION STATEMENT SUMMARY                                                |
|    |         |               |               |               | SURVEILLANCE SCHEDULE                                                   |
|    |         | N/A           |               |               | FIRE PROTECTION PERMITS                                                 |
|    |         | N/A           | N/A           | N/A           | KC008 NOT DISABLED/DISARMED WITHOUT DOCUMENTATION                       |
|    |         | N/A           | N/A           | N/A           | DISCHARGE PERMITS                                                       |
|    |         |               |               |               | MCB WALKDOWN WITH OFF-GOING WATCH                                       |
|    |         |               |               |               |                                                                         |
| AF | TER AS  | SUMING        | WATCH         |               |                                                                         |
| 1  | CRS     | SE            | RO            | BOD           |                                                                         |
|    |         | 27 / 2        | 27 / 2        | 27.12         | TEMP MOD LOG                                                            |
|    |         | N/A           | N/A           | N/A           | LOCKED VALVE LOG                                                        |
|    |         | <b>NT / N</b> | <b>NT</b> / 7 | <b>NT / 7</b> | COMPUTER ALARM SUMMARY                                                  |
|    |         | N/A           | N/A           | N/A           | CONDUCT SHIFT BRIEF                                                     |
|    |         | NT / 7        | N/A           | N/A           | P-2 SCHEDULE                                                            |
|    |         | N/A           | N/A           | N/A           | OPEN PROCEDURES BOOK [Commitment Step 3.2.18]                           |
| ļ  |         |               |               | -             | OPEN WCGS SUBSTATION WORK AUTHORIZATION FORMS [Commitment Step 3.2.27]  |
|    |         |               |               |               |                                                                         |
| ΑT | TACH AI | NY ADD        | ITIONAL       | PAGES N       | EEDED TO DESCRIBE PLANT CONDITIONS. MARK THE NUMBER OF ADDITIONAL PAGES |
|    |         | -             |               |               |                                                                         |
| OF | F-GOIN  | Ŧ             |               |               | ON-COMING                                                               |
|    |         |               |               |               |                                                                         |
|    | CRS     |               |               |               | CRS                                                                     |
|    |         |               |               |               |                                                                         |
|    | RO      |               |               |               | RO                                                                      |
|    | BOP     |               |               |               | вор                                                                     |
|    | ٩F      |               |               |               | <u>्</u> म                                                              |
|    | 10      |               |               | INITIALS      | INITIALS                                                                |

K02-001C

## ALARM WINDOW DESCRIPTION

| <u>Window</u> | Name                  | Reason                                     | WR/WO |
|---------------|-----------------------|--------------------------------------------|-------|
| 00-021F       | NB02 Bkr Not Operable | "B" CCP OOS                                |       |
| 00-023E       | B EDG OOS             | "B" Master Transfer Switch in Local/Manual |       |
|               |                       |                                            |       |
|               |                       |                                            |       |
|               |                       |                                            |       |
|               |                       |                                            |       |
|               |                       |                                            |       |
|               |                       |                                            |       |

### INTERMITTENT ALARMS

| · · · · · · · · · · · · · · · · · · · |  |
|---------------------------------------|--|

| KC008 ALARMS |  |  |  |  |  |
|--------------|--|--|--|--|--|
|              |  |  |  |  |  |
|              |  |  |  |  |  |
|              |  |  |  |  |  |
|              |  |  |  |  |  |
|              |  |  |  |  |  |
|              |  |  |  |  |  |
|              |  |  |  |  |  |
|              |  |  |  |  |  |
|              |  |  |  |  |  |
|              |  |  |  |  |  |

APF 21H-001-01 REV 02

|          |            | INS             | TRUMEN  | IT OUT OF SERVIC    | E LOG   |                 |                 |
|----------|------------|-----------------|---------|---------------------|---------|-----------------|-----------------|
| 005      | COMPUTER   | DOCUMENT NUMBER | OOS     | AFFECTED COMPUTER   | REASON  | SM/CRS VERIFIED | TAG REMOVAL     |
| SEQUENCE | POINT      | (2)             | TIME/   | PROCESS OR READ-OUT | APPLIED | APPLICABLE TS,  | AUTHORIZATION   |
| NUMBER   | DESIGNATOR |                 | DATE    | DEVICE              |         | TRM AND MODE    | (SM/CRS INITIAL |
|          | (1)        |                 |         |                     |         | RESTRAINT       | TIME AND DATE)  |
|          |            |                 | 0000 /  | NE02 DIESEL FIELD   | FAULTY  |                 |                 |
| 96-3     |            | SMP 96-135      | 3/27/97 | AMP METEER          | METER   |                 |                 |
|          |            |                 |         |                     |         |                 |                 |
|          |            |                 | 0000 /  | NE01 DIESEL FIELD   | FAULTY  |                 |                 |
| 96-4     |            | SMP 96-135      | 3/27/97 | AMP METEER          | METER   |                 |                 |
|          |            |                 |         | C.L.                |         |                 |                 |
|          |            |                 |         | 3                   |         |                 |                 |
|          |            |                 | C       |                     |         |                 |                 |
|          |            |                 |         |                     |         |                 |                 |
|          |            |                 |         |                     |         |                 |                 |
|          |            |                 |         |                     |         |                 |                 |
|          |            | -FRA            |         |                     |         |                 |                 |
|          |            |                 |         |                     |         |                 |                 |
|          |            |                 |         |                     |         |                 |                 |
|          | FO.        | P               |         |                     |         |                 |                 |
|          |            |                 |         |                     |         |                 |                 |
|          |            |                 |         |                     |         |                 |                 |
|          |            |                 |         |                     |         |                 |                 |
|          |            |                 |         |                     |         |                 |                 |
|          |            |                 |         |                     |         |                 |                 |
|          |            |                 |         |                     |         |                 |                 |
|          |            |                 |         |                     |         |                 |                 |
|          |            |                 |         |                     |         |                 |                 |

NOTE: 1) FOR INSTRUMENTS OTHER THAN COMPUTER POINTS ENTER N/A.

2) VERIFY OOS SEQUENCE NUMBER IS ON ACTION/WORK REQUEST AND LIST ACTION/WORK REQUEST NUMBER IN THIS COLUMN.

APF 21F-001-01 REV 01

| EQUIPMENT OUT OF SERVICE LOG |                                                                |                                          |                                      |                     |                   |                                       |                                        |
|------------------------------|----------------------------------------------------------------|------------------------------------------|--------------------------------------|---------------------|-------------------|---------------------------------------|----------------------------------------|
| EOL<br>DATE/NUMBER           | SYSTEM                                                         | DECLARED INOPERABLE<br>DATE/TIME/INITIAL | REQUIRED RETURN<br>DATE/TIME/INITIAL | APPLICABLE<br>MODES | MODE<br>RESTRAINT | TECH SPEC<br>TRM                      | DECLARED OPERABLE<br>DATE/TIME/INITIAL |
|                              |                                                                | (SM/CRS)                                 | (SM/CRS)                             |                     |                   | ODCM                                  | (SM/CRS)                               |
| REMARKS/EQUI                 | PMENT/AR                                                       | /TMO/CO/RETEST                           |                                      |                     |                   |                                       |                                        |
|                              |                                                                |                                          |                                      |                     |                   |                                       |                                        |
|                              |                                                                |                                          |                                      |                     |                   |                                       |                                        |
|                              | Г                                                              | 1                                        |                                      |                     |                   |                                       | <u> </u>                               |
| 01-001                       | AB                                                             | Today/0700/CRS                           | 30 Days/0700/CRS                     | 1,2,3               | 3                 | 3.7.4<br>Condition D                  |                                        |
| "D" ARV isol                 | "D" ARV isolated for excessive leakage, repair within 30 days. |                                          |                                      |                     |                   |                                       |                                        |
|                              | T                                                              | 1                                        |                                      |                     |                   |                                       | -                                      |
| 01-002                       | BG                                                             | Today/0700/CRS                           | 72 Hours/0700/CRS                    | 1,2,3               | 3                 | 3.5.2 Cond. A<br>TRM 3.1.9 Cond.<br>A |                                        |
| "B" CCP out                  | for PM's                                                       |                                          |                                      |                     |                   |                                       |                                        |
| 01-003                       | KJ                                                             | Today/1200/CRS                           | 72 Hours/1200/CRS                    | 1,2,3,4             | 4                 | 3.8.1 Cond. B                         |                                        |
| "B" EDG                      |                                                                | 2                                        | I                                    |                     |                   |                                       |                                        |
|                              |                                                                |                                          |                                      |                     |                   |                                       |                                        |
|                              |                                                                |                                          |                                      |                     |                   |                                       |                                        |
|                              |                                                                |                                          |                                      |                     |                   |                                       |                                        |
|                              | -                                                              |                                          |                                      |                     |                   |                                       |                                        |
|                              |                                                                |                                          |                                      |                     |                   |                                       |                                        |
|                              |                                                                |                                          |                                      |                     |                   |                                       |                                        |

APF 21-001-10, Rev. 01

|        |             | AC              | CTION STATEMENT | SUMMARY LOG       |                 |
|--------|-------------|-----------------|-----------------|-------------------|-----------------|
| E.O.L. | TECH SPEC # | ENTERED         | DEADLINE        | REMARKS           | RESTORED        |
| YR.    |             | DATE/TIME/SM/CR | DATE/TIME/SM/CR |                   | DATE/TIME/SM/CR |
|        |             | S               | S               |                   | S               |
| 01-001 | 3.7.4       | Today/0700/     | 30 days         | Restore ARV       |                 |
|        |             | CRS             |                 |                   |                 |
| 01-002 | 3.5.2       | Today/0700/     | 72 hours        | Restore B CCP     |                 |
|        |             | CRS             |                 |                   |                 |
| 01-002 | TRM 3.1.9   | Today/0700/     | 72 hours        | Restore B CCP     |                 |
|        |             | CRS             |                 |                   |                 |
| 01-003 | 3.8.1       | Today/1200/     | 72 hours        | Restore B EDG     |                 |
|        |             | CRS             |                 |                   |                 |
| 01-003 | 3.8.1       | Today/1200/     | Today/1300/     | Perform STS NB-01 | Today/1245/     |
|        |             | CRS             | CRS             |                   | CRS             |
| 01-003 | 3.8.1       | Today/1245/     | Today/2045/     | Perform STS NB-01 |                 |
|        |             | CRS             | CRS             |                   |                 |
|        |             |                 |                 |                   |                 |
|        |             |                 |                 |                   |                 |
|        |             |                 |                 |                   |                 |
|        |             |                 |                 |                   |                 |
|        |             |                 |                 |                   |                 |
|        |             |                 |                 |                   |                 |
|        |             |                 |                 |                   |                 |
|        |             |                 |                 |                   |                 |
|        |             |                 |                 |                   |                 |
|        |             |                 |                 |                   |                 |
|        |             |                 |                 |                   |                 |
|        |             |                 |                 |                   |                 |
|        |             |                 |                 |                   |                 |
|        |             |                 |                 |                   |                 |
|        |             |                 |                 |                   |                 |
|        |             |                 |                 |                   |                 |
|        |             |                 |                 |                   |                 |
|        |             |                 |                 |                   |                 |
|        |             |                 |                 |                   |                 |
|        |             |                 |                 |                   |                 |
|        |             |                 |                 |                   |                 |
|        |             |                 |                 |                   |                 |

FORTRAMMEUSEONIN

>SCENARIO #2 >INITIAL CONDITIONS >OVERRIDE ANN 00-23E IMF ANN-E023 0 >"B" CHARGING PUMP TAGGED IRF NBGP05B 1 >"B" EDG TAGGED IMF MDGS02B IRF N1NB211 1 >"D" SG ARV ISOLATED IRF rMSS06 0 >SGFP VIBRATION PROBLEM SET CFC25(2)=1.4 >VCT LEVEL DIVERT IMF MCVL01(2) 0 >OVERRIDE VCT VALVE ANNUNCIATOR IMF ANN-B058(2) 1 >PR N41 FAILURE IMF MNIS03A (3) 120 30 >TRIP BS IMF ANN-B093 (9) 0 IMF BST-JTB411C (9 10) 0 IMF BST-JTB411D (9 13) 0 IMF BST-JTB411G (9 16) 0 IMF BST-JTB411H (9 19) 0 >SG "C" LEVEL CONTROL FAILURE IMF MFWM03C (4) 50 10 >RCS LOOP A LEAK IMF MRCS06A (5) 300 120 >ATWT Event 6 IMF MPCS08A IMF MPCS08B >OPEN TRIP BREAKERS IRF RCRF05 (7) 1 IRF RCRF06 (7 3) 1 >LOSS OF CCW TO RCP'S IOR P19046D (8) 1 IOR P19046C (8) 0 > OVERRIDE ESFAS PANEL LIGHTS - CRVIS TRGSET 1 "JPPLSI(1)" IMF SA066Y\_C14W (1) 1 IMF SA066Y C15W (1 35) 1 IMF SA066Y\_C16W (1 35) 1 IMF SA066Y G15W (1) 1 >End of File

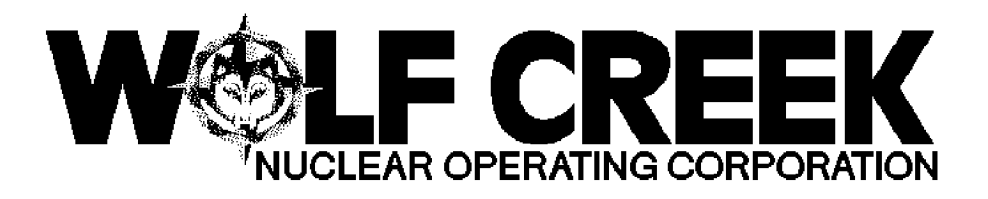

# INITIAL LICENSE EXAM

## **DECEMBER 2001**

# **DYNAMIC SCENARIO #3**

Revision 1, 11/27/2001

| /S/              | / 11/30/2001 | <u>/S</u> /        |      | / 11/30/2001 |
|------------------|--------------|--------------------|------|--------------|
| Robert Acree     |              | Howard Bundy       |      |              |
| WCGS Exam Author | DATE         | NRC Chief Examiner | DATE |              |

#### Scenario Objectives:

- 1. Evaluate the ability to perform normal operations by controlling the unit during a power decrease.
- 2. Abnormal actions and Technical Specifications usage are evaluated by diagnosing and correcting:
  - Failed RCS Temperature Instrument
  - Failed S/G Level Instrument
  - Failed Open S/G Atmospheric Relief Valve
  - Failure of a S/G Feedwater Isolation Valve to close.
- 3. Emergency actions are evaluated for:
  - A Loss of Offsite Power
  - Bus Lockout on one Emergency Bus
  - 4. Contingency actions are evaluated for a failure of the Essential Service Water Pump to automatically start and supply cooling water to the Emergency Diesel Generator.

#### Scenario Assignments

#### Crew A

Examiners: <u>BUNDY (E1)</u> JOHNSTON (E3) <u>GAGE (E2)</u> Operators: <u>PENDERGRASS (SO1)</u> <u>PITT (RO2)</u> <u>WILSON (RO1)</u>

Crew B

Examiners: <u>BUNDY (E1)</u> JOHNSTON (E3) <u>GAGE (E2)</u> Operators: <u>BELL (SO2)</u> <u>LAZAROWSKI (RO3)</u> <u>SIMMS (SO3)</u>

#### GENERAL REFERENCES

NUREG 1021, Rev. 8, Supplement 1, OPERATOR LICENSING EXAMINATION STANDARDS FOR POWER REACTORS OFN SB-008, Rev. 11, "INSTRUMENT MALFUNCTIONS" EMG E-0, Rev. 14, "REACTOR TRIP OR SAFETY INJECTION" EMG ES-02, REV. 12, "REACTOR TRIP RESPONSE" GEN00-004, Rev. 42, "POWER OPERATION" RESET TO IC 173 AND PLACE SIMULATOR IN RUN PRIOR TO LOADING BATCH FILE. Ensure simulator is in run or file will not load properly. You may freeze after file is loaded.

Insert Floppy disk and save the batch file LO01\_003 to OPENSIM/BATCH, then open Ph.D. Expert and type "BAT LO01\_003.txt"

**FREEZE** till the Crew assumes the watch.

<u>NOTE:</u> FILE **LO01\_003.txt** preloads all LOAs and/or malfunctions required for this scenario. Simulator commands and other functions to be performed by the booth operator are shown in **BOLD**. Trigger commands are used to initiate events and commands.

HANG DNO tag on FC HIS-118 'B' MFP Trip/Reset push-button.

**ENSURE** 'LOAD DECREASE' circuit on.

**ENSURE** that a Current, signed copy of GEN 00-004 is available for the SRO.

**ENSURE** the horns are ON

ENSURE Control Rods are at 160 STEPS on Bank D

**ENSURE** placard is on the 'A' CCP.

**ENSURE** both sets of Back up Heaters are ON.

**ENSURE** Rods are in Auto.

Reset RM-11 alarms from previous Scenarios

Have the above verified by a second person as being correctly performed.

Core age is Middle of Life

Power is 48%. Xenon equilibrium.

Coffey County is in a Severe Thunderstorm Watch.

| (                                                                                                    |                                                            |                        |                                                                                                    |  |  |  |  |
|----------------------------------------------------------------------------------------------------|------------------------------------------------------------|------------------------|----------------------------------------------------------------------------------------------------|--|--|--|--|
| Facility: _                                                                                                    | WCGS                                                       | <u> </u>               | Scenario No.:3 Op-Test No.:                                                                                                    |  |  |  |  |
| See Crev                                                                                                    | v Assignme                                                 | ents. Multip           | le Crews will be tested on this Scenario.                                                                                             |  |  |  |  |
| Initial Conditions: <u>Reduction from 100% power in progress. Currently at 48% Power. "B"</u><br><u>Main Feed Pump Tagged out for maintenance on control valve linkage. Severe Thunderstorm</u><br><u>Watch in effect for Coffey County.</u><br>Turnover: <u>Continue power reduction to 33% (400MWe) to remove all heater strings. OFN</u><br><u>AF-025 is in effect. Presently at step 6.2.11 of GEN00-004,"POWER OPERATION".</u> |                                                            |                        |                                                                                                    |  |  |  |  |
| EventMalf.EventNo.No.Type*Description                                                                                                    |                                                            |                        |                                                                                                    |  |  |  |  |
| 1<br>T+0                                                                                                    |                                                            | R-RO<br>N-BOP<br>N-CRS | Continue Power reduction to 33% at ½ % per minute.                                                                                    |  |  |  |  |
| 2<br>T+7                                                                                                    | mRCS<br>01I                                                | I-RO<br>I-CRS          | Loop 1 Thot fails high causing a rod insertion.                                                                                       |  |  |  |  |
| 3<br>T+17                                                                                                    | mFWM<br>02B3                                               | I-BOP<br>I-CRS         | "B" SG Level AE LT-529 fails high.                                                                                                    |  |  |  |  |
| 4<br>T+23                                                                                                    | mEPS<br>01A<br>and 1B                                      | M-All                  | Sequential Loss of Offsite Power, Reactor Trips due to low RCS flow. NB01 "A" Emergency Bus has a bus Lock Out.                       |  |  |  |  |
| 5<br>T+23                                                                                                    | P19019<br>B                                                | C-RO<br>C-CRS          | "B" ESW pump fails to Auto start. RO/CRS must get "B"<br>ESW pump started prior to the EDG overheating causing<br>entry into EMG C-0. |  |  |  |  |
| 6<br>T+33                                                                                                    | mMSS<br>07A                                                | C-BOP<br>C-CRS         | "A" SG ARV fails open.                                                                                                    |  |  |  |  |
|                                                                                                    |                                                            |                        |                                                                                                    |  |  |  |  |
|                                                                                                    |                                                            |                        |                                                                                                    |  |  |  |  |
|                                                                                                    |                                                            |                        |                                                                                                    |  |  |  |  |
| * (N)orma                                                                                                    | (N)ormal, (R)eactivity, (I)nstrument, (C)omponent, (M)aior |                        |                                                                                                    |  |  |  |  |

#### ILC Scenario #3

| Time  | Simulator                                                                      | Events and Procedures                                                                                                    | Applicant Actions or Behaviors                                                                                                    | Notes |
|-------|--------------------------------------------------------------------------------|----------------------------------------------------------------------------------------------------|----------------------------------------------------------------------------------------------------|-------|
| (min) | Instructions                                                                   |                                                                                                    |                                                                                                    |       |
|       | Malfunction<br>clock starts when<br>the crew has<br>assumed the<br>watch (T=0) | Event #1<br>T Decrease Power to 33% @ ½ % per minute.<br>P Reactor power & turbine load decrease.<br>A Perform GEN 00-004                                                                                                    | <b>Event 1</b><br>Crew will review previous steps during<br>pre-brief, crew enters Gen 00-004 at step<br>6.2.11.                                                                                                    |       |
|       |                                                                                | <ul> <li>GEN 00-004: steps</li> <li>6.2.2.2 Reduce turbine Load using<br/>Load limit<br/>or<br/>Load Set <i>Turnover directs use 'Load Set'</i></li> <li>6.2.3 Decrease turbine load</li> <li>6.2.4 Ensure AE HV-38 is closed.</li> <li>6.2.5 Maintain ΔI &amp; RIL</li> <li>6.2.10 When Rx power &lt; 48% verify P-8 bistables<br/>clear.</li> <li>6.2.11 When Rx power &lt;40% S/D one Heater drain<br/>pump.</li> <li>6.2.12 When turbine power &lt; 35% for &gt; 6 minutes<br/>ensure AMSAC <u>NOT</u> armed.</li> </ul> | <ul> <li>SRO: Direct a power decrease per GEN 00-004</li> <li>SRO: Conduct a Reactivity Brief.</li> <li>RO/BOP: Coordinate power reduction.</li> <li>BOP: Decrease turbine load</li> <li>RO: Adjust rods &amp; boron as necessary</li> <li>RO: Maintain Tavg/Tref using rods</li> </ul> |       |
|       |                                                                                |                                                                                                    |                                                                                                    |       |

| Insert Event 2           | Event 2                                                                                                    | <u>Event 2</u>                                                                                                    |
|--------------------------|----------------------------------------------------------------------------------------------------|----------------------------------------------------------------------------------------------------|
| with<br><b>Trigger 2</b> | <ul> <li>T Loop 1 T<sub>HOT</sub> Fails to 630°F</li> <li>P Loop 1 Tavg fails high, causing rods to step in<br/>ANN 067 thru 069B &amp; D will alarm</li> <li>A Stop Rod Motion</li> </ul>                                                                                      | <ul> <li>RO: Report Inward Rod Motion<br/>BOP: Report <u>NO</u> load rejection</li> <li>SRO/RO: Place rods in manual.<br/>SRO: Direct RO to place rods in manual<br/>OR<br/>RO: Place rods in manual and inform<br/>SRO.</li> <li>CRITICAL TASK: Take manual control of<br/>rods as necessary to prevent reactor trip.<br/>STANDARD: This action must be taken in<br/>time to prevent a reactor trip.</li> </ul> |
|                          | OFN SB-008 REV 11<br>ACTIONS:<br>1. Check if Sec Sys Inst Channel is malfunctioning.<br><i>NO</i><br>2. Check if RCS Inst Channel is malfunctioning.<br><i>YES, go to ATT L.</i><br>ATT L:                                                                                      | SRO: Enter & direct OFN SB-008<br>Attachment L                                                                                                    |
|                          | <ul> <li>L1. Check Load Rejection. <i>NONE</i></li> <li>L2. Switch Rod Control to MAN.</li> <li>L3. Check Stm Dumps. <i>CLOSED</i></li> <li>L4. Identify Failed Channel.</li> <li>L5. Remove failed channel from ΔT and Tavg.</li> <li>L6. Check temp error W/I 1°F.</li> </ul> | <ul> <li>BOP: Report STM DMPS closed.</li> <li>RO: Identify Loop 1 Temp. Inst. failed.</li> <li>RO: Defeat failed channel.</li> <li>SRO/RO: Restore Tavg.</li> <li>SRO: Conduct Reactivity Brief</li> <li>RO: Withdraw control rods as directed by SRO.</li> <li>(Crew may not restore Tavg and choose to</li> </ul>                                                                                             |

#### ILC Scenario #3

|                                                       |                                                                                                    | reduce Turbine load instead.                                                                                                |  |
|-------------------------------------------------------|----------------------------------------------------------------------------------------------------|----------------------------------------------------------------------------------------------------|--|
|                                                       | <ul> <li>L7. Check rod control in AUTO.</li> <li>L8. Monitor Rod Control for proper response.</li> <li>L9. Check C-7 INTLK not lit. <i>NOT LIT</i></li> <li>L10. Check Steam Dumps BYP-INTLK switches on.</li> <li>L11. Monitor stm dumps</li> </ul> | <ul><li>RO: Place rods in mode directed by SRO.</li><li>BOP: Report C-7 not lit &amp; dumps functioning correctly</li></ul> |  |
|                                                       | OT $\Delta$ T recorders.                                                                                                    | RO/BOP: Select Alternate Channel.                                                                                           |  |
| When called as<br>Work Week<br>Manager<br>(WWM) state | L13. Place B/S in the tripped condition.<br>L14. Request INC to repair failed channel.<br>L15. Check C-16 Hold Circuit - CLEAR<br>L16. Monitor T.S. 3.3.1                                                                                            | <b>SRO:</b> Contact WWM for assistance.                                                                                     |  |
| you will get a team together.                         |                                                                                                    | <b>SRO:</b> Evaluate & Apply Tech Specs.<br>T.S. 3.3.1, Table 3.3.3, Functions 6 & 7<br>Trip Bi-stables within 6 hours.     |  |
|                                                       | L17. Return to procedure and step in effect                                                                                                    | SRO: Return to GEN 00-004.                                                                                                  |  |
|                                                       |                                                                                                    |                                                                                                    |  |
|                                                       |                                                                                                    |                                                                                                    |  |
|                                                       |                                                                                                    |                                                                                                    |  |
|                                                       |                                                                                                    |                                                                                                    |  |
|                                                       |                                                                                                    |                                                                                                    |  |
|                                                       |                                                                                                    |                                                                                                    |  |

| Insert Event #3<br>with <b>Trigger 3</b>                        | Event 3<br>T 'B' S/G Level Channel Fails High AE LI-529<br>P Annunciator 110B SG B Level DEV<br>P 'B' FRV Throttle Shut to Maintain Level<br>A Restore 'B' S/G Level<br>OFN SB-008 (Rev. 11)                                                                                                    | Event 3<br>BOP: Report 'B' S/G level problem.<br>SRO/BOP: Take manual control of SG "B"<br>FRV.<br>SRO: Direct BOP to take Manual<br>Control.<br>OR<br>BOP: Take manual control and inform<br>SRO.<br>CRITICAL TASK: Take manual control of<br>"B" FRV or select out failed channel.<br>STANDARD: This action must be taken in<br>time to prevent a reactor trip. |  |
|-----------------------------------------------------------------|----------------------------------------------------------------------------------------------------|----------------------------------------------------------------------------------------------------|--|
| When called as<br>WWM state you<br>will get a team<br>together. | <ul> <li>Actions:</li> <li>1. Check if secondary system instrument channel<br/>is malfunctioning <ul> <li>a. Determine appropriate attachment for<br/>malfunctioning channel</li> <li>b. Go to Attachment F</li> </ul> </li> <li>F1. Identify failed level channel</li> <li>F2. Check if failed S/G level channel used for<br/>feedwater control.</li> <li>F3. Select the alternate S/G level channel.</li> <li>F4. Monitor S/G level response to ensure proper<br/>control.</li> <li>F5. Trip bistables</li> <li>F6. Place AMSAC in TRIP condition</li> <li>F7. Request I&amp;C to repair failed channel.</li> </ul> | <ul> <li>SRO: Enter &amp; direct OFN SB-008</li> <li>RO/BOP: Identify AE LI-529 as failed<br/>Instrument.</li> <li>BOP: Select Alternate Instrument.</li> <li>SRO/BOP: Restore 'B' S/G level.</li> <li>SRO: Contact WWM for assistance.</li> <li>SRO: This channel does not require tripping<br/>for AMSAC</li> </ul>                                             |  |

|  | <ul> <li>F8. Monitor Tech. Specs.<br/>3.3.1<br/>3.3.2<br/>3.3.4, Table 3.3.4-1, Function 8<br/>3.3.3 Table 3.3.3-1, Function 13</li> <li>F9. Review Att. S</li> <li>F10. Return to procedure and step in effect</li> </ul> | <ul> <li>SRO: Evaluate &amp; Apply Tech Specs.</li> <li>3.3.1 = 6 hours to trip bi-stables</li> <li>3.3.2 = 6 hours to trip bi-stables</li> <li>3.3.4 = N/A</li> <li>3.3.3 = N/A</li> <li>SRO: Review attachment 'S' &amp; apply 3.3.4, 2of 3 channels required.</li> <li>SRO: Return to GEN 00-004.</li> </ul> |  |
|--|----------------------------------------------------------------------------------------------------|----------------------------------------------------------------------------------------------------|--|

| Insert Event #4<br>with <b>Trigger 4</b><br><b>NOTE:</b> May<br>have to call as<br>System Ops &<br>inform control<br>room of loss of<br>Benton line. | Event 4<br>T Sequential Loss of Off-Site Power<br>P Loss of Power from Benton<br>P Lightning Strike in Switchyard<br>P Rx trip due low RCS flow<br>P Bus Lock Out on NB01<br>A Enter EMG E-0<br>EMG E-0 STEPS (REV 14)<br>ACTIONS:<br>1. Verify Rx trip.<br>a. Check all rod bottom lights lit<br>b. Ensure reactor trip breakers and bypass<br>breakers open<br>c. Check neutron flux decreasing<br>d. Transfer NR-45 recorder to intermediate<br>range<br>2. Verify turbine trip.<br>a. Check the following:<br>* Main stop valves all closed<br>OR<br>* Turbine auto stop bistable lights at<br>least two lit<br>b. Check main generator breakers and exciter<br>breaker open | Event 4<br>When the crew is made aware of loss of<br>Benton line the SRO may review OFN AF-<br>025. Maintain gen. load < 995 MWe. (Gross)<br>SRO: Enter and direct EMG E-0<br>RO/BOP: Perform Immediate Actions<br>RO: Verify Reactor Trip<br>BOP: Verify Turbine Trip. |  |
|----------------------------------------------------------------------------------------------------|----------------------------------------------------------------------------------------------------|----------------------------------------------------------------------------------------------------|--|
|----------------------------------------------------------------------------------------------------|----------------------------------------------------------------------------------------------------|----------------------------------------------------------------------------------------------------|--|

| "B" ESW pump<br>failed to auto<br>start. "A" ESW<br>pump trips. | Event 5T"B" ESW pump fails start to supply<br>cooling water to the "B" EDGPGreen light lit on HandswitchAStart the "B" ESW pump3.Check AC emergency busses at least one<br>energized                                                                                                    | Event 5<br>RO: Recognize NB01 has a Bus Lock Out.<br>Only NB02 bus is energized by the EDG, the<br>RO should check that cooling water is<br>supplied.<br>SRO/RO: Start 'B' ESW pump.<br>CRITICAL TASK: Establish Cooling Water<br>to the Emergency Diesel Generator.<br>STANDARD: Manually start at least one<br>ESW pump in an operating safeguards train<br>before required diesel generator trips or<br>before the end of the scenario. |  |
|-----------------------------------------------------------------|----------------------------------------------------------------------------------------------------|----------------------------------------------------------------------------------------------------|--|
|                                                                 | <ul> <li>4. Check if SI is actuated – NO perform RNO</li> <li>RNO – Check if SI is required</li> <li>PZR Pressure &lt; 1830 psig</li> <li>Steam Line Pressure &lt; 615 psig</li> <li>CTMT Pressure &gt; 3.5 psig</li> <li>PZR Level &lt; 6%</li> <li>Subcooling &lt; 30 degrees</li> </ul> | <b>RO/BOP</b> : Check SI Parameters                                                                                                    |  |
|                                                                 | Go to EMG ES-02<br>EMG ES-02                                                                                                    | <b>SRO:</b> Transition Brief for EMG ES-02                                                                                                    |  |
|                                                                 | EMG ES-02 steps:<br>1. Check RCS cold leg temperatures stable                                                                                                    | SRO: Enter & direct EMG ES-02                                                                                                    |  |

#### ILC Scenario #3

|                                                                                                    | at 557°F<br>or<br><557°F<br>2. Establish SG pressure control                                                                                                    | <b>BOP:</b> Stabilize RCS Temperature using ARVs.                                                                                                    |  |
|----------------------------------------------------------------------------------------------------|----------------------------------------------------------------------------------------------------|----------------------------------------------------------------------------------------------------|--|
| Insert <b>EVENT 7</b> with <b>TRIGGER 7</b> at step 3.                                                                                                | <ul> <li>3. Check feedwater status <ul> <li>a. Tavg&lt; 564°F</li> <li>b. Check main feedwater pumps tripped</li> <li>c. Check MFIVs closed</li> <li>c. Check total feed flow to SGs &gt; 270,000 lbm/hr</li> </ul> </li> </ul>                                                                                                    | Event 7<br>SBO/BOB: Take menual control of 'A' ABV                                                                                                    |  |
|                                                                                                    | <ul> <li>T "A" SG ARV fails open</li> <li>P RCS temperature decreases</li> <li>P Steam Flow indication increases</li> <li>A Recognize cooldown and close "A" ARV.</li> </ul>                                                                                                    | <ul> <li><b>CRITICAL TASK:</b> Close "A" ARV</li> <li><b>STANDARD:</b> This action must be taken in time to prevent an unnecessary 'MSLIS'.</li> </ul> |  |
| At Step 4 of<br>EMG ES-02:<br>CALL as System<br>Ops and inform<br>SRO that the<br>estimate is 30<br>minutes to<br>restore power to<br>the Switchyard. | <ul> <li>4. Verify instrument air to containment <ul> <li>a. Check ESW to air compressor valves - open</li> <li>b. Check air compressor breaker reset <ul> <li>switches - closed</li> <li>c. Check instrument air pressure &gt; 105 psig</li> <li>d. Check KA HIS-29 open</li> </ul> </li> <li>5. Check charging pumps - at least one running</li> <li>6. Verify charging system aligned for normal <ul> <li>injection</li> </ul> </li> <li>7. Check charging flow established</li> </ul></li></ul> | Time required to restore power to the<br>switchyard is required to allow the SRO to<br>Classify the event.                                             |  |
|                                                                                                    | <ol> <li>8. Check all control rods fully inserted</li> <li>9. Check PZR level &gt; 17%</li> </ol>                                                                                                    | E-Plan Classification: EAL-6 Loss of<br>Electrical Power<br>6-LEP/AC - 1, 2, 5 - ALERT                                                                 |  |

| <br> |                                                                                            |  |
|------|--------------------------------------------------------------------------------------------|--|
|      | <b>Terminate Scenario</b> after transition to EMG ES-02 or at discretion of Lead Examiner. |  |
|      |                                                                                            |  |
|      | >INITIAL SIM EXAM 01-03                                                                    |  |
|      | ><br>>SET-UP RTD FAILURE<br>IMF mRCS01I (2) 650 15                                         |  |
|      | ><br>>SET-UP S/G LEVEL FAILURE<br>IME mEW/M02B3 (3) 100 20                                 |  |
|      | ><br>>SET-UP LOSS OF POWER                                                                 |  |
|      | IMF mEPS01A (4)<br>IMF mEPS01B (4 60)<br>IMF mEPS06A (4 65)                                |  |
|      | >                                                                                          |  |
|      | >SET-UP 'B' ESW PUMP FAILURE TO AUTO<br>START<br>IOR p19019B 0                             |  |
|      | ><br>>SET-UP 'A' ARV FAILURE                                                               |  |
|      | IMF mMSS07A (7) 100 25<br>><br>>End of File                                                |  |

| APF 21-001-02 Rev. 1  | 3 Page   | 1 of 4<br>CONTE | ROL RO   | DOM I   | URNOVER     | CHECKL     | IST    |            | K02-001C |   |
|-----------------------|----------|-----------------|----------|---------|-------------|------------|--------|------------|----------|---|
| DATE : Today          |          | NIGHT           | SHIFT    |         | DAY         | SHIFT      | 1      |            | MODE-    | 1 |
| TE COINCE (DDINT)     | CDC      |                 |          |         | ON COMTNO   |            |        | CD C       |          |   |
| F-GOING: (PRINI)      | PO       |                 |          |         | ON-COMING.  | (PRINI)    |        | PO         |          |   |
|                       | RO       |                 |          |         |             |            |        |            |          |   |
|                       | SE       |                 |          |         |             |            |        | SE         |          |   |
|                       | 56       |                 |          |         |             |            |        | 5E         |          |   |
|                       |          |                 | ON-COM   | ING CRS | S/SE/RO/BOP | REVIEW     |        |            |          |   |
| EVOLUTIONS IN PROGRES | s:       |                 |          |         |             |            |        |            | *        |   |
| L) Continue downpower | at ½% p  | per minut       | te to 33 | 3%. Ren | ove all he  | ater strin | gs fro | m service. |          |   |
| 2) GEN 00-004 complet | e throug | gh step (       | 6.2.13.  |         |             |            |        | J.         |          |   |
| 3) Severe Thunderstor | m Watch  | issued :        | for Coff | Eey Coi | inty        |            |        |            |          |   |
| · ·                   |          |                 |          | 1       | -           |            |        |            |          |   |
|                       |          |                 |          |         |             |            |        |            |          |   |
|                       |          |                 |          |         |             |            |        |            |          |   |
|                       |          |                 |          |         |             |            |        |            |          |   |
|                       |          |                 |          |         |             |            |        |            |          |   |
|                       |          |                 | 1        | 11      |             |            |        |            |          |   |
|                       |          |                 |          |         |             |            |        |            |          |   |
|                       |          |                 | 7/       |         |             |            |        |            |          |   |
|                       |          |                 |          |         |             |            |        |            |          |   |
| MAINTENANCE IN PROGRE | SS: [Co  | ommitment       | t Steps  | 3.2.10  | ), 3.2.12]  |            |        |            |          |   |
| 1) "B" Main Feed Pump |          |                 |          |         |             |            |        |            |          |   |
|                       |          |                 |          |         |             |            |        |            |          |   |
|                       |          |                 |          |         |             |            |        |            |          |   |
|                       |          |                 |          |         |             |            |        |            |          |   |
|                       | )        |                 |          |         |             |            |        |            |          |   |
|                       |          |                 |          |         |             |            |        |            |          |   |
|                       |          |                 |          |         |             |            |        |            |          |   |
|                       |          |                 |          |         |             |            |        |            |          |   |
|                       |          |                 |          |         |             |            |        |            |          |   |
|                       |          |                 |          |         |             |            |        |            |          |   |
|                       |          |                 |          |         |             |            |        |            |          |   |
|                       |          |                 |          |         |             |            |        |            |          |   |
|                       |          |                 |          |         |             |            |        |            |          |   |
|                       |          |                 |          |         |             |            |        |            |          |   |
|                       |          |                 |          |         |             |            |        |            |          |   |
| TESTING IN PROGRESS:  | [Commit  | ment Ste        | eps 3.2. | .10, 3. | 2.12]       |            |        |            |          |   |
|                       |          |                 |          |         |             |            |        |            |          |   |
|                       |          |                 |          |         |             |            |        |            |          |   |
|                       |          |                 |          |         |             |            |        |            |          |   |
|                       |          |                 |          |         |             |            |        |            |          |   |
|                       |          |                 |          |         |             |            |        |            |          |   |
|                       |          |                 |          |         |             |            |        |            |          |   |
|                       |          |                 |          |         |             |            |        |            |          |   |
|                       |          |                 |          |         |             |            |        |            |          |   |
|                       |          |                 |          |         |             |            |        |            |          |   |
|                       |          |                 |          |         |             |            |        |            |          |   |
|                       |          |                 |          |         |             |            |        |            |          |   |
|                       |          |                 |          |         |             |            |        |            |          | - |
|                       |          |                 |          |         |             |            |        |            |          |   |
|                       |          |                 |          |         |             |            |        |            |          |   |

| CONTROL ROOM TURNOVER CHECKLIST COMMENTS: | APF | 21-001   | -02     | Rev.   | 13 | Page | 2 of 4  |      |          | K02-001C  |
|-------------------------------------------|-----|----------|---------|--------|----|------|---------|------|----------|-----------|
| COMPETTS:                                 |     |          |         |        |    |      | CONTROL | ROOM | TURNOVER | CHECKLIST |
| FOLLOW-UP RUTTONS:                        | CON |          |         |        |    |      |         |      |          |           |
| NORE REQUEST:                             | CON | ITEN 15. |         |        |    |      |         |      |          |           |
| NORK REQUEST:                             |     |          |         |        |    |      |         |      |          |           |
| FOLLOW-UP BUTTORS:                        |     |          |         |        |    |      |         |      |          |           |
| NORK REQUEST:                             |     |          |         |        |    |      |         |      |          | 4         |
| FOLLCM-UP BUTTONS:                        |     |          |         |        |    |      |         |      |          |           |
| NORK REQUEST:                             |     |          |         |        |    |      |         |      |          |           |
| FOLLOW-UP BUTTONS:                        |     |          |         |        |    |      |         |      |          |           |
| FOTTON-DE BALLONS:                        |     |          |         |        |    |      |         |      |          |           |
| FOLLOW-UP BUTTONS:                        |     |          |         |        |    |      |         |      |          |           |
| NORK REQUEST:                             |     |          |         |        |    |      |         |      |          |           |
| NORK REQUEST:                             |     |          |         |        |    |      |         |      |          |           |
| NORK REQUEST:                             |     |          |         |        |    |      |         |      |          |           |
| MORK REQUEST:                             |     |          |         |        |    |      |         |      |          |           |
| NORK REQUEST:                             |     |          |         |        |    |      |         |      |          |           |
| WORK REQUEST:                             |     |          |         |        |    |      |         |      |          |           |
| WORK REQUEST:                             |     |          |         |        |    |      |         |      |          |           |
| WORK REQUEST:<br>WORK REQUEST:            |     |          |         |        |    |      |         | -    |          |           |
| WORK REQUEST:                             |     |          |         |        |    |      |         |      |          |           |
| NORK REQUEST:                             |     |          |         |        |    |      |         |      |          |           |
| NORK REQUEST:                             |     |          |         |        |    |      | -       |      | •        |           |
| WORK REQUEST:                             |     |          |         |        |    |      |         |      |          |           |
| VORK REQUEST:                             |     |          |         |        |    |      |         |      |          |           |
| FOLLOW-UP BUTTONS:                        | WOR | K REQUE  | ST:     |        |    |      |         |      |          |           |
| FOLLOW-UP BUTTONS:                        |     |          |         |        |    |      |         |      |          |           |
| FOLLOW-UP BUTTONS:                        |     |          |         |        |    |      |         |      |          |           |
| FOLLOW-UP BUTTONS:                        |     |          |         |        |    | 2)   |         |      |          |           |
| FOLLOW-UP BUTTONS:                        |     |          |         |        |    | -    |         |      |          |           |
| FOLLOW-UP BUTTONS:                        |     |          |         |        |    |      |         |      |          |           |
| FOLLOW-UP BUTTONS:                        |     |          |         |        |    |      |         |      |          |           |
| FOLLOW-UP BUTTONS:                        |     |          |         | 1      |    |      |         |      |          |           |
| FOLLOW-UP BUTTONS:                        |     |          |         |        |    |      |         |      |          |           |
| FOLLOW-UP BUTTONS:                        |     |          |         |        |    |      |         |      |          |           |
| FOLLOW-UP BUTTONS:                        |     |          |         |        |    |      |         |      |          |           |
| FOLLOW-UP BUTTONS:                        |     |          |         |        |    |      |         |      |          |           |
| FOLLOW-UP BUTTONS:                        |     |          |         |        |    |      |         |      |          |           |
| FOLLOW-UP BUTTONS:                        |     |          |         |        |    |      |         |      |          |           |
| FOLLOW-UP BUTTONS:                        |     |          |         |        |    |      |         |      |          |           |
| FOLLOW-UP BUTTONS:                        |     |          |         |        |    |      |         |      |          |           |
| FOLLOW-UP BUTTONS:                        |     |          |         |        |    |      |         |      |          |           |
| FOLLOW-UP BUTTONS:                        |     |          |         |        |    |      |         |      |          |           |
| FOLLOW-UP BUTTONS:                        |     |          |         |        |    |      |         |      |          |           |
| FOLLOW-UP BUTTONS:                        |     |          |         |        |    |      |         |      |          |           |
| FOLLOW-UP BUTTONS:                        |     |          |         |        |    |      |         |      |          |           |
| FOLLOW-UP BUTTONS:                        |     |          |         |        |    |      |         |      |          |           |
| FOLLOW-UP BUTTONS:                        |     |          |         |        |    |      |         |      |          |           |
| FOLLOW-UP BUTTONS:                        |     |          |         |        |    |      |         |      |          |           |
| FOLLOW-UP BUTTONS:                        | EQ- |          |         | 0110 - |    |      |         |      |          |           |
|                                           | FOL | TOM-Ob ] | s∩.1.1. | UNS:   |    |      |         |      |          |           |
|                                           |     |          |         |        |    |      |         |      |          |           |
|                                           |     |          |         |        |    |      |         |      |          |           |
|                                           |     |          |         |        |    |      |         |      |          |           |
|                                           |     |          |         |        |    |      |         |      |          |           |
|                                           |     |          |         |        |    |      |         |      |          |           |
|                                           |     |          |         |        |    |      |         |      |          |           |

| APF 21-001-02 Rev.                     | 13 Page 3 of 4 K02-001C                                    |
|----------------------------------------|------------------------------------------------------------|
|                                        | CONTROL ROOM TURNOVER CHECKLIST                            |
| REACTOR POWER                          | 48 % RCS: 570 °F 2235 PSIG                                 |
| ROD CONTROL                            | AUTO 🗸                                                     |
|                                        | MANUAL                                                     |
| CONTROL BANK D                         | 160 STEPS                                                  |
| RCS BORON (C <sub>b</sub> )            | 969 PPM @ DATE/TIME Today / 0430                           |
| LEAK RATE (GPM):                       | IDENTIFIED 0.008 UNIDENTIFIED 0.067 @ DATE/TIME Today/0430 |
| COND. AIR INLEAKAGE<br>IAW STN CH-020) | 29.1/ Today                                                |
| TANKS <b>AP</b> FILL                   | ING AN FILLING BL FILLING BL ON RECIRC                     |
| CONDENSATE DEMINS IN                   | N SERVICE A B C I D E F                                    |
|                                        |                                                            |
|                                        | ESF STATUS PANELS AND REACTOR TRIP/BLOCK PANEL             |
| PANEL                                  | COMPONENT/TRIP/BLOCK REASON                                |
|                                        |                                                            |
|                                        |                                                            |
|                                        |                                                            |
|                                        |                                                            |
|                                        |                                                            |
|                                        |                                                            |
|                                        |                                                            |
|                                        |                                                            |
|                                        |                                                            |
|                                        |                                                            |
|                                        |                                                            |
|                                        |                                                            |
|                                        |                                                            |
|                                        |                                                            |
|                                        |                                                            |
|                                        |                                                            |
|                                        |                                                            |
|                                        |                                                            |
|                                        |                                                            |
|                                        |                                                            |
|                                        |                                                            |
|                                        |                                                            |
|                                        |                                                            |
|                                        |                                                            |

|  | ONLY |
|--|------|

FORTRAMME

#### APF 21-001-02 Rev. 13 Page 4 of 4

CONTROL ROOM TURNOVER CHECKLIST

ON-COMING CRS/SE/RO/BOP REVIEW (Check Box)

| PF | IOR TO  | ASSUM         | ING WATO      | СН            |                                                                         |  |  |  |  |  |  |  |
|----|---------|---------------|---------------|---------------|-------------------------------------------------------------------------|--|--|--|--|--|--|--|
|    | CRS     | SE            | RO            | BOP           |                                                                         |  |  |  |  |  |  |  |
|    |         |               |               |               | CONTROL ROOM LOGS                                                       |  |  |  |  |  |  |  |
|    |         |               |               |               | ESSENTIAL READING                                                       |  |  |  |  |  |  |  |
|    |         |               |               |               | CLEARANCE ORDER LOG                                                     |  |  |  |  |  |  |  |
|    |         |               |               |               | INSTRUMENT OUT-OF-SERVICE LOG                                           |  |  |  |  |  |  |  |
|    |         |               |               |               | QUIPMENT OUT-OF-SERVICE LOG                                             |  |  |  |  |  |  |  |
|    |         |               |               |               | ACTION STATEMENT SUMMARY                                                |  |  |  |  |  |  |  |
|    |         |               |               |               | SURVEILLANCE SCHEDULE                                                   |  |  |  |  |  |  |  |
|    |         | N/A           |               |               | FIRE PROTECTION PERMITS                                                 |  |  |  |  |  |  |  |
|    |         | N/A           | N/A           | N/A           | KC008 NOT DISABLED/DISARMED WITHOUT DOCUMENTATION                       |  |  |  |  |  |  |  |
|    |         | N/A           | N/A           | N/A           | DISCHARGE PERMITS                                                       |  |  |  |  |  |  |  |
|    |         |               |               |               | MCB WALKDOWN WITH OFF-GOING WATCH                                       |  |  |  |  |  |  |  |
|    |         |               |               |               |                                                                         |  |  |  |  |  |  |  |
| AF | TER AS  | SUMING        | WATCH         |               |                                                                         |  |  |  |  |  |  |  |
| 1  | CRS     | SE            | RO            | BOD           |                                                                         |  |  |  |  |  |  |  |
|    |         | 27 / 2        | 27 / 2        | 27.12         | TEMP MOD LOG                                                            |  |  |  |  |  |  |  |
|    |         | N/A           | N/A           | N/A           | LOCKED VALVE LOG                                                        |  |  |  |  |  |  |  |
|    |         | <b>NT / N</b> | <b>NT</b> / 7 | <b>NT / 7</b> | COMPUTER ALARM SUMMARY                                                  |  |  |  |  |  |  |  |
|    |         | N/A           | N/A           | N/A           | CONDUCT SHIFT BRIEF                                                     |  |  |  |  |  |  |  |
|    |         | NT / 7        | N/A           | N/A           | P-2 SCHEDULE                                                            |  |  |  |  |  |  |  |
|    |         | N/A           | N/A           | N/A           | OPEN PROCEDURES BOOK [Commitment Step 3.2.18]                           |  |  |  |  |  |  |  |
| ļ  |         |               |               | -             | OPEN WCGS SUBSTATION WORK AUTHORIZATION FORMS [Commitment Step 3.2.27]  |  |  |  |  |  |  |  |
|    |         |               |               |               |                                                                         |  |  |  |  |  |  |  |
| ΑT | TACH A  | NY ADD        | ITIONAL       | PAGES N       | EEDED TO DESCRIBE PLANT CONDITIONS. MARK THE NUMBER OF ADDITIONAL PAGES |  |  |  |  |  |  |  |
|    |         |               |               |               |                                                                         |  |  |  |  |  |  |  |
| OF | F-GOIN  | r             |               |               | ON-COMING                                                               |  |  |  |  |  |  |  |
| 01 | 1 00110 |               |               |               |                                                                         |  |  |  |  |  |  |  |
|    | CRS     |               |               |               | CRS                                                                     |  |  |  |  |  |  |  |
|    |         |               |               |               |                                                                         |  |  |  |  |  |  |  |
|    | RO      |               |               |               | RO                                                                      |  |  |  |  |  |  |  |
|    | BOP     |               |               |               | ВОР                                                                     |  |  |  |  |  |  |  |
| 1  | C.L.    |               |               |               | <b>C</b> F                                                              |  |  |  |  |  |  |  |
|    | 10      |               |               | INITIALS      | INITIALS                                                                |  |  |  |  |  |  |  |

K02-001C

## ALARM WINDOW DESCRIPTION

| <u>Window</u> | Name | Reason | WR/WO |
|---------------|------|--------|-------|
|               |      |        |       |
|               |      |        |       |
|               |      |        |       |
|               |      |        |       |
|               |      |        |       |
|               |      |        |       |
|               |      |        |       |
|               |      |        |       |

### INTERMITTENT ALARMS

| KC008 ALARMS |  |  |  |  |  |  |  |
|--------------|--|--|--|--|--|--|--|
|              |  |  |  |  |  |  |  |
|              |  |  |  |  |  |  |  |
|              |  |  |  |  |  |  |  |
|              |  |  |  |  |  |  |  |
|              |  |  |  |  |  |  |  |
|              |  |  |  |  |  |  |  |
|              |  |  |  |  |  |  |  |
|              |  |  |  |  |  |  |  |
|              |  |  |  |  |  |  |  |
|              |  |  |  |  |  |  |  |

APF 21H-001-01 REV 02

| INSTRUMENT OUT OF SERVICE LOG |            |                 |         |                     |         |                 |                 |
|-------------------------------|------------|-----------------|---------|---------------------|---------|-----------------|-----------------|
| 005                           | COMPUTER   | DOCUMENT NUMBER | OOS     | AFFECTED COMPUTER   | REASON  | SM/CRS VERIFIED | TAG REMOVAL     |
| SEQUENCE                      | POINT      | (2)             | TIME/   | PROCESS OR READ-OUT | APPLIED | APPLICABLE TS,  | AUTHORIZATION   |
| NUMBER                        | DESIGNATOR |                 | DATE    | DEVICE              |         | TRM AND MODE    | (SM/CRS INITIAL |
|                               | (1)        |                 |         |                     |         | RESTRAINT       | TIME AND DATE)  |
|                               |            |                 | 0000 /  | NE02 DIESEL FIELD   | FAULTY  |                 |                 |
| 96-3                          |            | SMP 96-135      | 3/27/97 | AMP METEER          | METER   |                 |                 |
|                               |            |                 |         |                     |         |                 |                 |
|                               |            |                 | 0000 /  | NE01 DIESEL FIELD   | FAULTY  |                 |                 |
| 96-4                          |            | SMP 96-135      | 3/27/97 | AMP METEER          | METER   |                 |                 |
|                               |            |                 |         | C.L.                |         |                 |                 |
|                               |            |                 |         | 3                   |         |                 |                 |
|                               |            |                 | C       |                     |         |                 |                 |
|                               |            |                 |         |                     |         |                 |                 |
|                               |            |                 |         |                     |         |                 |                 |
|                               |            |                 |         |                     |         |                 |                 |
|                               |            | -FRAN           |         |                     |         |                 |                 |
|                               |            |                 |         |                     |         |                 |                 |
|                               |            |                 |         |                     |         |                 |                 |
|                               | FO.        | P               |         |                     |         |                 |                 |
|                               |            |                 |         |                     |         |                 |                 |
|                               |            |                 |         |                     |         |                 |                 |
|                               |            |                 |         |                     |         |                 |                 |
|                               |            |                 |         |                     |         |                 |                 |
|                               |            |                 |         |                     |         |                 |                 |
|                               |            |                 |         |                     |         |                 |                 |
|                               |            |                 |         |                     |         |                 |                 |
|                               |            |                 |         |                     |         |                 |                 |

NOTE: 1) FOR INSTRUMENTS OTHER THAN COMPUTER POINTS ENTER N/A.

2) VERIFY OOS SEQUENCE NUMBER IS ON ACTION/WORK REQUEST AND LIST ACTION/WORK REQUEST NUMBER IN THIS COLUMN.

APF 21F-001-01 REV 01

| EQUIPMENT OUT OF SERVICE LOG |           |                                       |                   |            |           |           |                   |  |  |
|------------------------------|-----------|---------------------------------------|-------------------|------------|-----------|-----------|-------------------|--|--|
| EOL                          |           | DECLARED INOPERABLE                   | REQUIRED RETURN   | APPLICABLE | MODE      | TECH SPEC | DECLARED OPERABLE |  |  |
| DATE/NUMBER                  | SYSTEM    | DATE/TIME/INITIAL                     | DATE/TIME/INITIAL | MODES      | RESTRAINT | TRM       | DATE/TIME/INITIAL |  |  |
|                              |           | (SM/CRS)                              | (SM/CRS)          |            |           | ODCM      | (SM/CRS)          |  |  |
| REMARKS/EQUI                 | PMENT/AR/ | TMO/CO/RETEST                         |                   |            |           |           |                   |  |  |
|                              |           |                                       |                   |            |           |           |                   |  |  |
|                              |           |                                       |                   |            |           |           |                   |  |  |
|                              |           |                                       |                   |            |           |           |                   |  |  |
| 01-001                       | FC        | Today/0700/CRS                        | N/A               | N/A        | N/A       | N/A       |                   |  |  |
| "B" MFP, For                 | Tracking  | g Only                                | S                 |            |           |           |                   |  |  |
|                              |           |                                       |                   |            |           |           |                   |  |  |
|                              |           |                                       |                   |            |           |           |                   |  |  |
|                              |           |                                       |                   |            |           |           |                   |  |  |
|                              |           |                                       |                   |            |           |           | I                 |  |  |
|                              |           |                                       |                   |            |           |           |                   |  |  |
|                              |           | 2                                     |                   |            |           |           |                   |  |  |
|                              |           |                                       |                   |            |           |           | 1                 |  |  |
|                              |           |                                       |                   |            |           |           |                   |  |  |
|                              |           |                                       |                   |            |           |           |                   |  |  |
|                              |           | · · · · · · · · · · · · · · · · · · · |                   |            |           |           |                   |  |  |
|                              |           |                                       |                   |            |           |           |                   |  |  |
|                              | 1         | 11                                    |                   | I          |           |           | 1                 |  |  |
|                              |           |                                       |                   |            |           |           |                   |  |  |

APF 21-001-10, Rev. 01

| ACTION STATEMENT SUMMARY LOG |             |                      |                      |         |                      |  |
|------------------------------|-------------|----------------------|----------------------|---------|----------------------|--|
| E.O.L.                       | TECH SPEC # | ENTERED              | DEADLINE             | REMARKS | RESTORED             |  |
| YR.                          |             | DATE/TIME/SM/CR<br>S | DATE/TIME/SM/CR<br>S |         | DATE/TIME/SM/CR<br>S |  |
|                              |             |                      |                      |         |                      |  |
|                              |             |                      |                      |         |                      |  |
|                              |             |                      |                      | 04-     |                      |  |
|                              |             |                      |                      |         |                      |  |
|                              |             |                      | 9*                   |         |                      |  |
|                              |             |                      |                      |         |                      |  |
|                              |             |                      |                      |         |                      |  |
|                              |             |                      |                      |         |                      |  |
|                              |             |                      |                      |         |                      |  |
|                              |             |                      |                      |         |                      |  |
|                              |             |                      |                      |         |                      |  |
|                              |             |                      |                      |         |                      |  |
|                              | *           |                      |                      |         |                      |  |
|                              |             |                      |                      |         |                      |  |
|                              |             |                      |                      |         |                      |  |
|                              |             |                      |                      |         |                      |  |
|                              |             |                      |                      |         |                      |  |

FORTRAMMEUSEONIN

```
>INITIAL SIM EXAM 01-03
>
>SET-UP RTD FAILURE
IMF mRCS01I (2) 650 15
>
>SET-UP S/G LEVEL FAILURE
IMF mFWM02B3 (3) 100 20
>
>SET-UP LOSS OF POWER
IMF mEPS01A (4)
IMF mEPS01B (4 60)
IMF mEPS06A (4 65)
>
>SET-UP 'B' ESW PUMP FAILURE TO AUTO START
IOR p19019B 0
>
>SET-UP 'A' ARV FAILURE
IMF mMSS07A (7) 100 25
>
>End of File
```

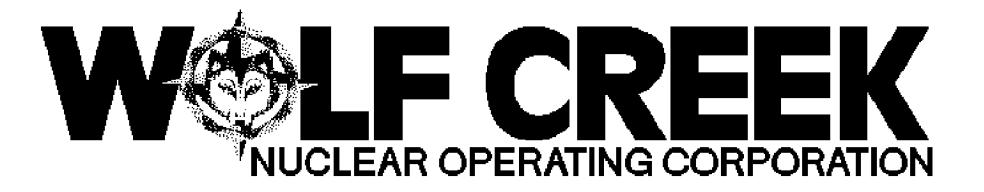

### **INITIAL LICENSE EXAM**

## **DECEMBER 2001**

# DYNAMIC SCENARIO Spare

Revision 1, 11/27/2001

/S// 11/30/2001/S// 11/30/2001Robert AcreeHoward BundyWCGS Exam AuthorDATENRC Chief ExaminerDATE

1

#### Scenario Objectives:

- 1. Evaluate the ability to perform normal operations by increasing power from  $10^{-8}$  amps to 1%.
- 2. Abnormal actions and Technical Specifications usage are evaluated by diagnosing and correcting:
  - PZR Pressure Channel failing high
  - SG Level Channel Fails Low
  - Excessive PORV seat leakage requires closure of the associated block valve.
- 3. Emergency actions are evaluated for a Main Steam Line Break, inside of Containment.
- 4. Contingency actions are evaluated for a failure of the MSIV's to automatically close and failure of Containment Isolation Phase A.
#### GENERAL REFERENCES

NUREG 1021, Rev. 8, Supplement 1, "OPERATOR LICENSING EXAMINATION STANDARDS FOR POWER REACTORS" OFN SB-008, Rev. 11, "INSTRUMENT MALFUNCTIONS" GEN 00-003, Rev. 52, "HOT STANDBY TO MINIMUM LOAD" EMG E-0, Rev. 14, "REACTOR TRIP OR SAFETY INJECTION" EMG E-2, Rev. 9, "FAULTED STEAM GENERATOR ISOLATION" RESET TO IC 176 AND PLACE SIMULATOR IN RUN PRIOR TO LOADING BATCH FILE. Ensure simulator is in run or file will not load properly. You may freeze after file is loaded.

Insert Floppy disk and save the batch file LO01\_006 to OPENSIM/BATCH, then open Ph.D. Expert and type "BAT LO01\_006.txt"

<u>NOTE:</u> FILE **S LO06\_001.txt** preloads all LOAs and/or malfunctions required for this scenario. Simulator commands and other functions to be performed by the booth operator are shown in **BOLD**. Trigger commands are used to initiate events and commands.

**ENSURE** THE HORNS ARE ON

**ENSURE** Control Rods are at 98 steps on Control Bank D, 213 steps on Control Bank C and 228 on Control Banks A and B.

**ENSURE** placard is on the 'A' CCP.

Reset RM-11 alarms from previous Scenarios

Have the above verified by a second person as being correctly performed.

Core age is Middle of Life

Power is 10-8 amps, Critical rod height data is complete. GEN 00-003 is in progress at step 6.25. Provide signed off copy of GEN 00-003.

| Facility: | WC                 | GS                | Scenario No.: <u>4(Spare)</u> Op-Test No.:                              |
|-----------|--------------------|-------------------|-------------------------------------------------------------------------|
| Examin    | ers:               |                   | Operators:                                                              |
|           |                    |                   |                                                                         |
|           |                    |                   |                                                                         |
| Initial C | onditions:         | The plant is      | at MOL. Unit startup is in progress after a 7 day outage to             |
| resolve   | a voltage          | e regulator pi    | roblem. Reactor power is at $E^{-\delta}$ _Amps, Rod control in manual, |
| Startup   | Feedpun            | np in service     | , GEN 00-003 is complete through step 6.26.                             |
|           |                    |                   |                                                                         |
| Turnove   | er: <u>All sys</u> | tems norma        | l, resume startup at step 6.25 of Gen 00-003.                           |
|           |                    |                   |                                                                         |
| Event     | Malf.              | Event             | Event Description                                                       |
| No.       | No.                | Type*             |                                                                         |
| 1<br>T+0  |                    | N (SRO)<br>R (RO) | Increase reactor power to 1%                                            |
| 2         | mPRS               | I (SRO)           | PZR pressure channel BB PT-457 fails high                               |
| T+11      | 01C                | I (RO)            |                                                                         |
| 3         | mFW                | C (SRO)           | "B" SG Level Channel AE LT-529 Fails Low                                |
| 1+25      | 1VIU2D             | C(DOP)            |                                                                         |
| 4         | mPRS               | C (SRO)           | PORV BB PCV-455A excessive seat leakage. Block valve BB                 |
| T+35      | 10A                | C (RO)            | HV-8000A is isolated.                                                   |
| _5_       | mMSS               | M (SRO)           | S/G "B" faulted inside containment                                      |
| 1+47      | 03B                | M (RO)<br>M (BOP) |                                                                         |
| 6         | mMSS               | C(SRO)            | MSIV's Fail to close in Automatic                                       |
| T+48      | 02E-H              | C (BOP)           |                                                                         |
| 7         | mPCS               | C (SRO)           | Failure of containment isolation phase A                                |
| 1+53      | 10A &              | C (RO)            |                                                                         |
|           | IUD                |                   |                                                                         |

Terminate after stabilization of RCS after Steam Generator blowdown. \* (N)ormal, (R)eactivity, (I)nstrument, (C)omponent, (M)ajor

### ILC Scenario Spare

| (min)       Instructions         Malfunction<br>clock starts when<br>the crew has<br>assumed the<br>watch (T=0)       Event #1         T       Increase Reactor Power to 1%.         SRO: Direct power increase. |  |
|----------------------------------------------------------------------------------------------------|--|
| Malfunction<br>clock starts when<br>the crew has<br>assumed the<br>watch (T=0)     Event #1       T     Increase Reactor Power to 1%.       SRO: Direct power increase.                                          |  |
| clock starts when<br>the crew has<br>assumed the<br>watch (T=0)     T     Increase Reactor Power to 1%.       SRO: Direct power increase.                                                                        |  |
| assumed the watch (T=0)     T     Increase Reactor Power to 1%.   SRO: Direct power increase.                                                                                                    |  |
| watch (T=0)                                                                                                    |  |
| Let a serie a la contra la contra la contra la contra de la contra de la contra de la contra de la contra de la                                                                                                  |  |
| A Raise Reactor Power to POAH SRO: Conduct Reactivity Brief.                                                                                                    |  |
|                                                                                                    |  |
| Gen 00-003 (rev XX)                                                                                                    |  |
| 6.24 Stabilize reactor power at $10^{-8}$ amps                                                                                                    |  |
| 6.25 Record critical data                                                                                                    |  |
| 6.26 Complete a Surveillance Procedure                                                                                                    |  |
| Credit Cross-Reference and Review Sheet<br>for STS SE001 and route to Surveillance                                                                                                    |  |
| Coordinator NA                                                                                                    |  |
| 6.27 Increase reactor power to .5% <b>RO:</b> Withdraw Control Rods to establish                                                                                                    |  |
| 6.27.1 Ensure steam dumps or ARVs SUR per CRS directions                                                                                                    |  |
| are adjusted to 557°F, ±5°F <b>BOP:</b> Monitor DRPI indications.                                                                                                    |  |
| 6.27.2 Establish desired SUR (not to                                                                                                    |  |
| exceed 1 dpm SS or 1.5 dpm transient)                                                                                                    |  |
| 0.27.5 Let steam dumps of AK VS                                                                                                    |  |
| 6.27.4 Reduce or stop blowdown as                                                                                                    |  |
| necessary to maintain sufficient feed                                                                                                    |  |
| flow.                                                                                                    |  |
| 6.27.5 Stabilize power between 0.5%                                                                                                    |  |
| and 1.0%                                                                                                    |  |
| 6.27.6 Select highest PR on NR45                                                                                                    |  |
| and go to LO-0 speed (1 /m)                                                                                                    |  |
|                                                                                                    |  |
|                                                                                                    |  |
|                                                                                                    |  |
|                                                                                                    |  |
|                                                                                                    |  |
|                                                                                                    |  |
|                                                                                                    |  |
|                                                                                                    |  |

|                                                 | Event 2                                                                                                    | Event 2                                                                                                    |
|-------------------------------------------------|----------------------------------------------------------------------------------------------------|----------------------------------------------------------------------------------------------------|
| Insert Event 2                                  | T BB PT-457 Fails High, PZR Pressure                                                                                                    | RO: Report RCS pressure decreasing.                                                                                                    |
| with <b>Trigger 2</b>                           | <ul> <li>P PZR Spray valves open</li> <li>P PORV 455A opens</li> <li>P PZR Pressure decreases</li> </ul>                                                                                                    | <b>SRO/RO:</b> Take Manual Control of Master Pressure Controller and restore RCS pressure.                                                                                                    |
|                                                 | A Stop the Pressure Transient                                                                                                    | <b>CRITICAL TASK:</b> Place PZR Pressure<br>master controller in manual and close<br>spray valves OR select alternate channel.<br><b>STANDARD:</b> This action must be taken<br>in time to prevent a reactor trip.                   |
|                                                 | OFN SB-008 steps: (Rev 11)<br>2. Check if RCS Inst. failure - YES<br>Go To ATT. K                                                                                                    | SRO: Enters and directs OFN SB-008                                                                                                    |
|                                                 | <ul> <li>K1. Identify Failed Inst.</li> <li>K2. Check failed inst used for control</li> <li>K3. Check Failed PZR Pressure Channel Failed</li> <li>High</li> </ul>                                                                                                    | <b>RO:</b> Identify BB PT-457 has failed high.                                                                                                    |
| When called<br>WWM state you<br>will get a team | <ul> <li>K4. Select Alt. PZR Pressure Channel</li> <li>K5. Stop Pressure Transient</li> <li>K6. Return PZR Pressure Control to AUTO</li> <li>K7. Monitor Pressure</li> <li>K8. Check failed inst. not selected to recorder</li> <li>K9. Check failed inst. not selected to OPΔT/OTΔT recorder</li> <li>K10. Trip bistables</li> <li>K11. Request L&amp;C repair failed inst.</li> </ul> | <b>RO:</b> Select Alternate channel.                                                                                                    |
| together.                                       | <ul> <li>K11. Request tace repair failed first.</li> <li>K12. Monitor T/S:</li> <li>3.3.1</li> <li>3.3.2</li> <li>3.3.4 table 3.3.4-1 function 3</li> <li>3.3.6</li> <li>3.3.7</li> <li>K13. Review attach. S for Post Accident &amp; Remote S/D Inst.</li> </ul>                                                                                                    | <ul> <li>SRO: Evaluate and apply T.S.</li> <li>3.3.1 Trip Bi-stables in 6 hours</li> <li>3.3.2 Trip Bi-stables in 6 hours</li> <li>3.3.4 N/A</li> <li>3.3.6 Verify Ctmt Purge Vlvs shut</li> <li>3.3.7 CREVS within 7days</li> </ul> |

|                                               | K14. Return to Procedure and Step in effect                                                                                                    | SRO: Return to GEN 00-003.                                                                                                    |  |
|-----------------------------------------------|----------------------------------------------------------------------------------------------------|----------------------------------------------------------------------------------------------------|--|
| Insert Event #3                               | Event 3                                                                                                    | Event 3                                                                                                    |  |
| with <b>Trigger 3</b>                         | <ul> <li>P 'B' S/G Level Channel Fails Low AE LI-529</li> <li>P 'B' Bypass Valve Throttles open to<br/>Maintain Level</li> <li>A Restore 'B' S/G Level<br/>Perform OFN SB-008</li> </ul>                                                                                                    | <b>BOP:</b> Report 'B' S/G level problem.<br><b>CRITICAL TASK:</b> Take manual control of "B" FRV or select out failed channel.<br><b>STANDARD:</b> This action must be taken in time to prevent a reactor trip.                                   |  |
|                                               | OFN SB-008 (Rev. 11)                                                                                                    | SRO: Enter & direct OFN SB-008                                                                                                    |  |
| When called                                   | <ul> <li>Actions:</li> <li>1. Check if secondary system instrument<br/>channel is malfunctioning <ul> <li>a. Determine appropriate attachment for<br/>malfunctioning channel</li> <li>b. Go to Attachment F</li> </ul> </li> <li>F1. Identify failed level channel</li> <li>F2. Check if failed S/G level channel used for<br/>feedwater control.</li> <li>F3. Select the alternate S/G level channel.</li> <li>F4. Monitor S/G level response to ensure<br/>proper control.</li> </ul> | BOP: Identify AE LI-529 as failed Inst.<br>BOP: Select alternate Inst.<br>BOP: Restore 'B' S/G level.                                                                                                    |  |
| WWM state you<br>will get a team<br>together. | <ul> <li>F5. Trip bistables</li> <li>F6. Place AMSAC in TRIP condition</li> <li>F7. Request I&amp;C to repair failed channel.</li> <li>F8. Monitor Tech. Specs.</li> <li>3.3.1</li> <li>3.3.2</li> <li>3.3.4, Table 3.3.4-1, Function 8</li> <li>3.3.3 Table 3.3.3-1, Function 13</li> </ul>                                                                                                    | <ul> <li>SRO: This channel does not require tripping for AMSAC</li> <li>SRO: Evaluate &amp; Apply Tech Specs.</li> <li>3.3.1 Trip Bi-stables in 6 hours</li> <li>3.3.2 Trip Bi-stables in 6 hours</li> <li>3.3.4 N/A</li> <li>3.3.3 N/A</li> </ul> |  |
|                                               | <ul><li>F9. Review Att. S</li><li>F10. Return to procedure and step in effect</li></ul>                                                                                                    | <b>SRO:</b> Review attachment 'S' & apply <b>SRO:</b> Return to GEN 00-003                                                                                                    |  |

| Insert Event #4<br>with <b>Trigger 4</b> | Event 4TPORV BB PCV-455A Leakage.PPORV Tail pipe temperature increasesPPRT Pressure increasesPPRT Temperature increasesPRCS Pressure decreasesADetermine that PZR PORV has failed to<br>fully seat and is leaking by to the PRT. | <b>Event 4</b><br><b>RO/BOP:</b> Note that PRT parameters have<br>began increasing when they were<br>decreasing<br><b>RO/BOP:</b> Note that RCS Pressure is<br>decreasing.                 |
|------------------------------------------|----------------------------------------------------------------------------------------------------|----------------------------------------------------------------------------------------------------|
|                                          | The Crew will have to monitor the plant and<br>determine that whenever the Block valve goes<br>closed RCS pressure recovers to the point the<br>Block valve re-opens causing RCS pressure to<br>decrease again.                  | <ul> <li>SRO/RO: Close Block valve BB HV8000A to isolate POR V</li> <li>SRO: Determine T.S. applicability. T.S. 3.4.11 PORV's Condition A: Close the Block valve within 1 hour.</li> </ul> |

| Insert Event #5<br>with <b>Trigger 5</b> | Event 5TS/G "B" faulted in Containment.PRCS Tavg decreasesPPressurizer Pressure will decrease.PMain Steam Line Pressures will decrease.PCTMT Pressures will increase.PCTMT Humidity will increase.ADetermine that a S/G has faulted into CTMT.                                                                                                    | <b>Event 5</b><br><b>SRO:</b> Recognize a trip is required and direct the RO to manually trip the reactor.<br><b>RO:</b> Manually trip the reactor.<br><b>SRO:</b> Enter and direct E-0. |  |
|------------------------------------------|----------------------------------------------------------------------------------------------------|----------------------------------------------------------------------------------------------------|--|
|                                          | <ul> <li>EMG E-0 STEPS (REV 14)</li> <li>1. Verify Rx trip. <ul> <li>a. Check all rod bottom lights lit</li> <li>b. Ensure reactor trip breakers and bypass breakers open</li> <li>c. Check neutron flux decreasing</li> <li>d. Transfer NR-45 recorder to intermediate range</li> </ul> </li> <li>2. Verify turbine trip. <ul> <li>a. Check the following:</li> <li>* Main stop valves all closed</li> <li><u>OR</u></li> <li>* Turbine auto stop bistable lights at least two lit</li> <li>b. Check main generator breakers and exciter breaker open</li> </ul> </li> <li>3. Check AC emergency busses at least one</li> </ul> | <ul> <li>RO/BOP: Perform Immediate Actions of E-0, Steps 1 through 4.</li> <li>RO: Verify Reactor Trip.</li> <li>BOP: Verify Turbine Trip.</li> </ul>                                    |  |
|                                          | <ul><li>energized</li><li>4. Check if SI is actuated</li><li>5. Check if SI is required:</li></ul>                                                                                                    | <b>RO:</b> Verify AC buses energized.<br><b>RO:</b> Check if SI actuated.                                                                                                    |  |

| <br> |                                                                                                    |                                                                                                    |  |
|------|----------------------------------------------------------------------------------------------------|----------------------------------------------------------------------------------------------------|--|
|      | <pre>Event 6   MSIV's fail to auto close   SG Pressure &lt; 615 psig   CTMT Pressure &gt; 17 psig   SG Pressures decreasing rapidly   A "Fast Close" MSIV's</pre> | Event 6<br>SRO\BOP: Determine that MSIV's did<br>not close and FAST CLOSE MSIV's.<br>(This action should be done after<br>completion of Immediate Actions.)<br>CRITICAL TASK: Manually actuate main<br>steamline isolation before a severe<br>(orange-path) challenge develops to either<br>the subcriticality or the integrity CSF or<br>before transition to EMG C-21, whichever<br>happens first.<br>STANDARD: All 4 MSIV's Closed.<br>SRO\BOP: Per Fold Out Page of E-0,<br>isolate AFW to the Faulted S/G<br>CRITICAL TASK: Isolate the faulted SG<br>before a severe (orange-path) challenge<br>develops and before the end of the<br>scenario.<br>STANDARD: Both AFW valves to the<br>faulted S/G are closed and verify Main<br>Feed is isolated. |  |
|      |                                                                                                    |                                                                                                    |  |

|  | <ul> <li>6. Verify automatic actions per Attachment F.<br/>ATTACHMENT F</li> <li>F1. Verify feedwater isolation<br/><u>Event 7</u></li> <li>F2. Verify CISA <ul> <li>a. Check ESFAS status panel CISA</li> <li>section all white lights lit</li> <li>F3. Verify AFW pumps running</li> <li>F4. Verify ECCS pumps running</li> <li>F5. Verify CCW alignment</li> <li>F6. Check ESW pumps both running</li> <li>F7. Verify CTMT fan coolers running in slow speed.</li> <li>F8. Verify CPIS <ul> <li>a. Check ESFAS status panel CPIS</li> <li>section all white lights lit</li> </ul> </li> <li>F9. Verify both trains of CRVIS <ul> <li>a. Check ESFAS status panel CRVIS</li> <li>section all white lights lit</li> </ul> </li> <li>F10. Verify main steamline isolation not required</li> <li>F11. Verify CTMT spray not required</li> <li>F12. Verify AFW valves - properly aligned.</li> </ul> </li> </ul> | BOP/RO: Perform Attachment F.<br><u>Event 7</u><br>RO\BOP: Determine that CIS-A did not<br>actuate on either train and inform CRS.<br>(NOTE: Failure of CIS-A will also cause<br>CPIS\CRVIS to fail to actuate.)<br>SRO: Direct actuation of CIS-A.<br>NOTE: CPIS and CRVIS do not actuate<br>either with the failure of CIS-A. Once the<br>operator manually actuates CIS-A the rest<br>will actuate normally. |  |
|--|----------------------------------------------------------------------------------------------------|----------------------------------------------------------------------------------------------------|--|
|  | <ul> <li>F14. Verify SI valves - properly aligned.</li> <li>7. Verify AFW flow &gt; 270,000 lbm/hr.</li> <li>8. Check RCS cold leg temperature stable.</li> <li>9. Establish S/G pressure control: <ul> <li>a. Check condenser - AVAILABLE - NO</li> <li>RNO - Use SG ARV's</li> </ul> </li> <li>10. Check PZR PORVs - closed</li> <li>11. Check normal PZR spray valves closed</li> <li>12. Check PZR safety valves - closed</li> </ul>                                                                                                    | <b>BOP:</b> Establish SG Pressure control using SG ARV's.                                                                                                    |  |

| <ul> <li>13. Check if RCPs should be stopped.</li> <li>14. Direct operator to monitor CSFSTs</li> <li>15. Check if SGs are not faulted. NO - RNO Go<br/>To EMG E-2.</li> </ul>                                                                                                    | <b>BOP:</b> Determine SG "B" faulted <b>SRO:</b> Transition to EMG E-2.                                                                                                    |  |
|----------------------------------------------------------------------------------------------------|----------------------------------------------------------------------------------------------------|--|
| EMG E-2 steps: (REV 9)                                                                                                    | <b>SRO:</b> Conduct Transition Brief.                                                                                                    |  |
| <ol> <li>Check steamline on All SG isolated         <ul> <li>MSIVs closed</li> <li>MSIV bypasses closed</li> <li>Main steamline low point drain valves closed</li> </ul> </li> <li>Check if fault is inside Area 5</li> <li>Check if any SG is not faulted</li> <li>Identify faulted SG(s)</li> <li>Isolate faulted SG(s)</li> <li>Isolate faulted SG(s)         <ul> <li>Close AFW flow control valves to faulted SG</li> <li>Locally close steam supply to TD AFW pump</li> <li>Ensure SG ARV on faulted SG is closed</li> </ul> </li> <li>Verify feedline isolated on faulted SG         <ul> <li>Main feed reg valve closed</li> <li>Bypass feed reg valve closed</li> <li>MFIV closed</li> <li>Chemical injection valve closed</li> </ul> </li> </ol> | <ul> <li>SRO: Enter and Direct EMG E-2.</li> <li>BOP: Ensure Steam Lines isolated.<br/>(Should already be done)</li> <li>BOP: Ensure faulted SG isolated.<br/>Dispatch Operator to isolate TDAFW<br/>steam supply valve.</li> <li>BOP: Verify feedline isolated.</li> </ul> |  |
| <b>Terminate Scenario</b> after crew isolates the<br>Faulted S/G in EMG E-2 or at discretion of Lead<br>Examiner.                                                                                                    | E-PLAN CLASSIFICATION:<br>EAL-4, Main Steam Line Break<br>MSLB 1 –2 –5 –7 –NUE.                                                                                                    |  |

|  | <ul> <li>&gt;Initial License Exam Spare Scenario #6</li> <li>&gt;LO01_006 (Spare) 10-8 Amps</li> <li>&gt;GEN00-003 step 6.22 complete</li> <li>&gt;Set up MSIV's Fail to Auto Close</li> <li>IMF mMSS02E</li> <li>IMF mMSS02F</li> <li>IMF mMSS02G</li> <li>IMF mMSS02H</li> <li>&gt;Set up Failure of CISA, Both Trains</li> <li>IMF mPCS10C</li> <li>&gt;PZR Press Channel Failure</li> <li>IMF mPRS01b (2) 2505 5</li> <li>&gt;SET-UP S/G LEVEL FAILURE</li> <li>IMF mFWM02B3 (3) 0 5</li> <li>&gt;PORV 455A begins leaking</li> <li>IMF mPRS10A (4) 15</li> <li>&gt;SG "B" Faults inside CTMT</li> <li>IMF mMSS03B (5) 2.0e+6 180</li> <li>&gt; End of File</li> </ul> |  |
|--|----------------------------------------------------------------------------------------------------|--|

| APF 21-001-02 Rev. 1  | .3 Page   | 1 of 4          |                       |                    | K   | 02-001C |
|-----------------------|-----------|-----------------|-----------------------|--------------------|-----|---------|
|                       |           | CONTROL RO      | OM T                  | URNOVER CHECKLI    | IST |         |
| DATE : Today          |           | NIGHT SHIFT     | <ul> <li>✓</li> </ul> | DAY SHIFT          |     | MODE- 3 |
|                       |           |                 |                       | -                  |     |         |
| OFF-GOING: (PRINT)    | CRS       |                 |                       | ON-COMING: (PRINT) | CRS |         |
|                       | RO        |                 |                       |                    | RO  |         |
|                       | BOP       |                 |                       |                    | BOP |         |
|                       | SE        |                 |                       |                    | SE  |         |
|                       |           |                 |                       |                    |     |         |
|                       |           | ON-COMI         | NG CRS                | S/SE/RO/BOP REVIEW |     |         |
| EVOLUTIONS IN PROGRES | ss:       |                 |                       |                    |     |         |
| 1)Plant start up in p | progress. | Holding at 10-  | 8 amps                |                    |     |         |
|                       |           |                 |                       |                    |     |         |
|                       |           |                 |                       |                    |     |         |
|                       |           |                 |                       |                    |     |         |
|                       |           |                 |                       |                    |     |         |
|                       |           |                 |                       |                    |     |         |
|                       |           |                 |                       |                    |     |         |
|                       |           |                 |                       |                    |     |         |
|                       |           |                 |                       |                    |     |         |
|                       |           | -               |                       |                    |     |         |
|                       |           | 7 /             |                       | ~                  |     |         |
|                       |           |                 |                       |                    |     |         |
| MAINTENANCE IN PROGRE | ss: [Co   | ommitment Steps | 3.2.10                | . 3.2.12]          |     |         |
| 1)                    |           |                 | 012120                | ,                  |     |         |
| ±).                   |           |                 |                       |                    |     |         |
|                       |           |                 |                       |                    |     |         |
|                       |           |                 |                       |                    |     |         |
| C                     |           |                 |                       |                    |     |         |
|                       |           |                 |                       |                    |     |         |
|                       |           |                 |                       |                    |     |         |
|                       |           |                 |                       |                    |     |         |
|                       |           |                 |                       |                    |     |         |
|                       |           |                 |                       |                    |     |         |
|                       |           |                 |                       |                    |     |         |
|                       |           |                 |                       |                    |     |         |
|                       |           |                 |                       |                    |     |         |
|                       |           |                 |                       |                    |     |         |
|                       |           |                 |                       |                    |     |         |
|                       |           |                 |                       |                    |     |         |
| TESTING IN PROGRESS:  | [Commit   | ment Steps 3.2  | 10, 3.                | 2.12]              |     |         |
|                       |           |                 | .,                    | -                  |     |         |
|                       |           |                 |                       |                    |     |         |
|                       |           |                 |                       |                    |     |         |
|                       |           |                 |                       |                    |     |         |
|                       |           |                 |                       |                    |     |         |
|                       |           |                 |                       |                    |     |         |
|                       |           |                 |                       |                    |     |         |
|                       |           |                 |                       |                    |     |         |
|                       |           |                 |                       |                    |     |         |
|                       |           |                 |                       |                    |     |         |
|                       |           |                 |                       |                    |     |         |
|                       |           |                 |                       |                    |     |         |
|                       |           |                 |                       |                    |     |         |
|                       |           |                 |                       |                    |     |         |
|                       |           |                 |                       |                    |     |         |
|                       |           |                 |                       |                    |     |         |

| CONTROL ROOM TURNOVER CHECKLIST COMMENTS: | APF | 21-001   | -02     | Rev.   | 13 | Page | 2 of 4  |      |          | K02-001C  |
|-------------------------------------------|-----|----------|---------|--------|----|------|---------|------|----------|-----------|
| COMPETTS:                                 |     |          |         |        |    |      | CONTROL | ROOM | TURNOVER | CHECKLIST |
| FOLLOW-UP RUTTONS:                        | CON |          |         |        |    |      |         |      |          |           |
| NORE REQUEST:                             | CON | ITEN 15. |         |        |    |      |         |      |          |           |
| NORK REQUEST:                             |     |          |         |        |    |      |         |      |          |           |
| FOLLOW-UP BUTTORS:                        |     |          |         |        |    |      |         |      |          |           |
| NORK REQUEST:                             |     |          |         |        |    |      |         |      |          | 4         |
| FOLLCM-UP BUTTONS:                        |     |          |         |        |    |      |         |      |          |           |
| NORK REQUEST:                             |     |          |         |        |    |      |         |      |          |           |
| FOLLOW-UP BUTTONS:                        |     |          |         |        |    |      |         |      |          |           |
| FOTTON-DE BALLONS:                        |     |          |         |        |    |      |         |      |          |           |
| FOLLOW-UP BUTTONS:                        |     |          |         |        |    |      |         |      |          |           |
| NORK REQUEST:                             |     |          |         |        |    |      |         |      |          |           |
| NORK REQUEST:                             |     |          |         |        |    |      |         |      |          |           |
| NORK REQUEST:                             |     |          |         |        |    |      |         |      |          |           |
| MORK REQUEST:                             |     |          |         |        |    |      |         |      |          |           |
| NORK REQUEST:                             |     |          |         |        |    |      |         |      |          |           |
| WORK REQUEST:                             |     |          |         |        |    |      |         |      |          |           |
| WORK REQUEST:                             |     |          |         |        |    |      |         |      |          |           |
| WORK REQUEST:<br>WORK REQUEST:            |     |          |         |        |    |      |         | -    |          |           |
| WORK REQUEST:                             |     |          |         |        |    |      |         |      |          |           |
| NORK REQUEST:                             |     |          |         |        |    |      |         |      |          |           |
| NORK REQUEST:                             |     |          |         |        |    |      | -       |      | •        |           |
| WORK REQUEST:                             |     |          |         |        |    |      |         |      |          |           |
| VORK REQUEST:                             |     |          |         |        |    |      |         |      |          |           |
| FOLLOW-UP BUTTONS:                        | WOR | K REQUE  | ST:     |        |    |      |         |      |          |           |
| FOLLOW-UP BUTTONS:                        |     |          |         |        |    |      |         |      |          |           |
| FOLLOW-UP BUTTONS:                        |     |          |         |        |    |      |         |      |          |           |
| FOLLOW-UP BUTTONS:                        |     |          |         |        |    | 2)   |         |      |          |           |
| FOLLOW-UP BUTTONS:                        |     |          |         |        |    | -    |         |      |          |           |
| FOLLOW-UP BUTTONS:                        |     |          |         |        |    |      |         |      |          |           |
| FOLLOW-UP BUTTONS:                        |     |          |         |        |    |      |         |      |          |           |
| FOLLOW-UP BUTTONS:                        |     |          |         | 1      |    |      |         |      |          |           |
| FOLLOW-UP BUTTONS:                        |     |          |         |        |    |      |         |      |          |           |
| FOLLOW-UP BUTTONS:                        |     |          |         |        |    |      |         |      |          |           |
| FOLLOW-UP BUTTONS:                        |     |          |         |        |    |      |         |      |          |           |
| FOLLOW-UP BUTTONS:                        |     |          |         |        |    |      |         |      |          |           |
| FOLLOW-UP BUTTONS:                        |     |          |         |        |    |      |         |      |          |           |
| FOLLOW-UP BUTTONS:                        |     |          |         |        |    |      |         |      |          |           |
| FOLLOW-UP BUTTONS:                        |     |          |         |        |    |      |         |      |          |           |
| FOLLOW-UP BUTTONS:                        |     |          |         |        |    |      |         |      |          |           |
| FOLLOW-UP BUTTONS:                        |     |          |         |        |    |      |         |      |          |           |
| FOLLOW-UP BUTTONS:                        |     |          |         |        |    |      |         |      |          |           |
| FOLLOW-UP BUTTONS:                        |     |          |         |        |    |      |         |      |          |           |
| FOLLOW-UP BUTTONS:                        |     |          |         |        |    |      |         |      |          |           |
| FOLLOW-UP BUTTONS:                        |     |          |         |        |    |      |         |      |          |           |
| FOLLOW-UP BUTTONS:                        |     |          |         |        |    |      |         |      |          |           |
| FOLLOW-UP BUTTONS:                        |     |          |         |        |    |      |         |      |          |           |
| FOLLOW-UP BUTTONS:                        |     |          |         |        |    |      |         |      |          |           |
| FOLLOW-UP BUTTONS:                        | EQ- |          |         | 0110 - |    |      |         |      |          |           |
|                                           | FOL | TOM-Ob ] | s∩.1.1. | UNS:   |    |      |         |      |          |           |
|                                           |     |          |         |        |    |      |         |      |          |           |
|                                           |     |          |         |        |    |      |         |      |          |           |
|                                           |     |          |         |        |    |      |         |      |          |           |
|                                           |     |          |         |        |    |      |         |      |          |           |
|                                           |     |          |         |        |    |      |         |      |          |           |
|                                           |     |          |         |        |    |      |         |      |          |           |

| CONTROL ROOM TURNOVER CHECKLIST         REACTOR POWER       0       %       RCS:       557       °F       2235       PSIG         ROD CONTROL       AUTO                                                                                                    |
|----------------------------------------------------------------------------------------------------|
| REACTOR POWER 0 % RCS: 557 °F 2235 PSIG<br>ROD CONTROL AUTO                                                                                                    |
| ROD CONTROL       AUTO         MANUAL       X         CONTROL BANK D       98         STEPS         RCS BORON (Cb)      PPM         @ DATE/TIME       Today / 0430         LEAK RATE (GPM):       IDENTIFIED       0.008         LIEAK RATE (GPM):       IDENTIFIED       0.008         COND. AIR INLEAKAGE       29.1/       Today         (IAW STN CH-020)                                                                                                    |
| MANUAL X CONTROL BANK D 98 STEPS RCS BORON (C <sub>b</sub> ) PPM @ DATE/TIME Today / 0430 LEAK RATE (GPM): IDENTIFIED 0.008 UNIDENTIFIED 0.067 @ DATE/TIME Today/043 COND. AIR INLEAKAGE 29.1/ Today (IAW STN CH-020) TANKS AP FILLING AN FILLING BL FILLING BL ON RECIRC CONDENSATE DEMINS IN SERVICE A B C D E F   ESF STATUS PANELS AND REACTOR TRIP/BLOCK PANEL  ESF STATUS PANELS AND REACTOR TRIP/BLOCK PANEL  A COMPONENT/TRIP/BLOCK REASON                                                                                                    |
| CONTROL BANK D 98 STEPS RCS BORON (C <sub>b</sub> ) PPM @ DATE/TIME Today / 0430 LEAK RATE (GPM): IDENTIFIED 0.008 UNIDENTIFIED 0.067 @ DATE/TIME Today/043 COND. AIR INLEAKAGE 29.1/ Today (IAW STN CH-020) TANKS AP FILLING AN FILLING BL FILLING BL ON RECIRC CONDENSATE DEMINS IN SERVICE A B C D E F ESF STATUS PANELS AND REACTOR TRIP/BLOCK PANEL PANEL COMPONENT/TRIP/BLOCK REASON                                                                                                    |
| RCS BORON (Cb)       PPM       @ DATE/TIME       Today / 0430         LEAK RATE (GPM):       IDENTIFIED       0.008       UNIDENTIFIED       0.067       @ DATE/TIME       Today/043         COND. AIR INLEAKAGE       29.1/       Today                                                                                                    |
| LEAK RATE (GPM):       IDENTIFIED       0.008       UNIDENTIFIED       0.067       @ DATE/TIME       Today/043         COND. AIR INLEAKAGE       29.1/       Today         (IAW STN CH-020)       INTERDING       AN FILLING       BL FILLING       BL ON RECIRC         TANKS       AP FILLING       AN FILLING       BL FILLING       D E       F         CONDENSATE DEMINS IN SERVICE       A       B       C       D       E       F         ESF STATUS PANELS AND REACTOR TRIP/BLOCK PANEL         PANEL       COMPONENT/TRIP/BLOCK       REASON |
| COND. AIR INLEAKAGE       29.1/       Today         (IAW STN CH-020)       Today         FANKS       AP FILLING       AN FILLING       BL FILLING       BL ON RECIRC         CONDENSATE DEMINS IN SERVICE       A       B       C       D       E       F         ESF STATUS PANELS AND REACTOR TRIP/BLOCK PANEL         PANEL       COMPONENT/TRIP/BLOCK       REASON                                                                                                    |
| TAW STN CH-020)         TANKS       AP FILLING       AN FILLING       BL FILLING       BL ON RECIRC         CONDENSATE DEMINS IN SERVICE       A       B       C       D       E       F         CONDENSATE DEMINS IN SERVICE       A       B       C       D       E       F         ESF STATUS PANELS AND REACTOR TRIP/BLOCK PANEL       REASON         PANEL       COMPONENT/TRIP/BLOCK       REASON                                                                                                    |
| FANKS     AP FILLING     AN FILLING     BL FILLING     BL ON RECIRC       CONDENSATE DEMINS IN SERVICE     A     B     C     D     E     F         CONDENSATE DEMINS IN SERVICE     A     B     C     D     E     F         ESF STATUS PANELS AND REACTOR TRIP/BLOCK PANEL         PANEL     COMPONENT/TRIP/BLOCK     REASON                                                                                                    |
| CONDENSATE DEMINS IN SERVICE A B C D E F                                                                                                    |
| ESF STATUS PANELS AND REACTOR TRIP/BLOCK PANEL PANEL COMPONENT/TRIP/BLOCK REASON                                                                                                    |
| ESF STATUS PANELS AND REACTOR TRIP/BLOCK PANEL         PANEL       COMPONENT/TRIP/BLOCK       REASON                                                                                                    |
|                                                                                                    |
|                                                                                                    |
|                                                                                                    |
|                                                                                                    |
|                                                                                                    |
|                                                                                                    |
|                                                                                                    |
|                                                                                                    |
|                                                                                                    |
|                                                                                                    |
|                                                                                                    |
|                                                                                                    |
|                                                                                                    |
|                                                                                                    |
|                                                                                                    |
|                                                                                                    |
|                                                                                                    |
|                                                                                                    |
|                                                                                                    |
|                                                                                                    |
|                                                                                                    |
|                                                                                                    |

|  | ONLY |
|--|------|

FORTRAMME

#### APF 21-001-02 Rev. 13 Page 4 of 4

CONTROL ROOM TURNOVER CHECKLIST

ON-COMING CRS/SE/RO/BOP REVIEW (Check Box)

| PR | IOR TO  | ASSUM         | ING WATO      | CH            |                                                                         |
|----|---------|---------------|---------------|---------------|-------------------------------------------------------------------------|
|    | CRS     | SE            | RO            | BOP           |                                                                         |
|    |         |               |               |               | CONTROL ROOM LOGS                                                       |
|    |         |               |               |               | ESSENTIAL READING                                                       |
|    |         |               |               |               | CLEARANCE ORDER LOG                                                     |
|    |         |               |               |               | INSTRUMENT OUT-OF-SERVICE LOG                                           |
|    |         |               |               |               | EQUIPMENT OUT-OF-SERVICE LOG                                            |
|    |         |               |               |               | ACTION STATEMENT SUMMARY                                                |
|    |         |               |               |               | SURVEILLANCE SCHEDULE                                                   |
|    |         | N/A           |               |               | FIRE PROTECTION PERMITS                                                 |
|    |         | N/A           | N/A           | N/A           | KC008 NOT DISABLED/DISARMED WITHOUT DOCUMENTATION                       |
|    |         | N/A           | N/A           | N/A           | DISCHARGE PERMITS                                                       |
|    |         |               |               |               | MCB WALKDOWN WITH OFF-GOING WATCH                                       |
|    |         |               |               |               |                                                                         |
| AF | TER AS  | SUMING        | WATCH         |               |                                                                         |
| 1  | CRS     | SE            | RO            | BOD           |                                                                         |
|    |         | 27 / 2        | 27 / 2        | 27.12         | TEMP MOD LOG                                                            |
|    |         | N/A           | N/A           | N/A           | LOCKED VALVE LOG                                                        |
|    |         | <b>NT / N</b> | <b>NT</b> / 7 | <b>NT / 7</b> | COMPUTER ALARM SUMMARY                                                  |
|    |         | N/A           | N/A           | N/A           | CONDUCT SHIFT BRIEF                                                     |
|    |         | NT / 7        | N/A           | N/A           | P-2 SCHEDULE                                                            |
|    |         | N/A           | N/A           | N/A           | OPEN PROCEDURES BOOK [Commitment Step 3.2.18]                           |
| ļ  |         |               |               | -             | OPEN WCGS SUBSTATION WORK AUTHORIZATION FORMS [Commitment Step 3.2.27]  |
|    |         |               |               |               |                                                                         |
| AT | TACH AI | NY ADD        | ITIONAL       | PAGES N       | EEDED TO DESCRIBE PLANT CONDITIONS. MARK THE NUMBER OF ADDITIONAL PAGES |
|    |         |               |               |               |                                                                         |
| OF | F-GOIN  | Ŧ             |               |               | ON-COMING                                                               |
|    |         |               |               |               |                                                                         |
|    | CRS     |               |               |               | CRS                                                                     |
|    |         |               |               |               |                                                                         |
|    | RO      |               |               |               | RO                                                                      |
|    | BOP     |               |               |               | вор                                                                     |
|    | ٩F      |               |               |               | <u>्</u> म                                                              |
|    | 10      |               |               | INITIALS      | INITIALS                                                                |

K02-001C

# ALARM WINDOW DESCRIPTION

| <u>Window</u> | Name | Reason | WR/WO |
|---------------|------|--------|-------|
|               |      |        |       |
|               |      |        |       |
|               |      |        |       |
|               |      |        |       |
|               |      |        |       |
|               |      |        |       |
|               |      |        |       |
|               |      |        |       |

# INTERMITTENT ALARMS

| KC008 ALARMS |  |  |  |  |  |  |
|--------------|--|--|--|--|--|--|
|              |  |  |  |  |  |  |
|              |  |  |  |  |  |  |
|              |  |  |  |  |  |  |
|              |  |  |  |  |  |  |
|              |  |  |  |  |  |  |
|              |  |  |  |  |  |  |
|              |  |  |  |  |  |  |
|              |  |  |  |  |  |  |
|              |  |  |  |  |  |  |
|              |  |  |  |  |  |  |

APF 21H-001-01 REV 02

| INSTRUMENT OUT OF SERVICE LOG |            |                 |         |                     |         |                 |                 |
|-------------------------------|------------|-----------------|---------|---------------------|---------|-----------------|-----------------|
| 005                           | COMPUTER   | DOCUMENT NUMBER | OOS     | AFFECTED COMPUTER   | REASON  | SM/CRS VERIFIED | TAG REMOVAL     |
| SEQUENCE                      | POINT      | (2)             | TIME/   | PROCESS OR READ-OUT | APPLIED | APPLICABLE TS,  | AUTHORIZATION   |
| NUMBER                        | DESIGNATOR |                 | DATE    | DEVICE              |         | TRM AND MODE    | (SM/CRS INITIAL |
|                               | (1)        |                 |         |                     |         | RESTRAINT       | TIME AND DATE)  |
|                               |            |                 | 0000 /  | NE02 DIESEL FIELD   | FAULTY  |                 |                 |
| 96-3                          |            | SMP 96-135      | 3/27/97 | AMP METEER          | METER   |                 |                 |
|                               |            |                 |         |                     |         |                 |                 |
|                               |            |                 | 0000 /  | NE01 DIESEL FIELD   | FAULTY  |                 |                 |
| 96-4                          |            | SMP 96-135      | 3/27/97 | AMP METEER          | METER   |                 |                 |
|                               |            |                 |         | C.L.                |         |                 |                 |
|                               |            |                 |         | 3                   |         |                 |                 |
|                               |            |                 | C       |                     |         |                 |                 |
|                               |            |                 |         |                     |         |                 |                 |
|                               |            |                 |         |                     |         |                 |                 |
|                               |            |                 |         |                     |         |                 |                 |
|                               |            | -FRAN           |         |                     |         |                 |                 |
|                               |            |                 |         |                     |         |                 |                 |
|                               |            |                 |         |                     |         |                 |                 |
|                               | FO.        | P               |         |                     |         |                 |                 |
|                               |            |                 |         |                     |         |                 |                 |
|                               |            |                 |         |                     |         |                 |                 |
|                               |            |                 |         |                     |         |                 |                 |
|                               |            |                 |         |                     |         |                 |                 |
|                               |            |                 |         |                     |         |                 |                 |
|                               |            |                 |         |                     |         |                 |                 |
|                               |            |                 |         |                     |         |                 |                 |
|                               |            |                 |         |                     |         |                 |                 |

NOTE: 1) FOR INSTRUMENTS OTHER THAN COMPUTER POINTS ENTER N/A.

2) VERIFY OOS SEQUENCE NUMBER IS ON ACTION/WORK REQUEST AND LIST ACTION/WORK REQUEST NUMBER IN THIS COLUMN.

APF 21F-001-01 REV 01

|                    |                                     | 1                                        | EQUIPMENT OUT                        | OF SERVIC           | E LOG             |                  |                                        |  |  |
|--------------------|-------------------------------------|------------------------------------------|--------------------------------------|---------------------|-------------------|------------------|----------------------------------------|--|--|
| EOL<br>DATE/NUMBER | SYSTEM                              | DECLARED INOPERABLE<br>DATE/TIME/INITIAL | REQUIRED RETURN<br>DATE/TIME/INITIAL | APPLICABLE<br>MODES | MODE<br>RESTRAINT | TECH SPEC<br>TRM | DECLARED OPERABLE<br>DATE/TIME/INITIAL |  |  |
| REMARKS/EQUI       | REMARKS/EQUITPMENT/AR/TMO/CO/RETEST |                                          |                                      |                     |                   |                  |                                        |  |  |
| ~                  |                                     |                                          |                                      |                     |                   |                  |                                        |  |  |
|                    |                                     |                                          |                                      |                     |                   |                  |                                        |  |  |
|                    |                                     |                                          | S                                    |                     |                   |                  |                                        |  |  |
|                    |                                     |                                          |                                      |                     |                   |                  |                                        |  |  |
|                    |                                     |                                          |                                      |                     |                   |                  |                                        |  |  |
|                    |                                     |                                          |                                      |                     |                   |                  |                                        |  |  |
|                    |                                     |                                          |                                      |                     |                   |                  |                                        |  |  |
|                    |                                     |                                          |                                      |                     |                   |                  |                                        |  |  |
|                    | ç0                                  |                                          |                                      |                     |                   |                  |                                        |  |  |
|                    | *                                   |                                          |                                      |                     |                   |                  |                                        |  |  |
|                    |                                     |                                          |                                      |                     |                   |                  |                                        |  |  |
|                    |                                     |                                          |                                      |                     |                   |                  |                                        |  |  |
|                    |                                     | 1                                        |                                      |                     |                   |                  |                                        |  |  |
|                    |                                     |                                          |                                      |                     |                   |                  |                                        |  |  |
|                    |                                     |                                          |                                      |                     |                   |                  |                                        |  |  |

FORTRAININGUSEONIN

APF 21-001-10, Rev. 01

| ACTION STATEMENT SUMMARY LOG |               |                 |                 |          |                 |  |  |
|------------------------------|---------------|-----------------|-----------------|----------|-----------------|--|--|
| E.O.L.                       | TECH SPEC #   | ENTERED         | DEADLINE        | REMARKS  | RESTORED        |  |  |
| YR.                          |               | DATE/TIME/SM/CR | DATE/TIME/SM/CR |          | DATE/TIME/SM/CR |  |  |
| 0.1 0.0.1                    |               | S               | S S             |          | S               |  |  |
| 01 - 001                     | 3.5.2 Cond. A | Today/0700/     | 72 hours/ CRS   |          |                 |  |  |
| 01 002                       | 275 Cond D    | CRS             | 70 hours / ODC  |          |                 |  |  |
| 01-002                       | 3.7.5 Cond. B | CRS             | /2 nours/ CRS   |          |                 |  |  |
|                              |               |                 |                 |          |                 |  |  |
|                              |               |                 |                 | <u> </u> |                 |  |  |
|                              |               |                 |                 |          |                 |  |  |
|                              |               |                 |                 |          |                 |  |  |
|                              |               |                 |                 |          |                 |  |  |
|                              |               |                 |                 |          |                 |  |  |
|                              |               |                 |                 |          |                 |  |  |
|                              |               |                 |                 |          |                 |  |  |
|                              |               |                 |                 |          |                 |  |  |
|                              | .06           |                 |                 |          |                 |  |  |
|                              |               |                 |                 |          |                 |  |  |
|                              |               |                 |                 |          |                 |  |  |
|                              |               |                 |                 |          |                 |  |  |
|                              |               |                 |                 |          |                 |  |  |
|                              |               |                 |                 |          |                 |  |  |
|                              |               |                 |                 |          |                 |  |  |

FORTRAMMEUSEONIN

```
>Initial License Exam
>LO01_006 (Spare) 10-8 Amps
>GEN00-003 step 6.24 complete
>Set up MSIV's Fail to Auto Close
IMF mMSS02E
IMF mMSS02F
IMF mMSS02G
IMF mMSS02H
>Set up Failure of CISA, Both Trains
IMF mPCS10C
>PZR Press Channel 457 Failure
IMF mPRS01C (2) 2505 5
>SET-UP S/G LEVEL FAILURE
IMF mFWM02B3 (3) 0 5
>PORV 455A begins leaking
IMF mPRS10A (4) 15
>SG "B" Faults inside CTMT
IMF mMSS03B (5) 1.0e+6 180
> OVERRIDE ESFAS PANEL LIGHTS - CRVIS
TRGSET 8 "JPPLSI(1)"
IMF SA066Y C14W (8) 1
IMF SA066Y_C15W (8 35) 1
IMF SA066Y_C16W (8 35) 1
IMF SA066Y_G15W (8) 1
>End of FIle
```

# WCGS Initial License Exam Schedule December 2001

Crew Composition and Examiners

Crew A

Crew B

Examiners

U - [E2] SO2 - [E1] E1 Howard Bundy SO1 - [E1] SO3 - [E2] E2 Paul Gage E3 Gary Johnston RO1 - [E2] RO3 - [E3] RO2 - [E3]

Examiner Assignments: E1= SO1, SO2 E2= U, RO1, SO3 E3=RO2, RO3

#### **TUESDAY 12/11/2001**

Applicants Arrive 07:00 - Classroom 111, Proctors Arrive 07:00

Simulator (S1,S2, S3, S4) A5 (RO Only)

JPMs C, Plant (P3), and Admin (A4) (E2 will get Whole Body **Count prior to RCA Entry**)

| Time        |  |
|-------------|--|
| <u>0730</u> |  |
|             |  |

Simulator SO1, SO2 [E1] RO2, RO3 [E3] A5 (RO2,RO3) Proctor One

Plant U, RO1, SO3 [E2] (U - P3 and A4 only)E2 Body Count Out when done. Proctor Two

1130-1200 Lunch Provided, Proctor One - Classroom 111, Proctor Two - Simulator Critique Room.

<u>1200</u>

U, RO1, SO3, [E2] (U – S1 and S3 Only) A5 (RO1)

Proctor Two

SO1, SO2 [E1] RO2, RO3 [E3] E1 and E3 Body Count Out when done. Proctor One

# Dynamic Exams Category C and Admin 2 days (Wed & Thu), 3 Scenarios, One Back up

#### WEDNESDAY 12/12/2001

Proctor One 0900 – 1200 Classroom 111 Crew A arrive 0700 Classroom 111 Crew B arrive 1100 Classroom 111

#### Day 3, Scenarios 1 & 2 Admin A5 for SRO in CRS Position

0730 Crew A (Scenario 1)

CRS: SO1 [E1] RO: RO1 [E2] BOP: RO2 [E3]

<u>0930 Crew A</u> (Scenario 2)

CRS: U [E2] RO: SO1 [E1] BOP: RO2 [E3]

Crew A departs after Scenario #2

#### 1130-1200 Lunch

Exam Team / NRC Examiners

<u>1200 Crew B</u> (Scenario 1)

CRS: SO2 [E1] RO: SO3 [E2] BOP: RO3 [E3]

<u>1400 Crew B</u> (Scenario 2)

CRS: SO3 [E2] RO: SO2 [E1] BOP: RO3 [E3]

Crew B departs after Scenario #2

#### THURSDAY 12/13/2001

Crew B arrive 0700 Classroom 111 Crew A arrive 0900 Classroom 111 Partridge (U) arrive 1000 Classroom 111

Day 4, Scenario 3

<u>0730 Crew B</u> (Scenario 3)

CRS: SO2 [E1] RO: RO3 [E3] BOP: SO3 [E2]

<u>0930 Crew A</u> (Scenario 3)

CRS: SO1 [E1] RO: RO2 [E3] BOP: RO1 [E2]

**1130-1200 Lunch** Lunch Provided Classroom 111

#### 1200 JPMs P1, P2, Admins

Crew B (Proctor 1) Admin JPMs A1, A2 and A3 (In simulator – E2)

Crew A (Proctor 2) JPM P1 (E1) JPM P2 (E3)

1400 Crew A (Proctor 2) Admin JPMs A1, A2, and A3 (In simulator – E2)

Crew B (Proctor 1) JPM P1 (E1) JPM P2 (E3)

## FRIDAY 12/14/2001

### Simulator (S5, S6)

| <u>Time</u> | Simulator (Proctor 1)          |
|-------------|--------------------------------|
| <u>0730</u> | SO1, SO2 [E1]<br>RO2, RO3 [E3] |
| <u>0930</u> | RO1, SO3, [E2, E3]             |

<u>1000</u> EXIT

## Exam Team Assignments:

Written12/7/2001 – Proctors: Acree, Murray, Gorman, Wilhelm

Simulator 12/10 – 12/13 Floor: Acree Booth: Gorman, Knapp Extra: Murray